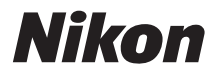

# 

# Användarhandbok

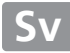

Tack för att du har valt att köpa en digital spegelreflexkamera från Nikon. Läs instruktionerna noga för att få ut maximalt av kameran och förvara dem på en plats där alla som använder produkten kan få tillgång till dem.

#### Symboler och ikoner

För att göra det lättare att snabbt hitta den information du behöver används följande symboler och ikoner:

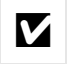

Denna ikon används för varningar; det är information som du bör läsa innan du använder kameran, så att du undviker att skada den.

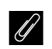

Denna ikon används för meddelanden; det är information som du bör läsa innan du använder kameran.

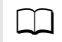

Denna ikon används för hänvisningar till andra sidor i handboken.

Menyposter, alternativ och meddelanden som visas på kameramonitorn visas i **fet stil**.

#### Kamerainställningar

Förklaringarna i denna handbok förutsätter att standardinställningar används.

#### Hiälp

Använd kamerans hjälpfunktion för hjälp med menyalternativ eller andra ämnen. Se sida 18 för information.

#### 🛆 För säkerhets skull Läs säkerhetsanvisningarna i "För säkerhets skull" (🕮 xviii–xix) innan du använder kameran för första gången.

# Sök här

| Hitta      | a det som du söker efter i:   |                         |        |    |     |  |
|------------|-------------------------------|-------------------------|--------|----|-----|--|
| 9          | Innehållsförteckning 🕮 🗴      | Index                   | □ 33   | 8  |     |  |
| 9          | Index för frågor och svar 🕮 👖 | <b>Q</b> Felmeddelanden | III 32 | 22 |     |  |
| 9          | Menyalternativ 🕮 iv           | Pelsökning              | □ 31   | 6  |     |  |
| <b>*</b> T | Introduktion                  |                         |        |    | 1   |  |
| -          | Grunderna för fotografering o | och bildvisning         |        |    | 35  |  |
| Lv         | Fotografering med livevisning | g                       |        |    | 49  |  |
| 汄          | Filmlivevisning               |                         |        |    | 57  |  |
| PS<br>AM   | Lägena P, S, A och M          |                         |        |    | 73  |  |
| 51         | Användarinställningar: Läger  | na U1 och U2            |        |    | 81  |  |
|            | Utlösarläge                   |                         |        |    | 83  |  |
| ŧ          | Alternativ för bildlagring    |                         |        |    | 89  |  |
|            | Fokus                         |                         |        |    | 97  |  |
| ISO        | ISO-känslighet                |                         |        |    | 105 |  |
| ð          | Exponering                    |                         |        |    | 109 |  |
| WB         | Vitbalans                     |                         |        |    | 115 |  |
| ,**•       | Bildoptimering                |                         |        |    | 129 |  |
| 4          | Fotografering med blixt       |                         |        |    | 143 |  |
| Ď          | Andra fotograferingsalternat  | iv                      |        |    | 151 |  |
|            | Mer om bildvisning            |                         |        |    | 177 |  |
| 2          | Anslutningar                  |                         |        |    | 193 |  |
|            | Menyguide                     |                         |        |    | 207 |  |
| Z          | Teknisk information           |                         |        |    | 285 |  |

# Index för frågor och svar

Hitta vad du söker med hjälp av detta "frågor och svar"-index.

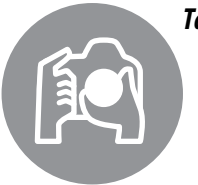

|     | •••         |          |
|-----|-------------|----------|
| ~   | 2110        | <b>~</b> |
| U I | <i>)  (</i> | 21       |
|     |             |          |

| a bilder                                                                                           |       |
|----------------------------------------------------------------------------------------------------|-------|
| Fotograferingslägen och komponeringsalternativ                                                     |       |
| Finns det ett snabbt och enkelt sätt att ta snabbfoton (ma-läge)?                                  | 35–39 |
| Hur justerar jag snabbt inställningarna för olika motiv?                                           | 40-45 |
| Kan jag justera slutartiden för att frysa eller ge oskärpa i rörelser (läge <b>s</b> )?            | 76    |
| Kan jag justera bländare för att ge oskärpa till eller fokusera på<br>bakgrunder (läge <b>A</b> )? | 77    |
| Hur gör jag långa ("tids") exponeringar (läge M)?                                                  | 79    |
| Kan jag komponera bilder på monitorn (🗅 fotografering med<br>livevisning)?                         | 49    |
| Kan jag spela in filmer (🦷 filmlivevisning)?                                                       | 57    |
| Kan jag sammanfoga bilder tagna med regelbundna intervall för att<br>skapa en time-lapse-film?     | 168   |
| <b>Q</b> Utlösarlägen                                                                              |       |
| Kan jag ta bilder en i taget eller i snabb följd?                                                  | 6, 83 |
| Hur tar jag bilder med självutlösaren eller en fjärrkontroll?                                      | 85    |

| , , , ,                                                                            |             |
|------------------------------------------------------------------------------------|-------------|
| Kan jag minska ljudet från slutaren i tysta omgivningar (tyst<br>slutarutlösning)? | 6, 83       |
| <b>Pokus</b>                                                                       |             |
| Kan jag välja hur kameran fokuserar?                                               | 97–100      |
| Kan jag välja fokuspunkten?                                                        | 101         |
| <b>Q</b> Exponering                                                                |             |
| Kan jag göra bilderna ljusare eller mörkare?                                       | 112         |
| Hur bevarar jag detaljer i skuggor och högdagrar?                                  | 137         |
| Använda blixten                                                                    |             |
| Kan jag ställa in blixten så att den avfyras automatiskt vid behov?                |             |
| Hur förhindrar jag att blixten utlöses?                                            | 35, 143–147 |
| Hur undviker jag "röda ögon"?                                                      |             |
| Bildkvalitet och bildstorlek                                                       |             |
| Hur fotograferar jag för att kunna skriva ut foton i stort format?                 | 02.05       |
| Hur får jag plats med fler bilder på minneskortet?                                 | - 93-95     |
| sa bilder                                                                          | ü           |
| Bildvisning                                                                        |             |

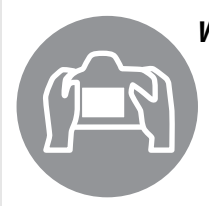

| Hur fotograferar jag för att kunna skriva ut foton i stort format? | 02.05       |  |
|--------------------------------------------------------------------|-------------|--|
| Hur får jag plats med fler bilder på minneskortet?                 | 93-93       |  |
| lisa bilder                                                        | m           |  |
| <b>Q</b> Bildvisning                                               |             |  |
| Hur kan jag titta på bilder i kameran?                             | 46, 177     |  |
| Hur kan jag se mer information om en bild?                         | 179–184     |  |
| Kan jag visa bilder i automatiska bildspel?                        | 213         |  |
| Kan jag visa bilder på en TV?                                      | 204–205     |  |
| Kan jag skydda bilder så att de inte raderas av misstag?           | 188         |  |
| Radering                                                           |             |  |
| Hur kan jag radera bilder jag inte vill ha kvar?                   | 47, 189–191 |  |

| R |
|---|
|   |
|   |
|   |

| tuschera bilder                                                              |         |
|------------------------------------------------------------------------------|---------|
| Hur kan jag skapa retuscherade kopior av mina bilder?                        | 261–279 |
| Hur tar jag bort "röda ögon"?                                                | 264     |
| Hur kan jag skapa JPEG-kopior av RAW (NEF)-bilder?                           | 271     |
| Kan jag göra ett överlägg av två NEF-bilder (RAW) och skapa en enda<br>bild? | 269–270 |
| Kan jag skapa en kopia av en bild som ser ut som en målning?                 | 275     |
| Kan jag beskära filmsekvenser på kameran eller spara filmstillbilder?        | 69      |
| nyer och inställningar                                                       |         |
| Hur använder jag menyerna?                                                   | 18–20   |
| Hurvicar iag monyorna på ott appat opråk?                                    | 27 252  |

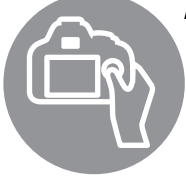

| nyer och inställningar                                        | Ē             |
|---------------------------------------------------------------|---------------|
| Hur använder jag menyerna?                                    | 18–20         |
| Hur visar jag menyerna på ett annat språk?                    | 27, 253       |
| Hur använder jag kommandorattarna?                            | 12–16         |
| Hur förhindrar jag att displayerna stängs av?                 | 228           |
| Hur fokuserar jag sökaren?                                    | 33            |
| Kan jag visa ett kompositionsrutnät i sökaren eller monitorn? | 55, 62, 229   |
| Hur kan jag veta om kameran är vågrät?                        | 258           |
| Hur ställer jag kamerans klocka?                              | 27, 253       |
| Hur formaterar jag minneskort?                                | 31, 250       |
| Hur återställer jag standardinställningarna?                  | 151, 214, 221 |
| Var kan jag få hjälp angående en meny eller ett meddelande?   | 18, 322       |
| slutningar                                                    |               |

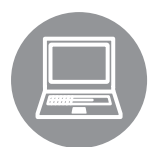

| nsiutningar                                           |          |
|-------------------------------------------------------|----------|
| Hur kopierar jag bilder till en dator?                | 193–195  |
| Hur skriver jag ut bilder?                            | 196–203  |
| Kan jag skriva ut fotograferingsdatum på mina bilder? | 198, 203 |
|                                                       |          |

# Un

| derhåll och separata tillbehör                              |         |
|-------------------------------------------------------------|---------|
| Vilka minneskort kan jag använda?                           | 334     |
| Vilka objektiv kan jag använda?                             | 285     |
| Vilka extra blixtenheter (speedlights) kan jag använda?     | 292     |
| Vilka andra tillbehör finns tillgängliga för min kamera?    | 207 208 |
| Vilken programvara finns det till kameran?                  | 297-298 |
| Vad gör jag med det medföljande sökarlocket?                | 86      |
| Hur rengör jag kameran?                                     | 200     |
| Var bör jag lämna in min kamera för service och reparation? |         |

# Menyalternativ

### ▶ VISNINGSMENY (□ 207)

| Radera            |     | Markerade             |            |
|-------------------|-----|-----------------------|------------|
|                   |     | Välj datum            |            |
|                   |     | Alla                  |            |
| Visningsmapp      |     | ND610                 | (standard) |
|                   |     | Alla                  |            |
|                   |     | Aktuell               |            |
| Dölj bild         |     | Välj/ange             |            |
|                   |     | Välj datum            |            |
|                   |     | Avmarkera alla?       |            |
| Monitoralterna    | tiv | Klar                  |            |
| för visning       | SD  | Grundläggande fotoi   | nfo        |
|                   |     | Fokuspunkt            |            |
|                   |     | Ytterligare fotoinfo  |            |
|                   |     | Ingen (endast bild    | den)       |
|                   |     | Högdagrar             |            |
|                   |     | RGB-histogram         |            |
|                   |     | Fotograferingsda      | ta         |
|                   |     | Översikt              |            |
| Kopiera bild(er)  |     | Välj källa            |            |
|                   |     | Markera bild(er)      |            |
|                   |     | Markera målmapp       |            |
|                   |     | Kopiera bild(er)?     |            |
| Visning av tage   | en  | På                    |            |
| bild              | SD  | Av                    | (standard) |
| Efter radering    | SD  | Visa nästa            | (standard) |
|                   |     | Visa förra            |            |
|                   |     | Fortsätt som tidigare |            |
| Rotera hög        | SD  | På                    | (standard) |
|                   |     | Av                    |            |
| Bildspel          |     | Starta                |            |
|                   |     | Bildtyp               |            |
|                   |     | Bildintervall         |            |
| Utskriftsbeställn | ing | Välj/ange             |            |
| (DPOF)            |     | Avmarkera alla?       |            |

# FOTOGRAFERINGSMENY ( 214)

| Återställ<br>fotograferingsmenyn |    | Ja                         |            |  |
|----------------------------------|----|----------------------------|------------|--|
|                                  |    | Nej                        |            |  |
| Lagringsmapp                     |    | Välj mapp efter num        | mer        |  |
|                                  |    | Välj mapp i lista          |            |  |
| Namnge fil                       | SD | Namnge fil                 |            |  |
| Funktion för                     |    | Extrautrymme               | (standard) |  |
| kortet i fack 2                  | SD | Säkerhetskopiering         |            |  |
|                                  |    | RAW, fack 1 – JPEG, fack 2 |            |  |
| Bildkvalitet                     | SD | ) NEF (RAW) + JPEG hög     |            |  |
| QUAL                             |    | NEF (RAW) + JPEG no        | ormal      |  |
|                                  |    | NEF (RAW) + JPEG låg       | g          |  |
| (🖽 93)                           |    | NEF (RAW)                  |            |  |
|                                  |    | JPEG hög                   |            |  |
|                                  |    | JPEG normal                | (standard) |  |
|                                  |    | JPEG låg                   |            |  |
| Bildstorlek                      | SD | Stor                       | (standard) |  |
|                                  |    | Mellan                     |            |  |
| (□ 95)                           | -  | Liten                      |            |  |
| Bildområde                       | SD | Automatisk DX-besk         | ärning     |  |
|                                  |    | Välj bildområde            |            |  |
| JPEG-                            |    | Liten filstorlek           | (standard) |  |
| komprimering                     | SD | Optimal kvalitet           |            |  |
| Sparar i NEF                     |    | Тур                        |            |  |
| (RAW)                            | SD | Bitdjup för NEF (RAW       | /)         |  |
| Vitbalans                        | SD | Auto                       | (standard) |  |
| 200 <sup>WB</sup> + 5000         |    | Glödlampa                  |            |  |
|                                  |    | Fluorescerande             |            |  |
| (🕮 115)                          |    | Direkt solljus             |            |  |
|                                  |    | Blixt                      |            |  |
|                                  |    | Moln                       |            |  |
|                                  |    | Skugga                     |            |  |
|                                  |    | Välj färgtemperatur        |            |  |
|                                  |    | Förinställ manuellt        |            |  |

#### SD

Alternativ markerade med en ()ikon kan sparas på minneskortet med alternativet **Spara/ladda inställningar** > **Spara inställningar** i kamerans inställningsmeny () 249). De sparade inställningarna kan kopieras till andra D610-kameror genom att sätta i minneskortet i kameran och välja **Spara/ladda inställningar** > **Ladda inställningar**.

| Ställ in Picture Contro                                                                                                    | ol                           | Standard                                                                                                    | (standard)                                                                                | Inte                                   | rvalltimerfotografe                                                                                               | ring                                                                                                    |
|----------------------------------------------------------------------------------------------------|------------------------------|----------------------------------------------------------------------------------------------------|-------------------------------------------------------------------------------------------|----------------------------------------|----------------------------------------------------------------------------------------------------|----------------------------------------------------------------------------------------------------|
| _<br>                                                                                                    |                              | Neutral                                                                                                    |                                                                                           |                                        |                                                                                                    |                                                                                                    |
|                                                                                                    |                              | Mättade färger                                                                                                    |                                                                                           |                                        |                                                                                                    |                                                                                                    |
|                                                                                                    |                              | Monokrom                                                                                                    |                                                                                           |                                        |                                                                                                    |                                                                                                    |
|                                                                                                    |                              | Porträtt                                                                                                    |                                                                                           |                                        |                                                                                                    |                                                                                                    |
|                                                                                                    |                              | Landskap                                                                                                    |                                                                                           |                                        |                                                                                                    |                                                                                                    |
| Hantera Picture Control                                                                                                    |                              | Spara/redigera                                                                                                    |                                                                                           |                                        |                                                                                                    |                                                                                                    |
|                                                                                                    |                              | Bvt namn <sup>1</sup>                                                                                                    |                                                                                           | Tim                                    | elapse-film                                                                                                    |                                                                                                    |
|                                                                                                    |                              | Radera <sup>1</sup>                                                                                                    |                                                                                           |                                        |                                                                                                    |                                                                                                    |
|                                                                                                    |                              | Ladda/spara                                                                                                    |                                                                                           |                                        |                                                                                                    |                                                                                                    |
| Automatisk                                                                                                    |                              | På                                                                                                    |                                                                                           | Filn                                   | ninställningar                                                                                                    | (SD)                                                                                                    |
| distorsionskontroll                                                                                                    | SD                           | Av                                                                                                    | (standard)                                                                                |                                        |                                                                                                    |                                                                                                    |
| Färgrymd                                                                                                    |                              | sRGB                                                                                                    | (standard)                                                                                |                                        |                                                                                                    |                                                                                                    |
| · · · <b>J</b> · / · · · ·                                                                                                    |                              | Adobe RGB                                                                                                    | (                                                                                         |                                        |                                                                                                    |                                                                                                    |
| Aktiv D-Lighting <sup>2</sup>                                                                                                    | (CD)                         | Auto                                                                                                    |                                                                                           | 1 Fi                                   | tillgängligt om de                                                                                                | t inf                                                                                                   |
|                                                                                                    | روو                          | Extra hög                                                                                                    |                                                                                           | Pi                                     | cture Control.                                                                                                    |                                                                                                    |
|                                                                                                    |                              | Hög                                                                                                    |                                                                                           | 2 St                                   | andard är <b>Av</b> (läge                                                                                         | na l                                                                                                    |
|                                                                                                    |                              | Normal                                                                                                    |                                                                                           | Α                                      | <b>uto</b> (andra lägen).                                                                                         |                                                                                                    |
|                                                                                                    |                              | Låg                                                                                                    |                                                                                           |                                        |                                                                                                    |                                                                                                    |
|                                                                                                    |                              | Δν                                                                                                    |                                                                                           |                                        | ANPASSAD                                                                                                    | ΕI                                                                                                    |
| HDP (stort dynamick)                                                                                                    | •                            |                                                                                                    |                                                                                           |                                        | 🖽 219)                                                                                                    |                                                                                                    |
| omfång)                                                                                                    |                              | Evpoporingsski                                                                                                    | llpad                                                                                     | Åto                                    | rställ annassade                                                                                                  | la                                                                                                    |
|                                                                                                    |                              | Miukaro bildor                                                                                                    |                                                                                           | inst                                   | älln.                                                                                                    | Ne                                                                                                    |
| Viniottoringskontrol                                                                                                    |                              |                                                                                                    |                                                                                           |                                        |                                                                                                    | TVC                                                                                                    |
| vinjetteringskontron                                                                                                    | ו<br>הס                      | Normal                                                                                                    | (ctandard)                                                                                | a A                                    | utofokus                                                                                                    |                                                                                                    |
|                                                                                                    | 90                           | Normal                                                                                                    | (stanuaru)                                                                                | ~1                                     | Väli AF-C-                                                                                                    | Pri                                                                                                    |
|                                                                                                    |                              | 1 Å m                                                                                                    |                                                                                           | aı                                     | i algi i a                                                                                                    | _                                                                                                    |
|                                                                                                    |                              | Låg                                                                                                    |                                                                                           | aı                                     | prioritet                                                                                                    | Pri                                                                                                    |
| During during the l                                                                                                    |                              | Låg<br>Av                                                                                                    |                                                                                           | a1<br>a2                               | prioritet<br>Välj AF-S-                                                                                           | Pri<br>Pri                                                                                              |
| Brusreducering för lå                                                                                                    | ing                          | Låg<br>Av<br>På                                                                                                    | (sterr de sel)                                                                            | a1<br>a2                               | prioritet<br>Välj AF-S-<br>prioritet                                                                              | Pri<br>Pri<br>Pri                                                                                       |
| Brusreducering för lå<br>exp.                                                                                                    | ing<br>SD                    | Låg<br>Av<br>På<br>Av                                                                                                    | (standard)                                                                                | a1<br>a2<br>a3                         | välj AF-S-<br>prioritet<br>Fokusföljning                                                                          | Pri<br>Pri<br>Pri<br>5 (                                                                                |
| Brusreducering för lå<br>exp.<br>Brusreducering för hö                                                                                             | ing<br>SD<br>ögt             | Låg<br>Av<br>På<br>Av<br>Hög                                                                                                    | (standard)                                                                                | a2<br>a3                               | Välj AF-S-<br>prioritet<br>Fokusföljning<br>med låsning                                                           | Pri<br>Pri<br>5 (<br>4                                                                                  |
| Brusreducering för lå<br>exp.<br>Brusreducering för hö<br>ISO                                                                                      | ing<br>SD<br>ögt<br>SD       | Låg<br>Av<br>På<br>Av<br>Hög<br>Normal                                                                                                    | (standard)<br>(standard)                                                                  | a1<br>a2<br>a3                         | Välj AF-S-<br>prioritet<br>Fokusföljning<br>med låsning                                                           | Pri<br>Pri<br>5 (<br>4<br>3 (                                                                           |
| Brusreducering för lå<br>exp.<br>Brusreducering för hö<br>ISO                                                                                      | ing<br>SD<br>ögt<br>SD       | Låg<br>Av<br>På<br>Av<br>Hög<br>Normal<br>Låg                                                                                                    | (standard)<br>(standard)                                                                  | a1<br>a2<br>a3                         | välj AF-S-<br>prioritet<br>Fokusföljning<br>med låsning                                                           | Pri<br>Pri<br>5 (<br>4<br>3 (<br>2                                                                      |
| Brusreducering för lå<br>exp.<br>Brusreducering för hö<br>ISO                                                                                      | ing<br>SD<br>ögt<br>SD       | Låg<br>Av<br>På<br>Av<br>Hög<br>Normal<br>Låg<br>Av                                                                                                    | (standard)<br>(standard)                                                                  | a1<br>a2<br>a3                         | välj AF-S-<br>prioritet<br>Fokusföljning<br>med låsning                                                           | Pri<br>Pri<br>5 (<br>4<br>3 (<br>2<br>1 (                                                               |
| Brusreducering för lå<br>exp.<br>Brusreducering för hö<br>ISO<br>Inställningar för ISO-<br>känslichet                                              | ing<br>SD<br>SD<br>SD        | Låg<br>Av<br>På<br>Av<br>Hög<br>Normal<br>Låg<br>Av<br>ISO-känslighet                                                                                                    | (standard)<br>(standard)                                                                  | a1<br>a2<br>a3                         | Välj AF-S-<br>prioritet<br>Fokusföljning<br>med låsning                                                           | Pri<br>Pri<br>5 (<br>4<br>3 (<br>2<br>1 (<br>Av                                                         |
| Brusreducering för lå<br>exp.<br>Brusreducering för hö<br>ISO<br>Inställningar för ISO-<br>känslighet                                              | ing<br>SD<br>ögt<br>SD       | Låg<br>Av<br>På<br>Av<br>Hög<br>Normal<br>Låg<br>Av<br>ISO-känslighet                                                                                                    | (standard)<br>(standard)                                                                  | a1<br>a2<br>a3<br>a4                   | Välj AF-S-<br>prioritet<br>Fokusföljning<br>med låsning<br>AF-                                                    | Pri<br>Pri<br>5 (<br>4<br>3 (<br>2<br>1 (<br>Av<br>Au                                                   |
| Brusreducering för lå<br>exp.<br>Brusreducering för hö<br>ISO<br>Inställningar för ISO-<br>känslighet                                              | ing<br>SD<br>ögt<br>SD       | Låg<br>Av<br>På<br>Av<br>Hög<br>Normal<br>Låg<br>Av<br>ISO-känslighet<br>Automatisk ISO                                                                                                    | (standard)<br>(standard)                                                                  | a1<br>a2<br>a3<br>a4                   | AF-<br>punktsbelysning                                                                                            | Pri<br>Pri<br>5 (<br>4<br>3 (<br>2<br>1 (<br>Av<br>Au<br>På                                             |
| Brusreducering för lå<br>exp.<br>Brusreducering för hö<br>ISO<br>Inställningar för ISO-<br>känslighet                                              | ing<br>SD<br>Ögt<br>SD       | Låg<br>Av<br>På<br>Av<br>Hög<br>Normal<br>Låg<br>Av<br>ISO-känslighet<br>Automatisk ISO<br>känslighet                                                                                           | (standard)<br>(standard)                                                                  | a1<br>a2<br>a3<br>a4                   | AF-<br>punktsbelysning                                                                                            | Pri<br>Pri<br>5 (<br>4<br>3 (<br>2<br>1 (<br>Av<br>Au<br>På<br>Av                                       |
| Brusreducering för lå<br>exp.<br>Brusreducering för hö<br>ISO<br>Inställningar för ISO-<br>känslighet<br>(IIII) (IIII)                             | ing<br>SD<br>Ögt<br>SD       | Låg<br>Av<br>På<br>Av<br>Hög<br>Normal<br>Låg<br>Av<br>ISO-känslighet<br>Automatisk ISO<br>känslighet                                                                                           | (standard)<br>(standard)                                                                  | a1<br>a2<br>a3<br>a4<br>a5             | AF-<br>punktsbelysning<br>Loopa val av                                                                            | Pri<br>Pri<br>5 (<br>4<br>3 (<br>2<br>1 (<br>Av<br>Au<br>På<br>Av<br>Lo                                 |
| Brusreducering för lå<br>exp.<br>Brusreducering för hö<br>ISO<br>Inställningar för ISO-<br>känslighet<br>(IIIII)<br>(IIIIIIIIIIIIIIIIIIIIIIIIIIIII | ing<br>SD<br>ögt<br>SD       | Låg<br>Av<br>På<br>Av<br>Hög<br>Normal<br>Låg<br>Av<br>ISO-känslighet<br>Automatisk ISO<br>känslighet                                                                                           | (standard)<br>(standard)<br>(standard)                                                    | a1<br>a2<br>a3<br>a4<br>a5             | AF-<br>punktsbelysning<br>Loopa val av<br>fokuspunkt                                                              | Pri<br>Pri<br>5 (<br>4<br>3 (<br>2<br>1 (<br>Av<br>Av<br>Av<br>Lo<br>Ing                                |
| Brusreducering för lå<br>exp.<br>Brusreducering för hö<br>ISO<br>Inställningar för ISO-<br>känslighet<br>(C 105)<br>Fjärrstyrningsläge             | ing<br>SD<br>ögt<br>SD       | Låg<br>Av<br>På<br>Av<br>Hög<br>Normal<br>Låg<br>Av<br>ISO-känslighet<br>Fördröjd fjärrst                                                                                                    | (standard)<br>(standard)<br>(standard)                                                    | a1<br>a2<br>a3<br>a4<br>a5<br>a6       | AF-<br>punktsbelysning<br>Loopa val av<br>fokuspunkt                                                              | Pri<br>Pri<br>5 (<br>4<br>3 (<br>2<br>1 (<br>Av<br>Av<br>Lo<br>Ing<br>39                                |
| Brusreducering för lå<br>exp.<br>Brusreducering för hö<br>ISO<br>Inställningar för ISO-<br>känslighet<br>(C 105)<br>Fjärrstyrningsläge             | ing<br>SD<br>ögt<br>SD<br>SD | Låg<br>Av<br>På<br>Av<br>Hög<br>Normal<br>Låg<br>Av<br>ISO-känslighet<br>Fördröjd fjärrsty<br>Fjärrstyrn. utan                                                                                  | (standard)<br>(standard)<br>(standard)                                                    | a1<br>a2<br>a3<br>a4<br>a5<br>a6       | AF-<br>punktsbelysning<br>Loopa val av<br>fokuspunkt                                                              | Pri<br>Pri<br>5 (<br>4<br>3 (<br>2<br>1 (<br>Av<br>Au<br>På<br>Av<br>Lo<br>Ing<br>39<br>11              |
| Brusreducering för lå<br>exp.<br>Brusreducering för hö<br>ISO<br>Inställningar för ISO-<br>känslighet<br>(CIIII)<br>(CIIIII)<br>Fjärrstyrningsläge | ing<br>SD<br>ögt<br>SD       | Låg<br>Av<br>På<br>Av<br>Hög<br>Normal<br>Låg<br>Av<br>ISO-känslighet<br>Fördröjd fjärrst<br>Fjärrstyrn. utan<br>fördröjn. utan                                                                 | (standard)<br>(standard)<br>(standard)                                                    | a1<br>a2<br>a3<br>a4<br>a5<br>a6<br>a7 | AF-<br>punktsbelysning<br>Loopa val av<br>fokuspunkt<br>Antal<br>fokuspunkter<br>Inbyggd AF-                      | Pri<br>Pri<br>5 (<br>4<br>3 (<br>2<br>1 (<br>Av<br>Av<br>Av<br>Lo<br>Inc<br>39<br>11<br>På              |
| Brusreducering för lå<br>exp.<br>Brusreducering för hö<br>ISO<br>Inställningar för ISO-<br>känslighet<br>(ID)<br>Fjärrstyrningsläge                | ing<br>SD<br>ögt<br>SD       | Låg<br>Av<br>På<br>Av<br>Hög<br>Normal<br>Låg<br>Av<br>ISO-känslighet<br>Fördröjd fjärrsty<br>Fjärrstyrn. utan<br>fördröjning<br>Fjärrstyrd<br>spegeluppfälln                                   | (standard)<br>(standard)<br>(standard)<br>-<br>-<br>yrning<br>(standard)                  | a1<br>a2<br>a3<br>a4<br>a5<br>a6<br>a7 | AF-<br>punktsbelysning<br>Loopa val av<br>fokuspunkt<br>AII<br>Antal<br>fokuspunkter<br>Inbyggd AF-<br>hjälplampa | Pri<br>Pri<br>5 (<br>4<br>3 (<br>2<br>1 (<br>Av<br>Au<br>På<br>Av<br>Ing<br>39<br>11<br>På<br>Av        |
| Brusreducering för lå<br>exp.<br>Brusreducering för hö<br>ISO<br>Inställningar för ISO-<br>känslighet<br>(C) 105)<br>Fjärrstyrningsläge            | ing<br>SD<br>Ögt<br>SD       | Låg<br>Av<br>På<br>Av<br>Hög<br>Normal<br>Låg<br>Av<br>ISO-känslighet<br>Fördröjd fjärrsty<br>Fjärrstyrn. utan<br>fördröjning<br>Fjärrstyrd<br>spegeluppfälln<br>Multigepoperin                 | (standard)<br>(standard)<br>(standard)<br>-<br>-<br>yrning<br>(standard)<br>ing<br>gsläge | a1<br>a2<br>a3<br>a4<br>a5<br>a6<br>a7 | AF-<br>punktsbelysning<br>Loopa val av<br>fokuspunkt<br>AII<br>Antal<br>fokuspunkter<br>Inbyggd AF-<br>hjälplampa | Pri<br>Pri<br>5 (<br>4<br>3 (<br>2<br>1 (<br>Av<br>Au<br>På<br>Av<br>Lo<br>Inc<br>39<br>11<br>På<br>Av  |
| Brusreducering för lå<br>exp.<br>Brusreducering för hö<br>ISO<br>Inställningar för ISO-<br>känslighet<br>(IIIIIIIIIIIIIIIIIIIIIIIIIIIIIIIIIIII     | ing<br>SD<br>Ögt<br>SD       | Låg<br>Av<br>På<br>Av<br>Hög<br>Normal<br>Låg<br>Av<br>ISO-känslighet<br>Fördröjd fjärrsty<br>Fjärrstyrn. utan<br>fördröjning<br>Fjärrstyrd<br>spegeluppfälln<br>Multiexponerin<br>Antal hilder | (standard)<br>(standard)<br>(standard)<br>-<br>-<br>yrning<br>(standard)<br>ing<br>gsläge | a1<br>a2<br>a3<br>a4<br>a5<br>a6<br>a7 | AF-<br>punktsbelysning<br>Loopa val av<br>fokuspunkt<br>AITAI<br>fokuspunkter<br>Inbyggd AF-<br>hjälplampa        | Pri<br>Pri<br>5 (<br>4<br>3 (<br>2<br>1 (<br>Av<br>Au<br>På<br>Av<br>Lo<br>Inc<br>39<br>111<br>På<br>Av |
| Brusreducering för lå<br>exp.<br>Brusreducering för hö<br>ISO<br>Inställningar för ISO-<br>känslighet<br>(IIIIIIIIIIIIIIIIIIIIIIIIIIIIIIIIIIII     | ing<br>SD<br>Ögt<br>SD       | Låg<br>Av<br>På<br>Av<br>Hög<br>Normal<br>Låg<br>Av<br>ISO-känslighet<br>Fördröjd fjärrsty<br>Fjärrstyrn. utan<br>fördröjning<br>Fjärrstyrd<br>spegeluppfälln<br>Multiexponerin<br>Antal bilder | (standard)<br>(standard)<br>(standard)<br>-<br>vrning<br>(standard)<br>ing<br>gsläge      | a1<br>a2<br>a3<br>a4<br>a5<br>a6<br>a7 | AF-<br>punktsbelysning<br>Loopa val av<br>fokuspunkt<br>Antal<br>fokuspunkter<br>Inbyggd AF-<br>hjälplampa        | Pri<br>Pri<br>5 (<br>4<br>3 (<br>2<br>1 (<br>Av<br>Au<br>På<br>Av<br>Lo<br>Ing<br>39<br>11<br>På<br>Av  |

| Intervalltimerfotografering | Välj starttid                       |
|-----------------------------|-------------------------------------|
|                             | Nu                                  |
|                             | Starttid                            |
|                             | Intervall                           |
|                             | Välj antal gånger × antal<br>bilder |
|                             | Starta                              |
| Timelapse-film              | Starta                              |
|                             | Intervall                           |
|                             | Fotograferingstid                   |
| Filminställningar SD        | Bildstorlek/bildfrekvens            |
|                             | Filmkvalitet                        |
|                             | Mikrofon                            |
|                             | Mål                                 |

ngligt om det inte finns någon anpassad Control.

rd är Av (lägena P, S, A, M, 🖾, 随 och 🔟) eller ndra lägen).

### PASSADE INSTÄLLNINGAR 219)

| inställn.                       |                  | 50                 |            |  |  |
|---------------------------------|------------------|--------------------|------------|--|--|
|                                 |                  | Nej                |            |  |  |
| a A                             | utofokus         |                    | SD         |  |  |
| a1                              | Välj AF-C-       | Prioritera slutare | (standard) |  |  |
| prioritet                       | Prioritera fokus |                    |            |  |  |
| a2                              | Välj AF-S-       | Prioritera slutare |            |  |  |
| prioritet                       | Prioritera fokus | (standard)         |            |  |  |
| a3 Fokusföljning<br>med låsning | Fokusföljning    | 5 (Lång)           |            |  |  |
|                                 | 4                |                    |            |  |  |
|                                 | 3 (Normal)       | (standard)         |            |  |  |
|                                 | 2                |                    |            |  |  |
|                                 |                  | 1 (Kort)           |            |  |  |
|                                 |                  | Av                 |            |  |  |
| a4 AF-<br>punktsbelysning       | Auto             | (standard)         |            |  |  |
|                                 | På               |                    |            |  |  |
|                                 |                  | Av                 |            |  |  |
| a5                              | Loopa val av     | Loopning           |            |  |  |
|                                 | fokuspunkt       | Ingen loopning     | (standard) |  |  |
| аб                              | Antal            | 39 punkter         | (standard) |  |  |
|                                 | fokuspunkter     | 11 punkter         |            |  |  |
| a7                              | Inbyggd AF-      | På                 | (standard) |  |  |
|                                 | hjalplampa       | Av                 |            |  |  |
|                                 |                  |                    |            |  |  |

| ЬM   | ätning/expone    | ring |                                              | SD         | d Fo | otografering/visning   |                 | SD                   |
|------|------------------|------|----------------------------------------------|------------|------|------------------------|-----------------|----------------------|
| b1   | ISO-             |      | 1/3 steg                                     | (standard) | d1   | Signal                 | Volym           |                      |
|      | känslighetssteg  |      | 1/2 steg                                     |            |      |                        | Ton             |                      |
| b2   | EV-steg för      |      | 1/3 steg                                     | (standard) | d2   | Rutnät i sökaren       | På              |                      |
|      | exp.kontroll     |      | 1/2 steg                                     |            |      |                        | Av              | (standard)           |
| b3   | Enkel            |      | På (autoåterstä                              | llning)    | d3   | Visning/justering av   | Visa ISO-känsli | ghet                 |
|      | exponeringsko    | mp.  | På                                           |            |      | ISO-tal                | Visa ISO/Enkel  | ISO                  |
|      |                  |      | Av                                           | (standard) |      |                        | Visa antalet bi | der som              |
| b4   | Centrumvägt      |      | φ 8 mm                                       |            |      | <u> </u>               | kan tas         | (standard)           |
|      | omrade           |      | φ 12 mm                                      | (standard) | d4   | Skarmtips              | Pa              | (standard)           |
|      |                  |      | φ15 mm                                       |            | 15   |                        | Av              |                      |
|      |                  |      | φ 20 mm                                      |            | d5   | Bildhastighet for CL-  | 5 bilder per se | kund                 |
|      |                  |      | Medel                                        |            |      | laget                  | 4 bilder per se | kuna                 |
| b5   | Finjustera optin | nal  | Ja                                           |            |      |                        | 3 bilder per se | (standard)           |
|      | exponer.         |      | Nej                                          | (standard) |      |                        | 2 hilder per se | kund                 |
| c Ti | mers/AE-lås      |      |                                              | SD         |      |                        | 1 bild per seku | ind                  |
| c1   | AE-lås via       | På   |                                              |            | d6   | Max antal exponer, i   | 1–100           |                      |
|      | avtryckaren      | Av   |                                              | (standard) |      | följd                  |                 |                      |
| c2   | Väntelägestimer  | 4    | sek.                                         |            | d7   | Filnummersekvens       | På              | (standard)           |
|      |                  | 6    | sek.                                         | (standard) |      |                        | Av              |                      |
|      |                  | 10 : | sek.                                         |            |      |                        | Återställ       |                      |
|      |                  | 30 : | sek.                                         |            | d8   | Informationsdisplay    | Auto            | (standard)           |
|      |                  | 1    | min.                                         |            |      |                        | Manuell         |                      |
|      |                  | 5    | min.                                         |            | d9   | Lcd-belysning          | På              |                      |
|      |                  | 10   | min.                                         |            |      |                        | Av              | (standard)           |
|      |                  | 30   | min.                                         |            | d10  | Exponeringsfördröjning | 3 sek.          |                      |
|      |                  | Ing  | en gräns                                     |            |      |                        | 2 sek.          |                      |
| c3   | Självutlösare    | Själ | vutlösarfördröjn                             | ing        |      |                        | 1 sek.          |                      |
|      |                  | Ant  | al bilder                                    |            |      |                        | Av              | (standard)           |
|      |                  | Inte | ervall mellan bild                           | lerna      | d11  | Blixtvarning           | På              | (standard)           |
| c4   | Fördröjning av   | Bilc | lvisning                                     |            |      |                        | Av              |                      |
|      | monitoravst.     | Me   | nyer                                         |            | d12  | Batterityp i MB-D14    | LR6 (AA alkalis | ka)                  |
|      |                  | Info | Informationsdisplay<br>Visning av tagen bild |            |      |                        |                 | (standard)           |
|      |                  | Visi |                                              |            |      |                        | HR6 (AA NI-MI   | 1)                   |
|      |                  | Live | evisning                                     |            | 14.0 | <b>D</b> 1 1 1         | FR6 (AA litium  | )                    |
| c5   | Avst.timer för   | 1    | min.                                         | (standard) | d13  | Batteriordning         | Anvand batt. I  | MB-D14<br>(standard) |
|      | Ijarrkontroll    | 5    | min.                                         |            |      |                        | Använd kamer    |                      |
|      |                  | 10   | min.                                         |            |      |                        | först           | additenet            |
|      |                  | 15   | min.                                         |            |      |                        |                 |                      |

| e G  | affling/blixt           |                    | SD                       | f Re | eglage            |                    | SD           |
|------|-------------------------|--------------------|--------------------------|------|-------------------|--------------------|--------------|
| e1   | Blixtsynkhastighet      | 1/250 sek. (Autom  | atisk FP)                | f2   | Tilldela Fn-knapp | Granska            |              |
|      |                         | 1/200 sek. (Autom  | atisk FP)                |      |                   | FV-lås             |              |
|      |                         | 1/200 sek.         | (standard)               |      |                   | AE-/AF-lås         |              |
|      |                         | 1/160 sek.         | · · ·                    |      |                   | Endast AE-lås      |              |
|      |                         | 1/125 sek.         |                          |      |                   | AE-lås (håll)      |              |
|      |                         | 1/100 sek.         |                          |      |                   | Endast AF-lås      |              |
|      |                         | 1/80 sek.          |                          |      |                   | AF-ON              |              |
|      |                         | 1/60 sek.          |                          |      |                   | Avstängd blixt     |              |
| e2   | Blixtslutartid          | 1/60 sek.          | (standard)               |      |                   | Gafflingsserie     |              |
|      |                         | 1/30 sek.          |                          |      |                   | Aktiv D-Lighting   |              |
|      |                         | 1/15 sek.          |                          |      |                   | + NEF (RAW)        |              |
|      |                         | 1/8 sek.           |                          |      |                   | Matrismätning      |              |
|      |                         | 1/4 sek.           |                          |      |                   | Centrumvägd m      | ätning       |
|      |                         | 1/2 sek.           |                          |      |                   | Spotmätning        |              |
|      |                         | 1 sek.             |                          |      |                   | Kompositionsrut    | nät          |
|      |                         | 2 sek.             |                          |      |                   | Välj bildområde    | (standard)   |
|      |                         | 4 sek.             |                          |      |                   | Virtuell horisont  | i sökaren    |
|      |                         | 8 sek.             |                          |      |                   | MIN MENY           |              |
|      |                         | 15 sek.            |                          |      |                   | Kom åt översta M   | IN MENY-alt. |
|      |                         | 30 sek.            |                          |      |                   | 1 steg slutare/bla | indare       |
| e3   | Blixtstyrning för       | ΠL                 | (standard)               |      |                   | Välj nr för icke-C | PU-objektiv  |
|      | inb. blixt              | Manuell            |                          |      |                   | Bildvisning        |              |
|      |                         | Repeterande blixt  |                          |      |                   | Ingen              |              |
|      |                         | Kommandoläge       |                          | f3   | Tilldela          | Granska            | (standard)   |
| e3   | Extra blixt *           | ΠL                 | (standard)               |      | granskningsknapp  | FV-lås             |              |
|      |                         | Manuell            |                          |      |                   | AE-/AF-lås         |              |
| e4   | Exponeringskomp.        | Hela kompositione  | en                       |      |                   | Endast AE-lås      |              |
|      | for blixt               | <b>F I I I I</b>   | (standard)               |      |                   | AE-lås (håll)      |              |
| - 5  | Mandalla dia stala lint | Endast bakgrunde   | n<br>(-the second second |      |                   | Endast AF-lås      |              |
| es   | Modelleringsblixt       | Pa                 | (stanuaru)               |      |                   | AF-ON              |              |
|      | Automatick              |                    | (standard)               |      |                   | Avstängd blixt     |              |
| 60   | gaffling                | Endact AE          | (stanuaru)               |      |                   | Gafflingsserie     |              |
|      | <u>y</u> y              | Endact blivt       |                          |      |                   | Aktiv D-Lighting   |              |
|      |                         | Vitbalansgaffling  |                          |      |                   | + NEF (RAW)        |              |
|      |                         |                    |                          |      |                   | Matrismätning      |              |
| 07   | Cofflingsfölid          | Mätaro > undor > 2 | övor                     |      |                   | Centrumvagd m      | atning       |
| 67   | Garningstolju           |                    | (standard)               |      |                   | Spotmatning        |              |
|      |                         | Under > mätare >   | över                     |      |                   | Kompositionsrut    | nat          |
| * V  | isas endast när en      | extra blixt SB-400 | ) ollor                  |      |                   | Valj bildomrade    |              |
| SI   | B-300 är monterad       |                    |                          |      |                   |                    | Isokaren     |
| -    |                         |                    |                          |      |                   |                    |              |
| f Re | eglage                  |                    | SD                       |      |                   | Kom at oversta M   | IN MENY-alt. |
| f1   | OK-knappen              | Välj mittenfokuspu | unkt                     |      |                   | i steg slutare/bla | andare       |
|      | (Fotogr.lage)           | Mauliana Ist C.    | (standard)               |      |                   | Valj nr for icke-C | PU-ODJEKTIV  |
|      |                         | Markera aktiv foku | ispunkt                  |      |                   | Bildvisning        |              |
|      |                         | Anvands ej         |                          |      |                   | Ingen              |              |

| f4 T k<br>k<br>f5 A<br>k<br>f6 S<br>a<br>f6 S<br>a<br>f7 F<br>n<br>f8 li | Tilldela AE-L/AF-L-<br>mapp<br>Anpassa<br>commandorattar<br>siläpp knapp och<br>invänd ratt<br>unktion utan<br>ninneskort<br>nvertera<br>ndikatorer | AE-/AF-lås<br>Endast AE-lås<br>AE-lås (håll)<br>Endast AF-lås<br>AF-ON<br>FV-lås<br>Ingen<br>Omvänd rotation<br>Ändra primär/sek<br>Bländarinställning<br>Menyer och bildv<br>Ja<br>Nej<br>Slutaren inaktiver<br>Slutaren aktiverad | (standard)<br>(standard)<br>sriktning<br>undär<br>g<br>(standard)<br>ad<br>(standard)<br>d<br>(standard) |
|--------------------------------------------------------------------------|----------------------------------------------------------------------------------------------------|----------------------------------------------------------------------------------------------------|----------------------------------------------------------------------------------------------------|
| f5 A<br>k<br>f6 S<br>a<br>f7 F<br>n<br>f8 li                             | Anpassa<br>commandorattar<br>iläpp knapp och<br>invänd ratt<br>unktion utan<br>ninneskort<br>nvertera<br>ndikatorer                                 | Endast AE-lås<br>AE-lås (håll)<br>Endast AF-lås<br>AF-ON<br>FV-lås<br>Ingen<br>Omvänd rotation<br>Ändra primär/sek<br>Bländarinställning<br>Menyer och bildv<br>Ja<br>Nej<br>Slutaren inaktiver<br>Slutaren aktiverad               | sriktning<br>undär<br>g<br>(standard)<br>ad<br>d<br>(standard)                                           |
| f5 A<br>k<br>f6 S<br>a<br>f7 F<br>n<br>f8 ll                             | Anpassa<br>commandorattar<br>iläpp knapp och<br>invänd ratt<br>unktion utan<br>ninneskort<br>nvertera<br>ndikatorer                                 | AE-lås (håll)<br>Endast AF-lås<br>AF-ON<br>FV-lås<br>Ingen<br>Omvänd rotation<br>Ändra primär/sek<br>Bländarinställning<br>Menyer och bildv<br>Ja<br>Nej<br>Slutaren inaktiver<br>Slutaren aktiverad                                | sriktning<br>undär<br>g<br>isning<br>(standard)<br>ad<br>d<br>(standard)                                 |
| f5 A<br>k<br>f6 S<br>a<br>f7 F<br>n<br>f8 li                             | Anpassa<br>commandorattar<br>iläpp knapp och<br>invänd ratt<br>unktion utan<br>ninneskort<br>nvertera<br>ndikatorer                                 | Endast AF-lås<br>AF-ON<br>FV-lås<br>Ingen<br>Omvänd rotation<br>Ändra primär/sek<br>Bländarinställning<br>Menyer och bildv<br>Ja<br>Nej<br>Slutaren inaktiver<br>Slutaren aktiverad                                                 | sriktning<br>undär<br>g<br>isning<br>(standard)<br>ad<br>d<br>(standard)                                 |
| f5 A<br>k<br>f6 S<br>a<br>f7 F<br>n<br>f8 li                             | Anpassa<br>commandorattar<br>iläpp knapp och<br>invänd ratt<br>funktion utan<br>ninneskort<br>nvertera<br>ndikatorer                                | AF-ON<br>FV-lås<br>Ingen<br>Omvänd rotation<br>Ändra primär/sek<br>Bländarinställning<br>Menyer och bildv<br>Ja<br>Nej<br>Slutaren inaktiver<br>Slutaren aktiverad                                                                  | sriktning<br>undär<br>g<br>isning<br>(standard)<br>ad<br>d<br>(standard)                                 |
| f5 A<br>k<br>f6 S<br>a<br>f7 F<br>n<br>f8 li                             | Anpassa<br>commandorattar<br>iläpp knapp och<br>invänd ratt<br>funktion utan<br>ninneskort<br>nvertera<br>ndikatorer                                | FV-lås<br>Ingen<br>Omvänd rotation<br>Ändra primär/sek<br>Bländarinställning<br>Menyer och bildv<br>Ja<br>Nej<br>Slutaren inaktiver<br>Slutaren aktiverad                                                                           | sriktning<br>undär<br>g<br>isning<br>(standard)<br>ad<br>d<br>(standard)                                 |
| f5 A<br>k<br>f6 S<br>a<br>f7 F<br>n<br>f8 li                             | Anpassa<br>commandorattar<br>iläpp knapp och<br>invänd ratt<br>funktion utan<br>ninneskort<br>nvertera<br>ndikatorer                                | Ingen<br>Omvänd rotation<br>Ändra primär/sek<br>Bländarinställning<br>Menyer och bildv<br>Ja<br>Nej<br>Slutaren inaktiver<br>Slutaren aktiverad                                                                                     | sriktning<br>undär<br>g<br>isning<br>(standard)<br>ad<br>d<br>(standard)                                 |
| f5 A<br>k<br>f6 S<br>a<br>f7 F<br>n<br>f8 II                             | Anpassa<br>commandorattar<br>iläpp knapp och<br>invänd ratt<br>funktion utan<br>ninneskort<br>nvertera<br>ndikatorer                                | Omvänd rotation<br>Ändra primär/sek<br>Bländarinställning<br>Menyer och bildv<br>Ja<br>Nej<br>Slutaren inaktiver<br>Slutaren aktiverad                                                                                              | sriktning<br>undär<br>j<br>isning<br>(standard)<br>ad<br>d<br>(standard)                                 |
| f6 S<br>a<br>f7 F<br>n<br>f8 li                                          | iläpp knapp och<br>invänd ratt<br>funktion utan<br>ninneskort<br>nvertera<br>ndikatorer                                                             | Ändra primär/sek<br>Bländarinställning<br>Menyer och bildv<br>Ja<br>Nej<br>Slutaren inaktiver<br>Slutaren aktiverad                                                                                                    | undär<br>g<br>isning<br>(standard)<br>ad<br>d<br>(standard)                                              |
| f6 S<br>a<br>f7 F<br>n<br>f8 li                                          | iläpp knapp och<br>invänd ratt<br>funktion utan<br>ninneskort<br>nvertera<br>ndikatorer                                                             | Bländarinställning<br>Menyer och bildv<br>Ja<br>Nej<br>Slutaren inaktiver<br>Slutaren aktiverad                                                                                                    | g<br>isning<br>(standard)<br>ad<br>d<br>(standard)                                                       |
| f6 S<br>a<br>f7 F<br>n<br>f8 li                                          | iläpp knapp och<br>invänd ratt<br>funktion utan<br>ninneskort<br>nvertera<br>ndikatorer                                                             | Menyer och bildv<br>Ja<br>Nej<br>Slutaren inaktiver<br>Slutaren aktiverad                                                                                                    | isning<br>(standard)<br>ad<br>d<br>(standard)                                                            |
| f6 S<br>a<br>f7 F<br>n<br>f8 li                                          | iläpp knapp och<br>invänd ratt<br>funktion utan<br>ninneskort<br>nvertera<br>ndikatorer                                                             | Ja<br>Nej<br>Slutaren inaktiver<br>Slutaren aktiverad                                                                                                    | (standard)<br>ad<br>d<br>(standard)                                                                      |
| f7 F<br>n<br>f8 li                                                       | invänd ratt<br>Funktion utan<br>ninneskort<br>nvertera<br>ndikatorer                                                                                | Nej<br>Slutaren inaktiver<br>Slutaren aktiverad                                                                                                    | (standard)<br>ad<br>d<br>(standard)                                                                      |
| f7 F<br>n<br>f8 li                                                       | iunktion utan<br>ninneskort<br>nvertera<br>ndikatorer                                                                                               | Slutaren inaktiver<br>Slutaren aktiverad                                                                                                    | ad<br>d<br>(standard)                                                                                    |
| f8 li                                                                    | ninneskort<br>nvertera<br>ndikatorer<br>ïilld <b>@</b> -knann nå                                                                                    | Slutaren aktiverad                                                                                                    | d<br>(standard)                                                                                          |
| f8 lı                                                                    | nvertera<br>ndikatorer                                                                                                    | +_!                                                                                                    | (standard)                                                                                               |
| t8 li                                                                    | nvertera<br>ndikatorer<br>Tilld @-knapp.på                                                                                                    | +_liiiiîiiiils=                                                                                                    |                                                                                                    |
|                                                                          | illd @-knann nå                                                                                                    |                                                                                                    |                                                                                                    |
| Indikatorer                                                              | illd @-knann nå                                                                                                    | <b>-</b>                                                                                                    | (standard)                                                                                               |
| f9 T                                                                     | ing. we knapp pa                                                                                                    | AE-/AF-lås                                                                                                    | (standard)                                                                                               |
| MB-D14                                                                   | Endast AE-lås                                                                                                    |                                                                                                    |                                                                                                    |
|                                                                          | AE-lås (håll)                                                                                                    |                                                                                                    |                                                                                                    |
|                                                                          | Endast AF-lås                                                                                                    |                                                                                                    |                                                                                                    |
|                                                                          |                                                                                                    | AF-ON                                                                                                    |                                                                                                    |
|                                                                          |                                                                                                    | FV-lås                                                                                                    |                                                                                                    |
|                                                                          |                                                                                                    | Samma som Fn-k                                                                                                    | napp                                                                                                    |
| g Film                                                                   | n                                                                                                    |                                                                                                    | SD                                                                                                    |
| g1 Tilldela Fn-knapp                                                     | Indexmarkering                                                                                                    |                                                                                                    |                                                                                                    |
|                                                                          |                                                                                                    | Visa                                                                                                    |                                                                                                    |
|                                                                          |                                                                                                    | fotograferingsinfo                                                                                                    | ormation                                                                                                 |
|                                                                          |                                                                                                    | AE-/AF-lås                                                                                                    |                                                                                                    |
|                                                                          |                                                                                                    | Endast AE-lås                                                                                                    |                                                                                                    |
|                                                                          |                                                                                                    | AE-lås (håll)                                                                                                    |                                                                                                    |
|                                                                          |                                                                                                    | Endast AF-lås                                                                                                    |                                                                                                    |
|                                                                          |                                                                                                    | AF-ON                                                                                                    |                                                                                                    |
|                                                                          |                                                                                                    | Ingen                                                                                                    | (standard)                                                                                               |
| g2 T                                                                     | illdela                                                                                                    | Indexmarkering                                                                                                    | (standard)                                                                                               |
| g                                                                        | granskningsknapp                                                                                                    | Visa                                                                                                    | rmation                                                                                                  |
|                                                                          |                                                                                                    |                                                                                                    | ormation                                                                                                 |
|                                                                          |                                                                                                    | AE-/AF-Ias                                                                                                    |                                                                                                    |
|                                                                          |                                                                                                    |                                                                                                    |                                                                                                    |
|                                                                          |                                                                                                    | AE-Ias (nall)                                                                                                    |                                                                                                    |
|                                                                          |                                                                                                    |                                                                                                    |                                                                                                    |
|                                                                          |                                                                                                    | AF-UN                                                                                                    |                                                                                                    |
|                                                                          |                                                                                                    | ingen                                                                                                    |                                                                                                    |
|                                                                          |                                                                                                    | Ingen                                                                                                    |                                                                                                    |

| g Fi                            | lm                        |                 | (SD)       |  |
|---------------------------------|---------------------------|-----------------|------------|--|
| g3 Tilldela AE-L/AF-L-<br>knapp | Tilldela AE-L/AF-L-       | Indexmarkering  |            |  |
|                                 | Visa<br>fotograferingsinf | ormation        |            |  |
|                                 | AE-/AF-lås                | (standard)      |            |  |
|                                 | Endast AE-lås             |                 |            |  |
|                                 | AE-lås (håll)             |                 |            |  |
|                                 |                           | Endast AF-lås   |            |  |
|                                 | AF-ON                     |                 |            |  |
|                                 | Ingen                     |                 |            |  |
| g4                              | Tilldela avtryckare       | Ta foton        | (standard) |  |
|                                 |                           | Spela in filmer |            |  |

# Y INSTÄLLNINGSMENY (🕮 249)

| Formatera                | Fack 1                         |
|--------------------------|--------------------------------|
| minneskort               | Fack 2                         |
| Spara                    | Spara som U1                   |
| användarinställningar    | Spara som U2                   |
| Återställ                | Återställ U1                   |
| användarinställningar    | Återställ U2                   |
| Monitorns                | Auto                           |
| ljusstyrka               | Manuell (standard)             |
| Rengöra                  | Rengör nu                      |
| bildsensorn SD           | Rengör vid start/avstängn.     |
| Fälla upp spegeln        | Starta                         |
| för rengör. <sup>1</sup> |                                |
| Referensbild för         | Starta                         |
| dammportt.               | Rengör sensorn och starta      |
| HDMI SD                  | Upplösning                     |
|                          | HDMI-styrning                  |
| Flimmerreducering        | Auto (standard)                |
| (SD)                     | 50 Hz                          |
|                          | 60 Hz                          |
| Tidszon och datum        | Tidszon                        |
| (SD)                     | Datum och tid                  |
|                          | Datumformat                    |
|                          | Sommartid                      |
| Språk (Language)         | Čeština, Dansk, Deutsch,       |
| SD                       | English, Español, Ελληνικά,    |
|                          | Français, Indonesia, Italiano, |
|                          | Magyar, Nederlands, Norsk,     |
|                          | Polski, Português (BR),        |
|                          | Português (PT), Русский,       |
|                          | Română, Suomi, Svenska,        |
|                          | Тürkçe, Українська, عربي,      |
|                          | 中文 (繁體),中文 (简体),               |
|                          | 日本語, 한글, ภาษาไทย, हिन्दी       |

| Bildkommentar (SD)           |                | Klar                        |  |
|------------------------------|----------------|-----------------------------|--|
|                              |                | Ange kommentar              |  |
|                              |                | Bifoga kommentar            |  |
| Automatisk                   |                | På (standard)               |  |
| bildrotering                 | SD             | Av                          |  |
| Batteriinformatio            | on             | -                           |  |
| Information om               |                | Klar                        |  |
| upphovsrätt                  | SD             | Fotograf                    |  |
|                              |                | Upphovsrättsinnehavare      |  |
|                              |                | Bifoga info. om upphovsrätt |  |
| Spara/ladda<br>inställningar |                | Spara inställningar         |  |
|                              |                | Ladda inställningar         |  |
| GPS SD                       |                | Väntelägestimer             |  |
|                              |                | Position                    |  |
|                              |                | Ställ kameraklockan via GPS |  |
| Virtuell horisont            |                | -                           |  |
| Data för icke-CPL            | J-             | Klar                        |  |
| objektiv                     | SD             | Objektivnummer              |  |
|                              |                | Brännvidd (mm)              |  |
|                              |                | Maximal bländare            |  |
| AF-finjustering              |                | AF-finjustering (På/Av)     |  |
|                              |                | Sparat värde                |  |
|                              |                | Standard                    |  |
|                              |                | Lista sparade värden        |  |
| Eye-Fi-överföring            | g <sup>2</sup> | Fack 1                      |  |
|                              | SD             | Fack 2                      |  |
| Firmwareversion              | 1              | -                           |  |

1 Inte tillgängligt vid batterinivå 🚥 eller lägre.

2 Endast tillgängligt med kompatibla Eye-Fiminneskort.

### ☑ RETUSCHERINGSMENY (□ 261)

| D-Lighting                  | -                 |
|-----------------------------|-------------------|
| Korrigering av röda<br>ögon | -                 |
| Beskär                      | -                 |
| Monokrom                    | Svartvitt         |
|                             | Sepia             |
|                             | Cyanotypi         |
| Filtereffekter              | Skylightfilter    |
|                             | Varmfilter        |
|                             | Intensivare rött  |
|                             | Intensivare grönt |
|                             | Intensivare blått |
|                             | Stjärnfilter      |
|                             | Mjukt filter      |

| Färgbalans                               | -                     |
|------------------------------------------|-----------------------|
| Bildöverlägg <sup>1</sup>                | -                     |
| NEF (RAW)-                               | -                     |
| bearbetning                              |                       |
| Ändra storlek                            | Välj bild             |
|                                          | Välj mål              |
|                                          | Välj en storlek       |
| Snabbretuschering                        | -                     |
| Räta upp                                 | -                     |
| Distorsionskontroll                      | Auto                  |
|                                          | Manuell               |
| Fisheye-objektiv                         | -                     |
| Färgläggningsbild                        | -                     |
| Färgteckning                             | -                     |
| Perspektivkontroll                       | -                     |
| Miniatyreffekt                           | -                     |
| Selektiv färg                            | -                     |
| Redigera film                            | Välj start./slutpunkt |
|                                          | Spara vald bildruta   |
| Jämförelse sida vid<br>sida <sup>2</sup> | -                     |

1 Endast tillgängligt när MENU-knappen trycks in och fliken 🛃 väljs i menyerna.

### 🗄 MIN MENY (🕮 280)

| Lägg till objekt (SD) | Visningsmenyn                 |
|-----------------------|-------------------------------|
|                       | Fotograferingsmeny            |
|                       | Menyn Anpassade inställningar |
|                       | Inställningsmeny              |
|                       | Retuscheringsmenyn            |
| Ta bort objekt *      | -                             |
| Rangordna objekt      | -                             |
| Välj flik SD          | Min meny                      |
|                       | Inställningshistorik          |

\* Objekt kan också raderas genom att markera dem i MIN MENY och trycka på í ()-knappen två gånger.

# Innehållsförteckning

| Index för frågor och svar | ii    |
|---------------------------|-------|
| Menyalternativ            | iv    |
| För säkerhets skull       | xviii |
| Obs!                      | xx    |
| Förpackningens innehåll   | xxiv  |
|                           |       |

### Introduktion

| ċ |   |  |
|---|---|--|
|   | I |  |
|   | I |  |

| Bli bekant med kameran      | 1 |
|-----------------------------|---|
| Kamerahuset                 |   |
| Funktionsratten             | 5 |
| Ratten för utlösarläge      | 6 |
| Kontrollpanelen             | 7 |
| Sökaren                     |   |
| Informationsdisplayen       | 9 |
| Kommandorattarna            |   |
| Monitorskydd BM-14          |   |
| Kameramenyer                |   |
| Använda kameramenyerna      |   |
| De första stegen            |   |
| Ladda batteriet             |   |
| Sätt i batteriet            |   |
| Montera ett obiektiv        |   |
| Grundläggande inställningar |   |
| Sätt i ett minneskort       |   |
| Formatera minneskortet      |   |
| Justera sökarens fokus      |   |
|                             |   |

# Grunderna för fotografering och bildvisning

| "Peka och klicka"-fotografering (lägena 🛱 och 🟵) |  |
|--------------------------------------------------|--|
| Steg 1: Slå på kameran                           |  |
| Steg 2: Välj läge 🎬 eller 🏵                      |  |
| Steg 3: Komponera bilden                         |  |
| Steg 4: Fokusera                                 |  |
| Steg 5: Fotografera                              |  |

| Kreativ fotografering (Motivlägen) | 40 |
|------------------------------------|----|
| 💈 Porträtt                         | 41 |
| 🖬 Landskap                         | 41 |
| 🖉 Barn                             | 41 |
| 💐 Sport                            | 41 |
| 🕏 Närbild                          | 42 |
| 🗳 Nattporträtt                     | 42 |
| 🖬 Nattlandskap                     | 42 |
| 🕱 Fest/inomhus                     | 42 |
| 🏂 Strand/snö                       | 43 |
| 🛎 Solnedgång                       | 43 |
| 🛎 Skymning/gryning                 | 43 |
| 😽 Husdjursporträtt                 | 43 |
| 😫 Levande ljus                     | 44 |
| Blommor                            | 44 |
| Höstfärger                         | 44 |
| ¶ Mat                              | 44 |
| 🛋 Silhuett                         | 45 |
| 🖩 Högdagerbild                     | 45 |
| 🔟 Lågdagerbild                     | 45 |
| Grundläggande bildvisning          | 46 |
| Radera oönskade fotografier        | 47 |

### Fotografering med livevisning

# Fokusering i livevisning51Livevisningsdisplay: Fotografering med livevisning53Informationsdisplay: Fotografering med livevisning55Manuell fokusering55

# Filmlivevisning

| Index                                | 60 |
|--------------------------------------|----|
| Livevisningsdisplay: Filmlivevisning | 61 |
| Informationsdisplay: Filmlivevisning | 62 |
| Bildområde                           | 63 |
| Filminställningar                    | 65 |
| Visa filmer                          | 67 |
| Redigera filmer                      |    |
| Beskära filmer                       |    |
| Spara valda bildrutor                |    |
| •                                    |    |

49

| P: Programautomatik                          | 75 |
|----------------------------------------------|----|
| S: Slutartidsstyrd automatik                 | 76 |
| A: Bländarstyrd automatik                    | 77 |
| M: Manuell                                   | 78 |
| Långtidsexponeringar (Endast läge <b>M</b> ) | 79 |
| 5                                            |    |

# Användarinställningar: Lägena U1 och U2

| Spara användarinställningar     | 81 |
|---------------------------------|----|
| Hämta användarinställningar     |    |
| Återställ användarinställningar | 82 |
| Accistan anvandarinstanningar   |    |

### Utlösarläge

| Välja ett utlösarläge                  | 83 |
|----------------------------------------|----|
| Självutlösare och fjärrkontroll-lägena | 85 |
| Läget uppfälld spegel                  |    |
|                                        |    |

# Alternativ för bildlagring

| Bildområde               |    |
|--------------------------|----|
| Bildkvalitet och storlek |    |
| Bildkvalitet             |    |
| Bildstorlek              | 95 |
| Använda två minneskort   |    |
|                          |    |

## Fokus

| ISO-känslighet     | 105 |
|--------------------|-----|
| Manuell fokusering |     |
| Fokuslås           |     |
| Val av fokuspunkt  |     |
| AF-områdesläge     |     |
| Autofokusläge      |     |
| Autofokus          |     |

| Automatisk ISO-känslighet | )7 | ' |
|---------------------------|----|---|
|---------------------------|----|---|

### 73

81

83

89

### Exponering

| Mätning                 |     |
|-------------------------|-----|
| Autoexponeringslås      |     |
| Exponeringskompensation | 112 |
|                         |     |

### Vitbalans

| Finjustering av vitbalans |  |
|---------------------------|--|
| Välja färgtemperatur      |  |
| Förinställ manuellt       |  |

### Bildoptimering

| 129 |
|-----|
| 129 |
| 131 |
| 134 |
| 136 |
| 137 |
| 137 |
| 139 |
|     |

# Fotografering med blixt

| Använda den inbyggda blixten | . 143 |
|------------------------------|-------|
| Blixtläge                    | . 144 |
| Blixtkompensation            | . 148 |
| FV-lås                       | .149  |
|                              |       |

### Andra fotograferingsalternativ

| Tvåknappsåterställning: Återställ standardinställningar |  |
|---------------------------------------------------------|--|
| Gaffling                                                |  |
| Multiexponering                                         |  |
| Intervalltimerfotografering                             |  |
| Timelapse-film                                          |  |
| Icke-CPU-objektiv                                       |  |
| GPS-enheten GP-1/GP-1A                                  |  |

# 143

151

115

### Mer om bildvisning

| Helskärmsläge                                  | 177 |
|------------------------------------------------|-----|
| Fotoinformation                                | 179 |
| Miniatyrbildsvisning                           | 185 |
| Kalendervisning                                | 186 |
| Ta en närmare titt: Visningszoom               | 187 |
| Skydda fotografier från radering               | 188 |
| Radera fotografier                             | 189 |
| Helskärms-, miniatyrbilds- och kalendervisning | 189 |
| Visningsmenyn                                  | 190 |
|                                                |     |

# Anslutningar

| Ansluta till en dator                       |  |
|---------------------------------------------|--|
| Innan kameran ansluts                       |  |
| Ansluta kameran                             |  |
| Skriva ut fotografier                       |  |
| Ansluta skrivaren                           |  |
| Skriva ut en bild i taget                   |  |
| Skriva ut flera bilder                      |  |
| Skapa en DPOF-utskriftsorder: Utskriftsjobb |  |
| Visa fotografier på TV                      |  |
|                                             |  |

### Menyguide

| Visningsmenyn: Hantera bilder                                        | 207 |
|----------------------------------------------------------------------|-----|
| Visningsmapp                                                         | 207 |
| Dölj bild                                                            | 208 |
| Monitoralternativ för visning                                        | 209 |
| Kopiera bild(er)                                                     | 209 |
| Visning av tagen bild                                                | 212 |
| Efter radering                                                       | 212 |
| Rotera hög                                                           | 212 |
| Bildspel                                                             | 213 |
| Definition Fotograferings Fotograferings alternativ                  | 214 |
| Återställ fotograferingsmenyn                                        | 214 |
| Lagringsmapp                                                         | 215 |
| Namnge fil                                                           | 216 |
| Automatisk distorsionskontroll                                       | 217 |
| Färgrymd                                                             | 217 |
| Vinjetteringskontroll                                                | 218 |
| Brusreducering för lång exp. (Brusreducering för långtidsexponering) | 218 |
| Brusreducering för högt ISO                                          | 218 |
|                                                                      |     |

| Anpassade inställningar: Finjustera kamerainställningar |  |
|---------------------------------------------------------|--|
| Återställ anpassade inställn                            |  |
| a: Autofokus                                            |  |
| a1: Väli AF-C-prioritet                                 |  |
| a2: Väli AF-S-prioritet                                 |  |
| a3: Fokusfölining med låsning                           |  |
| a4: AF-punktsbelysning                                  |  |
| a5: Loopa val av fokuspunkt                             |  |
| a6: Antal fokuspunkter                                  |  |
| a7: Inbyggd AF-hjälplampa                               |  |
| b: Mätning/exponering                                   |  |
| b1: ISO-känslighetssteg                                 |  |
| b2: EV-steg för exp.kontroll                            |  |
| b3: Enkel exponeringskomp                               |  |
| b4: Centrumvägt område                                  |  |
| b5: Finjustera optimal exponer                          |  |
| c: Timers/AE-lås                                        |  |
| c1: AE-lås via avtryckaren                              |  |
| c2: Väntelägestimer                                     |  |
| c3: Självutlösare                                       |  |
| c4: Fördröjning av monitoravst                          |  |
| c5: Avst.timer för fjärrkontroll                        |  |
| d: Fotografering/visning                                |  |
| d1: Signal                                              |  |
| d2: Rutnät i sökaren                                    |  |
| d3: Visning/justering av ISO-tal                        |  |
| d4: Skärmtips                                           |  |
| d5: Bildhastighet för CL-läget                          |  |
| d6: Max antal exponer. i följd                          |  |
| d7: Filnummersekvens                                    |  |
| d8: Informationsdisplay                                 |  |
| d9: Lcd-belysning                                       |  |
| d10: Exponeringsfördröjning                             |  |
| d11: Blixtvarning                                       |  |
| d12: Batterityp i MB-D14                                |  |
| d13: Batteriordning                                     |  |
| e: Gaffling/blixt                                       |  |
| e1: Blixtsynkhastighet                                  |  |
| e2: Blixtslutartid                                      |  |
| e3: Blixtstyrning för inb. blixt                        |  |
| e4: Exponeringskomp. för blixt                          |  |
| e5: Modelleringsblixt                                   |  |
| e6: Automatisk gaffling                                 |  |
| e7: Gafflingsföljd                                      |  |

| <ul> <li>f1: OK-knappen (Fotogr.läge)</li> <li>f2: Tilldela Fn-knapp</li> <li>f3: Tilldela granskningsknapp</li> <li>f4: Tilldela AE-L/AF-L-knapp</li> <li>f5: Anpassa kommandorattar</li> <li>f6: Släpp knapp och använd ratt.</li> <li>f7: Funktion utan minneskort</li> <li>f8: Invertera indikatorer</li> <li>f9: Tilldela Fn-knapp</li> <li>g1: Tilldela Fn-knapp</li> <li>g2: Tilldela Fn-knapp</li> <li>g2: Tilldela granskningsknapp</li> <li>g3: Tilldela Granskningsknapp</li> <li>g4: Tilldela atryckare</li> <li>Formatera minneskort</li> <li>Formatera minneskort</li> <li>Formatera minneskort</li> <li>Formatera minneskort</li> <li>Formatera minneskort</li> <li>Formatera minneskort</li> <li>Formatera minneskort</li> <li>Formatera minneskort</li> <li>Formatera minneskort</li> <li>Formatera minneskort</li> <li>Formatera minneskort</li> <li>Formatera minneskort</li> <li>Formatera minneskort</li> <li>Flimmerreducering</li> </ul> | 241<br>242<br>244<br>244<br>245<br>246<br>246 |
|----------------------------------------------------------------------------------------------------|-----------------------------------------------|
| f2: Tilldela Fn-knapp<br>f3: Tilldela granskningsknapp<br>f4: Tilldela AE-L/AF-L-knapp<br>f5: Anpassa kommandorattar<br>f6: Släpp knapp och använd ratt<br>f7: Funktion utan minneskort<br>f8: Invertera indikatorer<br>f9: Tilldela @-knapp på MB-D14<br>g1: Tilldela Fn-knapp<br>g2: Tilldela Fn-knapp<br>g2: Tilldela granskningsknapp<br>g3: Tilldela AE-L/AF-L-knapp<br>g4: Tilldela atryckare<br>Y Inställningsmenyn: <i>Kamerainställning</i><br>Formatera minneskort<br>Monitorns Ijusstyrka<br>Referensbild för dammbortt<br>Flimmerreducering                                                                                                    | 242<br>244<br>244<br>245<br>246<br>246        |
| <ul> <li>f3: Tilldela granskningsknapp</li></ul>                                                                                                    | 244<br>244<br>245<br>246<br>246               |
| f4: Tilldela ÅE-L/AF-L-knapp<br>f5: Anpassa kommandorattar<br>f6: Släpp knapp och använd ratt                                                                                                    | 244<br>245<br>246<br>246                      |
| <ul> <li>f5: Anpassa kommandorattar</li> <li>f6: Släpp knapp och använd ratt</li> <li>f7: Funktion utan minneskort</li> <li>f8: Invertera indikatorer</li> <li>f9: Tilld. @-knapp på MB-D14</li> <li>g: Film</li> <li>g1: Tilldela Fn-knapp</li> <li>g2: Tilldela granskningsknapp</li> <li>g3: Tilldela AE-L/AF-L-knapp</li> <li>g4: Tilldela avtryckare</li> <li>g4: Tilldela avtryckare</li> <li>Formatera minneskort</li> <li>Monitorns ljusstyrka</li> <li>Referensbild för dammbortt</li> </ul>                                                                                                    | 245<br>246<br>246                             |
| f6: Släpp knapp och använd ratt<br>f7: Funktion utan minneskort<br>f8: Invertera indikatorer<br>f9: Tilld. @-knapp på MB-D14<br>g1: Tilldela Fn-knapp<br>g2: Tilldela granskningsknapp<br>g3: Tilldela AE-L/AF-L-knapp<br>g4: Tilldela avtryckare<br>formatera minneskort<br>Monitorns ljusstyrka<br>Referensbild för dammbortt<br>Flimmerreducering                                                                                                    | 246<br>246                                    |
| <ul> <li>f7: Funktion utan minneskort</li> <li>f8: Invertera indikatorer</li> <li>f9: Tilld.</li></ul>                                                                                                    | 246                                           |
| f8: Invertera indikatorer                                                                                                    | 240                                           |
| f9: Tilld. @-knapp på MB-D14<br>g: Film                                                                                                    | 246                                           |
| g: Film                                                                                                    | 247                                           |
| g1: Tilldela Fn-knapp                                                                                                    | 247                                           |
| g2: Tilldela granskningsknapp<br>g3: Tilldela AE-L/AF-L-knapp<br>g4: Tilldela avtryckare<br>g4: Tilldela avtryckare<br>Formatera minneskort<br>Monitorns ljusstyrka<br>Referensbild för dammbortt<br>Flimmerreducering                                                                                                    | 247                                           |
| g3: Tilldela AE-L/AF-L-knapp                                                                                                    | 248                                           |
| g4: Tilldela avtryckare<br>Y Inställningsmenyn: Kamerainställning<br>Formatera minneskort<br>Monitorns ljusstyrka<br>Referensbild för dammbortt<br>Flimmerreducering                                                                                                    | 248                                           |
| ♀ Inställningsmenyn: Kamerainställning                                                                                                    | 248                                           |
| Formatera minneskort<br>Monitorns ljusstyrka<br>Referensbild för dammbortt<br>Flimmerreducering                                                                                                    | 249                                           |
| Monitorns ljusstyrka<br>Referensbild för dammbortt<br>Flimmerreducering                                                                                                    | 250                                           |
| Referensbild för dammbortt<br>Flimmerreducering                                                                                                    | 250                                           |
| Flimmerreducering                                                                                                    | 251                                           |
|                                                                                                    | 252                                           |
| Tidszon och datum                                                                                                    | 253                                           |
| Språk (Language)                                                                                                    | 253                                           |
| Bildkommentar                                                                                                    | 253                                           |
| Automatisk bildrotering                                                                                                    | 254                                           |
| Batteriinformation                                                                                                    | 255                                           |
| Information om upphovsrätt                                                                                                    | 256                                           |
| Spara/ladda inställningar                                                                                                    | 257                                           |
| Virtuell horisont                                                                                                    | 258                                           |
| AF-finjustering                                                                                                    | 259                                           |
| Eye-Fi-överföring                                                                                                    | 260                                           |
| Firmwareversion                                                                                                    | 260                                           |
| Retuscheringsmenyn: Skapa retuscherade kopior                                                                                                    | 261                                           |
| Skapa retuscherade kopior                                                                                                    | 262                                           |
| D-Lighting                                                                                                    | 264                                           |
| Korrigering av röda ögon                                                                                                    | 264                                           |
| Beskär                                                                                                    | 265                                           |
| Monokrom                                                                                                    | 266                                           |
| Filtereffekter                                                                                                    | 267                                           |
| Färgbalans                                                                                                    | 268                                           |
| Bildöverlägg                                                                                                    | 269                                           |
| NEF (RAW)-bearbetning                                                                                                    | 271                                           |
| Ändra storlek                                                                                                    | 272                                           |
| Snabbretuschering                                                                                                    | 273                                           |
| Räta upp                                                                                                    | 274                                           |
| Distorsionskontroll                                                                                                    | 274                                           |
| Fisheye-objektiv                                                                                                    | 27/                                           |
| Färgläggningsbild                                                                                                    | 2/4                                           |

| Färgteckning                      |     |
|-----------------------------------|-----|
| Perspektivkontroll                |     |
| Miniatvreffekt                    |     |
| Selektiv färg                     |     |
| Jämförelse sida vid sida          |     |
| 🗟 Min menv/🗐 Inställningshistorik |     |
| Inställningshistorik              | 283 |
|                                   | 205 |

# **Teknisk information**

| Kompatibla objektiv                               | 285 |
|---------------------------------------------------|-----|
| Externa blixtenheter (Speedlights)                | 292 |
| Nikon Creative Lighting System (CLS)              | 293 |
| Övriga tillbehör                                  | 297 |
| Ansluta en strömkontakt och nätadapter            | 299 |
| Vård av kameran                                   | 300 |
| Förvaring                                         | 300 |
| Rengöring                                         | 300 |
| Lågpassfiltret                                    | 301 |
| "Rengör nu"                                       | 301 |
| "Rengör vid start/avstängn."                      | 302 |
| Manuell rengöring                                 | 303 |
| Vård av kamera och batteri: Varningar             | 306 |
| Tillgängliga inställningar                        | 309 |
| Standardinställningar                             | 312 |
| Exponeringsprogram (Läge P)                       | 315 |
| Felsökning                                        | 316 |
| Batteri/display                                   | 316 |
| Fotografering (Alla lägen)                        | 317 |
| Fotografering ( <b>P, S, A, M</b> )               | 319 |
| Bildvisning                                       | 320 |
| Övrigt                                            | 321 |
| Felmeddelanden                                    | 322 |
| Specifikationer                                   | 326 |
| Godkända minneskort                               | 334 |
| Minneskortskapacitet                              | 335 |
| Batteriets livslängd                              | 337 |
| Index                                             | 338 |
| Garantivillkor - Nikons europeiska servicegaranti |     |
|                                                   |     |

# För säkerhets skull

Undvik att skada Nikon-produkten, dig själv eller andra genom att läsa och följa nedanstående säkerhetsföreskrifter innan du börjar använda kameran. Förvara säkerhetsanvisningarna på en plats där alla som använder produkten har tillgång till dem.

Följande ikon anger vilka följderna kan bli om föreskrifterna i avsnittet inte följs:

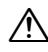

Denna ikon indikerar en varning. Läs alla varningar innan du använder den här Nikonprodukten, för att undvika risk för personskador.

### **VARNINGAR**

#### 🗥 Se till att solen inte hamnar i bilden

Se till att inte solen hamnar i bilden när du fotograferar bakgrundsbelysta motiv. Solljus som fokuseras i kameran när solen är i eller nära bilden kan orsaka brand.

#### 🗥 Titta inte rakt in i solen genom sökaren

Det finns risk för bestående ögonskador om man tittar rakt in i solen eller en annan stark ljuskälla genom sökaren.

#### Använda sökarens dioptrijusteringskontroll

Var försiktig när du använder sökarens dioptrijusteringskontroll med ögat mot sökaren, så att du inte oavsiktligt sticker fingret i ögat.

Stäng genast av produkten i händelse av tekniskt fel Koppla genast bort nätadaptern och ta bort batteriet om produkten eller nätadaptern (säljs separat) ryker eller luktar konstigt. Var försiktig så att du inte bränner dig. Fortsatt användning kan resultera i personskador. Ta ut batteriet och kontakta sedan en Nikonauktoriserad serviceverkstad för kontroll av produkten.

#### Använd inte produkten i närheten av lättantändlig gas

Använd aldrig elektronisk utrustning i närheten av lättantändlig gas, eftersom det finns risk för explosion och brand.

#### Låt inte barn ha kameraremmen runt halsen Ett barn som har kameraremmen runt halsen

kan strypas.

#### 🗥 Förvara produkten utom räckhåll för barn

Underlåtenhet att följa ovanstående försiktighetsåtgärd kan leda till personskador. Tänk dessutom på att små komponenter kan utgöra en kvävningsrisk. Om ett barn skulle svälja en komponent som ingår i denna kamera, kontakta omedelbart en läkare.

#### 🗥 Ta inte isär produkten

Du kan skada dig om du rör delar inuti produkten. Om ett fel uppstår ska du överlåta ev. reparationsarbete till en fackman. Om du råkar tappa eller stöta till produkten så att den öppnas, tar du bort batteriet och/eller nätadaptern och lämnar in produkten på en Nikon-auktoriserad serviceverkstad.

Vidrör inte kameran, batteriet eller laddaren under en längre period medan enheterna är påslagna eller används

Enhetens delar blir varma. Om den kommer i direkt kontakt med huden under en längre tid kan det leda till lågtemperaturbrännskador.

#### Lämna inte produkten på en plats där den kan utsättas för extremt höga temperaturer, såsom i en stängd bil eller i direkt solljus

Om denna försiktighetsåtgärd inte följs kan det leda till skador eller brand.

#### Rikta inte blixten mot föraren av ett fordon Underlåtenhet att följa ovanstående försiktighetsåtgärd kan leda till olyckor.

#### 🗥 Undvik kontakt med flytande kristaller

Var försiktig om monitorn går sönder så att du inte skadar dig på det krossade glaset, och undvik att de flytande kristallerna från monitorn kommer i kontakt med hud, ögon eller mun.

#### 🗥 Hantera blixten med försiktighet

- Om du använder kameran med blixt i närheten av hud eller andra föremål kan det leda till brännskador.
- Om blixten används nära motivets ögon kan det orsaka tillfällig synförsämring. Blixten måste vara minst en meter från motivet. Var särskilt försiktig när du fotograferar småbarn.

#### 🗥 Hantera batterierna varsamt

Batterier kan läcka eller explodera till följd av ovarsam hantering. laktta följande försiktighetsåtgärder när du hanterar batterier till produkten:

- Använd endast batterier som är godkända för användning med den här produkten.
- Undvik att kortsluta eller att ta isär batteriet.
- Kontrollera att produkten är avstängd innan du byter batteri. Om du använder en nätadapter kontrollerar du att den inte är inkopplad.
- Försök inte att sätta i batteriet upp och ned eller åt fel håll.
- Utsätt inte batteriet för hög värme eller öppen eld.
- Sänk inte ned batteriet i vatten och utsätt det inte för väta.
- Sätt på polskyddet innan du transporterar batteriet. Transportera eller förvara inte batteriet tillsammans med metallföremål, t.ex. halsband eller hårspännen.
- Batterier kan börja läcka om de är helt urladdade. Undvik skador på produkten genom att avlägsna batteriet om det är urladdat.
- Sätt på polskyddet och förvara batteriet på en sval, torr plats när det inte används.
- Batteriet kan vara varmt direkt efter användning eller om produkten drivs med batteri under en längre tid. Stäng av kameran och låt batteriet svalna innan du tar ur det.
- Avbryt genast all användning om batteriet ändrar färg eller form.

#### 🗥 Hantera laddaren enligt anvisningarna

- Håll torr. Om denna försiktighetsåtgärd inte följs finns risk för skador eller produktfel på grund av brand eller elektriska stötar.
- Damm på eller i närheten av stickkontaktens metalldelar ska tas bort med en torr duk.
   Fortsatt användning kan i annat fall resultera i brand.

- Rör inte vid nätkabeln och gå inte i närheten av laddaren under åskväder. Det medför risk för elektriska stötar.
- Nätkabeln får inte modifieras, vikas eller böjas hårt. Ställ inte inte tunga föremål på den och utsätt den inte för hög värme eller öppen låga. Om isoleringen skadas så att ledarna syns ska nätkabeln undersökas av en Nikon-auktoriserad serviceverkstad. Annars finns det risk för brand eller elektriska stötar.
- Hantera inte stickkontakten eller laddaren med våta händer. Om denna försiktighetsåtgärd inte följs finns risk för skador eller produktfel på grund av brand eller elektriska stötar.
- Använd inte med resetransformatorer eller adaptrar som utformats för att omforma en spänning till en annan och ej heller med DCtill-AC-omformare, som omformar likström till växelström. Detta kan skada produkten eller föranleda överhettning eller risk för brand.

#### \land Använd rätt kablar

När du ansluter kablar i in- och utgångskontakterna ska du endast använda de kablar som medföljer produkten eller som säljs av Nikon.

#### \land CD-ROM-skivor

CD-ROM-skivorna med program och handböcker får inte spelas upp i vanliga CDspelare. Om man spelar CD-ROM-skivor i en CD-spelare avsedd för musik kan man skada hörseln eller utrustningen.

#### A Bär inte stativ med ett objektiv eller kamera monterad

Du kan ramla eller slå till någon av misstag, vilket kan orsaka skador.

#### Följ instruktionerna från flygbolags- eller sjukhuspersonal

Kameran sänder ut radiofrekvenser som kan störa medicinsk utrustning eller flygplansnavigeringen. Stäng av den trådlösa nätverksfunktionen och ta bort alla trådlösa tillbehör från kameran innan du går ombord på ett flygplan, och stäng av kameran under start och landning. Följ personalens anvisningar angående användning av trådlösa enheter när du befinner dig på

# Obs!

- Ingen del av handböckerna för den här produkten får reproduceras, överföras, skrivas av, översättas till ett annat språk eller lagras i ett dokumentationssystem i någon form eller med några medel, utan föregående skriftligt medgivande från Nikon.
- Nikon förbehåller sig rätten att när som helst, utan föregående meddelande, ändra specifikationerna för maskinvara- och program som beskrivs i dessa handböcker.
- Nikon kan inte hållas ansvarigt för eventuella skador som har uppkommit till följd av användningen av denna produkt.
- Alla rimliga åtgärder har vidtagits för att säkerställa att informationen i de här handböckerna är exakt och så fullständig som möjligt. Skulle du mot förmodan upptäcka fel eller brister är vi tacksamma om du påtalar felaktigheterna för närmaste Nikon-återförsäljare (se separat kontaktlista).

#### Meddelanden till kunder i Europa

#### VARNING

RISK FÖR EXPLOSION OM BATTERIET BYTS UT MOT FEL TYP. SKROTA ANVÄNDA BATTERIER ENLIGT INSTRUKTIONERNA.

Denna symbol indikerar att elektrisk och elektronisk utrustning måste lämnas till separat insamling.

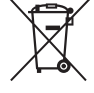

Följande gäller endast användare i europeiska länder:

- Den här produkten ska lämnas till separat insamling vid en särskild insamlingsplats. Släng inte produkten tillsammans med det vanliga hushållsavfallet.
- Separat insamling och återvinning hjälper till att spara på naturresurserna och förhindrar den negativa påverkan på människors hälsa och på miljön som kan inträffa vid felaktig kassering.
- Mer information får du från återförsäljaren eller av de lokala myndigheter som ansvarar för avfallshanteringen där du bor.

Denna symbol anger att batteriet måste lämnas in till separat insamling.

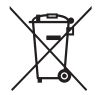

Följande gäller endast användare i europeiska länder:

- Alla batterier, oavsett om de är märkta med denna återvinningssymbol eller inte, måste sopsorteras och lämnas in för återvinning. De får inte slängas bland hushållsavfallet.
- Mer information får du från återförsäljaren eller av de lokala myndigheter som ansvarar för avfallshanteringen där du bor.

#### Anmärkning angående kopierings- och reproduktionsförbud

Observera att även enbart innehav av material som har kopierats eller reproducerats digitalt med hjälp av en skanner, digitalkamera eller annan liknande enhet kan vara straffbart enligt lag.

 Material som inte får kopieras eller reproduceras enligt lag

Det är förbjudet att reproducera sedlar, mynt, värdepapper, statsobligationer eller premieobligationer, även om sådana kopior eller avbildningar är märkta med ordet "Oäkta" eller liknande.

Det är förbjudet att kopiera eller reproducera sedlar, mynt eller värdepapper som används i andra länder.

Det är förbjudet att utan föregående tillstånd av vederbörlig myndighet kopiera eller reproducera oanvända frimärken eller förfrankerade vykort som ges ut av staten.

Det är förbjudet att kopiera eller reproducera frimärken som ges ut av staten och certifierade dokument som anges i gällande lagstiftning.

#### Anmärkningar beträffande särskilda kopior och reproduktioner

Varningar har utfärdats beträffande kopiering och reproduktion av värdehandlingar som ges ut av privata företag (aktier, fakturor, checkar, presentkort osv.), busskort eller kuponger, förutom då ett rimligt antal kopior behövs för användning av ett företag. Det är även förbjudet att kopiera eller reproducera pass som har utfärdats av statliga myndigheter, licenser som getts ut av offentliga myndigheter och privata grupper, ID-kort samt biljetter, t.ex. busskort och måltidskuponger.

#### • Upphovsrättsregler

Kopiering och reproduktion av upphovsrättsskyddade verk som böcker, musik, målningar, träsnitt, kartor, ritningar, filmer och fotografier regleras av nationella och internationella upphovsrättslagar. Använd inte den här produkten i syfte att framställa olagliga kopior eller på något sätt som strider mot gällande upphovsrättslagar.

#### Kassering av datalagringsenheter

Observera att den ursprungliga bildinformationen inte raderas helt och hållet om du raderar bilder eller formaterar ett minneskort eller andra datalagringsenheter. Raderade filer kan ibland återställas från kasserade lagringsenheter med hjälp av kommersiellt tillgängliga program, vilket kan medföra risk för uppsåtlig användning av personliga bilddata. Det är ditt ansvar att skydda din data mot denna risk för missbruk.

Innan du kasserar en datalagringsenhet eller säljer eller ger den till någon annan, bör du radera samtliga data med hjälp av ett kommersiellt borttagningsprogram, eller formatera enheten och sedan helt och hållet fylla den igen med bilder som inte innehåller någon privat information (t.ex. bilder på en blå himmel). Ta även bort ev. bilder som du använder för att förinställa manuellt (D 121). Var försiktig när du kasserar datalagringsenheter så du inte skadar dig.

#### **AVC Patent Portfolio License**

DEN HÄR PRODUKTEN ÄR LICENSIERAD UNDER AVC PATENT PORTFOLIO LICENSE FÖR PERSONLIGT OCH ICKE-KOMMERSIELLT BRUK FÖR EN KONSUMENT FÖR (I) KODNING AV VIDEO I ENLIGHET MED AVC-STANDARD ("AVC-VIDEO") OCH/ELLER (II) AVKODNING AV AVC-VIDEO SOM HAR KODATS AV EN KONSUMENT I SAMBAND MED PERSONLIG OCH ICKE-KOMMERSIELL AKTIVITET OCH/ELLER ERHÅLLITS FRÅN EN VIDEOLEVERANTÖR SOM HAR LICENSIERATS FÖR ATT TILLHANDAHÅLLA AVC-VIDEO. INGEN LICENS GES ELLER ÄR UNDERFÖRSTÅDD FÖR NÅGON ANNAN ANVÄNDNING. MER INFORMATION KAN FÅS FRÅN MPEG LA, L.L.C. SE *http://www.mpegla.com* 

#### Använd endast elektroniktillbehör från Nikon

Nikons kameror är utformade för att möta mycket höga standarder och de innehåller avancerade elektroniska kretsar. Endast elektroniska tillbehör från Nikon (inklusive laddare, batterier, nätadaptrar och blixttillbehör) som är certifierade av Nikon för specifik användning med den här digitalkameran från Nikon är tillverkade för att användas inom de användar- och säkerhetskrav som gäller för den här elektroniska kretsen.

Det finns risk att kameran kan skadas och garantin kan uppgöra gälla om du använder andra elektroniktillbehör än de från Nikon. Användning av litiumjonbatterier från tredje part som inte bär den holografiska Nikon-förseglingen som visas till höger kan leda till felfunktion hos kameran eller resultera i att batterierna överhettas, tar eld, går sönder eller läcker.

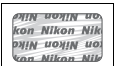

Kontakta en lokal Nikon-auktoriserad återförsäljare om du vill veta mer om tillbehör från Nikon.

#### 🗹 Använd endast tillbehör från Nikon

Endast tillbehör från Nikon som är certifierade av Nikon speciellt för användning med denna digitalkamera från Nikon är konstruerade för att uppfylla de användar- och säkerhetskrav som gäller. Det finns risk att kameran skadas och garantin kan upphöra att gälla om du använder andra tillbehör än de från Nikon.

#### Service av kameran och tillbehören

Kameran är en precisionsenhet och kräver regelbunden service. Nikon rekommenderar genomgång av kameran av återförsäljaren eller en Nikon-auktoriserad servicerepresentant en gång om året eller vartannat år och service vart tredje till femte år (mot avgift). Regelbunden genomgång och service rekommenderas särskilt vid yrkesmässig användning av kameran. Alla tillbehör som används regelbundet tillsammans med kameran, t.ex. objektiv eller blixtar (säljs separat), bör tas med vid genomgång eller service av kameran.

#### 🖉 Innan du tar viktiga bilder

Se till att ta ett testfoto och kontrollera att kameran fungerar som den ska innan du tar bilder av viktiga händelser (exempelvis bröllop eller innan du tar med dig kameran på en resa). Nikon kan inte hållas ansvarigt för eventuella skador eller inkomstförluster till följd av felfunktion hos produkten.

#### 🖉 Livslångt lärande

Som en del av Nikons engagemang i fortlöpande produktsupport och utbildning, finns kontinuerligt uppdaterad information tillgänglig online på följande webbplatser:

- Användare i USA: http://www.nikonusa.com/
- Användare i Europa och Afrika: http://www.europe-nikon.com/support/
- Användare i Asien, Oceanien och Mellanöstern: http://www.nikon-asia.com/

På de här webbplatserna finns aktuell produktinformation, tips, svar på vanliga frågor (FAQ), samt allmänna råd om digital bildbearbetning och fotografering. Ytterligare information kan finnas hos närmaste Nikon-återförsäljare. Kontaktinformation finns på följande webbadress: http://imaging.nikon.com/

# Förpackningens innehåll

Se till att alla föremål i denna lista följde med kameran.

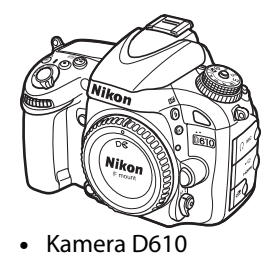

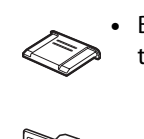

 BS-1 lock till tillbehörssko

 Monitorskydd BM-14

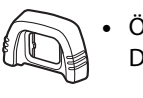

 Ögonmussla DK-21

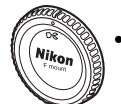

Kamerahuslock
 BF-1B

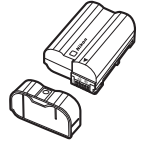

- EN-EL15 uppladdningsbart litiumjonbatteri (med polskydd)
- Batteriladdare MH-25 (Väggnätadapter medföljer endast i länder eller regioner där det behövs. Formen på strömkabeln beror på försäljningslandet.)
- Sökarlock DK-5

- Rem AN-DC10
- USB-kabel UC-E15
- ViewNX 2 CD-skiva
- Användarhandbok (denna guide)

Minneskort säljs separat.

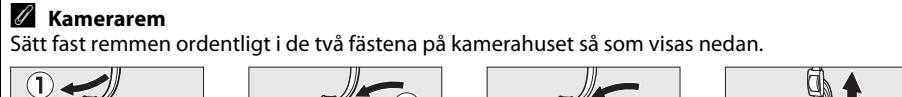

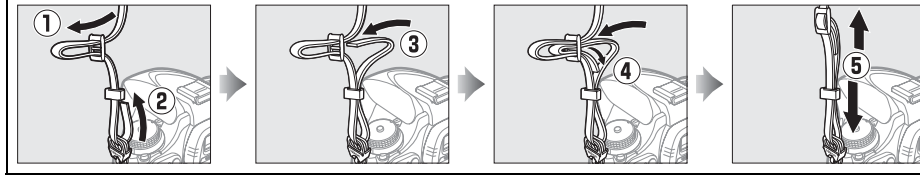

#### 1

# Introduktion

# Bli bekant med kameran

Ägna först lite tid åt att bekanta dig med kamerakontrollerna och skärmarna. Detta avsnitt kan vara bra att gå tillbaka till när du läser resten av handboken.

# **Kamerahuset**

| 10 🗷-knapp                   |
|------------------------------|
| Exponeringskompensation      |
| I väknappsäterstallning 151  |
| Filminspeiningsknapp         |
| 12 Contraction 100           |
| Formatera minneskort 31      |
| 13 Skärpoplansmarkoring (    |
| 13 Skalpepialisillarkening ( |
|                              |
|                              |

Slå på kameran genom att vrida på strömbrytaren så som visas.

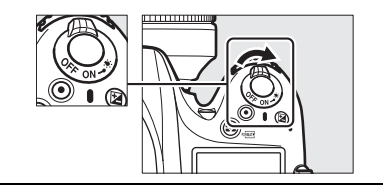

Stäng av kameran genom att vrida på strömbrytaren så som visas.

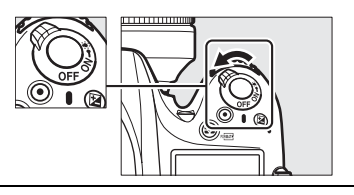

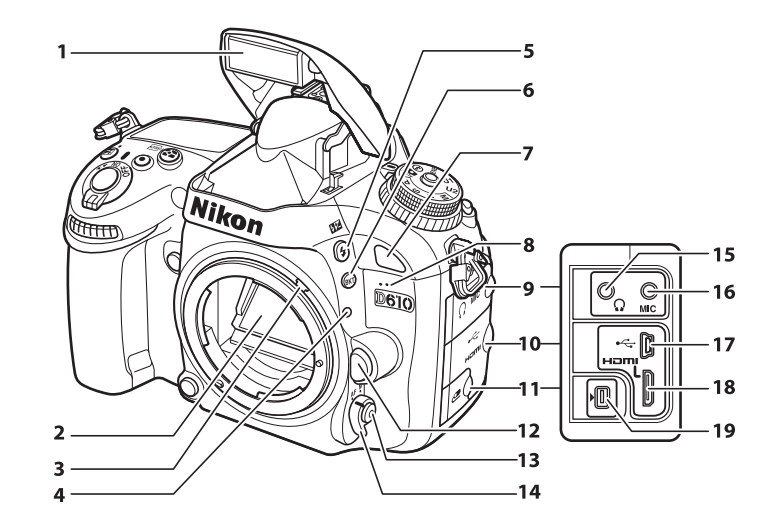

| 1 | Inbyggd blixt                   | 143           |
|---|---------------------------------|---------------|
| 2 | Spegel                          | 88, 303       |
| 3 | Kopplingsspak för mätare        | 328           |
| 4 | Objektivets monteringsmarkering |               |
| 5 | <b>\$∕⊡</b> z-knapp             |               |
|   | Blixtläge                       | 143           |
|   | Blixtkompensation               | 148           |
| 6 | BKT-knapp                       |               |
|   | Gaffling                        | 153, 156, 158 |
| 7 | Infrarödmottagare (fram)        |               |
| 8 | Inbyggd mikrofon                | 58, 65        |
| 9 | Lock för ljudanslutning         | 61, 298       |
|   | -                               |               |

| 10 | Lock för HDMI/USB-kontakt      | 194, 196, 204 |
|----|--------------------------------|---------------|
| 11 | Lock för tillbehörskontakt     | 298           |
| 12 | Objektivlåsknapp               |               |
| 13 | AF-lägesknapp                  | 51, 98, 100   |
| 14 | Knapp för val av fokusläge     |               |
| 15 | Anslutning för hörlurar        | 61            |
| 16 | Anslutning för extern mikrofon | 61            |
| 17 | USB-kontakt                    |               |
|    | Ansluta till en dator          | 194           |
|    | Ansluta till en skrivare       | 196           |
| 18 | HDMI-minikontakt               | 204           |
| 19 | Tillbehörskontakt              |               |
|    |                                |               |

#### LCD-belysningar

Genom att vrida strömbrytaren mot 🔅 aktiveras väntelägestimern och kontrollpanelens bakgrundsbelysning (LCD-belysning), vilket gör att displayen kan läsas i mörker. Sedan strömbrytaren har släppts upp och återgår till läget **ON** förblir belysningen tänd i sex sekunder medan väntelägestimern är aktiv eller tills slutaren utlöses eller strömbrytaren vrids mot 🄅 igen.

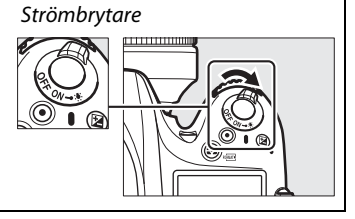

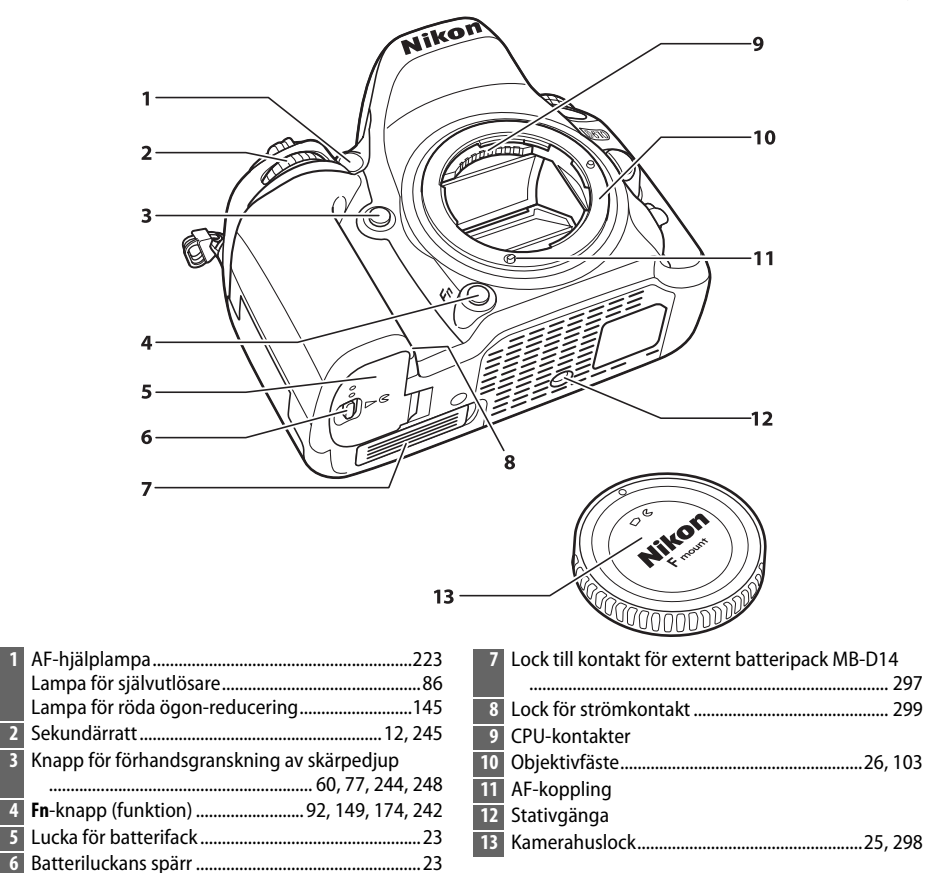

#### Mikrofon och högtalare

Placera inte mikrofonen eller högtalaren i närheten av magnetiska enheter. Underlåtenhet att följa denna försiktighetsåtgärd kan påverka data som finns på de magnetiska enheterna.

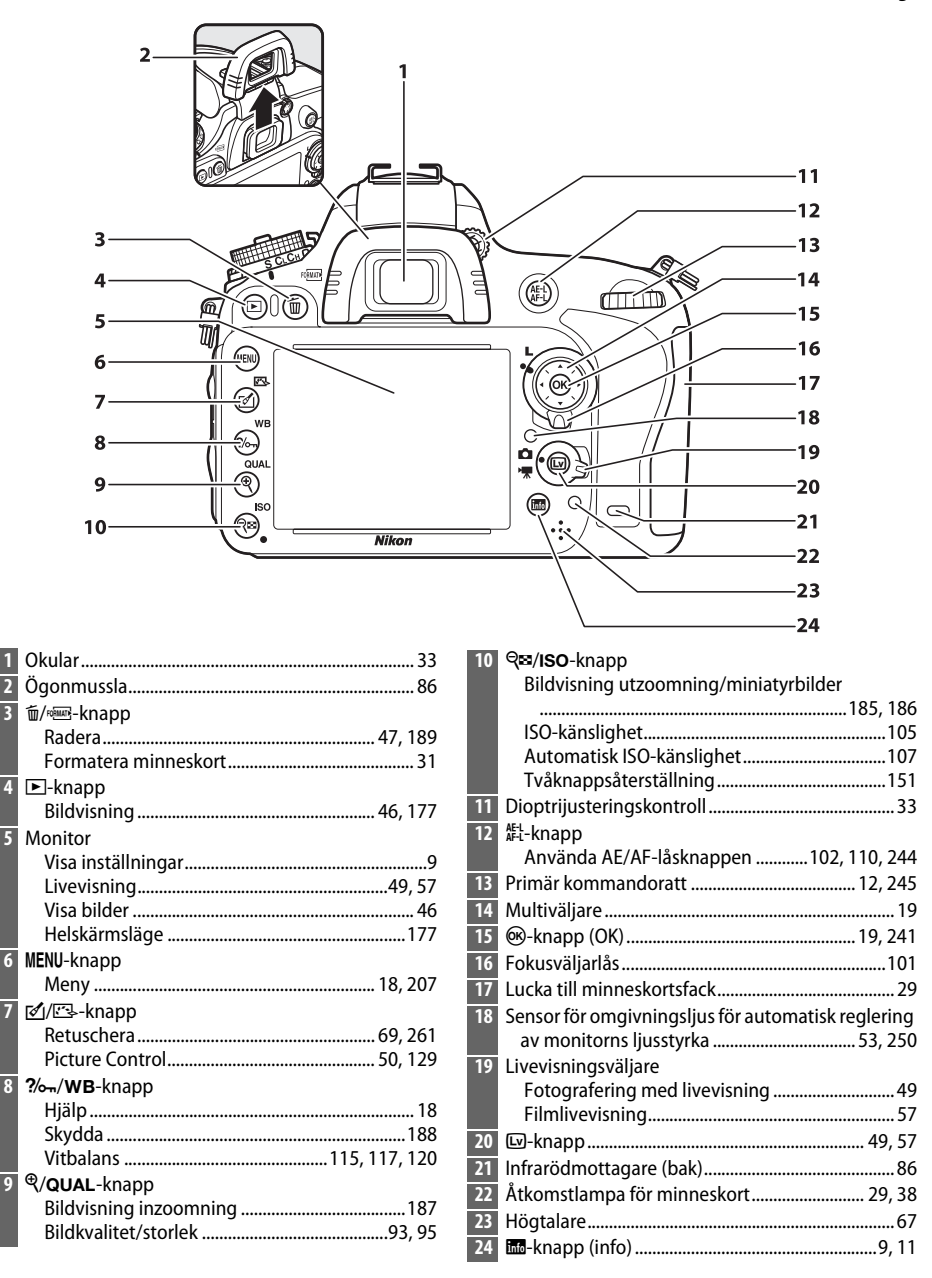

# **Funktionsratten**

Kameran kan användas med de lägen som listas nedan. För att välja ett läge, tryck på funktionsrattens upplåsningsknapp och vrid funktionsratten

Funktionsratt

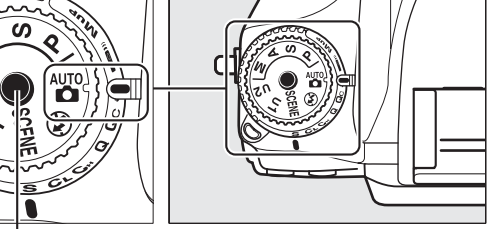

Upplåsningsknapp för funktionsratt

#### Lägena P, S, A och M

Välj dessa lägen för full kontroll över kamerainställningarna.

- P—Programautomatik (CD 75)
- S—Slutartidsstyrd automatik (CD 76)
- A—Bländarstyrd automatik (CD 77)
- M—Manuell (🕮 78)

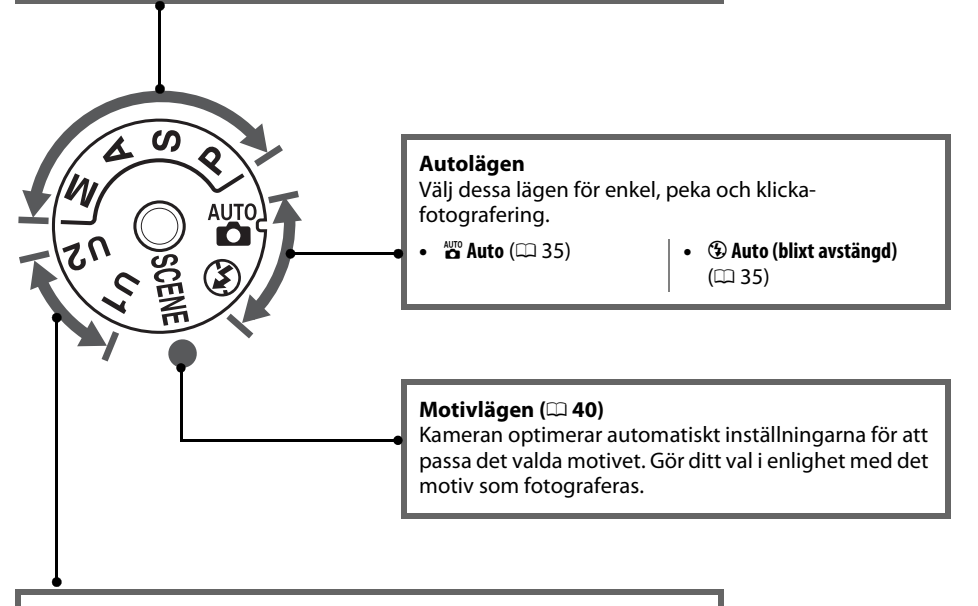

#### Lägena U1 och U2 (CC 81)

Spara och hämta anpassade fotograferingsinställningar.

#### Icke-CPU-objektiv

Icke-CPU-objektiv (🕮 285) kan endast användas i lägena A och M. Om ett annat läge väljs när ett icke-CPU-objektiv är monterat inaktiveras avtryckaren.

# <u>Ratten för utlösarläge</u>

För att välja ett utlösarläge, tryck på låset till ratten för utlösarläge och vrid ratten till önskad inställning (CII 83).

Upplåsningsknapp till ratt för utlösarläge

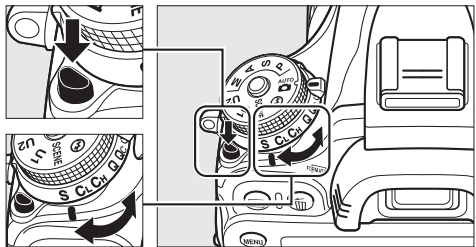

Ratt för utlösarläge

| Läge                                                                                                    |     | 2                      | Beskrivning                                                                          |
|----------------------------------------------------------------------------------------------------|-----|------------------------|--------------------------------------------------------------------------------------|
| E Const                                                                                                    | S   | Enkelbild              | En bild tas varje gång avtryckaren trycks in.                                        |
|                                                                                                    | CL  | Långsam serietagning   | Kameran tar bilder med låg hastighet medan<br>avtryckaren hålls intryckt.            |
|                                                                                                    | Сн  | Snabb serietagning     | Kameran tar bilder med hög hastighet medan<br>avtryckaren hålls intryckt.            |
| A CONTRACTOR                                                                                                    | Q   | Tyst läge              | Som för enkelbild, men ljud från kameran<br>minskas.                                 |
|                                                                                                    | Qc  | Qc (tyst serietagning) | Kameran tar bilder medan avtryckaren hålls<br>intryckt; ljudet från kameran minskas. |
| A CONTRACT OF STATE                                                                                                    | હ   | Självutlösare          | Ta bilder med självutlösaren.                                                        |
| The second second secon | ])) | Fjärrkontroll          | Ta bilder med en fjärrkontroll ML-L3 (säljs<br>separat).                             |
| The state of the state of the s | Mup | Uppfälld spegel        | Fäll upp spegeln innan bilder tas.                                                   |

# **Kontrollpanelen**

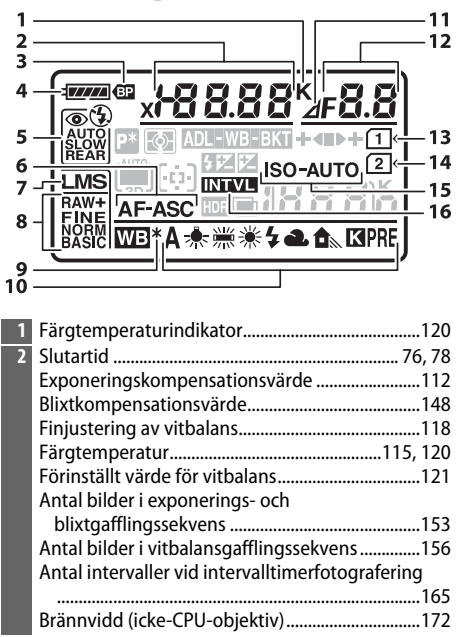

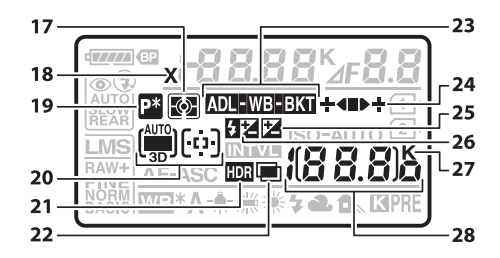

| 17 | Mätning                               | 109 |
|----|---------------------------------------|-----|
| 18 | Blixtsynkindikator                    | 234 |
| 19 | Indikator för flexibelt program       | 75  |
| 20 | Indikator för automatiskt AF-område . |     |
|    | Indikator för AF-områdesläge          | 100 |
|    | Indikator för 3D-följning             |     |
| 21 | HDR-indikator                         | 140 |
| 22 | Indikator för multiexponering         | 161 |

| 3  | Batteriindikator för MB-D14               | 233      |
|----|-------------------------------------------|----------|
| 4  | Batteriindikator                          | 35       |
| 5  | Blixtläge                                 | 144      |
| 6  | Autofokusläge                             | 97       |
| 7  | Bildstorlek                               | 95       |
| 8  | Bildkvalitet                              | 93       |
| 9  | Indikator för finjustering av vitbalans   | 118      |
| 10 | Vitbalans                                 | 115      |
| 11 | Stoppindikator för bländare               | 73, 288  |
| 12 | Bländare (f-nummer)                       | 77, 78   |
|    | Bländare (antal stopp)                    | 73, 288  |
|    | Gafflingsökning                           | 154, 156 |
|    | Antal bilder i ADL-gafflingssekvens       | 158      |
|    | Antal bilder per intervall                | 165      |
|    | Maximal bländare (icke-CPU-objektiv)      | 174      |
|    | Indikator för datorläge                   | 195      |
| 13 | Indikator för minneskort (Fack 1)         | 30, 96   |
| 14 | Indikator för minneskort (Fack 2)         | 30, 96   |
| 15 | Indikator för ISO-känslighet              | 105      |
|    | Indikator för automatisk ISO-känslighet   | 108      |
| 16 | Indikator för intervalltimerfotografering | 166      |
|    | Timelapse-indikator                       | 170      |

| 23 | Exponerings- och blixtgafflingsindikator 153   |
|----|------------------------------------------------|
|    | Indikator för vitbalansgaffling 156            |
|    | ADL-gafflingsindikator158                      |
| 24 | Förloppsindikator för gaffling153, 156, 158    |
| 25 | Indikator för exponeringskompensation 112      |
| 26 | Indikator för blixtkompensation 148            |
| 27 | "K" (visas när minne finns för fler än 1 000   |
|    | exponeringar)36                                |
| 28 | Antal återstående exponeringar36               |
|    | Antal återstående bilder innan minnesbufferten |
|    | blir full                                      |
|    | ISO-känslighet 105                             |
|    | Indikator för lagring av förinställt värde för |
|    | vitbalans 122                                  |
|    | Mängd Aktiv D-Lighting 138                     |
|    | Indikator för timelapse-inspelning 170         |
|    | Manuellt objektivnummer 174                    |
|    | Indikator för motivläge 195                    |
|    | HDMI-CEC-anslutningsindikator                  |

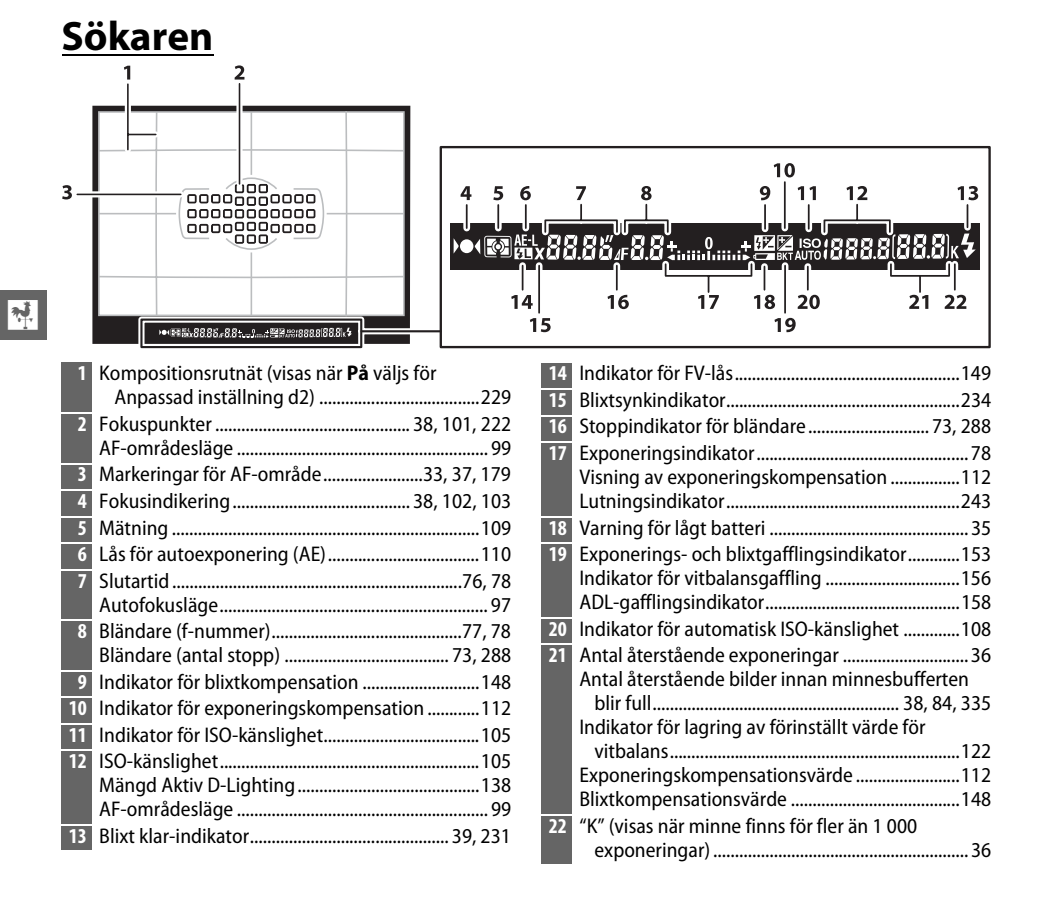

#### Inget batteri

När batteriet är helt urladdat eller inget batteri är isatt släcks bilden i sökaren ned. Detta är normalt och tyder inte på något fel. Sökarbilden återgår till det normala igen när ett fulladdat batteri sätts i.

#### Kontrollpanelen och sökarbilderna

Kontrollpanelens och sökarbildernas ljusstyrka varierar med temperaturen, och displayernas svarstider kan bli längre vid låga temperaturer. Detta är normalt och tyder inte på något fel.

# **Informationsdisplayen**

Tryck på 📾-knappen för att visa slutartid, bländare, antalet återstående exponeringar, AF-områdesläge och annan fotograferingsinformation på monitorn.

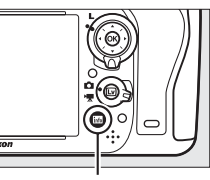

info-knapp

| -      | P* x/8 8.8 8 / 8.8                         |                  |
|--------|--------------------------------------------|------------------|
| 2      |                                            | <u> 9</u>        |
| 2      |                                            |                  |
| -      |                                            | <u>-iż</u>       |
| 2      |                                            | -13              |
| 2      |                                            |                  |
| 2      |                                            |                  |
|        | _∐≻∐ © ⊑poff ∎ 2s ⊞haai 🖬 🖾                |                  |
|        | 19 18 17 16 15                             |                  |
| 1      | Ectograforingsläge 7                       | 5 10 72          |
| ו<br>ר | Indikator för flovibalt program            | -3, 40, 73<br>75 |
| 2      | Distantia dilatar                          | د /              |
| 3      | Blixtsynkindikator                         |                  |
| 4      | Siutartid                                  | /6, /8           |
|        | Exponeringskompensationsvarde              | 2                |
|        | Antalat hilder i expensional ach           | 148              |
|        | Antalet bluer rexponenings- och            | 152              |
|        | Antalet hilder i vithalansgafflingssekvens | 133              |
|        | Brännvidd (icke-CPII-objektiv)             | 130              |
|        | Färgtemperatur                             | 115 120          |
| 5      | Färgtemperaturindikator                    | 120              |
| 6      | Stoppindikator för bländare                | 73 789           |
| 7      | Pländara (f nummar)                        | , 3, 200         |
| /      | Bländare (antal stopp)                     | / / , / 0        |
|        | Gafflingsökning                            | 154 155          |
|        | Antalet hilder i ADI -gafflingssekvens     | 158              |
|        | Maximal bländare (icke-CPU-objektiv)       | 130              |
|        |                                            |                  |

| 8  | Utlösarläge                                  | 6, 83 |
|----|----------------------------------------------|-------|
|    | Bildhastighet vid serietagning               | 229   |
| 9  | Exponeringsindikator                         | 78    |
|    | Visning av exponeringskompensation           | 112   |
|    | Förloppsindikator för gaffling               |       |
|    | Exponerings- och blixtgaffling               | 153   |
|    | Vitbalansgaffling                            | 156   |
| 10 | HDR-indikator                                | 140   |
|    | HDR exponeringsskillnad                      | 140   |
| 11 | Kamerabatteriindikator                       | 35    |
| 12 | Display för batterityp i MB-D14              | 232   |
|    | Batteriindikator för MB-D14                  | 232   |
| 13 | "K" (visas när minne finns för fler än 1 000 |       |
|    | exponeringar)                                |       |
| 14 | Antal återstående exponeringar               |       |
|    | Indikator för timelapse-inspelning           | 170   |
|    | Manuellt objektivnummer                      | 174   |
| 15 | Tilldela <b>Fn</b> -knapp                    | 242   |
| 16 | Tilldela AE-L/AF-L-knapp                     | 244   |
| 17 | Fjärrstyrningsläge                           | 85    |
| 18 | Indikator för brusreducering för lång expon  | ering |
|    |                                              | 218   |
| 19 | Funktion för kortet i fack 2                 | 96    |
| 20 | Vitbalans                                    | 115   |
|    | Indikator för finjustering av vitbalans      | 118   |
| 21 | Indikator för automatiskt AF-område          | 100   |
|    | Indikator för fokuspunkter                   | 101   |
|    | Indikator för AF-områdesläge                 | 100   |
|    | Indikator för 3D-följning                    | 100   |
| 22 | Bildkvalitet                                 | 93    |
| 23 | Bildstorlek                                  | 95    |
| 24 | Blixtläge                                    | 144   |

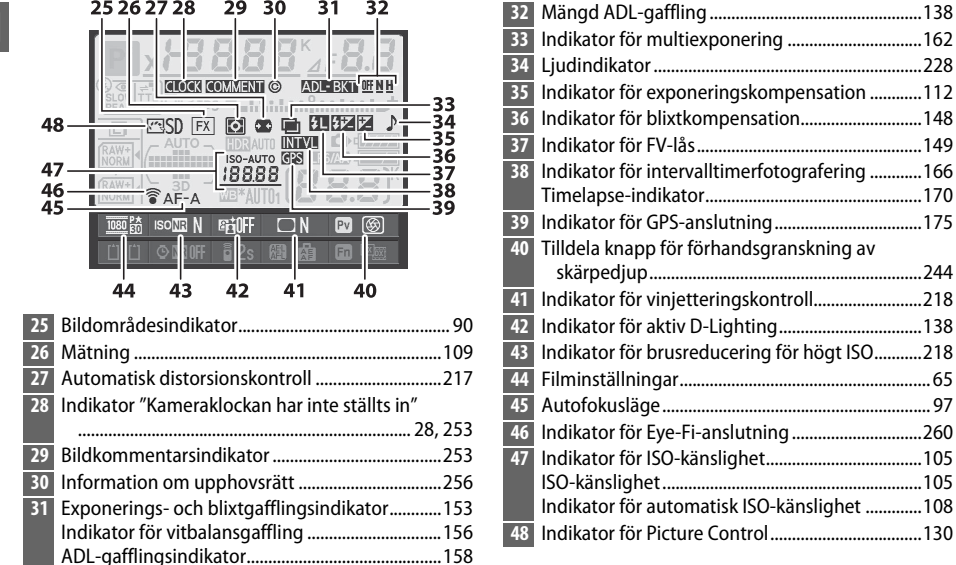

#### Indikator för multiexponering ......162 Indikator för blixtkompensation......148 Indikator för FV-lås.....149 Timelapse-indikator......170 Indikator för GPS-anslutning......175 Tilldela knapp för förhandsgranskning av skärpediup......244 Indikator för aktiv D-Lighting......138 Indikator för brusreducering för högt ISO......218 Indikator för ISO-känslighet......105 ISO-känslighet......105 Indikator för Picture Control ......130

#### Stänga av monitorn

25 26 27 28

**N**.

29 30

31 32

För att radera fotograferingsinformation från monitorn, tryck på 🔤-knappen två gånger till eller tryck ned avtryckaren halvvägs. Monitorn stängs av automatiskt om inga åtgärder utförs under ca 10 sekunder.

#### 🖉 Se även

För information om att välja hur länge monitorn ska förbli påslagen, se Anpassad inställning c4 (Fördröjning av monitoravst., 🕮 228). För information om att ändra färgen på bokstäverna på informationsdisplayen, se Anpassad inställning d8 (Informationsdisplay, 231).
# II Ändra inställningar på informationsdisplayen

Tryck på 📾-knappen på informationsdisplayen för att ändra inställningarna för alternativen som listas nedan. Markera olika alternativ med multiväljaren och tryck på 🐵 för att visa alternativen för det markerade alternativet.

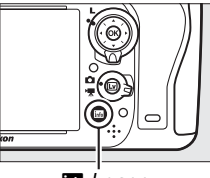

into-knapp

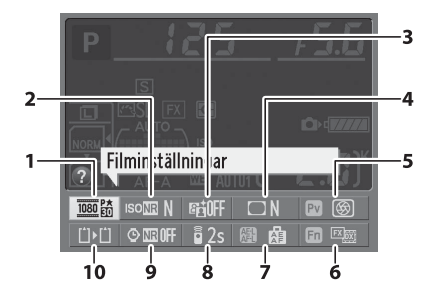

| 1  | Filminställningar                        | 65  |
|----|------------------------------------------|-----|
| 2  | Brusreducering för högt ISO              | 218 |
| 3  | Aktiv D-Lighting                         | 137 |
| 4  | Vinjetteringskontroll                    | 218 |
| 5  | Tilldela knapp för förhandsgranskning av |     |
|    | skärpedjup                               | 244 |
| 6  | Tilldela <b>Fn</b> -knapp                | 242 |
| 7  | Tilldela AE-L/AF-L-knapp                 | 244 |
| 8  | Fjärrstyrningsläge                       | 85  |
| 9  | Brusreducering för lång exponering       | 218 |
| 10 | Funktion för kortet i fack 2             | 96  |

#### **Verktygstips**

Ett verktygstips som visar namnet på valt alternativ visas på informationsdisplayen. Verktygstips kan stängas av med Anpassad inställning d4 (**Skärmtips**; <sup>CD</sup> 229).

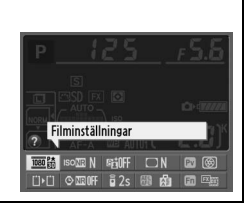

# <u>Kommandorattarna</u>

Den primära och sekundära kommandoratten används ensam eller i kombination med andra kontroller för att justera en mängd olika inställningar.

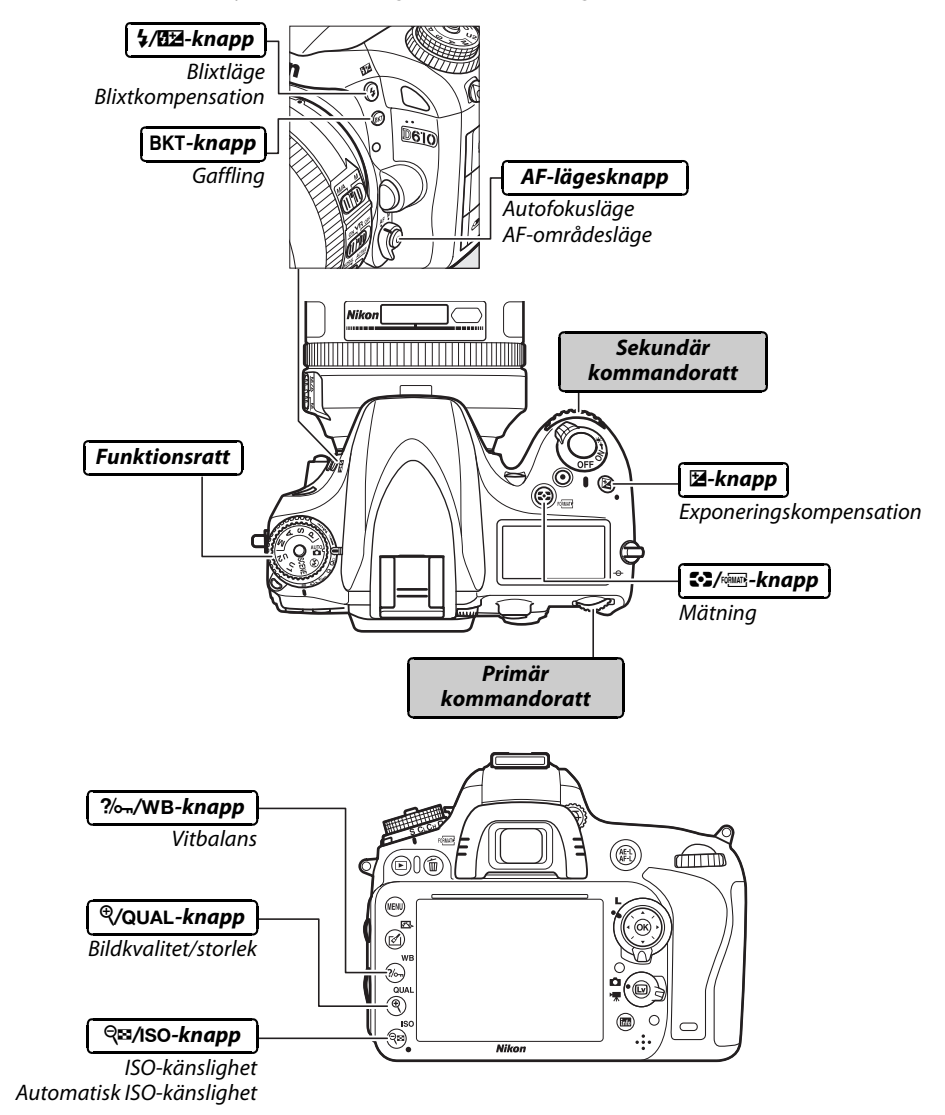

## Motivläge

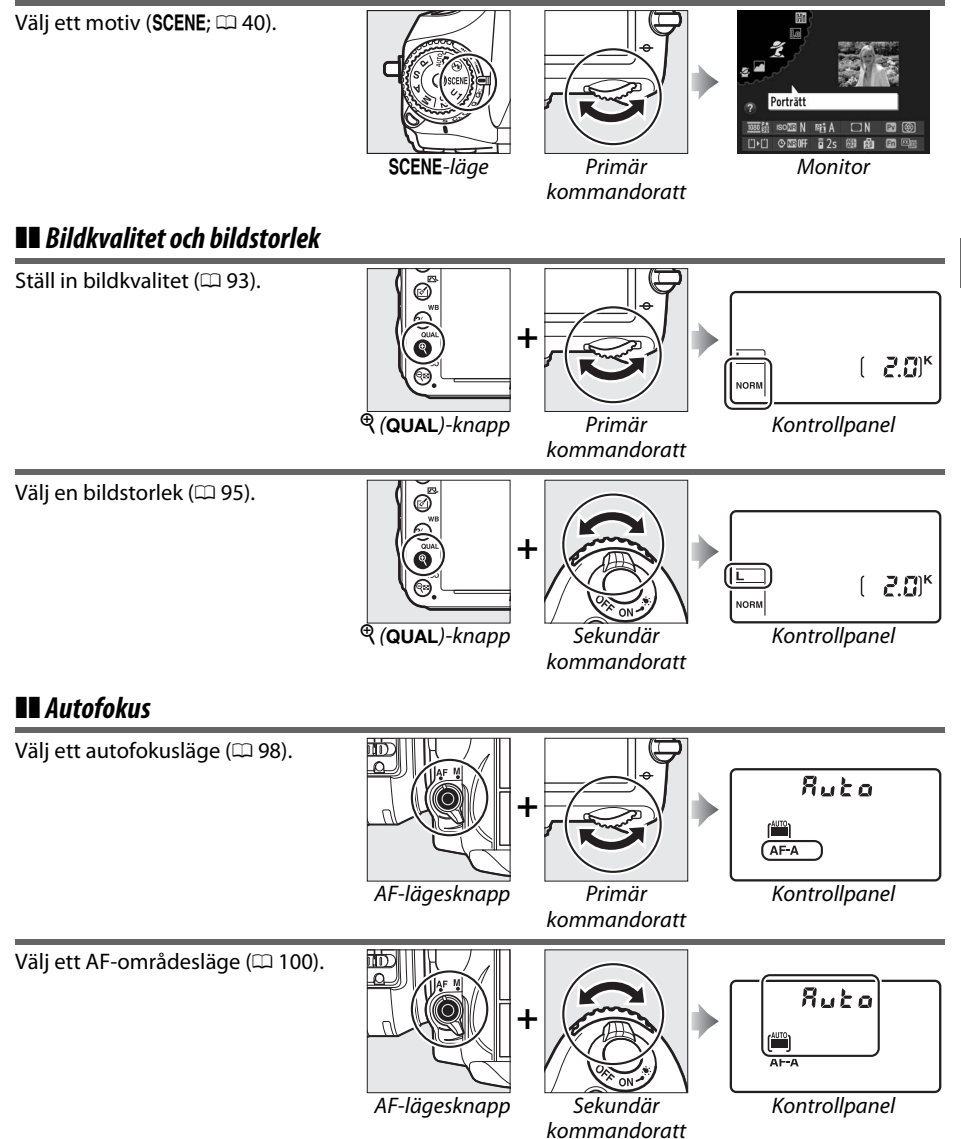

N.

## II ISO-känslighet

\*

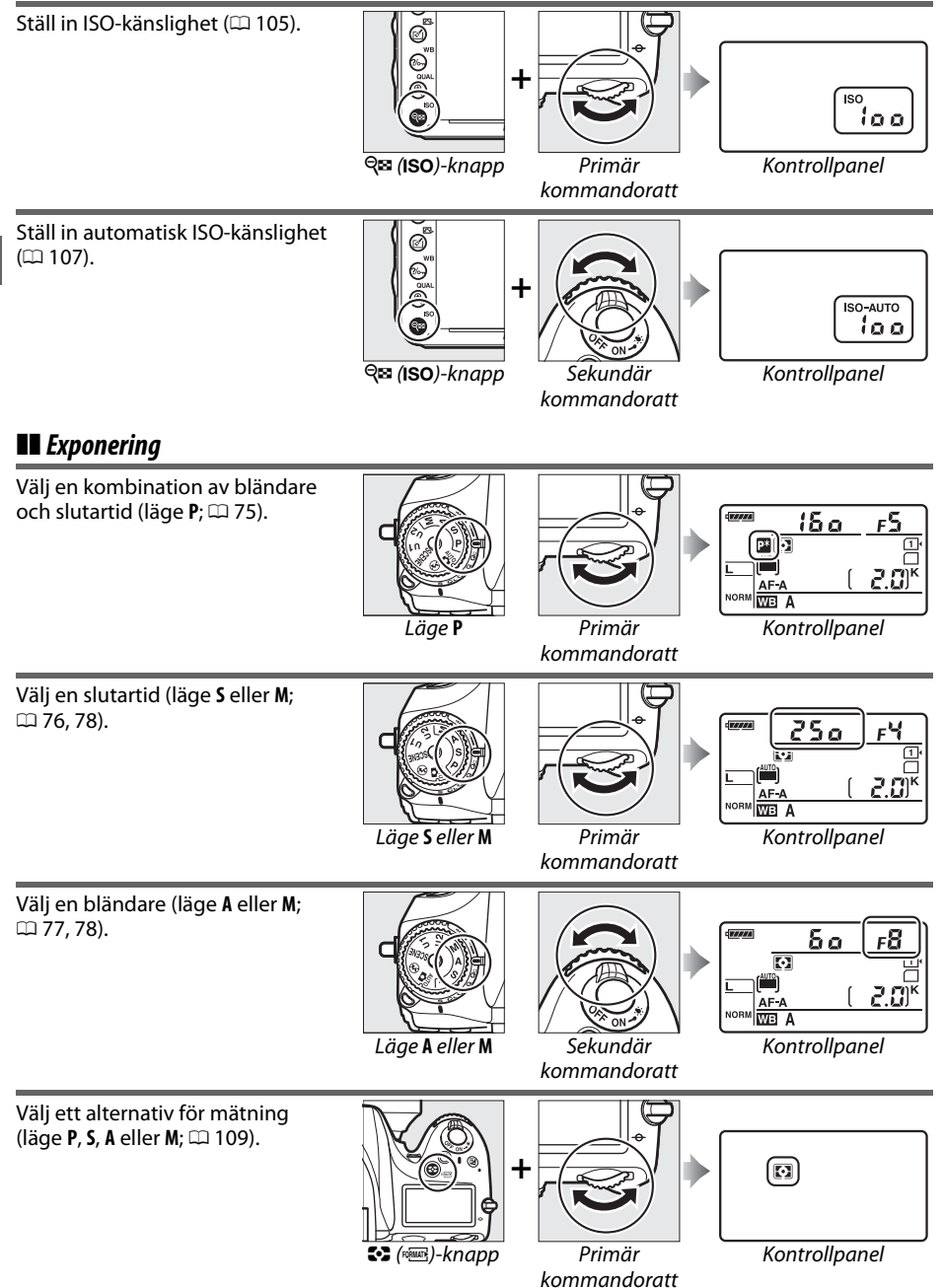

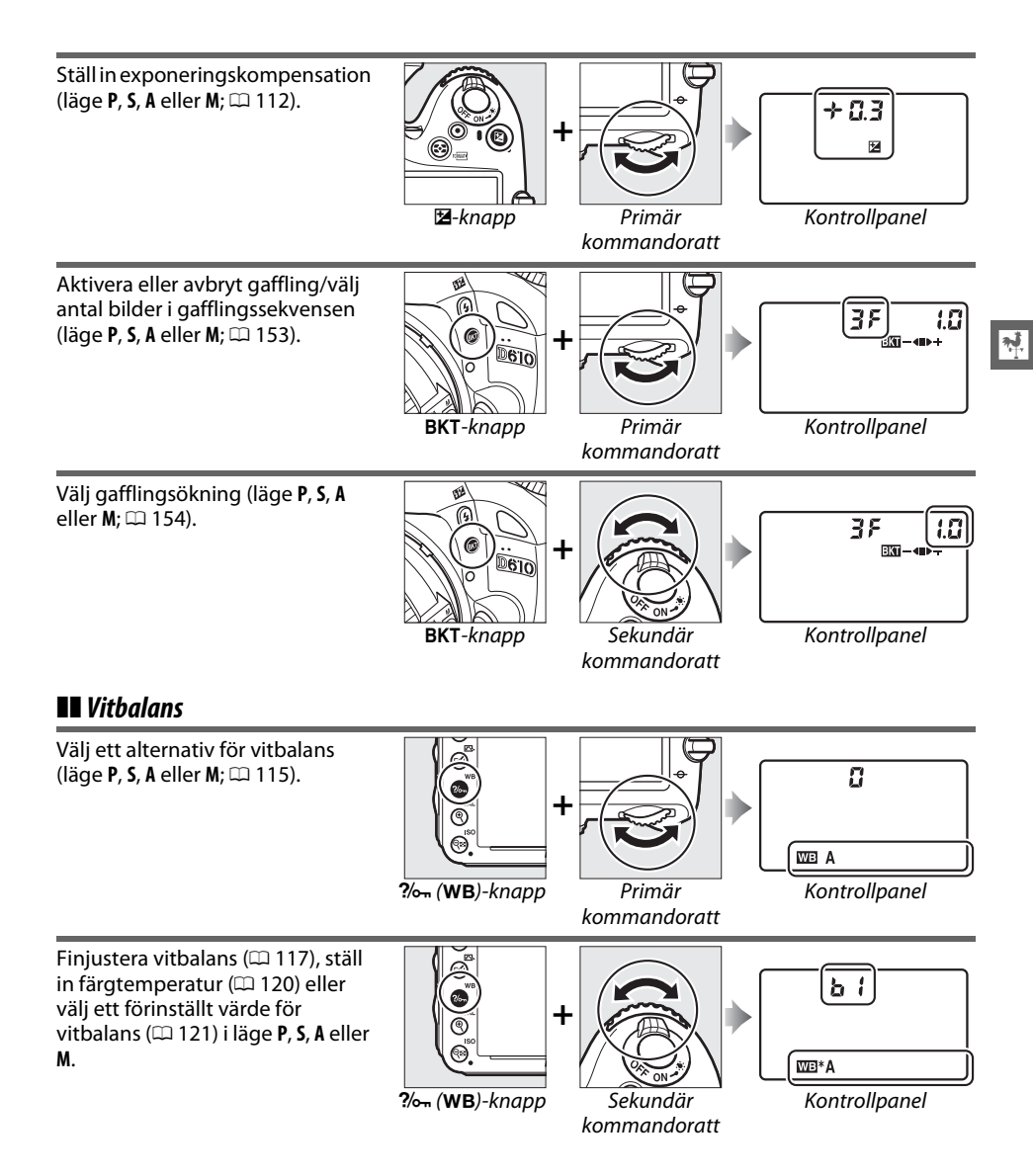

## **Blixtinställningar**

\*

Välj ett blixtläge (🕮 144). 8 0.0 + 52 ø .. D610 0 Kontrollpanel **\$** (112)-knapp Primär kommandoratt Ställ in blixtkompensation (läge P, S, A eller M; 🕮 148). B + 0.3 + 512 6 .. D610 0 Kontrollpanel **な**(122)-knapp Sekundär kommandoratt

# Monitorskydd BM-14

Ett genomskinligt plastskydd medföljer kameran för att monitorn inte ska bli smutsig och skydda den när kameran inte används. För att fästa skyddet, för in den utskjutande delen på skyddet i den matchande fördjupningen ovanför kameramonitorn (①) och tryck på skyddets undersida tills det klickar på plats (②).

För att avlägsna skyddet, håll ordentligt i kameran och dra försiktigt ut undersidan av skyddet så som visas till höger.

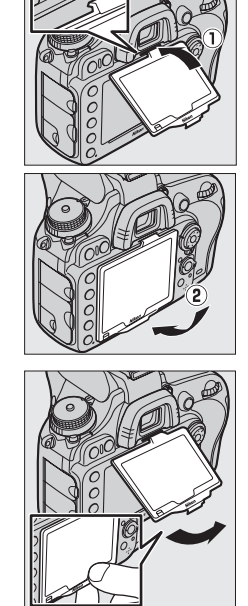

# Kameramenyer

Du kan nå de flesta fotograferings-, bildvisnings- och inställningsalternativen via kamerans menyer. Tryck på MENUknappen för att visa menyerna.

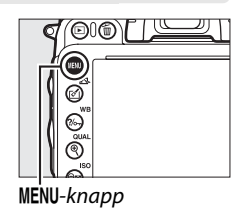

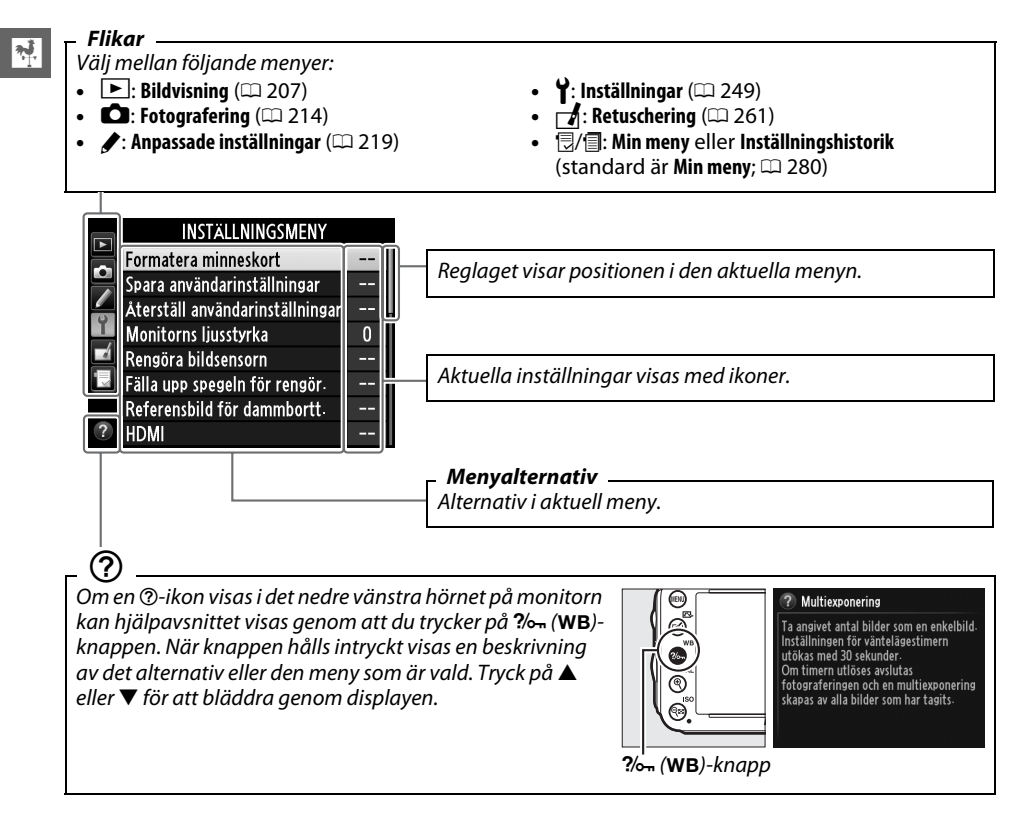

# Använda kameramenyerna

Multiväljaren och @-knappen används för att navigera i kameramenyerna.

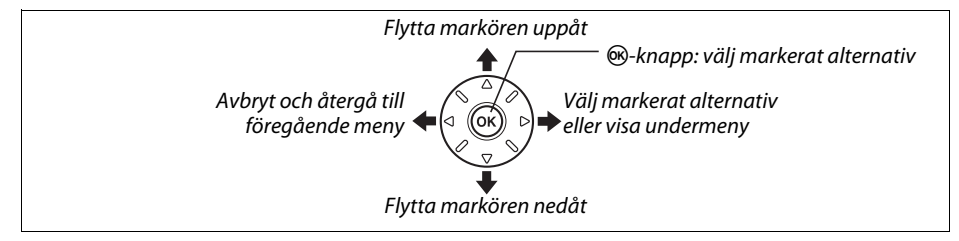

Följ stegen nedan för att navigera i menyerna.

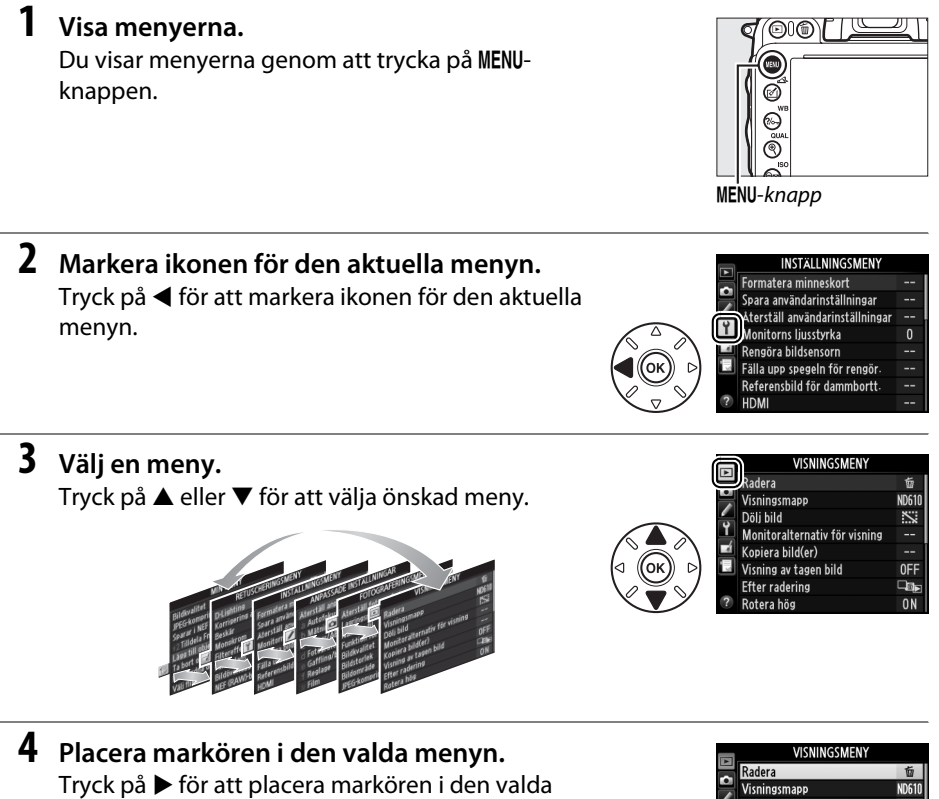

menyn.

 Radara

 Baddra

 Visningsmapp
 ND610

 Dobi bild
 SSi

 Monitoralternativ för visning
 -- 

 Kopiera bild(er)
 -- 

 Visning av tagen bild
 OFF

 Efter radering
 Opp

 Rotera hög
 ON

#### 7 Markera ett alternativ.

**6** Visa alternativ.

menyalternativet.

Tryck på ▲ eller ▼ för att markera ett alternativ.

Tryck på ▶ för att visa alternativ för det valda

## 8 Välj det markerade alternativet.

Tryck på 🛞 för att välja det markerade alternativet. Tryck på MENU-knappen för att avbryta utan att göra något val.

Observera följande:

- Menyalternativ som visas i grått är inte tillgängliga.
- Även om att trycka på ▶ oftast har samma effekt som att trycka på 🛞 så finns det vissa fall när ett val endast kan göras genom att trycka på 🐵.
- Tryck in avtryckaren halvvägs för att stänga menyerna och återgå till fotograferingsläge (D 39).

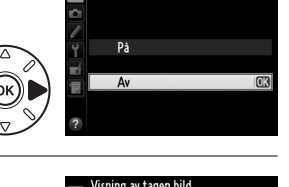

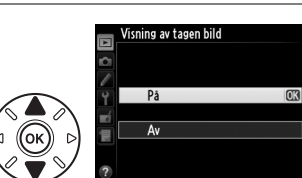

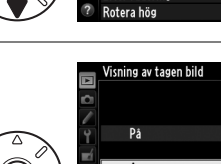

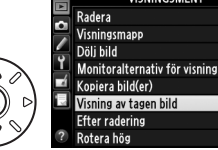

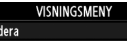

# De första stegen

# Ladda batteriet

Kameran strömförsörjs med det medföljande uppladdningsbara litiumjonbatteriet EN-EL15. För att maximera fotograferingstiden, ladda batteriet i den medföljande batteriladdaren MH-25 före användning. Ungefär två timmar och trettiofem minuter krävs för att ladda batteriet helt när det är helt urladdat

**1** Anslut strömkabeln.

# **2** Ta bort polskyddet.

Ta bort polskyddet från batteriet.

som visas till höger. Rotera inte.

#### 3 Sätt i batteriet.

Placera batteriet i batterifickan så som illustrationen på laddaren visar.

Anslut strömkabeln. Använd stickkontakten i den position

# 4 Koppla in laddaren.

Lampan CHARGE (LADDAR) blinkar sakta medan batteriet laddas.

## Ladda batteriet

Ladda batteriet inomhus vid en omgivande temperatur mellan 5 °C-35 °C. Batteriet laddas inte om dess temperatur är under 0 °C eller över 60 °C.

# 5 Ta ur batteriet när laddningen är klar.

Laddningen är klar när lampan (HARGE (LADDAR) slutar blinka. Ta bort batteriet och koppla ur batteriladdaren.

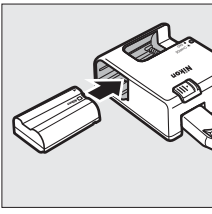

Laddning

slutförd

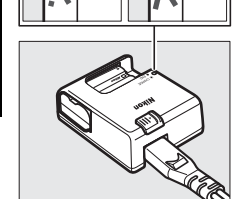

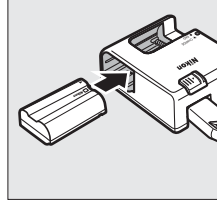

Batteriet

laddas

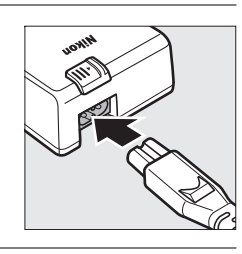

#### Nätadapter för vägguttag

Beroende på i vilket land eller region laddaren är köpt, kan det hända att även en nätadapter för vägguttag medföljer. Använd adaptern genom att sätta den i laddarens nätuttag (①). Skjut nätadapterns lås i den riktning som visas (②) och rotera adaptern 90 ° för att fixera den i positionen som visas (③). Upprepa stegen i omvänd ordning för att ta bort adaptern.

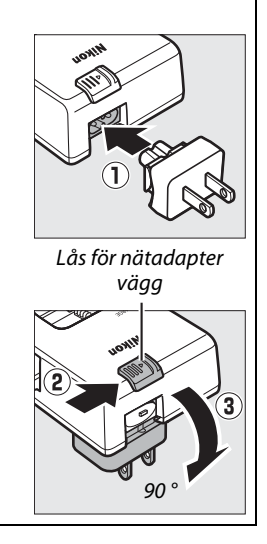

# Sätt i batteriet

Vrid strömbrytaren till OFF innan batteriet sätts i.

#### Sätta i och ta ur batterier

Stäng alltid av kameran innan du sätter i eller tar ur batterier.

#### 1 Öppna luckan för batterifacket.

Lossa (1) och öppna (2) luckan för batterifacket.

# **2** Sätt i batteriet.

Sätt in batteriet i den riktning som visas (1) och använd batteriet för att hålla den orangea batterispärren åt sidan. Spärren håller batteriet på plats när det är helt isatt (2).

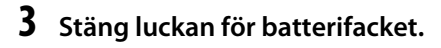

Ita ur batteriet

# Slå av kameran och öppna luckan för batterifacket. Tryck batterispärren i pilarnas riktning för att lossa batteriet och ta sedan ut batteriet för hand.

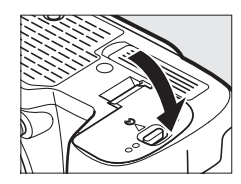

Batterispärr

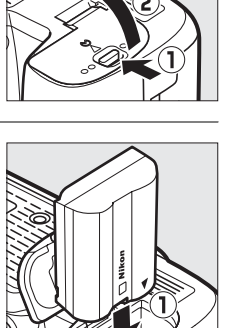

#### Batteriet och laddaren

Läs och följ varningarna och försiktighetsanvisningarna på sidorna xviii–xix och 306–308 i denna handbok. Använd inte batteriet vid temperaturer lägre än 0 °C eller över 40 °C. Detta kan skada batteriet eller försämra dess prestanda. Kapaciteten kan minska och laddningstiden öka vid batteritemperaturer från 0 °C till 15 °C och från 45 °C till 60 °C.

Om lampan **CHARGE (LADDAR)** blinkar snabbt (ungefär åtta gånger per sekund) under laddningen, kontrollera att temperaturen befinner sig inom det rekommenderade området och koppla sedan ur laddaren och ta ur och sätt tillbaka batteriet. Om problemet kvarstår, upphör omedelbart med användandet och ta med batteriet och laddaren till inköpsstället eller en Nikon-auktoriserad servicerepresentant.

Kortslut inte laddarens poler; om denna försiktighetsåtgärd inte följs kan det leda till överhettning och skador på laddaren. Flytta inte laddaren eller vidrör batteriet under laddning. Underlåtenhet att följa denna uppmaning kan i mycket sällsynta fall resultera i att laddaren visar att laddningen är avslutad när batteriet endast är delvis laddat. Ta ur och sätt tillbaka batteriet för att påbörja laddningen igen. Batterikapaciteten kan tillfälligt minska om batteriet laddas i låga temperaturer eller används i en temperatur under den temperatur i vilken det laddades. Om batteriet laddas i en temperatur under 5 °C visar indikatorn för batterilivslängd i displayen för **Batteriinformation** ( $\square$  255) en tillfällig minskning.

Batteriet kan vara varmt direkt efter användning. Vänta tills batteriet har svalnat innan du laddar upp det igen.

Den medföljande strömkabeln och nätadaptern för vägguttag ska endast användas tillsammans med MH-25. Använd endast laddaren med kompatibla batterier. Koppla från laddaren när den inte används.

En märkbar minskning av tiden som ett fulladdat batteri behåller sin laddning när det används i rumstemperatur tyder på att det behöver bytas ut. Köp ett nytt batteri.

#### Uppladdningsbart litiumjonbatteri EN-EL15

Det medföljande EN-EL15 delar information med kompatibla enheter och möjliggör för kameran att visa batteriets laddningsstatus i sex nivåer (C 35). Alternativet **Batteriinformation** i inställningsmenyn visar batteriladdning, batterilivslängd och antal bilder som tagits sedan batteriet laddades senast (C 255).

# <u>Montera ett objektiv</u>

Var försiktig så att det inte kommer in damm i kameran när objektivet tas bort. Objektivet AF-S NIKKOR 24-120mm f/4G ED VR används i handboken i illustrationssyfte.

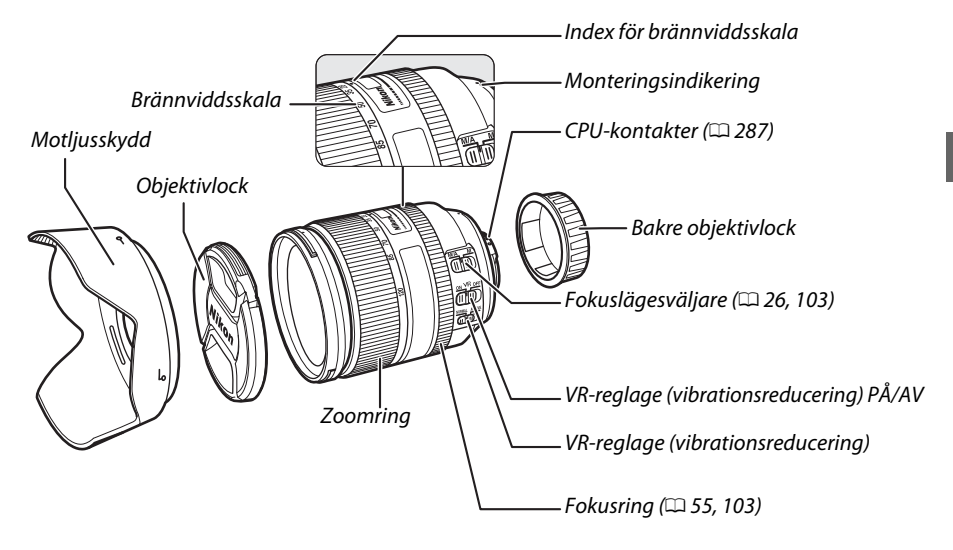

1 Stäng av kameran.

2 Ta av det bakre objektivlocket och kamerahuslocket.

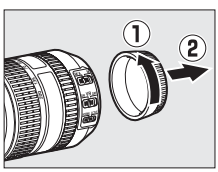

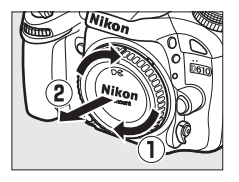

# **3** Montera objektivet.

Rikta in monteringsmarkeringen på objektivet mot monteringsmarkeringen på kamerahuset och sätt objektivet i kamerans bajonettfattning (①). Var försiktig så att du inte trycker på objektivlåsknappen, och vrid objektivet moturs tills det fäster med ett klick (②).

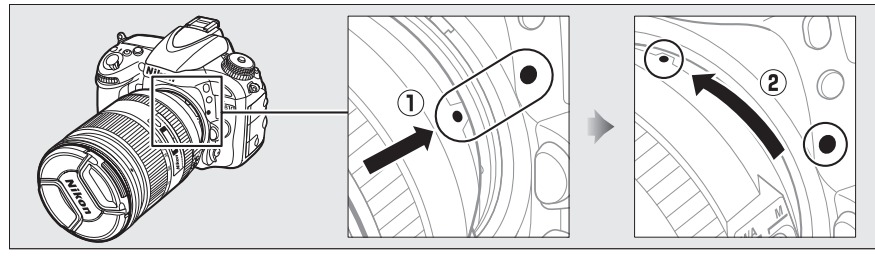

Om objektivet är utrustat med en fokuslägesväljare, välj autofokusläge (A, M/A eller A/M).

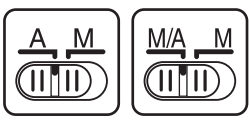

#### Avmontera objektivet

Se till att kameran är avstängd när du tar bort eller byter objektiv. Ta av objektivet genom att hålla objektivlåsknappen (①) intryckt samtidigt som du vrider objektivet medurs. (②). När du har monterat av objektivet, sätt tillbaka objektivlocken och kamerahuslocket.

#### CPU-objektiv med bländarringar

Om CPU-objektivet är utrustat med en bländarring (🕮 287), lås bländaren vid den lägsta inställningen (det högsta f-numret).

#### 🖉 Bildområde

DX-formatets bildområde väljs automatiskt när ett DX-objektiv monteras (© 89).

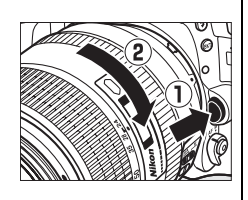

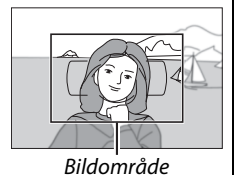

# Grundläggande inställningar

En dialogruta för att välja språk visas första gången kameran slås på. Välj ett språk och ställ in tid och datum. Bilder kan inte tas innan du har ställt in tid och datum.

# 1 Sätt på kameran.

En dialogruta för att välja språk visas.

2 Välj ett språk.

Tryck på  $\blacktriangle$  eller  $\triangledown$  för att markera det önskade språket och tryck på  $\circledast$ .

# **3** Välj en tidszon.

En dialogruta för att välja tidszon visas. Tryck på eller ► för att markera den lokala tidszonen (fältet UTC visar skillnaden mellan den valda tidszonen och UTC-tid (Coordinated Universal Time), i timmar) och tryck på .

# 4 Välj ett datumformat.

Tryck på ▲ eller ▼ för att välja i vilken ordning år, månad och dag ska visas. Tryck på ⊛ för att gå vidare till nästa steg.

Alternativ för sommartid visas. Sommartid är av som standardinställning: om sommartid används i den

lokala tidszonen, tryck då på ▲ för att markera På

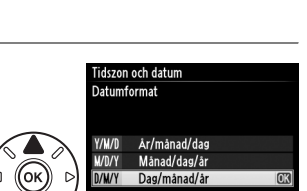

London, Casablanca

01/01/2013 00:00:00

Language(LANG) Română

Suomi Svenska

Тürkçe Українська 中文 (繁體)

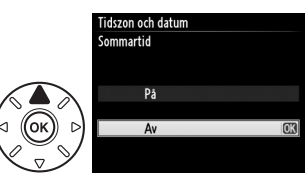

# **6** Ställ in datum och tid.

och tryck på 🕅.

5 Slå på eller stäng av sommartid.

Dialogrutan som ses till höger visas. Tryck på ◀ eller ▶ för att välja ett alternativ, ▲ eller ▼ för att ändra. Tryck på för att ställa in klockan och återgå till fotograferingsläge.

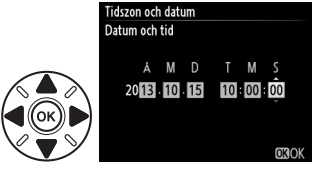

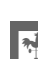

#### 🖉 Ställa in klockan

Inställningar för språk och datum/tid kan ändras när som helst med alternativen **Språk** (Language) (
253) och **Tidszon och datum** (
253) på inställningsmenyn. Kamerans klocka kan också synkroniseras med GPS-enheter (
175).

#### 🖉 Klockbatteriet

Kameraklockan drivs av en oberoende, uppladdningsbar strömkälla, som laddas upp efter behov när huvudbatteriet är installerat eller när kameran drivs av en strömkontakt EP-5B och en nätadapter EH-5b (säljs separat) (D 297). Två dagars laddning driver klockan i ungefär tre månader. Om kameran visar en varning när den slås på om att klockan inte är inställd och en ikon blinkar på informationsdisplayen är klockbatteriet tomt och klockan har återställts. Ställ in klockan på korrekt tid och datum.

#### 🖉 Kameraklockan

Kameraklockan är mindre noggrann än de flesta armbandsur och hushållsklockor. Kontrollera klockan regelbundet mot mera noggranna tidsgivare och ställ om vid behov.

# <u>Sätt i ett minneskort</u>

Kameran sparar bilder på Secure Digital (SD)-minneskort (säljs separat; III 334). Kameran har två minneskortsfack (fack 1 och fack 2); om du bara kommer att använda ett minneskort, sätt då i det i fack 1 (IIII 30).

# **1** Stäng av kameran.

#### Sätta i och ta ur minneskort

Stäng alltid av kameran innan du sätter i eller tar ur minneskort.

# 2 Öppna locket till minneskortfacket.

Skjut ut locket till minneskortsfacket (1) och öppna kortfacket (2).

# **3** Sätt i minneskortet.

Håll i minneskortet så som visas till höger, och skjut in det tills det klickar på plats. Minneskortets åtkomstlampa lyser i några sekunder.

#### Sätta i minneskort

Att sätta i minneskort upp och ned eller bak och fram kan skada kameran eller kortet. Kontrollera att du sätter i kortet åt rätt håll. Locket till minneskortfacket kan inte stängas om kortet inte är korrekt isatt.

Stäng locket till minneskortsfacket. Om detta är första gången minneskortet används i kameran eller om kortet har formaterats i en annan enhet, formatera då kortet som det beskrivs på sida 31.

#### 🖉 Ta ur minneskort

Efter att ha bekräftat att åtkomstlampan för minneskort inte lyser, stäng av kameran, öppna luckan till minneskortfacket och mata ut kortet genom att trycka in det (①). Kortet kan sedan avlägsnas för hand (②).

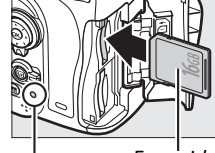

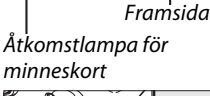

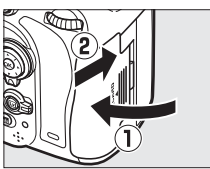

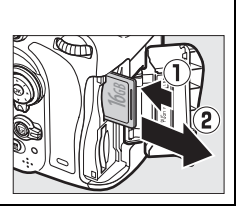

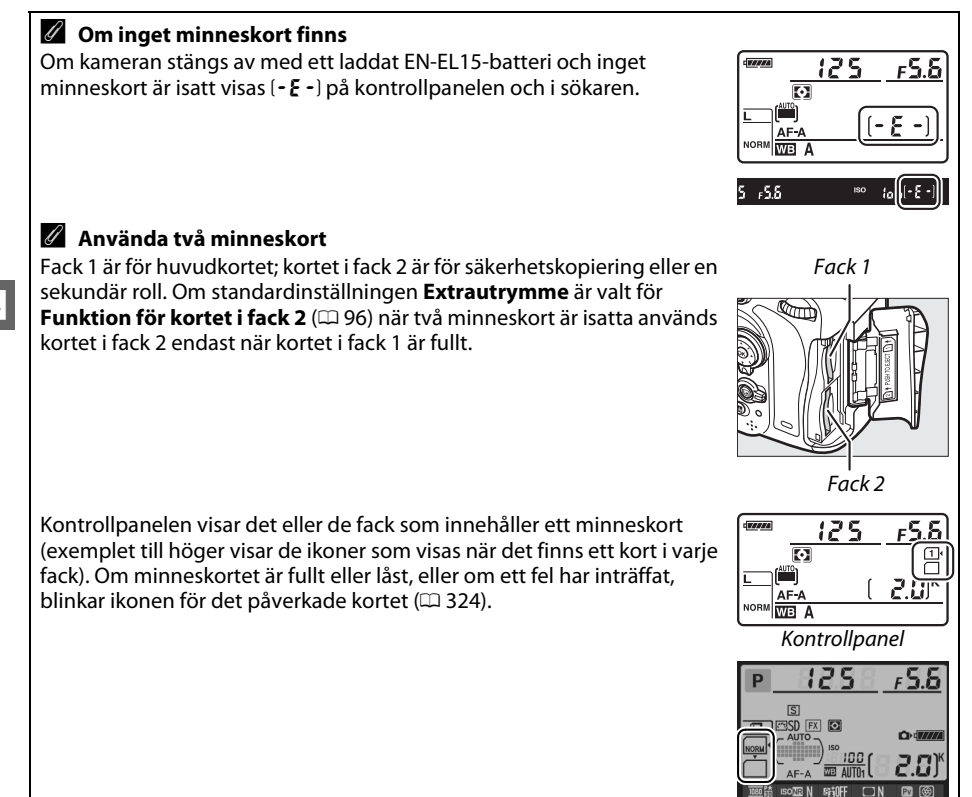

## Minneskort

- Minneskort kan vara varma efter användning. Var försiktig när du tar ur minneskort från kameran.
- Stäng av strömmen innan du sätter i eller tar ur minneskort. Ta inte ur minneskort från kameran, slå inte av kameran och ta inte bort eller koppla ur strömkällan under formatering eller medan data sparas, raderas eller kopieras till en dator. Om dessa försiktighetsåtgärder inte följs kan det leda till förlust av data eller skada på kameran eller kortet.

© III OFF

i 2s 🚳 📾 Informationsdisplay

- Vidrör inte kortens kontaktyta med fingrarna eller med metallföremål.
- Kortet får inte böjas, tappas eller utsättas för slag.
- Använd inte våld mot kortets hölje. Om denna försiktighetsåtgärd inte följs kan det leda till skada på kortet.
- Utsätt inte för vatten, värme, hög luftfuktighet eller direkt sollius.
- Formatera inte minneskort på en dator.

# Formatera minneskortet

Minneskort måste formateras innan första användningen eller sedan de använts eller formaterats i andra enheter.

#### Formatera minneskort

Formatering av minneskort raderar permanent alla data de innehåller. Se till att kopiera alla fotografier och andra data du vill behålla till en dator innan du fortsätter (🕮 193).

# **1** Sätt på kameran.

2 Tryck på knapparna (m) och (m). Håll knapparna (m) och (m) intryckta samtidigt tills ett blinkande f r r (formatera) visas i slutartidsvisningen i kontrollpanelen och sökaren. Om två minneskort är isatta väljs kortet i fack 1 (m 30); du kan välja kortet i fack 2 genom att rotera den primära kommandoratten. Om du vill avsluta utan att formatera minneskortet, vänta tills f r r slutar blinka (ca sex sekunder) eller tryck på vilken knapp som helst förutom knapparna (m) och (m).

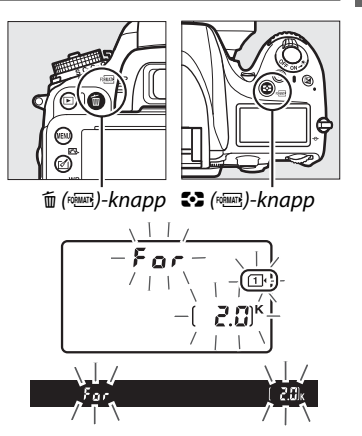

# 3 Tryck på knapparna 🛍 (🛲) och 😂 (🛲) igen.

Tryck samtidigt på knapparna í () och ♣ () en gång till medan F a r blinkar för att formatera minneskortet. Ta inte ur minneskortet och ta inte bort eller koppla ifrån strömkällan under formateringen.

När formateringen är slutförd visar kontrollpanelen och sökaren det antal bilder som kan tas med nuvarande inställningar.

#### Skrivskyddsspärren

SD-minneskort är utrustade med en skrivskyddsspärr för att förhindra oavsiktlig förlust av data. När denna spärr är i "lock" läge kan bilder inte sparas eller raderas och minneskortet kan inte formateras (en varning visas i monitorn om du försöker trycka ned avtryckaren). För att låsa upp minneskortet, skjut spärren till "skriv"-läge.

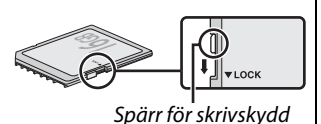

#### 🖉 Se även

Se sidan 250 för information om formatering av minneskort med alternativet **Formatera minneskort** i inställningsmenyn.

# <u>Justera sökarens fokus</u>

Kameran är utrustad med dioptrijustering för att hantera individuella synvariationer. Kontrollera att displayen i sökaren är i fokus innan du komponerar bilder i sökaren.

# 1 Sätt på kameran.

Ta av objektivlocket och sätt på kameran.

# 2 Fokusera sökaren.

Vrid dioptrijusteringskontrollen tills markeringarna för AF-området är i skarpt fokus. Var försiktig när du använder dioptrijusteringskontrollen med ögat mot sökaren, så att du inte petar dig i ögat med ett finger eller en nagel.

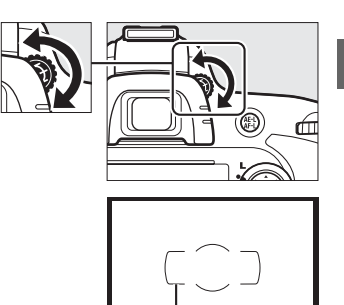

Markeringar för AF-område

#### 🖉 Justera sökarens fokus

Om du inte lyckas fokusera sökaren så som beskrivs ovan, välj enpunkts servoautofokus (**AF-S**; 97), enpunkts AF (
99) och mittenfokuspunkten (
101). Rama sedan in ett motiv med hög kontrast i mittenfokuspunkten och tryck in avtryckaren halvvägs för att fokusera kameran. Med kameran fokuserad, använd dioptrijusteringskontrollen för att få motivet i skarpt fokus i sökaren. Om nödvändigt kan sökarens fokus justeras ytterligare med hjälp av korrektionslinser (
297). \*

# Grunderna för fotografering och bildvisning

# "Peka och klicka"-fotografering (lägena

Detta avsnitt beskriver hur man tar bilder i 🖀-läge (auto), ett automatiskt "peka och klicka"-läge där de flesta inställningarna kontrolleras av kameran i enlighet med fotograferingsförhållandena, och där blixten avfyras automatiskt om motivet är dåligt upplyst. För att ta bilder med blixten avstängd medan kameran får kontrollera andra inställningar, vrid funktionsratten till 🏵 för att välja autoläge (blixt avstängd).

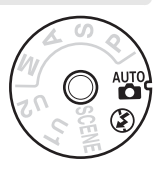

# <u>Steg 1: Slå på kameran</u>

## 1 Sätt på kameran.

Ta av objektivlocket och sätt på kameran. Kontrollpanelen slås på och sökarbilden lyser.

## **2** Kontrollera batterinivån.

Kontrollera batterinivån i kontrollpanelen eller sökaren.

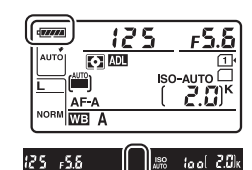

| Kontrollpanel * | Sökare *  | Beskrivning                                                        |
|-----------------|-----------|--------------------------------------------------------------------|
| 477774          | _         | Batteriet är fulladdat.                                            |
| 4               | _         |                                                                    |
| 4 114           | _         | Batteriet är delvis urladdat.                                      |
| 4 <b>/</b>      | _         | ·                                                                  |
| 44              | ۳.        | Låg batterinivå. Ladda batteriet eller förbered ett reservbatteri. |
| (blinkar)       | (blinkar) | Avtryckaren inaktiverad. Ladda eller byt batteri.                  |

\* Ingen ikon visas när kameran drivs av en strömkontakt EP-5B och nätadapter EH-5b (säljs separat). — visas på informationsdisplayen.

#### Rengöring av bildsensorn

Kameran vibrerar lågpassfiltret som täcker bildsensorn för att ta bort damm när kameran slås på eller av (🕮 301).

# **3** Kontrollera antalet återstående exponeringar.

Kontrollpanelen och sökaren visar antalet bilder som kan tas med nuvarande inställningar (värden över 1 000 avrundas nedåt till närmsta hundratal; t.ex. visas värden mellan 2 000 och 2 099 som 2.0 K).

Om två minneskort är isatta visar displayerna hur mycket plats som finns kvar på kortet i fack 1 ( $\square$  30). När antalet återstående exponeringar når  $\square$  kommer numret att blinka, **F**  $\square$  L eller **F** $\square$  kommer att blinka i slutartidsvisningarna och ikonen för det påverkade kortet kommer att blinka. Sätt i ett annat minneskort ( $\square$  29) eller radera några bilder ( $\square$  47, 189).

# Steg 2: Välj läge </mark> eller 🟵

För att fotografera där blixt är förbjuden, ta bilder av små barn eller fånga det naturliga ljuset vid svag belysning, vrid funktionsratten till ③. Vrid annars funktionsratten till 窗.

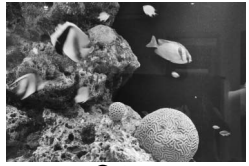

🟵-läge

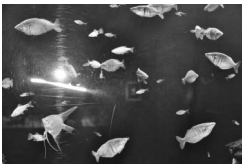

å-läge

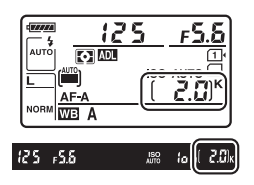

Funktionsratt

#### 🖉 Visning när kameran är avstängd

Om kameran stängs av med ett batteri och ett minneskort isatt fortsätter ikonen för minneskort och antal återstående exponeringar att visas (vissa minneskort kan i sällsynta fall bara visa denna information när kameran är på).

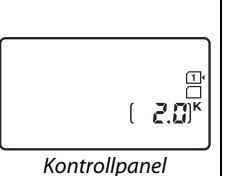

--

37

# 1 Förbered kameran.

När du använder sökaren vid fotografering, fatta handgreppet med höger hand och låt kamerahuset eller objektivet vila i vänster. Håll armbågarna lätt tryckta mot överkroppen för stöd och placera ena foten ett halvt steg framför den andra så att du står stadigt och håller överkroppen stilla. Håll i kameran så som visas i den nedre av de tre illustrationerna till höger när du tar porträtt med stående orientering.

l läge () ökar slutartiderna när belysningen är svag; användning av stativ rekommenderas.

# 2 Komponera bilden.

Komponera en bild i sökaren med huvudmotivet inom markeringarna för AF-område.

## Använda ett zoomobjektiv

Använd zoomringen för att zooma in på motivet så att det täcker ett större område av bilden, eller zooma ut för att öka det område som är synligt i den slutliga bilden (välj längre brännvidder på objektivets brännviddsskala för att zooma in, och kortare brännvidder för att zooma ut).

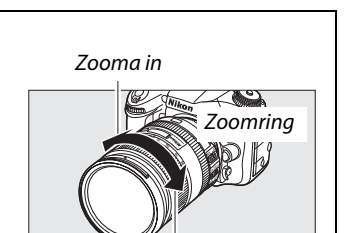

Zooma ut

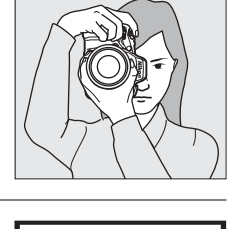

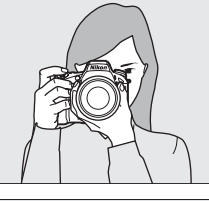

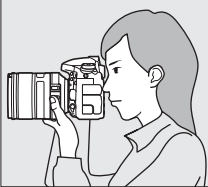

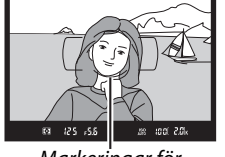

Markeringar för AF-område

# **1** Tryck in avtryckaren halvvägs.

Tryck in avtryckaren halvvägs för att fokusera. Den aktiva fokuspunkten visas. Om motivet är dåligt upplyst kanske blixten fälls upp och AFhjälplampan kanske tänds.

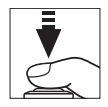

# **2** Kontrollera indikatorerna i sökaren.

När fokuseringen utförts visas fokusindikeringen (●) i sökaren.

| Fokusindikering  | Beskrivning                                             |
|------------------|---------------------------------------------------------|
| •                | Motiv i fokus.                                          |
| ►                | Fokuspunkten är mellan kameran och motivet.             |
| •                | Fokuspunkten är bakom motivet.                          |
| ► ◀<br>(blinkar) | Kameran kan inte fokusera med<br>autofokus. Se sida 98. |

Fokuspunkt

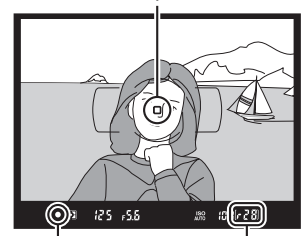

#### Fokusindikering Buffertkapacitet

När avtryckaren trycks in halvvägs visas antalet

exponeringar som kan lagras i minnesbufferten ("r"; 🗆 84) i sökaren.

# Steg 5: Fotografera

Ta bilden genom att försiktigt trycka in avtryckaren hela vägen ned. Åtkomstlampan för minneskort bredvid locket till minneskortfacket lyser medan bilden sparas på minneskortet. *Mata inte ut minneskortet och ta inte bort eller koppla loss strömkällan innan lampan har släckts och lagringen av bilden är avslutad*.

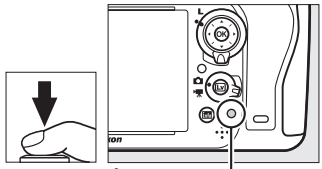

Åtkomstlampa för minneskort

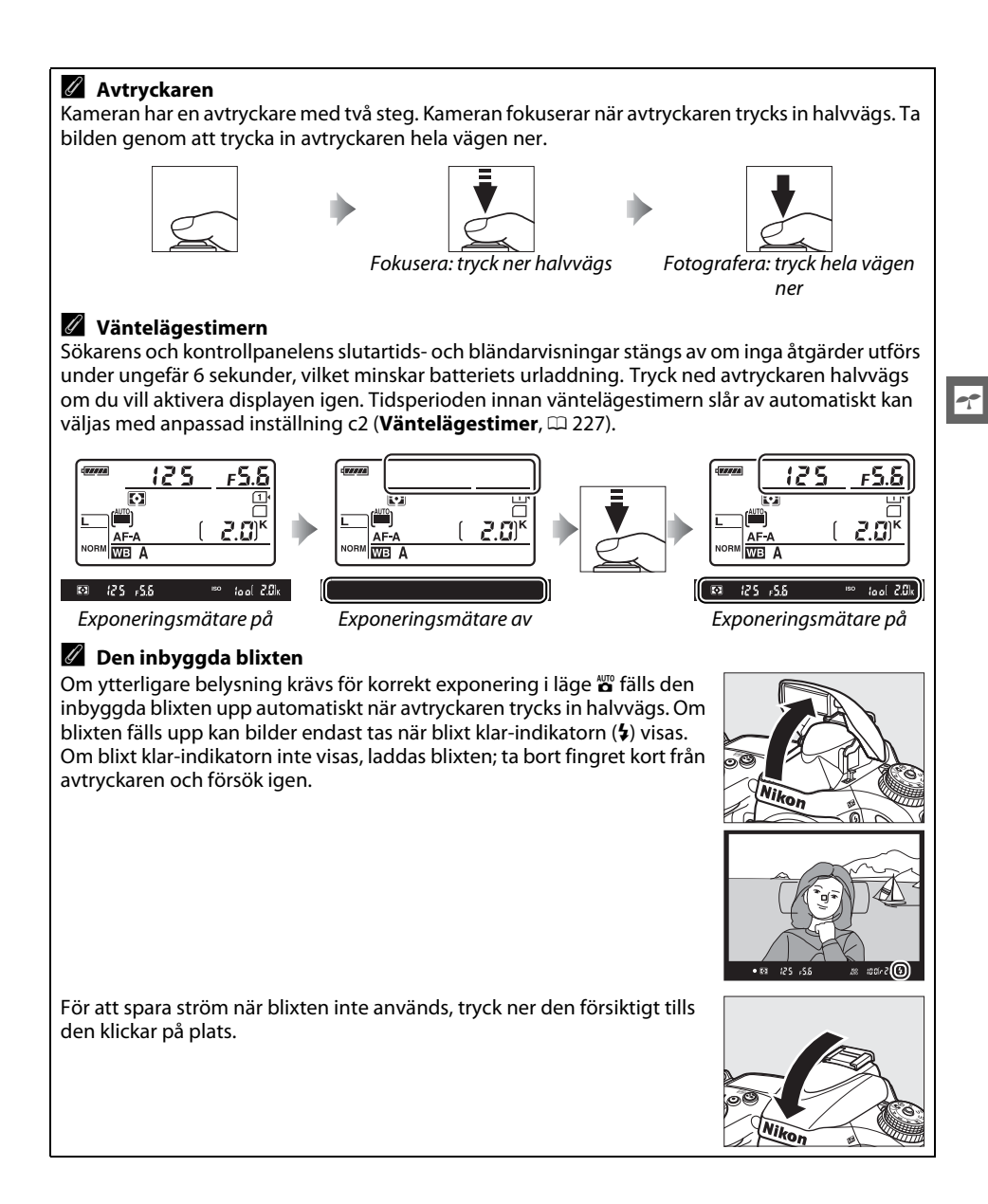

# Kreativ fotografering (Motivlägen)

Kameran har flera olika "motiv"-typer. Att välja en motivtyp optimerar automatiskt inställningarna så att de passar det valda motivet och gör kreativ fotografering lika lätt som att välja vrida funktionsratten, komponera en bild och fotografera så som beskrivs på sida 35–39.

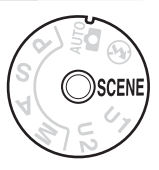

## SCENE-läge

För att visa det motiv som valts, vrid funktionsratten till **SCENE** och tryck på **BB**-knappen. Vrid den primära kommandoratten för att välja ett annat motiv.

Funktionsratt JOUENE S orträtt iso2≣N ®etiA ⊡N RV (G) © ‱0ff ∎2s 🚳 🔬 Fn 🖾 Primär kommandoratt Monitor Porträtt Landskap Närbild Nattporträtt Nattlandskap Barn Sport \* Z ĿZ. . •\* 則 Skymning/ Fest/inomhus Strand/snö Solnedgång gryning Husdjursporträtt Levande ljus Blommor X ₫ **)**/8 0 **"**? Höstfärger Mat Silhuett Högdagerbild Lågdagerbild ۳٩ Ģ <u>í</u> Ha Lo

#### II Motivlägen Ž Porträtt

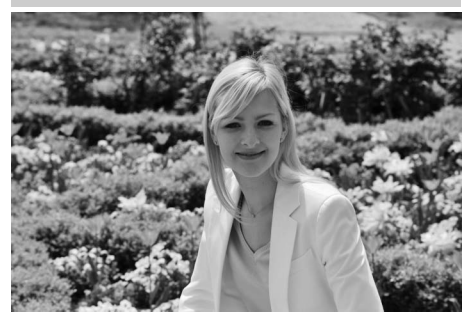

Använd för porträtt med mjuka, naturliga hudtoner. Om motivet är långt från bakgrunden eller om ett teleobjektiv används, mjukas bakgrundsdetaljerna upp så att kompositionen får ett djup. 🔄 Barn

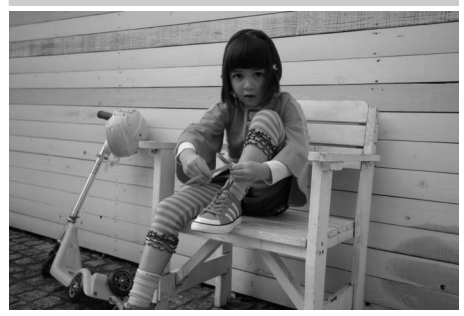

Använd för ögonblicksbilder av barn. Kläder och bakgrundsdetaljer återges livfullt medan hudtonen förblir mjuk och naturlig.

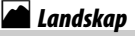

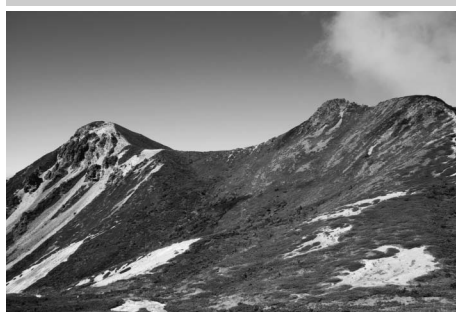

Använd för livfulla landskapsbilder i dagsljus. Den inbyggda blixten och AFhjälplampan stängs av; användning av stativ rekommenderas för att förhindra oskärpa när ljuset är svagt.

### 💐 Sport

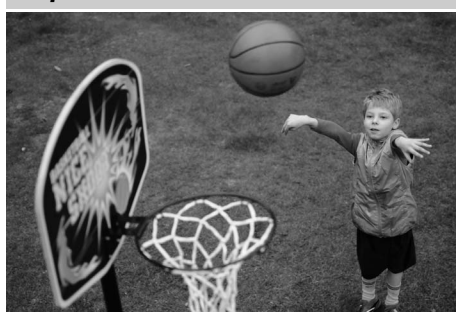

Kort slutartid fryser rörelse i dynamiska sportbilder där huvudmotivet framhävs tydligt. Den inbyggda blixten och AFhjälplampan stängs av. Välj serieutlösarläget (C 6, 83) för att ta en serie bilder.

# 🕈 Närbild

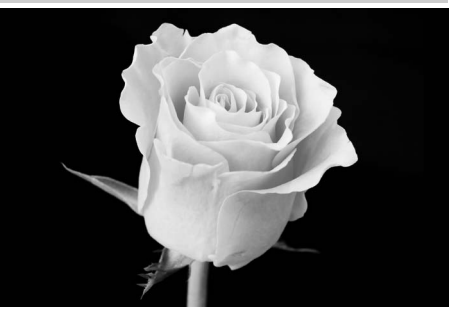

----

Använd för att ta närbilder på blommor, insekter och andra små motiv (ett makroobjektiv kan användas för att fokusera på mycket nära håll). Användning av stativ rekommenderas för att förhindra oskärpa.

## 🖬 Nattlandskap

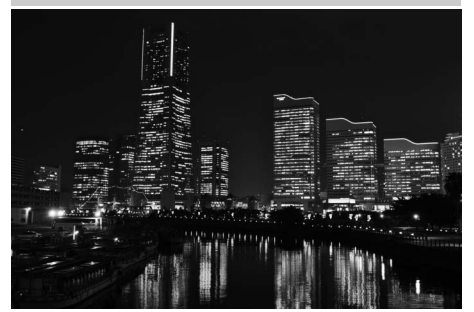

Minskar brus och onaturliga färger vid fotografering av nattlandskap, inklusive gatubelysning och neonskyltar. Den inbyggda blixten och AF-hjälplampan stängs av; användning av stativ rekommenderas för att förhindra oskärpa.

## Anttporträtt

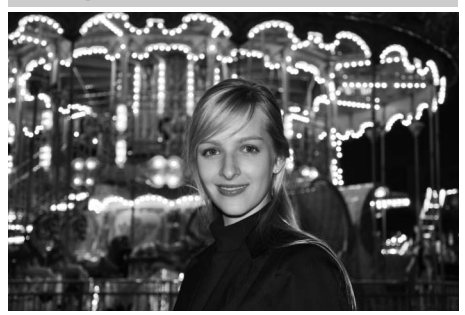

Använd för en naturlig balans mellan huvudmotivet och bakgrunden i porträtt när ljuset är svagt. Användning av stativ rekommenderas för att förhindra oskärpa när ljuset är svagt.

## 🕅 Fest/inomhus

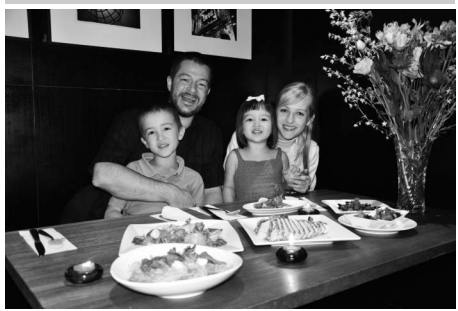

Fånga inomhusbelysningens effekter. Använd för fester eller andra motiv inomhus.

## **8** Strand/snö

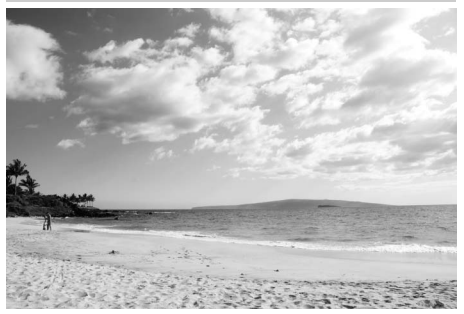

Fångar ljusheten i soldränkta vidder av vatten, snö eller sand. Den inbyggda blixten och AF-hjälplampan stängs av.

#### 🚔 Skymning/gryning

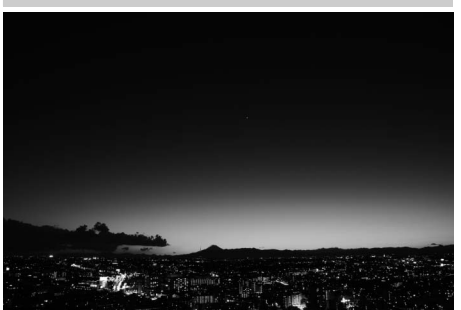

Bevarar färgerna i det svaga naturliga ljuset före gryningen eller efter solnedgången. Den inbyggda blixten och AF-hjälplampan stängs av; användning av stativ rekommenderas för att förhindra oskärpa när ljuset är svagt.

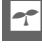

#### 🚔 Solnedgång

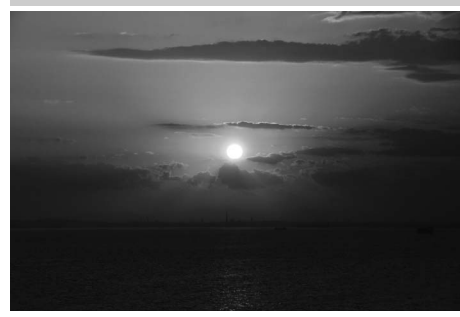

Bevarar de djupa nyanserna i solnedgångar och soluppgångar. Den inbyggda blixten och AF-hjälplampan stängs av; användning av stativ rekommenderas för att förhindra oskärpa när ljuset är svagt.

#### 😽 Husdjursporträtt

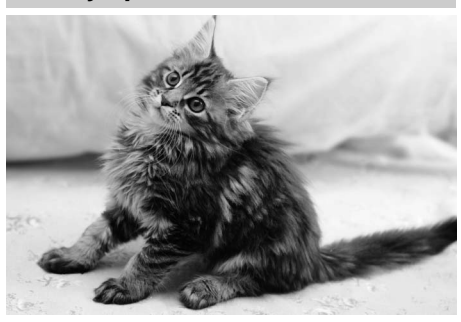

Använd för porträtt av aktiva husdjur. AFhjälplampan stängs av.

## Levande ljus

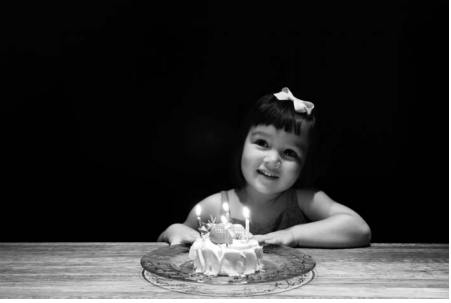

----

För fotografier tagna med levande ljus. Den inbyggda blixten stängs av; användning av stativ rekommenderas för att förhindra oskärpa när ljuset är svagt.

## 🗣 Höstfärger

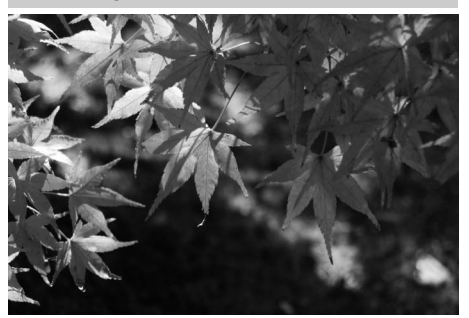

Fånga de strålande röda och gula färgerna hos höstlöv. Den inbyggda blixten stängs av; användning av stativ rekommenderas för att förhindra oskärpa när ljuset är svagt.

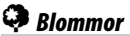

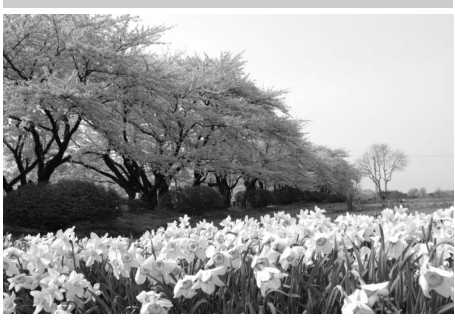

Använd för blomsterängar, blommande trädgårdar och andra landskap med områden med blommor. Den inbyggda blixten stängs av; användning av stativ rekommenderas för att förhindra oskärpa när ljuset är svagt.

## ¶¶ Mat

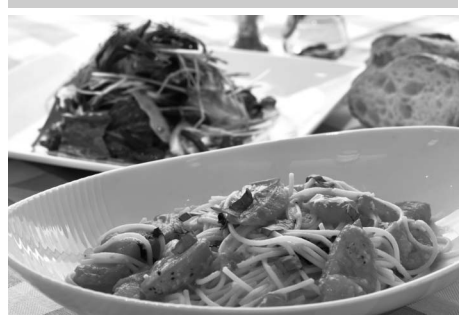

Använd för livfulla fotografier av mat. Användning av stativ rekommenderas för att förhindra oskärpa; blixt kan också användas (<sup>[]]</sup> 143).

## 🛋 Silhuett

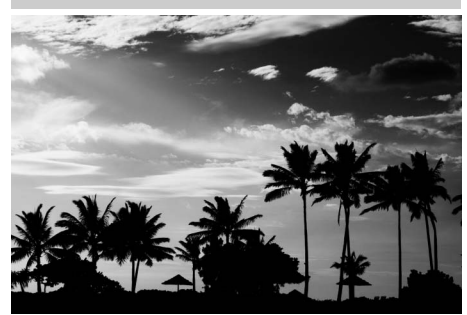

Fotografera silhuetter av motiv mot ljus bakgrund. Den inbyggda blixten stängs av; användning av stativ rekommenderas för att förhindra oskärpa när ljuset är svagt.

#### 🌆 Lågdagerbild

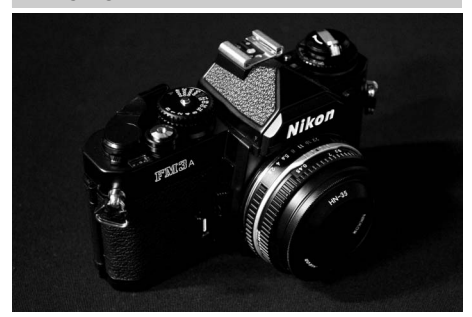

Använd för att skapa mörka, dystra bilder som framhäver högdagrar när mörka motiv fotograferas. Den inbyggda blixten stängs av; användning av stativ rekommenderas för att förhindra oskärpa när ljuset är svagt.

#### 🖽 Högdagerbild

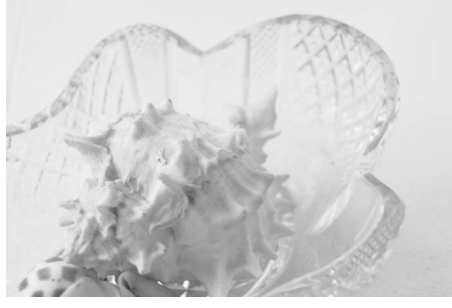

Använd för att skapa ljusa bilder som verkar fyllda med ljus när ljusa motiv fotograferas. Den inbyggda blixten stängs av.

# Grundläggande bildvisning

# 1 Tryck på **⊡**-knappen.

Ett fotografi visas på monitorn. Det minneskort som innehåller aktuell bild visas med en ikon.

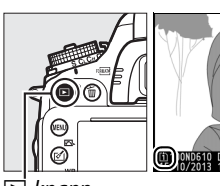

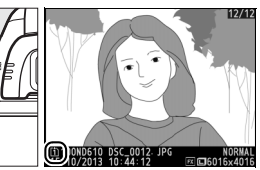

**▶**-knapp

----

# **2** Visa flera bilder.

Ytterligare bilder kan visas genom att trycka på ◀ eller ►. För att visa mer information om det aktuella fotografiet, tryck på ▲ och ▼ (□ 179).

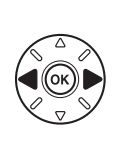

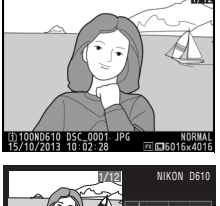

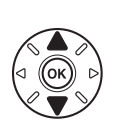

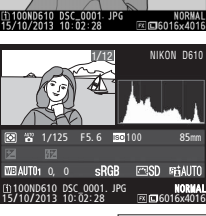

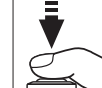

Tryck in avtryckaren halvvägs för att avsluta bildvisningen och återgå till fotograferingsläge.

#### Visning av tagen bild

När **På** har valts för **Visning av tagen bild** i visningsmenyn (🗆 212), visas bilder automatiskt i monitorn några sekunder efter fotografering.

#### 🖉 Se även

Se sida 178 för information om hur du väljer ett minneskortsfack.
# Radera oönskade fotografier

Tryck på fin ()-knappen för att radera den bild som visas i monitorn. Observera att bilder inte kan återställas efter att de har raderats.

# 1 Visa bilden.

Visa bilden du vill radera enligt beskrivningen på föregående sida. Platsen för den aktuella bilden visas av en ikon nere till vänster på displayen.

7

### **2** Radera bilden.

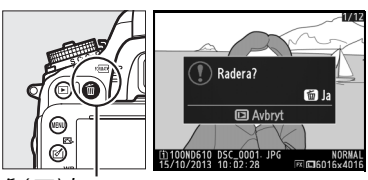

🛍 (ഞ്ഞ)-knapp

#### 🖉 Radera

För att radera valda bilder (🕮 190), alla bilder tagna på ett valt datum (🕮 191) eller alla bilder på en vald plats på ett valt minneskort (🕮 190), använd alternativet **Radera** i visningsmenyn.

# Fotografering med livevisning

Följ stegen nedan för att fotografera med livevisning.

#### 

#### Y Täck över sökaren

För att förhindra att ljus som kommer in via sökaren stör exponeringen, ta bort ögonmusslan och täck sökaren med det medföljande sökarlocket DK-5 före fotografering (© 86).

Livevisningsväljare

### **2** Tryck på **⊡**-knappen.

Spegeln fälls upp och vyn i objektivet visas i kameramonitorn. Motivet syns inte längre i sökaren.

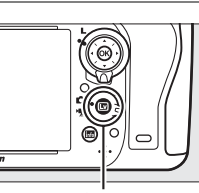

⊡-knapp

### **3** Placera fokuspunkten.

Placera fokuspunkten över motivet så som beskrivs på sidan 51.

### 4 Fokusera.

Tryck in avtryckaren halvvägs för att fokusera.

Fokuspunkten blinkar grönt när kameran fokuserar. Om kameran kan fokusera visas fokuspunkten i grönt; om kameran inte kan fokusera blinkar fokuspunkten i rött (tänk på att bilder kan tas även om fokuspunkten blinkar rött; kontrollera fokus i monitorn innan du tar bilden). Exponeringen kan låsas genom att 結 **AE-L/AF-L**-knappen trycks in (印 110). Fokus kan låsas genom att avtryckaren trycks in halvvägs. I läge **M** kan exponering justeras med hjälp av en exponeringsindikator (印 78).

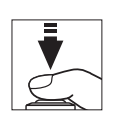

能 AE-L/AF-L-knapp

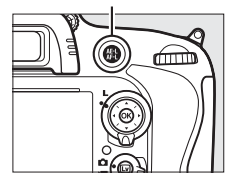

# 5 Ta bilden.

Tryck in avtryckaren hela vägen för att ta bilden. Monitorn stängs av.

### **6** Avsluta livevisningsläget.

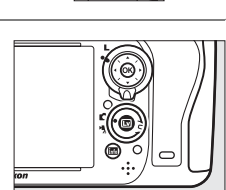

#### 🖌 Avsluta livevisning

Livevisningen avslutas automatiskt om objektivet avlägsnas. För att undvika skador på kamerans interna kretsar kan fotografering med livevisning också avslutas automatiskt; avsluta livevisning när kameran inte används. Observera att temperaturen i de interna kretsarna kan stiga, vilket kan resultera i att brus (ljusa prickar, slumpmässigt utspridda ljusa pixlar eller dimma) uppstår vid följande tillfällen (kameran kan även kännas mycket varm, men detta tyder inte på något fel):

- När den omgivande temperaturen är hög
- När kameran har använts länge i livevisningsläge eller för att spela in filmer
- När kameran har använts länge i serieutlösarläge

Om livevisning inte startar när du trycker på 🖾-knappen, vänta tills de inre kretsarna har kylts ned och försök sedan igen.

#### 🖉 Välja en Picture Control (endast lägena P, S, A och M)

Genom att trycka på ☑ (⊡) under livevisning visas en lista över Picture Controls. Markera önskad Picture Control och tryck på ▶ för att justera inställningarna för Picture Control (□ 129).

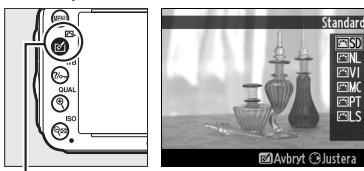

🖄 (🖾)-knapp

#### 🖉 Filmer

Filminspelning är inte tillgängligt under fotografering med livevisning och att trycka på filminspelningsknappen har ingen effekt. Välj filmlivevisning (🞞 57) för att spela in filmer.

# **Fokusering i livevisning**

För att fokusera med hjälp av autofokus, vrider du knappen för val av fokusläge till AF och följer stegen nedan för att välia autofokus- och AF-områdeslägen. Se sidan 55 för information om att fokusera manuellt

Knapp för val av fokusläge

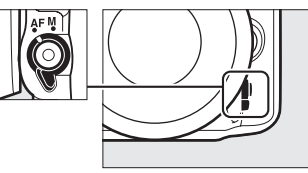

### II Välja ett fokusläge

Följande autofokuslägen finns i livevisning:

| Läge | Beskrivning                                                                                                    |
|------|----------------------------------------------------------------------------------------------------|
| AF-S | Enpunkts servo-AF: För fasta motiv. Fokus låses när avtryckaren trycks in halvvägs.                                                                         |
| AF-F | <b>Aktiv servo-AF</b> : För rörliga motiv. Kameran fokuserar kontinuerligt tills avtryckaren trycks ned.<br>Fokus låses när avtryckaren trycks in halvvägs. |

För att välja ett autofokusläge, tryck på knappen för autofokusläge och vrid på den primära kommandoratten tills önskat läge visas i monitorn.

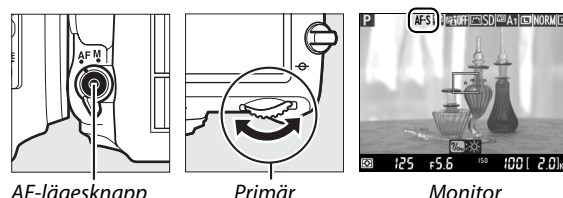

AF-lägesknapp

kommandoratt

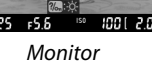

#### Använda autofokus i livevisning

Använd ett AF-S-objektiv. Önskat resultat kanske inte kan uppnås med andra objektiv eller telekonverters. Tänk på att i livevisning är autofokus långsammare och monitorn kan bli ljusare eller mörkare när kameran fokuserar. Fokuspunkten kan ibland visas i grönt när kameran inte kan fokusera. Det kan hända att kameran inte kan fokusera i följande situationer:

- Motivet har linjer som är parallella med ramens långsida
- Motivet saknar kontrast
- Motivet i fokuspunkten innehåller områden med skarpt kontrasterande liusstvrka, eller så är det belyst av punktbelysning eller med neonljus eller någon annan ljuskälla med varierande ljusstyrka
- Flimmer eller streck uppkommer vid belysning med lysrör, kvicksilvergas, natrium eller liknande
- Ett stjärnfilter eller annat specialfilter används
- Motivet ser mindre ut än fokuspunkten
- Motivet domineras av regelbundna geometriska mönster (t.ex. persienner eller en rad med fönster i ett höghus)
- Motivet rör sig

### II Välja ett AF-områdesläge

Följande AF-områdeslägen kan väljas i livevisning:

| Läge              | Beskrivning                                                                                                    |
|-------------------|----------------------------------------------------------------------------------------------------|
| ( <u>@</u> )      | Ansiktsprioriterande AF: Använd till porträtt. Kameran spårar och fokuserar automatiskt på porträttmotiv. En gul dubbel ram visas när kameran känner av ett porträttmotiv (om flera ansikten, upp till trettiofem, känns av fokuserar kameran på det närmaste motivet; för att välja ett annat motiv, tryck på multiväljaren). Om kameran inte längre kan spåra motivet (för att till exempel motivet tittar bort) visas inte ramarna längre.                                         |
| C J<br>WIDE       | <b>Brett AF-område</b> : Använd för handhållna bilder på landskap och andra icke-porträttmotiv.<br>Använd multiväljaren för att flytta fokuspunkten var som helst i bilden, eller tryck på ® för<br>att positionera fokuspunkten i mitten av bilden.                                                                                                    |
| [L]<br>Norm       | Smalt AF-område: Använd för exakt fokusering på en vald punkt i bilden. Använd multiväljaren för att flytta fokuspunkten var som helst i bilden, eller tryck på ® för att positionera fokuspunkten i mitten av bilden. Användning av stativ rekommenderas.                                                                                                    |
| - <del>@]</del> - | Motivföljande AF: Placera fokuspunkten över motivet och tryck på <sup>®</sup> . Fokuspunkten följer<br>det valda motivet när det rör sig genom ramen. Tryck på <sup>®</sup> igen för att avsluta<br>motivföljningen. Kameran kanske inte kan följa motiv som rör sig snabbt, lämnar bilden<br>eller döljs av andra motiv, ändrar storlek, färg eller ljusstyrka, eller som är för små, för stora,<br>för ljusa, för mörka eller har en liknande färg eller ljusstyrka som bakgrunden. |

För att välja ett AF-områdesläge, tryck på AF-lägesknappen och vrid på den sekundära kommandoratten tills önskat läge visas i monitorn.

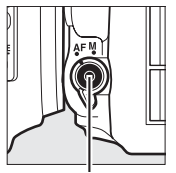

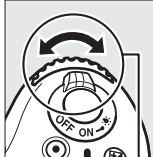

AF-lägesknapp

Sekundär kommandoratt

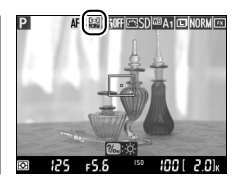

Monitor

# Livevisningsdisplay: Fotografering med livevisning

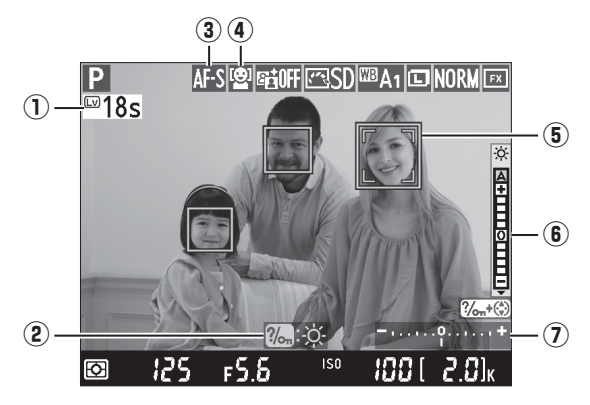

| Alternativ                               | Beskrivning                                                                                                    | Ē  |
|------------------------------------------|----------------------------------------------------------------------------------------------------|----|
| 1 Återstående tid                        | Den tid som återstår innan livevisningen avslutas automatiskt.<br>Visas om fotograferingen avslutas inom 30 sek. eller mindre.                                                                                                    | 56 |
| 2 Guide                                  | En guide till alternativen som är tillgängliga under livevisning.                                                                                                    | —  |
| 3 Autofokusläge                          | Aktuellt autofokusläge.                                                                                                    | 51 |
| 4 AF-områdesläge                         | Aktuellt AF-områdesläge.                                                                                                    | 52 |
| 5 Fokuspunkt                             | Aktuell fokuspunkt. Displayen varierar beroende på alternativet<br>som valts för AF-områdesläge.                                                                                                    | 49 |
| Indikator för monitorns<br>ljusstyrka    | Håll ‰ (WB)-knappen intryckt och tryck på ▲ eller ▼ för att<br>justera monitorns ljusstyrka (tänk på att monitorns ljusstyrka inte<br>påverkar bilder tagna med kameran). Om A (auto) väljs, justerar<br>kameran automatiskt ljusstyrka som svar på omgivande<br>ljusförhållanden såsom de uppmätts av sensorn för omgivande<br>ljusstyrka (□ 4). |    |
| <ul> <li>Exponeringsindikator</li> </ul> | Visar om bilden blir under- eller överexponerad med de aktuella<br>inställningarna (endast läge M).                                                                                                    | 78 |

#### Livevisningsdisplayen

Även om de inte syns i den slutliga bilden, kan ojämna kanter, falska färger, moiré och ljusa partier vara synliga i monitorn, medan ljusa streck kan uppstå i vissa områden med blinkande tecken eller andra oregelbundna ljuskällor eller om motivet lyses upp kort av ett stroboskop eller annan ljus, kortvarig ljuskälla. Dessutom kan förvrängning uppträda om kameran panoreras horisontellt eller om ett föremål rör sig med hög hastighet genom bilden. Flimmer och streck synliga i monitorn under belysning med lysrör, kvicksilvergas eller natrium kan reduceras med **Flimmerreducering** (D 252), även om de fortfarande kan vara synliga i den slutliga bilden vid vissa slutartider. Undvik att rikta kameran mot solen eller andra starka ljuskällor vid fotografering i livevisningsläget. Underlåtenhet att följa denna uppmaning kan resultera i skador på kamerans interna kretsar.

#### Exponering

Beroende på motivet kan exponeringen skilja sig från den som skulle fås när livevisning inte används. Mätningen i livevisning justeras för att passa livevisningsdisplayen och skapar bilder med exponering liknande den som visas i monitorn. I lägena P, S, A och M kan exponering justeras med ±5 EV (□ 112). Tänk på att effekterna av värden över +3 EV eller under –3 EV inte kan förhandsgranskas i monitorn.

# Informationsdisplay: Fotografering med livevisning

Tryck på 🖾-knappen för att dölja eller visa indikatorer i monitorn under livevisning.

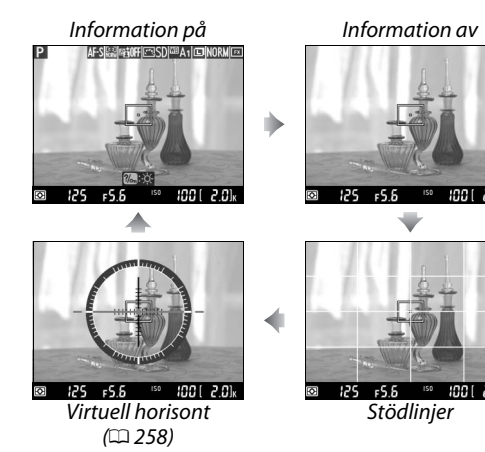

# Manuell fokusering

För att fokusera i manuellt fokusläge (🕮 103), vrid objektivets fokusring tills motivet är i fokus.

För att förstora vyn i monitorn upp till ungefär 19 × för exakt fokusering, tryck på  $\mathfrak{P}$  (**QUAL**)-knappen. Medan vyn i objektivet är inzoomad visas ett navigeringsfönster i en grå ram i det nedre högra hörnet på skärmen. Använd multiväljaren för att bläddra till delar av bilden som inte syns i monitorn (endast tillgängligt om brett område eller smalt område har valts för AF-områdesläge), eller tryck på  $\mathfrak{P}$  (**ISO**) för att zooma ut.

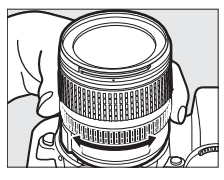

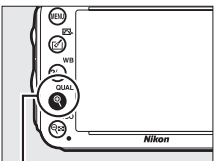

ৼ (॑QUAL)-knapp

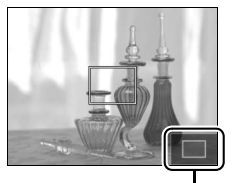

Navigeringsfönster

#### 🖉 Icke-CPU-objektiv

Om ett icke-CPU-objektiv används, se till att ange brännvidden och största bländare genom att använda alternativet **Data för icke-CPU-objektiv** i inställningsmenyn (<sup>CD</sup> 172). Icke-CPU-objektiv kan bara användas i lägena **A** och **M** (<sup>CD</sup> 73) då bländaren måste ställas in med objektivets bländarring.

#### Nedräkningsvisningen

En nedräkning visas 30 sek. innan livevisning avslutas automatiskt ( $\Box$  53; timern blir röd om livevisning avslutas för att skydda de interna kretsarna eller, om ett alternativ annat än **Ingen** gräns väljs för Anpassad inställning c4—**Fördröjning av monitoravst.** > **Livevisning**;  $\Box$  228— 5 sek innan monitorn stängs av automatiskt). Beroende på fotograferingsförhållandena kan timern visas direkt när livevisning väljs. Tänk på att även om nedräkningen inte syns vid bildvisning, kommer livevisningen att avslutas automatiskt när tiden är ute.

#### 🖉 HDMI

När kameran är ansluten till en HDMI-videoenhet under livevisning, förblir kameramonitorn påslagen och vyn genom objektivet visas på videoenheten så som visas till höger. Om enheten stödjer HDMI-CEC, välj **Av** för alternativet **HDMI** > **HDMI-styrning** i inställningsmenyn (<sup>CLI</sup> 205) innan du fotograferar med livevvisning.

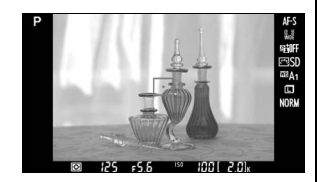

# Filmlivevisning

Filmer kan spelas in i livevisningsläge.

# 1 Vrid livevisningsväljaren till 🐙 (filmlivevisning).

Livevisningsväljare

### 2 Tryck på ₪-knappen.

Spegeln fälls upp och vyn genom objektivet visas i kameramonitorn som den skulle visas i den aktuella filmen, modifierat enligt exponeringens effekter. Motivet syns inte längre i sökaren.

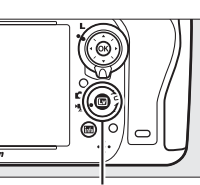

Issues - knapp

#### 🖉 🕅-ikonen

En 📷-ikon (🕮 61) visar att filmer inte kan spelas in.

#### Före inspelning

Innan inspelning ska du välja bländare (endast läge **A** och **M**,  $\square$  77, 78); du kan även välja en Picture Control (endast läge **P**, **S**, **A** och **M**,  $\square$  129) eller färgrymd ( $\square$  217). I lägena **P**, **S**, **A** och **M**, kan vitbalans ( $\square$  115) ställas in när som helst genom att trycka på **?**~ (**WB**)-knappen och vrida den primära kommandoratten.

**3** Välj ett fokusläge (□ 51).

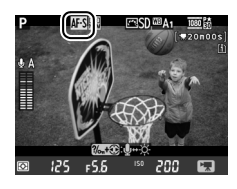

### 4 Välj ett AF-områdesläge (🕮 52).

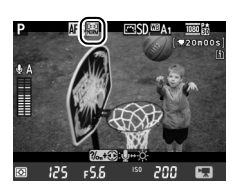

惈

## 5 Fokusera.

Komponera första bilden och fokusera så som beskrivs i steg 3 och 4 på sidorna 49 (för mer information om hur du fokuserar i filmlivevisning, se sidan 51). Tänk på att antalet

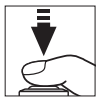

motiv som kan spåras med ansiktsprioriterande AF minskar vid filmlivevisning.

#### Exponering

Följande inställningar kan justeras i filmlivevisning:

|                           | Bländare | Slutartid | ISO-känslighet | Exponeringskompensation |
|---------------------------|----------|-----------|----------------|-------------------------|
| P, S, A                   | -        | —         | —              | <b>v</b>                |
| Μ                         | -        | ~         | ~              | —                       |
| Andra fotograferingslägen |          | _         | —              | —                       |

I läge **M** kan ISO-känsligheten ställas in till värden mellan 100 och Hög 2 och slutartiden till värden mellan <sup>1</sup>/<sub>25</sub> sek. och <sup>1</sup>/<sub>4000</sub> sek. (den längsta slutartiden varierar med bildhastigheten; G 65). I andra exponeringslägen justeras slutartid och ISO-känslighet automatiskt. Om resultatet är över- eller underexponerat, avsluta och starta filmlivevisning igen.

6 Starta inspelningen.

Tryck på filminspelningsknappen för att starta inspelningen. En inspelningsindikator och tillgänglig tid visas i monitorn. Exponering ställs in med matrismätning och kan låsas genom att ﷺ **AE-L/AF-L**-knappen trycks ned (□ 110) eller (i lägena **P**, **S** och **A**) ändras med upp till ±3 EV i steg om <sup>1</sup>/<sub>3</sub> EV med hjälp av exponeringskompensation (□ 112). I autofokusläge kan fokus låsas genom att trycka ned avtryckaren halvvägs.

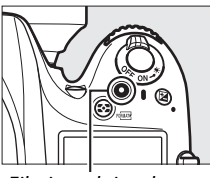

Filminspelningsknapp Inspelningsindikator

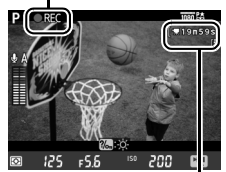

Återstående tid

#### 🖉 Ljud

Kameran kan spela in både video och ljud; täck inte över mikrofonen på kamerans framsida vid filminspelning. Tänk på att den inbyggda mikrofonen kan spela in ljud gjorda av objektivet under autofokus eller vibrationsreducering.

### 7 Avsluta inspelningen.

För att avsluta inspelningen, tryck på filminspelningsknappen igen. Inspelningen avslutas automatiskt när maximal längd har nåtts eller när minneskortet är fullt.

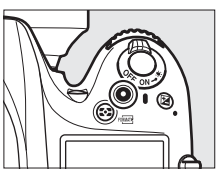

#### Maximal längd

Den maximala längden för enskilda filmfiler är 4 GB (för maximala inspelningstider, se sidan 65); observera att beroende på minneskortets skrivhastighet kan inspelningen avslutas innan denna längd har uppnåtts (D 334).

#### 🖉 Ta bilder

För att ta en bild medan inspelning pågår, tryck ned avtryckaren hela vägen ned (om så önskas kan fotograferingsinformationsdisplayen tilldelas **Fn**-knappen, knappen för förhandsgranskning av skärpedjup eller **AE-L/AF-L**-knappen samt knappen som används för att visa stillbildsinställningar före fotografering; □ 247, 248). Filminspelningen avslutas (sekvensen inspelad till denna tidpunkt sparas) och kameran återgår till livevisning. Bilden sparas med den aktuella bildområdesinställningen med hjälp av en beskärning med ett bildförhållande på 16 : 9. Bilder tas med blixten avstängd. Tänk på att exponeringen för bilder inte kan förhandsgranskas under filmlivevisning; läge **P**, **S** eller **A** rekommenderas, men exakta resultat kan uppnås i läge **M** genom att använda **Fn**-knappen, knappen för förhandsgranskning av skärpedjup eller **AE-L/AF-L**-knappen (□ 247, 248), genom att använda knappen för att visa fotograferingsinformation och kontrollera exponeringsindikatorn. Exponeringskompensation för bilden kan ställas in till värden mellan –5 och +5 EV, men endast värden mellan –3 och +3 kan förhandsgranskas i monitorn (lägena **P**, **S** och **A**; □ 112).

#### Nedräkningsvisningen

En nedräkning visas 30 sek. innan livevisning avslutas automatiskt (🗆 53). Beroende på fotograferingsförhållandena kan timern visas direkt när filminspelning påbörjas. Tänk på att oberoende av hur mycket inspelningstid som finns tillgänglig, så kommer livevisning att avslutas automatiskt när tiden är ute. Vänta tills de interna kretsarna har svalnat innan du fortsätter inspelningen.

### 8 Avsluta livevisningsläget.

Tryck på W-knappen för att avsluta livevisningsläget.

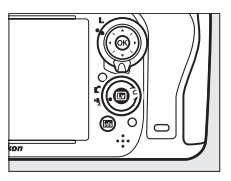

# <u>Index</u>

Om Indexmarkering väljs för Anpassad inställning g1 (Tilldela Fnknapp, III 247), g2 (Tilldela granskningsknapp, III 248) eller g3 (Tilldela AE-L/AF-L-knapp, IIII 248), kan du trycka på knappen under inspelning för att lägga till index som kan användas för att hitta bildrutor under redigering och uppspelning (IIII 68). Upp till 20 index kan läggas till för varje film.

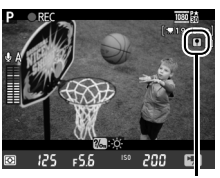

Index

#### 🖉 Se även

Bildstorlek, mikrofonkänslighet och kortfacksalternativ är tillgängliga i menyn **Filminställningar** ( $\Box$  65). Fokus kan justeras manuellt så som beskrivs på sidan 55. Vilka roller  $\bigotimes$ , **Fn**-knappen, knappen för förhandsgranskning av skärpedjup och **# AF-L/AF-L**-knappen ska spela kan väljas med hjälp av Anpassad inställning f1 (**OK-knappen (Fotogr.läge)**;  $\Box$  241), g1 (**Tilldela Fn-knapp**;  $\Box$  247), g2 (**Tilldela granskningsknapp**;  $\Box$  248) och g3 (**Tilldela AE-L/AF-L-knapp**,  $\Box$  248), (de sista tre alternativen tillåter också att exponeringen kan låsas utan att hålla knappen intryckt). Anpassad inställning g4 (**Tilldela avtryckare**;  $\Box$  248) styr huruvida avtryckaren kan användas för att starta filmlivevisning eller för att starta och avsluta filminspelning.

# Livevisningsdisplay: Filmlivevisning

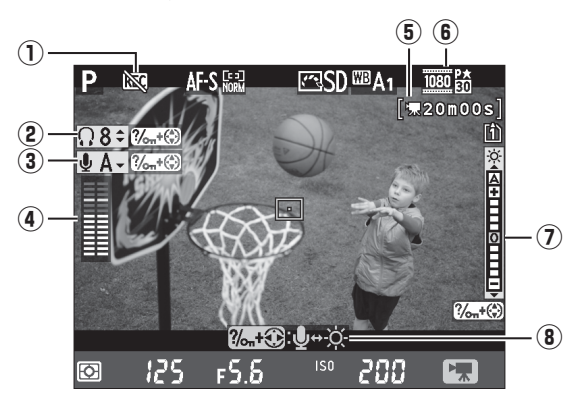

| Alternativ                                                 | Beskrivning                                                                                                    |    |
|------------------------------------------------------------|----------------------------------------------------------------------------------------------------|----|
| 1) "Ingen film"-ikon                                       | Anger att filmer inte kan spelas in.                                                                                                    | _  |
| 2 Volym i hörlurar                                         | Ljudutgångens volym till hörlurar.                                                                                                    | 62 |
| 3 Mikrofonkänslighet                                       | Mikrofonkänslighet vid filminspelning.                                                                                                    | 62 |
| (4) Ljudnivå                                               | Ljudnivån för inspelning av ljud. Visas i rött om nivån är för hög;<br>justera mikrofonens känslighet efter detta. Vänster (L) och höger<br>(R) kanalindikator visas om en ME-1 (säljs separat) eller annan<br>stereomikrofon används. | 62 |
| (filmlivevisning)                                          | Inspelningstiden tillgänglig för filmer.                                                                                                    | 58 |
| 6 Filmers bildstorlek                                      | Bildstorleken för filminspelning.                                                                                                    | 65 |
| <ul> <li>Indikator för monitorns<br/>ljusstyrka</li> </ul> | Visar monitorns ljusstyrka.                                                                                                    | 62 |
| (8) Guide                                                  | En guide till alternativen som är tillgängliga under filmlivevisning.                                                                                                    | 62 |

#### Använda en extern mikrofon

Stereomikrofonen ME-1 (säljs separat) kan användas för att spela in ljud i stereo eller för att undvika inspelning av ljud från objektivet orsakat av autofokus (<sup>CD</sup> 298).

#### 🖉 Hörlurar

Hörlurar från tredje part kan användas. Tänk på att höga ljudnivåer kan leda till hög volym; var särskilt försiktig när hörlurar används.

### II Justera inställningar på livevisningsskärmen

Mikrofonkänslighet, hörlurarnas volym och monitorns ljusstyrka kan justeras så som beskrivs nedan. Tänk på att mikrofonkänslighet och hörlurarnas volym inte kan justeras under inspelning och att ljusstyrkan endast påverkar monitorn (<sup>[[]]</sup> 61); film inspelad med kameran påverkas inte.

# **1** Markera en inställning.

Tryck och håll in **?**⊶ (**WB**) och tryck på **◄** eller **▶** för att markera indikatorn för den önskade inställningen.

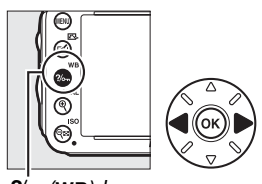

?/м (WB)-knapp

2 Justera den markerade inställningen. Håll ‰ (WB)-knappen intryckt och tryck på ▲ eller ▼ för att justera den markerade inställningen.

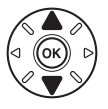

# **Informationsdisplay: Filmlivevisning**

Tryck på 🔤-knappen för att dölja eller visa indikatorer i monitorn under filmlivevisning.

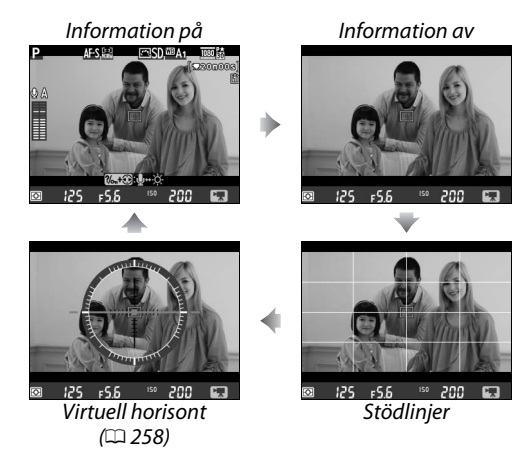

惈

# <u>Bildområde</u>

Oavsett vilket alternativ som valts för **Bildområde** i fotograferingsmenyn ( $\square$  89), har alla filmer och bilder inspelade i filmlivevisning ( $\square$  57) ett bildförhållande på 16 : 9. Bilder inspelade med **På** valt för **Bildområde** > **Automatisk DX-beskärning** och som har ett DX-objektiv monterat, använder ett DX-baserad filmformat, liksom bilder inspelade med **DX (24 × 16) 1.5 ×** valt för **Bildområde** > **Välj bildområde**. Ett FX-baserat filmformat används när **FX (36 × 24) 1.0 ×** väljs. En -ikon visas när det DX-baserade filmformatet väljs.

### Bilder tagna i filmlivevisning

Följande tabell visar storleken på bilder tagna i filmlivevisning:

| Bildområde                                        | Alternativ | Storlek (pixlar) | Utskriftsstorlek (cm)* |
|---------------------------------------------------|------------|------------------|------------------------|
|                                                   | Stor       | 6 016 × 3 376    | 50,9 × 28,6            |
| FX-baserat format $(35.5 \times 20.0 \text{ mm})$ | Mellan     | 4 512 × 2 528    | 38,2 × 21,4            |
| (55,5 × 20,0 mm)                                  | Liten      | 3 008 × 1 688    | 25,5 × 14,3            |
|                                                   | Stor       | 3 936 × 2 224    | 33,3 × 18,8            |
| $(23.5 \times 13.2 \text{ mm})$                   | Mellan     | 2 944 × 1 664    | 24,9 × 14,1            |
| (23,3 ~ 13,2 1111)                                | Liten      | 1 968 × 1 112    | 16,7 × 9,4             |

\* Ungefärlig storlek vid utskrift med en upplösning på 300 dpi. Utskriftsstorlek i tum motsvarar bildstorleken i pixlar dividerat med skrivarupplösningen i dots per inch (dpi, punkter per tum; 1 tum=ungefär 2,54 cm).

Bildkvalitet anges av alternativet valt i Bildkvalitet i fotograferingsmenyn (22 93).

#### 🖉 HDMI

När kameran ansluts till en HDMI-enhet ( $\square$  204) visas vyn genom objektivet både på kamerans monitor och på HDMI-enheten. Indikatorerna som visas på HDMI-enheten under filminspelning visas till höger. Kameramonitorn visar inte ljudnivån eller den virtuella horisonten; indikatorer på monitorn och på HDMIenheten kan inte döljas eller visas med **B**-knappen. För att använda livevisning när kameran är ansluten till en HDMI-CECenhet, välj **Av** för **HDMI** > **HDMI-styrning** i inställningsmenyn ( $\square$  205).

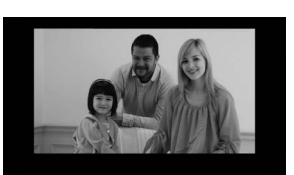

🖉 Trådutlösare

Om **Spela in filmer** väljs för Anpassad inställning g4 (**Tilldela avtryckare**, <sup>[1]</sup> 248), kan avtryckarna på fjärrutlösarna MC-DC2 (säljs separat) (<sup>[1]</sup> 298) användas för att starta filmlivevisning och för att starta och avsluta filminspelning.

#### Spela in filmer

Störande flimmer, streck eller förvrängningar kan vara synliga i monitorn och i den slutliga filmen under belysning med lysrör, kvicksilvergas eller natrium och även vid horisontell panorering av kameran, samt om föremål rör sig med hög hastighet genom bilden (för information om hur flimmer och streck kan reduceras, se **Flimmerreducering**,  $\square$  252). Ojämna kanter, falska färger, moiré och ljusa partier kan också uppstå. Ljusa streck kan uppstå i vissa områden på bilden med blinkande tecken eller andra oregelbunda ljuskällor eller om motivet lyses upp kort av ett stroboskop eller annan ljus, kortvarig ljuskälla. När du spelar in filmer, undvik att rikta kameran mot solen eller andra starka ljuskällor. Underlåtenhet att följa denna uppmaning kan resultera i skador på kamerans interna kretsar. Tänk på att brus (slumpmässigt utspridda ljusa pixlar, dimma eller linjer) och oväntade färger kan uppträda om du zoomar in på vyn genom objektivet ( $\square$  55) under filmlivevisning.

Blixtbelysning kan inte användas under filmlivevisning.

Inspelningen avslutas automatiskt om objektivet avlägsnas, funktionsratten vrids eller om ett utlösarläge för fjärrkontroll väljs.

För att undvika skador på kamerans interna kretsar kan fotografering med livevisning avslutas automatiskt; avsluta livevisning när kameran inte används. Observera att temperaturen i de interna kretsarna kan stiga, vilket kan resultera i att brus (ljusa prickar, slumpmässigt utspridda ljusa pixlar eller dimma) uppstår vid följande tillfällen (kameran kan även kännas mycket varm, men detta tyder inte på något fel):

- När den omgivande temperaturen är hög
- När kameran har använts länge i livevisningsläge eller för att spela in filmer
- När kameran har använts länge i serieutlösarläge

Om livevisning inte startar när du trycker på 🖾-knappen, vänta tills de inre kretsarna har kylts ned och försök sedan igen.

# <u>Filminställningar</u>

Använd alternativet **Filminställningar** i fotograferingsmenyn för att justera följande inställningar.

• Bildstorlek/bildfrekvens, Filmkvalitet: Välj mellan följande alternativ:

|                                         | Bildstorlek/bildhastighet |                | Filmkvalitet                                           | Maximal längd               |
|-----------------------------------------|---------------------------|----------------|--------------------------------------------------------|-----------------------------|
|                                         | Bildstorlek (pixlar)      | Bildfrekvens * | Maximal bithastighet (Mbps)<br>(★ hög kvalitet/Normal) | (★ hög kvalitet/<br>Normal) |
| 1080 pt/ 1080 p                         | 1 920 × 1 080             | 30 p           |                                                        |                             |
| 1080 2 / 1080 2                         | 1 920 × 1 080             | 25 p           | 24/12                                                  | 20 min./<br>29 min 59 sek   |
| 1080 20/1080 20                         | 1 920 × 1 080             | 24 p           |                                                        |                             |
| 720 3 / 720 3                           | 1 280 × 720               | 60 p           |                                                        | 25 mm. 55 Sex.              |
| 720 720 720 720 720 720 720 720 720 720 | 1 280 × 720               | 50 p           |                                                        |                             |
| 720 20 / 720 20                         | 1 280 × 720               | 30 p           | 12/9                                                   | 29 min. 59 sek./            |
| 720 720                                 | 1 280 × 720               | 25 p           | 12/ 0                                                  | 29 min. 59 sek.             |

\* Noterat värde. Faktiska bildfrekvenser för 60 p, 50 p, 30 p, 25 p och 24 p är respektive 59,94, 50, 29,97, 25 och 23,976 bps.

- Mikrofon: Sätt på eller stäng av den inbyggda mikrofonen eller den externa stereomikrofonen ME-1 eller justera mikrofonkänsligheten. Välj Automatisk känslighet för att justera känsligheten automatiskt och Mikrofon av för att stoppa ljudinspelningen. För att välja mikrofonkänslighet manuellt, välj Manuell känslighet och välj en känslighet.
- Mål: Välj vilket fack som filmer ska spelas in på. Menyn visar hur mycket tid som finns på varje kort. Inspelningen avslutas automatiskt när ingen tid återstår.

|     | Filmi | nställningar |    |
|-----|-------|--------------|----|
|     | Mål   |              |    |
|     |       |              |    |
| Ŷ   | (î)   | Fack 1       | OK |
| -   |       | 01h 24m 04s  |    |
| 青   | ②     | Fack 2       |    |
| 101 |       | 00h 00m 36s  |    |
|     |       |              |    |

# 1 Välj Filminställningar.

Du visar menyerna genom att trycka på MENUknappen. Markera **Filminställningar** i fotograferingsmenyn och tryck på ▶.

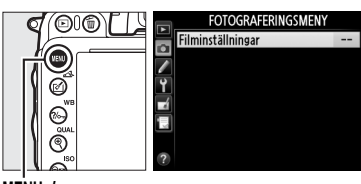

MENU-knapp

## **2** Välj filmalternativ.

Markera önskat alternativ och tryck på ▶. Markera sedan ett alternativ och tryck på ⊛.

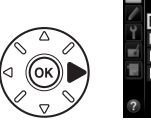

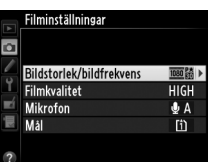

Bildstorlek och bildhastighet påverkar fördelningen och mängden brus (slumpmässigt utspridda ljusa pixlar, dimma och ljusa partier).

# Visa filmer

Filmer anges med en **\**-ikon i helskärmsläge (<sup>LL</sup> 177). Tryck på <sup>®</sup> för att starta uppspelningen.

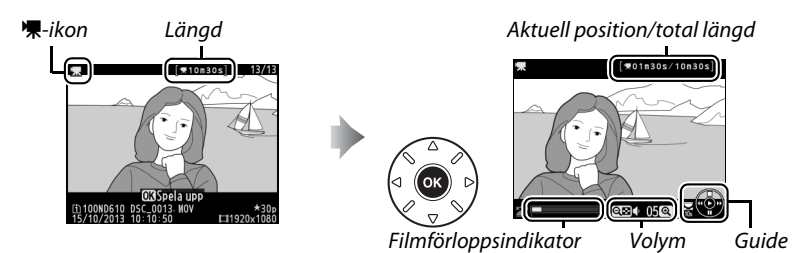

Följande åtgärder kan utföras:

| Om du vill                        | Använd                                | Beskrivning                                                                                                    |
|-----------------------------------|---------------------------------------|----------------------------------------------------------------------------------------------------|
| Pausa                             |                                       | Pausa uppspelningen.                                                                                                    |
| Spela upp                         | œ                                     | Återuppta uppspelningen när filmen är pausad eller under spolning framåt/bakåt.                                                                                                    |
| Spola framåt/<br>spola tillbaka   |                                       | Hastigheten fördubblas för varje tryck,<br>från 2× till 4× till 8× till 16×. Håll intryckt<br>för att hoppa till början eller slutet av filmen (första bilden<br>indikeras av 🕑 i det övre högra hörnet av monitorn, sista bilden<br>av 🕣). Om uppspelningen pausas, spolas filmen framåt eller<br>tillbaka en bild i taget; håll nedtryckt för kontinuerlig spolning<br>framåt eller bakåt. |
| Hoppa över<br>10 sek.             |                                       | Vrid den primära kommandoratten för att hoppa framåt eller<br>bakåt 10 sek.                                                                                                    |
| Hoppa framåt eller<br>bakåt       |                                       | Använd den sekundära kommandoratten för att hoppa till<br>nästa eller föregående index, eller för att hoppa till den sista<br>eller första bilden om filmen inte innehåller några index.                                                                                                    |
| Justera volymen                   | <sup>ଙ୍</sup> (QUAL)/<br>ବ୍ୱଙ୍କ (ISO) | Tryck på ॡ ( <b>QUAL</b> ) för att höja volymen, ९¤ ( <b>ISO</b> ) för att sänka.                                                                                                    |
| Beskära filmer                    | <b>₫</b> (EZ)                         | Se sida 69 för mer information.                                                                                                    |
| Avsluta                           |                                       | Återgå till helskärmsläge.                                                                                                    |
| Återgå till<br>fotograferingsläge |                                       | Tryck ned avtryckaren halvvägs om du vill återgå till<br>fotograferingsläget.                                                                                                    |

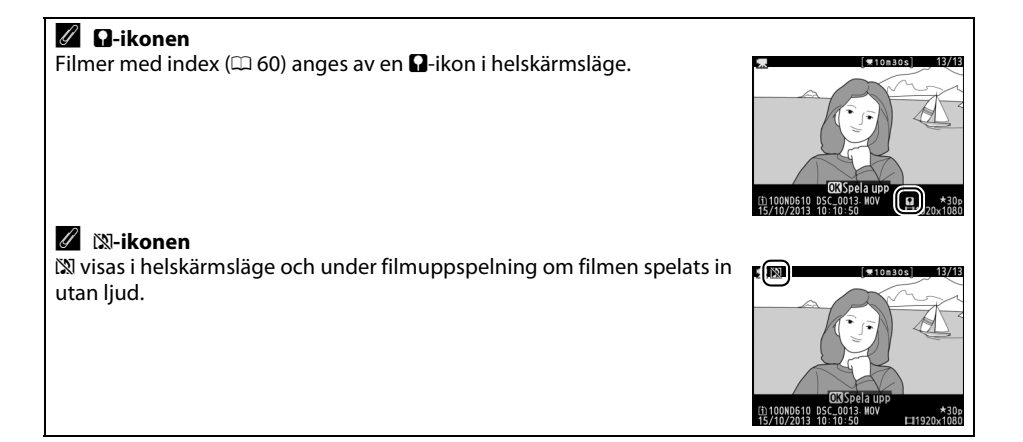

# **Redigera filmer**

Beskär filmsekvenser för att skapa redigerade kopior av filmer eller spara valda bildrutor som JPFG-stillbilder.

| Alternativ              | Beskrivning                                                                    |
|-------------------------|--------------------------------------------------------------------------------|
| 🐺 Välj start./slutpunkt | Skapa en kopia från vilken filmsekvenser i början eller slutet tagits<br>bort. |
| 🛕 Spara vald bildruta   | Spara en vald bildruta som en JPEG-stillbild.                                  |

# Beskära filmer

För att skapa beskurna kopior av filmer:

1 Visa en film i helskärm. Tryck på ▶-knappen för att visa bilder i helskärm på monitorn och tryck på ◀ och ► för att bläddra mellan bilder tills filmen du vill redigera visas.

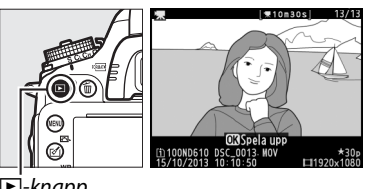

▶ -knapp

#### 2 Välj en start- eller slutpunkt. Spela upp filmen så som beskrivs på sidan 67 genom att trycka på 🛞 för att starta och återuppta uppspelningen och ▼ för att pausa och trycka på ◀ eller ▶ eller vrid den primära eller sekundära kommandoratten för att hitta den önskade bildrutan (🕮 67). Din ungefärliga position i filmen kan konstateras från filmförloppsindikatorn.

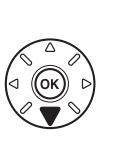

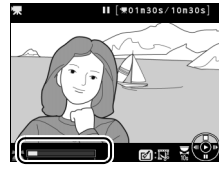

Filmförloppsindikator

3 Visa alternativ för filmredigering. Tryck på 🗹 (🖾)-knappen för att visa alternativ för filmredigering.

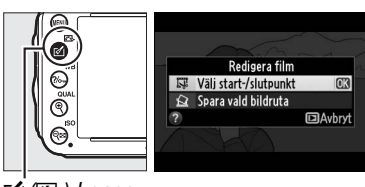

🗹 (🖾)-knapp

Dialogrutan som visas till höger visas: väli om den aktuella bildrutan ska vara start- eller slutpunkten av kopian och tryck på 🛞.

Markera Väli start./slutpunkt och tryck på 🙉.

#### 5 Radera bildrutor.

4 Väli Välj start./slutpunkt.

Om den önskade bildrutan inte visas för närvarande, tryck på ◀ eller ► för att gå framåt eller bakåt (vrid den primära kommandoratten för att hoppa 10 sek. framåt eller bakåt; vrid den sekundära kommandoratten för att hoppa till ett index eller till den första eller sista

bildrutan om filmen inte innehåller några index). För att växla det aktuella valet från startpunkt () till slutpunkt () eller vice versa, tryck på 2/m (WB).

Tryck på 🛦 när du har valt startpunkten och/ eller slutpunkten. Alla bildrutor före den valda startpunkten och efter den valda slutpunkten tas bort från kopian.

### **6** Spara kopian.

Markera ett av följande alternativ och tryck på (ж):

- Spara som ny fil: Spara en kopia till en ny fil.
- Skriv över befintlig fil: Ersätt den ursprungliga filmfilen med den redigerade kopian.
- Avbryt: Återgå till steg 5.
- Granska: Förhandsgranska kopian.

Redigerade kopior anges med en 🐺-ikon vid helskärmsläge.

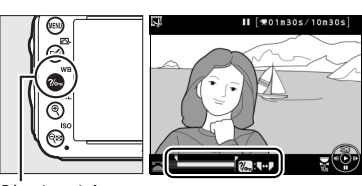

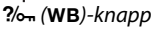

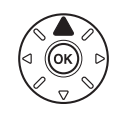

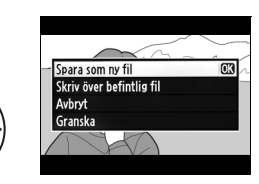

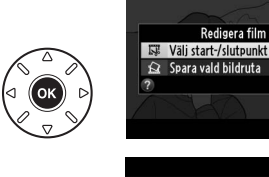

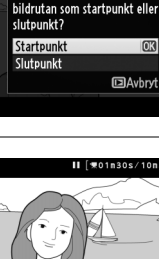

Vill du använda den aktuella

Redigera film

Avbryt

### 🖉 Beskära filmer

Filmer måste vara minst två sekunder långa. Om en kopia inte kan skapas i den aktuella uppspelningspositionen, visas den aktuella positionen med rött i steg 5 och det skapas inte någon kopia. Kopian sparas inte om det inte finns tillräckligt med utrymme på minneskortet.

Kopior har samma inspelningstid och datum som originalet.

#### Retuscheringsmenyn

Filmer kan även redigeras med alternativet **Redigera film** på retuscheringsmenyn (III 261).

RETUSCHERINGSMENY Miniatyreffekt Cell Selektiv färg Redigera film Reg

# Spara valda bildrutor

För att spara en vald bildruta som en JPEG-stillbild:

#### 1 Visa en film och välj en bildruta.

Spela upp filmen så som beskrivs på sidan 67; din ungefärliga position i filmen kan konstateras med filmförloppsindikatorn. Tryck på ◀ eller ▶ för att spola bakåt eller framåt och tryck på ▼ för att pausa filmen vid den bildruta du vill kopiera.

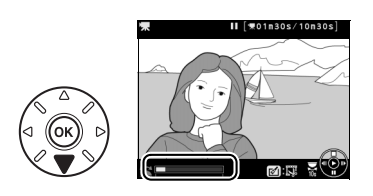

**2** Visa alternativ för filmredigering. Tryck på 🗹 (🖾)-knappen för att visa alternativ för filmredigering.

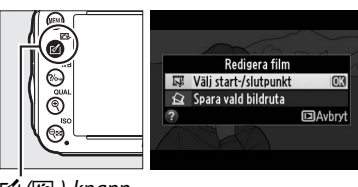

🗹 (🖙)-knapp

### **3** Välj Spara vald bildruta. Markera Spara vald bildruta och tryck på 🙉.

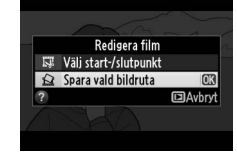

### 4 Skapa en stillbildskopia.

Tryck på 🛦 för att skapa en stillbildskopia av den aktuella bildrutan

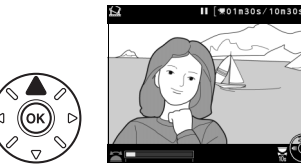

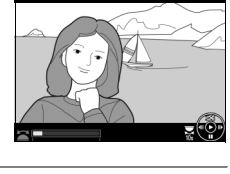

5 Spara kopian. Markera **Ja** och tryck på 🐵 för att skapa en JPEG-kopia med hög kvalitet (🕮 93) av den valda bildrutan. Filmstillbilder anges av en 🖫ikon vid helskärmsläge.

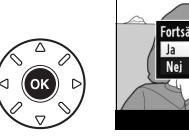

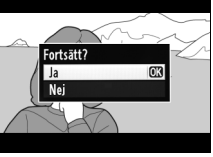

#### Spara vald bildruta

JPEG-filmstillbilder skapade med alternativet Spara vald bildruta kan inte retuscheras. JPEGfilmstillbilder saknar vissa fotoinformationskategorier (22, 179).

# Lägena P, S, A och M

Lägena P, S, A och M erbjuder olika grader av kontroll över slutartid och bländare.

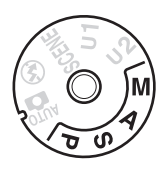

#### Ø Objektivtyper

När du använder ett CPU-objektiv utrustat med en bländarring (© 287), lås bländarringen vid den minsta bländaren (högsta f-numret). Typ G- och E-objektiv är inte utrustade med bländarring.

Icke-CPU-objektiv kan bara användas i lägena **A** (bländarstyrd automatik) och **M** (manuell) då bländaren bara kan justeras med objektivets bländarring. Avtryckaren avaktiveras om ett annat läge väljs.

#### 🖉 Icke-CPU-objektiv (🕮 285)

Använd objektivets bländarring för att justera bländaren. Om objektivets maximala bländare har angivits med alternativet **Data för icke-CPU-objektiv** i inställningsmenyn ( $\Box$  172) när ett icke-CPUobjektiv används, kommer nuvarande f-nummer att visas i sökaren och kontrollpanelen avrundat till närmaste fulla stopp. Annars visar bländaren endast antal stopp ( $\Delta F$ , där maximal bländare visas som  $\Delta F \Box$ ) och f-numret måste läsas av från objektivets bländarring.

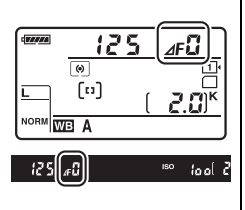

#### 🖉 Slutartid och bländare

Två av huvudfaktorerna för att bestämma exponering är slutartid och bländare. Genom att förlänga slutartiden och samtidigt öka bländaren, eller att förkorta slutartiden och samtidigt minska bländaren, kan du uppnå olika effekter samtidigt som exponeringen hålls konstant. Korta slutartider och stora bländare fryser rörelse och mjukar upp detaljer i bakgrunden, medan långa slutartider och små bländare ger oskarpa rörelser och framhäver detaljer i bakgrunden.

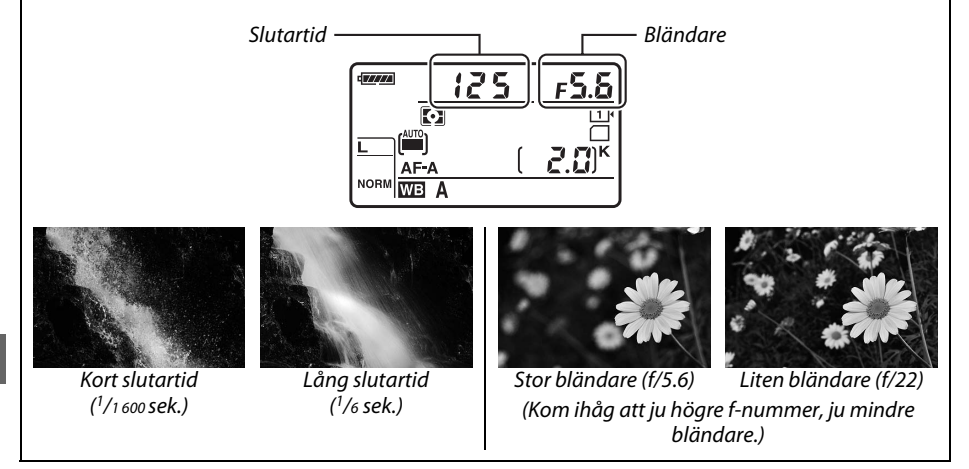

# <u>P: Programautomatik</u>

I detta läge justerar kameran slutartid och bländare automatiskt enligt ett inbyggt program för optimal exponering i de flesta situationer. Läget rekommenderas för ögonblicksbilder och andra situationer då du vill låta kameran välja slutartid och bländare.

#### 🖉 Flexibelt program

I läge **P** kan du välja olika kombinationer av slutartider och bländare genom att vrida på den primära kommandoratten medan exponeringsmätarna är på ("flexibelt program"). Vrid kommandoratten åt höger om du vill ha stora bländare (små f-nummer) som gör detaljer i bakgrunden oskarpa eller korta slutartider som "fryser rörelse". Vrid ratten åt vänster om du vill ha små bländare (stora f-nummer) som ökar skärpedjupet eller

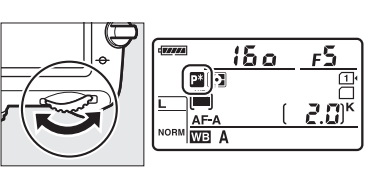

Primär kommandoratt

långa slutartider som gör rörelser oskarpa. Alla kombinationer ger samma exponering. En indikator 🗳 visas i kontrollpanelen när flexibelt program är aktiverat. Om du vill återställa standardinställningarna för slutartid och bländare vrider du den primära kommandoratten tills indikatorn försvinner, väljer ett annat läge eller stänger av kameran.

#### 🖉 🛛 Se även

Se sidan 315 för information om det inbyggda exponeringsprogrammet. För information om hur du aktiverar exponeringsmätarna, se "Vänteslägestimer" på sidan 39.

# <u>S: Slutartidsstyrd automatik</u>

I läget slutartidsstyrd automatik väljer du en slutartid medan kameran automatiskt väljer bländaren som ger optimal exponering. Använd långa slutartider om du vill återge rörelser genom oskärpa, och korta slutartider om du vill "frysa" rörelser.

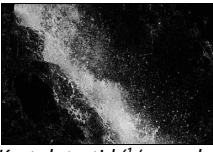

Kort slutartid (1/1 600 sek.)

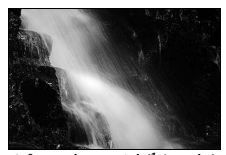

Lång slutartid (1/6 sek.)

Vrid den primära kommandoratten medan exponeringsmätarna är på för att välja en slutartid. Slutartid kan ställas in till "x **2 a a**" eller till värden mellan 30 sek. och <sup>1</sup>/4000 sek.

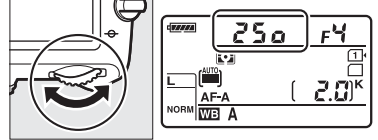

Primär kommandoratt

**Se även** Se sidan 323 för information om vad du gör om en blinkande "هي كه"- eller "- -"-indikator visas i slutartidsvisningarna.

# <u>A: Bländarstyrd automatik</u>

I bländarstyrd automatik väljer du bländare medan kameran automatiskt väljer slutartiden för optimal exponering. Stora bländare (låga f-nummer) ökar blixträckvidden (III 147) och minskar skärpedjupet, och gör motiv bakom och framför huvudmotivet oskarpa. Små bländare (höga f-nummer) ökar skärpedjupet och framhäver detaljer i bakgrunden och förgrunden. Korta skärpedjup används normalt vid porträttfotografering för att göra detaljer i bakgrunden oskarpa, långa skärpedjup vid landskapsfotografering för att framhäva förgrunden och bakgrunden.

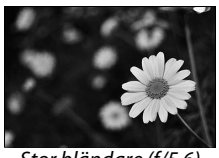

Stor bländare (f/5.6)

Vrid den sekundära kommandoratten medan exponeringsmätarna är på för att välja önskad bländare mellan största och minsta värdet för objektivet.

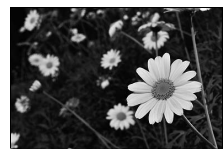

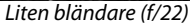

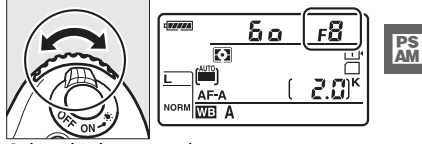

Sekundär kommandoratt

#### Förhandsgranskning av skärpedjup

För att förhandsgranska effekten av bländaren, tryck in och håll ned knappen för förhandsgranskning av skärpedjup. Objektivet kommer att justeras efter de bländarvärden som valts av kameran (lägena **P** och **S**) eller av användaren (lägena **A** och **M**), och skärpedjupet kan förhandsgranskas i sökaren.

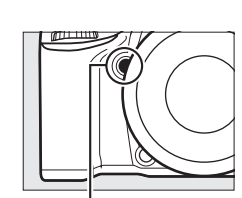

Knapp för förhandsgranskning av skärpedjup

#### Anpassad inställning e5—Modelleringsblixt

Denna inställning styr om den inbyggda blixten och externa blixtenheter så som SB-910, SB-900, SB-800, SB-700 och SB-600 (🕮 293) ska avge en modelleringsblixt när knappen för förhandsgranskning av skärpedjup trycks in. Se sida 241 för mer information.

# <u>M: Manuell</u>

I manuellt exponeringsläge styr du både slutartiden och bländaren. Vrid den primära kommandoratten medan exponeringsmätarna är på för att välja önskad slutartid och den sekundära kommandoratten för att välja bländare. Slutartid kan ställas in på "x Zoo" eller på värden mellan 30 sek. och <sup>1</sup>/4 000 sek., eller så kan slutaren hållas öppen obestämd tid för en långtidsexponering (bu Lb, CD 79). Bländare kan ställas in på värden mellan de största och minsta värdena för objektivet. Använd exponeringsindikatorerna för att kontrollera exponeringen.

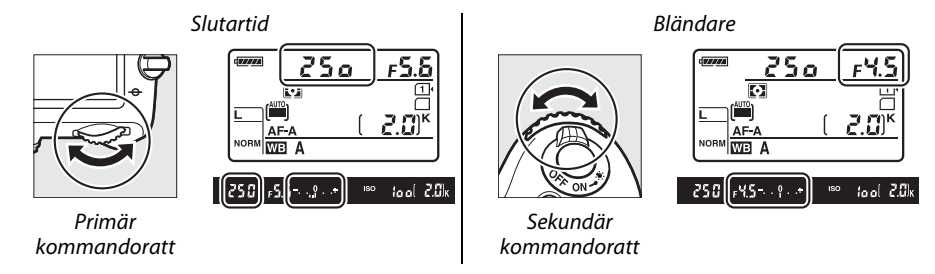

#### Ø Objektiven AF Micro NIKKOR

Förutsatt att en extern exponeringsmätare används behöver man endast ta hänsyn till exponeringsförhållandet när bländaren ställs in med bländarringen.

#### **Exponeringsindikator**

Om en annan slutartid än "bulb" eller "time" har valts, visar exponeringsindikatorn i sökaren om bilden blir under- eller överexponerad med de aktuella inställningarna. Beroende på det alternativ som valts för Anpassad inställning b2 (**EV-steg för exp.kontroll**, m 224), visas mängden under- eller överexponering i steg om <sup>1</sup>/<sub>3</sub> EV eller <sup>1</sup>/<sub>2</sub> EV (bilderna nedan visar sökarbilden när **1/3 steg** är valt för Anpassad inställning b2). Displayerna blinkar om gränserna i exponeringsmätsystemet överskrids.

| Optimal exponering | Underexponerad med 1/3 EV | Överexponerad med mer än 2 EV |
|--------------------|---------------------------|-------------------------------|
| +                  | +                         | 0 +                           |

#### 🖉 Se även

Se Anpassad inställning f8 (**Invertera indikatorer**, 🕮 246) för information om omkastning av exponeringsindikatorerna så att negativa värden visas till höger och positiva värden till vänster.

### 💵 Långtidsexponeringar (Endast läge M)

Välj följande slutartider för långtidsexponering av rörliga ljuskällor, stjärnor, nattlandskap eller fyrverkerier.

- Bulb (bu ¿ b): Slutaren hålls öppen medan avtryckaren hålls intryckt. Använd ett stativ eller en MC-DC2 trådutlösare (säljs separat) för att förhindra oskärpa (III 298).
- Tid (- -): En ML-L3 trådlös fjärrkontroll (säljs separat) krävs (
   <sup>(III)</sup> 298). Påbörja exponeringen genom att trycka ned avtryckaren på ML-L3. Slutaren hålls öppen i trettio minuter eller tills avtryckaren trycks in igen.

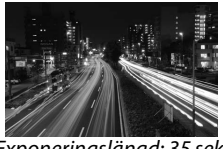

Exponeringslängd: 35 sek. Bländare: f/25

# 1 Förbered kameran.

Montera kameran på ett stativ eller placera den på en stadig, jämn yta. För att förhindra att ljus som kommer in via sökaren stör exponeringen, ta bort ögonmusslan och täck sökaren med det medföljande sökarlocket DK-5 ( $\square$  86). Använd ett fulladdat EN-EL15-batteri eller en EH-5b-nätadapter (säljs separat) och en EP-5B-strömkontakt för att förhindra strömförlust innan exponeringen är avslutad. Tänk på att brus (ljusa prickar, slumpmässigt utspridda ljusa pixlar eller dimma) kan förekomma i långa exponeringar, välj **På** för **Brusreducering för lång exp.** i fotograferingsmenyn ( $\square$  218).

2 Vrid funktionsratten till M.

#### Funktionsratt

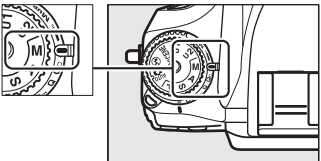

# **3** Välj en slutartid.

Vrid den primära kommandoratten medan exponeringsmätarna är på för att välja önskad slutartid på bu t b.

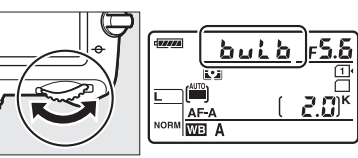

Primär kommandoratt

För en slutartid på "time" (- -), väljer du fjärrläge (
\$5) efter att du har valt slutartiden.

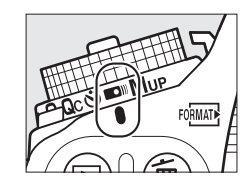

## 4 Öppna slutaren.

**Bulb**: Efter fokusering trycker du ned avtryckaren på kameran eller fjärrutlösaren (säljs separat) hela vägen ned. Håll avtryckaren nedtryckt tills exponeringen är avslutad.

Tid: Tryck ned avtryckaren på ML-L3 hela vägen ned.

# 5 Stäng slutaren.

Bulb: Ta bort fingret från avtryckaren.

Tid: Tryck ned avtryckaren på ML-L3 hela vägen ned. Fotograferingen avslutas automatiskt efter trettio minuter.

# Användarinställningar: Lägena U1 och U2

Tilldela ofta använda inställningar till positionerna **U1** och **U2** på funktionsratten.

# Spara användarinställningar

### 1 Välj ett läge.

Vrid funktionsratten till önskat läge.

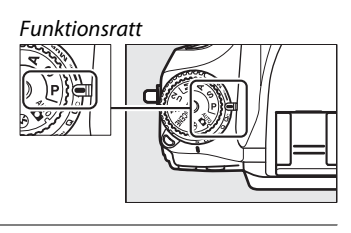

### 2 Justera inställningarna.

Gör önskade inställningar för flexibelt program (läge P), slutartid (lägena S och M), bländare (lägena A och M), exponering och blixtkompensation, blixtläge, fokuspunkt, mätning, AF- och AF-områdesläge, gaffling och inställningar i fotograferings- (III 214) och anpassnings- (III 219) menyerna (tänk på att kameran inte sparar valen som gjorts för Lagringsmapp, Namnge fil, Bildområde, Hantera Picture Control, Multiexponering eller Intervalltimerfotografering).

### 3 Välj Spara användarinställningar. Du visar menyerna genom att trycka på MENUknappen. Markera Spara användarinställningar i inställningsmenyn och tryck på ►.

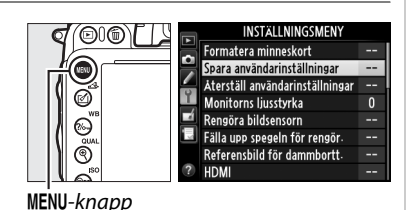

4 Välj Spara som U1 eller Spara som U2. Markera Spara som U1 eller Spara som U2 och tryck på ►.

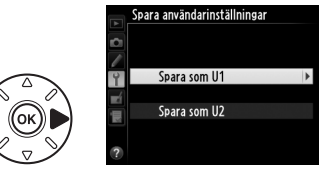

U1 U2 50

### 5 Spara användarinställningar. Markera Spara inställningar och tryck på 🙉 för att tilldela de inställningar som valts i steg 1 och 2 till den position på funktionsratten som valts i steg 4.

# Hämta användarinställningar

Vrid helt enkelt funktionsratten till **U1** för att hämta de inställningar som tilldelats Spara som U1 eller U2 för att hämta de inställningar som tilldelats Spara som U2

# Återställ användarinställningar

För att återställa inställningarna för U1 eller U2 till standardvärdena:

1 Välj Återställ användarinställningar. Du visar menyerna genom att trycka på MENUknappen. Markera Återställ användarinställningar i inställningsmenyn

och tryck på ▶.

- 2 Väli Återställ U1 eller Återställ U2. Markera Återställ U1 eller Återställ U2 och tryck på ▶.
- 3 Återställ användarinställningar. Markera **Återställ** och tryck på 🐵.

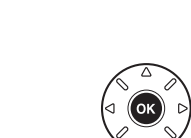

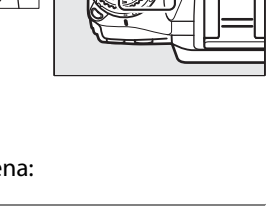

Formatera minneskort

Monitorns liusstyrka

Rengöra bildsensorn

HDMI

Spara användarinställning Återställ användarinställninga

Fälla upp spegeln för rengör.

Referensbild för dammbortt-

terställ användarinställningar

INSTÄLLNINGSMENY

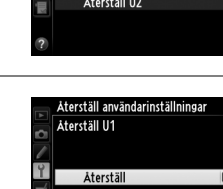

Avbryt

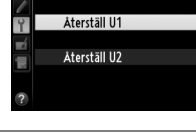

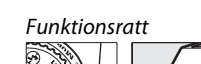

U13

00

A

69

MENU-knapp

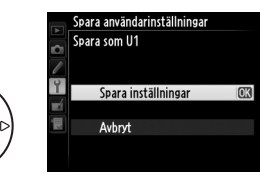
# Utlösarläge

## Välja ett utlösarläge

För att välja ett utlösarläge, tryck på låset till ratten för utlösarläge och vrid ratten till önskad inställning.

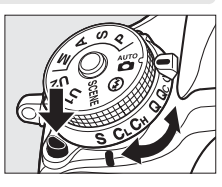

| Läge    | Beskrivning                                                                                                    |  |  |  |  |
|---------|----------------------------------------------------------------------------------------------------|--|--|--|--|
| S       | Enkelbild: Kameran tar en bild varje gång avtryckaren trycks in.                                                                                                    |  |  |  |  |
| CL      | Långsam serietagning: När avtryckaren hålls intryckt tar kameran 1 – 5 bilder per sekund. <sup>1</sup><br>Bildfrekvens kan väljas med Anpassad inställning d5 ( <b>Bildhastighet för CL-läget</b> ,<br>229). Tänk på att endast en bild tas om blixten avfyras.                                                                       |  |  |  |  |
| Сн      | <b>Snabb serietagning</b> : När avtryckaren hålls intryckt tar kameran upp till 6 bilder per sekund. <sup>2</sup> Tänk på att endast en bild tas om blixten avfyras.                                                                                                    |  |  |  |  |
| Q       | <b>Tyst läge</b> : Som för enkelbild, fast spegeln klickar inte tillbaka på plats när avtryckaren trycks in helt. Användaren kan kontrollera när spegeln ska klicka. Tystare än enkelbildsläget. Dessutom avges ingen signal oavsett vilka inställningar som gjorts för Anpassad inställning d1 ( <b>Signal</b> ; <sup>CD</sup> 228). |  |  |  |  |
| Qc      | <b>Qc (tyst serietagning)</b> : Medan avtryckaren hålls intryckt tar kameran upp till 3 bilder per sekund. <sup>2</sup> Ljudet från kameran minskas.                                                                                                    |  |  |  |  |
| ঙ       | <b>Självutlösare</b> : Använd självutlösare för självporträtt eller för att minska oskärpa p.g.a. kameraskakning (🕮 85).                                                                                                    |  |  |  |  |
| •)))    | <b>Fjärrkontroll</b> : Slutaren kontrolleras med avtryckaren på fjärrkontroll ML-L3 (säljs separat) (CII 85).                                                                                                    |  |  |  |  |
| Mup     | <b>Uppfälld spegel</b> : Välj detta läge för att minimera kameraskakningar vid fotografering med teleobjektiv eller vid närbilder eller i andra situationer då minsta kameraskakning kan ge suddiga bilder.                                                                                                    |  |  |  |  |
| 1 Conor | crittlig hildhastighet med ett EN EL15 hatteri kontinuerlig sonve AE manuell                                                                                                    |  |  |  |  |

- 1 Genomsnittlig bildhastighet med ett EN-EL15-batteri, kontinuerlig servo-AF, manuell exponering eller slutartidsstyrd automatik, en slutartid på <sup>1</sup>/<sub>200</sub> sek. eller kortare, övriga inställningar förutom Anpassad inställning d5 på standardinställningarna, och minne kvar i minnesbufferten.
- 2 Genomsnittlig bildhastighet med ett EN-EL15-batteri, kontinuerlig servo-AF, manuell exponering eller slutartidsstyrd automatik, en slutartid på <sup>1</sup>/<sub>200</sub> sek. eller kortare, övriga inställningar på standardinställningarna, och minne kvar i minnesbufferten.

Bildhastigheten minskar vid långa slutartider eller mycket små bländare (höga fnummer), när vibrationsreducering (tillgänglig med VR-objektiv) eller automatisk ISOkänslighet är på (CL 105, 107) eller då batterinivån är låg.

### 🖉 Minnesbufferten

Kameran är utrustad med en minnesbuffert för tillfällig lagring som gör att du kan fortsätta att fotografera medan bilder sparas på minneskortet. Upp till 100 bilder kan tas i en följd; notera dock att bildhastigheten sjunker när bufferten är full (**r**00). Medan avtryckaren trycks in visar sökarens och kontrollpanelens visning av antal bilder ungefär hur många bilder som kan lagras i bufferten med de aktuella inställningarna. Illustrationen till höger visar hur det ser ut på skärmen när det finns plats för ungefär 28 bilder i bufferten.

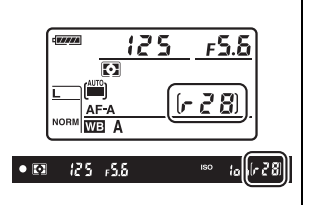

Medan bilder sparas på minneskortet lyser åtkomstlampan bredvid minneskortsfacket. Beroende på fotograferingsförhållandena och minneskortets prestanda kan sparandet ta från några få sekunder till några minuter. *Ta inte ut minneskortet och ta inte bort eller koppla ur strömförsörjningen innan åtkomstlampan har släckts*. Om kameran stängs av medan data finns kvar i bufferten stängs inte strömmen av innan alla bilder i bufferten har sparats. Om batteriet blir urladdat medan bilder finns kvar i bufferten inaktiveras avtryckaren och bilderna överförs till minneskortet.

### Livevisning

Om serietagningsläge används under fotografering med livevisning (
49) eller i filmlivevisning

57) visas bilder i stället för vyn genom objektivet medan avtryckaren trycks in.

#### 🖉 Se även

För information om hur du väljer maximalt antal bilder som kan tas i en enda serie, se Anpassad inställning d6 (**Max antal exponer. i följd**, <sup>[1]</sup> 230). För information om antalet bilder som kan tas i en enda serie, se sida 335.

# Självutlösare och fjärrkontroll-lägena

Självutlösaren och fjärrkontrollen ML-L3 (säljs separat) (<sup>[]</sup> 298) kan användas för att minska kameraskakningar eller för självporträtt.

### 1 Montera kameran på ett stativ.

Montera kameran på ett stativ eller placera kameran på en stabil och plan yta.

### **2** Välj ett utlösarläge.

Tryck på upplåsningsknappen till ratten för utlösarläge och vrid ratten för utlösarläge till läge 🖄 (självutlösare) eller 📼 (fjärrkontroll).

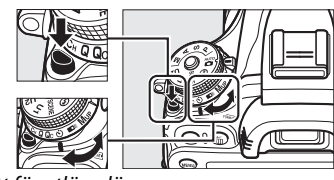

Ratt för utlösarläge

0011 FOTOGRAFERINGSMEN Vinjetteringskontroll Brusreducering för lång exp 0FF Brusreducering för högt ISO NORM Inställningar för ISO-känslighe Fjärrstyrningsläge a 2s Multiexponering 0FF (1) Intervalltimerfotografering 0FF 0FF Timelapse-film

I fjärrstyrningsläge kan slutarutlösningens timing väljas med alternativet **Fjärrstyrningsläge** i fotograferingsmenyn.

Tryck först på knappen MENU för att visa

menyerna, och markera sedan

**Fjärrstyrningsläge** i fotograferingsmenyn och tryck på ► för att visa följande alternativ. Tryck

MENU-knapp

väljaren uppåt eller nedåt för att markera ett alternativ och tryck på 🛞.

|              | Alternativ                      | Beskrivning                                                                                                    |
|--------------|---------------------------------|----------------------------------------------------------------------------------------------------|
| ā 2s         | Fördröjd<br>fjärrstyrning       | Slutaren utlöses 2 sek. efter att ML-L3:s avtryckare trycks in.                                                                                                    |
|              | Fjärrstyrn. utan<br>fördröjning | Slutaren utlöses när ML-L3:s avtryckare trycks in.                                                                                                    |
| <b>Ö</b> Mup | Fjärrstyrd<br>spegeluppfällning | Tryck en gång på ML-L3:s avtryckare för att fälla upp spegeln,<br>och en gång till för att utlösa slutaren och ta bilden. Förhindrar<br>oskärpa som orsakas av att kameran rör på sig när spegeln fälls<br>upp. |

### Täck över sökaren

När du tar bilder utan att hålla ögat mot sökaren, ta då bort ögonmusslan DK-21 (1)) och sätt i det medföliande sökarlocket DK-5 så som det visas (2). Detta förhindrar att ljus kommer in via sökaren och påverkar exponeringen. Håll i kameran ordentligt när du tar bort ögonmusslan.

### 4 Ta bilden.

Självutlösarläge: Fokusera genom att trycka in avtryckaren halvvägs, och tryck sedan ner avtryckaren hela vägen ner för att starta

självutlösaren (notera att timern inte startar om kameran inte kan fokusera eller i andra situationer när slutaren inte kan utlösas). Självutlösarens lampa börjar blinka. Två sekunder innan bilden tas slutar självutlösarens lampa att blinka. Slutaren utlöses tio sekunder efter att timern startat.

Fjärrstyrningsläge: Rikta ML-L3:s sändare mot någon av de infraröda mottagarna på kameran (C 2, 4), från ett avstånd på max 5 m, och tryck på ML-L3:s avtryckare. I läget fördröjd fjärrstyrning lyser självutlösarens lampa i ungefär två sekunder innan slutaren utlöses. /

läget fjärrstyrning utan fördröjning blinkar självutlösarens lampa efter att slutaren har utlösts. I läget fjärrstyrd spegeluppfällning fälls spegeln upp när ML-L3:s avtryckare trycks in en gång; slutaren utlöses och självutlösarens lampa blinkar efter 30 sek. eller när avtryckaren trycks in igen. Notera att fjärrkontrollen inte kan användas för att spela in filmer; även om Spela in filmer väljs för Anpassad inställning g4 (Tilldela avtryckare, 🕮 248) så utlöses slutaren och en bild tas när avtryckaren på fjärrkontrollen trycks in.

Välj ett annat utlösarläge för att avbryta fotograferingen.

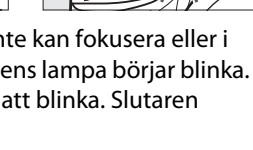

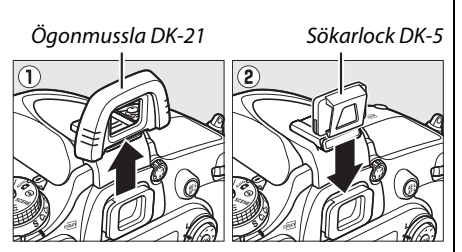

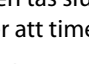

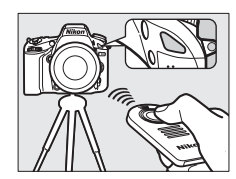

### 🔽 Innan fjärrkontrollen används

Ta bort batteriisoleringen av genomskinlig plast innan du använder fjärrkontrollen för första gången.

### 🗹 Använda den inbyggda blixten

Innan du tar en bild med blixten i lägena P, S, A, M eller †1, tryck på knappen **4** (22) för att fälla upp blixten och vänta tills indikatorn **4** visas i sökaren (12) 143). Fotograferingen avbryts om blixten fälls upp medan fjärrstyrningsläget är aktiverat eller efter att självutlösaren startat. Om blixt behövs reagerar kameran endast på ML-L3:s avtryckare efter att blixten har laddats. I auto- eller motivlägen där blixten fälls upp automatiskt börjar blixten laddas när fjärrstyrningsläge väljs; när blixten är laddad fälls den upp och avfyras automatiskt när den behövs. Tänk på att endast en bild tas när blixten avfyras, oavsett hur många exponeringar som valts för Anpassad inställning c3 (**Självutlösare**; 12) 227).

l blixtlägen som stödjer röda ögon-reducering tänds lampan för röda ögon-reducering i ungefär en sekund innan slutaren utlöses. I läget fördröjd fjärrstyrning tänds självutlösarens lampa i två sekunder, följt av lampan för röda ögon-reducering som tänds i en sekund innan slutaren utlöses.

### Fokusera i fjärrstyrningsläge

Kameran justerar inte fokus i läget fjärrstyrd spegeluppfällning eller när kontinuerlig servoautofokus är valt; notera dock att om ett autofokusläge väljs så kan du fokusera genom att trycka ner kamerans avtryckare halvvägs innan fotograferingen (om avtryckaren trycks ner hela vägen utlöses inte slutaren). Om auto- eller enpunkts servoautofokus väljs eller kameran är i livevisning i läge fjärrstyrning med eller utan fördröjning så justerar kameran automatiskt fokus innan fotograferingen; om kameran inte kan fokusera vid fotografering med sökaren så återgår den till vänteläge utan att utlösa slutaren.

### Läget fjärrstyrd spegeluppfällning

Mätning utförs inte i läget fjärrstyrd spegeluppfällning. Bilder kan inte komponeras i sökaren medan spegeln är uppfälld.

### 🖉 buib

Tid (bulb)-exponeringar kan inte spelas in med hjälp av självutlösaren. En fast slutartid används om tiden bulk by väljs i läge M.

### 🖉 Se även

För information om att ändra självutlösarens fördröjning, välja antalet bilder som tas och välja intervallet mellan bilder, se Anpassad inställning c3 (**Självutlösare**; 227). För information om att välja hur länge kameran ska stanna i vänteläge och vänta på en signal från fjärrkontrollen, se Anpassad inställning c5 (**Avst. timer för fjärrkontroll**; 228). För information om att kontrollera de ljud som hörs när självutlösaren och fjärrkontrollen används, se Anpassad inställning d1 (**Signal**; 228).

# Läget uppfälld spegel

Välj detta läge för att minimera oskärpa orsakad av kamerans rörelse när spegeln fälls upp. Användning av stativ rekommenderas.

Tryck på upplåsningsknappen för ratten för utlösarläge och vrid ratten för utlösarläge till Mup.

Ratt för utlösarläge

### 2 Fäll upp spegeln.

Komponera bilden, fokusera och tryck sedan in avtryckaren hela vägen ned för att fälla upp spegeln.

### **V** Uppfälld spegel

Bilder kan inte visas i sökaren när spegeln är uppfälld och autofokus och mätning kommer inte att utföras.

### Ta en bild.

3

Tryck in avtryckaren hela vägen ner igen för att ta en bild. Tryck in avtryckaren försiktigt eller använd en trådutlösare (säljs separat) för att förhindra

oskärpa som orsakas av kameraskakningar (🕮 298). Spegeln fälls ner när fotograferingen upphör.

### Läget uppfälld spegel

En bild kommer att tas automatiskt om ingen åtgärd utförs under ca 30 sek. efter att spegeln har fällts upp.

### 🖉 Se även

För information om att använda fjärrkontrollen ML-L3 (säljs separat) för fotografering med uppfälld spegel, se sida 85.

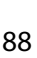

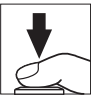

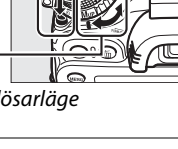

# Alternativ för bildlagring

# Bildområde

Välj bildförhållande och bildvinkel (bildområde). Tack vare kamerans bildsensor för FXformat (35,9 × 24 mm) kan du välja mellan bildvinklar lika breda som de som stöds av filmkameror med 35 mm (135) format, samtidigt som bilder automatiskt beskärs till DXbildvinkeln när objektiv i DX-format används. Se sida 335 för information om antalet bilder som kan sparas vid olika bildområdesinställningar.

### Automatisk DX-beskärning

Välj om en DX-beskärning ska väljas automatiskt när ett DXobjektiv är monterat.

| Alternativ | Beskrivning                                                                                                    |
|------------|----------------------------------------------------------------------------------------------------|
| På         | Kameran väljer automatiskt DX-beskärning när ett DX-objektiv<br>är monterat. Om ett annat objektiv är monterat används<br>beskärningen vald för <b>Välj bildområde</b> . |
| Av         | Beskärning vald för <b>Välj bildområde</b> används.                                                                                                    |

| Þ | Bildområde               |     |   |
|---|--------------------------|-----|---|
| 0 | Automatisk DX-beskärning | 0 N | • |
|   | Väli bildområde          |     |   |
|   |                          |     |   |

### 🖉 DX-objektiv

DX-objektiv är avsedda för användning med kameror med DX-format och har en mindre bildvinkel än objektiv för kameror med 35 mm-format. Om **Automatisk DX-beskärning** är avstängd och **FX (36 × 24) 1.0**× (FX-format) är valt för **Välj bildområde** när ett DX-objektiv är monterat kan kanterna på bilden förmörkas. Detta kanske inte är tydligt i sökaren, men när bilderna spelas upp kan du lägga märke till en minskning i upplösning eller att bildens kanter är mörka.

### 💵 Välj bildområde

Välj det bildområde som ska användas när ett icke-DX-objektiv är monterat eller ett DX-objektiv är monterat med **Av** valt för **Automatisk DX-beskärning** (CL 91).

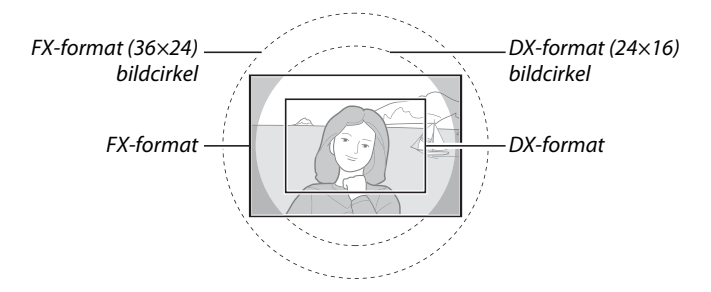

Bildområde

Automatisk DX-beskärning ON

□ ►

a

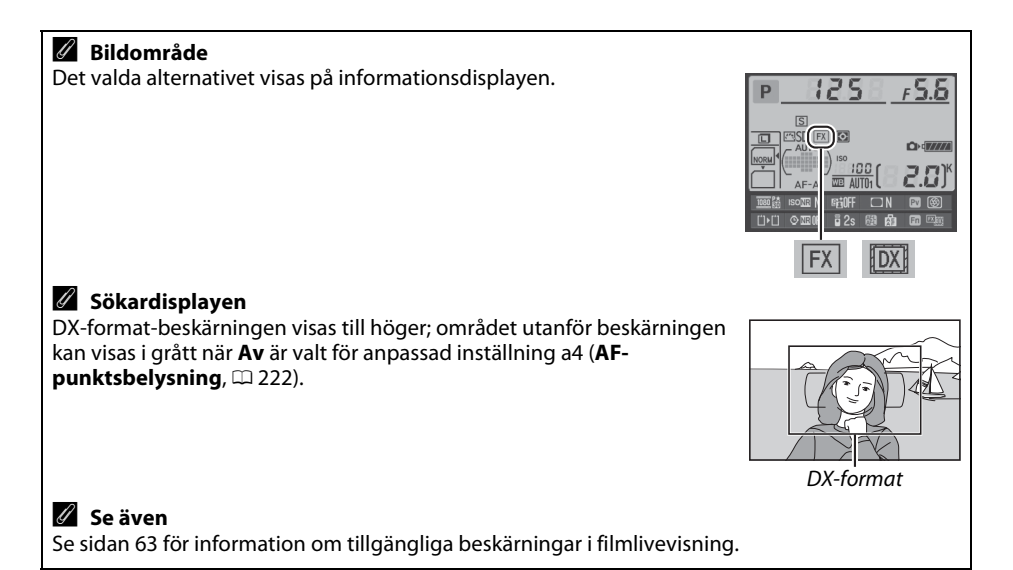

Bildområde kan ställas in med hjälp av alternativet Bildområde i fotograferingsmenyn eller genom att trycka på ett reglage och vrida på en kommandoratt.

### Bildområdesmenyn

1 Välj Bildområde i fotograferingsmenyn. Tryck på MENU för att visa menyerna. Markera **Bildområde** i fotograferingsmenyn (<sup>1</sup> 214) och tryck på ▶.

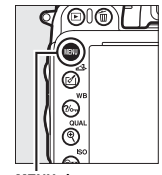

|          | FOTOGRAFERINGSMENY            |      |
|----------|-------------------------------|------|
| 삊        | Återställ fotograferingsmenyn |      |
| •        | Lagringsmapp                  | 100  |
| <u> </u> | Namnge fil                    | DSC  |
| 1        | Funktion för kortet i fack 2  | Ü∙Ü  |
| Ľ        | Bildkvalitet                  | NORM |
|          | Bildstorlek                   |      |
|          | Bildområde                    |      |
|          | JPEG-komprimering             | -    |

MENU-knapp

**2** Välj ett alternativ. Bildområde Markera Automatisk DX-beskärning eller Välj bildområde och tryck på ▶. Automatisk DX-beskärning 0 N Välj bildområde **3** Justera inställningarna. Bildområde Välj bildområde

Välj ett alternativ och tryck på 🛞. Den valda

beskärningen visas i sökaren (🕮 90).

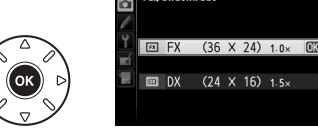

€

### **II** Kamerareglage

1 Tilldela val av bildområde för ett kamerareglage.

Välj Välj bildområde för ett kamerareglage i menyn Anpassade inställningar (219). Val av bildområde kan tilldelas **Fn**-knappen (Anpassad inställning f2, Tilldela Fn-knapp, 242) eller knappen för förhandsgranskning av skärpedjup (Anpassad inställning f3, **Tilldela granskningsknapp**, <sup>(1)</sup> 244).

### 2 Använd det valda reglaget för att välja ett bildområde.

Bildområdet kan väljas genom att trycka på den valda knappen och vrida den primära eller sekundära kommandoratten tills önskad beskärning visas i sökaren (🕮 90).

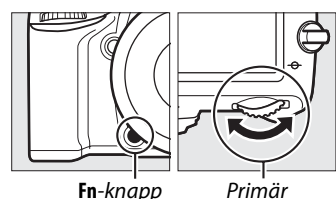

Fn-knapp

kommandoratt

Alternativet som har valts som bildområde kan visas genom att trycka på knappen för att visa bildområdet i kontrollpanelen, sökaren eller informationsdisplayen. FX-format visas som "36 -24" och DX-format som "24 – 16".

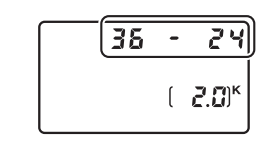

### Automatisk DX-beskärning

Det valda reglaget kan inte användas för att välja bildområde när ett DX-objektiv är monterat och Automatisk DX-beskärning är på.

### Bildstorlek

Bildstorleken varierar beroende på alternativet som valts för bildområde (22 95).

## Bildkvalitet och storlek

Tillsammans avgör bildkvalitet och storlek hur mycket utrymme varje bild tar upp på minneskortet. Större bilder med högre kvalitet kan skrivas ut i större storlek men kräver också mera minne, vilket betyder att färre sådana bilder kan sparas på minneskortet (🖽 335).

### **Bildkvalitet**

Välj ett filformat och komprimeringsgrad (bildkvalitet).

| Alternativ                | Filtyp       | Beskrivning                                                                                                    |
|---------------------------|--------------|----------------------------------------------------------------------------------------------------|
| NEF (RAW)                 | NEF          | Rådata från bildsensorn sparas direkt på minneskortet. Inställningar så som vitbalans och kontrast kan justeras efter fotograferingen. |
| JPEG hög                  |              | Spara JPEG-bilder med en komprimeringsgrad på ungefär 1:4 (hög kvalitet).*                                                             |
| JPEG normal               | JPEG         | Spara JPEG-bilder med en komprimeringsgrad på ungefär 1:8 (normal kvalitet).*                                                          |
| JPEG låg                  |              | Spara JPEG-bilder med en komprimeringsgrad på ungefär 1:16 (låg<br>kvalitet).*                                                         |
| NEF (RAW) +<br>JPEG hög   |              | Två bilder sparas: en NEF-bild (RAW) och en JPEG-bild med hög kvalitet.                                                                |
| NEF (RAW)+<br>JPEG normal | NEF/<br>JPEG | Två bilder sparas: en NEF-bild (RAW) och en JPEG-bild med normal kvalitet.                                                             |
| NEF (RAW) +<br>JPEG låg   |              | Två bilder sparas: en NEF-bild (RAW) och en JPEG-bild med låg kvalitet.                                                                |

\* Liten filstorlek valt för JPEG-komprimering.

Bildkvalitet ställs in genom att (QUAL)-knappen trycks in och den primära kommandoratten vrids tills önskad inställning visas i kontrollpanelen.

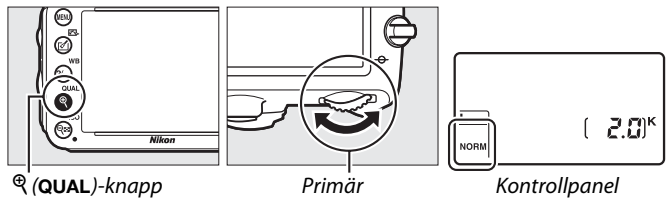

kommandoratt

Kontrollpanel

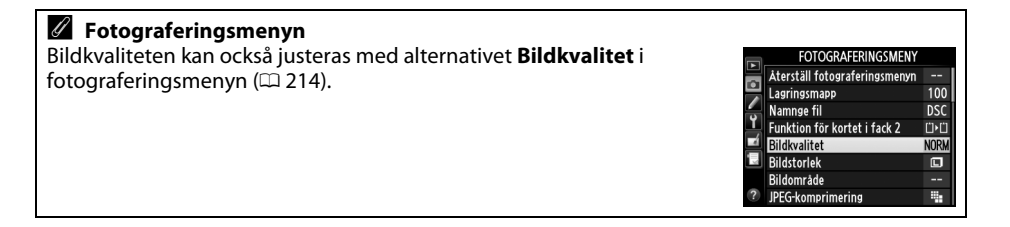

Följande alternativ är tillgängliga från fotograferingsmenyn. Tryck på MENU-knappen för att visa menyerna, markera önskat alternativ och tryck på ▶.

### II JPEG-komprimering

Välj typ av komprimering för JPEG-bilder.

| Alternativ |                  | Beskrivning                                                        |
|------------|------------------|--------------------------------------------------------------------|
| ٩.         | Liten filstorlek | Bilderna komprimeras för att producera relativt lika filstorlekar. |
| *          | Optimal kvalitet | Optimal bildkvalitet. Filstorleken varierar beroende på motivet.   |

### Sparar i NEF (RAW) > Typ

Välj typ av komprimering för NEF-bilder (RAW).

| Alternativ |                            | Beskrivning                                                                                                    |
|------------|----------------------------|----------------------------------------------------------------------------------------------------|
| ONI        | Förlustfri<br>komprimering | NEF-bilder komprimeras med en vändbar algoritm, vilket minskar<br>filstorleken med ca 20–40% utan att påverka bildkvaliteten.             |
| ONI        | Komprimerad                | NEF-bilder komprimeras med en icke-vändbar algoritm, vilket minskar<br>filstorleken med ca 35–55% nästan utan att påverka bildkvaliteten. |

### ■ Sparar i NEF (RAW) > Bitdjup för NEF (RAW)

Välj ett bitdjup för NEF-bilder (RAW).

| Alternativ      | Beskrivning                                                                                                    |
|-----------------|----------------------------------------------------------------------------------------------------|
| 12-bit 12 bitar | NEF-bilder (RAW) sparas med ett bitdjup på 12 bitar.                                                                                                |
| 14-bit 14 bitar | NEF-bilder (RAW) sparas med ett bitdjup på 14 bitar. Detta ger större filer<br>än de med ett bitdjup på 12 bitar, men förbättrar färgåtergivningen. |

#### NEF-bilder (RAW)

NEF-bilder (RAW) kan visas på kameran eller med program som Capture NX 2 (säljs separat; 298) eller ViewNX 2 (tillgängligt på den medföljande cd-skivan ViewNX 2). Notera att det alternativ som valts för bildstorlek inte påverkar storleken på NEF-bilder (RAW); när de visas på en dator har NEF-bilder (RAW) de mått som anges för stora (C-storlek) bilder i tabellen på sida 95. JPEG-kopior av NEF-bilder (RAW) kan skapas med hjälp av alternativet **NEF (RAW)-bearbetning** i retuscheringsmenyn (C 271).

### NEF+JPEG

När bilder som har tagits med inställningarna NEF (RAW) + JPEG visas på kameran med bara ett minneskort isatt, visas endast JPEG-bilden. Om båda kopiorna sparas på samma minneskort kommer båda kopiorna att raderas när bilden raderas. Om JPEG-kopian sparas på ett separat minneskort med alternativet **Funktion för kortet i fack 2** > **RAW, fack 1** —**JPEG, fack 2** så raderas inte NEF-bilden (RAW) när JPEG-kopian raderas.

### <u>Bildstorlek</u>

Bildstorleken mäts i pixlar. Välj mellan 🕒 Large, M Medium eller 🗐 Small (tänk på att bildstorleken varierar beroende på alternativet som valts för **Bildområde**, 🕮 89):

| Bildområde                                 | Alternativ | Storlek (pixlar) | Utskriftsstorlek (cm)* |
|--------------------------------------------|------------|------------------|------------------------|
| FV (26 x 24) 1 0x                          | Stor       | 6 016 × 4 016    | 50,9 × 34,0            |
| $FX (30 \times 24) 1.0 \times (EX-format)$ | Mellan     | 4 512 × 3 008    | 38,2 × 25,5            |
| (IX IoIIIat)                               | Liten      | 3 008 × 2 008    | 25,5 × 17,0            |
|                                            | Stor       | 3 936 × 2 624    | 33,3 × 22,2            |
| DX (24 X 10) 1.5X<br>(DX-format)           | Mellan     | 2 944 × 1 968    | 24,9 × 16,7            |
|                                            | Liten      | 1 968 × 1 312    | 16,7 × 11,1            |

\* Ungefärlig storlek vid utskrift med en upplösning på 300 dpi. Utskriftsstorlek i tum motsvarar bildstorleken i pixlar dividerat med skrivarupplösningen i dots per inch (dpi, punkter per tum; 1 tum=ungefär 2,54 cm).

Bildstorlek kan ställas in genom att trycka på <sup>⊕</sup> (**QUAL**)-knappen och vrida på den sekundära kommandoratten tills önskad inställning visas i kontrollpanelen.

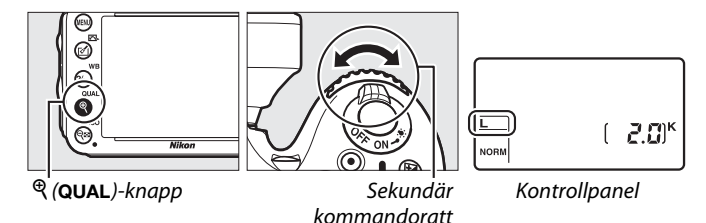

Fotograferingsmenyn Bildstorlek kan också justeras med alternativet Bildstorlek i fotograferingsmenyn (<sup>CD</sup> 214).
Aterställ fotograferingsmenyn Lagringsmapp Fotograferingsmenyn Lagringsmapp Funktion för kortet i fack 2

100 DSC

0.0

NOR

.

Bildkvalitet

Bildstorlek Bildområde JPEG-komprimering

## Använda två minneskort

När två minneskort är isatta i kameran kan du använda alternativet **Funktion för kortet i fack 2** på fotograferingsmenyn för att välja funktionen för kortet i fack 2. Välj mellan **Extrautrymme** (kortet i fack 2 används endast när kortet i fack 1 är fullt), **Säkerhetskopiering** (varje bild sparas två gånger, en gång på kortet i fack 1 och igen på kortet i fack 2), och **RAW, fack 1 — JPEG, fack 2** (samma som för **Säkerhetskopiering** förutom att NEF/RAW-kopiorna av bilder som sparats med inställningen NEF/RAW + JPEG endast sparas på kortet i fack 1 och JPEG-kopiorna endast på kortet i fack 2).

### Säkerhetskopiering" och "RAW, fack 1 — JPEG, fack 2"

Kameran visar antal exponeringar som finns kvar på det kort som har minst minne. Avtryckaren inaktiveras när något av korten är fullt.

### 🖉 Spela in filmer

När två minneskort är isatta i kameran kan det fack som används för inspelning av filmer väljas med alternativet **Filminställningar** > **Mål** i fotograferingsmenyn (<sup>CL</sup> 65).

# Fokus

Detta avsnitt beskriver de alternativ som är tillgängliga för att fokusera när bilder komponeras i sökaren. Fokus kan justeras automatiskt (se nedan) eller manuellt (III 103). Användaren kan också välja fokuspunkten för automatisk eller manuell fokusering (III 101) eller använda fokuslåset för att komponera om fotografier efter fokuseringen (III 102).

# Autofokus

Vrid knappen för val av fokusläge till **AF** för att använda autofokus.

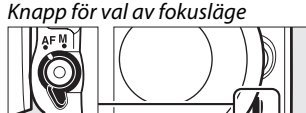

### <u>Autofokusläge</u>

Välj mellan följande autofokuslägen:

| Läge | Beskrivning                                                                                                    |
|------|----------------------------------------------------------------------------------------------------|
| AF-A | <b>Automatisk servo-AF</b> : Kameran väljer automatiskt enpunkts servoautofokus om motivet står stilla, och kontinuerlig servoautofokus om motivet rör på sig.                                                                                                    |
| AF-S | <b>Enpunkts servo-AF</b> : För orörliga motiv. Fokus låses när avtryckaren trycks in halvvägs. Med standardinställningarna kan slutaren endast utlösas när fokusindikeringen visas ( <i>prioritera fokus</i> ; 🕮 221).                                                                                                    |
| AF-C | <b>Kontinuerlig servo-AF</b> : För rörliga motiv. Kameran fokuserar kontinuerligt när avtryckaren trycks in halvvägs; om motivet rör på sig använder kameran <i>förutsägande fokusföljning</i> ( <sup>[[]]</sup> 100) för att förutsäga slutligt avstånd till motivet och justera fokus om nödvändigt. Med standardinställningarna kan slutaren utlösas oavsett om motivet är i fokus eller ej ( <i>prioritera slutare</i> ; <sup>[[]]</sup> 221). |

### Förutsägande fokusföljning

l läge **AF-C** eller om kontinuerlig servoautofokus är valt i läge **AF-A** startar kameran förutsägande fokusföljning om motivet rör sig mot eller från kameran medan avtryckaren är intryckt halvvägs. Kameran kan då följa fokus medan den försöker att förutsäga var motivet kommer att vara när slutaren utlöses.

Autofokusläget kan väljas genom att AF-lägesknappen trycks in och den primära kommandoratten vrids tills önskad inställning visas i sökaren eller kontrollpanelen.

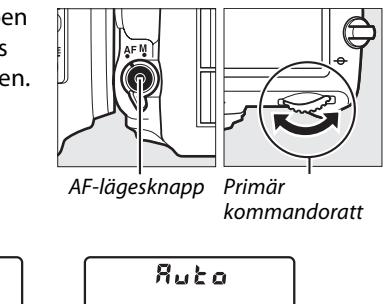

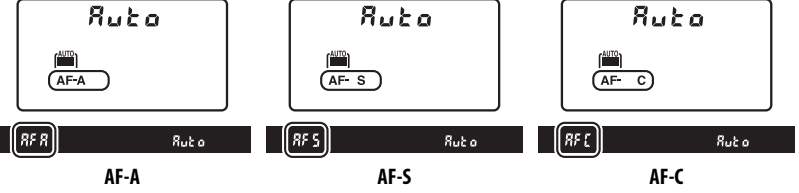

### 🖉 Så får du bra resultat med autofokus

Autofokus fungerar inte optimalt vid de förhållanden som anges nedan. Slutaren kanske inaktiveras om kameran inte kan fokusera under dessa förhållanden, eller så visas kanske fokusindikeringen (●) och kameran kan avge en ljudsignal, som gör det möjligt för slutaren att utlösas även när motivet inte är i fokus. I dessa fall, fokusera manuellt (□ 103) eller använd fokuslås (□ 102) för att fokusera på ett annat motiv på samma avstånd och komponera sedan om bilden.

|  | Det finns endast liten eller<br>ingen kontrast mellan motiv<br>och bakgrund. |          | Fokuspunkten innehåller<br>områden med skarpt<br>kontrasterande ljusstyrka.                          |
|--|------------------------------------------------------------------------------|----------|----------------------------------------------------------------------------------------------------|
|  | <b>Exempel</b> : Motivet har samma färg som bakgrunden.                      |          | <b>Exempel</b> : Motiv som befinner sig till hälften i skugga.                                       |
|  | Fokuspunkten innehåller<br>motiv på olika avstånd från<br>kameran.           |          | Objekt i bakgrunden verkar<br>större än motivet.                                                     |
|  | <b>Exempel</b> : Motivet är inuti en<br>bur.                                 |          | <b>Exempel</b> : En byggnad finns i<br>bildområdet bakom motivet.                                    |
|  | Motivet domineras av<br>regelbundna geometriska<br>mönster                   |          | Motivet innehåller många fina<br>detaljer.                                                           |
|  | <b>Exempel</b> : Persienner eller en rad med fönster i ett höghus.           | الديبا ا | <b>Exempel</b> : En blomsteräng eller<br>andra motiv som är små eller<br>inte varierar i ljusstyrka. |

### 🖉 Se även

För information om hur du använder fokusprioritet i kontinuerlig servo-AF, se Anpassad inställning a1 (**Välj AF-C-prioritet**, <sup>CD</sup> 221). För information om att använda slutarprioritet i enpunkts servo-AF, se Anpassad inställning a2 (**Välj AF-S-prioritet**, <sup>CD</sup> 221). Se sida 51 för information om vilka autofokusalternativ som finns tillgängliga i livevisning eller under filminspelning.

### <u>AF-områdesläge</u>

Välj hur fokuspunkten för autofokus väljs.

- **Enpunkts-AF**: Välj fokuspunkt enligt beskrivningen på sidan 101; kameran fokuserar endast på motivet i den valda fokuspunkten. Använd med stillastående motiv.
- Dynamiskt AF-område: Välj fokuspunkten så som beskrivs på sida 101. I fokusläget AF-A och AF-C fokuserar kameran med hjälp av information från omgivande fokuspunkter om motivet flyttar sig från den valda punkten under en kort stund. Antalet fokuspunkter varierar beroende på vilket läge som valts:
  - 9-punkters dynamiskt AF-område: Välj det här alternativet om det finns tid att komponera bilden eller om motivet rör sig förutsägbart (till exempel löpare eller bilar på en bana).
  - **21-punkters dynamiskt AF-område**: Välj det här alternativet vid fotografering av motiv som rör sig oförutsägbart (till exempel fotbollsspelare under en match).
  - **39-punkters dynamiskt AF-område**: Välj det här alternativet vid fotografering av motiv som rör sig snabbt och gör det svårt att använda sökaren (till exempel fåglar).
- **3D-följning**: Välj fokuspunkten så som beskrivs på sida 101. I fokusläge **AF-A** och **AF-C** följer kameran motiv som lämnar den valda fokuspunkten och väljer en ny fokuspunkt om det behövs. Använd alternativet för att snabbt kunna ta bilder med motiv som rör sig på ett oförutsgbart sätt från sida till sida (till exempel tennisspelare). Om motivet försvinner ur sökaren, ta då bort fingret från avtryckaren och komponera om fotografiet med motivet i den valda fokuspunkten.

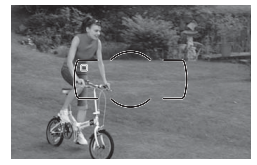

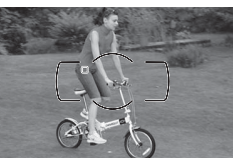

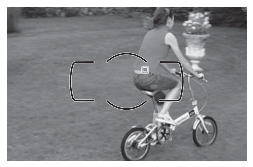

• Automatiskt AF-område: Kameran upptäcker automatiskt motivet och väljer fokuspunkt. Om ett objektiv av typ G, E eller D används ( $\square$  287) kan kameran skilja mänskliga motiv från bakgrunden för att bättre upptäcka motiv. De aktiva fokuspunkterna markeras en kort stund efter att kameran fokuserat; i läge AF-C eller när kontinuerlig servoautofokus valts i läge AF-A fortsätter huvudfokuspunkten att vara markerad efter att de andra fokuspunkterna har stängts av.

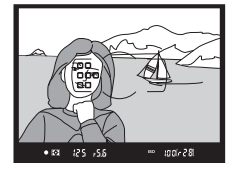

AF-områdesläge kan väljas genom att AFlägesknappen trycks in och den sekundära kommandoratten vrids tills önskad inställning visas i sökaren eller kontrollpanelen.

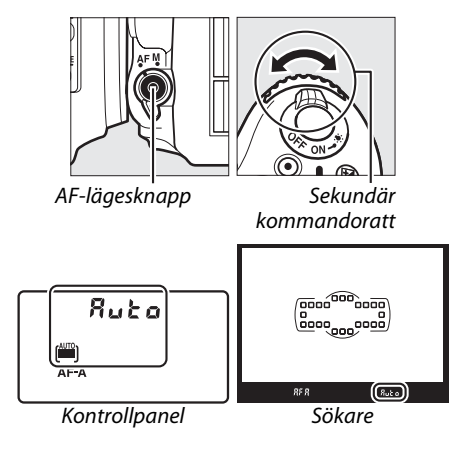

### 🖉 3D-följning

När avtryckaren trycks in halvvägs lagras färgerna i området runt fokuspunkten i kameran. Därför ger 3D-följning kanske inte önskat resultat för motiv som har samma färg som bakgrunden, eller som upptar en mycket liten del av bilden.

#### 🖉 AF-områdesläge

AF-områdesläge visas i kontrollpanelen och i sökaren.

| AF-områdesläge                      | Kontrollpanel | Sökare | AF-områdesläge                      | Kontrollpanel | Sökare |
|-------------------------------------|---------------|--------|-------------------------------------|---------------|--------|
| Enpunkts-AF                         | 5             | 5      | 39-punkters dynamiskt<br>AF-område* | d 3 9         | d39    |
| 9-punkters dynamiskt<br>AF-område*  | d 9           | d 9    | 3D-följning                         | 36            | 3d     |
| 21-punkters dynamiskt<br>AF-område* | 421           | d2 (   | Automatiskt AF-område               | Ruto          | Rut a  |

\* Endast aktiva fokuspunkter visas i sökaren. Övriga fokuspunkter ger information som hjälper till vid fokuseringen.

### Manuell fokusering

Enpunkts-AF väljs automatiskt när manuell fokusering används.

### 🖉 Se även

För information om hur du justerar hur länge kameran väntar innan den fokuserar på nytt när ett motiv flyttar på sig framför kameran, se Anpassad inställning a3 (**Fokusföljning med låsning**, 222). Se sida 52 för information om vilka autofokusalternativ som finns tillgängliga i livevisning eller under filminspelning.

### <u>Val av fokuspunkt</u>

Kameran har 39 fokuspunkter som kan användas för att komponera bilder med huvudmotivet nästan var som helst i bilden.

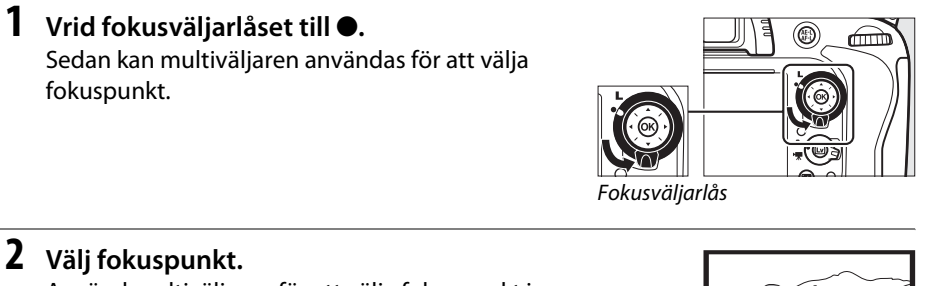

Använd multiväljaren för att välja fokuspunkt i sökaren medan exponeringsmätarna är på. Tryck på ® för att välja mittenfokuspunkten.

Fokusväljarlåset kan vridas till låst (L) position efter att ett val gjorts, för att förhindra att den valda fokuspunkten ändras när multiväljaren trycks in.

### 🖉 Automatiskt AF-område

Fokuspunkten väljs automatiskt för automatiskt AF-område; manuellt val av fokuspunkt kan inte göras.

### 🖉 Se även

För information om att välja när fokuspunkten ska belysas, se Anpassad inställning a4 (**AF-punktsbelysning**, <sup>CD</sup> 222). För information om att ställa in valet för fokuspunkt på "loopning", se Anpassad inställning a5 (**Loopa val av fokuspunkt**, <sup>CD</sup> 222). För information om att välja antalet fokuspunkter som kan väljas med multiväljaren, se Anpassad inställning a6 (**Antal fokuspunkter**, <sup>CD</sup> 223). För information om att ändra funktionen för <sup>CO</sup>-knappen, se Anpassad inställning f1, **OK-knappen (Fotogr.läge)**; <sup>CD</sup> 241.

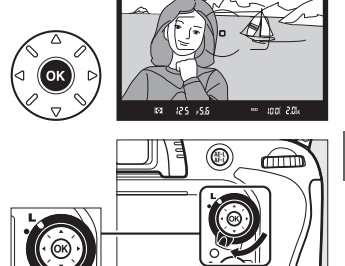

D

### <u>Fokuslås</u>

Fokuslås kan användas för att ändra kompositionen efter fokusering för att på så sätt kunna fokusera på ett motiv som inte kommer att finnas i en fokuspunkt i den slutliga bildkompositionen. Om kameran inte kan fokusera med autofokus ( $\square$  98) kan fokuslås också användas för att komponera om bilden efter att ha fokuserat på ett annat motiv på samma avstånd som det första motivet. Fokuslås är mest effektivt när ett annat alternativ än automatiskt AF-område är valt för AF-områdesläge ( $\square$  99).

### **1** Fokusera.

Placera motivet i den valda fokuspunkten och tryck in avtryckaren halvvägs för att starta fokuseringen. Kontrollera att fokusindikeringen (●) visas i sökaren.

### **2** Lås fokus.

Fokuslägena AF-A och AF-C: Med avtryckaren intryckt halvvägs (①), tryck på 結 AE-L/AF-L-knappen (②) för att låsa både fokus och exponering (en AE-L-ikon visas i sökaren). Fokus förblir låst så länge 結 AE-L/AF-L-knappen är intryckt, även om du tar bort fingret från avtryckaren.

Fokusläge AF-S: Fokus låses automatiskt när fokusindikeringen visas och förblir låst tills du tar bort fingret från avtryckaren. Fokus kan även låsas genom att trycka på 結 AE-L/AF-L-knappen (se ovan).

# **3** Komponera om bilden och tryck på avtryckaren.

Fokus förblir låst mellan fotografierna om du håller avtryckaren intryckt halvvägs (**AF-S**) eller om du håller 結 **AE-L/AF-L**-knappen intryckt, vilket gör det möjligt att ta flera fotografier i rad med samma fokusinställning.

Ändra inte avståndet mellan kameran och motivet när fokuslåset är aktiverat. Om motivet flyttar sig, fokusera igen på det nya avståndet.

### 🖉 Se även

Se Anpassad inställning c1 (**AE-lås via avtryckaren**, <sup>□</sup> 226) för information om att använda avtryckaren för att låsa exponeringen, Anpassad inställning f4 (**Tilldela AE-L/AF-L-knapp**, <sup>□</sup> 244) för information om att välja funktion för 沿**AE-L/AF-L-k**nappen.

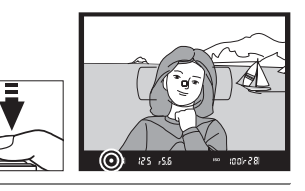

Avtryckare

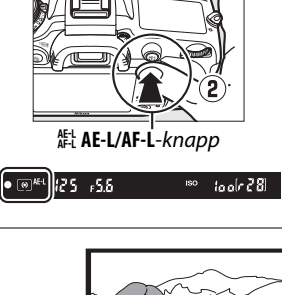

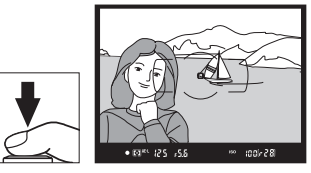

# Manuell fokusering

Manuell fokusering är tillgänglig för objektiv som inte stödjer autofokus (icke-AF NIKKOR objektiv) eller när autofokus inte ger önskade resultat (🕮 98).

- AF-S-objektiv: Ställ in objektivets fokuslägesväljare på M.
- AF-obiektiv: Ställ in obiektivets fokuslägesväliare (om sådan finns) och kamerans knapp för val av fokusläge på M.

### AF-objektiv

Använd inte AF-objektiv med objektivets fokuslägesväljare inställd på M och kamerans knapp för val av fokusläge inställd på AF. Om denna försiktighetsåtgärd inte följs kan det skada kameran eller objektivet.

• Objektiv med manuell fokusering: Ställ in kamerans knapp för val av fokusläge på M.

För att fokusera manuellt, justera objektivets fokusring tills den bild som visas på den klara mattskivan i sökaren är i fokus. Du kan ta fotografier när som helst, även om bilden inte är i fokus.

### Den elektroniska avståndsmätaren

Om objektivets största bländare är f/5.6 eller större kan fokusindikeringen i sökaren användas för att kontrollera om motivet i den valda fokuspunkten är i fokus eller inte (fokuspunkten kan väljas från vilken som helst av de 39 fokuspunkterna). Efter att motivet placerats i den valda fokuspunkten, tryck då in avtryckaren halvvägs och yrid

objektivets fokusring tills fokusindikeringen (●) visas. Observera att för motiven som listas på sida 98 kan fokusindikeringen ibland visas när motivet inte är i fokus; kontrollera fokus i sökaren innan fotograferingen.

### Skärpeplansposition

Mät från skärpeplansmarkeringen (-+) på kamerahuset för att avgöra avståndet mellan motivet och kameran. Avståndet mellan objektivets monteringsfläns och skärpeplanet är 46,5 mm.

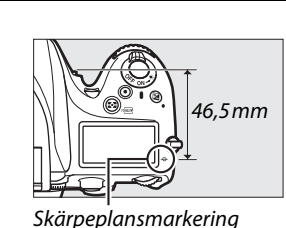

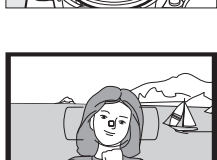

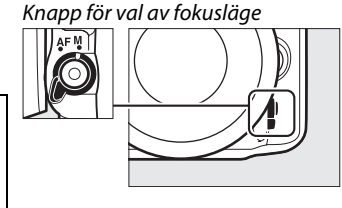

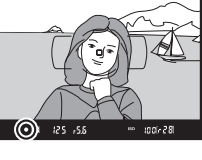

# IS (ISO-känslighet

"ISO-känslighet" är den digitala motsvarigheten till filmhastighet. Välj bland inställningar som går från ISO 100 till ISO 6400 i steg som motsvarar <sup>1</sup>/<sub>3</sub> EV. Inställningar från ungefär 0,3 till 1 EV under ISO 100 och 0,3 till 2 EV över ISO 6400 är också tillgängliga för speciella situationer. Auto- och motivlägen erbjuder också alternativet **AUTO**, som låter kameran automatiskt ställa in ISO-känslighet efter ljusförhållandena. Ju högre ISO-känslighet, desto mindre ljus behövs för exponeringen, vilket ger möjlighet till kortare slutartider eller mindre bländare.

ISO-känsligheten kan justeras genom att (ISO)-knappen trycks in och den primära kommandoratten vrids tills önskad inställning visas i kontrollpanelen eller sökaren.

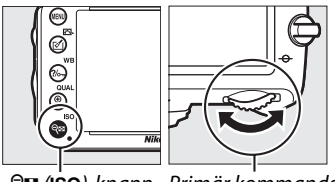

९≅ (ISO)-knapp Primär kommandoratt

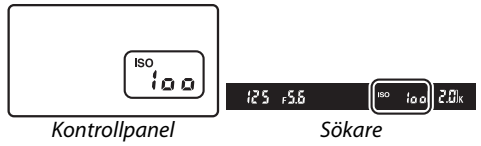

### 🖉 Αυτο

Om funktionsratten vrids till P, S, A eller M efter att AUTO har valts för ISO-känsligheten i ett annat läge återställs ISO-känsligheten som senast valdes i läge P, S, A eller M.

### 🖉 Hög 0,3–Hög 2

Inställningarna **Hög 0,3** till **Hög 2** motsvarar ISO-känsligheter på 0,3–2 EV över ISO 6400 (motsvarande ISO 8000–25600). Bilder som tas med dessa inställningar får oftare brus (slumpmässigt utspridda ljusa pixlar, dimma eller ränder).

### 🖉 Låg 0,3–Låg 1

Inställningarna **Låg 0,3** till **Låg 1** motsvarar ISO-känsligheter på 0,3–1 EV under ISO 100 (motsvarande ISO 80–50). Använd för större bländare vid starkt ljus. Kontrasten är något högre än normalt, och i de flesta fall rekommenderas ISO-känsligheter på ISO 100 eller högre.

### Fotograferingsmenyn

ISO-känsligheten kan också justeras med alternativet **Inställningar för** ISO-känslighet i fotograferingsmenyn (🛱 214).

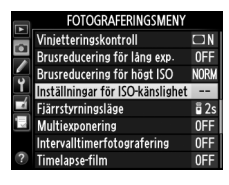

### 🖉 Se även

För information om att välja storleken på ISO-känslighetsstegen, se Anpassad inställning b1 (**ISO-känslighetssteg**; 224). För information om att visa ISO-känslighet i kontrollpanelen eller att justera ISO-känsligheten utan att använda **8** (**ISO**)-knappen, se Anpassad inställning d3 (**Visning/justering av ISO-tal**; 229). För information om att använda alternativet **Brusreducering för högt ISO** i fotograferingsmenyn för att minska bruset vid höga ISO-känsligheter, se sida 218.

# Automatisk ISO-känslighet

Om **På** är valt för **Inställningar för ISO-känslighet** > **Automatisk ISO-känslighet** i fotograferingsmenyn, justeras ISO-känsligheten automatiskt om det inte går att få optimal exponering med värdet som användaren har valt (ISO-känsligheten justeras i lämplig grad när blixten används).

1 Välj Automatisk ISO-känslighet för Inställningar för ISO-känslighet i fotograferingsmenyn.

Visa menyerna genom att trycka på MENUknappen. Välj Inställningar för ISOkänslighet i fotograferingsmenyn, markera Automatisk ISO-känslighet och tryck på **•**.

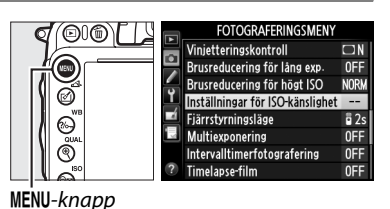

2 Välj På.

Markera **På** och tryck på ® (om **Av** väljs kommer ISO-känsligheten att förbli fixerad vid det värde som användaren valt).

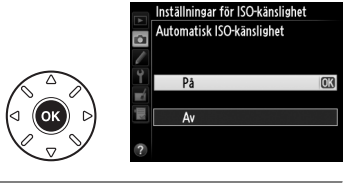

### **3** Justera inställningarna.

Det högsta värdet för automatisk ISOkänslighet kan väljas med hjälp av **Högsta känslighet** (det lägsta värdet för automatisk ISO-känslighet ställs automatiskt in till ISO 100; notera att om värdet som valts för **Högsta** 

känslighet är lägre än värdet som valts för ISO-känslighet kommer värdet valt för Högsta känslighet att användas). I lägena P och A justeras känsligheten endast om underexponering skulle bli resultatet med den slutartid som valts för Längsta slutartid (1/2000–1 sek., eller Auto; i lägena S och M justeras ISO-känsligheten för optimal exponering med den slutartid som valts av användaren). Om Auto (tillgängligt med CPU-objektiv; motsvarar 1/30 sek. när ett icke-CPU-objektiv används) väljs kommer kameran välja den längsta slutartiden baserat på objektivets brännvidd (det automatiska valet av slutartid kan finjusteras genom att markera Auto och trycka på ▶; exempelvis kan ännu kortare värden än de som oftast väljs automatiskt av kameran användas med telefotoobjektiv för att minska oskärpa). Längre slutartider än minimivärdet kan användas om optimal exponering inte kan uppnås vid det ISO-känslighetsvärde som har valts för Högsta känslighet. Tryck på ⊛ för att avsluta när inställningarna är slutförda.

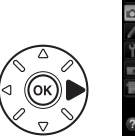

Inställningar för ISO-känslighet ISO-känslighet 100 Automatisk ISO-känslighet 0N > Högsta känslighet 6400 Längsta slutartid AUTO När **På** väljs visar sökaren och kontrollpanelen **ISO-AUTO**. När känsligheten ändras från det värde som valts av användaren blinkar dessa indikatorer och det ändrade värdet visas i sökaren.

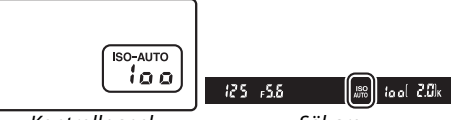

Kontrollpanel

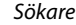

#### Automatisk ISO-känslighet

Brus (slumpmässiga ljusa pixlar, dimma eller linjer) är mera sannolikt vid högre känsligheter. Använd **Brusreducering för högt ISO** i fotograferingsmenyn för att minska bruset (se sida 218). När blixt används ignoreras värdet som valts för **Längsta slutartid** och i stället används alternativet som valts för Anpassad inställning e1 (**Blixtsynkhastighet**, III 234). Lägg märke till att ISO-känsligheten kan komma att ökas automatiskt när automatisk ISO-känslighet används i kombination med blixtlägena för långsam synk (tillgängligt med den inbyggda blixten och blixtenheterna listade på sidan 293). Detta förhindrar möjligen att kameran väljer långa slutartider.

### Slå på eller stänga av automatisk ISO-känslighet

Du kan slå på eller stänga av automatisk ISO-känslighet genom att trycka på विष्व (**ISO**)-knappen och vrida på den sekundära kommandoratten. **ISO-AUTO** visas när automatisk ISO-känslighet är på.

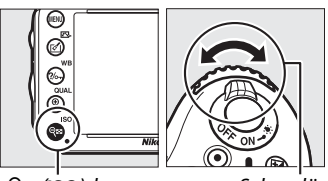

ବ୍≊ (ISO)-knapp

Sekundär kommandoratt

# Exponering

# Mätning

(endast lägena P, S, A och M)

Välj hur kameran ställer in exponering i lägena **P**, **S**, **A** och **M** (i övriga lägen väljer kameran mätmetod automatiskt).

| Alternativ | Beskrivning                                                                                                    |  |  |
|------------|----------------------------------------------------------------------------------------------------|--|--|
|            | <b>Matris</b> : Ger naturliga resultat i de flesta situationer. Kameran mäter ett brett område i bilden och ställer in exponering enligt färgtonsfördelning, färg, komposition och, för objektiv av typen G, E eller D ( $\Box$ 287), avståndsinformation (3D-färgmatrixmätning II; med andra CPU-objektiv använder kameran färgmatrixmätning II, som inte inkluderar 3D-avståndsinformation). Med icke-CPU-objektiv använder kameran färgmatrixmätning om brännvidden och största bländare anges med <b>Data för icke-CPU-objektiv</b> i inställningsmenyn ( $\Box$ 173); annars använder kameran centrumvägd mätning. |  |  |
| (0)        | <b>Centrumvägd</b> : Kameran mäter hela bilden men lägger mest vikt på mittenområdet (om ett CPU-objektiv används kan områdets storlek väljas med Anpassad inställning b4<br><b>Centrumvägt område</b> , III 226; om ett icke-CPU-objektiv används är området 12 mm i diameter). Klassisk mätning för porträtt; rekommenderas vid användning av filter med en exponeringsfaktor (filterfaktor) över 1×.*                                                                                                    |  |  |
| ·          | <b>Spot</b> : Kameran mäter en cirkel med 4 mm i diameter (ca 1,5% av bilden). Cirkeln centreras vid aktuell fokuspunkt, vilket gör det möjligt att mäta objekt som inte är i mitten av bilden (om ett icke-CPU-objektiv används eller om automatiskt AF-område är aktiverat, kommer kameran att mäta mittenfokuspunkten). Ger korrekt exponering av motivet även om bakgrunden är mycket ljusare eller mörkare.*                                                                                                    |  |  |

 För bättre precision med icke-CPU-objektiv, ange objektivets brännvidd och största bländare i menyn Data för icke-CPU-objektiv (
 <sup>173</sup>).

Välj en mätmetod genom att trycka på 🏵 ()-knappen och vrida på den primära kommandoratten tills önskad inställning visas i sökaren och kontrollpanelen.

### 🖉 Se även

För information om att göra separata justeringar för optimal exponering för varje mätmetod, se Anpassad inställning b5 (**Finjustera optimal exponer.,**  $\square$  226).

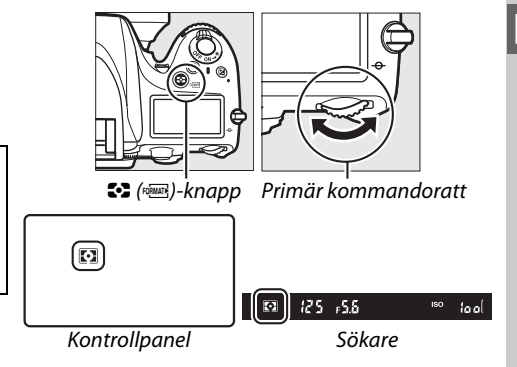

## Autoexponeringslås

Använd autoexponeringslås för att komponera om fotografier efter att ha använt centrumvägd mätning eller spotmätning för att mäta exponering. Tänk på att matrismätning inte ger önskat resultat.

### 1 Lås exponeringen.

Placera motivet i den valda fokuspunkten och tryck ned avtryckaren halvvägs. Med avtryckaren intryckt halvvägs och motivet i fokuspunkten, tryck på 駐 AE-L/AF-L-knappen för att låsa fokus och exponering (om du använder autofokus, kontrollera att fokusindikeringen ● syns i sökaren).

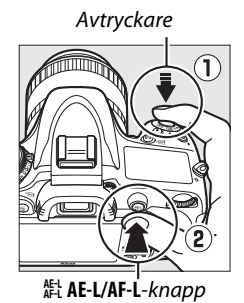

En **AE-L**-indikator visas i sökaren så länge exponeringslåset är aktiverat.

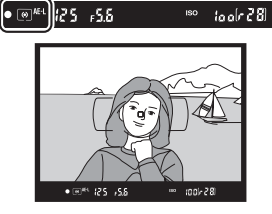

### 2 Komponera om bilden. Håll ned 結 AE-L/AF-L-knappen, komponera om bilden och fotografera.

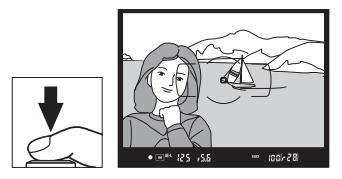

0

### 🖉 Mätområde

Vid spotmätning låses exponeringen vid värdet som uppmätts i en 4 mm cirkel centrerad på den valda fokuspunkten. Vid centrumvägd mätning låses exponeringen vid värdet som uppmätts i en 12 mm cirkel i mitten av sökaren.

### 🖉 Justera slutartid och bländare

Medan exponeringslåset är aktiverat kan följande inställningar ändras utan att det uppmätta värdet för exponeringen ändras:

| Läge | Inställning                                      |  |  |
|------|--------------------------------------------------|--|--|
| Р    | Slutartid och bländare (flexibelt program; 🕮 75) |  |  |
| S    | Slutartid                                        |  |  |
| A    | Bländare                                         |  |  |

De nya värdena kan kontrolleras i sökaren och kontrollpanelen. Notera att mätningen inte kan ändras medan exponeringslåset är aktiverat.

### 🖉 Se även

Om **På** har valts för Anpassad inställning c1 (**AE-lås via avtryckaren**, <sup>口</sup> 226) låses exponeringen när avtryckaren trycks ned halvvägs. För information om att ändra funktionen för knappen **壯 AE-L/AF-L**, se Anpassad inställning f4 (**Tilldela AE-L/AF-L-knapp**, <sup>ロ</sup> 244).

# Exponeringskompensation

Exponeringskompensation används för att ändra exponeringen från det värde som föreslås av kameran, så att bilderna blir ljusare eller mörkare. Den är mest effektiv när den används med centrumvägd mätning eller spotmätning. (CD 109). Välj bland värden mellan –5 EV (underexponering) och +5 EV (överexponering) i steg om <sup>1</sup>/<sub>3</sub> EV. Generellt gör positiva värden motivet ljusare, medan negativa värden gör det mörkare.

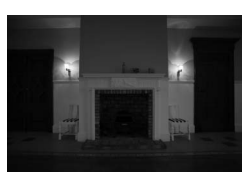

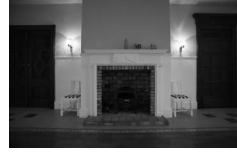

–1 EV

Ingen exponeringskompensation

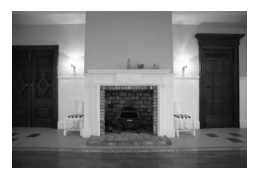

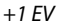

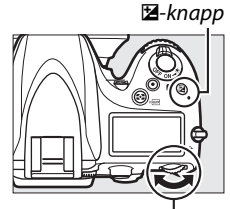

Primär kommandoratt

δο

гЧ

För att välja ett värde för exponeringskompensation, tryck på knappen och vrid på den primära kommandoratten tills önskat värde visas i kontrollpanelen eller sökaren.

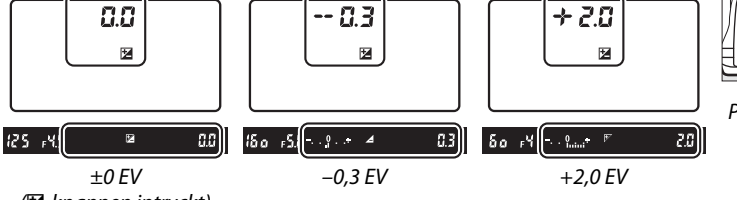

(🛛-knappen intryckt)

För andra värden än  $\pm$ 0,0 kommer 0 i mitten av

exponeringsindikatorerna blinka (endast lägena P, S och A) och en ison kommer att visas i kontrollpanelen och sökaren efter att du släpper 2 - knappen. Nuvarande värde för exponeringskompensation kan kontrolleras i

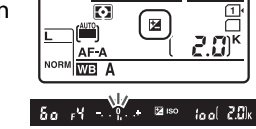

70000

exponeringsindikatorn genom att 🛛 -knappen trycks in.

Den normala exponeringen kan återställas genom att exponeringskompensationen ställs in på  $\pm 0$ . Exponeringskompensationen återställs inte när kameran stängs av.

### 🖉 Läge M

l läge  $\mathbf{M}$  påverkar exponeringskompensationen bara exponeringsindikatorn; slutartiden och bländaren ändras inte.

### 🖉 När blixt används

Om blixt används påverkar exponeringskompensationen både blixtnivån och exponeringen, vilket ändrar ljusstyrkan på både huvudmotivet och bakgrunden. Anpassad inställning e4 (**Exponeringskomp. för blixt**, <sup>CD</sup> 240) kan användas för att begränsa effekterna av exponeringskompensationen till enbart bakgrunden.

### 🖉 Se även

För information om att välja storlek på exponeringsökningen, se Anpassad inställning b2 (**EV-steg för exp.kontroll**, 224). För information om att justera exponeringskompensation utan att trycka på <sup>2</sup>/<sub>2</sub>-knappen, se Anpassad inställning b3 (**Enkel exponeringskomp.**, 225). För information om att automatiskt variera exponering, blixtnivå, vitbalans eller Aktiv D-Lighting, se sida 153.

# Vitbalans

### (endast lägena P, S, A och M)

Vitbalans ser till att färger inte påverkas av färgen hos ljuskällan. I andra lägen än P, S, A och M ställs vitbalansen in automatiskt av kameran. Automatisk vitbalans rekommenderas för de flesta ljuskällor i lägena P, S, A och M, men andra värden kan väljas om nödvändigt, efter typen av ljuskälla:

|               | Alternativ                            | Färgtemp.*         | Beskrivning                                                                                                    |  |
|---------------|---------------------------------------|--------------------|----------------------------------------------------------------------------------------------------|--|
| AUTO          | Auto<br>Normal<br>Behåll varma färger | 3 500–<br>8 000 K  | Vitbalans justeras automatiskt. Använd objektiv av typ<br>G, E eller D för bästa resultat. Om den inbyggda eller<br>extra blixten avfyras justeras resultaten därefter. |  |
| ♠             | Glödlampa                             | 3 000 K            | Använd vid belysning med glödlampa.                                                                                                    |  |
| *             | 🕷 Fluorescerande                      |                    | Använd med:                                                                                                    |  |
|               | Natriumlampor 2 700 K                 |                    | Natriumbelysning (finns i sporthallar).                                                                                                    |  |
|               | Varmt vitt fluoresc. ljus             | 3 000 K            | Varmvitt lysrörsljus.                                                                                                    |  |
|               | Vitt fluorescerande ljus              | 3 700 K            | Vitt lysrörsljus.                                                                                                    |  |
|               | Kallt vitt fluorescerande ljus        | 4 200 K            | Kallvitt lysrörsljus.                                                                                                    |  |
|               | Vitt fluoresc. ljus, dagslj.typ       | 5 000 K            | Vitt lysrörsljus, dagsljustyp.                                                                                                    |  |
|               | Fluoresc. ljus, dagsljustyp           | 6 500 K            | Lysrörsljus, dagsljustyp.                                                                                                    |  |
|               | Kvicksilverljus, hög färgtemp         | 7 200 K            | <ul> <li>Ljuskällor med hög färgtemperatur (t.ex.<br/>kvicksilverlampor).</li> </ul>                                                                                    |  |
| ☀             | Direkt solljus                        | 5 200 K            | Använd med motiv belysta av direkt solljus.                                                                                                    |  |
| 4             | Blixt                                 | 5 400 K            | Använd med inbyggd eller extra blixt.                                                                                                    |  |
| 2             | Moln                                  | 6 000 K            | Använd i dagsljus under mulen himmel.                                                                                                    |  |
| <b>\$</b> 77. | Skugga                                | 8 000 K            | Använd i dagsljus med motiv som befinner sig i skugga.                                                                                                    |  |
| K             | Välj färgtemperatur                   | 2 500–<br>10 000 K | Välj färgtemperatur från en lista med värden (🕮 120).                                                                                                    |  |
| PRE           | Förinställ manuellt                   | _                  | Använd motivet, ljuskällan eller en existerande bild som referens för vitbalans (🕮 121).                                                                                |  |

\* Alla värden är ungefärliga och återger inte fininställning (om tillämplig).

Vitbalans ställs in genom att och vrida på den primära kommandoratten tills önskad inställning visas i kontrollpanelen.

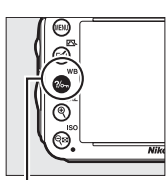

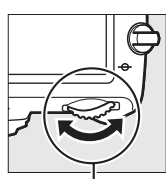

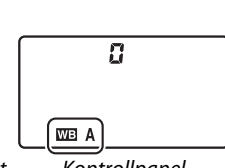

?/- (WB)-knapp Primär kommandoratt

Kontrollpanel

### Fotograferingsmenyn

Vitbalans kan även justeras med alternativet **Vitbalans** i fotograferingsmenyn (IIII 214), som också kan användas för att finjustera vitbalansen (IIII 117) eller mäta ett värde för förinställd vitbalans (IIII 121). För alternativet **Auto** i **Vitbalans**-menyn finns alternativen **Normal** och **Behåll varma färger**, som bevarar de varma färger som produceras av glödlampor, medan alternativet FOTOGRAFERINGSMENY Sparar i NEF (RAW) --Vitbalans AUIO Ställ in Picture Control ESSD Hantera Picture Control --Automatisk distorsionskontroll OFF Farerymd scR68 Aktivo Lighting OFF HDR (stort ohanniskt omfäng) OFF

**Fluorescerande** kan användas för att välja ljuskälla beroende på typ av lampa.

### Belysning med studioblixt

Automatisk vitbalans kanske inte ger önskat resultat med stora studioblixtenheter. Använd förinställd vitbalans eller ställ in vitbalans på **Blixt** och använd finjustering för att justera vitbalansen.

### 🖉 Färgtemperatur

Den uppfattade färgen hos en ljuskälla varierar med den som tittar och med andra förhållanden. Färgtemperatur är ett objektivt mått på färgen hos en ljuskälla, definierad med avseende på den temperatur som ett objekt måste upphettas till för att utstråla ljus med samma våglängd. Ljuskällor med en färgtemperatur på omkring 5 000–5 500 K ser vita ut, och ljuskällor med en lägre färgtemperatur, till exempel glödlampor, ser ut att vara lite gula eller röda. Ljuskällor med en högre färgtemperatur förefaller blåtonade. Kamerans vitbalansalternativ är anpassade efter följande färgtemperaturer:

- 🗯 (Natriumlampor): **2 700 K**
- ♣ (Glödlampa)/
   ₩ (Varmt vitt fluoresc. ljus): 3 000 K
- 黨 (Vitt fluorescerande ljus): 3 700 K
- 業 (Kallt vitt fluorescerande ljus): 4 200 K
- 業 (Vitt fluoresc. ljus, dagslj.typ): 5 000 K
- (Direkt solljus): 5 200 K
- 🗲 (Blixt): 5 400 K
- 🕰 (Moln): 6 000 K
- 業 (Fluoresc. ljus, dagsljustyp): 6 500 K
- 業 (Kvicksilverljus, hög färgtemp): 7 200 K
- 🎰 (Skugga): 8 000 K

### 🖉 Se även

När **Vitbalansgaffling** har valts för Anpassad inställning e6 (**Automatisk gaffling**, <sup>(1)</sup> 241) skapar kameran flera bilder varje gång slutaren utlöses. Vitbalansen varieras för varje bild, värdet som valts för vitbalans "gafflas" (<sup>(1)</sup> 156).

## **Finjustering av vitbalans**

Vitbalansen kan "finjusteras" för att kompensera för färgvariationer i ljuskällan, eller för att ge bilden en "varm" eller "kall" ton. Vitbalans finjusteras med alternativet **Vitbalans** i fotograferingsmenyn eller genom att trycka på **?**~ (**WB**)-knappen och vrida på den sekundära kommandoratten.

### Vitbalansmenyn

# **1** Välj ett vitbalansalternativ i fotograferingsmenyn.

Visa menyerna genom att trycka på MENUknappen. Välj **Vitbalans** i

fotograferingsmenyn, markera sedan ett vitbalansalternativ och tryck på ▶. Om ett

annat alternativ än Auto, Fluorescerande,

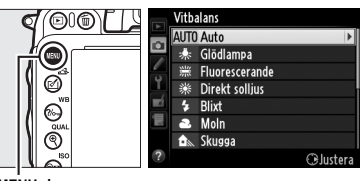

MENU-knapp

Välj färgtemperatur eller Förinställ manuellt är valt, gå då vidare till steg 2. Om Auto, Fluorescerande eller Välj färgtemperatur är valt, markera då önskad inställning och tryck på ▶. För mer information om att finjustera förinställd vitbalans, se sida 125.

### 2 Finjustera vitbalans.

Använd multiväljaren för att finjustera vitbalansen. Vitbalans kan finjusteras på den gula (A)–blå (B) axeln och på den gröna (G)– magenta (M) axeln. Den horisontella (gul-blå) axeln motsvarar färgtemperatur, där varje ökning motsvarar ungefär 5 mired. Den vertikala (grön-magenta) axeln har liknande effekt på de motsvarande färgkompensationsfiltren (color compensation, CC).

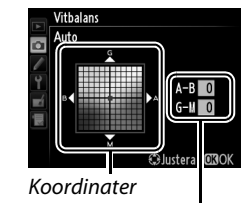

Justering

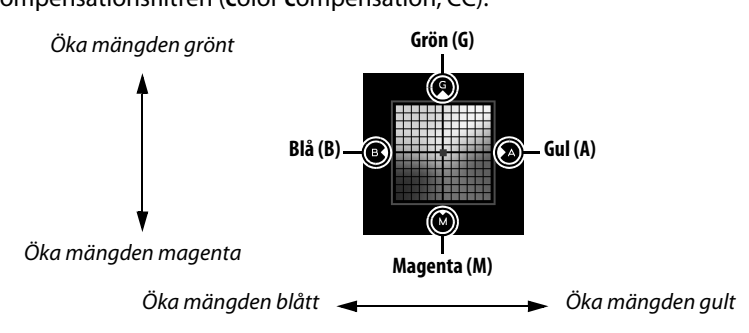

### 3 Tryck på 🛞.

Tryck på <sup>®</sup> för att spara inställningarna och återgå till fotograferingsmenyn. En asterisk ("**\***") visas i kontrollpanelen om vitbalansen har finjusterats.

### ∎ ?/∽ (WB)-knappen

Vid andra inställningar än ☑ (Välj färgtemperatur) och PRE (Förinställ manuellt) kan ‰ (WB)-knappen användas för att finjustera vitbalansen på gul (A)–blå (B)axeln (□ 117; för att finjustera vitbalans när ☑ eller PRE är valt, använd fotograferingsmenyn så som beskrivs på sida 117). Sex inställningar i båda riktningarna är tillgängliga; varje ökning motsvarar ca 5 mired (□ 119). Tryck på ‰ (WB)-knappen och vrid på den sekundära kommandoratten tills önskat värde visas i kontrollpanelen. När den sekundära kommandoratten vrids åt vänster ökar mängden gult (A). När den sekundära kommandoratten vrids åt höger ökar mängden blått (B). En asterisk ("★") visas i kontrollpanelen vid andra inställningar än 0.

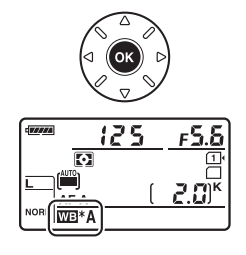

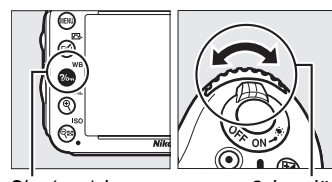

**?/~** (WB)-knapp

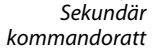

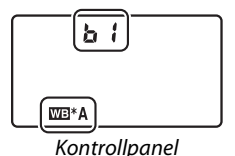
#### Finjustering av vitbalans

Färgerna på finjusteringsaxeln är relativa, inte absoluta. Om du till exempel flyttar markören till **B** (blå) när en "varm" inställning, t.ex.  $\clubsuit$  (Glödlampa) har valts för vitbalans, ser fotografierna aningen "kallare" ut men blir inte blå.

#### 🖉 Finjustera färgtemperatur

När **Välj färgtemperatur** har valts kan du visa färgtemperaturen medan vitbalansen finjusteras.

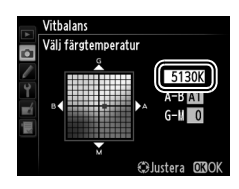

#### 🖉 "Mired"

Alla förändringar av färgtemperaturen ger större färgskillnad vid låga färgtemperaturer än vid högre färgtemperaturer. Till exempel ger en ändring på 1 000 K mycket större skillnad i färg vid 3 000 K än vid 6 000 K. Mired, som räknas ut genom att multiplicera inversen av färgtemperaturen med 10<sup>6</sup>, är ett mått på färgtemperatur som tar med sådana variationer i beräkningen, och därför används enheten i kompensationsfilter för färgtemperatur. T.ex.:

- 4 000 K-3 000 K (en skillnad på 1 000 K)=83 mired
- 7 000 K–6 000 K (en skillnad på 1 000 K)=24 mired

## Välja färgtemperatur

När ☑ (Välj färgtemperatur) har valts för vitbalansen kan färgtemperaturen väljas genom att trycka på ?∽ (WB)-knappen och vrida på den sekundära kommandoratten. Färgtemperaturen visas på kontrollpanelen.

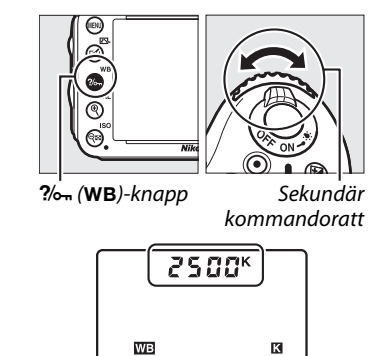

Kontrollpanel

μB

#### 🔽 Välj färgtemperatur

Tänk på att önskade resultat inte kan uppnås med blixt eller lysrörsljus. Välj **4 (Blixt)** eller **ﷺ (Fluorescerande**) för dessa källor. För andra ljuskällor är det säkrast att ta en testbild för att kontrollera om det valda värdet är lämpligt.

#### 🖉 Vitbalansmenyn

Färgtemperaturen kan också väljas i vitbalansmenyn. Notera att färgtemperaturen med %- (WB)-knappen och den sekundära kommandoratten ersätter det värde som valts i vitbalansmenyn.

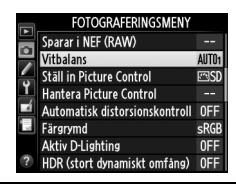

## Förinställ manuellt

Förinställ manuellt används för att lagra och återkalla anpassade vitbalansinställningar för fotografering med ljus från olika källor, eller för att kompensera för ljuskällor med starka färgtoner. Kameran kan lagra upp till fyra värden för förinställd vitbalans i förinställningarna d-1 till d-4. Två metoder finns för att ställa in förinställd vitbalans:

| Metod                                                                                                    | Beskrivning                                                |  |  |  |
|----------------------------------------------------------------------------------------------------|------------------------------------------------------------|--|--|--|
| Ett neutralt grått eller vitt objekt placeras i samma belysning som sk<br><b>Direktmätning</b><br>(C 121). |                                                            |  |  |  |
| Kopiera från existerande<br>fotografi                                                                      | Vitbalansen kopieras från en bild på minneskortet (🕮 124). |  |  |  |

### Mäta ett värde för vitbalans

## **1** Belys ett referensmotiv.

Placera ett neutralt grått eller vitt objekt i samma belysning som ska användas vid den slutliga fotograferingen. Ett standard gråkort kan användas som referensmotiv i studiomiljöer. Notera att exponeringen automatiskt ökas med 1 EV när vitbalansen mäts; i läge **M**, justera exponeringen så att exponeringsindikatorn visar ±0 ( $\square$  78).

## 2 Ställ in vitbalansen på PRE (Förinställ manuellt).

Tryck på **?** (**WB**)-knappen och vrid på den primära kommandoratten tills **PRE** visas i kontrollpanelen.

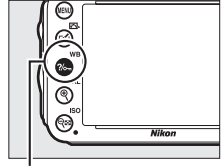

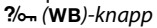

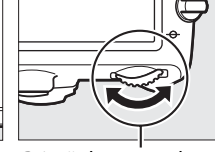

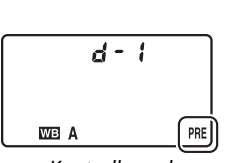

Primär kommandoratt Kontrollpanel

#### ᅢ

#### Mäta förinställt värde för vitbalans

Förinställd manuell vitbalans kan inte mätas under livevisning (
49, 57), medan du tar ett HDRfotografi (
139) eller multiexponering (
160), eller när **Spela in filmer** har valts för Anpassad inställning g4 (**Tilldela avtryckare**, 
248).

## **3** Välj en förinställning.

Tryck på ‰ (WB)-knappen och vrid på den sekundära kommandoratten tills önskat värde (d-1 till d-4) visas i kontrollpanelen.

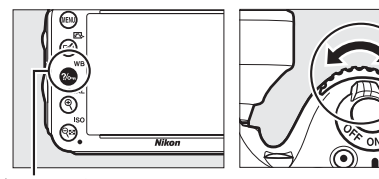

?/~ (WB)-knapp

Sekundär kommandoratt

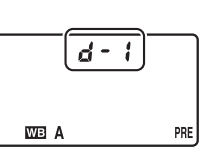

Kontrollpanel

#### 4 Välj läget för direktmätning. 125 Släpp ?/- (WB)-knappen och tryck sedan in den tills 0 ikonen PRE i kontrollpanelen börjar blinka. Ett blinkande WB Pr E visas också i sökaren. Displayerna blinkar i ungefär sex sekunder. Kontrollpanel 125 15.5

## 5 Mät vitbalansen.

Innan indikatorerna har slutat blinka, rama in referensmotivet så att det fyller sökaren och tryck ned avtryckaren hela vägen. Kameran mäter ett värde för

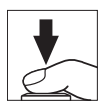

Sökare

vitbalans och lagrar det i förinställningen som valts i steg 3. Ingen bild sparas; vitbalansen kan mätas korrekt även när kameran inte är i fokus.

#### Skyddade förinställningar

Om den aktuella förinställningen är skyddad (🕮 127) blinkar P- 占 i kontrollpanelen och sökaren om du försöker mäta ett nytt värde.

## **6** Kontrollera resultatet.

Om kameran kunde mäta ett värde för vitbalansen kommer **Laad** att blinka i kontrollpanelen i ca sex sekunder och **Ld** kommer att blinka i sökaren.

Om belysningen är för mörk eller för ljus kanske kameran inte kan mäta vitbalansen. Ett blinkande na **Gd** visas i kontrollpanelen och sökaren i ungefär sex sekunder. Tryck in avtryckaren halvvägs för att återgå till steg 5 och mäta vitbalansen igen.

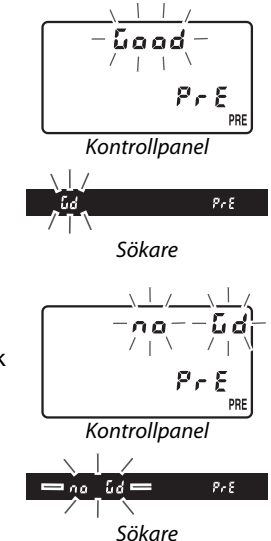

#### Läget direktmätning

Om ingen åtgärd utförs medan displayerna blinkar kommer läget för direktmätning avslutas efter den tid som valts för Anpassad inställning c2 (**Väntelägestimer**, 🕮 227).

#### 🖉 Välj en förinställning

Om Förinställ manuellt väljs för alternativet Vitbalans i fotograferingsmenyn visas dialogrutan till höger; markera en förinställning och tryck på <sup>(20)</sup>. Om inget värde finns för den valda förinställningen ställs vitbalansen in på 5 200 K, samma som Direkt solljus.

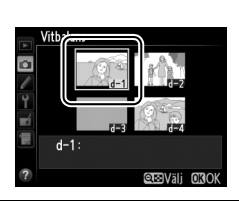

## 💵 Kopiera vitbalans från ett fotografi

Följ stegen nedan för att kopiera ett vitbalansvärde från ett existerande fotografi till en vald förinställning.

 Välj PRE (Förinställ manuellt) för Vitbalans i fotograferingsmenyn. Tryck på MENU-knappen och välj Vitbalans i fotograferingsmenyn. Markera Förinställ manuellt och tryck på ▶.

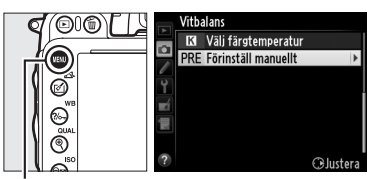

MENU-knapp

### 2 Välj ett mål. Markera målförinställnin

Markera målförinställningen (d-1 till d-4) och tryck på 역≅ (ISO).

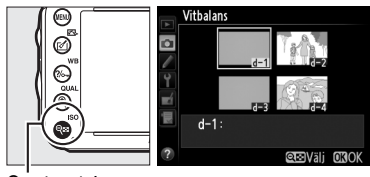

ବ୍ଲ (ISO)-knapp

## 3 Välj Välj bild. Markera Välj bild och tryck på ►.

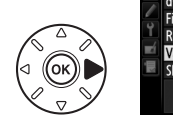

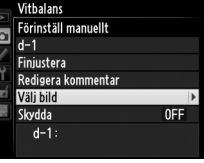

### 4 Markera en källbild. Markera källbilden.

## 5 Tryck på 🛞.

Tryck på <sup>®</sup> för att kopiera vitbalansvärdet för den markerade bilden till vald förinställning. Om den markerade bilden har en kommentar (© 253) kommer kommentaren att kopieras till vald förinställning.

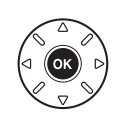

Vitbalans Välj bild

### 🖉 Välja en källbild

För att visa den bild som markerades i steg 4 i helskärmsläge, håll in (QUAL)-knappen.

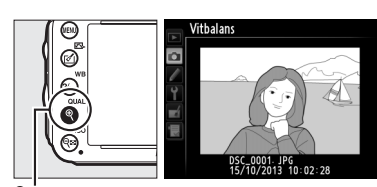

€ (QUAL)-knapp

För att visa bilder på andra platser, håll in **BKT**-knappen och tryck på ▲. Dialogrutan som ses till höger visas; välj önskat kort och mapp (🕮 178).

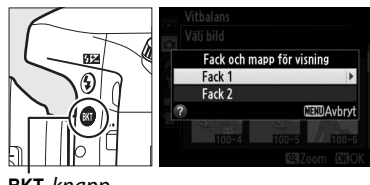

Vitbalans Förinställ manuellt

0

**BKT**-knapp

#### Välja ett förinställt värde för vitbalans

Tryck på ▲ för att markera nuvarande förinställning för vitbalans (d-1–d-4) och tryck på ▶ för att välja en annan förinställning.

#### Finjustering av förinställd vitbalans

Den valda förinställningen kan finjusteras genom att välja Finjustera och justera vitbalansen så som beskrivs på sida 117.

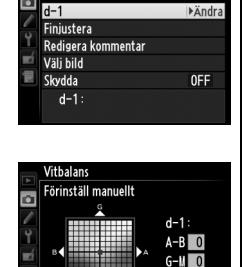

⊕Justera 030

### **III** Lägga till en kommentar

Följ stegen nedan för att lägga till en beskrivande kommentar på upp till 36 tecken för en vald vitbalansförinställning.

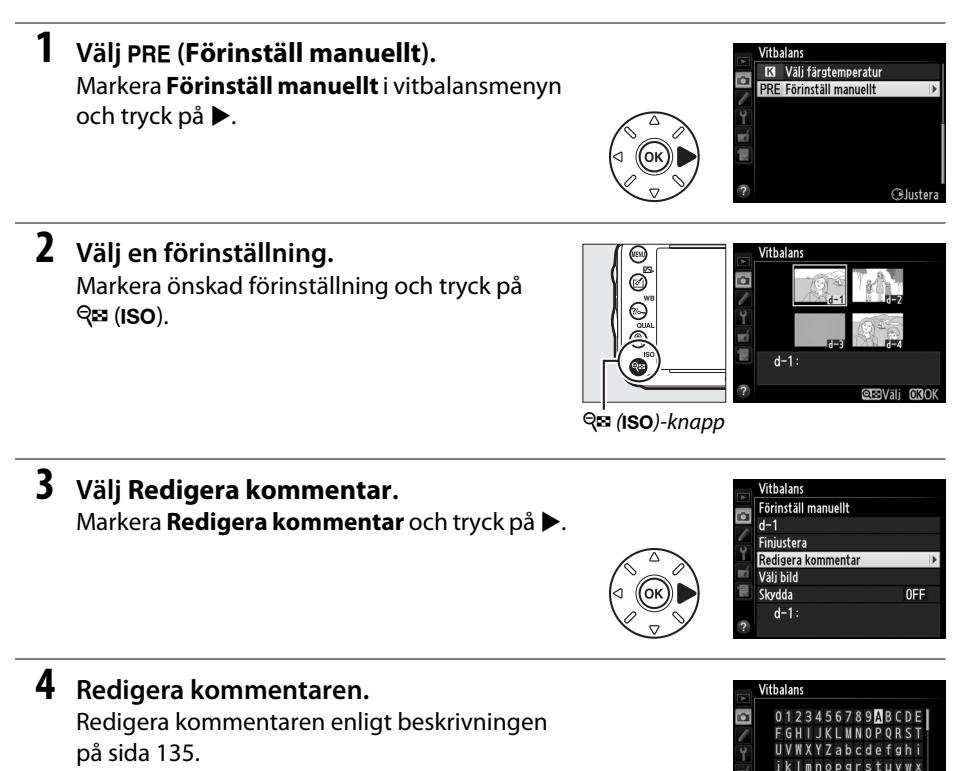

**Ø**₿∆nge

Ш

## Skydda ett förinställt värde för vitbalans

Följ stegen nedan för att skydda den valda förinställda vitbalansen. Skyddade förinställningar kan inte modifieras och alternativen **Finjustera** och **Redigera kommentar** kan inte användas.

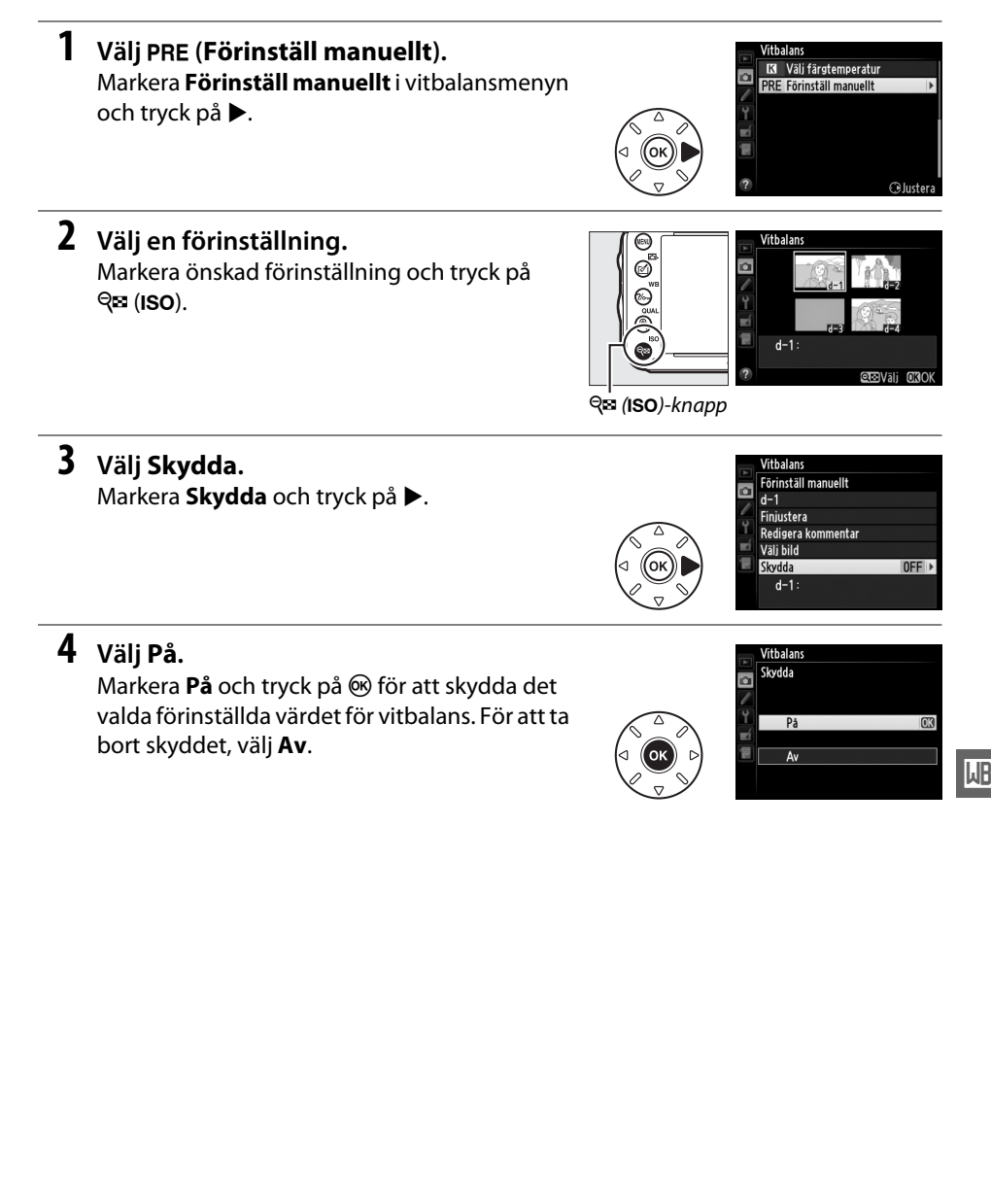

# Bildoptimering

## **Picture Controls**

(endast lägena P, S, A och M)

Nikons unika Picture Control-system gör det möjligt att dela bildbearbetningsinställningar, inklusive skärpa, kontrast, ljusstyrka, mättnad och nyans, med kompatibla enheter och program.

## <u>Välja en Picture Control</u>

Kameran har flera olika förinställda Picture Controls. I lägena **P**, **S**, **A** och **M** kan du välja en Picture Control efter motivet eller motivtypen (i andra lägen väljer kameran en Picture Control automatiskt).

|     | Alternativ        | Beskrivning                                                                                                    |
|-----|-------------------|----------------------------------------------------------------------------------------------------|
| ⊡SD | Standard          | Standardbearbetning för en balanserad effekt. Rekommenderas i de flesta situationer.                                                                    |
| ßNL | Neutral           | Minsta möjliga bearbetning för en naturlig effekt. Lämpligt för fotografier som vid ett senare tillfälle kommer att bearbetas eller retuscheras mycket. |
| E۷  | Mättade<br>färger | Bilderna förbättras för en livfull fotoutskriftseffekt. Lämpligt för fotografier som framhäver primärfärger.                                            |
| ₩C  | Monokrom          | Ta svartvita fotografier.                                                                                                    |
| ⊡PT | Porträtt          | Behandlar porträtt för en naturlig hudton och en rundad känsla.                                                                                         |
| ۳LS | Landskap          | Skapar livfulla landskap och stadslandskap.                                                                                                    |

## 1 Tryck på 🗹 ().

En lista över Picture Controls visas.

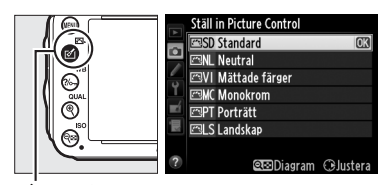

🗹 (🖙)-knapp

## **2** Välj en Picture Control.

Markera önskad Picture Control och tryck på ⊛.

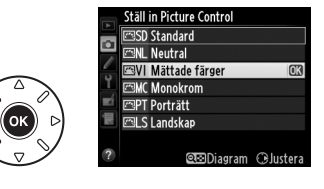

100

#### Anpassade Picture Controls

Anpassade Picture Controls skapas genom att göra ändringar i existerande Picture Controls med alternativet **Hantera Picture Control** i fotograferingsmenyn (<sup>CD</sup> 134). Anpassade Picture Controls kan sparas till ett minneskort för användning i andra kameror av samma modell och med kompatibel programvara (<sup>CD</sup> 136).

#### Picture Control-indikatorn

Nuvarande Picture Control visas på informationsskärmen när maknappen trycks in.

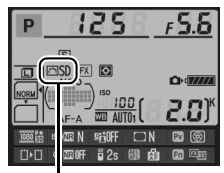

Indikator för Picture Control

#### Fotograferingsmenyn

Picture Controls kan också väljas med alternativet **Ställ in Picture Control** i fotograferingsmenyn (<sup>CD</sup> 214).

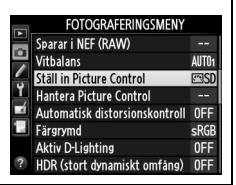

## <u>Ändra Picture Controls</u>

Befintliga förinställda eller anpassade Picture Controls (D 134) kan ändras för att passa motivtypen eller användarens kreativa målsättningar. Välj en balanserad kombination av inställningar med **Snabbjustering** eller gör manuella justeringar för enskilda inställningar.

## 1 Välj en Picture Control. Markera önskad Picture Control i listan över Picture Controls (□ 129) och tryck på ►.

## **2** Justera inställningarna.

Tryck på  $\blacktriangle$  eller  $\lor$  för att markera den önskade inställningen ( $\square$  132) och tryck på  $\blacktriangleleft$  eller  $\triangleright$  för att välja ett värde. Upprepa detta steg tills alla inställningar har justerats, eller välj **Snabbjustering** om du vill välja en förinställd kombination av

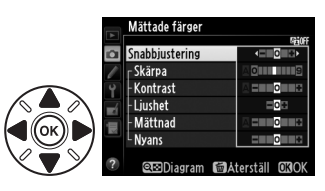

inställningar. Standardinställningar kan återställas genom att trycka på 🛍 ()knappen.

## **3** Tryck på ⊛.

Ändringar av ursprungliga Picture Controls De Picture Controls som har ändrats från standardinställningarna anges med en asterisk ("\*").

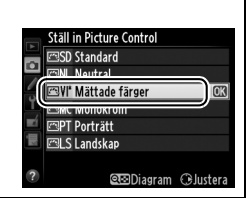

### **II** Picture Control-inställningar

| A                                             | lternativ      | Beskrivning                                                                                                    |
|-----------------------------------------------|----------------|----------------------------------------------------------------------------------------------------|
| Snabbj                                        | justering      | Välj alternativ mellan –2 och +2 för att minska eller överdriva effekten av vald<br>Picture Control (observera att detta återställer alla manuella justeringar). Om du<br>till exempel väljer positiva värden för <b>Mättade färger</b> blir bilderna intensivare.<br>Detta är inte möjligt med Picture Controls <b>Neutral</b> eller <b>Monokrom</b> . |
| Manu<br>(alla F                               | Skärpa         | Styr hur skarpa konturerna är. Välj <b>A</b> för att justera skärpan automatiskt enligt<br>motivtypen, eller välj värden mellan <b>0</b> (ingen skärpa) och <b>9</b> (ju högre värde,<br>desto större skärpa).                                                                                                    |
| iella justering<br><sup>3</sup> icture Contro | Kontrast       | Välj <b>A</b> för att justera kontrasten automatiskt enligt motivtypen, eller välj värden<br>mellan – <b>3</b> och + <b>3</b> (välj lägre värden för att förhindra att högdagrar i<br>porträttmotiv blir "urtvättade" i direkt solljus, högre värden för att bevara<br>detaljer i dimmiga landskap och andra motiv med låg kontrast).                   |
| lar<br>Is)                                    | Ljushet        | Välj –1 för minskad ljusstyrka och +1 för ökad ljusstyrka. Detta påverkar inte exponeringen.                                                                                                    |
| Manuella j<br>(endast icke                    | Mättnad        | Styr färgernas intensitet. Välj <b>A</b> för att justera mättnaden automatiskt enligt<br>motivtypen, eller välj värden mellan <b>–3</b> och <b>+3</b> (lägre värden minskar<br>mättnaden och högre värden ökar den).                                                                                                    |
| usteringar<br>-monokrom)                      | Nyans          | Välj negativa värden (upp till minst – <b>3</b> ) för att göra rött mera lila, blått mera<br>grönt och grönt mera gult, och välj positiva värden (upp till <b>+3</b> ) för att göra rött<br>mera orange, grönt mera blått och blått mera lila.                                                                                                    |
| Manue<br>(enda                                | Filtereffekter | Simulerar en färgfiltereffekt på monokroma fotografier. Välj mellan <b>Off (Av)</b> ,<br>gult, orange, rött och grönt (印 133).                                                                                                    |
| lla justeringar!<br>st monokrom)              | Toning         | Välj den ton som används i monokroma fotografier från <b>B&amp;W</b> (svartvitt), <b>Sepia</b> ,<br><b>Cyanotype (Cyanotypi)</b> (blåtonad monokrom), <b>Red (Röd), Yellow (Gul)</b> ,<br><b>Green (Grön), Blue Green (Blågrön), Blue (Blå), Purple Blue (Blålila), Red</b><br><b>Purple (Rödlila)</b> ( <sup>(1)</sup> 133).                           |

### **\*** "A" (Auto)

Resultaten för automatisk skärpa, kontrast och mättnad varierar beroende på exponering och motivets placering i bilden. Använd objektiv av typ G, E eller D för bästa resultat.

#### Anpassade Picture Controls

De tillgängliga alternativen med anpassade Picture Controls innehåller samma alternativ som den ursprungliga Picture Controlen, på vilken den baseras.

Om du trycker på 역적 (ISO)-knappen i steg 2 på sida 131 visas ett Picture Control-diagram med den valda Picture Controlens kontrast och mättnad i förhållande till andra Picture Controls (endast kontrasten visas när **Monokrom** har valts). Släpp 역적 (ISO)-knappen för att återgå till Picture Control-menyn.

Ikonerna för Picture Controls som använder automatisk kontrast och mättnad visas med grönt i Picture Control-diagrammet, och linjer visas parallellt med axlarna i diagrammet.

#### 🖉 Tidigare inställningar

Raden under visningen av värdet på inställningsmenyn för Picture Controls visar det tidigare värdet för inställningen. Använd detta som referens när inställningarna justeras.

#### Filtereffekter (endast Monokrom)

Alternativen i denna meny simulerar en färgfiltereffekt på monokroma fotografier. Följande filtereffekter är tillgängliga:

| Alternativ |        | Beskrivning                                                                      |  |  |  |  |
|------------|--------|----------------------------------------------------------------------------------|--|--|--|--|
| Y          | Gul    | Förbättrar kontrasten. Kan användas för att tona ned himlens ljusstyrka i        |  |  |  |  |
| 0          | Orange | landskapsfotografier. Orange ger mer kontrast än gult, och rött ger mer kontrast |  |  |  |  |
| R          | Röd    | än orange.                                                                       |  |  |  |  |
| G          | Grön   | Mjukar upp hudtoner. Kan användas för porträtt.                                  |  |  |  |  |

Notera att effekterna som uppnås med **Filtereffekter** är mer uttalade än de som skapas av fysiska glasfilter.

#### Toning (endast Monokrom)

Tryck på ▼ när **Toning** har valts för att visa alternativen för mättnad. Tryck på ◀ eller ► för att justera mättnaden. Mättnadskontrollen är inte tillgänglig när **B&W** (svartvitt) har valts.

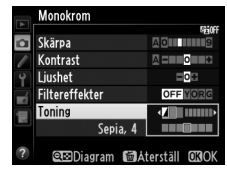

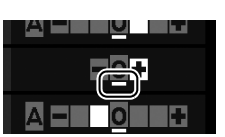

## **Skapa anpassade Picture Controls**

De Picture Controls som medföljer kameran kan ändras och sparas som anpassade Picture Controls.

**1** Välj Hantera Picture Control i fotograferingsmenyn.

Visa menyerna genom att trycka på MENUknappen. Markera **Hantera Picture Control** i fotograferingsmenyn och tryck på ►.

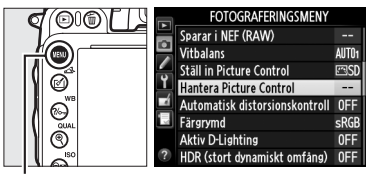

a

Hantera Picture Control

Hantera Picture Control Välj Picture Control

) Standard

Spara/redigera Byt namn Radera Ladda/spara

MENU-knapp

## 2 Välj Spara/redigera. Markera Spara/redigera och tryck på ▶.

## 4 Redigera vald Picture Control.

Se sida 132 för mer information. För att överge ändringarna och börja om från standardinställningarna, tryck på 🛍 ()knappen. Tryck på 🛞 när inställningarna är slutförda.

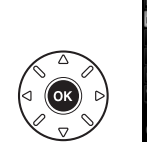

| - |                     |                  |
|---|---------------------|------------------|
|   |                     |                  |
|   | Mättade färger      |                  |
|   |                     | Station 1        |
| a | Snabbjustering      | <== <u>0</u> ==> |
| / | <sub>⊤</sub> Skärpa | A O IIII 9       |
| Y | - Kontrast          |                  |
| ń | - Ljushet           | =0=              |
|   | - Mättnad           |                  |
|   | L Nyans             | ==0=3            |
| 2 |                     |                  |

## **5** Välj ett mål.

Välj ett mål för anpassad Picture Control (C-1 till C-9) och tryck på ▶.

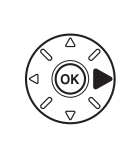

|          | Hantera Picture Control |   |
|----------|-------------------------|---|
|          | Spara som               |   |
|          | 🖾 C-1 Oanvänd           | • |
|          | 🖾 C·2 Oanvänd           |   |
| <u> </u> | 🖾 C-3 Oanvänd           |   |
|          | 🖾 04 Oanvänd            |   |
|          | 🖾 C-5 Oanvänd           |   |
|          | 🖾 C·6 Oanvänd           |   |
|          | 🖾 C-7 Oanvänd           |   |

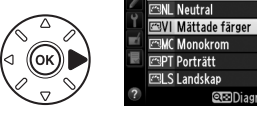

.....

## **6** Namnge en Picture Control.

Dialogrutan för textinmatning som ses till höger visas. Nya Picture Controls namnges som standard genom att tvåsiffriga nummer (tilldelas automatiskt) läggs till namnet på befintlig Picture

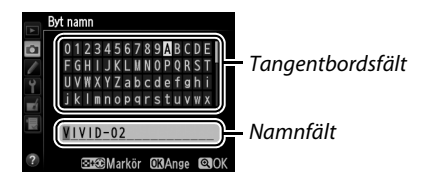

Control; för att använda standardnamnet, fortsätt till steg 7. För att flytta markören i namnfältet, håll in 🕾 (ISO)-knappen och tryck på ◀ eller ▶. För att ange ett nytt tecken vid den aktuella markörpositionen, markera önskat tecken i tangentbordsområdet genom att använda multiväljaren, och tryck på 🐵. För att radera tecknet vid markörens aktuella position, tryck på 🛍 ()-knappen.

Namnen på anpassade Picture Controls kan vara upp till nitton tecken långa. Alla tecken därutöver raderas.

## 7 Tryck på <sup>⊕</sup> (QUAL).

Tryck på ♥ (QUAL)-knappen för att spara ändringarna och avsluta. Den nya Picture Controlen visas i listan över Picture Controls.

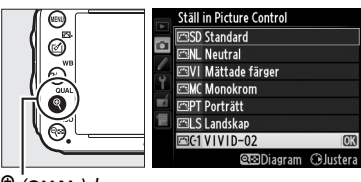

♥ (QUAL)-knapp

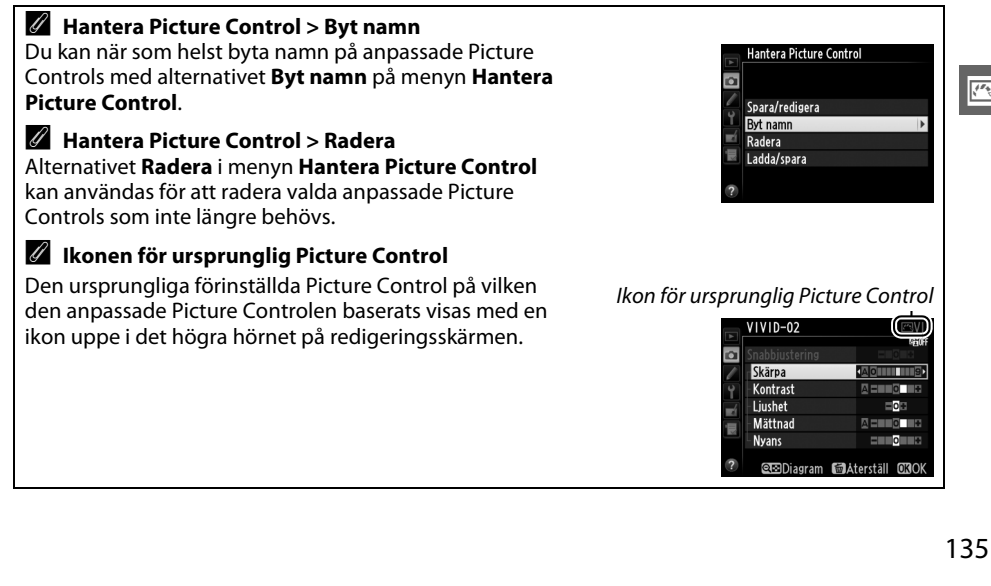

## **Dela anpassade Picture Controls**

Anpassade Picture Controls som har skapats med Picture Control Utility, som levereras tillsammans med ViewNX 2 eller andra program som säljs separat, till exempel Capture NX 2, kan kopieras till ett minneskort och läsas in i kameran. Anpassade Picture Controls som har skapats med kameran kan kopieras till minneskortet för användning i andra D610-kameror och kompatibel programvara och kan sedan raderas när de inte längre behövs.

För att kopiera anpassade Picture Controls till eller från minneskortet, eller för att radera anpassade Picture Controls från minneskortet, markera Ladda/spara i menyn Hantera Picture Control och tryck på ►. Följande alternativ visas:

- Kopiera till kamera: Kopiera anpassade Picture Controls från minneskortet till anpassade Picture Controls C-1 till C-9 på kameran och ge dem lämpliga namn.
- Radera från kort: Radera valda anpassade Picture Controls från minneskortet. Bekräftelsedialogrutan som ses till höger visas innan en Picture Control raderas; för att radera vald Picture Control, markera Ja och tryck på <sup>®</sup>.
- Kopiera till kort: Kopiera en anpassad Picture Control (C-1 till C-9) från kameran till ett valt mål (1 till 99) på minneskortet.

### Spara anpassade Picture Controls

Upp till 99 anpassade Picture Controls kan sparas på minneskortet samtidigt. Minneskortet kan endast användas för att spara användarskapade anpassade Picture Controls. De förinställda Picture Controls som medföljer kameran (<sup>CD</sup> 129) kan inte kopieras till minneskortet, döpas om eller raderas.

Alternativen i menyn **Hantera Picture Control** gäller endast för minneskortet i fack 1. Anpassade Picture Controls kan inte raderas från eller kopieras till eller från kortet i fack 2.

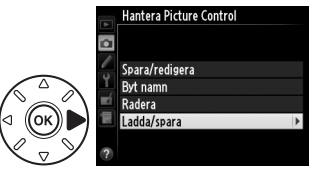

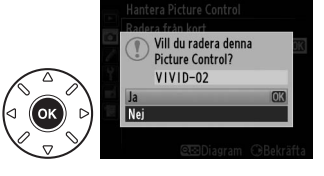

## Bevara detaljer i högdagrar och skuggor

## **Aktiv D-Lighting**

Aktiv D-Lighting bevarar detaljer i högdagrar och

skuggor, och skapar fotografier med naturlig kontrast. Använd funktionen för motiv med stora kontraster, till exempel när du fotograferar utomhus i starkt ljus genom en dörr eller ett fönster eller tar bilder av motiv i skuggan en solig dag. Bäst effekt fås när det används med matrismätning (<sup>[]]</sup> 109).

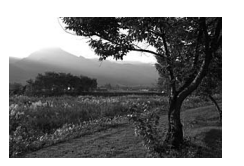

Aktiv D-Lighting av

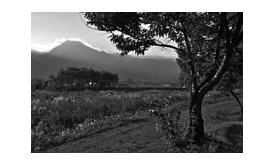

(endast läaena P, S, A och M)

Aktiv D-Lighting: 🖬 🗛 Auto

#### Y "Aktiv D-Lighting" jämfört med "D-Lighting"

Alternativet **Aktiv D-Lighting** på fotograferingsmenyn justerar exponeringen innan fotografering för att optimera det dynamiska intervallet, medan alternativet **D-Lighting** på retuscheringsmenyn optimerar det dynamiska intervallet i bilderna efter fotograferingen.

## 1 Välj Aktiv D-Lighting i fotograferingsmenyn.

Visa menyerna genom att trycka på MENUknappen. Markera **Aktiv D-Lighting** i fotograferingsmenyn och tryck på ►.

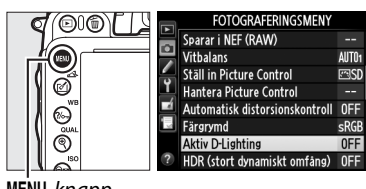

MENU-knapp

## **2** Välj ett alternativ.

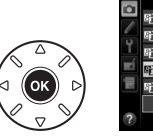

| ٣        | Aktiv | D-Lighting |    |
|----------|-------|------------|----|
| •        | 啮A    | Auto       |    |
| Ŷ        | ΒäΗ   | Extra hög  |    |
| _/       | ΠEH   | Hög        |    |
|          | 暄N    | Normal     | OK |
|          | 暄L    | Låg        |    |
|          |       | Av         |    |
| <b>7</b> |       |            |    |

#### Aktiv D-Lighting

Aktiv D-Lighting kan inte användas med filmer. Brus (slumpmässigt utspridda ljusa pixlar, dimma eller streck) kan uppstå i fotografier tagna med Aktiv D-Lighting. Ojämn skuggning kan bli synligt med vissa motiv. Aktiv D-Lighting kan inte användas vid ISO-känslighet Hög 0,3 eller över.

#### 🖉 Se även

När **ADL-gaffling** har valts för Anpassad inställning e6 (**Automatisk gaffling**, <sup>CD</sup> 241) varierar kameran Aktiv D-Lighting över en serie av bilder (<sup>CD</sup> 158). För information om att använda **Fn**-knappen och den primära kommandoratten för att välja ett alternativ för Aktiv D-Lighting, se sida 242.

## <u>HDR (stort dynamiskt omfång)</u>

Används med motiv med hög kontrast, High Dynamic Range (HDR) bevarar detaljer i högdagrar och skuggor genom att kombinera två bilder tagna med olika exponering. HDR är mest effektivt när det används med matrismätning (III 109; med andra mätmetoder och ett icke-CPU-objektiv motsvarar en exponeringsskillnad på **Auto** ungefär 2 EV). Det kan inte användas för att spara NEF-bilder (RAW). Filminspelning (III 57), blixtbelysning, gaffling (III 153), multiexponering (III 160) och timelapse-film (III 168) kan inte användas medan HDR är aktiverat och slutartiden bu L b inte är tillgänglig.

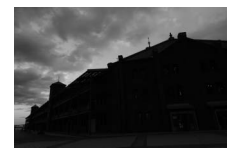

Första exponering (mörkare)

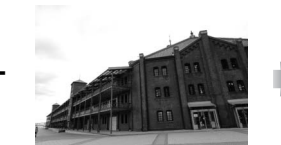

Andra exponering (ljusare)

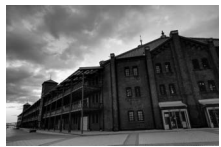

Kombinerad HDR-bild

 Välj HDR (stort dynamiskt omfång). Du visar menyerna genom att trycka på MENUknappen. Markera HDR (stort dynamiskt omfång) i fotograferingsmenyn och tryck på
 ▶.

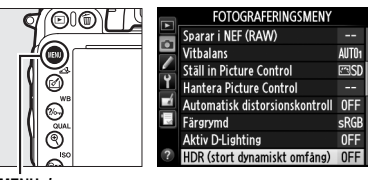

MENU-knapp

14

## 2 Välj ett läge.

Markera HDR-läge och tryck på ▶.

Markera ett av följande alternativ och tryck på 6К).

- För att ta en serie HDR-fotografier, välj 0N♥ På (serie). HDR-fotografering fortsätter tills du väljer Av för HDR-läge.
- För att ta ett HDR-fotografi, välj På (enstaka bild). Normal fotografering återupptas automatiskt efter att du har skapat ett enstaka HDR-fotografi.
- Välj Av för att avsluta utan att skapa ytterligare HDR-fotografier.

Om På (serie) eller På (enstaka bild) har valts, visas en mikon i kontrollpanelen.

## **3** Välj exponeringsskillnaden.

För att välja skillnad i exponering mellan de två bilderna markerar du **Exponeringsskillnad** och trycker på **•**.

Alternativen som ses till höger visas. Markera ett alternativ och tryck på 🛞. Välj högre värden för högkontrastmotiv, men notera att om ett högre värde än som behövs väljs kanske önskade resultat inte kan uppnås; om Auto väljs kommer kameran automatiskt justera exponering för att passa motivet.

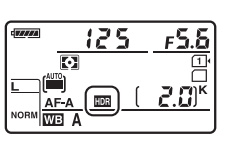

HDR (stort dynamiskt omfång)

0FF >

AUTO

NORM

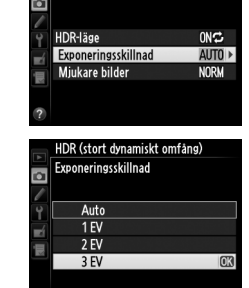

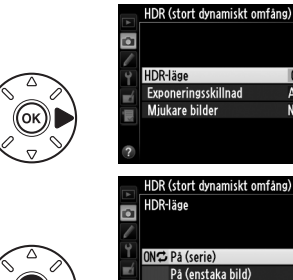

Αv

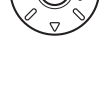

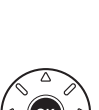

## 5 Komponera en bild, fokusera och ta bilden.

Kameran tar två exponeringar när avtryckaren trycks in hela vägen. Job 🔤 visas på kontrollpanelen och Job Kdr i sökaren medan bilderna kombineras; inga bilder kan tas innan inspelningen är klar. Oavsett vilket alternativ som för närvarande valts för utlösarläge kommer endast en bild att tas varje gång avtryckaren trycks in.

Om På (serie) välis kommer HDR endast att stängas av när Av väljs för HDR-läge; om På (enstaka bild) har valts stängs HDR av automatiskt efter att bilden tagits. Ikonen 🔤 försvinner från skärmen när HDR-fotograferingen avslutas.

### Komponera HDR-fotografier

Kanterna runt bilden beskärs. Det kan hända att önskade resultat inte kan uppnås om kameran eller motivet rör sig under fotograferingen. Användning av stativ rekommenderas. Beroende på motivet kan skuggor bli synliga runt ljusa motiv eller auror kan synas runt mörka motiv; denna effekt kan reduceras genom att justera mängden utjämning.

### Intervalltimerfotografering

Om På (serie) väljs för HDR-läge innan intervalltimerfotografering påbörjas kommer kameran att fortsätta ta HDR-bilder med valt intervall (om På (enstaka bild) väljs avslutas intervalltimerfotograferingen efter en enstaka bild).

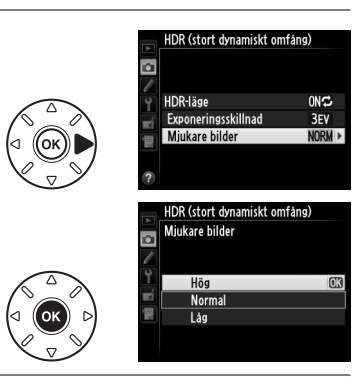

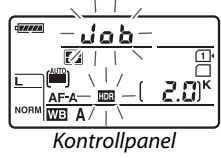

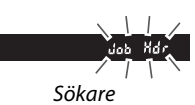

## 4 Välj mängden utjämning.

För att välia hur mycket gränserna mellan två bilder ska jämnas ut, markera Mjukare bilder och tryck på ▶.

Alternativen som ses till höger visas. Markera ett alternativ och tryck på 🐵. Högre värden ger en jämnare sammansatt bild. Ojämn skuggning kan bli synligt med vissa motiv.

# **Fotografering med blixt**

## Använda den inbyggda blixten

Den inbyggda blixten har ledtal (GN) 12 (m, ISO 100, 20 °C) och ger täckning för bildvinkeln hos ett 24 mm-objektiv, eller ett 16 mm-objektiv i DX-format. Den kan användas när det naturliga ljuset är otillräckligt, men även för att lätta upp i skuggpartier och för motiv i motljus, och för att skapa ljus i motivets ögon.

## 💵 Använda den inbyggda blixten: Lägena 📅, 💈, 🗳, 🖏, 🖾, 💥 och 🦋

- 1 Välj ett blixtläge (🕮 144).
- **2** Ta bilder.

Blixten fälls upp när det behövs när avtryckaren trycks in halvvägs, och avfyras när en bild tas. Om blixten inte fälls upp automatiskt, FÖRSÖK INTE fälla upp den för hand. Om denna försiktighetsåtgärd inte följs kan blixten skadas.

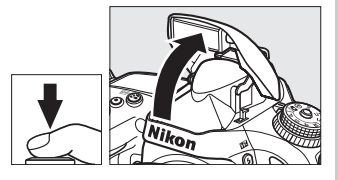

## ■ Använda den inbyggda blixten: Lägena P, S, A, M och ¶

## 1 Fäll upp blixten.

Tryck på 🕻 (🖽)-knappen för att fälla upp blixten.

2 Välj ett blixtläge (endast lägena P, S, A och M; III 144).

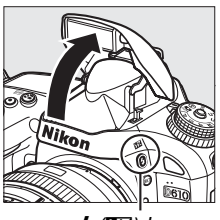

4 (🖽)-knapp

#### Ta bilder. Blixten avfyras när en bild tas.

3

### Mätning

Välj matris- eller centrumvägd mätning för att aktivera i-TTL-balanserad upplättningsblixt för digitala systemkameror. Standard-i-TTL-blixt för digitala systemkameror aktiveras automatiskt när spotmätning väljs.

## <u>Blixtläge</u>

Vilka blixtlägen som är tillgängliga varierar med fotograferingsläget:

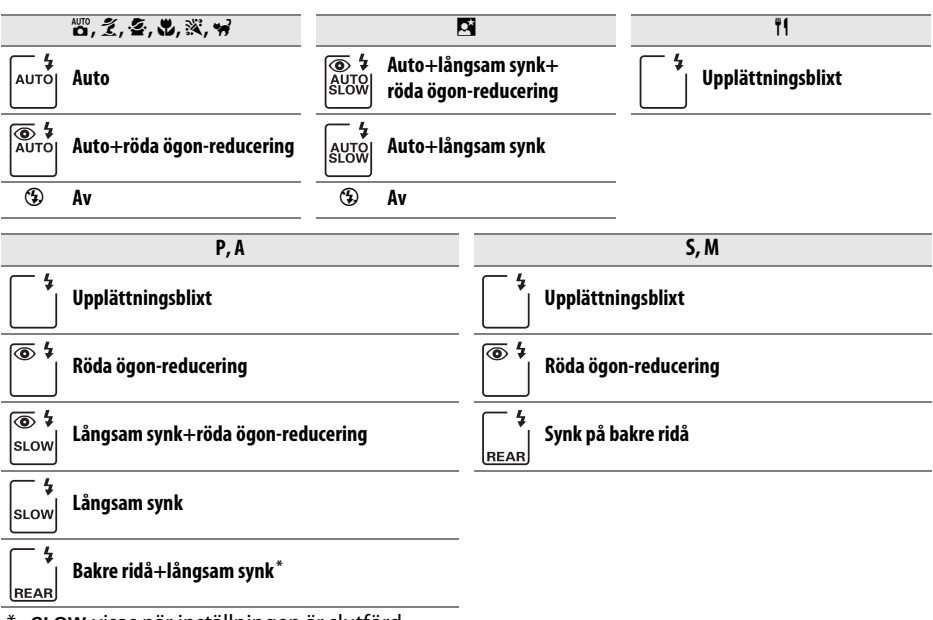

\* **SLOW** visas när inställningen är slutförd.

För att välja ett blixtläge, tryck på **\$** (**B2**)-knappen och vrid den primära kommandoratten tills önskad inställning visas på kontrollpanelen.

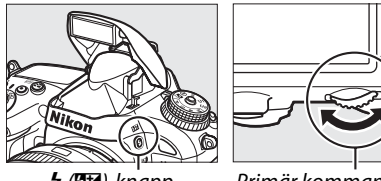

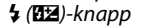

Primär kommandoratt

0.0

Kontrollpanel

4

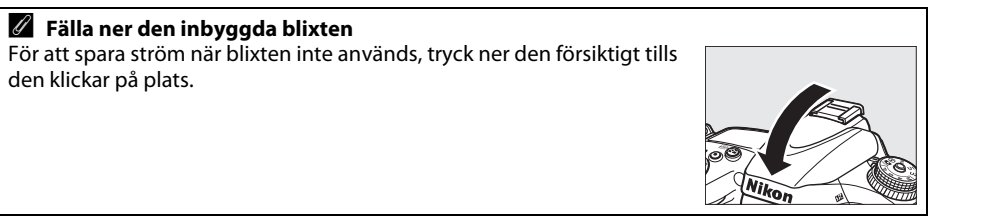

### 🖉 Standardblixtlägen

Standardblixtlägena visas nedan.

| Läge             | Standard                      | Läge                  | Standard          |
|------------------|-------------------------------|-----------------------|-------------------|
| ano, Ž, Ž, V, V, | Auto                          | <u>s</u> *            | Auto+långsam synk |
| X                | Auto+<br>röda ögon-reducering | <b>Ϊ1, Ρ, S, A, M</b> | Upplättningsblixt |

## 🖉 Blixtlägen

De blixtlägen som listas på föregående sida kan kombinera en eller flera av följande inställningar, vilket visas av blixtlägesikonen:

- AUTO (automatisk blixt): När belysningen är svag eller motivet är i motljus fälls blixten upp automatiskt när avtryckaren trycks in halvvägs och avfyras när den behövs.
- (röda ögon-reducering): Använd till porträtt. Lampan för röda ögon-reducering tänds innan blixten avfyras vilket minskar "röda ögon".
- (3) (av): Blixten avfyras inte även om belysningen är svag eller motivet är i motljus.
- **SLOW** (långsam synk): Slutartiden ökas automatiskt för att fånga bakgrundsljuset på natten eller vid svag belysning. Använd för att få med bakgrundsljuset i porträtt.
- REAR (synk på bakre ridå): Blixten avfyras precis innan slutaren stängs, vilket skapar en ström av ljus bakom rörliga ljuskällor (nedan till höger). Om denna ikon inte visas avfyras blixten när slutaren öppnas (synk på främre ridå; effekten detta skapar med rörliga ljuskällor visas nedan till vänster).

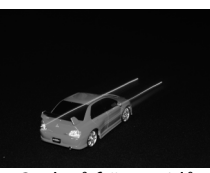

Synk på främre ridå

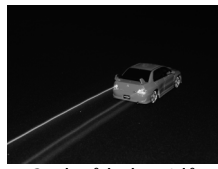

Synk på bakre ridå

#### 🗹 Den inbyggda blixten

Använd med objektiv med brännvidder i FX-format på 24–300 mm (16–300 mm i DX-format; 288). Ta bort motljusskydden för att förhindra skuggor. Blixten har ett minsta avstånd på 0,6 m och kan inte användas i makrointervallet för zoomobjektiv med makrofunktion. i-TTL-blixtkontroll kan användas vid ISO-känsligheter mellan 100 och 6400. Vid värden som överstiger 6400 kanske önskade resultat inte kan uppnås på vissa avstånd eller

bländarinställningar.

Om blixten avfyras i serieutlösarläge (🕮 83) kommer endast en bild att tas varje gång avtryckaren trycks in.

Avtryckaren kan inaktiveras tillfälligt för att skydda blixten efter att den har använts för att ta flera bilder efter varandra. Blixten kan användas igen efter en kort paus.

#### 🖉 Slutartider tillgängliga med den inbyggda blixten

Följande slutartider är tillgängliga med den inbyggda blixten.

| Läge                  | Slutartid                                 | Läge       | Slutartid                       |
|-----------------------|-------------------------------------------|------------|---------------------------------|
| 📸, P*, A*, Ž, 🕹, 💥, 🦋 | <sup>1</sup> /200- <sup>1</sup> /60 sek.  | <b>S</b> * | <sup>1</sup> /200-30 sek.       |
| <b>3</b> , ii         | <sup>1</sup> /200– <sup>1</sup> /125 sek. | M *        | <sup>1</sup> /200-30 sek., bulb |
| <b>.</b>              | <sup>1</sup> /200–1 sek.                  |            |                                 |

Så korta tider som <sup>1</sup>/4000</sup> sek. är tillgängliga med extra blixtenheter SB-910, SB-900, SB-800, SB-700 och SB-600 när **1/250 sek. (Automatisk FP)** eller **1/200 sek. (Automatisk FP)** väljs för Anpassad inställning e1 (**Blixtsynkhastighet**,  $\Box$  234). När **1/250 sek. (Automatisk FP)** väljs är så korta slutartider som <sup>1</sup>/250 sek. tillgängliga med den inbyggda blixten.

#### Ø Blixtstyrningsläge

Kameran stödjer följande blixtstyrningslägen för i-TTL-blixt:

- i-TTL-balanserad upplättningsblixt för digitala systemkameror: Blixten avger en serie nästan osynliga förblixtar (monitor förblixtar) direkt innan huvudblixten. Förblixtar som reflekteras från objekt i hela bilden fångas upp av en 2 016-pixlars RGB-sensor och analyseras i kombination med avståndsinformation från matrismätningssystemet för att justera blixteffekten och skapa en naturlig balans mellan huvudmotivet och bakgrundsbelysningen. Om objektiv av typ G, E eller D används kommer avståndsinformation att inkluderas när blixteffekten beräknas. Beräkningens precision kan förbättras för icke-CPU-objektiv genom att objektivdata anges (brännvidd och största bländare; se <sup>CLL</sup> 172). Ej tillgängligt när spotmätning används.
- Standard i-TTL-blixt för digitala systemkameror: Blixteffekten justeras för att få ljuset i bilden till standardnivå; bakgrundens ljusstyrka tas inte med i beräkningen. Rekommenderas för bilder där huvudmotivet betonas och bakgrundsdetaljerna är mindre viktiga, eller när exponeringskompensation används. Standard-i-TTL-blixt för digitala systemkameror aktiveras automatiskt när spotmätning väljs.

Blixtstyrningsläget för den inbyggda blixten kan väljas med Anpassad inställning e3 (**Blixtstyrning för inb. blixt**, 🕮 236). Blixtstyrningsläget för den inbyggda blixten visas på informationsdisplayen så som följer:

|                   | Blixtsynk    | Automatisk FP (🕮 234) |
|-------------------|--------------|-----------------------|
| i-ΠL              | <b>∳</b> TTL | _                     |
| Manuell           | \$M          | _                     |
| Repeterande blixt | \$ RPT       | _                     |
| Kommandoläge      | ¢ CMD        |                       |
| Kommandolage      |              |                       |

#### Bländare, känslighet och blixträckvidd

Blixträckvidden varierar med känsligheten (ISO-motsvarighet) och bländare.

| Bländare vid ISO-motsvarighet på |     |     |     |      |      |      | Räckvidd |
|----------------------------------|-----|-----|-----|------|------|------|----------|
| 100                              | 200 | 400 | 800 | 1600 | 3200 | 6400 | m        |
| 1.4                              | 2   | 2.8 | 4   | 5.6  | 8    | 11   | 0,7–8,5  |
| 2                                | 2.8 | 4   | 5.6 | 8    | 11   | 16   | 0,6–6,0  |
| 2.8                              | 4   | 5.6 | 8   | 11   | 16   | 22   | 0,6–4,2  |
| 4                                | 5.6 | 8   | 11  | 16   | 22   | 32   | 0,6–3,0  |
| 5.6                              | 8   | 11  | 16  | 22   | 32   | -    | 0,6–2,1  |
| 8                                | 11  | 16  | 22  | 32   | -    | - 1  | 0,6–1,5  |
| 11                               | 16  | 22  | 32  | -    | -    | -    | 0,6–1,1  |
| 16                               | 22  | 32  | _   |      |      |      | 0,6–0,8  |

Den inbyggda blixten har en minsta räckvidd på 0,6 m.

l läge **P** är den största bländaren (lägsta f-numret) begränsad enligt ISO-känsligheten, så som visas nedan:

| Största bländare vid ISO-motsvarighet: |     |     |     |      |      |      |  |
|----------------------------------------|-----|-----|-----|------|------|------|--|
| 100                                    | 200 | 400 | 800 | 1600 | 3200 | 6400 |  |
| 2.8                                    | 3.5 | 4   | 5   | 5.6  | 7.1  | 8    |  |

Om objektivets största bländare är mindre än vad som visas ovan, kommer bländarens högsta värde att bli objektivets största bländare.

### 🖉 Se även

Se sida 149 för information om hur du låser blixtvärdet (FV) för uppmätta motiv innan du komponerar om bilden.

För information om automatisk FP med höghastighetssynk och att välja en blixtsynkhastighet, se Anpassad inställning e1 (**Blixtsynkhastighet**, <sup>CD</sup> 234). För information om att välja längsta tillgängliga slutartid när blixten används, se Anpassad inställning e2 (**Blixtslutartid**, <sup>CD</sup> 235). För information om blixtstyrning och om att använda den inbyggda blixten i kommandoläge, se Anpassad inställning e3 (**Blixtstyrning för inb. blixt**, <sup>CD</sup> 236).

Se sida 292 för information om att använda extra blixt.

## Blixtkompensation

Blixtkompensation används för att ändra blixteffekten från –3 EV till +1 EV i steg om <sup>1</sup>/<sub>3</sub> EV, vilket ändrar ljusstyrkan för huvudmotivet i relation till bakgrunden. Blixteffekten kan ökas för att få motivet att se ljusare ut, eller minskas för att förhindra oönskade högdagrar eller reflektioner.

Tryck på **\$** (22)-knappen och vrid på den sekundära kommandoratten tills önskat värde visas i kontrollpanelen. Välj generellt positiva värden för att göra huvudmotivet ljusare, och negativa värden för att göra det mörkare.

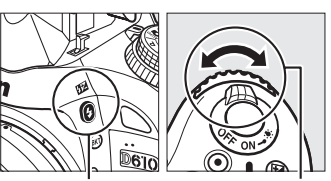

**፟** (፲፰)-knapp

Sekundär kommandoratt

Vid andra värden än ±0,0 visas en 22-ikon i kontrollpanelen och sökaren efter att du släppt \$ (22)knappen. Aktuellt värde för blixtkompensation kan kontrolleras genom att trycka på \$ (22)-knappen.

Den normala blixteffekten kan återställas genom att blixtkompensationen ställs in på  $\pm 0,0$ . Blixtkompensation återställs inte när kameran stängs av.

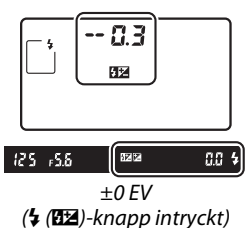

(25 ₅5.5 (182 ≤ 0.3 4) -0,3 EV (25 ₅5.5 (182 ° (0. 4) +1,0 EV

4

#### 🖉 Extra blixtar (säljs separat)

Blixtkompensation är också tillgängligt med extra blixtar som stödjer Nikon Creative Lighting System (CLS). Med SB-910, SB-900, SB-800, SB-700 och SB-600 kan man även ställa in blixtkompensation med kontrollerna på blixtenheten; det värde som väljs med blixtenheten läggs till det värde som väljs med kameran.

#### 🖉 Se även

För information om att välja storlek på blixtkompensationen, se Anpassad inställning b2 (**EV-steg för exp.kontroll**, <sup>CD</sup> 224). För information om att välja hur blixt och exponeringskompensation kombineras, se Anpassad inställning e4 (**Exponeringskomp. för blixt**, <sup>CD</sup> 240). För information om att automatiskt variera blixtnivå över en serie bilder, se sida 153.

## FV-lås

Denna funktion används för att låsa blixteffekten och låter bilder komponeras om utan att blixtnivån ändras och ser till att blixteffekten är lämplig för motivet även när det inte är placerat i mitten av bilden. Blixteffekten justeras automatiskt för alla ändringar i ISOkänslighet och bländare.

Använda FV-lås:

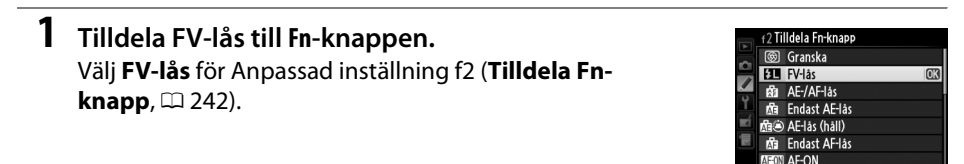

**2** Fäll upp blixten.

I lägena P, S, A, M och 11 kan blixten fällas upp genom att trycka på \$ (四回)-knappen. I lägena 響, 差, 冬, ♥, 國, ※ och ♥ fälls blixten upp automatiskt när det behövs.

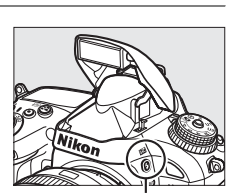

🕻 (🖽)-knapp

## **3** Fokusera.

Komponera bilden så att motivet hamnar i mitten av bilden och tryck in avtryckaren halvvägs för att fokusera.

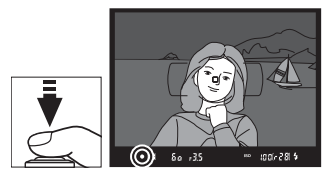

## 4 Lås blixtnivån.

Efter att du kontrollerat att blixt klar-indikatorn (**\$**) visas i sökaren, tryck då på **Fn**-knappen. Blixten avger en monitor förblixt för att avgöra lämplig blixtnivå. Blixteffekten låses vid denna nivå och ikonen för FV-lås (**m**) visas i sökaren.

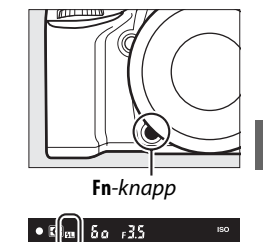

\*

## 5 Komponera om bilden.

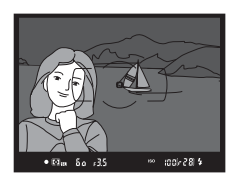

## **6** Ta bilden.

Tryck in avtryckaren hela vägen för att ta bilden. Om så önskas kan fler bilder tas utan att FV-låset friges.

## 7 Frige FV-lås.

Tryck på **Fn**-knappen för att frigöra FV-låset. Kontrollera att ikonen för FV-lås ( **P**) inte längre visas i sökaren.

### Använda FV-lås med den inbyggda blixten

FV-lås är bara tillgängligt med den inbyggda blixten när **TTL** har valts för Anpassad inställning e3 (**Blixtstyrning för inb. blixt**, 🕮 236).

#### Använda FV-lås med extra blixtenheter

FV-lås är också tillgängligt med extra blixtenheter i TTL- och (om det stöds) blixtstyrningslägena monitor AA och A med förblixtar. Notera att när kommandoläge väljs för anpassad inställning e3 (**Blixtstyrning för inb. blixt**, <sup>CII</sup> 236) måste du ställa in blixtstyrningsläget för mastern eller minst en fjärrgrupp till TTL eller AA.

#### 🖉 Mätning

Mätområdena för FV-lås är följande när en extra blixtenhet används:

| Blixtenhet                                | Blixtläge       | Mätområde                                        |
|-------------------------------------------|-----------------|--------------------------------------------------|
|                                           | i-TTL           | 5 mm cirkel i mitten av bilden                   |
| Separat blixtenhet                        | AA              | Område som mäts av blixtens<br>exponeringsmätare |
| Används med andra                         | i-TTL           | Hela bilden                                      |
| blixtenheter (Avancerad<br>trådlös blixt) | AA              | Område som mäts av blixtens                      |
|                                           | A (masterblixt) | exponeringsmätare                                |

#### 🖉 Se även

För information om att använda knappen för förhandsgranskning av skärpedjup eller 結 AE-L/AF-Lknappen för FV-lås, se Anpassad inställning f3 (Tilldela granskningsknapp, 印 244) eller Anpassad inställning f4 (Tilldela AE-L/AF-L-knapp, 印 244).

# Andra fotograferingsalternativ

# Tvåknappsåterställning: Återställ standardinställningar

Kamerainställningarna som listas nedan kan återställas till standardvärdena genom att knapparna व्≊ (ISO) och I hålls in samtidigt i mer än två sekunder (dessa knappar är märkta med en grön prick). Kontrollpanelen stängs av tillfälligt medan inställningarna återställs.

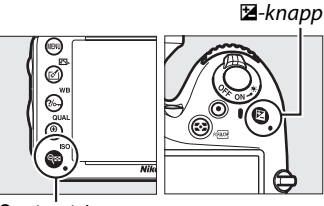

Se (ISO)-knapp

| Alternativ                                         | Standard                           | m   |
|----------------------------------------------------|------------------------------------|-----|
| Bildkvalitet                                       | JPEG normal                        | 93  |
| Bildstorlek                                        | Stor                               | 95  |
| Vitbalans                                          | Auto > Normal                      | 115 |
| Finjustering                                       | A-B: 0, G-M: 0                     | 117 |
| HDR (stort dynamiskt omfång)                       | Av <sup>1</sup>                    | 139 |
| Inställningar för ISO-känslighet                   |                                    |     |
| ISO-känslighet                                     |                                    |     |
| Auto och motivlägen                                | AUTO                               | 105 |
| P, S, A, M                                         | 100                                |     |
| Automatisk ISO-känslighet                          | Av                                 | 107 |
| Intervalltimerfotografering                        | Av <sup>2</sup>                    | 164 |
| Autofokus (sökare)                                 |                                    |     |
| Autofokusläge                                      | AF-A                               | 97  |
| AF-områdesläge                                     |                                    |     |
| む, 2, 11, 孟, 岡, 00                                 | Enpunkts-AF                        |     |
| ×, m                                               | 39-punkters dynamiskt<br>AF-område | 99  |
| 🕾, ③, 差, 🛋, 奎, 🖾, , 溪, 詭, , 崙, ᆃ, �, ♥, P, S, A, M | Automatiskt AF-område              | 1   |

đ

| Alternativ                                 | Standard                | m        |
|--------------------------------------------|-------------------------|----------|
| Autofokus (livevisning/film)               |                         |          |
| Autofokusläge                              | AF-S                    | 51       |
| AF-områdesläge                             |                         |          |
| 💐, 🖬, 🤿, 🖾, 💷, P, S, A, M                  | Brett AF-område         | 52       |
| ت, 11                                      | Smalt AF-område         |          |
| 🕾, ③, 爻, 🖬, 厺, ⊠, 淡, 鵑, 當, 當, Չ, ♀, ♥      | Ansiktsprioriterande AF |          |
| Fokuspunkt <sup>3</sup>                    | Mitten                  | 101      |
| Mätning                                    | Matris                  | 109      |
| AE-lås (håll)                              | Av                      | 102, 110 |
| Gaffling                                   | Av                      | 153      |
| Picture Control-inställningar <sup>4</sup> | Omodifierad             | 129      |
| Blixtkompensation                          | Av                      | 148      |
| Exponeringskompensation                    | Av                      | 112      |
| Exponeringsfördröjning                     | Av                      | 231      |

#### Blixtläge

| 習, 爻, 옾, ♥, ₩     | Auto                      | 144 |
|-------------------|---------------------------|-----|
| ×                 | Auto+röda ögon-reducering |     |
| Ei .              | Auto+långsam synk         |     |
| Ϋ1, Ρ, S, A, M    | Upplättningsblixt         |     |
| FV-lås            | Av                        | 149 |
| Multiexponering   | Av <sup>5</sup>           | 160 |
| Flexibelt program | Av                        | 75  |
| + NEF (RAW)       | Av                        | 242 |

1 Exponeringsskillnad och utjämning återställs inte.

2 Medan intervalltimerfotografering pågår, avslutas fotograferingen. Starttid, fotograferingsintervall och antalet intervall och bilder återställs inte.

3 Fokuspunkten visas inte om automatiskt AF-område har valts för AF-områdesläge.

4 Endast för aktuell Picture Control.

5 Om multiexponering pågår avslutas fotograferingen och en multiexponering skapas från de exponeringar som spelats in till och med den tidpunkten. Förstärkning och antal bilder återställs inte.

## Gaffling

Med gaffling varierar kameran automatiskt exponering, blixtnivå, **A**ktiv **D-L**ighting (ADL) eller vitbalans något för varje bild, det aktuella värdet "gafflas". Välj detta i situationer där det är svårt att ställa in exponering, blixtnivå (endast i-TTL-läge och, där detta stöds, blixtstyrning med automatisk bländare; se sidorna 146, 236 och 294), vitbalans, eller Aktiv D-Lighting och det inte finns tid att kontrollera resultaten och justera inställningarna för varje bild, eller för att experimentera med olika inställningar för samma motiv.

## Exponerings- och blixtgaffling

Variera exponering och/eller blixtnivå i en serie bilder:

### Välj blixt- eller exponeringsgaffling för Anpassad inställning e6 (Automatisk gaffling) i menyn Anpassade inställningar.

Visa menyerna genom att trycka på MENUknappen. Välj Anpassad inställning e6 (Automatisk gaffling) i menyn Anpassade inställningar, markera ett alternativ och tryck på <sup>(R)</sup>. Välj AE & blixt för att variera både exponering och blixtnivå, Endast AE för att endast variera exponering, eller Endast blixt för att endast variera blixtnivå.

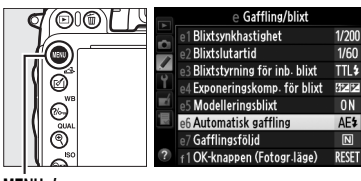

MENU-knapp

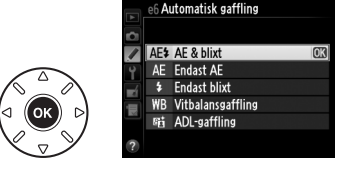

## 2 Välj antal bilder.

Tryck på **BKT**-knappen och vrid den primära kommandoratten för att välja antalet bilder i gafflingssekvensen och den ordning de ska tas i.

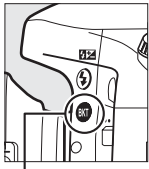

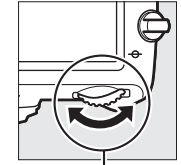

BKT-knapp

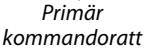

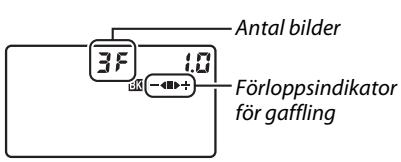

⊡ *125 <sub>1</sub>5.*5

Kontrollpanel

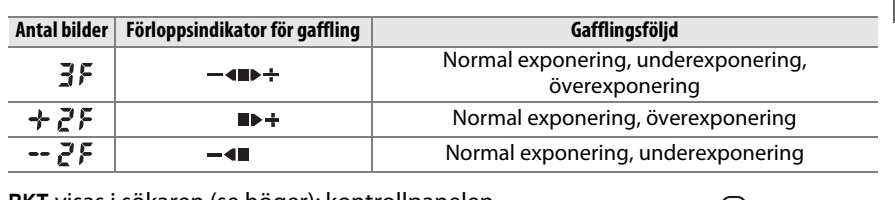

BKT visas i sökaren (se höger); kontrollpanelen visar 🚥.

đ

st lool 2.0k

## **3** Välj en gafflingsökning.

Tryck på **BKT**-knappen och vrid den sekundära kommandoratten för att välja en gafflingsökning.

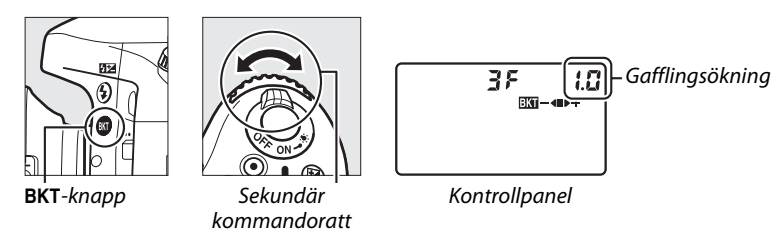

### 🖉 Se även

För information om att välja storlek på ökningen, se Anpassad inställning b2 (**EV-steg för exp.kontroll**, <sup>CD</sup> 224). För information om att välja i vilken följd gafflingen ska utföras, se Anpassad inställning e7 (**Gafflingsföljd**, <sup>CD</sup> 241).

## 4 Komponera en bild, fokusera och ta bilden.

Kameran kommer att variera exponering och/eller blixtnivå för varje bild beroende på vilket gafflingsprogram som valts. Ändringar i exponering läggs till de som gjorts med

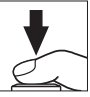

exponeringskompensation (III 112), vilket gör det möjligt att få högre värden än 5 EV för exponeringskompensation.

Medan gaffling pågår visas en förloppsindikator för gaffling i kontrollpanelen. Ett segment försvinner från indikatorn efter varje bild: segmentet ■ när den omodifierade bilden tas, segmentet — mär bilden med negativ ökning tas, och segmentet ▶ när bilden med positiv ökning tas.

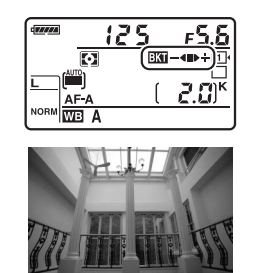

Exponering modifierad med: 0 EV (**■**)

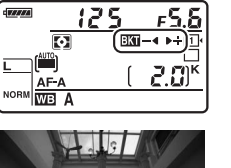

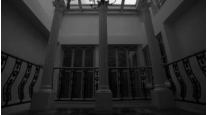

Exponering modifierad med: -1 EV (-4)

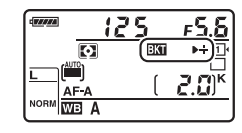

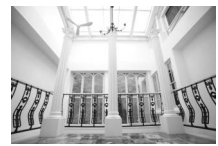

Exponering modifierad med: +1 EV ( $\blacktriangleright$ +)

För att avbryta gafflingen, tryck på **BKT**-knappen och vrid på den primära kommandoratten tills förloppsindikatorn för gaffling och ikonen 🚥 inte längre visas.
#### Exponerings- och blixtgaffling

l utlösarlägena långsam och snabb serietagning och Qc (tyst serietagning) pausas fotograferingen efter att det antal bilder som specificerats i gafflingsprogrammet har tagits. Fotograferingen återupptas nästa gång avtryckaren trycks in.

Om minneskortet blir fullt innan alla bilder i sekvensen har tagits kan fotograferingen återupptas från nästa bild i sekvensen efter att minneskortet har bytts ut eller bilder har raderats för att frigöra plats på minneskortet. Om kameran stängs av innan alla bilder i sekvensen har tagits, återupptas gafflingen från nästa bild i sekvensen när kameran slås på.

#### **Exponeringsgaffling**

Kameran modifierar exponeringen genom att variera slutartid och bländare (läge P), bländare (läge S), eller slutartid (lägena A och M). Om På väljs för Inställningar för ISO-känslighet > Automatisk ISO-känslighet (III 107) i lägena P, S och A varierar kameran automatiskt ISOkänslighet för optimal exponering när gränserna för kamerans exponeringssystem har överskridits; i läge M använder kameran först automatisk ISO-känslighet för att ställa in exponeringen så nära det optimala som möjligt och gafflar sedan denna exponering genom att variera slutartiden.

#### **II** Vitbalansgaffling

1

Kameran skapar flera kopior av varje bild, var och en med olika vitbalans. För mer information om vitbalans, se sida 115.

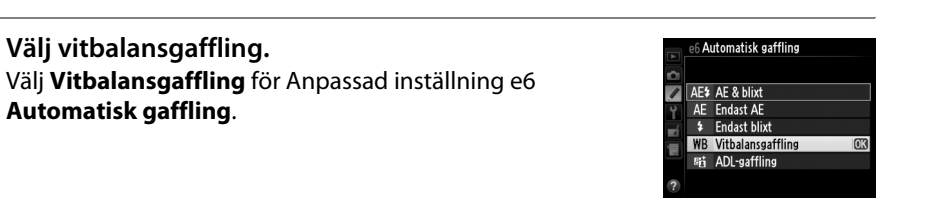

#### **2** Välj antal bilder.

Tryck på **BKT**-knappen och vrid den primära kommandoratten för att välja antalet bilder i gafflingssekvensen och den ordning de ska tas i.

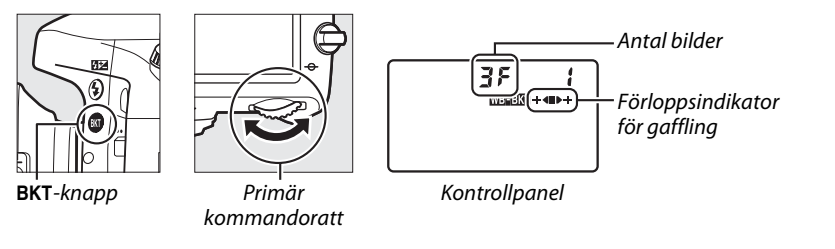

BKT visas i sökaren (se höger); kontrollpanelen visar

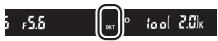

### **3** Välj en vitbalansökning.

Tryck på **BKT**-knappen och vrid den sekundära kommandoratten för att välja mellan ökningar på 1 (5 mired; 🕮 119), 2 (10 mired) eller 3 (15 mired). Värdet **B** indikerar mängden blått, och värdet **A** mängden gult (🕮 117).

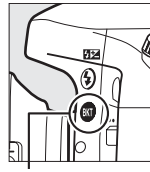

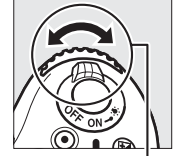

BKT-knapp

Sekundär kommandoratt

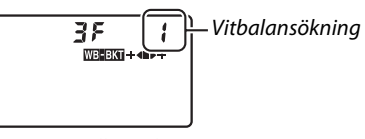

Kontrollpanel

Gafflingsprogrammen med en ökning på 1 listas nedan.

| Kontrollpanel |   | Förloppsindikator för gaffling | Antal bilder | Ökning | Gafflingsföljd |
|---------------|---|--------------------------------|--------------|--------|----------------|
| 256           | 1 | ÷4                             | 2            | 1B     | 0/1B           |
| 928           | ł | ∎⊳÷                            | 2            | 1A     | 0/1A           |
| 35            | 1 | + <b>40</b> +                  | 3            | 1A, 1B | 0/1A/1B        |

#### **4** Komponera en bild, fokusera och ta bilden.

Varje bild bearbetas så att det antal kopior som valts i gafflingsprogrammet skapas, och varje kopia kommer att ha olika vitbalans. Ändringar i vitbalans läggs till de justeringar av vitbalans som gjorts med finjustering av vitbalans.

Om antalet bilder i gafflingsprogrammet är större än antal återstående exponeringar, kommer **Fult** och ikonen för det påverkade kortet att blinka i kontrollpanelen, en blinkande **Ful**-ikon visas i sökaren så som ses till höger och avtryckaren inaktiveras. Fotograferingen kan påbörjas när ett nytt minneskort satts i.

För att avbryta gafflingen, tryck på **BKT**-knappen och vrid på den primära kommandoratten tills förloppsindikatorn för gaffling och ikonen **mass** inte längre visas.

#### Vitbalansgaffling

Vitbalansgaffling är inte tillgänglig vid bildkvaliteten NEF (RAW). Om **NEF (RAW)**, **NEF** (RAW) + JPEG hög, NEF (RAW) + JPEG normal eller NEF (RAW) + JPEG låg väljs avbryts vitbalansgafflingen.

Vitbalansgaffling påverkar bara färgtemperaturen (den gul-blå axeln i finjusteringsvisningen för vitbalans, 🕮 117). Inga justeringar görs på grön-magenta axeln.

l självutlösarläge (🕮 85) kommer det antal kopior som valts i vitbalansprogrammet att skapas varje gång slutaren utlöses, oavsett vilket alternativ som valts för Anpassad inställning c3 (Självutlösare) > Antal bilder (🕮 227).

Om kameran stängs av medan åtkomstlampan för minneskort lyser kommer kameran att stängas av efter att alla bilder i sekvensen har sparats.

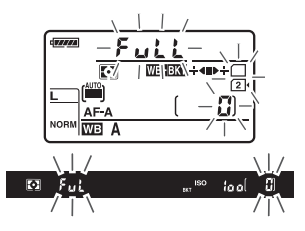

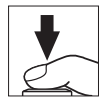

#### ADL-gaffling

Kameran varierar Aktiv D-Lighting över en serie exponeringar. För mer information om Aktiv D-Lighting, se sida 137.

#### 1 Välj ADL-gaffling. Välj ADL-gaffling för Anpassad inställning e6 Automatisk gaffling.

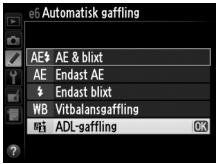

#### **2** Välj antal bilder.

Tryck på **BKT**-knappen och vrid den primära kommandoratten för att välja antalet bilder i gafflingssekvensen. Välj två bilder för att ta en bild med Aktiv D-Lighting av och en annan med det aktuella värdet som valts för Aktiv D-Lighting i fotograferingsmenyn (om Aktiv D-Lighting är av tas den andra bilden med Aktiv D-Lighting inställt på **Auto**). Välj tre bilder för att ta en serie fotografier med Aktiv D-Lighting inställt på Av, Normal och Hög.

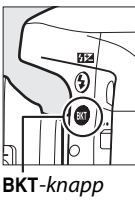

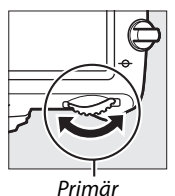

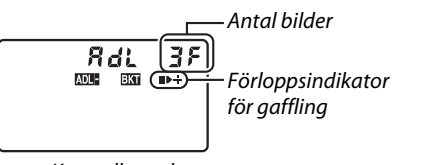

۶.۶⊧

kommandoratt

Kontrollpanel

BKT visas i sökaren (se höger); kontrollpanelen visar Multur.

w]° tool 2.0k

### **3** Komponera en bild, fokusera och ta bilden.

Kameran kommer att variera Aktiv D-Lighting bild för bild enligt valt gafflingsprogram. Medan gaffling pågår visas en förloppsindikator för gaffling i kontrollpanelen. Ett segment försvinner från indikatorn efter varje bild: segmentet ■ när den första bilden tas, segmentet ▶ när den andra bilden tas, och segmentet ♣ när den tredje bilden (om tillämpligt) tas.

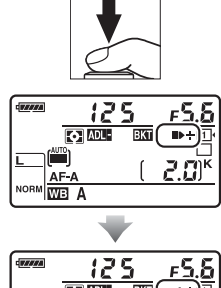

| ADL- | <u>∎</u> (+•) <u></u> |
|------|-----------------------|
|      |                       |
| AF-A | L C.W                 |
|      |                       |
|      |                       |

För att avbryta gafflingen, tryck på **BKT**-knappen och vrid på den primära kommandoratten tills förloppsindikatorn för gaffling och ikonen **mess** inte längre visas.

#### ADL-gaffling

l utlösarlägena långsam och snabb serietagning och Qc (tyst serietagning) pausas fotograferingen efter att det antal bilder som specificerats i gafflingsprogrammet har tagits. Fotograferingen återupptas nästa gång avtryckaren trycks in.

Om minneskortet blir fullt innan alla bilder i sekvensen har tagits kan fotograferingen återupptas från nästa bild i sekvensen efter att minneskortet har bytts ut eller bilder har raderats för att frigöra plats på minneskortet. Om kameran stängs av innan alla bilder i sekvensen har tagits, återupptas gafflingen från nästa bild i sekvensen när kameran slås på.

# Multiexponering

Följ stegen nedan för att ta en serie med två eller tre exponeringar i en enda bild. Multiexponering kan använda RAW-data från kamerans bildsensor för att skapa färger som är märkbart bättre än de som produceras med bildöverlägg i redigeringsprogram.

#### Skapa en multiexponering

Multiexponeringar kan inte skapas i livevisningsläge. Avsluta livevisning innan du fortsätter. Tänk på att med standardinställningar kommer fotograferingen att avslutas och en multiexponering spelas in automatiskt om ingen åtgärd utförs under 30 sek.

#### Förlängda inspelningstider

För ett längre intervall än 30 sek. mellan exponeringarna, förläng fördröjningen av mätaravstängningen med Anpassad inställning c2 (**Väntelägestimer**, III 227). Längsta intervall mellan exponeringar är 30 sek. längre än det val som gjorts för Anpassad inställning c2. Om monitorn har stängts av under bildvisning eller användning av menyerna avslutas fotograferingen 30 sek. efter att exponeringsmätarna stängts av och en multiexponering skapas från de exponeringar som tagits fram till den tidpunkten.

# 1 Välj Multiexponering i fotograferingsmenyn.

Du visar menyerna genom att trycka på MENUknappen. Markera **Multiexponering** i fotograferingsmenyn och tryck på ►.

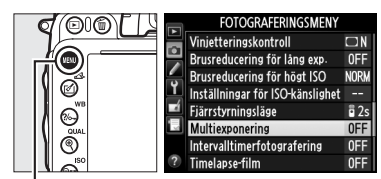

MENU-knapp

### **2** Välj ett läge.

Markera Multiexponeringsläge och tryck på 

Markera ett av följande alternativ och tryck på ΘК).

- För att ta en serie multiexponeringar, välj 0N♥ På (serie). Fotografering med multiexponering fortsätter tills du väljer Av för Multiexponeringläge.
- För att ta en multiexponering, välj På (enstaka bild). Normal fotografering återupptas automatiskt efter att du har skapat en enskild multiexponering.
- Välj Av för att avsluta utan att skapa ytterligare multiexponeringar.

Om På (serie) eller På (enstaka bild) har valts, visas en -ikon i kontrollpanelen.

## **3** Välj antal bilder.

Markera Antal bilder och tryck på ▶.

Tryck på ▲ eller ▼ för att välja antal exponeringar som ska kombineras till en enda bild och tryck på 🛞.

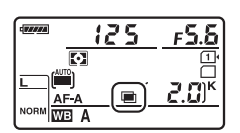

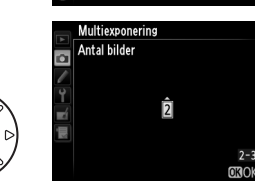

Multiexponering

Multiexponeringsläge

Antal bilder Automatisk förstärkning ONC

ON

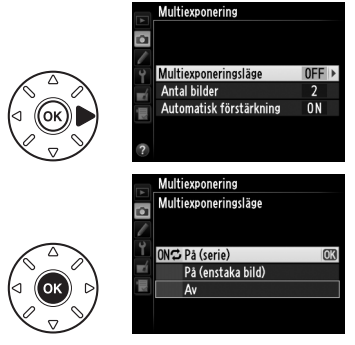

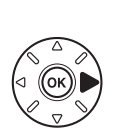

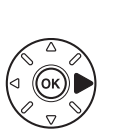

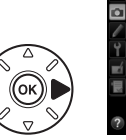

### 4 Välj mängden förstärkning. Markera Automatisk förstärkning och tryck på ▶.

Följande alternativ visas. Markera ett alternativ och tryck på ®.

- På: Förstärkning justeras beroende på antal exponeringar som faktiskt spelats in (förstärkning för varje exponering ställs in på <sup>1</sup>/<sub>2</sub> för 2 exponeringar, <sup>1</sup>/<sub>3</sub> för 3 exponeringar, osv.).
- Av: Förstärkning justeras inte när multiexponering spelas in. Rekommenderas om bakgrunden är mörk.

# 5 Komponera en bild, fokusera och ta bilden.

l utlösarlägena snabb och långsam

serietagning och Qc (tyst serietagning) (D 83)

spelar kameran in alla exponeringar i en enda serie. Om **På (serie)** väljs fortsätter kameran att spela in multiexponeringar medan avtryckaren är intryckt; om **På** (enstaka bild) väljs avslutas multiexponeringsfotograferingen efter den första bilden. I självutlösarläge spelar kameran automatiskt in det antal exponeringar som valts i steg 3 på sida 161, oavsett vilket alternativ som valts för Anpassad inställning c3 (Självutlösare) > Antal bilder ( $\Box$  227); intervallet mellan bilderna styrs dock av Anpassad inställning c3 (Självutlösare) > Intervall mellan bilderna. I andra utlösarlägen tas en bild varje gång avtryckaren trycks in; fortsätt fotografera tills alla exponeringar har spelats in (för information om att avbryta en multiexponering innan alla bilder tagits, se sida 163).

Ikonen 🖿 blinkar tills fotograferingen avslutas. Om På (serie) väljs kommer fotografering av multiexponering endast att avslutas när Av väljs för multiexponeringsläge; om På (enstaka bild) väljs avslutas fotografering av

multiexponering automatiskt när multiexponeringen är slutförd. Ikonen försvinner från displayen när fotografering av multiexponering avslutas.

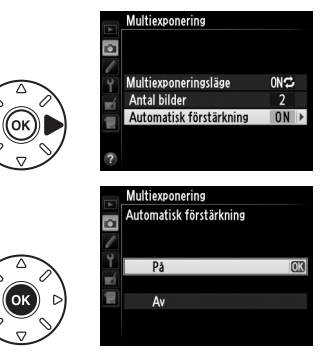

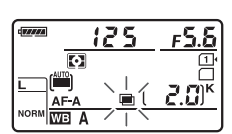

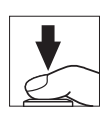

#### Avbryta multiexponering

För att avbryta en multiexponering innan valt antal exponeringar har spelats in, välj **Av** för multiexponeringsläge. Om fotograferingen avbryts innan valt antal exponeringar har spelats in kommer en multiexponering att skapas av de exponeringar som spelats in till och med den tidpunkten. Om **Automatisk** 

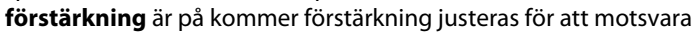

det antal exponeringar som faktiskt spelats in. Tänk på att fotograferingen kommer att avslutas automatiskt om:

- Tvåknappsåterställning utförs (🕮 151)
- Kameran stängs av
- Batteriet är urladdat
- Bilder raderas

#### Multiexponeringar

Ta inte ur eller byt ut minneskortet när en multiexponering spelas in.

Multiexponeringar kan inte skapas i livevisningsläge. Att ta bilder i livevisningsläge återställer **Multiexponeringsläge** till **Av**.

Brus (slumpmässigt utspridda ljusa pixlar, dimma eller streck) kan uppstå i fotografier tagna med **Av** valt för automatisk förstärkning (🕮 162).

Informationen som listas på fotoinformationsdisplayen vid bildvisning (inklusive mätning, exponering, fotograferingsläge, brännvidd, inspelningsdatum och kamerans orientering) gäller för den första bilden i multiexponeringen.

#### Intervalltimerfotografering

Om intervalltimerfotografering aktiveras innan den första exponeringen tas kommer kameran att spela in exponeringar vid valt intervall tills antalet exponeringar som valts i multiexponeringsmenyn har tagits (antalet bilder som listas i menyn för intervalltimerfotografering ignoreras). Dessa exponeringar kommer sedan att utgöra en enda bild och intervalltimerfotografering avslutas (om **På (enstaka bild)** valts för multiexponeringsläge avbryts även multiexponeringsfotograferingen automatiskt).

#### 🖉 Övriga inställningar

När en multiexponering tas kan inga minneskort formateras och vissa menyalternativ blir grå och kan inte ändras.

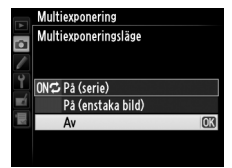

đ

# Intervalltimerfotografering

Kameran kan ta fotografier automatiskt med förinställda tidsintervaller.

#### Innan fotografering

Välj inte utlösarläge självutlösare (७), fjärrstyrning (☎) eller Mur när intervalltimern används. Innan intervalltimerfotografering påbörjas, ta en testbild med de aktuella inställningarna och kontrollera resultatet i monitorn.

Innan du väljer en starttid, välj **Tidszon och datum** i inställningsmenyn och kontrollera att kameraklockan är inställd på rätt tid och datum (따 253).

Användning av stativ rekommenderas. Montera kameran på ett stativ innan fotografering börjar. Försäkra dig om att kamerans EN-EL15-batteri är fulladdat så att fotograferingen inte avbryts. Ladda vid behov batteriet före användning eller använd en nätadapter EH-5b och strömkontakt EP-5B (säljs separat).

# **1 Välj** Intervalltimerfotografering i fotograferingsmenyn.

Du visar menyerna genom att trycka på MENUknappen. Markera

#### Intervalltimerfotografering i

fotograferingsmenyn och tryck på ►.

### **2** Välj en starttid.

Välj mellan följande startmetoder.

- För att börja fotografera omedelbart, markera Nu och tryck på ▶. Fotograferingen börjar ungefär 3 sek. efter att inställningarna slutförts; fortsätt till steg 3.
- För att välja en starttid, markera Starttid och tryck på ▶ för att visa de alternativ för starttid som ses till höger. Tryck på ◀ eller ▶ för att markera timmar eller minuter, och tryck på ▲ eller ▼ för att ändra. Tryck på ▶ för att fortsätta.

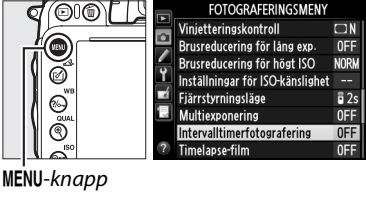

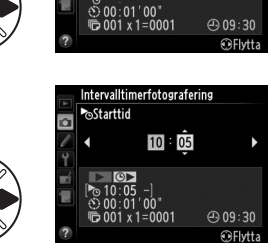

Intervalltimerfotografering Välj starttid

► Nu ⊙► Starttid

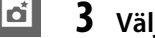

#### Välj intervallet.

Tryck  $pa \leq eller \triangleright$  för att markera timmar, minuter eller sekunder; tryck  $pa \triangleq eller \lor$  för att ändra. Välj ett intervall som är längre än tiden som krävs för att ta antalet bilder som valts i steg 4. Om intervallet är för kort, kan

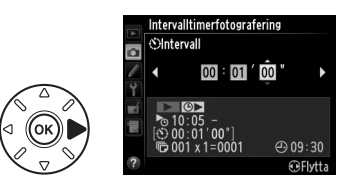

antalet bilder som tas vara mindre än bildantalet som angetts i steg 4 (antal intervall multiplicerat med antal bilder per intervall). Tryck på ► för att fortsätta.

#### 165

#### 4 Välj antal intervaller och antal bilder per intervall.

Tryck på ◀ eller ► för att markera antal intervaller eller antal bilder; tryck på 🔺 eller 🔻 för att ändra. Tryck på ▶ för att fortsätta.

#### Antal Totalt bilder/ antal intervall bilder Intervalltimerfotografering Starta

Markera På och tryck på 🛞 (för att återvända till fotograferingsmenyn utan att starta intervalltimern, markera **Av** och tryck på (98). Den första bildserien kommer att tas vid angiven starttid, eller efter ca 3 sek. om Nu har

5 Börja fotografera.

valts för Välj starttid i steg 2. Fotograferingen fortsätter vid valda intervaller tills alla bilder har tagits. Observera att eftersom slutartiden, bildhastigheten och tiden som krävs för att spela in bilderna kan variera från ett intervall till ett annat, så kan även tiden mellan slutet på ett intervall fram till början av nästa intervall skilja sig. Om fotograferingen inte kan fortsätta med nuvarande inställningar (om t.ex. en slutartid på by Lb har valts i manuellt exponeringsläge eller om starttiden är om mindre än en minut), så visas en varning i monitorn.

#### V Slut på minne

Om minneskortet är fullt kommer intervalltimern att förbli aktiv, men inga bilder kommer att tas. Återuppta fotograferingen (🕮 167) efter några bilder har raderats eller kameran har stängts av och ett annat minneskort satts i.

#### 🖉 Täck över sökaren

För att förhindra att ljus kommer in via sökaren och stör exponeringen, ta bort ögonmusslan och täck över sökaren med det medföljande sökarlocket DK-5 (C 86).

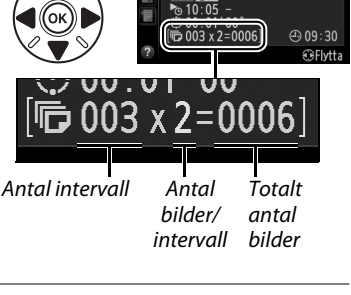

Intervalltimerfotografering ©Välj antal gånger × antal bilder

0 0 3 × 2 = 0006

A 09:30

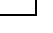

#### Intervalltimerfotografering

Intervalltimerfotografering kan inte kombineras med långtidsexponeringar (bulbfotografering, 79) eller livevisning (
49) eller timelapse-film (
168) och är inte tillgängligt i filmlivevisning (
57) eller när **Spela in filmer** har valts för Anpassad inställning g4 (**Tilldela avtryckare**, 
248).

#### 🖉 Utlösarläge

Oavsett vilket utlösarläge som valts tar kameran det specificerade antalet bilder vid varje intervall. Fotografier tas med upp till 6 bilder per sekund i läge **G**H (snabb serietagning) eller med upp till 3 bilder per sekund i läge **G**c. I lägena **S** (enkelbild) och **C**L (långsam serietagning) tas bilder med den hastighet som valts för Anpassad inställning d5 (**Bildhastighet för CL-läget**, <sup>C</sup>Ω 229). I lägena **G** och **G**c minskas ljudet från kameran.

#### 🖉 Gaffling

Justera gafflingsinställningarna innan intervalltimerfotografering påbörjas. Om exponerings-, blixt- eller ADL-gaffling är aktivt medan intervalltimerfotografering pågår kommer kameran att ta antalet bilder i gafflingsprogrammet vid varje intervall, oavsett antalet bilder som angivits i intervalltimermenyn. Om vitbalansgaffling är aktivt medan intervalltimerfotografering pågår kommer kameran att ta en bild vid varje intervall och bearbeta den för att skapa det antal bilder som angivits i gafflingsprogrammet.

#### Vid fotografering

Vid intervalltimerfotografering blinkar ikonen maa i kontrollpanelen. Direkt innan nästa intervall påbörjas kommer slutartidsvisningen att visa antal intervall som återstår och bländarvisningen visar antal bilder som återstår i nuvarande intervall. Vid andra tidpunkter kan antal intervall som återstår och antal bilder i varje intervall visas genom att avtryckaren trycks in halvvägs (när knappen har släppts kommer slutartid och bländare att visas tills väntelägestimern har gått ut).

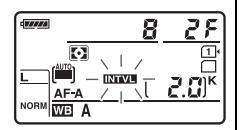

För att visa aktuella intervalltimerinställningar, välj

Intervalltimerfotografering mellan bilderna. Medan intervalltimerfotografering pågår kommer intervalltimermenyn att visa starttid, fotograferingsintervall och antal återstående intervall och bilder. Inga av dessa inställningar kan ändras medan intervalltimerfotografering pågår.

Bilder kan visas och fotograferings- och menyinställningar kan fritt justeras medan intervalltimerfotografering pågår. Monitorn stängs av automatiskt ca fyra sekunder innan varje intervall.

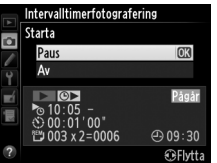

#### II Pausa intervalltimerfotografering

Intervalltimerfotografering kan pausas genom att du:

- Trycker på 🐵-knappen mellan intervallen
- Markerar Starta > Paus i intervalltimermenyn och trycker på 🐵
- Stänger av kameran och slår på den igen (minneskortet kan bytas ut medan kameran är avstängd, om så önskas)
- Väljer utlösarläge självutlösare (☉), fjärrstyrning (■) eller Mup

För att återuppta fotograferingen:

### **1** Välj en ny starttid.

Välj en ny starttid så som beskrivs på sida 164.

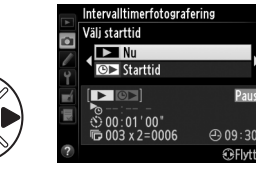

### 2 Återuppta fotograferingen. Markera Omstart och tryck på ®. Notera att om intervalltimerfotograferingen pausades

om intervalltimerfotograferingen pausades under fotografering kommer alla bilder som återstår i det aktuella intervallet att avbrytas.

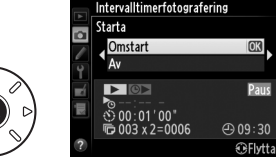

#### **II** Avbryta intervalltimerfotografering

Intervalltimerfotografering avbryts automatiskt om batteriet är urladdat. Intervalltimerfotografering kan även avslutas genom att du:

- Väljer Starta > Av i intervalltimermenyn
- Utför en tvåknappsåterställning (
  151)
- Väljer Återställ fotograferingsmenyn i fotograferingsmenyn (214)
- Ändrar gafflingsinställningar (🕮 153)
- Avslutar HDR (CIII 139) eller multiexponeringsfotografering (CIII 163)

Vanlig fotografering fortsätter när intervalltimerfotografering avbryts.

#### 💵 Ingen bild

Kameran hoppar över nuvarande intervall om någon av följande situationer kvarstår i åtta sekunder eller mer efter att intervallet skulle påbörjats: bilden eller bilderna för det föregående intervallet inte har tagits än, minnesbufferten är full eller kameran kan inte fokusera i **AF-S** eller när enpunkts servo-AF valts i **AF-A** (notera att kameran fokuserar igen före varje bild). Fotograferingen återupptas vid nästa intervall.

đ

# Timelapse-film

Kameran tar bilder automatiskt vid valda intervaller för att skapa en tyst timelapse-film med hjälp av de alternativ som har valts för **Filminställningar** i fotograferingsmenyn ( $\square$  65).

#### Innan fotografering

Innan en timelapse-film påbörjas, ta en testbild med de aktuella inställningarna (komponera bilden i sökaren för en exakt exponeringsgranskning) och kontrollera resultatet i monitorn. För att spara ändringar i ljusstyrka, välj manuell exponering ( $\Box$  78); för en konsekvent färgsättning, välj en annan vitbalansinställning än auto ( $\Box$  115). Vi rekommenderar att du snabbt växlar till filmlivevisning och kontrollerar den aktuella bildområdesbeskärningen i monitorn ( $\Box$  57); notera dock att timelapse-film inte är tillgängligt med livevisning.

Användning av stativ rekommenderas. Montera kameran på ett stativ innan fotograferingen påbörjas. Använd en nätadapter EH-5b och strömkontakt EP-5B (säljs separat) eller ett fulladdat EN-EL15-batteri för att försäkra dig om att fotograferingen inte avbryts.

#### 1 Välj Timelapse-film i fotograferingsmenyn.

Du visar menyerna genom att trycka på MENUknappen. Markera **Timelapse-film** i fotograferingsmenyn och tryck på ►.

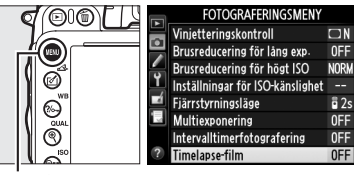

MENU-knapp

#### **2** Tryck på ►.

Tryck på ► för att fortsätta till steg 3 och välj ett intervall och fotograferingstid. Fortsätt till steg 5 för att spela in en timelapse-film med hjälp av standardintervallet 5 sekunder och fotograferingstiden 25 minuter.

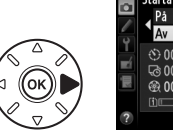

 Timetapse-film

 Starta

 Pã

 Av

 000 / 05."

 60 00 / 05."

 60 00 / 10. 1"/89'27. 7"

 00 / 10. 1"/89'27. 7"

### **3** Välj intervallet.

Tryck på  $\blacktriangleleft$  eller  $\blacktriangleright$  för att markera minuter eller sekunder; tryck på  $\blacktriangle$  eller  $\blacktriangledown$  för att ändra. Välj ett längre intervall än den längsta förväntade slutartiden. Tryck på  $\triangleright$  för att fortsätta.

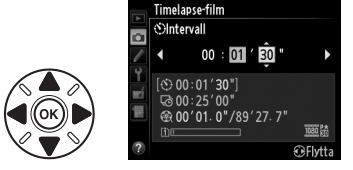

ď

### 4 Väli fotograferingstiden.

Tryck på ◀ eller ► för att markera timmar eller minuter; tryck på ▲ eller ▼ för att ändra. Den maximala fotograferingstiden är 7 timmar och 59 minuter. Tryck på ▶ för att fortsätta.

#### 5 Böria fotografera.

Markera På och tryck på 🐵 (för att återvända till fotograferingsmenyn utan att starta timelapse-film, markera **Av** och tryck på (%).

Timelapse-film startar efter 3 sek. Kameran tar bilder med det intervall som valts i steg 3 för

den tid som valts i steg 4. Minneskortets åtkomstlampa tänds när varje bild tas; notera att eftersom slutartiden och tiden som behövs för att spara bilden på minneskortet kan variera från bild till bild kan intervallet mellan att en bild sparas och att nästa bild tas variera. Fotograferingen påbörjas inte om en timelapse-film inte kan spelas in med nuvarande inställningar (till exempel om minneskortet är fullt, intervallet eller fotograferingstiden är noll, intervallet är längre än fotograferingstiden, eller utlösarläget fjärrstyrning (
) har valts).

När de är klara sparas timelapse-filmer på minneskortet som valts för Filminställningar > Mål (CD 65).

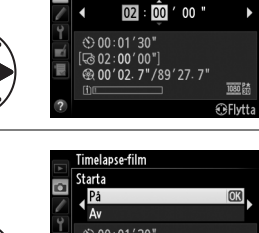

imelapse-film **G**Fotograferingstid

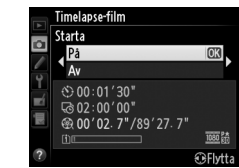

#### Timelapse-film

Timelapse är inte tillgängligt med livevisning (
 49, 57), med slutartiden bu t b (
 79), eller när gaffling (
 153), stort dynamisk omfång (HDR, 
 139), multiexponering (
 160) eller intervaltimerfotografering (
 164) är aktiverat.

#### 🖉 Utlösarläge

Oavsett vilket utlösarläge som valts kommer kameran att ta en bild vid varje intervall. Självutlösaren kan inte användas. Timelapse-film är inte tillgängligt i utlösarläget fjärrstyrning (•).

#### 🖉 Beräkna längden på den slutliga filmen

Det totala antalet bilder i den slutliga filmen kan uppskattas genom att dividera fotograferingstiden med intervallet och avrunda uppåt. Den slutliga filmens längd kan sedan beräknas genom att dividera antalet bilder med den bildfrekvens som valts för **Filminställningar** > **Bildstorlek/bildfrekvens**. En 48-bilders film inspelad med **1 920** × **1 080; 24 p**, till exempel, blir ungefär två sekunder lång. Den maximala längden på filmer inspelade med timelapse-film är 20 minuter.

#### 🖉 Täck över sökaren

För att förhindra att ljus kommer in via sökaren och stör exponeringen, ta bort ögonmusslan och täck över sökaren med det medföljande sökarlocket DK-5 (🕮 86).

#### Vid fotografering

Under timelapse-filmning blinkar en mæ-ikon och timelapseinspelningsindikatorn visas på kontrollpanelen. Den återstående tiden (i timmar och minuter) visas på slutartidsvisningen direkt innan varje bild sparas. Vid andra tillfällen kan den återstående tiden visas genom att avtryckaren trycks in halvvägs. Oavsett vilket alternativ som valts för Anpassad inställning c2 (**Väntelägestimer**, III 227) går väntelägestimern inte ut under fotograferingen.

För att visa aktuella inställningar för timelapse-film, tryck på MENUknappen mellan bilderna. Medan timelapse-film pågår visar menyn för timelapse-film intervallet och återstående tid. Dessa inställningar kan inte ändras medan timelapse-film pågår, inte heller kan bilder spelas upp eller andra menyinställningar justeras. Inspelad längd/ maximal längd

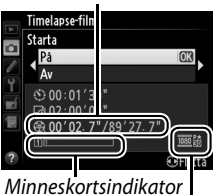

Bildstorlek/bildhastighet

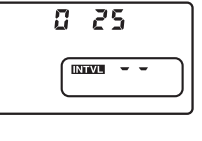

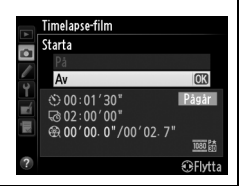

#### **II** Avbryta timelapse-film

Timelapse-film avbryts automatiskt om batteriet är urladdat. Följande kan också avbryta timelapse-film:

- Om du väljer Starta > Av i menyn för Timelapse-film
- Om du trycker på @-knappen mellan bilder eller omedelbart efter att en bild sparas
- Om du stänger av kameran
- Om du tar bort objektivet
- Om du ansluter en USB- eller HDMI-kabel
- Om du sätter i ett minneskort i ett tomt fack
- Om du trycker in avtryckaren hela vägen ner för att ta en bild
- Om du väljer utlösarläge fjärrstyrning (
- Om du väljer läge U1 eller U2, eller väljer ett annat läge efter att ha startat timelapse-film i läge U1 eller U2

En film skapas av de bildrutor som tagits fram till den tidpunkt då timelapse-filmen avslutades. Notera att timelapse-film kommer att avslutas och ingen film kommer att spelas in om strömkällan avlägsnas eller kopplas ur eller om målminneskortet matas ut.

#### 💵 Ingen bild

Kameran kommer att hoppa över den aktuella bilden om den inte kan fokusera med enpunkts servoautofokus (**AF-S** eller enpunkts servoautofokus vald för **AF-A**; observera att kameran fokuserar igen innan varje bild). Fotograferingen återupptas vid nästa bild.

#### Visning av tagen bild

▶-knappen kan inte användas för att visa bilder medan timelapse-film pågår, men den aktuella bildrutan kommer att visas i några sekunder efter varje bild om På har valts för Visning av tagen bild i visningsmenyn (□ 212). Andra uppspelningsåtgärder kan inte utföras medan bildrutan visas.

#### 🖉 Se även

För information om hur du ställer in en signal som ska ljuda när timelapse-filmen är avslutad, se Anpassad inställning d1 (**Signal**, 🎞 228).

# Icke-CPU-objektiv

Genom att ange objektivdata (objektivets brännvidd och största bländare), får användaren tillgång till en mängd funktioner för CPU-objektiv med ett icke-CPU-objektiv.

Om du känner till objektivets brännvidd:

- Motorzoom kan användas med extra blixtenheter (D 294)
- Objektivets brännvidd visas (med en asterisk) i displayen för bildvisningsinformation

Om du känner till objektivets största bländare:

- Bländarvärdet visas i kontrollpanelen och i sökaren
- Blixtnivån justeras för ändringar i bländare om blixtenheten stödjer AA-läge (automatisk bländare)
- Bländaren visas (med en asterisk) i displayen för bildvisningsinformation

Ange både objektivets brännvidd och största bländare:

- Möjliggör färgmatrismätning (notera att det kan vara nödvändigt att använda centrumvägd mätning eller spotmätning för att få exakta resultat med vissa objektiv, inklusive Reflex-NIKKOR-objektiv)
- Förbättrar effekten av centrumvägd mätning och spotmätning, och effekten av i-TTLbalanserad upplättningsblixt för digitala systemkameror

đ

Kameran kan lagra data för upp till nio icke-CPU-objektiv. För att ange eller redigera data för icke-CPU-objektiv:

1 Välj Data för icke-CPU-objektiv. Du visar menyerna genom att trycka på MENUknappen. Markera Data för icke-CPUobjektiv i inställningsmenyn och tryck på ►.

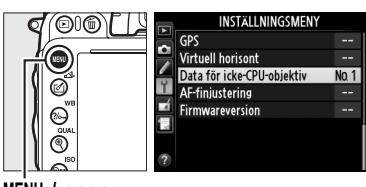

MENU-knapp

### 2 Välj ett objektivnummer. Markera Objektivnummer och tryck på ◄ eller ▶ för att välja ett objektivnummer mellan 1 och 9.

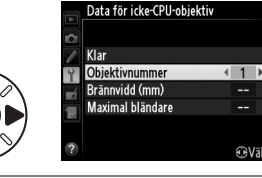

3 Ange brännvidd och bländare. Markera Brännvidd (mm) eller Maximal bländare och tryck på ◀ eller ► för att redigera det markerade alternativet. Brännvidd kan väljas från värden mellan 6 och 4 000 mm, största bländare från värden mellan f/1.2 och f/22.

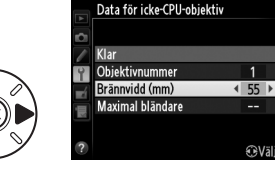

#### Brännvidden finns inte med

Om rätt brännvidd inte finns med, välj det värde som ligger närmast över objektivets faktiska brännvidd.

#### Telekonverters och zoomobjektiv

Den maximala bländaren för telekonverters är den kombinerade maximala bländaren för telekonvertern och objektivet. Notera att objektivdata inte justeras när icke-CPU-objektiv zoomas in eller ut. Data för olika brännvidder kan anges som separata objektivnummer, eller så kan data för objektivet justeras så att det motsvarar de nya värdena för objektivets brännvidd och största bländare varje gång zoomen justeras.

### 4 Välj Klar.

Markera **Klar** och tryck på <sup>®</sup>. Angiven brännvidd och bländare kommer att lagras under valt objektivnummer.

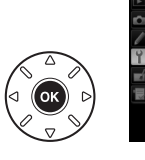

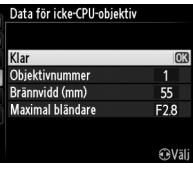

đ

Tilldela val av nummer för icke-CPU-objektiv till ett kamerareglage.
 Välj Välj nr för icke-CPU-objektiv för Anpassad inställning f2 (Tilldela Fn-knapp,
 □ 242) eller Anpassad inställning f3 (Tilldela granskningsknapp, □ 244).

### **2** Använd vald kontroll för att välja objektivnummer.

Tryck på den valda knappen och vrid den primära kommandoratten tills önskat objektivnummer visas i kontrollpanelen.

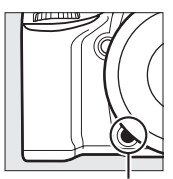

Fn-knapp

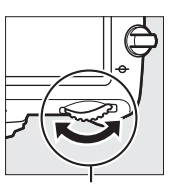

Primär kommandoratt

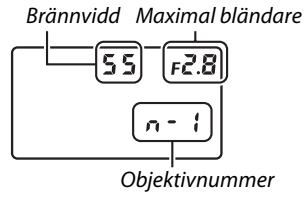

Kontrollpanel

# GPS-enheten GP-1/GP-1A

GPS-enheten GP-1/GP-1A (säljs separat) kan anslutas till kamerans tillbehörskontakt (D 298) med hjälp av den medföljande kabeln till GP-1/GP-1A, vilket gör det möjligt att spara information om kamerans nuvarande position när fotografier tas. Stäng av kameran innan du ansluter GP-1/GP-1A; se handboken för GP-1/GP-1A för mer information.

#### II Alternativ på inställningsmenyn

Alternativet **GPS** på inställningsmenyn innehåller alternativen nedan.

• Väntelägestimer: Välj om exponeringsmätarna ska stängas av automatiskt eller inte när GP-1/GP-1A är monterad.

| Alternativ | Beskrivning                                                                                                    |
|------------|----------------------------------------------------------------------------------------------------|
| Aktivera   | Exponeringsmätarna stängs av automatiskt om ingen åtgärd utförs under den tid som valts i Anpassad inställning c2 ( <b>Väntelägestimer</b> , $\Box$ 227; för att kameran ska kunna ta emot GPS-data förlängs tiden innan avstängning med upp till en minut efter att exponeringsmätarna aktiverats eller kameran slagits på). Detta minskar batteriåtgången. |
| Inaktivera | Exponeringsmätarna stängs inte av medan GP-1/GP-1A är ansluten.                                                                                                    |

- **Position**: Det här alternativet är endast tillgängligt om GP-1/GP-1A är ansluten, när den visar aktuell latitud, longitud, altitud och UTC-tid (Coordinated Universal Time) såsom rapporterats av GP-1/GP-1A.
- Ställ kameraklockan via GPS: Välj Ja för att synkronisera kameraklockan med tiden som rapporterats av GPS-enheten.

#### **UTC-tid (Coordinated Universal Time)**

Data om UTC-tid skickas från GPS-enheten och är oberoende av kamerans klocka.

#### 🖉 🔤-ikonen

Anslutningsstatus visas med 
-ikonen:

- Image: Statisk): Kameran har etablerat kommunikation med GP-1/GP-1A. Bildinformation för bilder som tagits medan denna ikon visas inkluderar en ytterligare sida med GPS-data (III 183).
- Image: Image: Ima
- Ingen ikon: Inga nya GPS-data har mottagits från GP-1/GP-1A under åtminstone två sekunder. Bilder som tagits när ikonen 
  inte visas innehåller inga GPS-data.

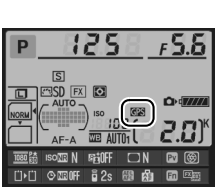

đ

# Mer om bildvisning

# Helskärmsläge

Tryck på ▶-knappen om du vill visa fotografier. Det senaste fotografiet visas på monitorn.

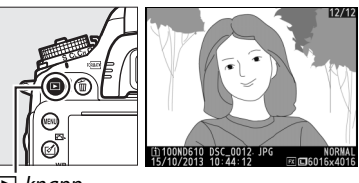

▶-knapp

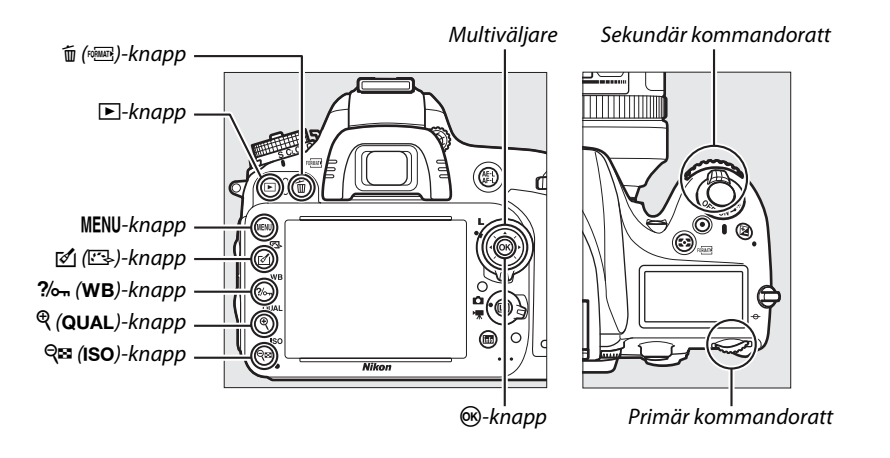

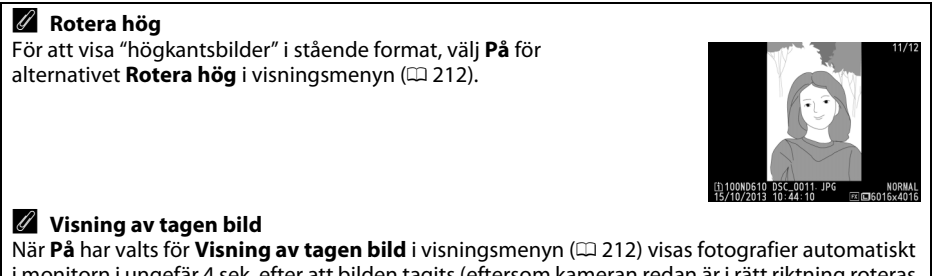

När **På** har valts för **Visning av tagen bild** i visningsmenyn (CP 212) visas fotografier automatiskt i monitorn i ungefär 4 sek. efter att bilden tagits (eftersom kameran redan är i rätt riktning roteras inte bilder automatiskt vid visning av tagen bild). I serieutlösarläget startar visningen när fotograferingen avslutas och det första fotografiet i den aktuella serien visas. 

| Om du vill Använd                                 |           | Beskrivning                                                                                                    |  |
|---------------------------------------------------|-----------|----------------------------------------------------------------------------------------------------|--|
| Visa flera<br>fotografier                         |           | Tryck på ▶ för att visa fotografier i den ordning de sparades, ◀<br>för att visa fotografier i omvänd ordning.                                                                                                    |  |
| Visa fotoinformation                              |           | Tryck på ▲ eller ▼ för att visa information om det aktuella<br>fotografiet (□ 179).                                                                                                    |  |
| Visa miniatyrbilder                               | ି୍≅ (ISO) | Se sida 185 för mer information.                                                                                                    |  |
| Zooma in på<br>fotografi ♥ (QUAL)                 |           | Se sida 187 för mer information.                                                                                                    |  |
| Radera bilder 🗴 🗑 (麗)                             |           | En bekräftelsedialogruta visas. Tryck på 🛍 () igen för att radera fotot.                                                                                                    |  |
| Ändra<br>skyddsstatus <b>?</b> ~~ ( <b>WB</b> )   |           | För att skydda bilden, eller för att ta bort skyddet från en skyddad bild, tryck på <b>?~ (WB</b> ) (🎞 188).                                                                                                    |  |
| Återgå till<br>fotograferingsläge                 |           | Monitorn stängs av. Fotografier kan tas omedelbart.                                                                                                    |  |
| Retuschera ett foto<br>eller spela upp en<br>film |           | Skapa en retuscherad kopia av nuvarande fotografi (□ 261).<br>Om den aktuella bilden är markerad med 塛-ikonen för att visa<br>att det är en film, då kan du trycka på 凾 för att starta<br>filmuppspelning (□ 67). |  |

#### 🖉 Välja ett minneskortsfack

Om två minneskort sitter i kan du välja ett kort för bildvisning genom att hålla in **BKT**-knappen och trycka på ▲ under helskärmsläge eller miniatyrbildsvisning. Dialogrutan till höger visas. Markera det önskade facket och tryck på ▶ för att visa en lista på mapparna på det valda kortet, markera sedan en mapp och tryck på ⊛ för att visa bilder i den markerade mappen. Samma procedur kan användas när du väljer bilder för åtgärder i visningsmenyn (□ 207) och retuscheringsmenyn (□ 261) eller när du kopierar vitbalans från ett befintligt fotografi (□ 125).

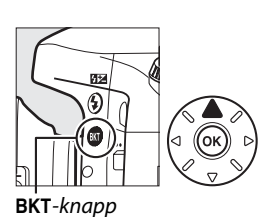

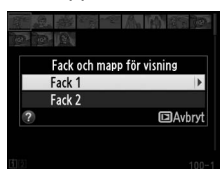

#### 🖉 Se även

För information om att välja hur länge monitorn ska förbli påslagen när inga åtgärder utförs, se Anpassad inställning c4 (**Fördröjning av monitoravst.**, 🕮 228).

### **Fotoinformation**

Fotoinformation kopieras in ovanpå bilder som visas i helskärmsläge. Tryck på ▲ eller ▼ om du vill bläddra bland följande fotoinformation. Observera att "endast bild". fotograferingsdata, RGB-histogram, högdagrar och översiktsdata bara visas om motsvarande alternativ är valt med Monitoralternativ för visning (III 209). GPS-data visas bara om en GPS-enhet användes när bilden togs.

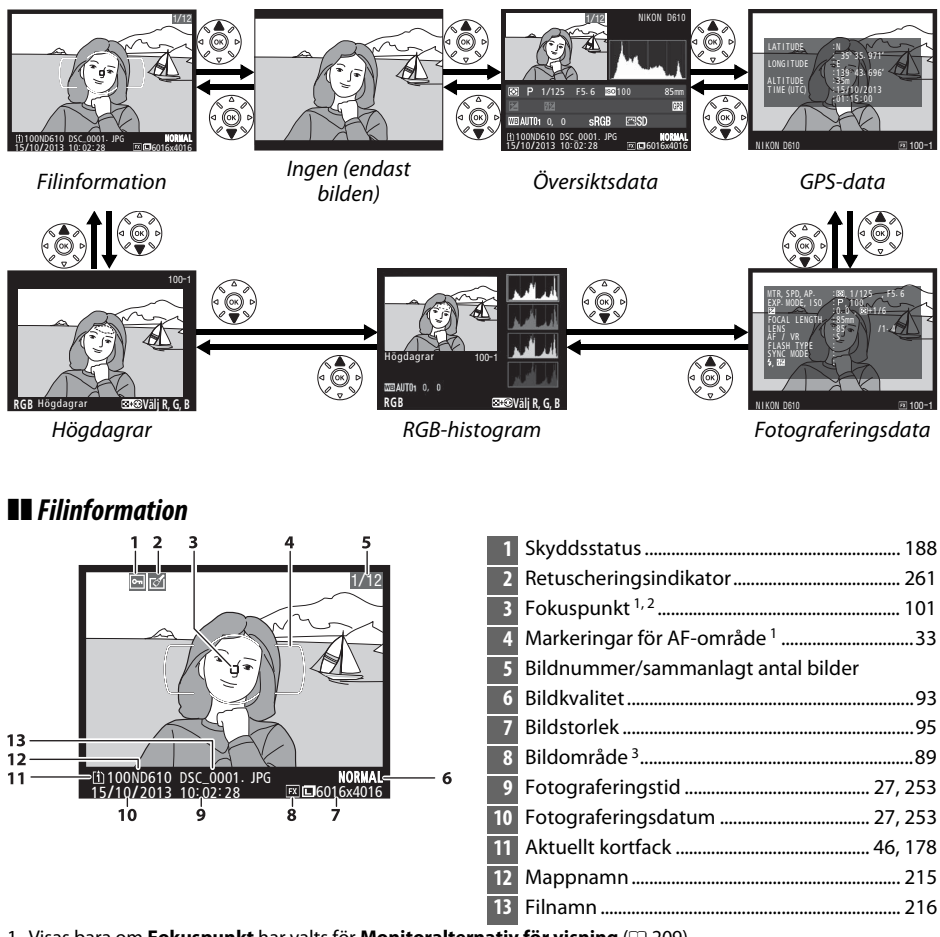

- 1 Visas bara om Fokuspunkt har valts för Monitoralternativ för visning (🕮 209).
- 2 Om fotografiet togs med AF-S eller med enpunkts servoautofokus valt under AF-A visar displayen den punkt där fokus först låstes. Om fotografiet togs med AF-C eller med kontinuerlig servoautofokus vald under AF-A visas bara fokuspunkten om ett annat alternativ än automatiskt AF-område valdes som AF-områdesläge och om kameran kunde fokusera.
- 3 Visas i gult om bilden är i icke-FX-format (inklusive DX-baserat filmformat; D 63, 89).

#### Högdagrar

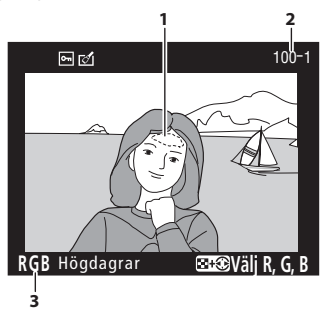

1 Bildhögdagrar<sup>1</sup> 2 Mappnummer—bildrutenummer<sup>2</sup>......215

3 Aktuell kanal<sup>1</sup>

 Blinkande områden markerar högdagrar (områden som kan bli överexponerade) för aktuell kanal. Håll in ♀☎ (ISO)-knappen och tryck på ◀ eller
 för att bläddra bland kanaler enligt följande:

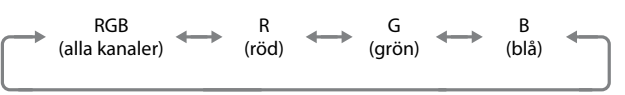

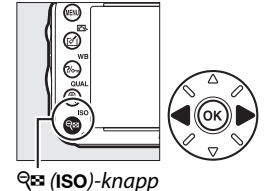

2 Visas i gult om bilden är i icke-FX-format (inklusive DX-baserat filmformat; 🕮 63, 89).

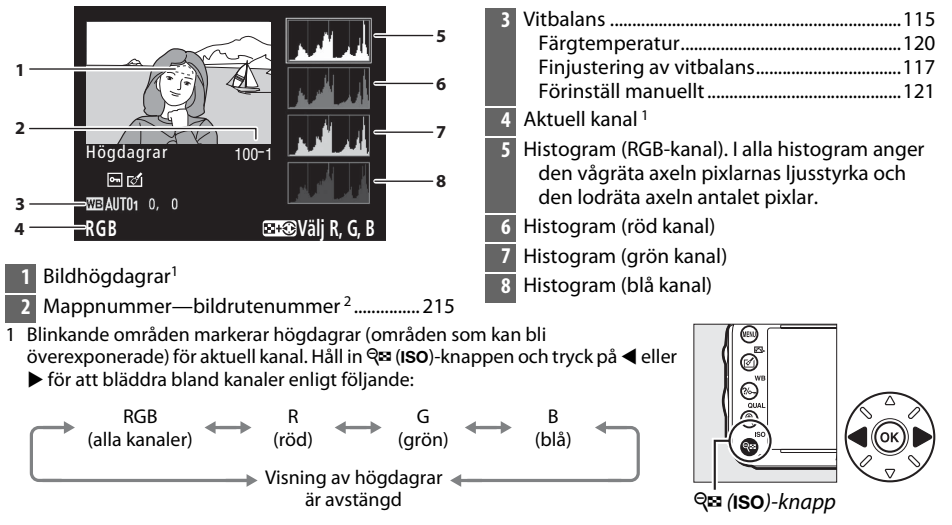

#### RGB-histogram

2 Visas i gult om bilden är i icke-FX-format (inklusive DX-baserat filmformat; 🕮 63, 89).

►

För att zooma in på fotografiet när histogrammet visas trycker du på ९ (QUAL). Använd knapparna ९ (QUAL) och २व्ह (ISO) för att zooma in och ut och bläddra i bilden med multiväljaren. Histogrammet uppdateras för att endast visa data för den del av bilden som syns i monitorn.

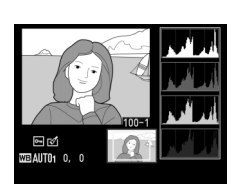

#### 🖉 Histogram

Kamerans histogram är endast avsedda som en vägledning och kan skilja sig från de som visas i bildbehandlingsprogram. Vissa provhistogram visas nedan:

Om bilden innehåller motiv med ett stort spann av ljusstyrkor blir tonfördelningen relativt jämn.

Om bilden är mörk växlar tonfördelningen åt vänster.

Om bilden är ljus växlar tonfördelningen åt höger.

Om du ökar exponeringskompensationen förskjuts tonfördelningen åt höger, och om du minskar exponeringskompensationen förskjuts tonfördelningen åt vänster. Histogram ger en ungefärlig bild av den totala exponeringen när starkt infallande ljus gör det svårt att se fotografierna i monitorn.

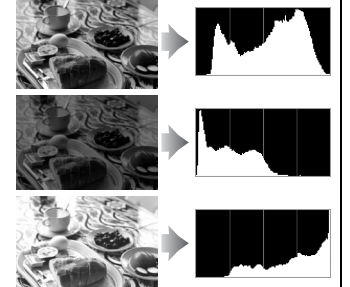

#### II Fotograferingsdata

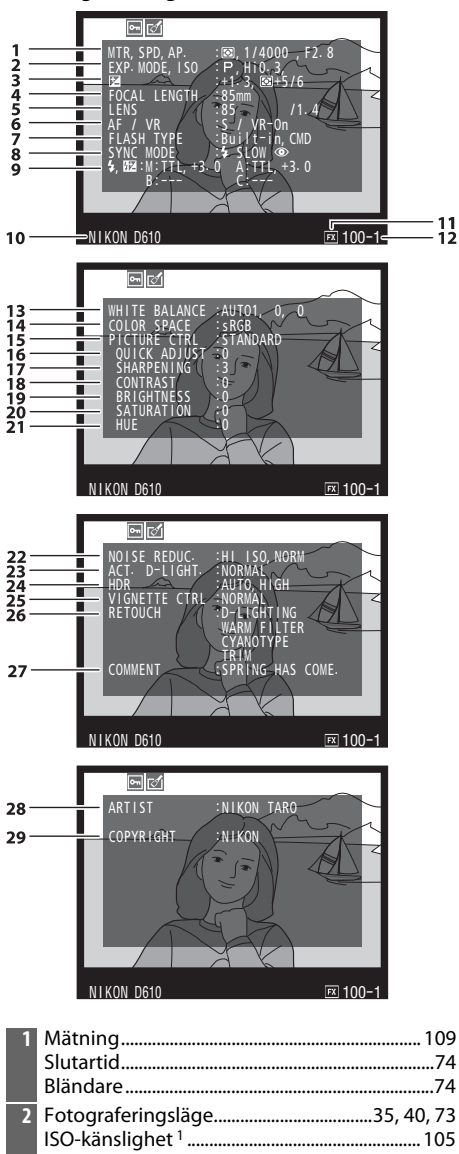

| 3  | Exponeringskompensation                                                 | 112<br>226     |
|----|-------------------------------------------------------------------------|----------------|
| 4  | Brännvidd 172.2                                                         | 88.291         |
| 5  | Obiektivdata                                                            | 172            |
| 6  | Fokusläge                                                               | 97, 103        |
| -  | VR-objektiv (vibrationsreducering) <sup>3</sup>                         | 42 202         |
| /  | Kommandoläge                                                            | 43, 292<br>237 |
| 8  | Blixtläge                                                               | 144            |
| 9  | Blixtstyrning                                                           | 94.295         |
|    | Blixtkompensation                                                       | 148            |
| 10 | Kameranamn                                                              |                |
| 11 | Bildområde <sup>4</sup>                                                 | 89             |
| 12 | Mappnummer—bildrutenummer <sup>4</sup>                                  | 215            |
| 13 | Vitbalans                                                               | 115            |
|    | Färgtemperatur                                                          | 120            |
|    | Finjustering av vitbalans                                               | 117            |
|    | Forinstall manuellt                                                     | 121            |
| 14 | Fargrymd                                                                | 217            |
| 15 | Picture Control                                                         | 129            |
| 16 | Snabbjustering <sup>5</sup><br>Ursprunglig Picture Control <sup>6</sup> | 132<br>135     |
| 17 | Skärpa                                                                  | 132            |
| 18 | Kontrast                                                                | 132            |
| 19 | Ljushet                                                                 | 132            |
| 20 | Mättnad <sup>7</sup>                                                    | 132            |
| 21 | Nuons <sup>7</sup>                                                      | 132<br>133     |
| 21 | Toning <sup>8</sup>                                                     | 132<br>32, 133 |
| 22 | Brusreducering för högt ISO                                             | 218            |
|    | Brusreducering för lång exponering                                      | 218            |
| 23 | Aktiv D-Lighting                                                        | 137            |
| 24 | HDR exponeringsskillnad                                                 | 139            |
|    | HDR utjämning                                                           | 139            |
| 25 | Vinjetteringskontroll                                                   | 218            |
| 26 | Retuscheringshistorik                                                   | 261            |
| 27 | Bildkommentar                                                           | 253            |
| 28 | Fotografens namn <sup>9</sup>                                           | 256            |
| 29 | Upphovsrättsinnehavaren <sup>9</sup>                                    | 256            |
| _  |                                                                         |                |

2

- 1 Visas i rött om bilden togs med aktiverad automatisk ISO-känslighet.
- 2 Visas om Anpassad inställning b5 (Finjustera optimal exponer., 🕮 226) har ställts in på ett annat värde än noll för något av mätningslägena.
- 3 Visas bara om ett VR-objektiv är monterat.
- 4 Visas i gult om bilden är i icke-FX-format (inklusive DX-baserat filmformat; D 63, 89).
- 5 Endast Picture Controls Standard, Mättade färger, Porträtt och Landskap.
- 6 Neutral, Monokrom och anpassade Picture Controls.
- 7 Visas inte med monokroma Picture Controls.
- 8 Endast monokroma Picture Controls.
- 9 Den fjärde sidan med fotograferingsdata visas endast om information om upphovsrätt har lagts till bilderna så som beskrivs på sidan 256.

1 Latitud

3 Altitud

2 Longitud

UTC-tid (Coordinated Universal Time)

#### **GPS-data**\*

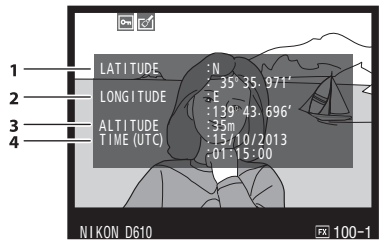

\* Data för filmer är starttid för inspelning.

#### II Översiktsdata

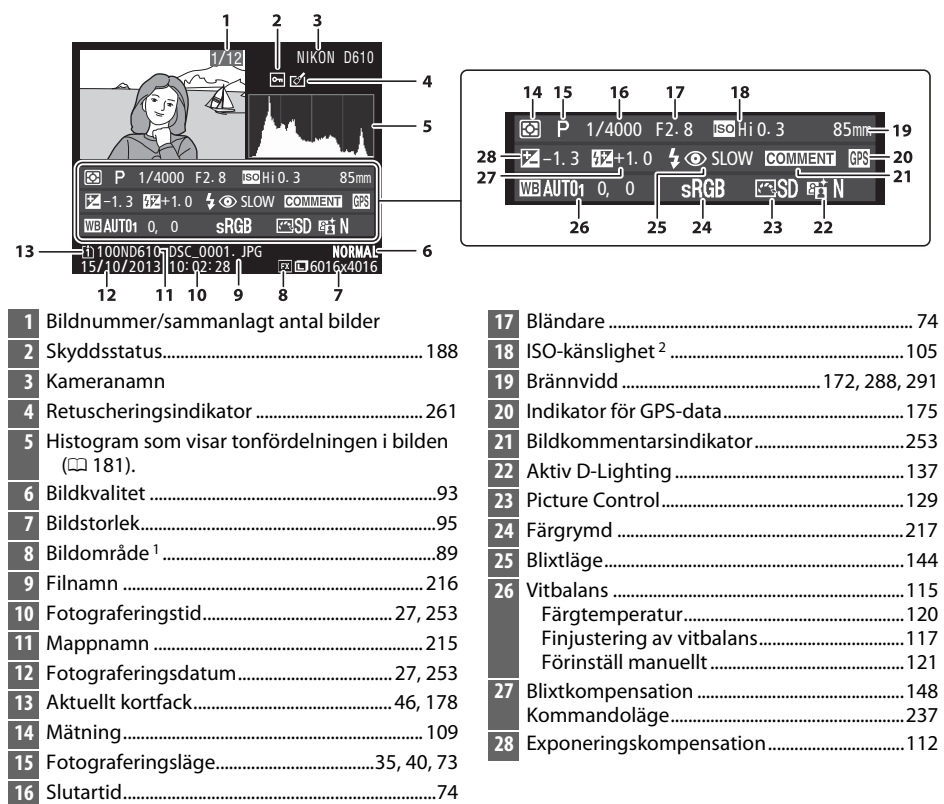

1 Icke-FX-format (inklusive DX-baserat filmformat) visas i gult (D 63, 89).

2 Visas i rött om bilden togs med aktiverad automatisk ISO-känslighet.

# Miniatyrbildsvisning

För att visa bilder i "kontaktkartor" med fyra, nio eller 72 bilder trycker du på 🤏 (ISO)knappen.

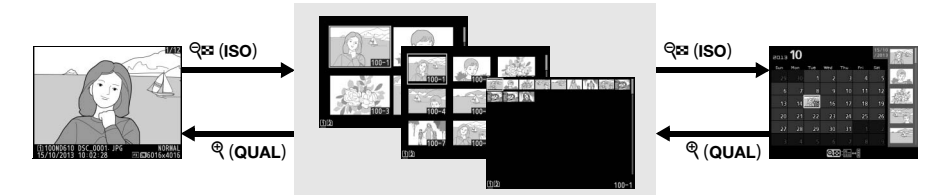

Helskärmsläge

Miniatyrbildsvisning

Kalendervisning

| Om du vill                                  | Använd              | Beskrivning                                                                                                    |
|---------------------------------------------|---------------------|----------------------------------------------------------------------------------------------------|
| Visa fler bilder                            | <b>୍ୱ</b> ≌ (ISO)   | Tryck på ९छ (ISO) för att öka antalet bilder som visas.                                                                                                    |
| Visa färre bilder                           | <sup>⊕</sup> (QUAL) | Tryck på 🎙 ( <b>QUAL</b> ) för att minska antalet bilder som visas.<br>När fyra bilder visas kan du trycka för att visa den<br>markerade bilden i helskärm. |
| Markera bilder                              |                     | Använd multiväljaren för att markera bilder för<br>helskärmsvisning, visningszoom (🕮 187), radering<br>(🕮 189) eller skydd (🕮 188).                         |
| Visa markerad bild                          | ©K)                 | Tryck på 🛞 för att visa den markerade bilden i helskärm.                                                                                                    |
| Radera markerad bild                        | To (formate)        | Se sida 189 för mer information.                                                                                                    |
| Ändra den markerade<br>bildens skyddsstatus | ?⁄~ (WB)            | Se sida 188 för mer information.                                                                                                    |
| Återgå till<br>fotograferingsläge           |                     | Monitorn stängs av. Fotografier kan tas omedelbart.                                                                                                    |
| Retuschera foto                             | Ø (E)               | Skapa en retuscherad kopia av nuvarande fotografi<br>(🕮 69, 261).                                                                                           |

# Kalendervisning

För att visa bilder som tagits på ett valt datum trycker du på व्ष (ISO)-knappen när 72 bilder visas.

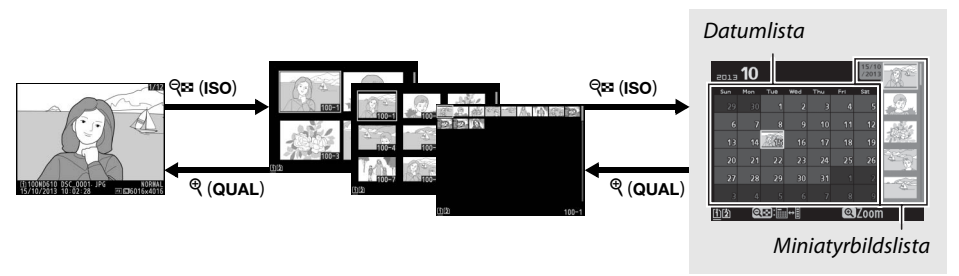

Helskärmsläge

Miniatyrbildsvisning

Kalendervisning

De åtgärder som kan utföras beror på huruvida markören är i datumlistan eller miniatyrbildslistan:

| Om du vill                                                                     | Använd               | Beskrivning                                                                                                    |
|--------------------------------------------------------------------------------|----------------------|----------------------------------------------------------------------------------------------------|
| Växla mellan<br>datumlistan och<br>miniatyrbildslistan                         | ବ୍ୱଙ୍ଗ (ISO)         | Tryck på <b>ੴ</b> ( <b>ISO</b> )-knappen i datumlistan för att placera<br>markören i miniatyrbildslistan. Tryck igen för att återgå till<br>datumlistan.                    |
| Stäng och återgå till<br>miniatyrbildsvisning/<br>zooma in på markerat<br>foto | <sup>ଙ୍</sup> (QUAL) | <ul> <li>Datumlista: Återgå till 72-bildsvisning.</li> <li>Miniatyrbildslista: Håll in <sup>⊕</sup> (QUAL)-knappen för att zooma<br/>in på den markerade bilden.</li> </ul> |
| Markera datum/<br>Markera bilder                                               |                      | <ul> <li>Datumlista: Markera datum.</li> <li>Miniatyrbildslista: Markera bild.</li> </ul>                                                                                   |
| Växla helskärmsläge                                                            | ®                    | <ul> <li>Datumlista: Visa bilder som tagits på ett valt datum.</li> <li>Miniatyrbildslista: Visa markerad bild.</li> </ul>                                                  |
| Radera markerad(e)<br>bild(er)                                                 | 面 (fommate)          | <ul> <li>Datumlista: Radera alla bilder tagna ett visst datum.</li> <li>Miniatyrbildslista: Radera markerad bild (<sup>CL</sup> 189).</li> </ul>                            |
| Ändra det markerade<br>fotots skyddsstatus                                     | <b>?/</b> от (WB)    | Se sida 188 för mer information.                                                                                                    |
| Återgå till<br>fotograferingsläge                                              |                      | Monitorn stängs av. Fotografier kan tas omedelbart.                                                                                                    |
| Retuschera foto                                                                | <b>전</b> (EZ-)       | Skapa en retuscherad kopia av fotot som är markerat i<br>miniatyrbildslistan (🎞 69, 261).                                                                                   |

# Ta en närmare titt: Visningszoom

Tryck på <sup>®</sup> (**QUAL**)-knappen för att zooma in på bilden som visas i helskärmsläge eller på den bild som för närvarande är markerad i miniatyrbildsvisning. Följande åtgärder kan utföras medan zoomen är aktiverad:

| Om du vill                        | Använd                              | Beskrivning                                                                                                    |
|-----------------------------------|-------------------------------------|----------------------------------------------------------------------------------------------------|
| Zooma in och ut                   | <sup>କ୍</sup> (QUAL)/<br>ଟ୍ୱଅ (ISO) | Tryck på $\mathfrak{P}(\mathbf{QUAL})$ för att zooma in till<br>maximalt ungefär 38 × (stora bilder i<br>36 × 24/3 : 2-format), 28 ×<br>(mellanstora bilder) eller 19 × (små<br>bilder). Tryck på $\mathfrak{P}\mathfrak{E}$ (ISO) för att<br>zooma ut Medan bilden är inzoomad |
| Visa andra<br>områden i en bild   |                                     | använd multiväljaren för att visa delar<br>av bilden som inte syns på monitorn. Håll ned multiväljaren<br>för att snabbt bläddra till andra delar av bilden.<br>Navigationsfönstret visas när zoomförhållandet ändras;<br>området som syns i monitorn omges av en gul ram.      |
| Välja ansikten                    |                                     | Ansikten (upp till 35) som spårats vid<br>zoomning indikeras av vita ramar i<br>navigationsfönstret. Vrid på den<br>sekundära kommandoratten för att<br>visa andra ansikten.                                                                                                    |
| Visa andra bilder                 |                                     | Vrid den primära kommandoratten för att visa samma plats på<br>andra bilder med det aktuella zoomförhållandet.<br>Visningszoom avbryts när en film visas.                                                                                                    |
| Ändra skyddsstatus                | <b>?/</b> ~ (WB)                    | Se sida 188 för mer information.                                                                                                    |
| Återgå till<br>fotograferingsläge |                                     | Monitorn stängs av. Fotografier kan tas omedelbart.                                                                                                    |
| Retuschera foto                   | <b>(</b> ه)                         | Skapa en retuscherad kopia av nuvarande fotografi (🕮 69, 261).                                                                                                    |

# Skydda fotografier från radering

I helskärms-, zoom-, miniatyrbilds- och kalendervisning kan **?~** (**WB**)-knappen användas för att skydda fotografier från oavsiktlig radering. Skyddade filer kan inte raderas med **(**\*\*\*)-knappen eller alternativet **Radera** i visningsmenyn. Observera att *även* skyddade bilder raderas när minneskortet formateras (<sup>(1)</sup> 31, 250).

Så här skyddar du ett fotografi:

#### Välj en bild.

1

Visa bilden i helskärmsläge eller visningszoom eller markera den i miniatyrbildslistan eller kalendervisning.

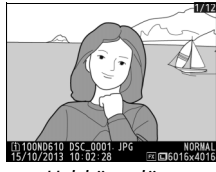

Helskärmsläge

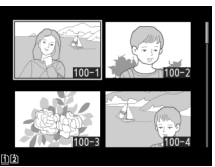

Miniatvrbildsvisnina

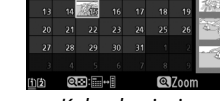

Kalendervisning

### 2 Tryck på ?/~ (WB)-knappen.

Fotografiet markeras med en Em-ikon. Visa fotografiet eller markera det i miniatyrbildslistan och tryck sedan på ‰r (WB)-knappen för att ta bort skyddet från fotografiet så att det kan raderas.

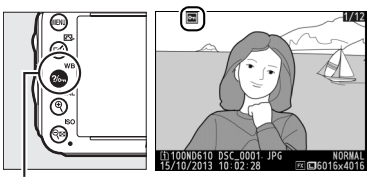

?/ (WB)-knapp

#### 🖉 Ta bort skyddet från alla bilder

För att ta bort skyddet från alla bilder i den mapp eller de mappar som för närvarande är markerade i **Visningsmapp**-menyn, tryck på **?** (WB) och 🛍 ()-knapparna samtidigt i cirka två sekunder under bildvisning.

# Radera fotografier

Tryck på m (ﷺ)-knappen för att radera det fotografi som visas i helskärmsläge eller är markerat i miniatyrbildslistan. För att radera flera valda bilder, alla bilder tagna ett visst datum, eller alla bilder i den aktuella visningsmappen, använd alternativet **Radera** på visningsmenyn. När fotografier har raderats kan de inte återställas. Tänk på att fotografier som är skyddade eller dolda inte kan raderas.

### Helskärms-, miniatyrbilds- och kalendervisning

Tryck på 🛍 ()-knappen för att radera det aktuella fotografiet.

#### 1 Välj en bild.

Visa bilden eller markera den i miniatyrbildslistan vid miniatyrbilds- eller kalendervisning.

### 2 Tryck på 🛍 ()-knappen.

En bekräftelsedialogruta visas.

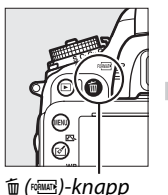

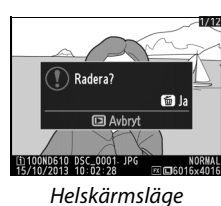

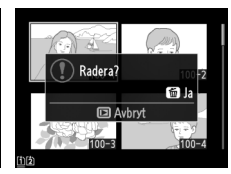

Miniatyrbildsvisning

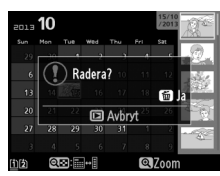

Kalendervisning (miniatyrbildslista)

#### 3 Tryck på ín ()-knappen igen. Tryck på ín ()-knappen för att radera fotografiet. Tryck på ►knappen för att avsluta utan att radera fotografiet.

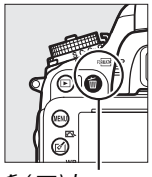

亩 ()-knapp

►

#### Kalendervisning

Vid kalendervisning kan du radera alla bilder som tagits på ett visst datum genom att markera datumet i datumlistan och trycka på í ()-knappen (印 186).

#### 🖉 Se även

Alternativet **Efter radering** i visningsmenyn bestämmer om nästa eller föregående bild visas efter att en bild raderats (
212).

### <u>Visningsmenyn</u>

Alternativet **Radera** i visningsmenyn innehåller följande alternativ. Notera att det kan ta lite tid att radera beroende på antalet bilder.

|      | Alternativ | Beskrivning                                                                                                    |                                        |
|------|------------|----------------------------------------------------------------------------------------------------|----------------------------------------|
|      | Markerade  | Radera markerade bilder.                                                                                                    |                                        |
| DATE | Välj datum | Radera alla bilder tagna ett visst datum (🕮 191).                                                                                                    |                                        |
| ALL  | Alla       | Radera alla bilder i den mapp som har valts för<br>bildvisning (III 207). Om två kort är isatta, kan du välja<br>på vilket kort du vill radera bilder. | Radera<br>Alla<br>Fack 1 CCS<br>Fack 2 |

#### II Markerade: Radera markerade bilder

#### 1 Välj Markerade för alternativet Radera i visningsmenyn.

Tryck på MENU-knappen och välj **Radera** i visningsmenyn. Markera **Markerade** och tryck på ►.

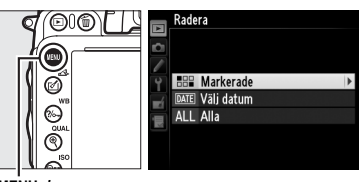

MENU-knapp

### **2** Markera en bild.

Använd multiväljaren för att markera en bild (för att visa den markerade bilden i helskärmsläge, håll in <sup>®</sup> (QUAL)-knappen; för att visa bilder på en annan plats, håll in **BKT**knappen, tryck på ▲ och välj det önskade kortet och mappen enligt beskrivningen på sida 178).

### **3** Välj den markerade bilden.

Tryck på थ्≊ (ISO)-knappen för att välja den markerade bilden. De valda bilderna markeras med en ti-ikon. Välj ytterligare bilder genom att upprepa steg 2 och 3; för att välja bort en bild, markera den och tryck på थ्≊ (ISO).

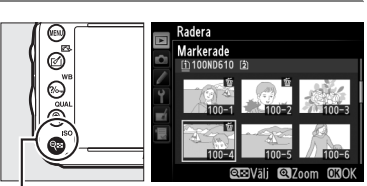

ବ୍ର୍ଞ (ISO)-knapp
### 4 Tryck på 🛞 för att slutföra åtgärden. En bekräftelsedialogruta visas: markera Ja och tryck på 🛞.

## II Väli datum: Radera bilder taana på ett visst datum

Välj Välj datum. I radera-menyn, markera Välj datum och tryck på ▶.

## 2 Markera ett datum.

1

Tryck på ▲ eller ▼ för att markera ett datum.

För att visa bilder tagna på det markerade datumet, tryck på 🕾 (ISO). Använd multiväliaren för att bläddra genom bilderna, eller håll in <sup>e</sup> (**QUAL**) för att visa den aktuella bilden i helskärmsläge. Tryck på 🖓 🖾 (ISO) för att återgå till datumlistan.

**3** Välj det markerade datumet. Tryck på ▶ för att välja alla bilder som tagits på det markerade datumet. Valda datum markeras med en **P**-ikon. Välj ytterligare datum genom att upprepa steg 2 och 3; för att välja bort ett datum, markera det och tryck på ▶.

4 Tryck på 🛞 för att slutföra åtgärden. En bekräftelsedialogruta visas; markera Ja och tryck på 🛞.

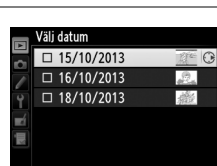

en Bekräfta O3C

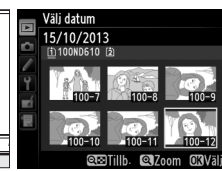

ବ୍ରାଇ (ISO)-knapp

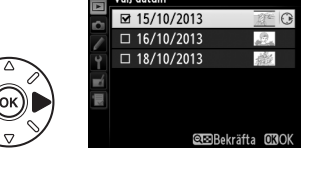

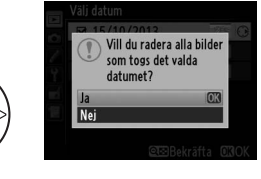

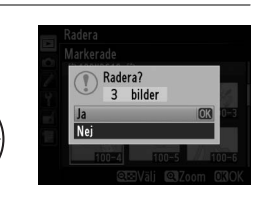

Radera

BBB Markerade DATE Väli datum ALL Alla

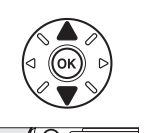

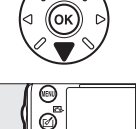

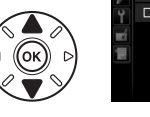

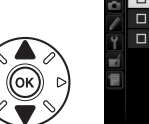

# Anslutningar

## Ansluta till en dator

Detta avsnitt beskriver hur man använder den medföljande USB-kabeln för att ansluta kameran till en dator.

## <u>Innan kameran ansluts</u>

Installera programvaran på den medföljande cd-skivan med ViewNX 2 innan kameran ansluts. Försäkra dig om att kamerans EN-EL15-batteri är fulladdat så att dataöverföringen inte avbryts. Ladda vid behov batteriet före användning eller använd en nätadapter EH-5b och strömkontakt EP-5B (säljs separat).

### **II** Medföljande programvara

ViewNX 2 innehåller en "Nikon Transfer 2"-funktion för att kopiera bilder från kameran till datorn, där ViewNX 2 kan användas för att visa och skriva ut valda bilder eller redigera bilder och filmer. För mer information, se onlinehjälpen för ViewNX 2.

#### II Operativsystem som stöds

Den medföljande programvaran kan användas med datorer som kör följande operativsystem:

- Windows: Förinstallerade versioner av Windows 8, Windows 7, Windows Vista och Windows XP; ej kompatibel med 64-bitarsversioner av Windows XP.
- Macintosh: OS X 10.8 eller 10.7, Mac OS X 10.6

Se webbsidorna som listas på sida xxiii för den senaste informationen om operativsystem som stöds.

#### 🖉 Ansluta kablar

Se till att kameran är avstängd innan du ansluter eller drar ur anslutningskablarna. Hantera kontakterna varsamt och sätt i dem rakt. Stäng kamerans anslutningslock när kontakterna inte används.

#### V Under överföringen

Stäng inte av kameran och dra inte ur USB-kabeln medan överföringen pågår.

#### 🖉 Windows

För att besöka Nikons webbplats efter att ViewNX 2 är installerat, välj **Alla Program > Link to Nikon** från Windows startmeny (internetanslutning krävs).

 $\sim$ 

## <u>Ansluta kameran</u>

Anslut kameran med den medföljande USB-kabeln.

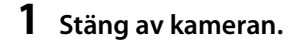

## 2 Slå på datorn.

Slå på datorn och vänta på att den startar.

## **3** Anslut USB-kabeln.

Anslut USB-kabeln enligt bilden nedan.

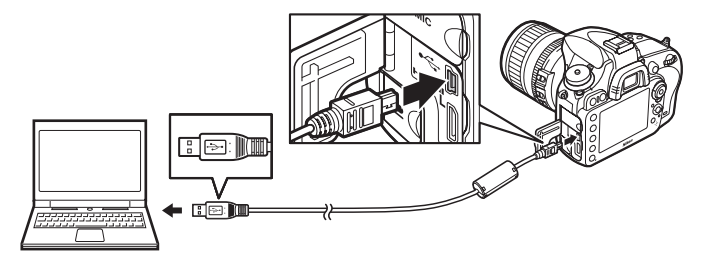

#### **USB-hubbar**

Anslut kameran direkt till datorn; anslut inte kabeln via en USB-hubb eller tangentbord.

## 4 Slå på kameran.

## 5 Starta Nikon Transfer 2.

Om ett meddelande visas som uppmanar dig att välja ett program, välj då Nikon Transfer 2.

#### **Windows 7**

Om följande dialogruta visas, välj Nikon Transfer 2 så som beskrivs nedan.

- Under Importera bilder och filmer, klicka på Byt program. En dialogruta om programval visas; välj Importera fil i Nikon Transfer 2 och klicka på OK.
- 2 Dubbelklicka på Importera fil.

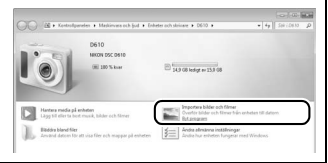

 $\sim$ 

## **6** Klicka på **Starta överföring**.

Med standardinställningarna kommer alla bilder på minneskortet att kopieras till datorn (för mer information om att använda Nikon Transfer 2, starta ViewNX 2 eller Nikon Transfer 2 och välj **Visa hjälp** från **Hjälp**-menyn).

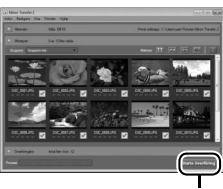

Starta överföring

7 Stäng av kameran och koppla ur USB-kabeln när överföringen är klar. Nikon Transfer 2 stängs automatiskt när överföringen är klar.

N

#### 🖉 Camera Control Pro 2

Programvaran Camera Control Pro 2 (säljs separat; 🕮 298) kan användas för att styra kameran från en dator. När Camera Control Pro 2 används för att spara bilder och filmer direkt på datorn visas datoranslutningsindikatorn (**P** () på kontrollpanelen.

## Skriva ut fotografier

Valda JPEG-bilder kan skrivas ut på en PictBridge-skrivare (🕮 333) ansluten direkt till kameran.

## <u>Ansluta skrivaren</u>

Anslut kameran med den medföljande USB-kabeln.

**1** Stäng av kameran.

## **2** Anslut USB-kabeln.

Slå på skrivaren och anslut USB-kabeln som på bilden. Hantera kontakterna varsamt och sätt i dem rakt.

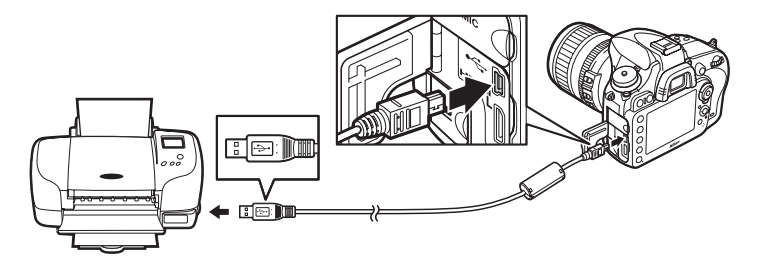

#### 🔽 USB-hubbar

Anslut kameran direkt till skrivaren; anslut inte kabeln via en USB-hubb.

## 3 Slå på kameran.

En välkomstbild visas på monitorn följt av en PictBridge-visning.

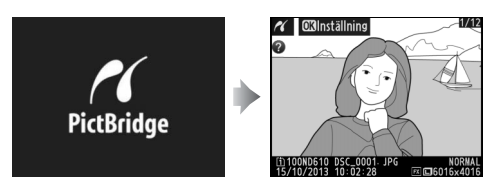

 $\sim$ 

#### 🖉 Skriva ut fotografier via en direkt USB-anslutning

Se till att EN-EL15-batteriet är fulladdat eller använd en nätadapter EH-5b och en strömkontakt EP-5B (säljs separat). När du tar fotografier som ska skrivas ut via direkt USB-anslutning, ställ då in **Färgrymd** på **sRGB** (<sup>CII</sup> 217).

#### Välja fotografier för utskrift

NEF-bilder (RAW) (
93) kan inte väljas för utskrift. JPEG-kopior av NEF-bilder (RAW) kan skapas med hjälp av alternativet **NEF (RAW)-bearbetning** i retuscheringsmenyn (
271).

#### 🖉 Se även

På sida 325 finns mer information om vad du ska göra om det uppstår ett fel under utskriften.

## <u>Skriva ut en bild i taget</u>

## 1 Välj en bild.

Tryck på ◀ eller ► för att visa ytterligare bilder. Tryck på ♥ (QUAL)-knappen för att zooma in på den aktuella bilden (□ 187; tryck på ► för att avsluta zoomningen). För att visa sex bilder i taget, tryck på ♥≅ (ISO)-knappen. Använd multiväljaren för att

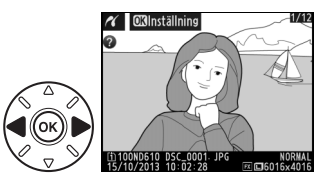

markera bilder, eller tryck på <sup>®</sup> (QUAL) för att visa den markerade bilden i helskärmsläge; för att visa bilder på andra platser när miniatyrbilder visas, håll in BKT-knappen, tryck på ▲, och välj önskat kort och mapp enligt beskrivningen på sida 178.

## **2** Visa utskriftsalternativ.

Tryck på 🐵 om du vill visa utskriftsalternativ för PictBridge.

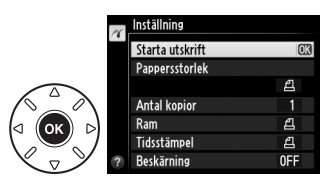

## **3** Justera utskriftsalternativ.

Tryck på ▲ eller ▼ för att markera ett alternativ och tryck på ▶ för att välja.

| Alternativ     | Beskrivning                                                                                                    |
|----------------|----------------------------------------------------------------------------------------------------|
| Pappersstorlek | Markera en pappersstorlek (endast storlekar som stöds av den aktuella<br>skrivaren finns i listan) och tryck på ® för att välja pappersstorlek och återgå<br>till föregående meny (för att skriva ut med standardpappersstorleken för den<br>aktuella skrivaren, välj <b>Skrivarinställning</b> ).                                  |
| Antal kopior   | Tryck på ▲ eller ▼ för att välja antal kopior (max 99), tryck sedan på ⊛ för att välja och återgå till föregående meny.                                                                                                    |
| Ram            | Detta alternativ är endast tillgängligt om det stöds av skrivaren. Markera<br>Skrivarinställning (använd inställningarna för den aktuella skrivaren), Skriv<br>ut med ram (skriv ut bilden med en vit ram) eller Ingen ram och tryck på<br>för att välja och återgå till föregående meny.                                           |
| Tidsstämpel    | Markera <b>Skrivarinställning</b> (använd inställningarna för den aktuella<br>skrivaren), <b>Skriv ut tidsstämpel</b> (skriv ut tid och datum när bilden togs) eller<br><b>Ingen tidsstämpel</b> och tryck på <b>®</b> för att välja och återgå till föregående<br>meny.                                                            |
|                | Detta alternativ är endast tillgängligt om det stöds av skrivaren. För att<br>avsluta utan att beskära, markera <b>Ingen beskärning</b> och tryck på <sup>®</sup> . För att<br>beskära den aktuella bilden, markera <b>Beskär</b> och tryck på ▶.                                                                                   |
| Beskärning     | Om <b>Beskär</b> väljs visas dialogrutan som ses till höger.<br>Tryck på 역 (QUAL) för att öka storleken på beskärningen,<br>역확 (ISO) för att minska. Använd multiväljaren för att<br>placera beskärningen och tryck på (). Notera att<br>utskriftskvaliteten kan försämras om en liten beskärning<br>skrivs ut på ett stort område. |

## **4** Starta utskrift.

Välj **Starta utskrift** och tryck på 🐵 för att starta utskriften. För att avbryta innan alla kopior har skrivits ut, tryck på 🛞.

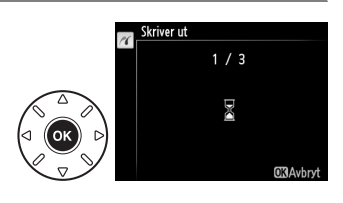

 $\sim$ 

## <u>Skriva ut flera bilder</u>

## **1** Visa menyn PictBridge.

Tryck på **MENU**-knappen på PictBridge-skärmen (se steg 3 på sida 196).

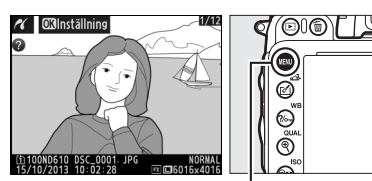

MENU-knapp

## **2** Välj ett alternativ.

Markera ett av följande alternativ och tryck på ▶.

- Utskriftsval: Välj bilder för utskrift.
- Välj datum: Skriv ut en kopia av alla bilder tagna på ett visst datum.

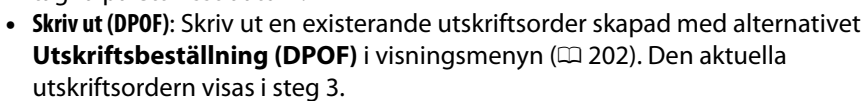

• Indexutskrift: För att skapa en indexutskrift av alla JPEG-bilder (CP 93) på minneskortet, fortsätt till steg 4. Notera att om minneskortet innehåller fler än 256 bilder kan endast de första 256 bilderna skrivas ut.

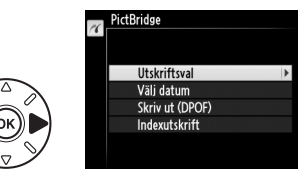

**3** Välj bilder eller välj ett datum. Om du välier Utskriftsval eller Skriv ut (DPOF) i steg 2. använd då multiväliaren för att bläddra genom bilderna på minneskortet; för att visa bilder på andra platser, håll in **BKT**-knappen, tryck på 🛦 och välj önskat kort och mapp enligt beskrivningen på sida 178. För att visa den aktuella bilden i helskärmsläge, håll in <sup>®</sup> (QUAL)-knappen. Håll in <sup>Q</sup>⊠ (ISO)-knappen och tryck på ▲ för att välja den aktuella bilden för utskrift. Bilden markeras med en 凸-ikon och antalet utskrifter ställs in på 1. Håll ९ 🖾 (ISO)-knappen intryckt, och tryck på 🛦 eller ▼ för att specificera antalet utskrifter (upp till 99; för att välja bort bilden, tryck på ▼ när antalet utskrifter är 1). Fortsätt tills alla önskade bilder har markerats

Om du väljer Välj datum i steg 2, tryck då på 🔺

och på. För att visa bilder tagna på det markerade datumet, tryck på 역¤ (ISO). Använd

eller **V** för att markera ett datum och tryck på

för växla det markerade datumet mellan av

multiväljaren för att bläddra genom bilderna,

eller håll in 🕈 (QUAL) för att visa den aktuella

bilden i helskärmsläge. Tryck på 🖓 🖾 (ISO) igen

för att återgå till dialogrutan för att välja

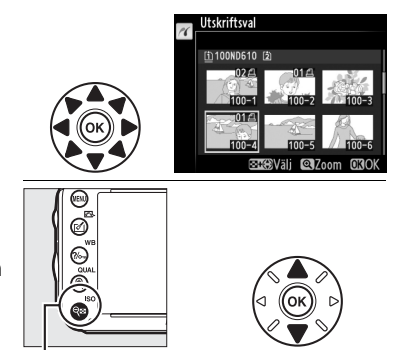

Q (ISO) + ▲▼: Välj antal kopior

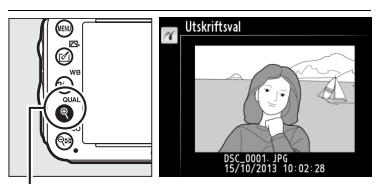

(QUAL)-knapp: Visa bilden i helskärmsläge

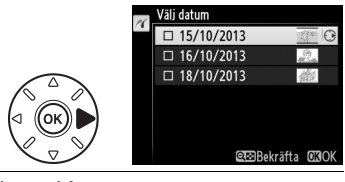

**(QUAL)-knapp**:
Visa markerad bild i

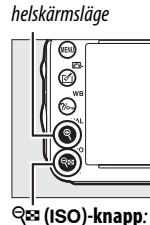

Visa bilder för det valda datumet

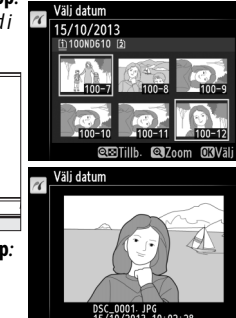

datum.

## **4** Visa utskriftsalternativ.

Tryck på 🛞 om du vill visa utskriftsalternativ för PictBridge.

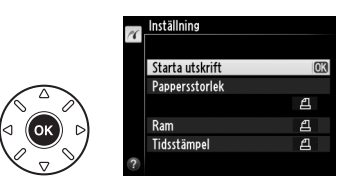

## **5** Justera utskriftsalternativ.

Välj alternativ för pappersstorlek, ram och tidsstämpel enligt beskrivningen på sida 198 (en varning visas om den valda pappersstorleken är för liten för en indexutskrift).

## **6** Starta utskrift.

Välj **Starta utskrift** och tryck på <sup>®</sup> för att starta utskriften. För att avbryta innan alla kopior har skrivits ut, tryck på <sup>®</sup>.

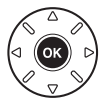

## Skapa en DPOF-utskriftsorder: Utskriftsjobb

Alternativet **Utskriftsbeställning (DPOF)** på visningsmenyn används för att skapa digitala "utskriftsordrar" för PictBridge-kompatibla skrivare och enheter som stödjer DPOF.

1 Välj Välj/ange för alternativet Utskriftsbeställning (DPOF) i visningsmenyn.

Tryck på MENU-knappen och välj Utskriftsbeställning (DPOF) i visningsmenyn. Markera Välj/ange och tryck på ► (för att ta bort alla bilder från utskriftsordern, välj Avmarkera alla?).

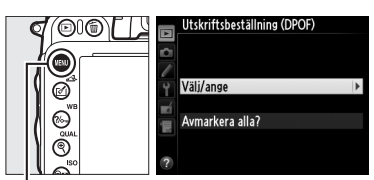

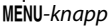

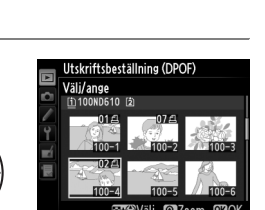

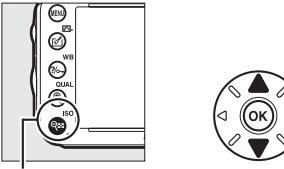

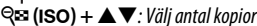

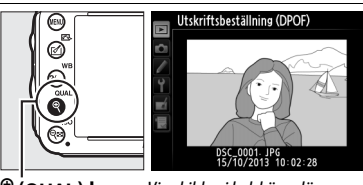

(QUAL)-knapp: Visa bilden i helskärmsläge

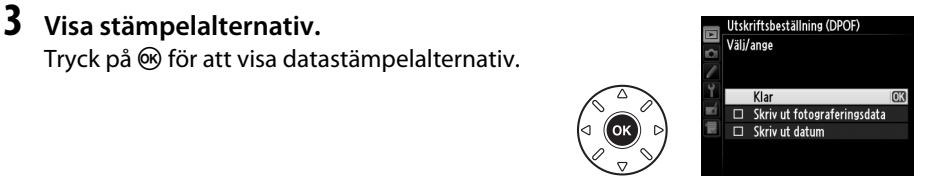

**2** Välj bilder.

Använd multiväljaren för att bläddra genom bilderna på minneskortet (för att visa bilder på andra platser, håll in **BKT**-knappen och tryck på **A**). För att visa den aktuella bilden i helskärmsläge, håll in  $\mathfrak{P}(\mathbf{QUAL})$ -knappen. Håll in  $\mathfrak{P}(\mathbf{SO})$ -knappen och tryck på **A** för att välja den aktuella bilden för utskrift. Bilden markeras med en  $\mathbf{E}$ -ikon och antalet utskrifter ställs in på 1. Håll  $\mathfrak{P}(\mathbf{SO})$ -knappen intryckt, och tryck på **A** eller **V** för att specificera antalet utskrifter (upp till 99; för att välja bort bilden, tryck på **V** när antalet utskrifter är 1). Fortsätt tills alla önskade bilder har markerats.

 $\mathcal{N}$ 

## **4** Välj stämpelalternativ.

Markera följande alternativ och tryck på ► för att aktivera eller inaktivera det markerade alternativet (för att slutföra utskriftsordern utan att inkludera denna information, fortsätt till steg 5).

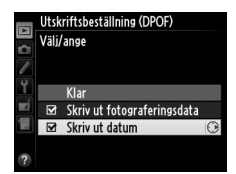

- Skriv ut fotograferingsdata: Slutartid och bländare skrivs ut på alla bilder i utskriftsordern.
- Skriv ut datum: Fotograferingsdatum skrivs ut på alla bilder i utskriftsordern.

## **5** Slutför utskriftsordern.

För att slutföra utskriftsordern, markera **Klar** och tryck på ®.

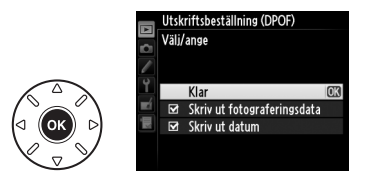

#### **U**tskriftsbeställning (DPOF)

För att skriva ut den aktuella utskriftsordern när kameran är ansluten till en PictBridge-skrivare, välj **Skriv ut (DPOF)** i PictBridge-menyn och följ stegen i "Skriva ut flera bilder" för att ändra och skriva ut den aktuella ordern (
199). DPOF-alternativ för datum och fotograferingsdata med stämpel stöds inte vid utskrift via direkt USB-anslutning; för att skriva ut datumet när bilderna tagits i den aktuella utskriftsordern, använd PictBridge-alternativet **Tidsstämpel**.

Alternativet **Utskriftsbeställning (DPOF)** kan inte användas om det inte finns tillräckligt med plats på minneskortet för att lagra utskriftsordern.

NEF-bilder (RAW) (
 93) kan inte väljas med detta alternativ. JPEG-kopior av NEF-bilder (RAW) kan skapas med hjälp av alternativet **NEF (RAW)-bearbetning** i retuscheringsmenyn (
 271).

Utskriftsordrar skrivs kanske inte ut på rätt sätt om bilder raderas med hjälp av en dator eller andra enheter efter att utskriftsordern har skapats.

# Visa fotografier på TV

En High-Definition Multimedia Interface (HDMI)-kabel med minikontakt av typ C (säljs separat i handeln) kan användas för att ansluta kameran till HD-videoenheter.

## 1 Stäng av kameran.

Stäng alltid av kameran innan du kopplar in eller ur HDMI-kabeln.

## **2** Anslut HDMI-kabeln som på bilden.

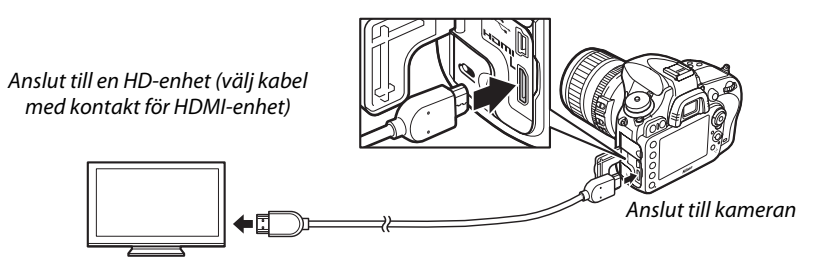

- **3** Ställ in HD-enheten på HDMI-kanalen.
- **4** Slå på kameran och tryck på **►**-knappen. Under bildvisningen visas bilderna både på kameramonitorn och på TV-skärmen.

#### Y Stäng anslutningslocket

Stäng kamerans anslutningslock när kontakterna inte används. Främmande ämnen i anslutningarna kan orsaka störningar i dataöverföringen.

#### 🖉 Bildvisning på TV

En nätadapter EH-5b och strömkontakt EP-5B (säljs separat) rekommenderas för bildvisning under en längre tid. TV:n visar bilder i helskärmsläge om fotoinformationen döljs vid bildvisning i helskärmsläge (🕮 179). Notera att kanterna kanske inte syns när fotografier visas på en tv-skärm.

#### 🖉 Ljud

Stereoljud inspelat med stereomikrofoner ME-1 (CP 298) (säljs separat) spelas upp i stereo när filmer visas på HDMI-enheter med hjälp av en kamera ansluten via en HDMI-kabel (notera att ljud inte spelas upp över hörlurar anslutna till kameran). Volymen kan justeras med hjälp av tv-reglagen; kamerans reglage kan inte användas.

#### HDMI-alternativ

Alternativet **HDMI** i inställningsmenyn (III 249) kontrollerar utsignalens upplösning och kan användas för att möjliggöra fjärrstyrning av kameran från enheter som stödjer HDMI-CEC (High-Definition Multimedia Interface–Consumer Electronics Control, en standard som möjliggör att HDMI-enheter används för att kontrollera tillbehör som de är anslutna till).

#### Upplösning

Välj format på bilder som sänds till HDMI-enheten. Om **Auto** har valts väljer kameran automatiskt lämpligt format. Oavsett valt alternativ kommer **Auto** att användas för filmlivevisning, filminspelning och uppspelning.

#### HDMI-styrning

#### Om På har valts för HDMI >HDMI-styrning i

inställningsmenyn när kameran är ansluten till en tv som stödjer HDMI-CEC och både kameran och tv:n är påslagna visas displayen som ses till höger på tv:n, och tv:ns fjärrkontroll kan användas istället för kamerans multiväljare och ®-knappen under bildvisning i helskärm och bildspel.

Om Av har valts kan tv:ns fjärrkontroll inte användas för att styra kameran.

#### HDMI och livevisning

HDMI-skärmar som är anslutna via en HDMI-kabel kan användas för fotografering med livevisning och filmlivevisning (<sup>CD</sup> 49, 57). Vid filmlivevisning och filminspelning justeras HDMI-utsignalen enligt det alternativ som valts för **Filminställningar** > **Bildstorlek/bildfrekvens** i fotograferingsmenyn (<sup>CD</sup> 65). Notera att vissa HDMI-enheter kanske inte stödjer den valda inställningen; välj i så fall **1 080i (sammanflätad)** för **HDMI** > **Upplösning**. Filmer kan sändas med en mindre bildstorlek än den som valts för **Bildstorlek/bildfrekvens** (<sup>CD</sup> 65).

#### HDMI-CEC-enheter

När kameran ansluts till en HDMI-CEC-enhet visas, **[ ɛ ː** på kontrollpanelen i stället för antalet återstående exponeringar.

#### HDMI-styrning

Mer information finns i tv:ns handbok.

|   | 1 080i   | (sammanfläta | ıd) |
|---|----------|--------------|-----|
| ? |          |              |     |
|   |          |              |     |
|   |          |              |     |
|   |          |              |     |
|   |          |              |     |
|   |          |              |     |
|   | Spela ur | op           |     |

Bildspel

HDMI Upplösning

Auto

480p (progressiv) 576p (progressiv)

720p (progressiv)

 $\sim$ 

# Menyguide

## **Visningsmenyn:** Hantera bilder

För att visa visningsmenyn, tryck på MENU och välj fliken 🕒 (visningsmeny).

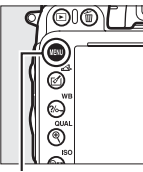

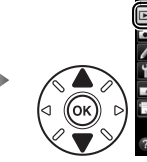

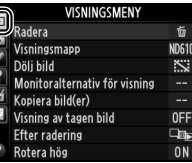

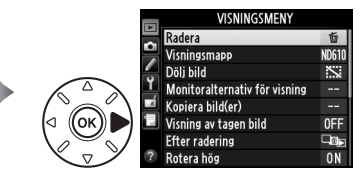

MENU-knapp

Visningsmenyn innehåller följande alternativ:

| Alternativ                    | ü   | Alternativ                  | m   |
|-------------------------------|-----|-----------------------------|-----|
| Radera                        | 190 | Visning av tagen bild       | 212 |
| Visningsmapp                  | 207 | Efter radering              | 212 |
| Dölj bild                     | 208 | Rotera hög                  | 212 |
| Monitoralternativ för visning | 209 | Bildspel                    | 213 |
| Kopiera bild(er)              | 209 | Utskriftsbeställning (DPOF) | 202 |

🖉 Se även

Menyns standardinställningar finns i listan på sidan 312.

## Visningsmapp

MENU-knapp  $\rightarrow \blacktriangleright$  visningsmeny

Välj en mapp för bildvisning (🕮 177):

| Alternativ | Beskrivning                                                           |
|------------|-----------------------------------------------------------------------|
| ND610      | Bilder i alla mappar som har skapats med D610 syns under bildvisning. |
| Alla       | Bilder i alla mappar ingår i bildvisningen.                           |
| Aktuell    | Bara bilder i den aktuella mappen ingår i bildvisningen.              |

### Dölj bild

Dölj eller visa bilder. Dolda bilder visas bara på menyn **Dölj bild** och de kan bara raderas genom att minneskortet formateras.

| Alternativ         | Beskrivning                                                                                                    |                            |
|--------------------|----------------------------------------------------------------------------------------------------|----------------------------|
| Välj/ange          | Dölj eller visa valda bilder.                                                                                                    |                            |
| Välj datum         | Om detta alternativ väljs visas en lista med datum. För att<br>dölja alla bilder som tagits ett visst datum, markera datumet<br>och tryck på ▶. Valda datum markeras med ✔; för att visa alla<br>bilder tagna på ett valt datum, markera det och tryck på ▶.<br>Tryck på  för att slutföra åtgärden. | Välj datum<br>☑ 15/10/2013 |
| Avmarkera<br>alla? | Visa alla bilder.                                                                                                    |                            |

#### Skyddade och dolda bilder

Om du väljer att visa en skyddad bild inaktiveras skyddet.

Följ stegen nedan för att dölja eller visa valda bilder.

## 1 Välj Välj/ange.

Markera Välj/ange och tryck på ▶.

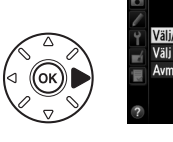

## Dölj bild Välj/ange Välj datum Avmarkera alla?

## **2** Välj bilder.

Använd multiväljaren för att bläddra genom bilderna på minneskortet (för att visa den markerade bilden i helskärmsläge, håll in <sup>(A)</sup> (QUAL)-knappen; för att visa bilder på andra platser enligt beskrivningen på sida 178, håll in BKT och tryck på ▲) och tryck på <sup>(A)</sup>

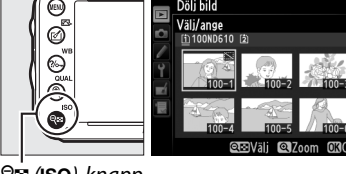

ବ୍ଟ (**ISO**)-knapp

att välja den aktuella bilden. Valda bilder markeras med en 🖾-ikon; för att avmarkera en bild, markera den och tryck på 🖓 (ISO) igen. Fortsätt tills alla önskade bilder har markerats.

## **3** Tryck på <sup>™</sup>.

Tryck på 🐵 för att slutföra åtgärden.

#### Monitoralternativ för visning

Välj den information som är tillgänglig i fotoinformationsdisplayen (□ 179). Tryck på ▲ eller ▼ för att markera ett alternativ, och tryck sedan på ► för att välja alternativet för fotoinformationsdisplayen. ✓ visas bredvid de valda alternativen; för att välja bort, markera och tryck på

 För att återgå till visningsmenyn, markera Klar och tryck på @.

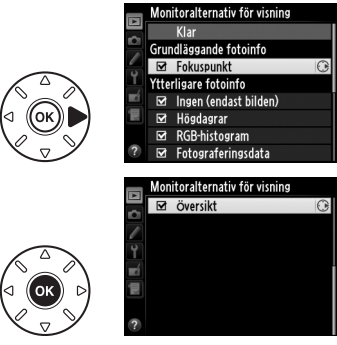

## Kopiera bild(er)

**MENU**-knapp  $\rightarrow \mathbf{\blacktriangleright}$  visningsmeny

Kopiera bilder från ett minneskort till ett annat. Detta alternativ är endast tillgängligt när två minneskort är isatta i kameran.

| Alternativ        | Beskrivning                                  |
|-------------------|----------------------------------------------|
| Välj källa        | Välj det kort som bilder ska kopieras ifrån. |
| Markera bild(er)  | Välj de bilder som ska kopieras.             |
| Markera målmapp   | Markera målmapp på återstående kort.         |
| Kopiera bild(er)? | Kopiera valda bilder till ett specifikt mål. |

## **1** Välj **Välj källa**.

Markera Välj källa och tryck på ►.

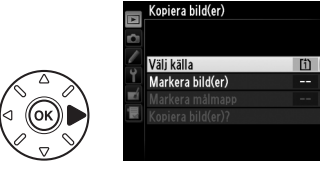

## **2** Välj källkort.

Markera det kortfack som innehåller kortet från vilket bilder ska kopieras och tryck på ®.

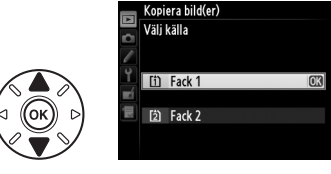

# Markera Markera bild(er) och tryck på ▶.

Välj Markera bild(er).

# 4 Välj källmapp.

3

Markera den mapp som innehåller bilderna som ska kopieras och tryck på ▶.

## **5** Gör grundval.

Innan du väljer eller väljer bort enstaka bilder kan du markera alla eller alla skyddade bilder i mappen genom att välja Markera alla bilder eller Markera skyddade bilder. För att endast markera enstaka bilder för kopiering, välj Avmarkera alla innan du fortsätter.

## **6** Välj ytterligare bilder.

Markera bilder och tryck på 🖓🖼 (ISO) för att välja eller välja bort (för att visa den markerade bilden i helskärmsläge, håll in <sup>⊕</sup> (QUAL)knappen). Valda bilder markeras med  $\checkmark$ . Tryck på 🛞 för att fortsätta till steg 7 när ditt val är slutfört.

#### 7 Välj Markera målmapp.

Välj Markera målmapp och tryck på ▶.

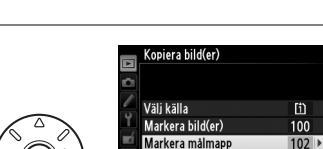

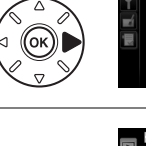

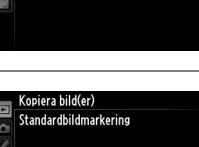

Avmarkera alla Markera alla hilder

Markera skyddade bilder

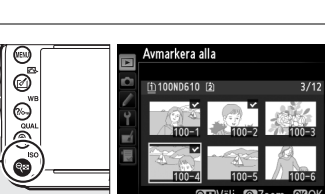

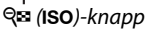

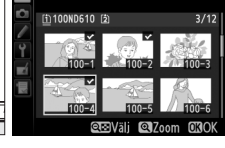

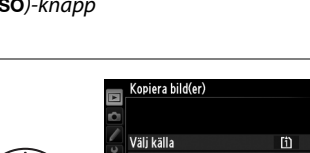

Kopiera bild(er)?

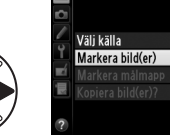

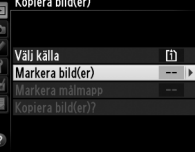

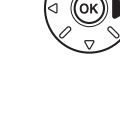

Kopiera bild(er)

opiera bild(er Markera bild(er)

100ND610

För att välia från en lista med existerande mappar, välj Välj mapp i lista, markera en mapp, och tryck på 🛞.

Markera Kopiera bild(er)? och tryck på ®.

En bekräftelsedialogruta visas: markera Ja och tryck på 🐵. Tryck på 🐵 igen för att avsluta när

kopieringen är slutförd.

## 🔽 Kopiera bilder

Bilderna kopieras inte om det inte finns tillräckligt med utrymme på målkortet. Se till att batteriet är fulladdat innan filmer kopieras.

Om målmappen innehåller en bild med samma namn som en av bilderna som ska kopieras visas en bekräftelsedialogruta. Välj Ersätt befintlig bild för att ersätta bilden med den bild som kopieras, eller välj Ersätt alla för att ersätta alla befintliga bilder med samma namn, utan att ytterligare bekräftelse behövs. Välj Hoppa över för att fortsätta utan att ersätta bilden, eller välj Avbryt för att avsluta utan att kopiera fler bilder.

Skyddad status kopieras med bilderna, men inte utskriftsmarkeringar (C 202). Dolda bilder kan inte kopieras.

## **8** Välj en målmapp.

**9** Kopiera bilderna.

För att ange ett mappnummer, väli Väli mapp efter nummer, ange numret (215), och tryck på @. Om mappen med det valda numret inte redan existerar skapas en ny mapp.

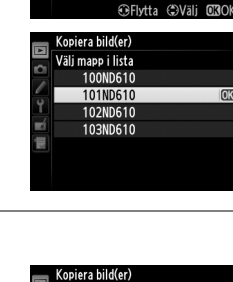

Väli källa

Markera hild(er) Markera målmapp

Kopiera bild(er)?

Kopiera bild(er) Välj mapp efter nummer

🗅 102

自該

100-999

[î] 100

102

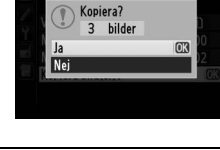

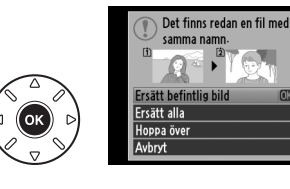

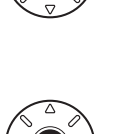

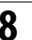

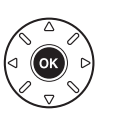

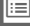

## Visning av tagen bild

Välj om bilder ska visas automatiskt på monitorn direkt efter fotograferingstillfället. Om Av har valts kan bilderna bara visas genom att trycka på ▶-knappen.

## **Efter radering**

Välj den bild som ska visas när en bild har raderats.

|              | Alternativ               | Beskrivning                                                                                                    |
|--------------|--------------------------|----------------------------------------------------------------------------------------------------|
| □₫⊵          | Visa nästa               | Visa nästa bild. Om den bild som har raderats var den sista bilden visas<br>föregående bild.                                                                                                    |
| ₽ <b>i</b> i | Visa förra               | Visa föregående bild. Om den bild som har raderats var den första bilden visas nästa bild.                                                                                                    |
| Dij          | Fortsätt som<br>tidigare | Om användaren bläddrade igenom bilderna i den ordning de togs, visas<br>nästa bild enligt beskrivningen under <b>Visa nästa</b> . Om användaren<br>bläddrade igenom bilderna i omvänd ordning, visas den föregående bilden<br>enligt beskrivningen under <b>Visa förra</b> . |

## Rotera hög

Välj om bilder i stående orientering (på höjden) ska roteras vid bildvisningen. Notera att eftersom kameran redan hålls i rätt läge under fotograferingen roteras inte bilderna automatiskt vid visning av tagen bild.

| Alternativ | Beskrivning                                                                                                    |
|------------|----------------------------------------------------------------------------------------------------|
| På         | Stående bilder roteras automatiskt för visning på kamerans monitor. Bilder som tas då <b>Av</b> har valts för <b>Automatisk bildrotering</b> (🎞 254) visas liggande. |
| Av         | Bilder i stående orientering (på höjden) visas i liggande orientering (på bredden).                                                                                  |

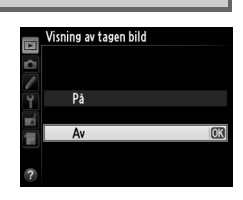

**MENU**-knapp  $\rightarrow \mathbf{\blacktriangleright}$  visningsmeny

**MENU**-knapp  $\rightarrow \mathbf{\blacktriangleright}$  visningsmeny

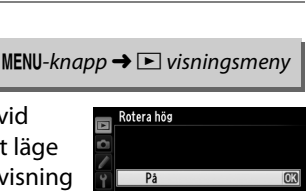

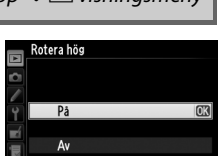

**MENU**-knapp  $\rightarrow \mathbf{\blacktriangleright}$  visningsmeny

## Bildspel

Skapa ett bildspel med bilderna i den aktuella visningsmappen (<sup>[]]</sup> 207). Dolda bilder (<sup>[]]</sup> 208) visas inte.

| Alternativ    | Beskrivning                                                                                                  |
|---------------|----------------------------------------------------------------------------------------------------|
| Starta        | Starta bildspel.                                                                                             |
| Bildtyp       | Välj den bildtyp som visas från <b>Stillbilder och filmer, Endast stillbilder</b> och <b>Endast filmer</b> . |
| Bildintervall | Välj hur länge varje bild ska visas.                                                                         |

Starta bildspelet genom att markera **Starta** och trycka på ®. Följande åtgärder kan utföras medan ett bildspel pågår:

| Om du vill                        | Tryck på               | Beskrivning                                                                                       |
|-----------------------------------|------------------------|---------------------------------------------------------------------------------------------------|
| Hoppa bakåt eller<br>framåt       |                        | Tryck på ◀ för att återgå till föregående bild, och ▶ för att<br>hoppa fram till nästa.           |
| Visa ytterligare fotoinformation  |                        | Ändra eller dölj den fotoinformation som visas (endast<br>stillbilder; 🕮 179).                    |
| Pausa/fortsätta                   | €K                     | Pausa eller fortsätt visa bildspelet.                                                             |
| Höj/sänk volymen                  | ି (QUAL)/<br>ବ୍≅ (ISO) | Tryck på ♥ ( <b>QUAL</b> ) under filmuppspelning för att öka<br>volymen, ♥ञ (ISO) för att minska. |
| Återgå till<br>visningsmenyn      | MENU                   | Avsluta bildspelet och återgå till visningsmenyn.                                                 |
| Återgå till visningsläge          | ►                      | Avsluta bildspelet och återgå till bildvisningsläge.                                              |
| Återgå till<br>fotograferingsläge |                        | Tryck ned avtryckaren halvvägs om du vill återgå till<br>fotograferingsläget.                     |

Dialogrutan som ses till höger visas när bildspelet har avslutats. Välj **Omstart** för att starta om, eller **Avsluta** för att återgå till visningsmenyn.

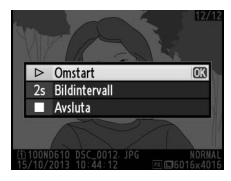

## **D** Fotograferingsmenyn: Fotograferingsalternativ

För att visa fotograferingsmenyn, tryck på MENU och välj fliken 🗅 (fotograferingsmeny).

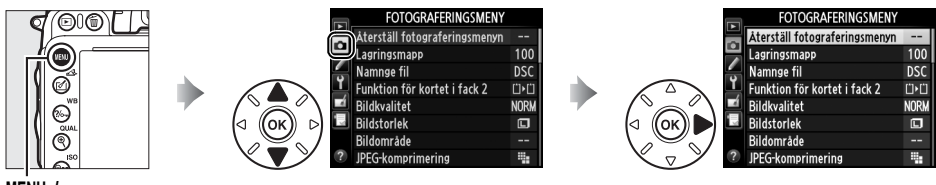

MENU-knapp

Fotograferingsmenyn innehåller följande alternativ:

| Alternativ                     | m   | Alternativ                       | Ш.  |
|--------------------------------|-----|----------------------------------|-----|
| Återställ fotograferingsmenyn  | 214 | Färgrymd                         | 217 |
| Lagringsmapp                   | 215 | Aktiv D-Lighting                 | 137 |
| Namnge fil                     | 216 | HDR (stort dynamiskt omfång)     | 139 |
| Funktion för kortet i fack 2   | 96  | Vinjetteringskontroll            | 218 |
| Bildkvalitet                   | 93  | Brusreducering för lång exp.     | 218 |
| Bildstorlek                    | 95  | Brusreducering för högt ISO      | 218 |
| Bildområde                     | 89  | Inställningar för ISO-känslighet | 105 |
| JPEG-komprimering              | 94  | Fjärrstyrningsläge               | 85  |
| Sparar i NEF (RAW)             | 94  | Multiexponering                  | 160 |
| Vitbalans                      | 115 | Intervalltimerfotografering      | 164 |
| Ställ in Picture Control       | 129 | Timelapse-film                   | 168 |
| Hantera Picture Control        | 134 | Filminställningar                | 65  |
| Automatisk distorsionskontroll | 217 |                                  |     |

**Obs!:** Beroende på kamerainställningarna kan vissa alternativ vara gråa och otillgängliga. För information om de alternativ som är tillgängliga i varje fotograferingsläge, se sida 309.

## Återställ fotograferingsmenyn

MENU-knapp → 🗅 fotograferingsmenyn

Välj **Ja** för att återställa alternativen i fotograferingsmenyn till sina standardvärden (D 312).

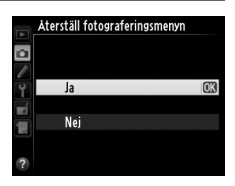

Välj en mapp för lagring av kommande bilder.

#### **II** Välja mappar efter mappnummer

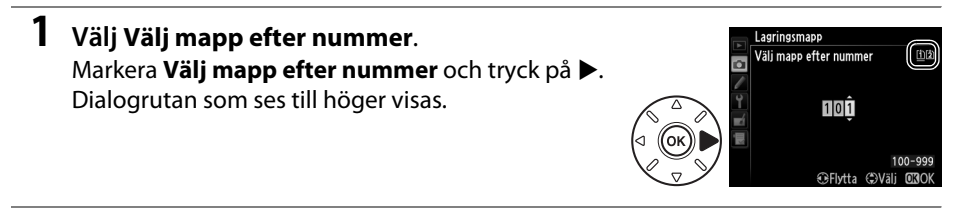

## **2** Välj ett mappnummer.

Tryck på  $\blacktriangleleft$  eller  $\blacktriangleright$  för att markera en siffra, och tryck på  $\blacktriangle$  eller  $\triangledown$  för att ändra. Om det redan finns en mapp med det valda numret visas ikonen  $\Box$ ,  $\boxdot$  eller  $\boxdot$  till vänster om mappnumret:

- 🗀: Mappen är tom.
- 🗀: Mappen är delvis full.
- 🖹: Mappen innehåller 999 bilder eller en bild med nummer 9999. Inga fler bilder kan lagras i denna mapp.

Kortet som mappen lagras på visas av kortfacksikonen i det övre högra hörnet i dialogrutan Välj mapp efter nummer. Vilket kort som används för nya mappar beror på det alternativ som för närvarande är valt för **Funktion för kortet i fack 2** (<sup>(III</sup> 96)</sup>.

## **3** Spara ändringarna och avsluta.

Tryck på ® för att slutföra åtgärden och återgå till fotograferingsmenyn (för att avsluta utan att ändra lagringsmapp, tryck på MENU-knappen). Om en mapp med det specificerade numret inte redan existerar skapas en ny mapp. Nya bilder lagras i den valda mappen om den inte redan är full.

#### Mapp- och filnummer

Om den aktuella mappen har nummer 999 och innehåller 999 bilder eller en bild med nummer 9999 inaktiveras avtryckaren och det går inte att ta fler fotografier. För att fortsätta fotografera, skapa en mapp som har ett lägre nummer än 999, eller välj en befintlig mapp som har ett lägre nummer än 999 och innehåller färre än 999 bilder.

#### Uppstartningstid

Det kan ta längre tid att starta kameran om minneskortet innehåller ett väldigt stort antal filer eller mappar.

i

1 Välj Välj mapp i lista. Markera Välj mapp i lista och tryck på ►.

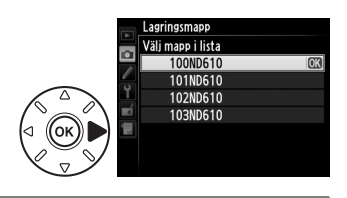

## **2** Markera en mapp.

Tryck på ▲ eller ▼ för att markera en mapp.

#### **3** Välj den markerade mappen. Tryck på ® för att välja den markerade mappen och återgå till fotograferingsmenyn. Nya bilder kommer att lagras i den valda mappen.

#### Namnge fil

MENU-knapp  $\rightarrow \Box$  fotograferingsmenyn

Fotografier sparas med filnamn som består av "DSC\_" eller, i fallet med bilder som har Adobe RGB-färgrymd, "\_DSC", följt av ett fyrsiffrigt nummer och ett tillägg på tre bokstäver (t.ex. "DSC\_0001.JPG"). Alternativet **Namnge fil** används för att välja tre bokstäver som ersätter filnamnets "DSC"-del. För information om att redigera filnamn, se sida 135.

#### 🖉 Filnamnstillägg

Följande filnamnstillägg används: ".NEF" för NEF-bilder (RAW), ".JPG" för JPEG-bilder, ".MOV" för filmer och ".NDF" för referensbilddata. I varje par fotografier som tas med bildkvalitetsinställningarna NEF (RAW)+JPEG, har NEF- och JPEG-bilder samma filnamn men olika tillägg.

#### Automatisk distorsionskontroll

MENU-knapp  $\rightarrow \Box$  fotograferingsmenyn

Välj **På** för att minska tunnformig förvrängning vid fotografering med vidvinkelobjektiv och för att minska kuddformig förvrängning vid fotografering med långa objektiv (notera att kanterna på omrdet som syns i sökaren kan beskäras i det slutliga fotografiet, och att tiden som behövs för att bearbeta fotografier kan öka). Detta alternativ gäller inte för filmer och är endast tillgängligt med

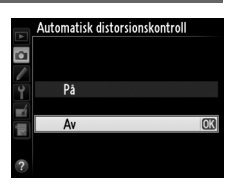

objektiv av typen G, E och D (gäller ej PC, fisheye och vissa andra objektiv); resultaten kan inte garanteras med andra objektiv. Innan automatisk distorsionskontroll används med DX-objektiv, välj **På** för **Automatisk DX-beskärning** eller välj bildområde **DX (24 × 16) 1.5 × (** $\square$  90); att välja andra alternativ kan leda till mycket beskurna fotografier eller fotografier med stor yttre distorsion.

#### Retuschera: Distorsionskontroll

Mer information om att skapa kopior av befintliga fotografier med minskad tunn- och kuddformig förvrängning finns på sida 274.

### Färgrymd

Färgrymden avgör vilket färgomfång som är tillgängligt för färgåtergivning. Välj **sRGB** för allmänna utskrifter och visning; **Adobe RGB**, med sitt bredare färgomfång, är mer lämpligt för professionell publicering och kommersiella utskrifter.

#### 🖉 Adobe RGB

För exakt färgåtergivning kräver Adobe RGB-bilder program, displayer och skrivare som stödjer färghantering.

#### 🖉 Färgrymd

ViewNX<sup>2</sup> (medföljer) och Capture NX 2 (säljs separat) väljer automatiskt rätt färgrymd när de öppnar fotografier som har skapats med denna kamera. Resultatet kan inte garanteras med programvara från tredje part.

#### 🖉 Filmer

sRGB rekommenderas för filmer.

:=

### Vinjetteringskontroll

"Vinjettering" är en minskning i ljushet i kanterna på ett fotografi. **Vinjetteringskontroll** minskar vinjetteringen för objektiv av typ G, E och D (gäller inte DX eller PC-objektiv). Dess effekter varierar från objektiv till objektiv och märks mest vid maximal bländare. Välj mellan **Hög**, **Normal**, **Låg** och **Av**.

#### Vinjetteringskontroll

Beroende på motivet, fotograferingsförhållandena och typen av objektiv kan JPEG-bilder uppvisa brus (dimma) eller variationer ljushet på kanterna, medan anpassade Picture Controls och förinställda Picture Controls som har modifierats från standardinställningarna kanske inte ger önskad effekt. Ta provbilder och titta på resultatet i monitorn. Vinjetteringskontroll gäller inte filmer (<sup>CC</sup> 57), multiexponeringar (<sup>CC</sup> 160) eller bilder med DX-format (<sup>CC</sup> 89).

#### Brusreducering för lång exp. (Brusreducering för långtidsexponering)

Om **På** väljs kommer fotografier som tas med slutartider längre än 1 sek. att bearbetas för minskat brus (ljusa partier, slumpmässiga ljusa pixlar eller dimma). Tiden som krävs för att bearbeta i stort sett fördubblas; under bearbetningen blinkar "Job nr" i displayerna för slutartid/bländare och bilder kan inte tas (om kameran stängs av innan bearbetningen är klar sparas bilden, men brusreducering utförs inte). I serietagningsläge sänks bildfrekvensen och medan fotografierna behandlas

minskar minnesbuffertens kapacitet. Brusreducering för långtidsexponering är inte tillgängligt under filminspelning.

## **Brusreducering för högt ISO**

Fotografier som tas med hög ISO-känslighet kan bearbetas för minskat "brus".

| Alternativ | Beskrivning                                                                                                    |  |  |
|------------|----------------------------------------------------------------------------------------------------|--|--|
| Hög        | Reducera brus (slumpmässigt utspridda ljusa pixlar, ränder eller dimma) särskilt i                                                                                   |  |  |
| Normal     | fotografier tagna med hög ISO-känslighet. Välj mängden brusreducering som utförs                                                                                     |  |  |
| Låg        | från <b>Hög</b> , <b>Normal</b> eller <b>Låg</b> .                                                                                                    |  |  |
| Av         | Brusreducering utförs endast vid ISO-känslighet ISO 2500 och högre. Mängden brusreducering är mindre än den som utförs om Låg väljs för Brusreducering för högt ISO. |  |  |

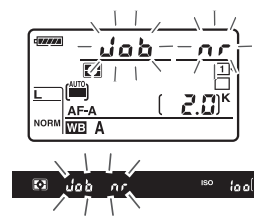

MENU-knapp  $\rightarrow \Box$  fotograferingsmenyn

MENU-knapp  $\rightarrow \Box$  fotoaraferinasmenvn

# Anpassade inställningar: Finjustera kamerainställningar

För att visa menyn Anpassade inställningar, tryck på MENU och välj fliken 🖋 (menyn Anpassade inställningar).

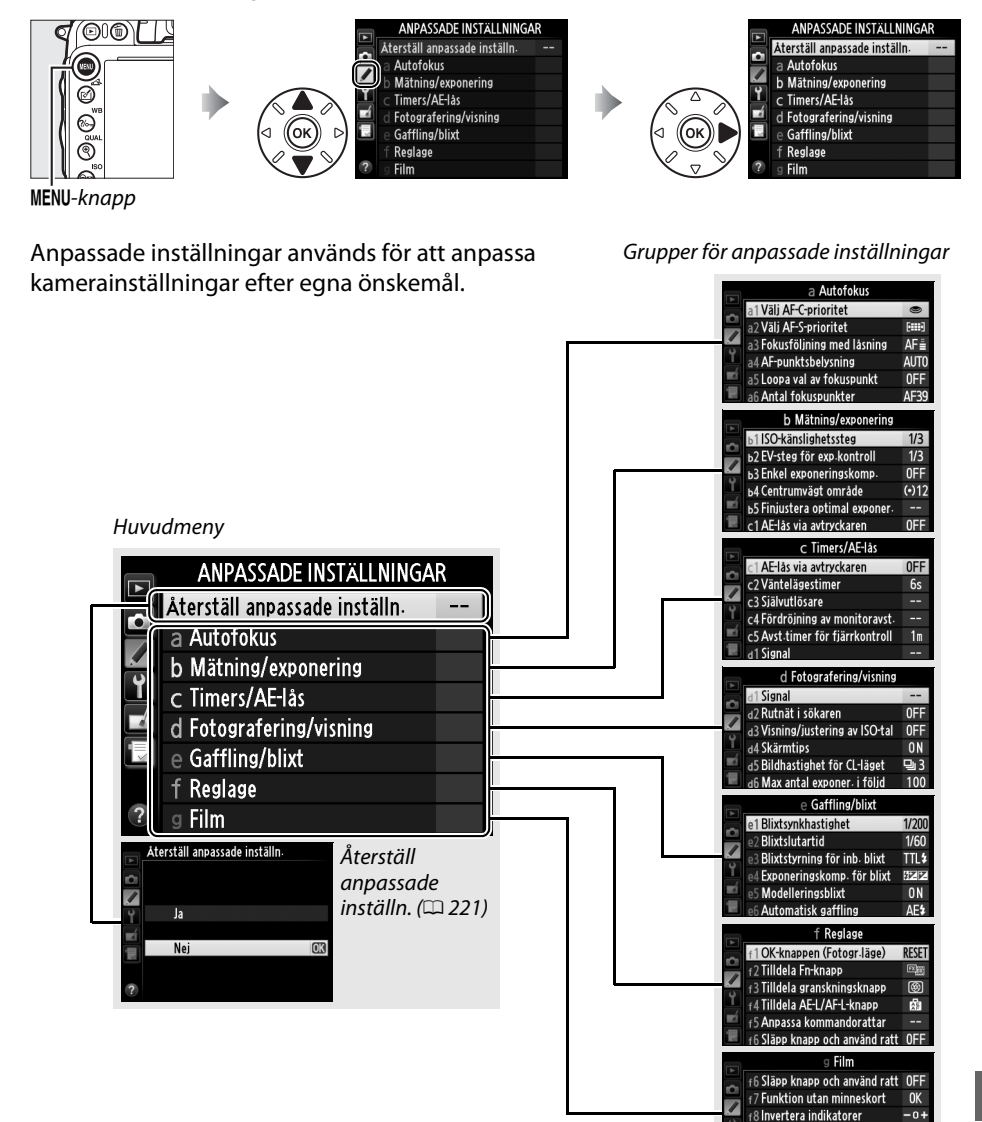

勮

0FF

P

f9 Tilld. 🕮-knapp på MB-D14

2 Tilldela granskningsknapp

g1 Tilldela Fn-knapp

Du kan välja följande anpassade inställningar:

| Anpassad installning 📖 |                               |     |     | Anpassad installning         |     |  |
|------------------------|-------------------------------|-----|-----|------------------------------|-----|--|
|                        | Aterställ anpassade inställn. | 221 | d   | Fotografering/visning        |     |  |
| а                      | Autofokus                     |     | d9  | Lcd-belysning                | 231 |  |
| a1                     | Välj AF-C-prioritet           | 221 | d10 | Exponeringsfördröjning       | 231 |  |
| a2                     | Välj AF-S-prioritet           | 221 | d11 | Blixtvarning                 | 231 |  |
| a3                     | Fokusföljning med låsning     | 222 | d12 | Batterityp i MB-D14          | 232 |  |
| a4                     | AF-punktsbelysning            | 222 | d13 | Batteriordning               | 233 |  |
| a5                     | Loopa val av fokuspunkt       | 222 | е   | Gaffling/blixt               |     |  |
| аб                     | Antal fokuspunkter            | 223 | e1  | Blixtsynkhastighet           | 234 |  |
| a7                     | Inbyggd AF-hjälplampa         | 223 | e2  | Blixtslutartid               | 235 |  |
| b                      | Mätning/exponering            |     | e3  | Blixtstyrning för inb. blixt | 236 |  |
| b1                     | ISO-känslighetssteg           | 224 | e4  | Exponeringskomp. för blixt   | 240 |  |
| b2                     | EV-steg för exp.kontroll      | 224 | e5  | Modelleringsblixt            | 241 |  |
| b3                     | Enkel exponeringskomp.        | 225 | еб  | Automatisk gaffling          | 241 |  |
| b4                     | Centrumvägt område            | 226 | e7  | Gafflingsföljd               | 241 |  |
| b5                     | Finjustera optimal exponer.   | 226 | f   | Reglage                      |     |  |
| C                      | Timers/AE-lås                 |     | f1  | OK-knappen (Fotogr.läge)     | 241 |  |
| c1                     | AE-lås via avtryckaren        | 226 | f2  | Tilldela Fn-knapp            | 242 |  |
| c2                     | Väntelägestimer               | 227 | f3  | Tilldela granskningsknapp    | 244 |  |
| З                      | Självutlösare                 | 227 | f4  | Tilldela AE-L/AF-L-knapp     | 244 |  |
| с4                     | Fördröjning av monitoravst.   | 228 | f5  | Anpassa kommandorattar       | 245 |  |
| c5                     | Avst.timer för fjärrkontroll  | 228 | f6  | Släpp knapp och använd ratt  | 246 |  |
| d                      | Fotografering/visning         |     | f7  | Funktion utan minneskort     | 246 |  |
| d1                     | Signal                        | 228 | f8  | Invertera indikatorer        | 246 |  |
| d2                     | Rutnät i sökaren              | 229 | f9  | Tilld. 🔀-knapp på MB-D14     | 247 |  |
| d3                     | Visning/justering av ISO-tal  | 229 | g   | Film                         |     |  |
| d4                     | Skärmtips                     | 229 | g1  | Tilldela Fn-knapp            | 247 |  |
| d5                     | Bildhastighet för CL-läget    | 229 | g2  | Tilldela granskningsknapp    | 248 |  |
| d6                     | Max antal exponer. i följd    | 230 | g3  | Tilldela AE-L/AF-L-knapp     | 248 |  |
| d7                     | Filnummersekvens              | 230 | g4  | Tilldela avtryckare          | 248 |  |
| d8                     | Informationsdisplay           | 231 |     |                              |     |  |

**Obs!**: Beroende på kamerainställningarna kan vissa alternativ vara gråa och otillgängliga. För information om de alternativ som är tillgängliga i varje fotograferingsläge, se sida 309. Om inställningarna för den aktuella banken har ändrats från standardvärdena (IIII 313) visas en asterisk bredvid ändrade inställningar på den andra nivån i menyn Anpassade inställningar.

:=

#### Återställ anpassade inställn.

nställn. MENU-knapp → 🖋 Menyn Anpassade inställningar

Välj **Ja** för att återställa de anpassade inställningarna till sina standardvärden (D 313).

## a: Autofokus

## a1: Välj AF-C-prioritet

När **AF-C** har valts för fotografering med sökaren (<sup>[]]</sup> 97) används detta alternativ för att kontrollera om bilder kan tas när som helst när avtryckaren trycks in (*prioritera slutare*) eller bara då kameran är i fokus (*prioritera fokus*)

|                        |                                                               | <b>Y Z</b>                                                 |
|------------------------|---------------------------------------------------------------|------------------------------------------------------------|
| Alternativ Beskrivning |                                                               | Beskrivning                                                |
| ۲                      | Prioritera slutare Bilder kan tas när avtryckaren trycks ned. |                                                            |
| [::::]                 | Prioritera focus                                              | Det går bara att ta bilder om fokusindikeringen (●) visas. |

Oavsett vilket alternativ som väljs låses inte fokus när **AF-C** har valts för autofokusläge. Kameran fortsätter att justera fokus tills slutaren utlöses.

## a2: Välj AF-S-prioritet

MENU-knapp → 🖋 Menyn Anpassade inställningar

MENU-knapp → Menyn Anpassade inställningar

När **AF-S** har valts för fotografering med sökaren (CD 97) kontrollerar detta alternativ om bilder endast kan tas när kameran är i fokus (*prioritera fokus*) eller när som helst när avtryckaren trycks in (*prioritera slutare*).

| Alternativ |                    | Beskrivning                                                |
|------------|--------------------|------------------------------------------------------------|
| ۲          | Prioritera slutare | Bilder kan tas när avtryckaren trycks ned.                 |
| [::::]     | Prioritera focus   | Det går bara att ta bilder om fokusindikeringen (●) visas. |

Oavsett vilket alternativ som valts låses fokus medan avtryckaren trycks in halvvägs om fokusindikeringen (

) visas när AF-S har valts för autofokusläge. Fokuslås hålls kvar tills slutaren utlöses.

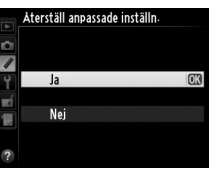

#### a3: Fokusföljning med låsning MENU-knapp → € Menyn Anpassade inställningar

Detta alternativ kontrollerar hur autofokus justeras efter stora, snabba förändringar av avståndet till motivet när AF-C har valts eller kontinuerlig servoautofokus har valts när kameran är i AF-A-läge för fotografering med sökaren (CL 97).

| Alternativ |            | Beskrivning                                                                                                    |
|------------|------------|----------------------------------------------------------------------------------------------------|
| AF∎        | 5 (Lång)   |                                                                                                    |
| AF≣        | 4          | Om avståndet till motivet ändras plötsligt väntar kameran den specificerade                                                                                       |
| AF≞        | 3 (Normal) | tidsperioden innan avständet till motivet justeras. Detta förhindrar att kameran<br>fokuserar om medan motivet skyms av föremål eller personer som passerar genom |
| AF≞        | 2          | sökaren.                                                                                                    |
| AF≞        | 1 (Kort)   |                                                                                                    |
|            | Av         | Fokuseringen justeras omedelbart om avståndet till motivet ändras. Använd detta vid fotografering i snabb följd av flera motiv på varierande avstånd.             |

#### a4: AF-punktsbelysning

MENU-knapp → 🖋 Menyn Anpassade inställningar

Välj om den aktiva fokuspunkten ska markeras med rött i sökaren.

| Alternativ | Beskrivning                                                                                                    |
|------------|----------------------------------------------------------------------------------------------------|
| Auto       | Den valda fokuspunkten markeras automatiskt för att kontrastera mot<br>bakgrunden.                                                                                 |
| På         | Den valda fokuspunkten markeras alltid, oavsett bakgrundens ljusstyrka.<br>Beroende på bakgrundens ljusstyrka kan det vara svårt att se den valda<br>fokuspunkten. |
| Av         | Den valda fokuspunkten markeras inte. Området utanför den aktuella<br>beskärningen visas i grått (🎞 90).                                                           |

### a5: Loopa val av fokuspunkt

MENU-knapp → ∮ Menyn Anpassade inställningar

Välj om fokuspunkten ska "loopas" från den ena kanten av sökaren till den andra.

| Alternativ     | Beskrivning                                                                                                    |  |  |
|----------------|----------------------------------------------------------------------------------------------------|--|--|
| Loopning       | Valet av fokuspunkt "loopas" uppifrån och ned,<br>nedifrån och upp, från höger till vänster och från<br>vänster till höger. Om du till exempel trycker på ▶ när<br>en fokuspunkt på displayens högra sida är markerad<br>(①) väljs motsvarande fokuspunkt på den vänstra<br>kanten (②). |  |  |
| Ingen loopning | Fokusområdet begränsas av de yttre fokuspunkterna. Det innebär att det inte gör<br>någon skillnad att till exempel trycka på ▶ när en fokuspunkt på den högra kanten<br>har valts.                                                                                                    |  |  |

:=

MENU-knapp → 🖋 Menyn Anpassade inställningar

Välj det antal fokuspunkter som är tillgängliga vid manuellt val av fokuspunkt.

| Alternativ      | Beskrivning                                                                                    |                                               |  |
|-----------------|------------------------------------------------------------------------------------------------|-----------------------------------------------|--|
| AF39 39 punkter | Välj bland de 39 fokuspunkter som visas till höger.                                            | (000000000)<br>(0000000000)<br>(000000000000) |  |
| AF11 11 punkter | Välj bland de 11 fokuspunkter som visas till höger. Använd<br>för att snabbt välja fokuspunkt. |                                               |  |

### a7: Inbyggd AF-hjälplampa

MENU-knapp → 🖋 Menyn Anpassade inställningar

Välj om den inbyggda AF-hjälplampan ska tändas för att underlätta fokusering vid svag belysning.

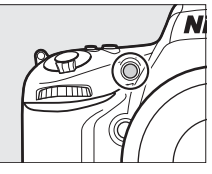

| Alternativ | Beskrivning                                                                                                    |  |  |
|------------|----------------------------------------------------------------------------------------------------|--|--|
| På         | <ul> <li>AF-hjälplampan tänds vid svag belysning (endast vid fotografering med sökaren). AF-hjälplampan är bara tillgänglig när de båda följande villkoren uppfylls:</li> <li>1. AF-S är valt som autofokusläge (\$\scrime{1}\$ 97) eller enpunkts servoautofokus är valt när kameran är i AF-A-läge.</li> <li>2. Automatiskt AF-område har valts för AF-områdesläge (\$\scrime{1}\$ 99), eller ett annat alternativ än automatiskt AF-område och fokuspunkten i mitten har valts.</li> </ul> |  |  |
| Av         | AF-hjälplampan tänds inte för att underlätta fokusering. Det kan hända att kameran<br>inte kan fokusera med autofokus när belysningen är svag.                                                                                                    |  |  |

#### 🖉 AF-hjälplampan

AF-hjälplampan har en räckvidd på ca 0,5–3,0 m; ta bort motljusskyddet när lampan används.

#### 🖉 🛛 Se även

För information om de fotograferingslägen där AF-hjälpbelysning är tillgänglig, se sida 309. För information om begränsningar för de objektiv som kan användas med AF-hjälpbelysning, se sida 290.

Välj i vilka steg som justeringar av ISO-känslighet ska göras. Om möjligt behålls den aktuella ISO-känslighetsinställningen när stegvärdet ändras. Om den aktuella inställningen inte finns tillgänglig med det nya stegvärdet rundas ISO-känsligheten av till den närmast tillgängliga inställningen.

## b2: EV-steg för exp.kontroll

Välj i vilka steg som justeringar av slutartid, bländare, exponeringsoch blixtkompensation och gaffling ska göras.

## b: Mätning/exponering

## O-känsligheten av till MENU-knapp → ♪ Menyn Anpassade inställningar

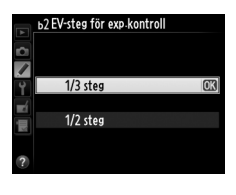

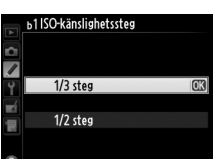

MENU-knapp → 🖋 Menyn Anpassade inställningar

#### b3: Enkel exponeringskomp.

Detta alternativ kontrollerar om knappen 🛛 behöver användas för att ställa in exponeringskompensation (🕮 112). Om **På (autoåterställning)** eller **På** är valt blinkar 0 i mitten av exponeringsdisplayen även när exponeringskompensationen är inställd på ±0.

| Alternativ                | Beskrivning                                                                                                    |  |
|---------------------------|----------------------------------------------------------------------------------------------------|--|
| På<br>(autoåterställning) | Exponeringskompensation ställs in genom att vrida på någon av<br>kommandorattarna (se nedan). Den inställning som valdes med<br>kommandoratten återställs när kameran stängs av eller väntelägestimern går ut<br>(exponeringskompensationsinställningar som valts med 🛛-knappen återställs<br>inte). |  |
| På                        | Som ovan, förutom att det exponeringskompensationsvärde som valts med kommandoratten inte återställs när kameran stängs av eller väntelägestimern går ut.                                                                                                    |  |
| Av                        | Exponeringskompensation ställs in genom att trycka på 🛛 -knappen och vrida på den primära kommandoratten.                                                                                                    |  |

#### 🖉 Ändra primär/sekundär

Vilken ratt som används för att ställa in exponeringskompensation när **På (autoåterställning)** eller **På** har valts för Anpassad inställning b3 (**Enkel exponeringskomp.**) beror på vilket alternativ som har valts för Anpassad inställning f5 (**Anpassa kommandorattar**) > **Ändra primär/ sekundär** (<sup>[]</sup> 245).

|      |   | Anpassa kommandorattar > Ändra primär/sekundär |                       |  |
|------|---|------------------------------------------------|-----------------------|--|
|      |   | Av                                             | På                    |  |
|      | P | Sekundär kommandoratt                          | Sekundär kommandoratt |  |
| Läge | S | Sekundär kommandoratt                          | Primär kommandoratt   |  |
|      | A | Primär kommandoratt                            | Sekundär kommandoratt |  |
|      | М | Inte tillämpligt                               |                       |  |

#### 🖉 Visa ISO/Enkel ISO

Anpassad inställning b3 (**Enkel exponeringskomp.**) kan inte användas med Anpassad inställning d3 (**Visa ISO/Enkel ISO**). Justeringar av något av dessa alternativ återställer det återstående alternativet; ett meddelande visas när alternativet återställs.

:=

## b4: Centrumvägt område

Vid exponeringsberäkning med centrumvägd mätning tilldelas störst vikt till en cirkel i bildens mitt. Diametern ( $\phi$ ) på denna cirkel kan ställas in på 8, 12, 15 eller 20 mm eller ett genomsnitt av hela bilden.

Notera att såvida inte **Medel** har valts låses diametern vid 12 mm när ett icke-CPUobjektiv används, oavsett inställningen som valts för Data för icke-CPU-objektiv i inställningsmenyn (D 172). När Medel har valts kommer medelvärdet för hela bilden att användas för både CPU- och icke-CPU-objektiv.

#### b5: Finiustera optimal exponer. MENU-knapp → / Menyn Anpassade inställningar

Använd detta alternativ för att finjustera det exponeringsvärde som kameran har valt. Exponering kan finjusteras separat för varje mätmetod från +1 till –1 EV i steg om <sup>1</sup>/<sub>6</sub> EV.

#### Finiustera exponering

Finjustering av exponering påverkas inte av tvåknappsåterställningar. Notera att när ikonen för exponeringskompensation (🛛) inte visas går det bara att kontrollera exponeringsändringen genom att granska värdet på finjusteringsmenyn. Exponeringskompensation (🕮 112) föredras i de flesta situationer.

## c: Timers/AE-lås

## c1: AE-lås via avtryckaren

MENU-knapp → Menyn Anpassade inställningar

Om På väljs låses exponeringen när avtryckaren trycks in halvvägs.

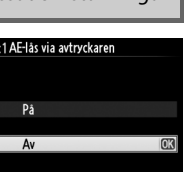

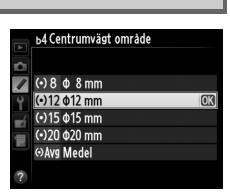

MENU-knapp → Menyn Anpassade inställningar

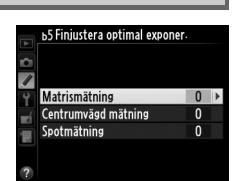

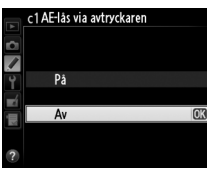
### c2: Väntelägestimer

Välj hur länge exponeringsmätningen ska pågå om inga åtgärder utförs. Displayerna för slutartid och bländare på kontrollpanelen och i sökaren slås av automatiskt när timern går ut.

Välj en kortare tid till automatisk avstängning för att förlänga batteriets livslängd.

### c3: Självutlösare

Välj längden på fördröjningen av slutarutlösningen, antal bilder som ska tas och intervallet mellan bilderna i självutlösarläge.

- Antal bilder: Tryck på ▲ och ▼ för att välja antal bilder som tas varje gång avtryckaren trycks ned.
- Intervall mellan bilderna: Välj intervall mellan bilderna när Antal bilder är fler än 1.

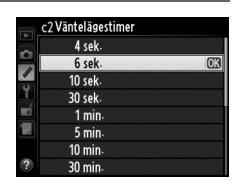

c3 Självutlösare

Antal bilder Intervall mellan bilderna

Självutlösarfördröjning

©10s ►

<005s

MENU-knapp → Menyn Anpassade inställningar

MENU-knapp → / Menyn Anpassade inställningar

1

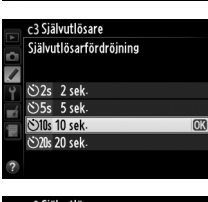

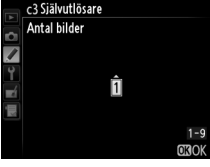

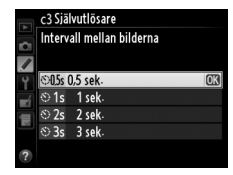

#### c4: Fördröjning av monitoravst. MENU-knapp → ∮ Menyn Anpassade inställningar

Välj hur länge monitorn ska vara påslagen när inga åtgärder utförs vid bildvisning (**Bildvisning**; standardinställningen är 10 sek.) och visning av tagen bild (**Visning av tagen bild**; standardinställningen är 4 sek.), när menyer (**Menyer**; standardinställningen är 1 min.) eller information (**Informationsdisplay**; standardinställningen är 10 sek.) visas, eller vid livevisning och under filminspelning

(Livevisning; standardinställningen är 10 minuter). Välj en kortare tid till automatisk avstängning för att förlänga batteriets livslängd.

### **c5: Avst.timer för fjärrkontroll** MENU-knapp → **/** Menyn Anpassade inställningar

Välj hur länge kameran stannar i vänteläge i fjärrstyrningsläge (
 85). Om inga åtgärder utförs under den valda tidsperioden avslutas fotografering med fjärrstyrning och exponeringsmätarna slås av. Välj kortare tid för att förlänga batteriets livslängd. Tryck in kamerans avtryckare halvvägs för att återaktivera fjärrstyrningsläget efter att timern har gått ut.

### d: Fotografering/visning

### d1: Signal

MENU-knapp 🔿 🖋 Menyn Anpassade inställningar

Välj ton och volym för den signal som hörs när kameran fokuserar med enpunkts servo-AF (**AF-S** eller när enpunkts servo-AF har valts för **AF-A**;  $\square$  97), när fokus låses under fotografering med livevisning, medan utlösartimern räknar ner i utlösarlägena självutlösare och fördröjd fjärrstyrning ( $\square$  85), när en bild tas i läge fjärrstyrning utan fördröjning eller fjärrstyrd spegeluppfällning ( $\square$  85), när timelapse-fotografering avslutas ( $\square$  168) eller om du försöker ta en bild när minneskortet är låst ( $\square$  32). Notera att ingen signal hörs i filmlivevisning ( $\square$  57) eller tyst läge (lägena **Q** och **Q**c;  $\square$  83), oavsett vilket alternativ som valts.

- Volym: Välj 3 (hög), 2 (mellan), 1 (låg) eller Av (tyst). När ett annat alternativ än Av har valts visas ♪ i informationdisplayen.
- Ton: Välj Hög eller Låg.

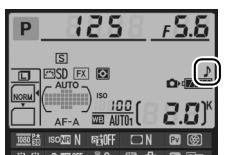

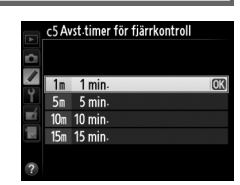

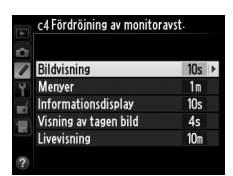

### d2: Rutnät i sökaren

Välj **På** för att visa tillfälliga kompositionsrutnät i sökaren som referens när du komponerar fotografier (<sup>CD</sup> 8).

### d3: Visning/justering av ISO-tal MENU-knapp → € Menyn Anpassade inställningar

Om **Visa ISO-känslighet** eller **Visa ISO/Enkel ISO** har valts visar kontrollpanelen ISOkänslighet i stället för antal återstående exponeringar. Om **Visa ISO/Enkel ISO** har valts kan ISO-känsligheten ställas in i lägena **P** och **S** genom att vrida på den sekundära kommandoratten eller i läge **A** genom att vrida på den primära kommandoratten. Välj **Visa antalet bilder som kan tas** för att visa antal återstående exponeringar i kontrollpanelen.

### d4: Skärmtips

Välj **På** för att visa skärmtips för alternativ som valts på informationsdisplayen (
11).

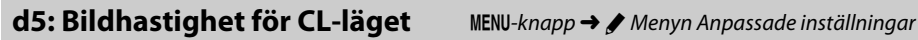

Välj den maximala bildhastigheten i läge **(**L (långsam serietagning) (<sup>([]]</sup> 83); under intervalltimerfotografering avgör denna inställningen även bildhastigheten för enkelbildsläget.

(långsam serietagning) gör denna Ibildsläget.

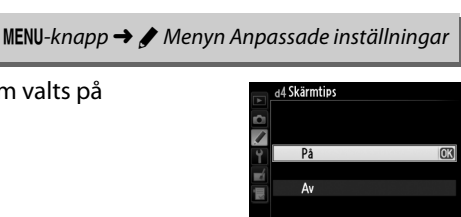

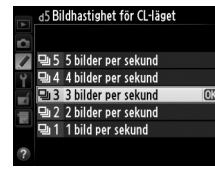

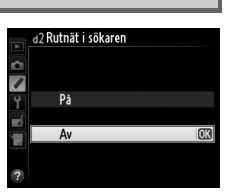

MENU-knapp → 🖈 Menyn Anpassade inställningar

:=

Det högsta antalet bilder som kan tas i en serie i serietagningsläge kan ställas in på ett värde mellan 1 och 100

#### Minnesbufferten

Oavsett det alternativ som har valts för Appassad inställning d6 går fotograferingen långsammare när minnesbufferten är full (F00). På sida 335 finns mer information om minnesbuffertens kapacitet.

### d7: Filnummersekvens

När ett fotografi tas namnger kameran filen genom att addera det senast använda filnumret med ett. Detta alternativ kontrollerar om filnumreringen fortsätter från det senast använda numret när en ny mapp skapas, minneskortet formateras eller ett nytt minneskort sätts in i kameran.

Alternativ Beskrivning När en ny mapp skapas, när minneskortet formateras eller när ett nytt minneskort sätts i fortsätter filnumreringen från det senast använda numret eller från det högsta filnumret På i den aktuella mappen, beroende på vilket värde som är högst. Om ett fotografi tas när

den aktuella mappen innehåller ett fotografi med nummer 9999 skapas en ny mapp automatiskt, och filnumreringen börjar om från 0001. Filnumreringen återställs till 0001 när en ny mapp skapas, när minneskortet formateras

eller när ett nytt minneskort sätts i kameran. Notera att en ny mapp skapas automatiskt Av om ett fotografi tas när den aktuella mappen innehåller 999 fotografier.

Samma som för **På**, förutom att nästa fotografi som tas tilldelas ett filnummer genom att Återställ det högsta filnumret i den aktuella mappen adderas med ett. Om mappen är tom börjar filnumreringen om från 0001.

#### Filnummersekvens

Om den aktuella mappen har nummer 999 och innehåller antingen 999 fotografier eller ett fotografi med nummer 9999 inaktiveras avtryckaren och det går inte att ta fler fotografier. Välj Återställ för Anpassad inställning d7 (Filnummersekvens) och formatera sedan det aktuella minneskortet eller sätt i ett nytt minneskort.

d7 Filnummersekvens På Av Återställ

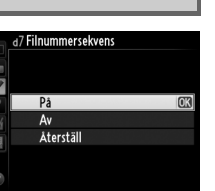

MENU-knapp → Menyn Anpassade inställningar

### d8: Informationsdisplay

Om **Auto** (AUT0) väljs ändras informationsdisplayens ( $\Box$  9) textfärg automatiskt från svart till vit eller från vit till svart, för optimal kontrast mot bakgrunden. För att alltid visa samma textfärg, välj **Manuell** och välj **Mörkt på ljust** (B; svart text) eller **Ljust på mörkt** (W; vit text). Monitorns ljusstyrka justeras automatiskt för maximal kontrast mot den valda textfärgen.

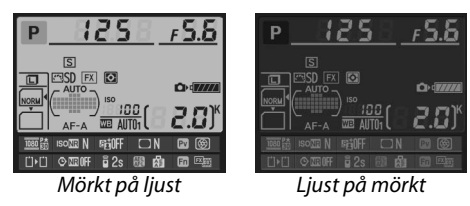

### d9: Lcd-belysning

MENU-knapp → 🖋 Menyn Anpassade inställningar

Om Av har valts tänds kontrollpanelens bakgrundsbelysning (LCDbelysning) bara om strömbrytaren vrids mot . Om På har valts belyses kontrollpanelen när väntelägestimern är aktiv (<sup>[[]]</sup> 39). Välj Av för ökad batterilivslängd.

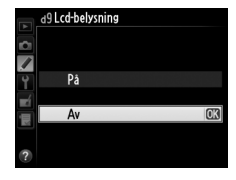

### d10: Exponeringsfördröjning

MENU-knapp 🔿 🖋 Menyn Anpassade inställningar

I situationer när minsta kamerarörelse kan ge suddiga bilder, välj 1 sek., 2 sek. eller 3 sek. för att fördröja slutarutlösningen till en, två eller tre sekunder efter att spegeln fällts upp.

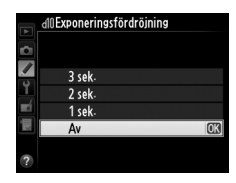

### d11: Blixtvarning

MENU-knapp → 🖋 Menyn Anpassade inställningar

Om **På** har valts blinkar blixt klar-indikatorn (**4**) i sökaren om blixten behövs för att ge optimal exponering.

#### d12: Batterityp i MB-D14

För att försäkra dig om att kameran fungerar som den ska när du använder AA-batterier i batteripacket MB-D14 (säljs separat), välj alternativ i denna meny efter den batterityp som används i batteripacket. Du behöver inte justera detta alternativ när du använder EN-EL15b-/EN-EL15a-/EN-EL15-batterier.

|        | Alternativ         | Beskrivning                                                   |
|--------|--------------------|---------------------------------------------------------------|
| ₿LR6   | LR6 (AA alkaliska) | Välj detta alternativ när LR6 alkaliska AA-batterier används. |
| ÖNi-MH | HR6 (AA Ni-MH)     | Välj detta alternativ när HR6 Ni-MH AA-batterier används.     |
| ₿FR6   | FR6 (AA litium)    | Välj detta alternativ när FR6 litium AA-batterier används.    |

#### Använda AA-batterier

AA-batteriers kapacitet minskar drastiskt vid temperaturer under 20 °C och varierar beroende på fabrikat och förvaring; i vissa fall kan det hända att batterierna slutar fungera före utgångsdatumet. Vissa AA-batterier kan inte användas; alkaliska batterier har på grund av deras egenskaper och begränsade kapacitet mindre kapacitet än vissa andra typer och bör endast användas om det inte finns något annat alternativ tillgängligt, och då endast vid högre temperaturer. Kameran visar batterinivån för AA-batterier på följande sätt:

| Kontrollpanel | Sökare | Beskrivning                              |  |
|---------------|--------|------------------------------------------|--|
| 4             | —      | Batterierna är fulladdade.               |  |
| 4             |        | Låg batterinivå. Förbered nya batterier. |  |
| (blinkar)     |        | Avtryckaren inaktiverad. Byt batterier.  |  |

MENU-knapp → 🖋 Menyn Anpassade inställningar

Välj om kamerabatteriet eller batterierna i batteripacket ska användas först när ett batteripack MB-D14 (säljs separat) är anslutet. Notera att om MB-D14 drivs med en nätadapter EH-5b och strömkontakt EP-5B (säljs separat), används nätadaptern oavsett vilket alternativ som valts.

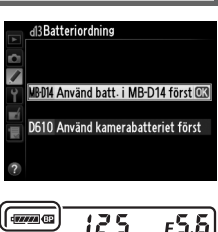

**F**.3

Ikonen @ visas på kamerans kontrollpanel när batterierna i MB-D14 används.

#### Batteripack MB-D14

MB-D14 är avsett för ett EN-EL15b/EN-EL15a/EN-EL15 uppladdningsbart litiumjonbatteri eller sex AA alkaliska, Ni-MH, eller litiumbatterier (ett EN-EL15 medföljer kameran; AA-batterier säljs separat).

Informationsdisplayen visar den typ av batteri som finns i MB-D14 enligt följande:

| Display för batterityp i MB-D14 | Batterityp                                                      |                            |
|---------------------------------|-----------------------------------------------------------------|----------------------------|
| EL15¢[/////]                    | Uppladdningsbart litiumjonbatteri EN-EL15b/<br>EN-EL15a/EN-EL15 |                            |
| LR6/AA) c                       | AA-batterier                                                    | ∐)•Ü © 2000FF ∎ 2s 🚳 🔬 🗊 🕮 |

### e: Gaffling/blixt

### e1: Blixtsynkhastighet

MENU-knapp → 🖋 Menyn Anpassade inställningar

#### Detta alternativ kontrollerar blixtsynkhastigheten.

| Alternativ                    | Beskrivning                                                                                                    |
|-------------------------------|----------------------------------------------------------------------------------------------------|
| 1/250 sek. (Automatisk<br>FP) | Automatisk FP med höghastighetssynk används om en kompatibel<br>blixtenhet är monterad (CL 294). Om den inbyggda blixten eller andra<br>blixtenheter används ställs slutartiden in på <sup>1</sup> /250 sek. När kameran visar en<br>slutartid på <sup>1</sup> /250 sek. i läge <b>P</b> eller <b>A</b> aktiveras automatisk FP med<br>höghastighetssynk om den verkliga slutartiden är kortare än <sup>1</sup> /250 sek.                                       |
| 1/200 sek. (Automatisk<br>FP) | Automatisk FP med höghastighetssynk används om en kompatibel<br>blixtenhet är monterad (IIII 294). Om den inbyggda blixten eller andra<br>blixtenheter används ställs slutartiden in på <sup>1</sup> / <sub>200</sub> sek. När kameran visar en<br>slutartid på <sup>1</sup> / <sub>200</sub> sek. i läge <b>P</b> eller <b>A</b> aktiveras automatisk FP med<br>höghastighetssynk om den verkliga slutartiden är kortare än <sup>1</sup> / <sub>200</sub> sek. |
| 1/200 sek.—1/60 sek.          | Blixtsynkhastighet inställd på valt värde.                                                                                                    |

#### Fixera slutartid vid Blixtsynkhastighetsgränsen

För att låsa slutartiden vid synkhastighetsgränsen i läge **S** eller **M**, välj nästa slutartid efter den längsta möjliga slutartiden (30 sek. eller bulb). Ett X (blixtsynkindikator) visas på kontrollpanelen och i sökaren.

#### Automatisk FP med höghastighetssynk

Möjliggör att blixten kan användas vid den kortaste slutartiden som stöds av kameran, vilket gör det möjligt att välja den största bländaren så att skärpedjupet blir mindre, även när motivet är i motljus i starkt dagsljus. "FP" visas på informationsdisplayens blixtlägesindikator när automatisk FP med höghastighetssynk är aktiverat (<sup>CD</sup> 295).

### **II** Automatisk FP med höghastighetssynk

När 1/250 sek. (Automatisk FP) eller 1/200 sek. (Automatisk FP) har valts för Anpassad inställning e1 (**Blixtsynkhastighet**,  $\square$  234) kan den inbyggda blixten användas vid så korta slutartider som 1/250 sek. eller 1/200 sek., medan kompatibla extra blixtar ( $\square$  294) kan användas vid alla slutartider (Automatisk FP med höghastighetssynk).

| Blixtsynkhastighet                                                         | 1/250 sek. (Automatisk FP) |                  | 1/200 sek. (Automatisk FP) |                  | 1/200 sek.       |             |
|----------------------------------------------------------------------------|----------------------------|------------------|----------------------------|------------------|------------------|-------------|
| Slutartid                                                                  | Inbyggd<br>blixt           | Extra blixt      | Inbyggd<br>blixt           | Extra blixt      | Inbyggd<br>blixt | Extra blixt |
| Från <sup>1</sup> /4 000 till men inte<br>inklusive <sup>1</sup> /250 sek. | _                          | Automatisk<br>FP | _                          | Automatisk<br>FP | _                | _           |
| Från <sup>1</sup> /250 till men inte<br>inklusive <sup>1</sup> /200 sek.   | Blix                       | tsynk*           | —                          | Automatisk<br>FP | —                | _           |
| <sup>1</sup> /200-30 sek.                                                  |                            |                  | Blix                       | tsynk            |                  | -           |

\* Blixträckvidden minskar när slutartiden minskar. Blixträckvidden blir ändå större än den som fås vid samma hastighet med automatisk FP.

### e2: Blixtslutartid

MENU-knapp 🔿 🖋 Menyn Anpassade inställningar

Detta alternativ avgör den längsta möjliga slutartiden som är tillgänglig vid användning av synk på främre eller bakre ridå eller röda ögon-reducering i lägena P eller A (oavsett det valda alternativet kan slutartiden vara så lång som 30 sek. i lägena S och M eller med blixtinställningarna långsam synk, långsam synk på bakre ridå eller röda ögon-reducering med långsam synk). Alternativen går från <sup>1</sup>/60 sek. (**1/60 sek.**) till 30 sek. (**30 sek.**).

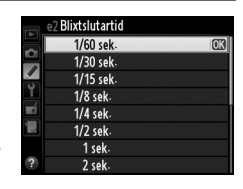

e3: Blixtstyrning för inb. blixt

MENU-knapp → 🖋 Menyn Anpassade inställningar

|       | Alternativ        | Beskrivning                                                                                                    |
|-------|-------------------|----------------------------------------------------------------------------------------------------|
| TTL\$ | TTL               | Blixteffekten justeras automatiskt efter fotograferingsförhållandena.                                             |
| M\$   | Manuell           | Välj blixtnivå (🕮 236). Kameran avfyrar inte förblixtar.                                                          |
| RPT\$ | Repeterande blixt | Blixten avfyras flera gånger medan slutaren är öppen, vilket ger en<br>stroboskopliknande effekt (🕮 236).         |
| CMD\$ | Kommandoläge      | Använd den inbyggda blixten som masterblixt för att styra extra fjärrblixtar<br>i en eller flera grupper (🕮 237). |

Välj blixtläge för den inbyggda blixten.

#### Manuell

Välj en blixtnivå mellan **Full effekt** och **1/128** ( $^{1}/_{128}$  av full effekt). Vid full effekt har den inbyggda blixten ledtalet 12 (m, ISO 100, 20 °C).

#### Repeterande blixt

Blixten avfyras flera gånger medan slutaren är öppen, vilket ger en stroboskopliknande effekt. Tryck på ◀ eller ► för att markera följande alternativ, ▲ eller ▼ för att ändra.

| e3 Blixtstyrr<br>Repeterand | ning för inb. b<br>e blixt | olixt    |
|-----------------------------|----------------------------|----------|
| Effekt                      | Gånger                     | Frekvens |
| 1/32                        | 10                         | 10 Hz    |
| 1/128-1/4                   | 2=15                       | 1-50     |
|                             |                            | OKOK     |

| Alternativ | Beskrivning                                                                                                    |  | /1 |
|------------|----------------------------------------------------------------------------------------------------|--|----|
| Effekt     | Välj blixteffekt (uttrycks som en del av full effekt).                                                                                                    |  |    |
| Gånger     | Välj antal gånger som blixten avfyras vid vald effekt. Tänk på att<br>det verkliga antalet ljusblixtar kan bli färre än du har valt,<br>beroende på slutartid och det alternativ du har valt för<br><b>Frekvens</b> . |  |    |
| Frekvens   | Välj hur ofta blixten ska avfyras per sekund.                                                                                                    |  |    |

#### Ø Blixtstyrningsläge

Blixtstyrningsläget för den inbyggda blixten visas på informationsdisplayen (D 146).

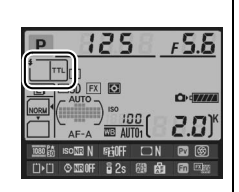

#### "Manuell" och "Repeterande blixt"

1922-ikonerna blinkar på kontrollpanelen och i sökaren när dessa alternativ har valts.

#### SB-400 och SB-300

När en extra blixt SB-400 eller SB-300 är ansluten och påslagen ändras Anpassad inställning e3 till **Extra blixt**, vilket möjliggör att blixtstyrningsläget för den extra blixten kan väljas från **TTL** och **Manuell** (alternativen **Repeterande blixt** och **Kommandoläge** är inte tillgängliga).

#### 🖉 "Gånger"

De alternativ som finns tillgängliga för **Repeterande blixt** > **Gånger** avgörs av blixteffekten.

| Effekt | Tillgängliga val för "Gånger" | Effekt | Tillgängliga val för "Gånger" |
|--------|-------------------------------|--------|-------------------------------|
| 1/4    | 2                             | 1/32   | 2–10, 15                      |
| 1/8    | 2–5                           | 1/64   | 2–10, 15, 20, 25              |
| 1/16   | 2–10                          | 1/128  | 2–10, 15, 20, 25, 30, 35      |

#### **II** Kommandoläge

Använd den inbyggda blixten som masterblixt för att styra en eller flera extra fjärrblixtar i upp till två grupper (A och B) genom att använda avancerad trådlös blixt (<sup>(1)</sup> 294).

Om detta alternativ väljs visas menyn som ses till höger. Tryck på ◀ eller ▶ för att markera följande alternativ, ▲ eller ▼ för att ändra.

| ¢. | Kommandoläge  |       |       |
|----|---------------|-------|-------|
|    |               | Läge  | Komp. |
| Ŷ  | Inbyggd blixt | TTL ÷ | 0     |
| -1 | Grupp A       | TTL   | 0     |
| 1  | Grupp B       | TTL   | 0     |
|    | Kanal         | I Ka. |       |

| Alternativ       | Beskrivning                                                                                                    |
|------------------|----------------------------------------------------------------------------------------------------|
| Inbyggd<br>blixt | Välj blixtläge för den inbyggda blixten (styrenhetsblixt).                                                                                                    |
| TTL              | i-TTL-läge. Välj blixtkompensation från värden mellan +3,0 och –3,0 EV i steg om <sup>1</sup> /3 EV.                                                                                            |
| М                | Välj blixtnivå från värden mellan 1/1 och 1/128 (1/128 av full effekt).                                                                                                    |
|                  | Den inbyggda blixten avfyras inte, men fjärrblixtar gör det. Den inbyggda blixten måste<br>fällas upp för att kunna avfyra förblixtar.                                                          |
| Grupp A          | Välj ett blixtläge för alla blixtenheter i grupp A.                                                                                                    |
| TTL              | i-TTL-läge. Välj blixtkompensation från värden mellan +3,0 och –3,0 EV i steg om $1/3$ EV.                                                                                                    |
| AA               | Automatisk bländare (endast tillgänglig med kompatibla blixtenheter; <sup>[22]</sup> 294). Välj blixtkompensation från värden mellan +3,0 och –3,0 EV i steg om <sup>1</sup> / <sub>3</sub> EV. |
| М                | Välj blixtnivå från värden mellan 1/1 och 1/128 (1/128 av full effekt).                                                                                                    |
|                  | Blixtenheterna i denna grupp avfyras inte.                                                                                                    |
| Grupp B          | Välj ett blixtläge för alla blixtenheter i grupp B. De alternativ som är tillgängliga är samma som listas för <b>Grupp A</b> , ovan.                                                            |
| Kanal            | Välj mellan kanalerna 1–4. Alla blixtenheter i båda grupperna måste ställas in på samma kanal.                                                                                                  |

Följ stegen nedan för att ta fotografier i kommandoläge.

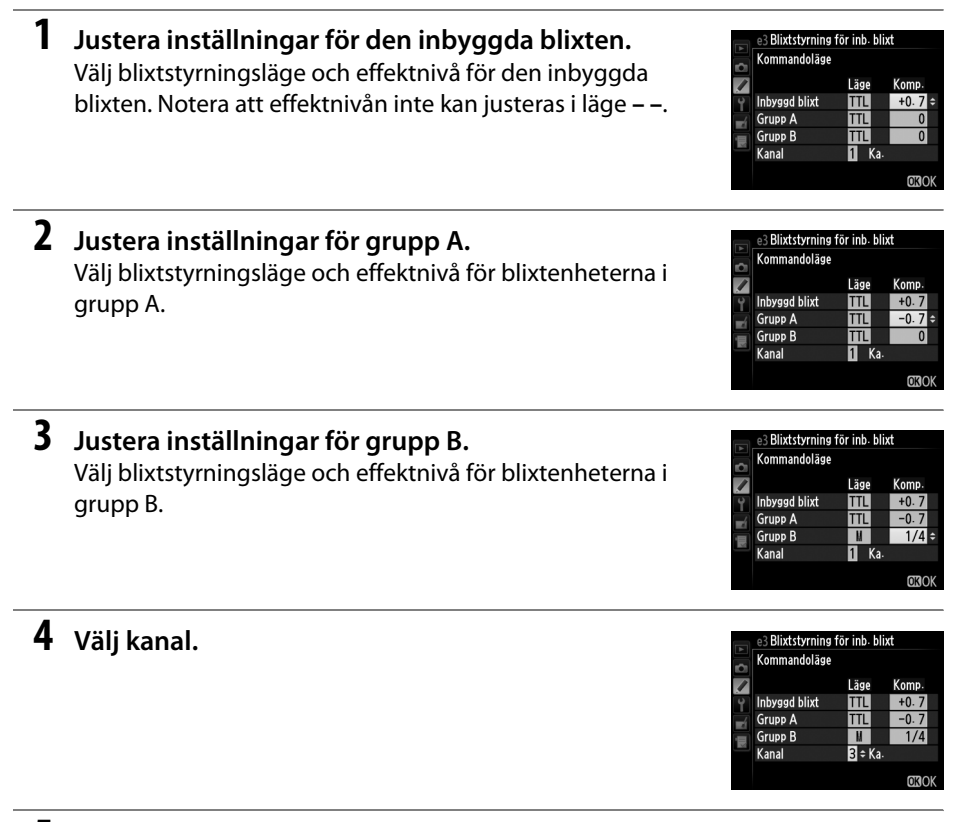

5 Tryck på 🛞.

### **6** Komponera bilden.

Komponera bilden och ordna blixtenheterna så som visas nedan. Observera att det största avståndet fjärrblixtenheterna kan placeras på kan variera beroende på fotograferingsförhållandena.

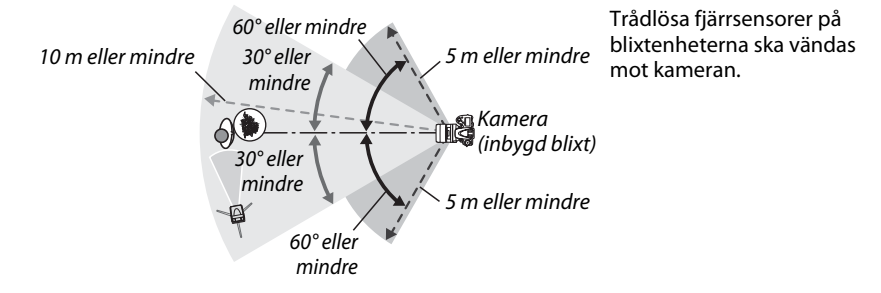

### 7 Konfigurera fjärrblixtenheterna.

Slå på alla fjärrblixtenheter, justera gruppinställningarna så som önskas, och ställ in dem på den kanal som valts i steg 4. Se blixtenheternas handböcker för mer information.

### 8 Fäll upp den inbyggda blixten.

Tryck på **5** (22)-knappen för att fälla upp den inbyggda blixten. Notera att även om – – har valts för **Inbyggd blixt** > **Läge** så måste den inbyggda blixten fällas upp så att förblixtar kan avges.

### **9** Komponera bilden, fokusera och ta bilden.

När du har försäkrat dig om att kamerans blixt klar-indikator lyser och att blixt klarindikatorn för alla andra blixtenheter lyser, komponera då bilden, fokusera och ta bilden. FV-lås (
149) kan användas om så önskas.

#### 🖉 Skärmen för blixtsynkroniseringsläge

**\$** syns inte på kontrollpanelens display för blixtsynkroniseringsläge när – – har valts för **Inbyggd blixt** > **Läge**.

#### Blixtkompensation

Blixtkompensationsvärdet som har valts med **5** (22)-knappen och den sekundära kommandoratten läggs till det blixtkompensationsvärde som har valts för den inbyggda blixten, grupp A och grupp B i menyn **Kommandoläge**. En 22-ikon visas i kontrollpanelen och i sökaren när ett annat blixtkompensationsvärde än ±0 väljs för **Inbyggd blixt** > **TTL**. 22-ikonen blinkar när den inbyggda blixten är i läge **M**.

#### 🖌 Kommandoläge

Se till att fjärrblixtenheternas sensorfönster är placerade så att de tar upp ljuset från den inbyggda blixten (var särskilt försiktig när stativ inte används). Se till att direkt ljus eller starka reflektioner från fjärrblixtenheterna inte går rakt in i kameraobjektivet (i TTL-läge) eller fotocellerna på fjärrblixtenheterna (AA-läge), eftersom det kan påverka exponeringen. Undvik att förblixtar som avfyras av den inbyggda blixten syns på bilder som tas på nära håll genom att välja låg ISOkänslighet eller små bländare (stora f-nummer), eller använd en infraröd panel SG-3IR (säljs separat) för den inbyggda blixten. För att uppnå bästa resultat för synkronisering på bakre ridå krävs en SG-3IR, vilket ger ljusare förblixtar. När fjärrblixtenheterna har placerats, ta en testbild och titta på resultatet på kamerans monitor.

Även om det inte finns någon gräns för hur många fjärrblixtenheter som kan användas är det inte praktiskt att ha fler än tre. Om fler än så används påverkas resultatet av det ljus som fjärrblixtenheterna avger.

#### e4: Exponeringskomp. för blixt MENU-knapp → ∮ Menyn Anpassade inställningar

Välj hur kameran justerar blixtnivån när exponeringskompensation används.

|       | Alternativ            | Beskrivning                                                                                      |
|-------|-----------------------|--------------------------------------------------------------------------------------------------|
| 42  Z | Hela<br>kompositionen | Både blixtnivå och exponeringskompensation justeras för att ändra exponeringen över hela bilden. |
| Z     | Endast<br>bakgrunden  | Exponeringskompensation gäller endast bakgrunden.                                                |

### e5: Modelleringsblixt

Om På har valts när kameran används med den inbyggda blixten eller en extra CLS-kompatibel blixt (🕮 294) avfyras en modelleringsblixt när kamerans knapp för förhandsgranskning av skärpedjup trycks in (CII 77). Ingen modelleringsblixt avfyras om Av har valts

### e6: Automatisk gaffling

MENU-knapp → / Menyn Anpassade inställningar

MENU-knapp → / Menyn Anpassade inställningar

MENU-knapp → Menyn Anpassade inställningar

Välj den inställning eller de inställningar som gafflas när automatisk gaffling (끄 153) är aktiverad. Välj AE & blixt (AB) för att utföra både exponerings- och blixtnivågaffling, Endast AE (AE) för att endast gaffla exponeringen, Endast blixt (\$) för att endast utföra blixtnivågaffling, Vitbalansgaffling (WB) för att utföra vitbalansgaffling (CP 156), eller ADL-gaffling (暄) för att utföra gaffling med Aktiv D-Lighting (皿 158). Notera att vitbalansgaffling inte är tillgänglig med bildkvalitetsinställningarna NEF (RAW) eller NEF (RAW) + JPEG.

### e7: Gafflingsföljd

Med standardinställningen Mätare > under > över (IN) utförs exponerings-, blixt- och vitbalansgaffling i den följd som beskrivs på sidorna 153 och 156. Om Under > Mätare > över (-++) har valts fortsätter fotograferingen från det lägsta till det högsta värdet. Denna inställning har ingen effekt på ADL-gaffling.

### f: Reglage

### f1: OK-knappen (Fotogr.läge)

Välj funktionen som 🛞-knappen ska ha under fotografering: välja mittenfokuspunkten (RESET Välj mittenfokuspunkt), markera den aktiva fokuspunkten (관 Markera aktiv fokuspunkt) eller inget (Används ej).

## e5 Modelleringsblixt På ٨

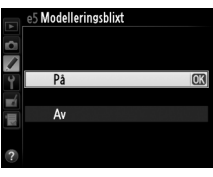

### f2: Tilldela Fn-knapp

Välj vilken funktion **Fn**-knappen ska ha.

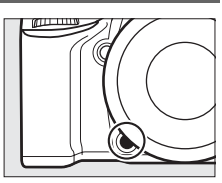

|                | Alternativ             | Beskrivning                                                                                                    |
|----------------|------------------------|----------------------------------------------------------------------------------------------------|
| 9              | Granska                | Tryck på <b>Fn</b> -knappen för att förhandsgranska skärpedjupet (🕮 77).                                                                                                    |
| ŧL             | FV-lås                 | Tryck på <b>Fn</b> -knappen för att låsa blixtvärdet (endast den inbyggda blixten<br>och kompatibla extra blixtar, 印 149, 294). Tryck igen om du vill inaktivera<br>FV-låset.                                                                                                    |
| <b>A</b> ≣     | AE-/AF-lås             | Fokus och exponering låses när du trycker på <b>Fn</b> -knappen.                                                                                                    |
| Æ              | Endast AE-lås          | När du trycker på <b>Fn</b> -knappen låses exponeringen.                                                                                                    |
| ā:             | AE-lås (håll)          | Exponering låses medan <b>Fn</b> -knappen trycks in, och fortsätter vara låst tills knappen trycks in igen eller väntelägestimern går ut.                                                                                                    |
| AF             | Endast AF-lås          | När du trycker på <b>Fn</b> -knappen låses fokus.                                                                                                    |
| AF-ON          | AF-ON                  | Om du trycker på <b>Fn</b> -knappen aktiveras autofokus. Avtryckaren kan inte användas för att fokusera.                                                                                                    |
| ٤              | Avstängd blixt         | Blixten avfyras inte för bilder som tas med <b>Fn</b> -knappen nedtryckt.                                                                                                    |
| BKT₽           | Gafflingsserie         | Om <b>Fn</b> -knappen trycks in samtidigt som exponerings-, blixt- eller<br>ADL-gaffling är aktivt i utlösarläget enkelbild eller tyst läge tas samtliga<br>bilder i det aktuella gafflingsprogrammet varje gång avtryckaren trycks<br>in. Om vitbalansgaffling är aktiverat, eller om serietagningsläge (läge <b>CH</b> ,<br><b>CL</b> eller <b>G</b> c) har valts, upprepar kameran gafflingsserien medan<br>avtryckaren hålls ned. |
| ₽ <b>†</b>     | Aktiv D-Lighting       | Tryck på <b>Fn</b> -knappen och vrid den primära kommandoratten för att<br>justera Aktiv D-Lighting (🕮 137).                                                                                                    |
| +[ <u>RAW]</u> | + NEF (RAW)            | Om bildkvaliteten ställs in på <b>JPEG hög</b> , <b>JPEG normal</b> eller <b>JPEG låg</b> ,<br>visas "RAW" på kontrollpanelen och en NEF (RAW)-kopia lagras med<br>nästa bild som tas efter <b>Fn</b> -knappen tryckts in (för att spara NEF/RAW-<br>kopior med en serie bilder, håll in avtryckaren halvvägs mellan<br>tagningarna). För att avbryta utan att spara en NEF (RAW)-kopia, tryck på<br><b>Fn</b> -knappen en gång till. |
| Ø              | Matrismätning          | Matrismätning aktiveras medan <b>Fn</b> -knappen hålls ned.                                                                                                    |
| 0              | Centrumvägd<br>mätning | Centrumvägd mätning aktiveras medan <b>Fn</b> -knappen hålls ned.                                                                                                    |
| ⊡              | Spotmätning            | Spotmätning aktiveras medan <b>Fn</b> -knappen hålls ned.                                                                                                    |

|         | Alternativ                        | Beskrivning                                                                                                    |
|---------|-----------------------------------|----------------------------------------------------------------------------------------------------|
| ⊞       | Kompositionsrutnät                | Tryck på <b>Fn</b> -knappen och vrid den primära kommandoratten för att slå på och av visningen av kompositionsrutnät i sökaren (🕮 8).                                                                                                    |
| FX      | Välj bildområde                   | Tryck på <b>Fn</b> -knappen och vrid en kommandoratt för att välja ett<br>bildområde (🕮 89).                                                                                                    |
| ÷       | Virtuell horisont i<br>sökaren    | Tryck på <b>Fn</b> -knappen för att visa en virtuell horisont i sökaren.                                                                                                    |
| 湿       | MIN MENY                          | Tryck på <b>Fn</b> -knappen för att visa "MIN MENY" (🕮 280).                                                                                                    |
| ₽₿      | Kom åt översta MIN<br>MENY-alt.   | Tryck på <b>Fn</b> -knappen för att hoppa till det översta alternativet på "MIN<br>MENY." Välj detta alternativ för att snabbt komma åt ett menyalternativ<br>som används ofta.                                                                                                    |
| 09      | 1 steg slutare/<br>bländare       | Om <b>Fn</b> -knappen trycks in när kommandorattarna vrids ändras slutartid<br>(lägena <b>S</b> och <b>M</b> ) och bländare (lägena <b>A</b> och <b>M</b> ) i steg om 1 EV, oavsett<br>vilket alternativ som valts för Anpassad inställning b2 ( <b>EV-steg för</b><br><b>exp.kontroll</b> , <sup>[]</sup> 224). |
| Non-CPU | Välj nr för icke-CPU-<br>objektiv | Tryck på <b>Fn</b> -knappen och vrid en kommandoratt för att välja ett objektivnummer som har angetts med alternativet <b>Data för icke-CPU-objektiv</b> (D 172).                                                                                                    |
| ►       | Bildvisning                       | Fn-knappen har samma funktion som 正-knappen. Välj detta när teleobjektiv används eller i andra situationer när det är svårt att sköta 正-knappen med vänsterhanden.                                                                                                    |
|         | Ingen                             | Att trycka på knappen har ingen effekt.                                                                                                    |

#### Virtuell horisont i sökaren

När **Virtuell horisont i sökaren** har valts för Anpassad inställning f2 (**Tilldela Fn-knapp**) ändras exponeringsdisplayen i sökaren till en lutningsindikator när **Fn**-knappen trycks in. Tryck på knappen igen för att återställa indikatorn till sin normala funktion.

|        | Kameran lutar åt höger | Kameran är plan | Kameran lutar åt vänster |
|--------|------------------------|-----------------|--------------------------|
|        |                        |                 |                          |
| Sökare | 0<br>∢iiiiiil ```      |                 | 0<br>I                   |

Observera att displayen kanske inte stämmer om kameran lutas framåt eller bakåt i skarp vinkel. För att få en display som visar både tippning och lutning, använd alternativet **Virtuell horisont** i inställningsmenyn (
258).

### f3: Tilldela granskningsknapp

Välj vilken funktion knappen för förhandsgranskning av skärpedjup ska ha. De tillgängliga alternativen är samma som för Tilldela Fnknapp (<sup>[]</sup> 242). Standardinställningen är Granska.

### f4: Tilldela AE-L/AF-L-knapp

Välj vilken funktion ﷺ AE-L/AF-L-knappen ska ha.

| Alt  | ernativ          | Beskrivning                                                                                                    |
|------|------------------|----------------------------------------------------------------------------------------------------|
| Â    | AE-/AF-<br>lås   | Fokus och exponering låses medan 結 <b>AE-L/AF-L</b> -knappen<br>trycks in.                                                                                                    |
| ĀĒ   | Endast<br>AE-lås | Exponering låses medan 鮓 <b>AE-L/AF-L</b> -knappen trycks in.                                                                                                    |
| A O  | AE-lås<br>(håll) | Exponering låses medan 船 <b>AE-L/AF-L</b> -knappen trycks in, och<br>fortsätter vara låst tills knappen trycks in igen eller<br>väntelägestimern går ut.                                    |
| ĀF   | Endast<br>AF-lås | Fokus låses medan 鮓 <b>AE-L/AF-L</b> -knappen trycks in.                                                                                                    |
| AFON | AF-ON            | 群 <b>AE-L/AF-L</b> -knappen aktiverar autofokus. Avtryckaren kan<br>inte användas för att fokusera.                                                                                         |
| ¥L   | FV-lås           | Tryck på <b>料 AE-L/AF-L</b> -knappen för att låsa blixtvärdet (endast<br>den inbyggda blixten och kompatibla extra blixtenheter,<br>印 149, 294). Tryck igen om du vill inaktivera FV-låset. |
|      | Ingen            | Att trycka på knappen har ingen effekt.                                                                                                    |

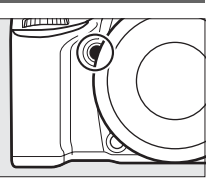

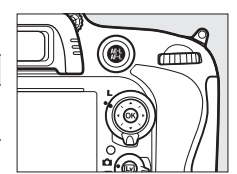

MENU-knapp  $\rightarrow \checkmark$  Menyn Anpassade inställningar

### f5: Anpassa kommandorattar

MENU-knapp → 🖋 Menyn Anpassade inställningar

Det här alternativet styr de primära och sekundära kommandorattarnas funktioner.

- Omvänd rotationsriktning: Ändra kommandorattarnas vridningsriktning när de används för att göra justeringar av Exponeringskompensation och/eller Slutartid/bländare. Markera alternativ och tryck höger på multiväljaren för att välja eller välja bort, markera sedan Klar och tryck på <sup>®</sup>. Denna inställning gäller även kommandorattarna för MB-D14.
- Ändra primär/sekundär: Om Av väljs kontrollerar den primära kommandoratten slutartiden och den sekundära kommandoratten kontrollerar bländare. Välj På (A-läge) för att använda den primära kommandoratten för att välja bländare i fotograferingsläge A, På för att använda den primära kommandoratten för att välja bländare i lägena A och M och den sakundära kommandoratten för att välja slutartid i lägena S och J

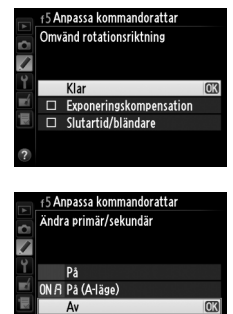

sekundära kommandoratten för att välja slutartid i lägena **S** och **M**. Denna inställning gäller även kommandorattarna för MB-D14.

- Bländarinställning: Om Sekundär kommandoratt har valts går det bara att justera bländare med den sekundära kommandoratten (eller med den primära kommandoratten om På har valts för Ändra primär/sekundär). Om Bländarring har valts går det bara att justera bländare med objektivets bländarring, och kamerans bländardisplay visar bländare i steg om 1 EV (bländare för objektiv av typ G, E ställs fortfarande in med den sekundära kommandoratten). Notera att oavsett vilken inställning som har valts måste bländarringen användas för att justera bländare när ett icke-CPU-objektiv är monterat.
- Menyer och bildvisning: Om Av har valts används multiväljaren för att välja bild i helskärmsläge, markera miniatyrbilder och navigera i menyer. Om På eller På (utom vid visning av bild) väljs kan den primära kommandoratten användas för att välja bild i helskärmsläge, för att flytta markören åt vänster eller höger vid miniatyrbildsvisning, eller för att flytta markeringen i menyerna uppåt eller nedåt. Den sekundära kommandoratten används för att visa ytterligare fotoinformation i helskärmsläge och för att flytta markören uppåt eller nedåt vid miniatyrbildsvisning. Välj På (utom vid visning av bild) för att förhindra att kommandorattarna används för bildvisning vid visning av tagen bild. Om du vrider den sekundära kommandoratten åt höger vid menyvisning visas det valda alternativets undermeny, och om du vrider den sekundära kommandoratten åt vänster visas den föregående menyn. För att göra ett val, tryck på ▶ eller .

#### **f6: Släpp knapp och använd ratt** MENU-knapp → *f* Menyn Anpassade inställningar

Om Ja väljs kan justeringar som normalt görs genom att hålla in 🖬, ‡ (122), २ (180), १ (QUAL), ? (WB), AF-läge, ♣ (२) (२) eller BKT-knappen och vrida på en kommandoratt göras genom att vrida på kommandoratten efter att knappen har släppts (detta gäller också Fn-knappen och knappen för förhandsgranskning av skärpedjup om de har tilldelats Aktiv D-Lighting med Anpassad inställning f2, Tilldela Fn-knapp eller Anpassad inställning f3, Tilldela granskningsknapp). Inställningen avslutas när någon av de aktuella knapparna trycks ned igen, eller när avtryckaren trycks ned halvvägs. Förutom när Ingen gräns är valt för Anpassad inställning c2 Väntelägestimer inaktiveras inställningen också när väntelägestimern går ut.

**f7: Funktion utan minneskort** MENU-knapp → **/** Menyn Anpassade inställningar

Om **Slutaren aktiverad** väljs kan slutaren utlösas när det inte finns något minneskort i kameran, men inga bilder sparas (de visas emellertid i monitorn i demoläge). Om **Slutaren inaktiverad** har valts aktiveras avtryckaren endast om det finns ett minneskort i kameran.

#### f8: Invertera indikatorer

MENU-knapp 🔿 🖋 Menyn Anpassade inställningar

### f9: Tilld. 🕮-knapp på MB-D14

MENU-knapp → Menyn Anpassade inställningar

Välj den funktion som tilldelas 結 AE-L/AF-L-knappen på batteripacket MB-D14 (säljs separat).

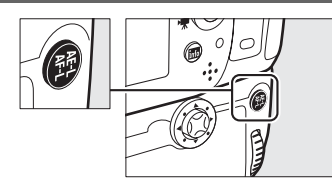

|            | Alternativ             | Beskrivning                                                                                                    |
|------------|------------------------|----------------------------------------------------------------------------------------------------|
| <b>A</b> ≣ | AE-/AF-lås             | Fokus och exponering låses medan 結 AE-L/AF-L-knappen på MB-D14 trycks in.                                                                                                    |
| Ā          | Endast AE-lås          | Exponering låses medan 結 AE-L/AF-L-knappen på MB-D14 trycks in.                                                                                                    |
| Å9         | AE-lås (håll)          | Exponering låses medan 結 <b>AE-L/AF-L</b> -knappen på MB-D14 trycks in, och<br>fortsätter vara låst tills knappen trycks in igen eller väntelägestimern går ut.                                 |
| ĀF         | Endast AF-lås          | Fokus låses medan 鮓 AE-L/AF-L-knappen på MB-D14 trycks in.                                                                                                    |
| AF:ON      | AF-ON                  | Om 街 <b>AE-L/AF-L</b> -knappen på MB-D14 trycks in aktiveras autofokus.<br>Avtryckaren kan inte användas för att fokusera.                                                                      |
| ۶L         | FV-lås                 | Tryck på 鮓 <b>AE-L/AF-L</b> -knappen på MB-D14 för att låsa blixtvärdet (endast den inbyggda blixten och kompatibla extra blixtenheter, 印 149, 294). Tryck igen om du vill inaktivera FV-låset. |
| En         | Samma som Fn-<br>knapp | 群 <b>AE-L/AF-L</b> -knappen på MB-D14 utför samma funktion som valts för Anpassad inställning f2 (印 242).                                                                                       |

### g: Film

### g1: Tilldela Fn-knapp

MENU-knapp → Ø Menyn Anpassade inställningar

Välj den funktion som **Fn**-knappen ska ha under filmlivevisning (standardinställningen är **Ingen**).

|            | Alternativ                        | Beskrivning                                                                                                    |
|------------|-----------------------------------|----------------------------------------------------------------------------------------------------|
| •          | Indexmarkering                    | Tryck på knappen vid filminspelning för att lägga till ett index vid den aktuella positionen (  60). Index kan användas vid visning och redigering av filmer.                                          |
| Ô۵         | Visa<br>fotograferingsinformation | Tryck på knappen för att visa information om slutartid, bländare och andra fotoinställningar i stället för filminspelningsinformation. Tryck igen för att återgå till filminspelningsdisplayen (© 59). |
| A.         | AE-/AF-lås                        | Fokus och exponering låses när du trycker på knappen.                                                                                                    |
| £13        | Endast AE-lås                     | När du trycker på knappen låses exponeringen.                                                                                                    |
| <b>M</b> O | AE-lås (håll)                     | Exponering låses medan knappen trycks in, och fortsätter vara låst<br>tills knappen trycks in igen eller väntelägestimern går ut.                                                                      |
| AF         | Endast AF-lås                     | När du trycker på knappen låses fokus.                                                                                                    |
| AF-ON      | AF-ON                             | Om knappen trycks in aktiveras autofokus. Avtryckaren kan inte användas för att fokusera.                                                                                                    |
|            | Ingen                             | Att trycka på knappen har ingen effekt.                                                                                                    |

g2: Tilldela granskningsknapp MENU-knapp → ∮ Menyn Anpassade inställningar

Välj funktionen som knappen för förhandsgranskning av skärpedjup ska ha under filmlivevisning. De alternativ som är tillgängliga är samma som för **Tilldela Fn-knapp** (© 247), förutom att standardinställningen är **Indexmarkering**.

### g3: Tilldela AE-L/AF-L-knapp MENU-knapp → ∮ Menyn Anpassade inställningar

Välj vilken funktion 結 **AE-L/AF-L**-knappen ska ha under filmlivevisning. De alternativ som är tillgängliga är samma som för **Tilldela Fn-knapp** (印 247), förutom att standardinställningen är **AE-/AF-lås**.

#### g4: Tilldela avtryckare

MENU-knapp → 🖋 Menyn Anpassade inställningar

Välj vilken funktion ett tryck på avtryckaren ska ha när 🐺 har valts med livevisningväljaren.

|   | Alternativ      | Beskrivning                                                                                                    |
|---|-----------------|----------------------------------------------------------------------------------------------------|
| Ó | Ta foton        | Tryck ned avtryckaren hela vägen för att avsluta filminspelning och ta bilder med ett bildförhållande på 16:9 (för information om bildstorlek, se sida 63).                                                                                                    |
| ₩ | Spela in filmer | Tryck in avtryckaren halvvägs för att starta filmlivevisning. Du kan sedan<br>fokusera genom att trycka in avtryckaren halvvägs (endast autofokusläge)<br>och starta eller avsluta inspelningen genom att trycka in den hela vägen. För<br>att avsluta filmlivevisning, tryck på 🖾-knappen. Avtryckaren på trådutlösaren<br>(säljs separat) (🕮 298) kan användas för att starta filmlivevisning och för att<br>starta och avsluta filminspelning; men fjärrkontrollen ML-L3 (säljs separat)<br>kan inte användas för att spela in filmer. I fjärrstyrningsläge (📟) startas inte<br>filmlivevisning när avtryckaren trycks in halvvägs, och om avtryckaren trycks<br>in på fjärrkontrollen utlöses slutaren och en bild tas, men filminspelning<br>startas eller avslutas inte. |

#### 🖉 Spela in filmer

När detta alternativ väljs är intervalltimern (🕮 164) inte tillgänglig och avtryckaren kan inte användas under filmlivevisning för att ta bilder, mäta förinställd vitbalans, eller spara referensdata för borttagning av damm i bilden. Välj **Ta foton** för att använda dessa alternativ.

# Y Inställningsmenyn: Kamerainställning

För att visa inställningsmenyn, tryck på MENU och välj fliken 🌱 (inställningsmeny).

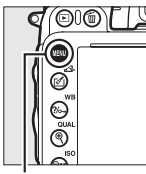

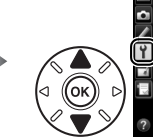

INSTÄLLNINGSMENY

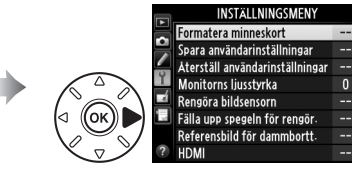

MENU-knapp

#### Inställningsmenyn innehåller följande alternativ:

| m   | Alternativ                                                                                                    |                                                                                                    |
|-----|----------------------------------------------------------------------------------------------------|----------------------------------------------------------------------------------------------------|
| 250 | Bildkommentar                                                                                                    | 253                                                                                                    |
| 81  | Automatisk bildrotering                                                                                                    | 254                                                                                                    |
| 82  | Batteriinformation                                                                                                    | 255                                                                                                    |
| 250 | Information om upphovsrätt                                                                                                    | 256                                                                                                    |
| 301 | Spara/ladda inställningar                                                                                                    | 257                                                                                                    |
| 303 | GPS                                                                                                    | 175                                                                                                    |
| 251 | Virtuell horisont                                                                                                    | 258                                                                                                    |
| 205 | Data för icke-CPU-objektiv                                                                                                    | 172                                                                                                    |
| 252 | AF-finjustering                                                                                                    | 259                                                                                                    |
| 253 | Eye-Fi-överföring <sup>2</sup>                                                                                                    | 260                                                                                                    |
| 253 | Firmwareversion                                                                                                    | 260                                                                                                    |
|     | Image: 250           81           82           250           301           303           251           205           252           253           253 | CharacterizationAlternativ250Bildkommentar81Automatisk bildrotering82Batteriinformation250Information om upphovsrätt301Spara/ladda inställningar303GPS251Virtuell horisont205Data för icke-CPU-objektiv252AF-finjustering253Eye-Fi-överföring ²253Firmwareversion |

1 Inte tillgängligt om batterinivån är låg.

2 Visas endast när ett kompatibelt Eye-Fi-minneskort är isatt (2260).

#### 🖉 Se även

Menyns standardinställningar finns i listan på sidan 314.

:=

### Formatera minneskort

För att börja formateringen, välj ett minneskortsfack och välj **Ja**. Notera att formatering raderar alla bilder och data från minneskortet i det valda facket permanent. Se till säkerhetskopiera information som du vill behålla innan formateringen.

#### **V** Under formatering

Stäng inte av kameran och ta inte ut minneskorten medan formateringen pågår.

#### Tvåknappsformatering

Minneskort kan också formateras genom att trycka på knapparna 🛍 () och 😂 () i minst två sekunder (🕮 31).

### Monitorns ljusstyrka

Justera monitorns ljusstyrka för bildvisning, menyer och informationsdisplayen.

| Alternativ | Beskrivning                                                                                                    |
|------------|----------------------------------------------------------------------------------------------------|
| Auto       | När monitorn är på justeras monitorns ljusstyrka automatiskt efter de omgivande<br>ljusförhållandena. Tänk på att inte täcka över sensorn för omgivningsljus (🕮 4). |
| Manuell    | Tryck på ▲ eller ▼ för att välja monitorns ljusstyrka. Välj högre värden för ökad<br>ljusstyrka, och lägre värden för minskad ljusstyrka.                           |

#### 🖉 Se även

Se sida 53 för information om att justera monitorns ljusstyrka vid livevisning.

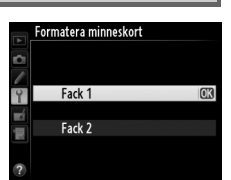

**MENU**-knapp  $\rightarrow$  **Y** inställningsmenyn

MENU-knapp  $\rightarrow \Upsilon$  inställningsmenyn

### Referensbild för dammbortt.

Skaffa referensdata för alternativet borttagning av damm i bilden i Capture NX 2 (säljs separat; för mer information, se handboken till Capture NX 2).

**Referensbild för dammbortt.** är endast tillgängligt om ett CPU-objektiv är monterat på kameran. Ett icke-DX-objektiv med minst 50 mm brännvidd rekommenderas. Om ett zoomobjektiv används, zooma då in helt.

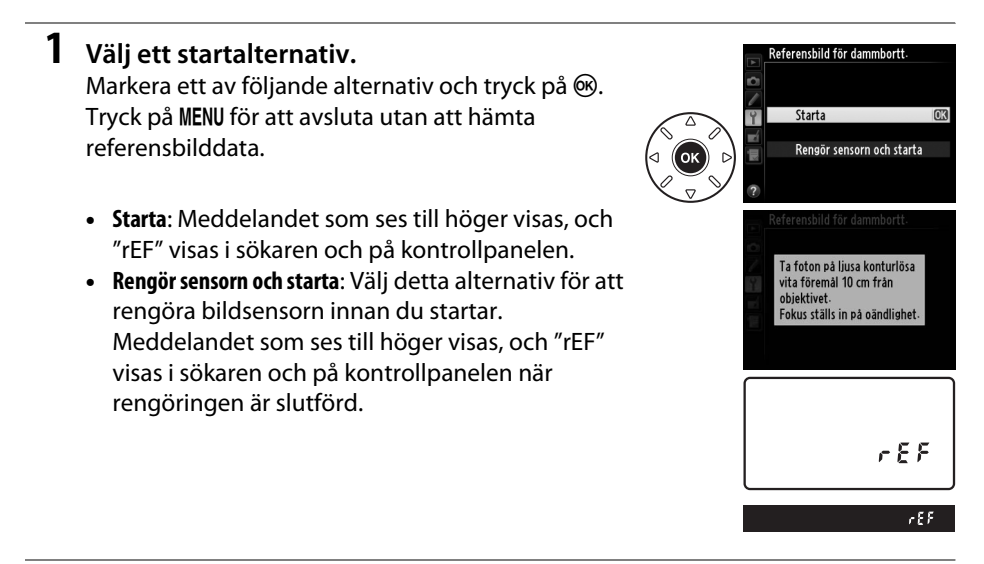

### 2 Rikta sökaren mot ett enfärgat vitt föremål.

Rikta objektivet mot ett väl belyst, konturlöst vitt föremål på cirka tio centimeters avstånd så att det fyller sökaren, och tryck sedan ned avtryckaren halvvägs.

l autofokusläge kommer fokus automatiskt att ställas in på oändlighet; i manuellt fokusläge, ställ in fokus på oändlighet manuellt.

### **3** Hämta referensbilddata.

Tryck ned avtryckaren hela vägen för att hämta referensbilddata för borttagning av damm i bilden. Monitorn stängs av när avtryckaren trycks in. Notera att brusreducering utförs om motivet är dåligt upplyst, vilket ökar tiden för att spara.

Om referensföremålet är för ljust eller för mörkt kanske kameran inte kan hämta referensbilddata och meddelandet som ses till höger visas. Välj ett annat referensföremål och upprepa processen från steg 1.

Exponeringsinställningarna är inte lämpliga. Ändra exponeringsinställningarna och försök igen.

#### Rengöring av bildsensorn

Referensbilddata för borttagning av damm som registrerats innan rengöring av bildsensorn kan inte användas med fotografier som tas efter att bildsensorn rengjorts. Välj bara **Rengör sensorn och starta** om referensbilddata inte ska användas med redan existerande bilder.

#### 🛿 Referensbilddata för borttagning av damm

Samma referensbilddata kan användas för fotografier som tas med olika objektiv eller olika bländare. Referensbilder kan inte visas i bildbehandlingsprogram på en dator. När referensbilder visas på kameran visas ett rutnätsmönster.

### Flimmerreducering

MENU-knapp → ¥ inställningsmenyn

Minska flimmer och strimmor vid fotografering under lysrör eller kvicksilverlampor vid livevisning eller filminspelning. Välj **Auto** för att låta kameran automatiskt välja den korrekta frekvensen, eller välj en frekvens manuellt som matchar den lokala strömförsörjningen.

#### Flimmerreducering

Om **Auto** inte ger önskat resultat och du är osäker på frekvensen hos den lokala strömförsörjningen, testa både alternativet 50 och 60 Hz och välj det som ger bäst resultat. Flimmerreducering kanske inte ger önskade resultat om motivet är väldigt ljusstarkt, välj i så fall en mindre bländare (större f-nummer).

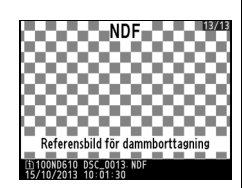

Ändra tidszon, ställ in kamerans klocka, välj format för datumvisning och aktivera eller inaktivera sommartid (D 27).

| Alternativ    | Beskrivning                                                                   |
|---------------|-------------------------------------------------------------------------------|
| Tidszon       | Välj en tidszon. Kameraklockan ställs automatiskt in på rätt tid för den nya  |
|               | tidszonen.                                                                    |
| Datum och tid | Ställ kameraklockan. Om klockan inte är inställd visas en blinkande 🚥-ikon på |
|               | informationsdisplayen.                                                        |
| Datumformat   | Välj i vilken ordning dag, månad och år ska visas.                            |
| Commartid     | Sätt på eller stäng av sommartid. Kameraklockan ställs automatiskt fram eller |
| Julillartiu   | tillbaka en timme. Standardinställningen är <b>Av</b> .                       |

### Språk (Language)

Välj ett språk för kamerans menyer och meddelanden.

| Bildkommentar |  |
|---------------|--|
|---------------|--|

Lägg till en kommentar till nya fotografier som tas. Kommentarer kan visas som metadata i ViewNX 2 (medföljer) eller Capture NX 2 (säljs separat; 끄 298). Kommentaren visas också på sidan med fotograferingsdata på fotoinformationsdisplayen (🕮 182).

- Klar: Spara ändringarna och återgå till inställningsmenyn.
- Ange kommentar: Ange en kommentar enligt beskrivningen på sida 135. Kommentarer får innehålla högst 36 tecken.
- Bifoga kommentar: Välj detta alternativ för att bifoga kommentaren till alla efterföljande fotografier. Bifoga kommentar kan slås på och av genom att markera det och trycka på ▶.

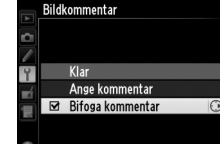

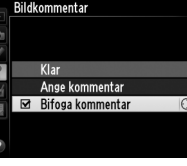

MENU-knapp  $\rightarrow \Upsilon$  inställningsmenyn

MENU-knapp  $\rightarrow \Upsilon$  inställningsmenyn

### Automatisk bildrotering

Fotografier som tas när **På** har valts innehåller information om kamerans orientering, och därmed går det att rotera dem automatiskt vid bildvisning (
177) eller när de visas i ViewNX 2 (medföljer) eller Capture NX 2 (säljs separat;
298). Följande orienteringar registreras:

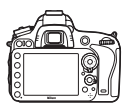

Liggande (bred) orientering

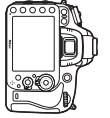

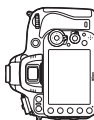

Kameran roterad 90° medurs

Kameran roterad 90° motsols

Kameraorienteringen registreras inte om **Av** har valts. Välj detta alternativ vid panorering eller vid fotografering med objektivet riktat uppåt eller nedåt.

#### 🖉 Rotera hög

För att automatiskt rotera "stående" bilder (porträtt) vid bildvisning, välj **På** för alternativet **Rotera hög** på visningsmenyn (<sup>[[]]</sup> 212).

Visa information om batteriet som är isatt i kameran.

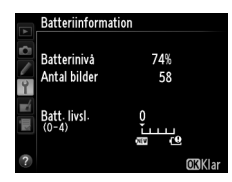

| Alternativ   | Beskrivning                                                                                                    |
|--------------|----------------------------------------------------------------------------------------------------|
| Batterinivå  | Den aktuella batteriladdningen uttryckt som ett procentvärde.                                                                                                    |
| Antal bilder | Det antal gånger som slutaren har utlösts med det aktuella batteriet sedan det<br>laddades senast. Observera att slutaren ibland kan utlösas även om ingen bild tas,<br>till exempel vid mätning av förinställt värde för vitbalans.                                                                                                    |
| Batt. livsl. | Batteriets ålder visas med en femgradig skala. 0 (四) indikerar att batteriet har<br>fullgod kapacitet, 4 (19) att batteriet har nått slutet av sin livslängd och bör bytas<br>ut. Notera att batterier som laddats då temperaturen är lägre än cirka 5 °C kan visa<br>en tillfällig minskning av laddningslivslängden; men värdet återgår till det normala<br>igen när batteriet åter har laddats då temperaturen är cirka 20 °C eller högre. |

#### Batteripack MB-D14

Displayen för batteripack MB-D14 visas till höger. Om AA-batterier används visas batterinivån med en batterinivåikon; andra alternativ visas inte.

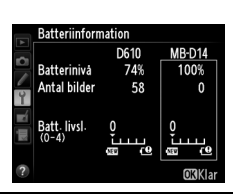

### Information om upphovsrätt

Lägg till information om upphovsrätt till nya fotografier som tas. Information om upphovsrätt finns med i fotograferingsdata på fotoinformationsdisplayen (<sup>[]]</sup> 182) och kan visas som metadata i ViewNX 2 (medföljer) eller i Capture NX 2 (säljs separat; <sup>[]]</sup> 298).

- Klar: Spara ändringarna och återgå till inställningsmenyn.
- **Fotograf**: Skriv in namnet på fotografen så som det beskrivs på sida 135. Fotografens namn kan bestå av upp till 36 tecken.
- **Upphovsrättsinnehavare**: Skriv in namnet på upphovsrättsinnehavaren så som det beskrivs på sida 135. Upphovsrättsinnehavarens namn kan bestå av upp till 54 tecken.
- Bifoga info. om upphovsrätt: Välj detta alternativ för att bifoga upphovsrättsinformation till alla efterföljande bilder. Bifoga info. om upphovsrätt kan slås på och av genom att markera det och trycka på ▶.

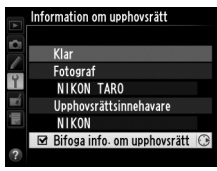

#### Information om upphovsrätt

För att förhindra missbruk av fotografens eller upphovsrättsinnehavarens namn bör du försäkra dig om att **Bifoga info. om upphovsrätt** inte är valt och att fälten **Fotograf** och **Upphovsrättsinnehavare** är tomma innan du lånar ut eller säljer kameran till någon annan. Nikon kan inte hållas ansvariga för skador eller tvister som uppstår till följd av användning av alternativet **Information om upphovsrätt**.

MENU-knapp  $\rightarrow \Upsilon$  inställningsmenyn

### Spara/ladda inställningar

Välj **Spara inställningar** för att spara följande inställningar till minneskortet i fack 1 (<sup>[]]</sup> 96; ett felmeddelande visas om kortet är fullt). Använd detta alternativ för att dela inställningar med andra D610-kameror.

| Meny          | Alternativ                           | Meny             | Alternativ                                               |
|---------------|--------------------------------------|------------------|----------------------------------------------------------|
|               | Monitoralternativ för<br>visning     | Anpassade        | Alla anpassade inställningar<br>förutom <b>Återställ</b> |
| Bildvisning   | Visning av tagen bild                | Instanningar     | anpassade inställn.                                      |
| -             | Efter radering                       |                  | Rengöra bildsensorn                                      |
|               | Rotera hög                           |                  | HDMI                                                     |
|               | Namnge fil                           |                  | Flimmerreducering                                        |
|               | Funktion för kortet i fack 2         |                  | Tidszon och datum (med                                   |
|               | Bildkvalitet                         |                  | undantag för datum och tid)                              |
|               | Bildstorlek                          | Inställningsmenv | Språk (Language)                                         |
|               | Bildområde                           | instailingsmeny  | Bildkommentar                                            |
|               | JPEG-komprimering                    |                  | Automatisk bildrotering                                  |
|               | Sparar i NEF (RAW)                   |                  | Information om upphovsrätt                               |
|               | Vitbalans (med finiustering          |                  | GPS                                                      |
|               | och förinställda värden              |                  | Data för icke-CPU-objektiv                               |
|               | d-1–d-4)                             |                  | Eye-Fi-överföring                                        |
| Ectograforing | Ställ in Picture Control             | <b>NA:</b>       | Alla alternativ på Min meny                              |
| rotogratering | Automatisk                           | Min meny/        | All inställningshistorik                                 |
|               | distorsionskontroll                  | mstammysmstorik  | Välj flik                                                |
|               | Färgrymd                             |                  |                                                          |
|               | Aktiv D-Lighting                     |                  |                                                          |
|               | Vinjetteringskontroll                |                  |                                                          |
|               | Brusreducering för lång exp.         |                  |                                                          |
|               | Brusreducering för högt ISO          |                  |                                                          |
|               | Inställningar för ISO-<br>känslighet |                  |                                                          |
|               | Fjärrstyrningsläge                   |                  |                                                          |
|               | Filminställningar                    |                  |                                                          |

Inställningar som sparats med denna kameramodell kan återställas genom att välja Ladda inställningar. Notera att Spara/ladda inställningar bara är tillgängligt när det finns ett minneskort i kameran, och att alternativet Ladda inställningar bara är tillgängligt om kortet innehåller sparade inställningar.

#### 🖉 Sparade inställningar

Inställningarna sparas i filen NCSETUPC. Det går inte att ladda inställningarna till kameran om filnamnet ändras.

### Virtuell horisont

Visa lutnings- och tippningsinformation baserat på information från kamerans lutningssensor. Om kameran varken lutas åt vänster eller höger, blir lutningsreferenslinjen grön, och om kameran varken lutas framåt eller bakåt, blir tippningsreferenslinjen grön och en punkt syns i mitten av displayen. Varje uppdelning motsvarar 5°.

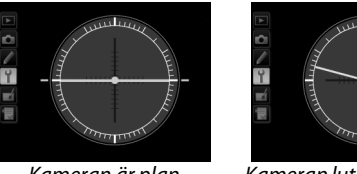

Kameran är plan

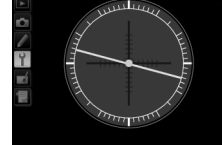

Kameran lutar åt vänster eller höaer

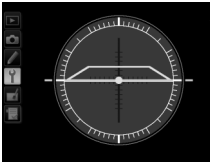

Kameran lutar framåt eller bakåt

#### Luta kameran

Visningen av den virtuella horisonten stämmer inte exakt om kameran lutas framåt eller bakåt i skarp vinkel. Lutningen visas inte om kameran inte kan mäta lutningsvinkeln.

#### 🖉 Se även

För information om att visa en lutningsindikator i sökaren, se Anpassad inställning f2 (Tilldela Fnknapp; 🕮 242, 243). För information om att visa en virtuell horisont i livevisning, se sidorna 55 och 62.

### **AF-finjustering**

Finjustera fokus för upp till 12 objektivtyper. AF-justering rekommenderas inte i de flesta situationer och kan störa den normala fokuseringen; använd endast när det är nödvändigt.

| Alternativ                 | Beskrivning                                                                                                    |                                                                                                    |  |  |  |  |
|----------------------------|----------------------------------------------------------------------------------------------------|----------------------------------------------------------------------------------------------------|--|--|--|--|
| AF-finjustering<br>(På/Av) | <ul> <li>På: Slå på AF-finjustering.</li> <li>Av: Slå av AF-finjustering.</li> </ul>                                                                                                    |                                                                                                    |  |  |  |  |
| Sparat värde               | Justera AF för objektivet som används (endast CPU-<br>objektiv). Tryck på ▲ eller ▼ för att välja ett värde<br>mellan +20 och –20. Värden för upp till 12<br>objektivtyper kan sparas. Endast ett värde kan lagras<br>för varje objektivtyp.                                                                                                    | Flytta<br>brännpunkten Aktuellt<br>bort från kameran. värde<br>AFfiniustering<br>Sparat värde<br>F4 VR<br>F4 VR |  |  |  |  |
| Standard                   | Välj det AF-justeringsvärde som används om det inte<br>finns något sparat värde för det aktuella objektivet<br>(endast CPU-objektiv).                                                                                                    | Flytta Tidigare<br>brännpunkten värde<br>mot kameran.                                                           |  |  |  |  |
| Lista sparade              | Lista tidigare sparade AF-justeringsvärden. För att radera ett objektiv från listan,<br>markera det önskade objektivet och tryck på ⑪ (). För att ändra en<br>objektividentifiering (för att exempelvis välja en identifiering som är samma som de<br>två sista siffrorna i objektivets serienummer och på så sätt skilja mellan olika objektiv<br>av samma typ även om <b>Sparat värde</b> endast kan användas för ett objektiv av varje<br>typ), markera det önskade objektivet och tryck på ►. |                                                                                                    |  |  |  |  |
| värden                     | Menyn som ses till höger visas; tryck på ▲ eller ▼ för a<br>välja en identifiering och tryck på ֎ för att spara<br>ändringarna och avsluta.                                                                                                    | Af-finusterina<br>Väli objektivnummer<br>24-120mm<br>F4 VR<br>NO                                                |  |  |  |  |

### AF-justering

Kameran kanske inte kan fokusera på närgränsen eller oändlighet när AF-justering används.

#### Livevisning

Justeringen används inte för autofokus vid livevisning (D 53).

#### 🖉 Sparat värde

Endast ett värde kan lagras för varje objektivtyp. Om en telekonverter används kan separata värden sparas för varje kombination av objektiv och telekonverter.

Detta alternativ visas endast om ett Eye-Fi-minneskort (tillgängligt separat i handeln) är isatt i kameran. Välj **Aktivera** för att överföra fotografier till ett på förhand valt mål. Notera att inga bilder laddas upp om signalstyrkan är otillräcklig.

Följ all lokal lagstiftning angående trådlösa enheter och välj **Inaktivera** där trådlösa enheter är förbjudna.

När ett Eye-Fi-kort är isatt indikeras dess status av en ikon på informationsdisplayen:

- 📚: Eye-Fi-överföring inaktiverad.
- The second second
- \$\overline{\overline{\o

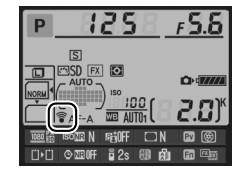

- 🗊 (animerad): Eye-Fi-överföring aktiverad; överför data.

#### Eye-Fi-kort

Eye-Fi-kort kan sända ut trådlösa signaler när **Inaktivera** har valts. Om en varning visas i monitorn (© 324), stäng då av kameran och ta ur kortet.

Se handboken som medföljde Eye-Fi-kortet, och kontakta tillverkaren om du har några frågor. Kameran kan användas för att slå på och av Eye-Fi-kort, men den kanske inte stödjer andra Eye-Fi-funktioner.

Vissa kort kanske inte är tillgängliga i vissa länder eller regioner; kontakta tillverkaren för mer information. Eye-Fi-kort ska endast användas i inköpslandet. Var noga med att uppdatera Eye-Fi-kortets firmware till den senaste versionen.

#### 🖉 Använda Eye-Fi-kort i Ad Hoc-läge

Ytterligare tid kan krävas när Eye-Fi-kort som stödjer ad hoc-läge ansluts. Ställ in Anpassad inställning c2 (**Väntelägestimer**, 🎞 227) på 30 sek. eller längre.

### Firmwareversion

MENU-knapp → ¥ inställningsmenyn

Visa kamerans aktuella firmwareversion.

## **A Retuscheringsmenyn:** Skapa retuscherade kopior

För att visa retuscheringsmenyn, tryck på MENU och välj fliken 🛃 (retuscheringsmeny).

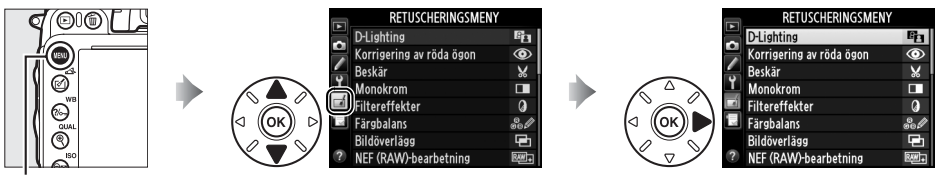

MENU-knapp

Alternativen på retuscheringsmenyn används för att skapa beskurna eller retuscherade kopior av befintliga bilder. Retuscheringsmenyn visas bara när ett minneskort som innehåller bilder sätts i kameran (notera att om minneskortet används för att lagra både RAW/NEF- och JPEG-kopior av samma bilder så som beskrivs på sidan 93, gäller annan retuschering än **Bildöverlägg** och **NEF (RAW)-bearbetning** bara JPEG-kopiorna).

|       | Alternativ                | m   |            | Alternativ                          | Ē   |
|-------|---------------------------|-----|------------|-------------------------------------|-----|
| 8     | D-Lighting                | 264 | /∎ Rät     | ta upp                              | 274 |
| ۲     | Korrigering av röda ögon  | 264 | \cdots Dis | storsionskontroll                   | 274 |
| X     | Beskär                    | 265 | 🖾 Fis      | heye-objektiv                       | 274 |
|       | Monokrom                  | 266 | 😼 Fär      | rgläggningsbild                     | 275 |
| 0     | Filtereffekter            | 267 | 😽 Fär      | rgteckning                          | 275 |
| 60 Ø  | Färgbalans                | 268 | 🔺 Per      | rspektivkontroll                    | 275 |
| Ð     | Bildöverlägg <sup>1</sup> | 269 | 🀲 Mir      | niatyreffekt                        | 276 |
| RAW + | NEF (RAW)-bearbetning     | 271 | 🖋 Sel      | lektiv färg                         | 277 |
|       | Ändra storlek             | 272 | 🗔 Re       | digera film                         | 69  |
| Ľ*    | Snabbretuschering         | 273 | ∎•⊐ Jär    | mförelse sida vid sida <sup>2</sup> | 279 |
|       |                           |     |            |                                     |     |

1 Kan endast väljas genom att trycka på MENU och välja fliken 🛃.

2 Endast tillgängligt om ֎ eller 🖄 (匹) trycks in i helskärmsläge när en retuscherad bild eller ett original visas.

#### Retuschera kopior

De flesta alternativ kan tillämpas på kopior skapade med andra retuscheringsalternativ, men med undantag av **Bildöverlägg** och **Redigera film > Välj start-/slutpunkt** kan varje alternativ bara tillämpas en gång (notera att flera redigeringar kan leda till att detaljer försvinner). Alternativ som inte kan tillämpas på den aktuella bilden blir gråa och otillgängliga.

#### 🖉 Bildkvalitet

Förutom när det gäller kopior som skapats med **Beskär**, **Bildöverlägg**, **NEF (RAW)-bearbetning** och **Ändra storlek** har kopior som skapats från JPEG-bilder samma storlek och kvalitet som originalet, medan kopior som skapats från NEF-bilder (RAW) sparas som JPEG-bilder med hög kvalitet. Komprimeringen Liten filstorlek används när kopior sparas i JPEG-format.

## Skapa retuscherade kopior

För att skapa en retuscherad kopia:

### **1** Välj ett alternativ i retuscheringsmenyn.

Tryck på  $\blacktriangle$  eller  $\triangledown$  för att markera ett alternativ,  $\blacktriangleright$  för att välja.

**2** Välj en bild.

Markera en bild och tryck på <sup>®</sup> (för att visa den markerade bilden i helskärmsläge, håll in <sup>®</sup> (**QUAL**)knappen; för att visa bilder på andra platser enligt beskrivningen på sida 178, håll in **BKT** och tryck på ▲).

#### 🖉 Retuschera

Kameran kanske inte kan visa eller retuschera bilder som skapats med andra enheter.

### **3** Välj retuscheringsalternativ.

För mer information, se avsnittet för det valda alternativet. För att avsluta utan att skapa en retuscherad kopia, tryck på **MENU**.

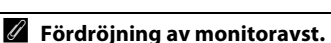

### 4 Skapa en retuscherad kopia.

Tryck på ⊛ för att skapa en retuscherad kopia. Retuscherade kopior anges med en ♂1-ikon.

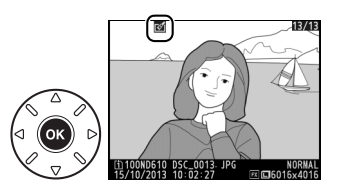

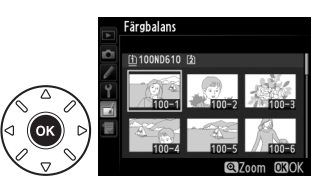

D-Lighting

Monokrom Filtereffekter Färgbalans Bildöverlägg NFF (RAW)-bearbetning

RETUSCHERINGSMEN

Korrigering av röda ögon Beskär

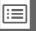
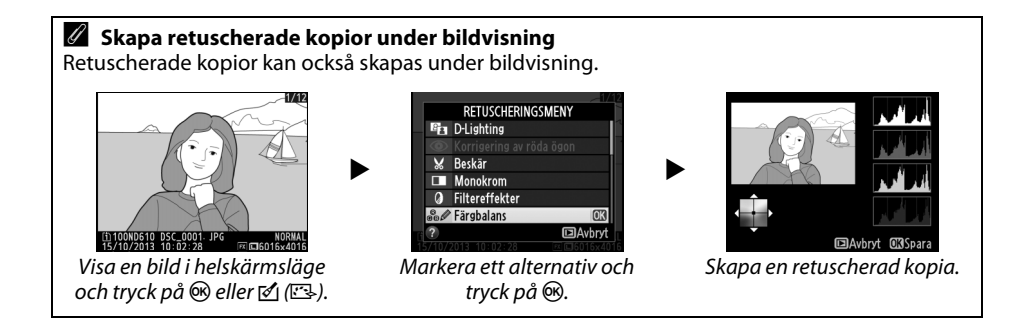

D-lighting gör skuggorna ljusare, vilket är idealiskt för mörka eller bakgrundsbelysta fotografier.

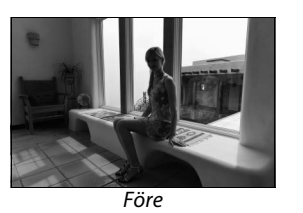

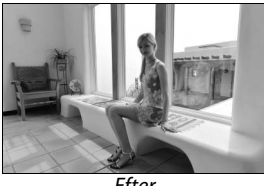

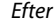

Tryck på ▲ eller ▼ för att välja hur mycket korrigering som ska utföras. Effekten kan förhandsgranskas på redigeringsdisplayen. Tryck på för att kopiera fotografiet.

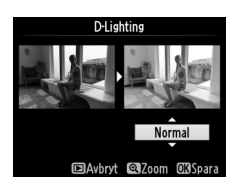

## Korrigering av röda ögon

MENU-knappen  $\rightarrow \square$  retuscheringsmenyn

Detta alternativ används för att korrigera "röda ögon" som orsakas av blixten, och är endast tillgängligt med bilder tagna med blixt. Det fotografi som valts för korrigering av röda ögon kan förhandsgranskas i redigeringsdisplayen. Kontrollera effekterna av korrigering av röda ögon och skapa en kopia enligt beskrivningen i följande tabell. Notera att korrigering av röda ögon inte alltid ger förväntade resultat och i mycket sällsynta fall kan appliceras på delar av fotografiet där det inte finns några röda ögon; kontrollera förhandsvisningen noggrant innan du fortsätter.

| Om du vill                         | Använd              | Beskrivning                                                                                                    |
|------------------------------------|---------------------|----------------------------------------------------------------------------------------------------|
| Zooma in                           | <sup>e</sup> (QUAL) | Tryck på <sup>®</sup> ( <b>QUAL</b> ) för att zooma in, <sup>Q</sup> ⊠ (ISO) för Korrigenne av röde göbn<br>att zooma ut. Medan bilden är inzoomad,                                       |
| Zooma ut                           | ବ୍≌ (ISO)           | använd multiväljaren för att visa delar av bilden som inte syns på monitorn. Håll ned                                                                                                    |
| Visa andra<br>områden i en<br>bild |                     | multiväljaren för att snabbt bläddra till andra<br>delar av bilden. Navigationsfönstret visas när<br>zoomknapparna eller multiväljaren trycks in;                                         |
| Avbryta<br>zoomningen              | œ                   | området som syns i monitorn indikeras av en gul ram. Tryck på 🛞 för att<br>avbryta zoomningen.                                                                                            |
| Skapa kopia                        | €K                  | Om kameran upptäcker röda ögon i det valda fotografiet skapas en<br>kopia som har bearbetats för att minska dess effekter. Det skapas ingen<br>kopia om kameran inte upptäcker röda ögon. |

## Beskär

Skapa en beskuren kopia av det valda fotografiet. Det valda fotografiet visas med den valda beskärningen visad i gult; skapa en beskuren kopia så som det beskrivs i följande tabell.

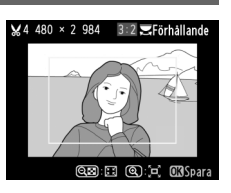

| Om du vill                             | Använd    | Beskrivning                                                                                                    |
|----------------------------------------|-----------|----------------------------------------------------------------------------------------------------|
| Minska beskärningens<br>storlek        | ବ୍≌ (ISO) | Tryck på ९व्व (ISO) för att minska storleken på beskärningen.                                                       |
| Öka beskärningens storlek              | ♥ (QUAL)  | Tryck på ♥ ( <b>QUAL</b> ) för att öka storleken på beskärningen.                                                   |
| Ändra beskärningens<br>bildförhållande |           | Vrid den primära kommandoratten för att växla mellan<br>bildförhållanden på 3 : 2, 4 : 3, 5 : 4, 1 : 1 och 16 : 9.  |
| Placera beskärning                     |           | Använd multiväljaren för att placera beskärningen. Håll in för att snabbt flytta beskärningen till önskad position. |
| Skapa kopia                            | l 🛞       | Spara den aktuella beskärningen som en separat fil.                                                                 |

#### Beskär: Bildkvalitet och storlek

Kopior skapade från NEF (RAW) eller NEF (RAW) + JPEG-bilder har en bildkvalitet (
93) på JPEG hög; beskurna kopior skapade från JPEGbilder har samma bildkvalitet som originalet. Kopians storlek varierar med beskärningens storlek och bildförhållande och visas längst upp till vänster på beskärningsskärmen.

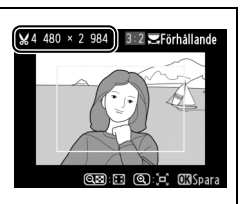

#### 🖉 Visa beskurna kopior

Det kan hända att visningszoomen inte är tillgänglig när de beskurna kopiorna visas.

### Monokrom

## Kopiera fotografier i **Svartvitt**, **Sepia** eller **Cyanotypi** (monokrom blått och vitt).

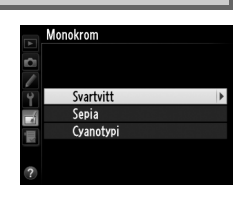

Om **Sepia** eller **Cyanotypi** väljs visas en förhandsgranskning av den valda bilden; tryck på ▲ för att öka färgmättnaden, ▼ för att minska. Tryck på <sup>®</sup> för att skapa en monokrom kopia.

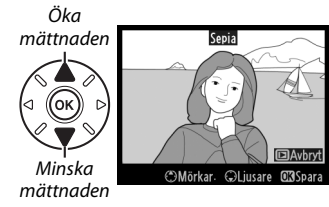

## Filtereffekter

Välj mellan följande filtereffekter. Efter att ha justerat filtereffekterna enligt nedanstående beskrivning, tryck på ® för att kopiera fotografiet.

| Alternativ        | Beskrivning                                                                                                    |                                                                                                    |
|-------------------|----------------------------------------------------------------------------------------------------|----------------------------------------------------------------------------------------------------|
| Skylightfilter    | Ger samma effekt som ett skylightfilter, som gör bilden<br>mindre blåtonad. Effekten kan förhandsgranskas på<br>monitorn enligt illustrationen till höger.                                                                                                    | Skylightfilter                                                                                                    |
| Varmfilter        | Skapar en kopia med varmfiltereffekter, som ger kopian<br>en "varm" röd ton. Effekten kan förhandsgranskas på<br>monitorn.                                                                                                    | PAvbyt OXSpara                                                                                                    |
| Intensivare rött  |                                                                                                    | Intensivare rött                                                                                                    |
| Intensivare grönt | grönt) eller blått (Intensivare fott), grönt (Intensivare grönt) eller blått (Intensivare blått). Tryck på ▲ för att öka effekten, ▼ för att minska.                                                                                                    |                                                                                                    |
| Intensivare blått |                                                                                                    | ©Mörkar. ⊜Ljusare OKSpara                                                                                                    |
| Stjärnfilter      | <ul> <li>Lägger till stjärneffekter i ljuskällor.</li> <li>Antal punkter: Välj mellan fyra, sex eller åtta.</li> <li>Filtreringsgrad: Välj ljusstyrkan på de påverkade ljuskällorna.</li> <li>Filtervinkel: Välj punkternas vinkel.</li> <li>Punktlängd: Välj punktlängden.</li> <li>Bekräfta: Granska effekterna av filtret så som det visas till höger. Tryck på ♥ (QUAL) för att förhandsgranska kopian i helskärmsläge.</li> <li>Spara: Skapa en retuscherad kopia.</li> </ul> | Stärnfiter<br>Antal punkter<br>Stärnfiter<br>Stärnfit |
| Mjukt filter      | Lägg till en mjuk filtereffekt. Tryck på ▲ eller ▼ för att<br>välja filtrets styrka.                                                                                                    | Mjukt filter                                                                                                    |

## Färgbalans

#### MENU-knappen → 🛃 retuscheringsmenyn

Använd multiväljaren för att skapa en kopia med ändrad färgbalans så som det visas nedan. Effekten visas på monitorn tillsammans med röda, gröna och blå histogram (D 181), som anger fördelningen av nyanser i kopian.

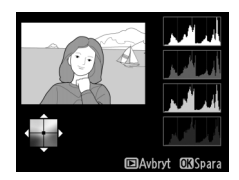

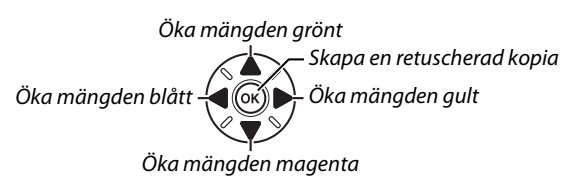

#### 🖉 Zoom

För att zooma in på bilden som visas i monitorn, tryck på <sup>역</sup> (**QUAL**). Histogrammet uppdateras för att visa data för endast den del av bilden som visas i monitorn. Medan bilden är inzoomad, tryck på **?~ (WB**) för att växla fram och tillbaka mellan färgbalans och zoom. När zoom är valt kan du zooma in och ut med <sup>역</sup> (**QUAL**) och 역적 (**ISO**) och bläddra genom bilden med multiväljaren.

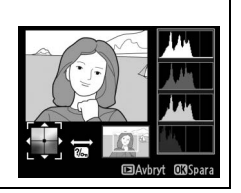

## 269

Bildöverlägg kombinerar två befintliga NEF-fotografier (RAW) till en enda bild som sparas separat från originalen; resultatet, som använder RAW-data från kamerans bildsensor, blir märkbart bättre än överlägg som skapas i ett bildbehandlingsprogram. Den nya bilden sparas med de aktuella inställningarna för bildkvalitet och storlek; innan ett överlägg skapas, ställ in bildkvalitet och storlek (🕮 93, 95; alla alternativ är tillgängliga). För att skapa en NEF-kopia (RAW), välj bildkvaliteten NEF (RAW).

+

## 1 Välj Bildöverlägg.

Markera Bildöverlägg i retuscheringsmenyn och tryck på ▶.

Dialogrutan som ses till höger visas, med Bild 1 markerad; tryck på 🛞 för att visa en lista med de NEF-bilder som skapats med kameran.

## 2 Välj den första bilden.

Använd multiväljaren för att markera den första bilden i överlägget. För att visa det markerade fotografiet i helskärmsläge, håll in  $\mathfrak{P}(\mathbf{QUAL})$ knappen (för att visa bilder på andra platser så som beskrivs på sida 178, håll in **BKT** och tryck på ▲).

Tryck på 🛞 för att välja den markerade bilden och återgå till förhandsgranskningen.

#### 3 Välj den andra bilden.

Den valda bilden visas som Bild 1. Markera Bild 2 och tryck på 68, välj sedan den andra bilden så som det beskrivs i steg 2.

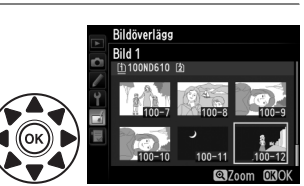

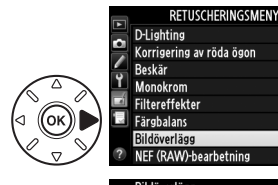

MENU-knappen  $\rightarrow \neg$  retuscheringsmenyn

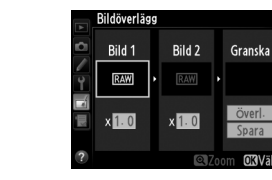

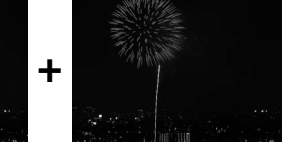

## 4 Justera förstärkningen.

Markera **Bild 1** eller **Bild 2** och optimera exponeringen för överlägget genom att trycka på ▲ eller ▼ för att välja förstärkning från värden mellan 0,1 och 2,0. Upprepa för den andra bilden. Standardvärdet är 1,0; välj 0,5 för att halvera

förstärkningen eller 2,0 för att fördubbla den. Effekterna syns i kolumnen Granska.

## 5 Förhandsgranska överlägget.

Tryck på ◀ eller ► för att placera markören i kolumnen **Granska** och tryck på ▲ eller ▼ för att markera **Överl.**. Tryck på <sup>®</sup> för att förhandsgranska överlägget så som visas till höger (för att spara överlägget utan att visa en förhandsgranskning, välj

**Spara**). För att återgå till steg 4 och välja nya foton eller justera förstärkningen, tryck på ♀ (ISO).

## **6** Spara överlägget.

Tryck på <sup>®</sup> medan förhandsgranskningen visas för att spara överlägget. När ett överlägg har skapats visas den nya bilden i helskärmsläge i monitorn.

### Bildöverlägg

Endast NEF-bilder (RAW) med samma bildområde och bitdjup kan kombineras.

Överlägget har samma fotoinformation (inklusive inspelningsdatum, mätning, slutartid, bländare, fotograferingsläge, exponeringskompensation, brännvidd och bildorientering) och värden för vitbalans och Picture Control som bilden som valdes för **Bild 1**. Den aktuella bildkommentaren läggs till överlägget när det sparas, men information om upphovsrätt kopieras inte. Överlägg sparade i NEF-format (RAW) använder komprimeringen som valts för **Typ** i menyn **Sparar** i **NEF (RAW)** och har samma bitdjup som originalbilderna; JPEG-överlägg sparas med komprimeringen Liten filstorlek.

Bild 1 Bild 2 Spara Spara Syns i kolumnen **Granska**.

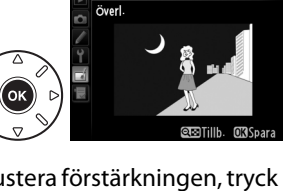

Bildöverläg

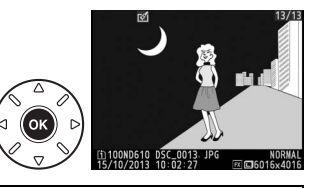

Skapa JPEG-kopior av NEF (RAW)-fotografier.

 Välj NEF (RAW)-bearbetning. Markera NEF (RAW)-bearbetning i retuscheringsmenyn och tryck på ► för att visa en dialogruta för val av bild som bara listar NEF-bilder (RAW) som skapats med denna kamera.

## **2** Välj ett fotografi.

Markera ett fotografi (för att visa det markerade fotografiet i helskärmsläge, håll in ♥ (QUAL)knappen; för att visa bilder på andra platser så som beskrivs på sida 178, håll in **BKT** och tryck på ▲). Tryck på ֎ för att välja det markerade fotografiet och fortsätta till nästa steg.

## **3** Välj inställningar för JPEG-kopian.

Justera inställningarna som listas nedan. Notera att vitbalans och vinjetteringskontroll inte är tillgängliga med multiexponeringar eller bilder skapade med bildöverlägg och att exponeringskompensation bara kan ställas in på värden mellan –2 och +2 EV. Picture Control-diagrammet visas inte när Picture Controls justeras.

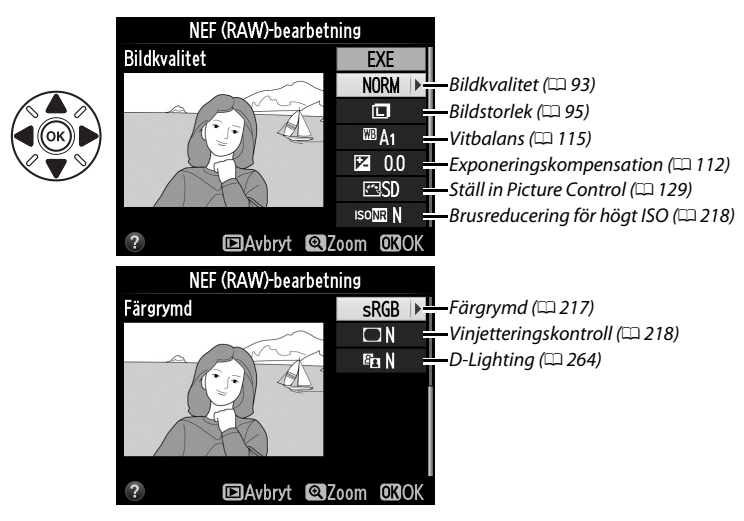

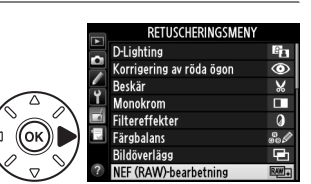

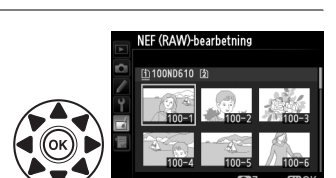

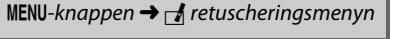

## Alternativen som ses till höger visas; markera ett alternativ och tryck på 🐵.

Markera Välj storlek och tryck på ▶.

och tryck på 🕅.

## Välj Ändra storlek.

**2** Välj ett mål.

fortsätt till steg 3).

Välj en storlek.

1

3

Ändra storlek

För att ändra storlek på valda bilder, tryck på MENU för att visa menyerna och välj Ändra storlek i retuscherinasmenvn.

## **4** Kopiera fotografiet. Markera **EXE** och tryck på 🕫 för att skapa en JPEG-

Skapa små kopior av valda fotografier.

kopia av den valda bilden (för att avsluta utan att kopiera bilden, tryck på MENU-knappen).

#### MENU-knappen $\rightarrow \dashv$ retuscheringsmenyn

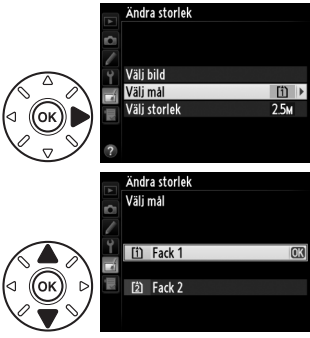

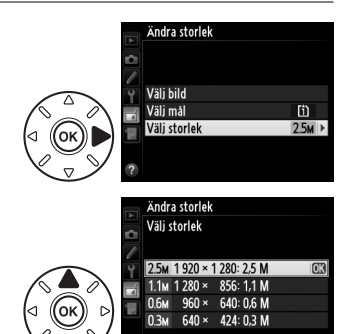

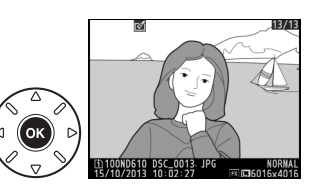

RETUSCHERINGSMENY

1

Ändra storlek

Snabbretuschering Räta upp

Distorsionskontroll Fisheye-objektiv

Färgläggningsbild Färateckning Perspektivkontro

Välj mål och trycka på ► (om bara ett kort är isatt, Menyn som ses till höger visas; markera ett kortfack

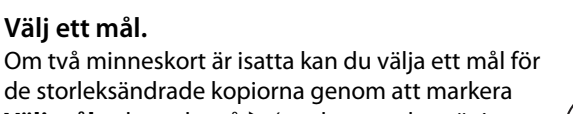

## 4 Välj bilder.

Markera Välj bild och tryck på ►.

Dialogrutan som ses till höger visas; markera bilder med multiväljaren och tryck på २ (ISO)-knappen för att välja eller välja bort (för att visa den markerade bilden i helskärmsläge, håll in १ (QUAL)knappen; för att visa bilder på andra platser enligt beskrivningen på sida 178, håll in BKT och tryck på ▲). De valda bilderna markeras med en 🖼-ikon. Tryck på 🛞 när valet är slutfört.

**5** Spara de storleksändrade kopiorna.

att spara de storleksändrade kopiorna.

Visa kopior med ändrad storlek

Det kan hända att visningszoom inte är tillgänglig när storleksändrade kopior visas.

En bekräftelsedialogruta visas. Markera Ja och tryck på 🛞 för

#### 🖉 Bildkvalitet

Kopior skapade från NEF (RAW) eller NEF (RAW) + JPEG-bilder har en bildkvalitet (<sup>[[1]</sup> 93) på JPEG hög; kopior skapade från JPEG-bilder har samma bildkvalitet som originalet.

### Snabbretuschering

Skapa kopior med förbättrad mättnad och kontrast. D-Lighting används efter behov för att göra mörka motiv eller motiv i motljus ljusare.

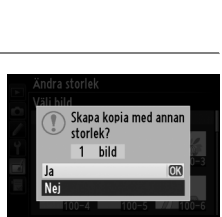

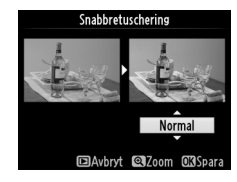

MENU-knappen  $\rightarrow \neg I$  retuscheringsmenyn

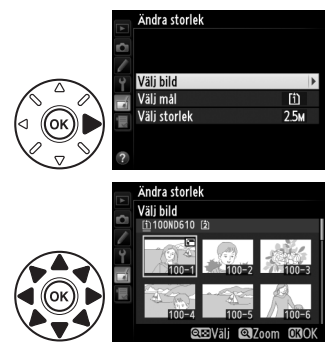

#### Räta upp

Skapa en upprätad kopia av den valda bilden. Tryck på ▶ för att vrida bilden medurs med upp till fem grader i steg om cirka 0,25 grader, ◀ för att vrida den moturs (effekten kan förhandsgranskas på redigeringsdisplayen; notera att bildens kanter beskärs för att skapa en fyrkantlig kopia). Tryck på för att kopiera fotografiet, eller tryck på ᡅ för att avsluta och återvända till bildvisningen utan att skapa en kopia.

### Distorsionskontroll

Skapa kopior med reducerad yttre förvrängning. Välj **Auto** för att låta kameran korrigera förvrängningen automatiskt och gör sedan finjusteringar med multiväljaren, eller välj **Manuell** för att minska förvrängningen manuellt (notera att **Auto** inte är tillgängligt med bilder som tagits med automatisk distorsionskontroll; se sida 217). Tryck på ▶ för att minska tunnformig förvrängning, ◀ för att

minska kuddformig förvrängning (effekten kan förhandsgranskas i redigeringsdisplayen; notera att större mängd distorsionskontroll gör att mer av kanterna beskärs). Tryck på för att kopiera fotografiet, eller tryck på för att avsluta och återvända till bildvisningen utan att skapa en kopia. Notera att distorsionskontroll kan kraftigt beskära eller förvränga kanterna på kopior skapade från fotografier som tagits med DX-objektiv med bildområdesinställningen **FX (36 × 24) 1.0×**.

#### 🖉 Auto

**Auto** är endast för användning med bilder som tagits med objektiv av typ G, E och D (utom för PC, fisheye och vissa andra objektiv). Resultaten kan inte garanteras med andra objektiv.

## Fisheye-objektiv

Skapa kopior som verkar ha tagits med ett fisheye-objektiv. Tryck på ► för att öka effekten (detta ökar även mängden som beskärs vid bildens kanter), ◀ för att minska den. Effekten kan förhandsgranskas på redigeringsdisplayen. Tryck på för att kopiera fotografiet, eller tryck på för att avsluta och återvända till bildvisningen utan att skapa en kopia.

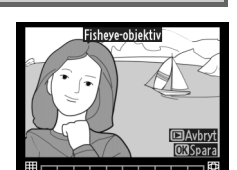

MENU-knappen  $\rightarrow \square$  retuscheringsmenyn

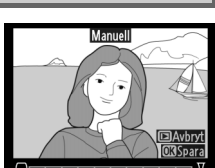

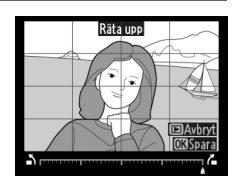

MENU-knappen  $\rightarrow \dashv$  retuscheringsmenyn

MENU-knappen  $\rightarrow \square$  retuscheringsmenyn

Skapa en grundkopia av ett fotografi, som kan användas som bas för målning. Effekten kan förhandsgranskas på redigeringsdisplayen. Tryck på 🛞 för att kopiera fotografiet.

Skapa en kopia av ett fotografi som liknar en teckning gjord med

färgpennor. Tryck på ▲ eller ▼ för att markera Intensitet eller Konturer och tryck på ◀ eller ► för att ändra. Intensiteten kan ökas

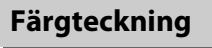

Före

Färgläggningsbild

för att göra färger mera mättade, eller minskas för en urtvättad, Intensitet monokromatisk effekt, och konturerna kan göras tjockare eller Konturer tunnare. Tjockare konturer gör färger mer mättade. Resultaten kan

förhandsgranskas på redigeringsdisplayen. Tryck på 🐵 för att kopiera fotografiet, eller tryck på 🖻 för att avsluta och återvända till bildvisningen utan att skapa en kopia.

Efter

## Perspektivkontroll

Skapa kopior som reducerar effekterna av perspektiv som tagits från basen av höga objekt. Använd multiväljaren för att justera perspektivet (notera att mer perspektivkontroll leder till att mera av kanterna beskärs). Resultaten kan förhandsgranskas på redigeringsdisplayen. Tryck på 🐵 för att kopiera fotografiet, eller tryck på 🕩 för att avsluta och återvända till bildvisningen utan att skapa en kopia.

Före

MENU-knappen  $\rightarrow \square$  retuscheringsmenyn

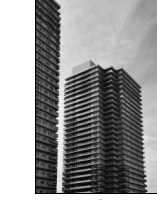

Efter

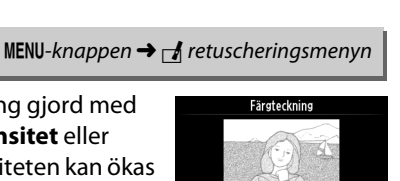

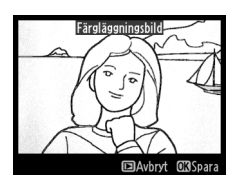

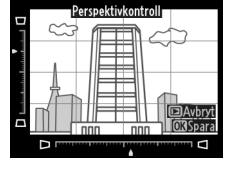

Miniatyreffekt

Skapa en kopia som ser ut att vara en bild av ett diorama. Fungerar bäst med bilder som tagits från en hög utsiktspunkt. Området som kommer att vara i fokus i kopian indikeras av en gul ram.

| Om du vill               | Tryck på            | Beskrivning                                                                                                    |
|--------------------------|---------------------|----------------------------------------------------------------------------------------------------|
| Välja riktning           | ବ୍ଞ (ISO)           | Tryck på 🗫 (ISO) för att välja riktning för området som är i fokus.                                                                                    |
|                          |                     | Om området är i liggande orientering, tryck<br>då på ▲ eller ▼ för att placera ramen som<br>visar det område av kopian som kommer att<br>vara i fokus. |
| Välja position           |                     | Om området är stående, tryck då på ◀ eller ►<br>för att placera ramen som visar det område av<br>kopian som kommer att vara i fokus.                   |
| Välia en storlek         |                     | Om området är liggande, tryck då på ◀ eller Þ för att välja höjd.                                                                                      |
|                          |                     | Om området är stående, tryck då på ▲ eller ▼ för att välja bredd.                                                                                      |
| Förhandsgranska<br>kopia | <sup>⊕</sup> (QUAL) | Förhandsgranska kopian.                                                                                                    |
| Avbryta                  |                     | Avbryt och återgå till helskärmsläge utan att skapa en kopia.                                                                                          |
| Skapa kopia              | ©K)                 | Skapa en kopia.                                                                                                    |

Skapa en kopia i vilken endast valda nyanser visas i färg.

## 1 Välj Selektiv färg.

Markera **Selektiv färg** i retuscheringsmenyn och tryck på ► för att visa en dialogruta för val av bild.

## **2** Välj ett fotografi.

Markera ett fotografi (för att visa det markerade fotografiet i helskärmsläge, håll in <sup>®</sup> (QUAL)-knappen; för att visa bilder på andra platser så som beskrivs på sida 178, håll in BKT och tryck på ▲). Tryck på <sup>®</sup> för att välja det markerade fotografiet och forträtta till päcta stø

markerade fotografiet och fortsätta till nästa steg.

## **3** Välj en färg.

Använd multiväljaren för att placera markören över ett objekt och tryck på 結 **AE-L/AF-L**knappen för att välja den färg på objektet som kommer att finnas kvar i den slutliga kopian (kameran kan ha problem med att känna igen omättade färger; välj en mättad färg). För att zooma in på bilden för exakt färgval, tryck på (QUAL). Tryck på 역 (ISO) för att zooma ut.

## 4 Markera färgområdet.

Rotera den primära kommandoratten för att markera färgområdet för den valda färgen.

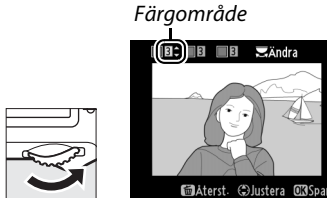

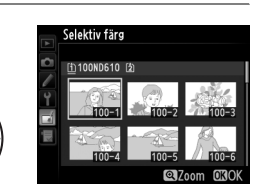

RETUSCHERINGSMENY

Miniatyreffekt

Selektiv färg Redigera film

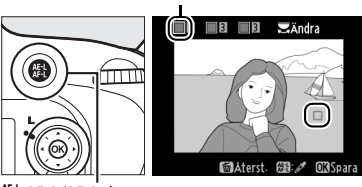

Vald färg

能 AE-L/AF-L-knapp

:=

## 5 Välj färgområdet.

Tryck på ▲ eller ▼ för att öka eller minska området för liknande nyanser som ska inkluderas i den slutliga bilden eller filmen. Välj från värden mellan 1 och 7; notera att högre värden kan inkludera nyanser från andra

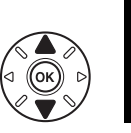

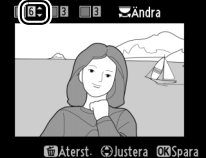

färger. Effekten kan förhandsgranskas på redigeringsdisplayen.

## **6** Välj ytterligare färger.

För att välja ytterligare färger, vrid den primära kommandoratten för att markera en annan av de tre färgrutorna högst upp på displayen och upprepa steg 3 till 5 för att välja en annan färg. Upprepa för en tredje färg om så önskas. För att

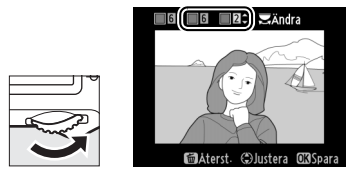

välja bort den markerade färgen, tryck på í (), eller håll in í () för att ta bort alla färger.

## 7 Spara den redigerade kopian.

Tryck på 🐵 för att kopiera fotografiet.

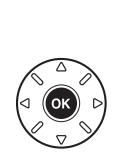

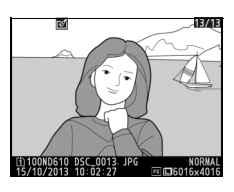

## Jämförelse sida vid sida

Jämför retuscherade kopior med originalfotografierna. Detta alternativ är endast tillgängligt om 凾 eller 🖄 (匹子)-knappen trycks in för att visa retuscheringsmenyn när en kopia eller ett original visas i helskärmsläge.

1 Välj en bild. I helskärmsläge, välj en retuscherad kopia (visas med en ♂-ikon) eller en bild som har retuscherats och tryck på @ eller ♂ (⊡).

### 2 Välj Jämförelse sida vid sida. Markera Jämförelse sida vid sida och tryck på ∞.

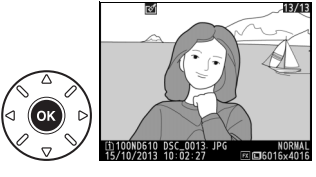

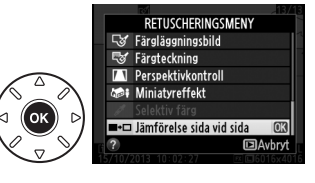

## **3** Jämför kopian med originalet.

Källbilden visas till vänster och den retuscherade kopian till höger, med de alternativ som användes när kopian skapades listade längst upp på skärmen. Tryck på ◀ eller ► för att växla mellan källbilden och den retuscherade kopian. För att visa den markerade bilden i helskärmsläge, håll in ལ (QUAL)-knappen. Om kopian skapades från två källbilder med **Bildöverlägg**, eller om källan har kopierats flera Alternativ för att skapa en kopia

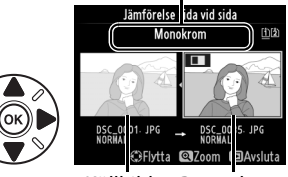

Källbild Retuscherad kopia

gånger, tryck då på  $\blacktriangle$  eller  $\forall$  för att visa de andra källbilderna eller kopiorna. För att avsluta och återgå till bildvisningsläge, tryck på  $\square$ -knappen, eller tryck på M för att avsluta och återgå till bildvisning med den markerade bilden vald.

#### 🗹 Jämförelse sida vid sida

Källbilden visas inte om kopian skapades från en bild som var skyddad (🕮 188), finns på ett låst minneskort, har efteråt raderats eller dolts (🕮 208), eller finns på ett kort i ett annat fack än det som användes när bilden skapades.

# 🗟 Min meny/🗐 Inställningshistorik

För att visa Min meny trycker du på MENU och väljer fliken 🗒 (Min meny).

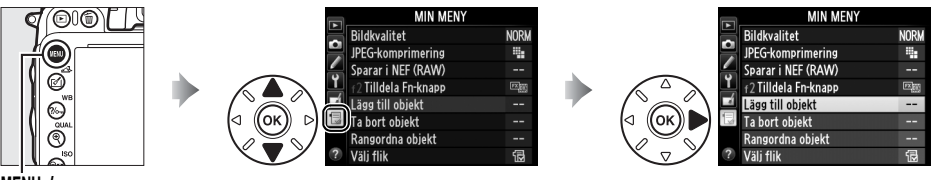

MENU-knapp

Med alternativet **Min meny** kan du skapa och redigera en egen lista med alternativ från bildvisnings-, fotograferings-, anpassade inställningar, inställnings- och retuscheringsmenyerna för att få snabb tillgång till dem (upp till 20 alternativ). Om så önskas kan inställningshistoriken visas i stället för Min meny (<sup>[III]</sup> 283).

Alternativ kan läggas till, tas bort och deras ordning kan ändras, enligt beskrivningen nedan.

### 💵 Lägga till alternativ på Min meny

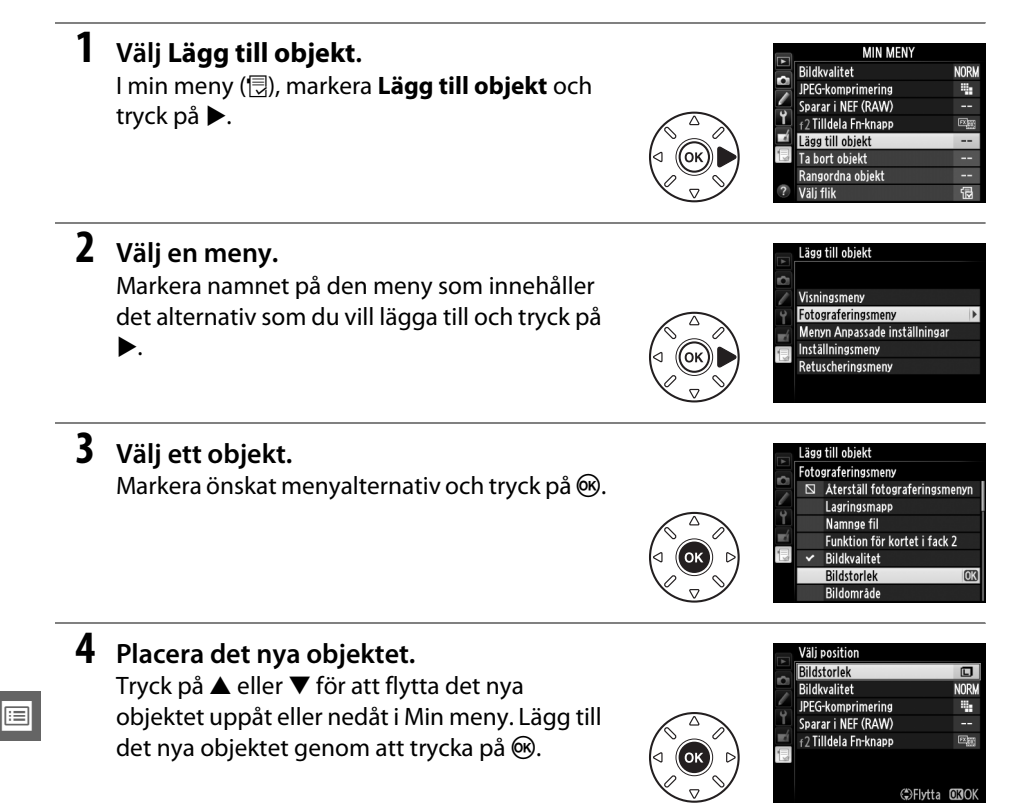

## 5 Lägg till fler objekt.

De objekt som för närvarande visas i Min menv är markerade med en kryssmarkering. Objekt som markeras med en ⊠-ikon kan inte väljas. Välj ytterligare objekt genom att upprepa steg 1–4

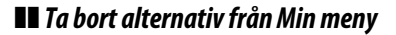

#### 1 Välj Ta bort objekt.

Markera **Ta bort objekt** i Min meny (団) och tryck på ►.

2 Välj objekt. a bort objekt Klar Markera objekt och tryck på ▶ för att välja eller Rildstorlek Bildkvalitet välja bort. Valda alternativ markeras med en JPEG-komprimering □ Sparar i NEF (RAW) kryssmarkering. f2 Tilldela Fn-knapp 3 Välj Klar. Klar Markera Klar och tryck på ®. En Bildstorlek Bildkvalitet bekräftelsedialogruta visas. JPEG-komprimering Sparar i NEF (RAW) f2 Tilldela Fn-knapp 4 Radera de valda objekten. Radera de valda objekten genom att trycka på Vill du radera objektet? ΘК). OBJa CEED Avbryt

#### 🖉 Radera objekt i Min meny

För att radera objektet som är markerat i Min meny, tryck på 🛍 ()-knappen. En bekräftelsedialogruta visas; tryck på 🛍 (🛲) igen för att ta bort det valda objektet från Min meny.

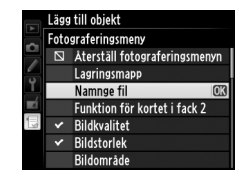

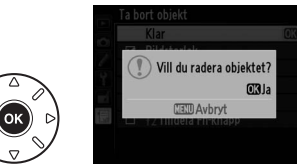

### **II** Ändra ordning på alternativ i Min meny

## 1 Välj Rangordna objekt.

Markera Rangordna objekt i Min meny (壹) och tryck på ►.

## **2** Välj ett objekt.

Markera objektet som ska flyttas och tryck på ®.

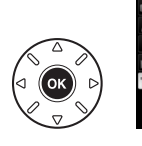

Rangordna objekt Bildkvalitet NORM JPEG-komprimering Ha Sparar i NEF (RAW) -r (2.Tilldela Fn-knapp (Rag)

NORM

•

## **3** Placera objektet.

Tryck på ▲ eller ▼ för att flytta objektet uppåt eller nedåt i Min meny och tryck på <sup>®</sup>. Flytta ytterligare objekt genom att upprepa steg 2–3.

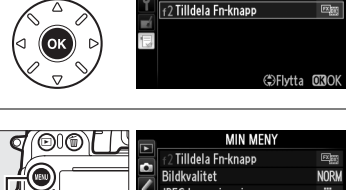

#### 4 Avbryt och återgå till Min meny. Tryck på MENU-knappen för att återgå till Min meny.

nappen för att återgå till Min

| M                   | IIN MENY |
|---------------------|----------|
| 🗐 f 2 Tilldela Fn•k | napp 🕮   |
| <br>Bildkvalitet    | NORM     |
| JPEG-komprime       | ering 📲  |
| Sparar i NEF (R     | AW)      |
| 🔟 Lägg till objekt  |          |
| 🗄 Ta bort objekt    |          |
| Rangordna obj       | ekt      |
| ? Välj flik         | 1        |

Rangordna obiekt

JPEG-komprimering

Sparar i NEF (RAW)

Bildkvalitet

MENU-knapp

:=

## <u>Inställningshistorik</u>

För att visa de tjugo senast använda inställningarna, välj **∃ Inställningshistorik** för **∃ Min meny > Välj flik**.

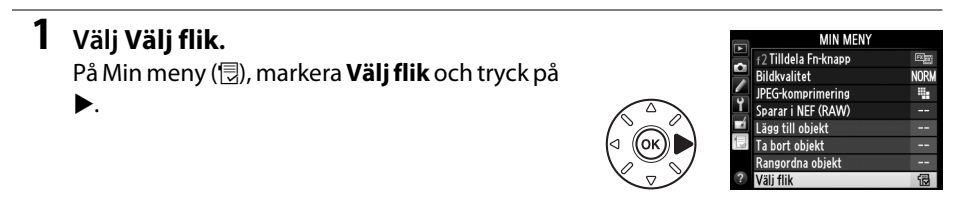

 2 Välj ∃ Inställningshistorik. Markera ∃ Inställningshistorik och tryck på
 <sup>®</sup>. Namnet på menyn ändras från "MIN MENY" till "INSTÄLLNINGSHISTORIK".

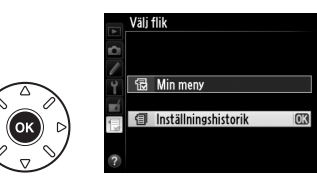

Menyalternativ läggs till längst upp på inställningshistorikmenyn när de används. För att visa Min meny igen, välj 🗒 **Min meny** för 🗐 **Inställningshistorik** > **Välj flik**.

#### 🖉 Ta bort objekt från menyn Inställningshistorik

För att ta bort ett objekt från menyn Inställningshistorik, markera det och tryck på 🛍 ()knappen. En bekräftelsedialogruta visas; tryck på 🛍 () igen för att radera det valda objektet.

## **:::**

# **Teknisk information**

Läs detta kapitel för information om kompatibla tillbehör, rengöring och förvaring av kameran, och hur du gör om ett felmeddelande visas eller om du råkar ut för problem när du använder kameran.

## Kompatibla objektiv

|                   | Kamerainställning                                                            |    | Fokusläge                             | Fotografe | Mätningssystem |                        |                       |                 |                         |
|-------------------|------------------------------------------------------------------------------|----|---------------------------------------|-----------|----------------|------------------------|-----------------------|-----------------|-------------------------|
| 0b                | jektiv/tillbehör                                                             | AF | M (med elektronisk<br>avståndsmätare) | М         | P<br>S         | A<br>M                 | 3D                    | 3<br>Färg       | 0                       |
| _                 | Typ G, E eller D AF NIKKOR <sup>2</sup><br>AF-S, AF-I NIKKOR                 | ~  | ~                                     | •         | ~              | ~                      | V                     | _               | <b>V</b> <sup>3</sup>   |
| P                 | PC-E NIKKOR-serien                                                           | —  | ✓5                                    | ~         | ✓ <sup>5</sup> | ✓5                     | <b>√</b> <sup>5</sup> |                 | <b>✓</b> <sup>3,5</sup> |
| -of               | PC Micro 85 mm f/2.8D <sup>4</sup>                                           | —  | ✓5                                    | ~         | -              | <b>✓</b> <sup>6</sup>  | ~                     |                 | <b>√</b> <sup>3,5</sup> |
| jeļ               | AF-S / AF-I Telekonverter <sup>7</sup>                                       | ~  | ~                                     | ~         | ~              | ~                      | ~                     |                 | <b>√</b> <sup>3</sup>   |
| ktiv <sup>1</sup> | Övriga AF NIKKOR (förutom objektiv för<br>F3AF)                              |    | ✔8                                    | ~         | ~              | ~                      | _                     | ~               | <b>√</b> <sup>3</sup>   |
|                   | AI-P NIKKOR                                                                  | —  | <b>√</b> <sup>9</sup>                 | ~         | ~              | ~                      | —                     | ~               | <b>√</b> <sup>3</sup>   |
| ~                 | AI-, AI-modifierade NIKKOR- eller<br>Nikon-objektiv i E-serien <sup>11</sup> |    | <b>√</b> <sup>9</sup>                 | ~         | -              | ✔ <sup>12</sup>        | _                     | ✓ <sup>13</sup> | ✓ <sup>14</sup>         |
| ke                | Medical-NIKKOR 120 mm f/4                                                    | —  | ~                                     | ~         | —              | <b>√</b> <sup>15</sup> | —                     |                 | —                       |
| Ģ                 | Reflex-NIKKOR                                                                | _  | —                                     | ~         | —              | ✓ <sup>12</sup>        | —                     |                 | V <sup>14</sup>         |
| 0                 | PC-NIKKOR                                                                    | _  | ✓ <sup>5</sup>                        | ~         | —              | ✔ <sup>16</sup>        | —                     |                 | ~                       |
| bje               | Telekonverter av Al-typ <sup>17</sup>                                        | —  | ✓ <sup>18</sup>                       | ~         | —              | ✔ <sup>12</sup>        | —                     | ✓ <sup>13</sup> | ✓ <sup>14</sup>         |
| ktiv              | Bälg PB-6 <sup>19</sup>                                                      | —  | ✓ <sup>18</sup>                       | ~         | —              | <b>√</b> <sup>20</sup> | —                     |                 | ~                       |
| ,10               | Automatiska mellanringar<br>(PK-serien 11A, 12 eller 13; PN-11)              | _  | ✓ <sup>18</sup>                       | ~         | -              | <b>✓</b> <sup>12</sup> | _                     | _               | ~                       |

- 1 IX-NIKKOR-objektiv kan inte användas.
- 2 Vibrationsreducering (VR) stöds med VR-objektiv.
- 3 Spotmätning av vald fokuspunkt (🕮 109).
- 4 Kamerans exponeringsmätnings- och blixtkontrollsystem fungerar inte korrekt när objektivet förskjuts eller lutas eller om den största bländaren inte används.
- 5 Kan inte användas med förskjutning eller lutning.
- 6 Endast manuellt fotograferingsläge.
- 7 Kan bara användas med AF-S- och AF-I-objektiv (2287). För information om de fokuspunkter som är tillgängliga för autofokus och elektronisk avståndsmätning, se sida 287.
- 8 Vid fokusering vid det minsta fokuseringsavståndet med ett AF 80–200 mm f/2.8, AF 35–70 mm f/2.8, AF 28– 85 mm f/3.5–4.5 <Ny>, eller AF 28–85 mm f/3.5–4.5-objektiv vid maximal zoom, kan det hända att fokusindikeringen visas även om bilden på mattskivan i sökaren inte är i fokus. Justera fokus manuellt tills bilden i sökaren är i fokus.
- 9 Med största bländare på f/5.6 eller snabbare.
- 10 Vissa objektiv kan inte användas (se sid. 288).

- 11 Roteringsområdet för Al 80–200 mm f/2.8 ED stativfäste begränsas av kamerahuset. Det går inte att byta filter när Al 200–400 mm f/4 ED är monterat på kameran.
- 12 Om den största bländaren har angetts med alternativet **Data för icke-CPU-objektiv** (
  172) visas bländarvärdet i sökaren och på kontrollpanelen.
- 13 Kan bara användas om objektivets brännvidd och största bländare anges med **Data för icke-CPU-objektiv** (© 172). Använd spotmätning eller centrumvägd mätning om önskade resultat inte kan uppnås.
- 14 För bättre precision, ange objektivets brännvidd och största bländare med **Data för icke-CPU-objektiv** (© 172).
- 15 Kan användas i manuellt läge M med slutartider som är längre än blixtsynkhastigheten med ett steg eller mer.
- 16 Exponeringen bestäms genom förinställning av objektivets bländare. I läge A, förinställ bländare med objektivets bländarring innan AE-lås och objektivförskjutning utförs. I läge M, förinställ bländare med objektivets bländarring och bestäm exponeringen innan objektivet förskjuts.
- 17 Exponeringskompensation krävs vid användning med Al 28–85 mm f/3.5–4.5, Al 35–105 mm f/3.5–4.5, Al 35– 135 mm f/3.5–4.5 eller AF-S 80–200 mm f/2.8D. Mer information finns i telekonverterns handbok.
- 18 Med största effektiva bländare på f/5.6 eller snabbare.
- 19 Kräver den automatiska mellanringen PK-12 eller PK-13. PB-6D krävs eventuellt beroende på kamerans orientering.
- 20 Använd förinställd bländare. I läge A, ställ in bländare med bälgen innan exponering bestäms och bilden tas.
- Reprostativet PF-4 kräver kamerahållaren PA-4.
- Brus i form av ränder kan uppstå under autofokus vid höga ISO-känsligheter. Använd manuell fokusering eller fokuslås.

#### Identifiera CPU- och typ G-, E- och D-objektiv

CPU-objektiv (speciellt typ G, E och D) rekommenderas, men notera att IX-NIKKOR-objektiv inte kan användas. CPU-objektiv kan identifieras av CPU-kontakterna, och typ G-, E- och D-objektiv av en bokstav på objektivfattningen. Typ G- och E-objektiv är inte utrustade med bländarring.

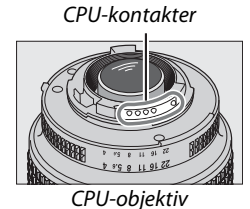

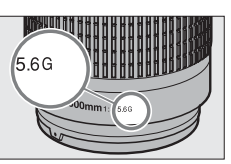

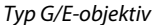

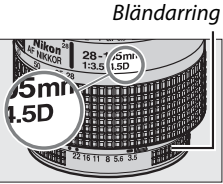

Typ D-objektiv

#### AF-S/AF-I Telekonvertrar

Tabellen nedan visar de fokuspunkter som finns tillgängliga för autofokus och elektronisk avståndsmätning när en telekonverter AF-S/AF-I är monterad. Notera att kameran kanske inte kan fokusera på mörka motiv eller lågkontrastmotiv om den kombinerade bländaren är mindre än f/5.6. Autofokus är inte tillgängligt när telekonvertrar används med AF-S VR Micro-Nikkor 105mm f/2.8G IF-ED.

| Tillbehör | Objektivets maximala<br>bländare | Fokuspunkter | Tillbehör                | Objektivets maximala<br>bländare | Fokuspunkter |  |
|-----------|----------------------------------|--------------|--------------------------|----------------------------------|--------------|--|
| TC-14E,   | f/4 eller större                 |              | TC-20E,                  | f/2.8 eller större               |              |  |
| TC-14E II | f/5.6                            |              | TC-20E II,<br>TC-20E III | f/4                              |              |  |
|           | f/2.8 eller större               | 00000000     |                          | f/5.6                            | 3            |  |
|           | 1/2.0 Cher Storre                | 0000000000   | TC-800-1.25E             | f/5.6                            | 2            |  |
| TC-17E II | f/4                              |              | ED                       |                                  |              |  |
|           | f/5.6                            | 3            |                          |                                  |              |  |

1 Fokusdata för andra fokuspunkter än mittenfokuspunkten erhålls från linjesensorer.

2 Enpunkts-AF används när 3D-följning eller automatiskt AF-område är valt som AF-områdesläge (🗆 99).

3 Autofokus är inte tillgängligt.

#### Ø Objektivets f-nummer

Objektivnamnets f-nummer är objektivets största bländare.

#### Kompatibla icke-CPU-objektiv

När icke-CPU-objektiv och tillbehör används, vrid då kamerans funktionsratt till **A** eller **M** och ställ in bländare med objektivets bländarring. I övriga lägen är slutarutlösningen inaktiverad. **Data för icke-CPU-objektiv** (<sup>CD</sup> 172) kan användas för att aktivera många av de funktioner som är tillgängliga med CPU-objektiv, inklusive färgmatrismätning; om inga data anges används centrumvägd mätning i stället för färgmatrismätning, och om maximal bländare inte anges visar kamerans bländardisplay antalet stopp från maximal bländare och det verkliga bländarvärdet måste läsas från objektivets bländarring.

#### 🚺 Inkompatibla tillbehör och icke-CPU-objektiv

Följande kan INTE användas med D610:

- TC-16AS AF-telekonverter
- Objektiv utan Al-funktion
- Objektiv som kräver fokuseringsenheten AU-1 (400 mm f/4.5, 600 mm f/5.6, 800 mm f/8, 1 200 mm f/11)
- Fisheye-objektiv (6 mm f/5.6, 7,5 mm f/5.6, 8 mm f/8, OP 10 mm f/5.6)
- 2,1 cm f/4
- Mellanring K2
- 180–600 mm f/8 ED (serienummer 174041–174180)
- 360–1200 mm f/11 ED (serienummer 174031–174127)
- 200–600 mm f/9.5 (serienummer 280001–300490)

- AF-objektiv för F3AF (AF 80 mm f/2.8, AF 200 mm f/3.5 ED, AF-telekonverter TC-16)
- PC 28 mm f/4 (serienummer 180900 eller tidigare)
- PC 35 mm f/2.8 (serienummer 851001–906200)
- PC 35 mm f/3.5 (gammal typ)
- Reflex 1000 mm f/6.3 (gammal typ)
- Reflex 1000 mm f/11 (serienummer 142361–143000)
- Reflex 2000 mm f/11 (serienummer 200111–200310)

#### 🖉 Den inbyggda blixten

Den inbyggda blixten kan användas med CPU-objektiv med brännvidder på 24 mm (16 mm i DXformat) till 300 mm, men i vissa fall kanske blixten inte kan lysa upp motivet helt på vissa avstånd eller brännvidder på grund av skuggor från objektivet, och objektiv som blockerar motivets vy till lampan för korrigering av röda ögon kan påverka korrigering av röda ögon. Ta bort motljusskydden för att förhindra skuggor. Blixten har en minsta räckvidd på 0,6 m och kan inte användas i makrointervallet med makrozoomobjektiv. Blixten kanske inte kan lysa upp hela motivet med följande objektiv på kortare avstånd än de som anges nedan:

|    | Objektiv                               | Zoomposition | Minimiavstånd utan vinjettering |  |  |
|----|----------------------------------------|--------------|---------------------------------|--|--|
|    | AF-S DX NIKKOR 10–24mm f/3.5–4.5G ED   | 18–24 mm     | Ingen vinjettering              |  |  |
| DX | AES DY Zoom Nikker 12, 24mm f/4C IE ED | 18 mm        | 1,0 m                           |  |  |
|    |                                        | 20–24 mm     | Ingen vinjettering              |  |  |

|    | Objektiv                                            | Zoomposition | Minimiavstånd utan vinjettering |
|----|-----------------------------------------------------|--------------|---------------------------------|
|    | AES DY Zoom Nikkor 17 EEmm f/2 8C IE ED             | 20 mm        | 2,0 m                           |
|    | AF-5 DA 20011-NIKKOI 17-55111111/2.80 IF-ED         | 24–55 mm     | 1,0 m                           |
|    | AF-S DX NIKKOR 18–200mm f/3.5–5.6G ED VR II         | 18 mm        | 1,0 m                           |
| DX | AF-S DX VR Zoom-Nikkor 18–200mm f/3.5–5.6G<br>IF-ED | 24–200 mm    | Ingen vinjettering              |
|    | AES DY NIKKOP 18, 200mm $f/2 = E G C ED VP$         | 28 mm        | 1,0 m                           |
|    | AF-5 DA NIRROR 18-50011111/3.5-5.00 ED VR           | 50–300 mm    | Ingen vinjettering              |
|    | AF-S NIKKOR 16–35 mm f/4G ED VR                     | 35 mm        | 1,5 m                           |
|    | AE S Zoom Nikkor 17, 25mm f/2 8D IE ED              | 28 mm        | 1,5 m                           |
|    | AF-3 20011-NIRKOT 17-3311111/2.80 IF-ED             | 35 mm        | Ingen vinjettering              |
|    | AE Zoom Nikkor 18, 25mm f/2 E, 4 ED IE ED           | 24 mm        | 1,0 m                           |
|    | AF 20011-NIKKOI 18-3311111/3.3-4.30 IF-ED           | 28–35 mm     | Ingen vinjettering              |
|    |                                                     | 28 mm        | 1,5 m                           |
|    | AF-5 NIKKOR 18-55mm 1/3.5-4.5G ED                   | 35 mm        | Ingen vinjettering              |
|    |                                                     | 24 mm        | 1,5 m                           |
|    | AF Zoom-Nikkor 20–35mm f/2.8D IF                    | 28 mm        | 1,0 m                           |
|    |                                                     | 35 mm        | Ingen vinjettering              |
|    | AF-S NIKKOR 24mm f/1.4G ED                          | 24 mm        | 1,0 m                           |
| т  | AE S NIKKOP 24, 70mm f/2 8G ED                      | 35 mm        | 1,5 m                           |
| ×  | AI -5 NIKKOK 24-7011111/2.80 ED                     | 50–70 mm     | Ingen vinjettering              |
|    | AESVB Zoom Nikkor 24, 120mm f/2 E E 6C IE ED        | 24 mm        | 1,0 m                           |
|    | AF-5 VR 20011-NIRKOI 24-12011111/5.5-5.00 IF-ED     | 35–120mm     | Ingen vinjettering              |
|    |                                                     | 24 mm        | 2,0 m                           |
|    | AF-S NIKKOR 24–120mm f/4G ED VR                     | 28 mm        | 1,0 m                           |
|    |                                                     | 50–120 mm    | Ingen vinjettering              |
|    | AE S Zoom Nikkor 28, Z0mm f/2 8D IE ED              | 28 mm        | 1,0 m                           |
|    | AF-3 200111-NIRKOI 28-70111111/2.80 IF-ED           | 50–70 mm     | Ingen vinjettering              |
|    |                                                     | 28 mm        | 1,5 m                           |
|    | AF-S NIKKOR 28–300mm f/3.5–5.6G ED VR               | 35 mm        | 1,0 m                           |
|    |                                                     | 50–300 mm    | Ingen vinjettering              |
|    | PC-E NIKKOR 24mm f/3.5D ED *                        | 24 mm        | 1,5 m                           |
|    | · · · · · · · ·                                     |              |                                 |

\* Ingen förskjutning eller lutning.

Blixten kan inte lysa upp hela motivet på alla avstånd när den används med AF-S NIKKOR 14–24 mm f/2.8G ED.

Den inbyggda blixten kan också användas med AI-S, AI-, AI-modifierade NIKKOR-, Nikon-objektiv i E-serien och icke-CPU-objektiv med en brännvidd på 24–300 mm. AI 50–300mm f/4.5, modifierade AI 50–300mm f/4.5, AI-S 50–300mm f/4.5 ED och AI 50–300mm f/4.5 ED-objektiv måste användas med en zoomposition på 70 mm eller större. Avstånden från vilka vinjettering inte inträffar med objektiven AI-S och AI 25–50mm f/4 ED är enligt följande: 2,0 m vid en zoomposition på 25 mm och 1,0 m vid en zoomposition på 28 mm; vinjettering inträffar inte vid zoompositioner på 35 mm eller större. AF-hjälplampan är inte tillgänglig med följande objektiv:

- AF-S NIKKOR 200mm f/2G FD VR II
- AF-S VR Zoom-Nikkor 200–400mm f/4G IF-FD
- AF-S NIKKOR 200–400mm f/4G ED VR II
- AF-S NIKKOR 300mm f/2.8G ED VR II

Vid avstånd under 0,7 m kan följande objektiv skymma AF-hjälplampan och störa autofokusfunktionen vid svag belvsning:

- AF-S NIKKOR 16–35mm f/4G ED VR
- AF-S Zoom-Nikkor 17–35mm f/2.8D IF-ED
- AF-S DX Zoom-Nikkor 17–55mm f/2 8G IF-ED
   AF-S NIKKOR 28–300mm f/3 5–5.6G ED VR
- AF-S DX VR Zoom-Nikkor 18–200mm f/3.5-5.6G IF-ED
- AF Zoom-Nikkor 20–35mm f/2.8D IF
- AF Zoom-Nikkor 24–85mm f/2.8–4D IF
- AF-S NIKKOR 24–85mm f/3.5–4.5G ED VR
- AF Zoom Nikkor 24–120mm f/3.5–5.6D (IF)
- AF-S NIKKOR 24–120mm f/4G ED VR
- AF-S NIKKOR 35mm f/1.4G
- AF Zoom Micro Nikkor ED 70–180mm f/4.5-5.6D
- AF-S VR Micro-Nikkor 105mm f/2.8G IF-ED

Vid avstånd under 1.0 m kan följande objektiv skymma AF-hjälplampan och störa autofokusfunktionen vid svag belysning: AF-S Zoom-Nikkor 28–70mm f/2.8D IF-ED

- AF-S DX NIKKOR 18-200mm f/3.5-5.6G ED VR II
- AE-S NIKKOR 24–70mm f/2.8G ED
- AF-S VR Zoom-Nikkor 24–120mm f/3.5–5.6G IF-ED

Vid avstånd under 1,5 m kan följande objektiv skymma AF-hjälplampan och störa autofokusfunktionen vid svag belysning:

- AF-S NIKKOR 14–24mm f/2.8G ED
- AF-S NIKKOR 70–200mm f/2.8G ED VR II AF-S DX NIKKOR 18–300mm f/3.5–5.6G ED VR
   AF Zoom-Nikkor 80–200mm f/2.8D ED
- AF-S DX NIKKOR 55–300mm f/4.5–5.6G ED VR
   AF-S Zoom-Nikkor 80–200mm f/2.8D IF-ED

AF Micro-Nikkor 200mm f/4D IF-ED

- AF-S VR Zoom-Nikkor 70–200mm f/2.8G
  - IF-FD

Å

#### 🖉 Beräkna bildvinkeln

D610 kan användas med Nikon-objektiv för kameror med 35 mm (135)-format. Om **Automatisk DX-beskärning** är på ( $\square$  90) och ett objektiv med 35 mm-format är monterat, blir bildvinkeln samma som för en bild med 35 mm-film (35,9 × 24,0 mm); om ett DX-objektiv är monterat, justeras bildvinkeln automatiskt till 23,5 × 15,7 mm (DX-format).

Om ett objektiv med 35 mm-format monteras kan bildvinkeln minskas med 1,5 × genom att stänga av **Automatisk DX-beskärning** och välja **DX (24 × 16)**.

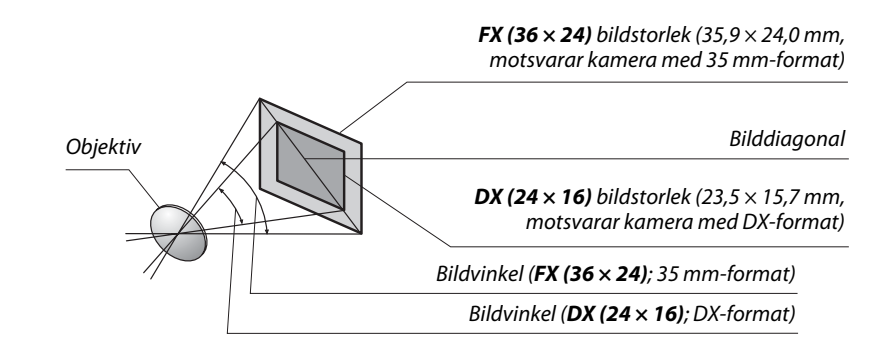

Bildvinkeln för **DX (24 × 16)** är ungefär 1,5 gånger mindre än bildvinkeln för 35 mm-format. För att beräkna brännvidden för objektiv med 35 mm-format när **DX (24 × 16)** är valt, multiplicera objektivets brännvidd med ungefär 1,5 (till exempel är den effektiva brännvidden för ett 50 mm-objektiv i 35 mm-format 75 mm när **DX (24 × 16)** är valt).

#### M

## Externa blixtenheter (Speedlights)

Kameran stödjer Nikon Creative Lighting System (CLS) och kan användas med CLSkompatibla blixtenheter. Externa blixtenheter kan monteras direkt på kamerans tillbehörssko enligt beskrivningen medan. Tillbehörsskon är utrustad med ett säkerhetslås för blixtar med låsstift.

**1** Ta bort tillbehörsskons lock.

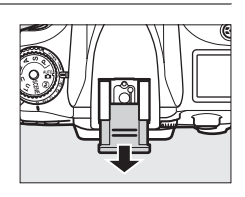

2 Montera blixtenheten på tillbehörsskon. Mer information finns i handboken som medföljde blixtenheten. Den inbyggda blixten avfyras inte när en extern blixt är monterad.

#### Synkterminaladapter AS-15

När synkterminaladaptern AS-15 (säljs separat) är monterad på kamerans tillbehörssko kan blixttillbehör anslutas via en synkterminal.

#### 🚺 Använd endast blixttillbehör från Nikon

Använd bara blixtenheter från Nikon. Negativ spänning eller spänning över 250 V i tillbehörsskon kan inte bara förhindra normal användning utan också skada synkkretsarna i kameran eller blixten. Innan du använder en blixt från Nikon som inte nämns i det här avsnittet bör du ta kontakt med en Nikon-auktoriserad servicerepresentant för att få mer information.

## Nikon Creative Lighting System (CLS)

Nikons avancerade Creative Lighting System (CLS) ger en förbättrad kommunikation mellan kameran och kompatibla blixtenheter, vilket gör blixtfotograferingen bättre. Se dokumentationen som följde med blixtenheten för mer information.

### **LE** CLS-kompatibla blixtenheter

Kameran kan användas med följande CLS-kompatibla blixtenheter: • SB-910, SB-900, SB-800, SB-700, SB-600, SB-400, SB-300 och SB-R200:

|          | Blixtenhet |                            |                     |        |                     |        |                            |                     |                      |
|----------|------------|----------------------------|---------------------|--------|---------------------|--------|----------------------------|---------------------|----------------------|
| Funktion |            | <b>SB-910</b> <sup>1</sup> | SB-900 <sup>1</sup> | SB-800 | SB-700 <sup>1</sup> | SB-600 | <b>SB-400</b> <sup>2</sup> | SB-300 <sup>2</sup> | SB-R200 <sup>3</sup> |
| Lodtal 4 | ISO 100    | 34                         | 34                  | 38     | 28                  | 30     | 21                         | 18                  | 10                   |
| Leular   | ISO 200    | 48                         | 48                  | 53     | 39                  | 42     | 30                         | 25                  | 14                   |

1 Om ett färgfilter är monterat på SB-910, SB-900 eller SB-700 när AUT0 eller **\$** (blixt) är valt för vitbalansen, känner kameran automatiskt av filtret och justerar vitbalansen rätt.

- 2 Trådlös blixtkontroll är inte tillgänglig.
- 3 Fjärrstyrs med inbyggd blixt i kommandoläge, eller genom att använda blixtenheterna SB-910, SB-900, SB-800 eller SB-700 (säljs separat) eller styrenheten för den trådlösa blixten SU-800.
- 4 m, 20 °C; SB-910, SB-900, SB-800, SB-700 och SB-600 vid 35 mm zoomhuvudsposition; SB-910, SB-900 och SB-700 med standardbelysning.
- Kontrollenhet för trådlös blixt SU-800 (Speedlight): När den är monterad på en CLS-kompatibel kamera kan SU-800 användas för att fjärrstyra blixtenheterna SB-910, SB-900, SB-800, SB-700, SB-600 eller SB-R200 i upp till tre grupper. SU-800 är inte själv utrustad med en blixt.

#### 🖉 Ledtal

För att beräkna blixtens räckvidd vid full effekt, dela ledtalet med bländaren. Om, till exempel, blixtenheten har ett ledtal på 34 m (ISO 100, 20 °C), är räckvidden med bländare f/5.6 34÷5,6, eller ungefär 6,1 meter. För varje fördubbling av ISO-känsligheten, multiplicera ledtalet med kvadratroten av två (ungefär 1,4).

Följande funktioner är tillgängliga med CLS-kompatibla blixtenheter:

| Blixtenhet                               |                                                                  |                       |                       |                       |                       |                       | Avancerad trådlös blixt |                       |                       |        |         |
|------------------------------------------|------------------------------------------------------------------|-----------------------|-----------------------|-----------------------|-----------------------|-----------------------|-------------------------|-----------------------|-----------------------|--------|---------|
|                                          |                                                                  |                       |                       |                       |                       | Mas                   | Master/styrenhet        |                       | Fjärrstyrning         |        |         |
|                                          |                                                                  | SB-910                |                       |                       |                       | SB-910                |                         |                       | SB-910                |        |         |
|                                          |                                                                  | SB-900                |                       |                       | SB-400                | SB-900                |                         |                       | SB-900                | SB-700 |         |
| Blixtläge                                | e/funktion                                                       | SB-800                | SB-700                | SB-600                | SB-300                | SB-800                | SB-700                  | SU-800 <sup>1</sup>   | SB-800                | SB-600 | SB-R200 |
| i-TTL                                    | i-TTL-balanserad upplättningsblixt<br>för digitala systemkameror | <b>√</b> <sup>2</sup> | <b>√</b> <sup>3</sup> | <b>√</b> <sup>2</sup> | <b>√</b> <sup>3</sup> | ~                     | ~                       | ~                     | ~                     | ~      | ~       |
| AA                                       | Automatisk bländare                                              | <b>✓</b> <sup>4</sup> | -                     | —                     | _                     | <b>√</b> <sup>5</sup> | —                       | <b>√</b> <sup>5</sup> | <b>√</b> <sup>5</sup> | -      | —       |
| A                                        | Auto, ej TTL                                                     | <b>✓</b> <sup>4</sup> | -                     | —                     | —                     | <b>√</b> <sup>5</sup> | —                       | _                     | <b>√</b> <sup>5</sup> | -      | —       |
| GN                                       | Manuell avståndsprioritet                                        | ~                     | ~                     | —                     | —                     | —                     | —                       | —                     | -                     | -      | —       |
| М                                        | Manuell                                                          | ~                     | ~                     | ~                     | <b>√</b> <sup>6</sup> | ~                     | ~                       | ~                     | ~                     | ~      | ~       |
| RPT                                      | Repeterande blixt                                                | ~                     | —                     | —                     | —                     | ~                     | —                       | ~                     | ~                     | ~      | —       |
| Automat                                  | isk FP med höghastighetssynk <sup>7</sup>                        | ~                     | ~                     | ~                     | —                     | ~                     | ~                       | ~                     | ~                     | ~      | ~       |
| FV-lås                                   |                                                                  | ~                     | ~                     | ~                     | ~                     | V                     | ~                       | ~                     | ~                     | ~      | ~       |
| AF-hjälp för flerområdes-AF <sup>8</sup> |                                                                  |                       | ~                     | ~                     | —                     | ~                     | ~                       | ~                     | —                     | -      | —       |
| Färginfo                                 | rmation från blixt                                               | ~                     | ~                     | ~                     | ~                     | V                     | ~                       | —                     | -                     |        | -       |
| REAR                                     | Synk på bakre ridå                                               | ~                     | ~                     | ~                     | ~                     | ~                     | ~                       | ~                     | ~                     | ~      | ~       |
| ۲                                        | Röda ögon-reducering                                             | ~                     | ~                     | ~                     | <b>√</b> <sup>9</sup> | ~                     | ~                       | _                     | —                     | —      | —       |
| Automat                                  | isk motorzoom                                                    | ~                     | ~                     | ~                     | —                     | ~                     | ~                       | —                     | -                     | -      | —       |

1 Endast tillgängligt när SU-800 används för att styra andra blixtenheter. SU-800 är inte själv utrustad med en blixt.

2 Standard-i-TTL-blixt för digitala systemkameror används med spotmätning eller när det väljs med blixtenheten.

3 Standard-i-TTL-blixt för digitala systemkameror används med spotmätning.

4 Väljs med blixtenheten.

5 Automatisk bländare (AA) används oavsett vilket läge som väljs med blixtenheten.

6 Kan väljas med kameran.

7 Välj 1/250 sek. (Automatisk FP) eller1/200 sek. (Automatisk FP) för Anpassad inställning e1 (Blixtsynkhastighet, 🕮 234).

8 CPU-objektiv krävs.

9 Inte tillgängligt med SB-300.

#### 🖉 Auto. bländare/ej-TTL Auto

Om inte brännvidden och maximala bländaren specificeras med alternativet **Data för icke-CPU**objektiv i inställningsmenyn väljs automatiskt ej-TTL auto (A) om automatisk bländare (AA) väljs när ett icke-CPU-objektiv är monterat.

### Andra blixtenheter

Följande blixtenheter kan användas i automatiskt och manuellt läge utan TTL.

| Blixtläge | Blixtenhet                         | SB-80DX, SB-28DX, SB-28,<br>SB-26, SB-25, SB-24 | SB-50DX <sup>1</sup> | SB-30, SB-27 <sup>2</sup> , SB-22S, SB-22,<br>SB-20, SB-16B, SB-15 | SB-23, SB-29 <sup>3</sup> ,<br>SB-21B <sup>3</sup> , SB-29S <sup>3</sup> |
|-----------|------------------------------------|-------------------------------------------------|----------------------|--------------------------------------------------------------------|--------------------------------------------------------------------------|
| A         | Auto, ej TTL                       | <b>v</b>                                        | —                    | <ul> <li>✓</li> </ul>                                              | —                                                                        |
| М         | Manuell                            | <b>v</b>                                        | ~                    | <ul> <li>✓</li> </ul>                                              | <ul> <li>✓</li> </ul>                                                    |
| 555       | Repeterande<br>blixt               | V                                               | _                    | _                                                                  | _                                                                        |
| REAR      | Synk på bakre<br>ridå <sup>4</sup> | ~                                               | ~                    | ~                                                                  | ~                                                                        |

1 Välj läge P, S, A, eller M, fäll ned den inbyggda blixten och använd endast extra blixt.

2 Blixtläget ställs automatiskt in på TTL och avtryckaren inaktiveras. Ställ in blixtenheten på A (automatisk blixt utan TTL).

3 Autofokus är endast tillgängligt med objektiven AF-S VR Micro-Nikkor 105 mm f/2.8G IF-ED och AF-S Micro NIKKOR 60 mm f/2.8G ED.

4 Tillgängligt när kameran används för att välja blixtläge.

#### **Blixtstyrningsläge**

Informationsdisplayen visar blixtstyrningsläget för extra blixtenheter monterade på kamerans tillbehörssko som följer:

|                                | Blixtsynk                            | Automatisk FP (🕮 234) |  |
|--------------------------------|--------------------------------------|-----------------------|--|
| i-TTL                          | \$<br>↓<br>↓ ↓ ↓ ↓ ↓ ↓ ↓ ↓ ↓ ↓ ↓ ↓ ↓ | ¥<br>TTL<br>FP        |  |
| Automatisk bländare (AA)       |                                      | ¢<br>AA<br>FP         |  |
| Auto, ej TTL blixt (A)         | <b>*</b>                             | ¢<br>A<br>FP          |  |
| Manuell avståndsprioritet (GN) | ¢                                    | \$<br>GN<br>FP        |  |
| Manuell                        | \$<br>  ⇒¶<br>  M                    | ¢<br>₩<br>FP          |  |
| Repeterande blixt              | ¢ ≓¶<br>RPT                          | _                     |  |
| Avancerad trådlös blixt        | ¢<br>CMD                             | ¢<br>CMD<br>FP        |  |

Å

#### Anmärkningar om externa blixtenheter

Detaljerade instruktioner finns i handboken för Speedlight. Om enheten stödjer CLS, se avsnittet om CLS-kompatibla digitala systemkameror. D610 är inte inkluderad i kategorin "digital SLR" i handböckerna för SB-80DX, SB-28DX, och SB-50DX.

Om en extra blixt är monterad i andra fotograferingslägen än ③ kommer blixten att avfyras med varje bild, även i lägen där den inbyggda blixten inte kan användas. Observera att extra blixtenheter inte kan användas i filmlivevisning (
57) eller medan HDR är aktiverat (
139).

i-TTL-blixtkontroll kan användas vid ISO-känsligheter mellan 100 och 6400. Vid värden som överstiger 6400 kanske önskade resultat inte kan uppnås på vissa avstånd eller bländarinställningar. Om blixt klar-indikatorn blinkar i ungefär tre sekunder efter att en bild har tagits har blixten avfyrats med full effekt och bilden kan vara underexponerad.

När någon av synkkablarna i SC-serierna 17, 28 eller 29 används för fotografering med extern blixt kanske inte korrekt exponering kan åstadkommas i i-TTL-läge. Vi rekommenderar att du väljer normal i-TTL-blixtkontroll. Ta en testbild och granska resultatet på monitorn.

l i-TTL-läge bör du använda blixtpanelen eller reflektoradaptern som medföljer blixtenheten. Använd inte andra paneler, t.ex. diffusionspaneler, eftersom det kan ge fel exponering.

SB-910, SB-900, SB-800, SB-700, SB-600 och SB-400 har en funktion för reducering av röda ögon, och SB-910, SB-900, SB-800, SB-700, SB-600 och SU-800 ger AF-hjälpbelysning med följande restriktioner:

- SB-910 och SB-900: AF-hjälpbelysning är tillgängligt med 17–135 mm AF-objektiv, men autofokus är endast tillgängligt med de fokuspunkter som visas till höger.
- SB-800, SB-600 och SU-800: AF-hjälpbelysning är tillgängligt med 24–105 mm AF-objektiv, men autofokus är endast tillgängligt med de fokuspunkter som visas till höger.
- SB-700: AF-hjälpbelysning är tillgängligt med 24– 135 mm AF-objektiv, men autofokus är endast tillgängligt med de fokuspunkter som visas till höger.

| 00000000000000000000000000000000000000 | 20–105 mm | 106–135 mm |
|----------------------------------------|-----------|------------|
| 24–34 mm                               | 35–49 mm  | 50–105 mm  |
|                                        | 24–135 mm |            |

l läge **P** är den största bländaren (lägsta f-numret) begränsad enligt ISO-känsligheten, så som visas nedan:

| Största bländare vid ISO-motsvarighet:                                                    |     |     |     |      |      |      |
|-------------------------------------------------------------------------------------------|-----|-----|-----|------|------|------|
| 100                                                                                       | 200 | 400 | 800 | 1600 | 3200 | 6400 |
| 4                                                                                         | 5   | 5.6 | 7.1 | 8    | 10   | 11   |
| Om objektivets största bländare är mindre än vad som visas ovan, kommer bländarens högsta |     |     |     |      |      |      |

värde att bli objektivets största bländare.

# Övriga tillbehör

Vid tidpunkten för publiceringen var följande tillbehör tillgängliga för D610.

| Strömförsörjning | <ul> <li>Uppladdningsbart litiumjonbatteri EN-EL15 (□ 21, 23): Ytterligare EN-EL15-<br/>batterier är tillgängliga från lokala återförsäljare och Nikon-auktoriserade<br/>servicerepresentanter. EN-EL15b- och EN-EL15a-batterier kan också<br/>användas.</li> <li>Batteriladdare MH-25 (□ 21): Ladda EN-EL15b-/EN-EL15a-/EN-EL15-batterier.</li> <li>Flerfunktionsbatteripack MB-D14: MB-D14 har en avtryckare, en ﷺ AE/AF-<br/>låsknapp, multiväljare och primära och sekundära kommandorattar för<br/>förbättrad funktion vid fotografering i stående läge. När MB-D14 monteras,<br/>ta bort kamerans MB-D14-polskydd.</li> <li>Strömkontakt EP-5B, Nätadapter EH-5b: Dessa tillbehör kan användas för att driva<br/>kameran under längre perioder (nätadaptrar EH-5a och EH-5 kan också<br/>användas). EP-5B krävs för att ansluta kameran till EH-5b; se sida 299 för mer<br/>information. Observera att när kameran används med en MB-D14 måste<br/>EP-5B sitta i MB-D14, inte i kameran. Försök inte använda kameran med<br/>strömkontakter isatta i både kameran och MB-D14.</li> </ul> |
|------------------|----------------------------------------------------------------------------------------------------|
| Filter           | <ul> <li>Filter avsedda för specialeffektsfotografering kan störa autofokus eller den elektroniska avståndsmätaren.</li> <li>D610 kan inte användas med linjära polariseringsfilter. Använd i stället det cirkulära polariseringsfiltret C-PL eller C-PL II.</li> <li>NC-filter rekommenderas för skydd av objektivet.</li> <li>För att förhindra ghosteffekt bör du inte använda filter när motivet har en bakgrund av starkt ljus eller när en stark ljuskälla finns i bilden.</li> <li>För filter med exponeringsfaktor (filterfaktor) över 1 × (Y44, Y48, Y52, O56, R60, X0, X1, C-PL, ND2S, ND4, ND4S, ND8, ND8S, ND400, A2, A12, B2, B8, B12) rekommenderas centrumvägd mätning. Mer information finns i handboken för filtret.</li> </ul>                                                                                                    |
| Okulartillbehör  | <ul> <li>DK-20C Korrektionslinser: Linser är tillgängliga med dioptrier på -5, -4, -3, -2, 0, +0,5, +1, +2, och +3 m<sup>-1</sup> när kamerans dioptrijusteringskontroll är i neutralläget (-1 m<sup>-1</sup>). Använd bara korrektionslinser om önskad skärpa inte kan uppnås med den inbyggda dioptrijusteringskontrollen (-3 till +1 m<sup>-1</sup>). Testa korrektionslinserna innan du köper dem för att kontrollera att önskad fokus kan uppnås. Ögonmusslan kan inte användas med korrektionslinser.</li> <li>Sökarlupp DK-21M: DK-21M förstorar vyn genom sökaren med ungefär 1,17 × (50 mm f/1.4-objektiv vid oändlighet; -1,0 m<sup>-1</sup>) för större precision när du komponerar bilden.</li> <li>Lupp DG-2: DG-2 förstorar motivet som visas i mitten av sökaren för större precision vid fokusering. Sökaradapter krävs (säljs separat).</li> <li>Sökardapter DK-22: DK-22 används vid montering av luppen DG-2.</li> <li>Vinkelsökare DR-6: DR-6 monteras i en rät vinklar mot objektivet (till exempel, direkt ovanifrån när kameran är horisontell).</li> </ul>             |

Tillgängligheten kan variera beroende på land eller region. Se vår webbplats eller broschyrer för den senaste informationen.

| Mikrofoner<br>Trådlösa mobila<br>adaptrar | Stereomikroton ME-1 (LLI 61)<br>Trådlös mobiladapter WU-1b: Stödjer tvåvägskommunikation mellan kameran och<br>smarta enheter som kör Wireless Mobile Utility.                                                                                                    |
|-------------------------------------------|----------------------------------------------------------------------------------------------------|
| Tillbehör för<br>tillbehörskontakten      | D610 är utrustad med en tillbehörskontakt för<br>trådutlösare MC-DC2 (□ 79) och GPS-enheter GP-1 och<br>GP-1A (□ 175), som ansluter med ◀-markeringen på<br>anslutningen uppriktad med ► bredvid<br>tillbehörskontakten (stäng kamerans<br>anslutningslock när kontakten inte används).                                                                                                    |
| Fjärrkontroller/<br>trådlös fjärrkontroll | <ul> <li>Trådlös fjärrkontroll WR-L3: ML-L3 anvander ett 3 V CR2025-batteri.</li> <li>Implement and the second second se</li></ul> |
| Kamerahuslock                             | Kamerahuslock BF-1B/Kamerahuslock BF-1A: Kamerahuslocket håller spegeln, sökaren och lågpassfiltret fria från damm när inget objektiv är monterat.                                                                                                    |
| Programvara                               | <b>Obs!</b> : Använd de senaste versionerna av Nikons programvara. Gå till någon av webbplatserna i listan på sida xxiii för den senaste informationen om de operativsystem som stöds. Vid standardinställningar kommer Nikon Message Center 2 att regelbundet söka efter uppdateringar av Nikons programvara och firmware medan du är inloggad till ett konto på datorn och datorn är ansluten till internet. Ett meddelande visas automatiskt när en uppdatering hittas.                                                                                                    |
|                                           | <ul> <li>Capture NX 2: Ett komplett fotoredigeringspaket med avancerade<br/>redigeringsfunktioner som val av kontrollpunkter och en<br/>autoretuscheringspensel.</li> <li>Camera Control Pro 2: Fjärrstyr kameran från en dator för att spela in filmer och<br/>fotografier och spara fotografier direkt på datorns hårddisk.</li> </ul>                                                                                                    |
## Ansluta en strömkontakt och nätadapter

Stäng av kameran innan en strömkontakt och nätadapter (säljs separat) ansluts.

## 1 Förbered kameran.

Öppna batterifackets (①) och strömkontaktens (②) lock.

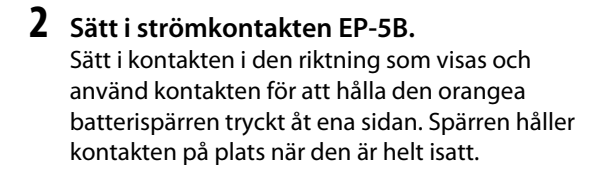

### **3** Stäng luckan för batterifacket. Placera strömkontaktens kabel så att den passerar genom strömkontaktsfacket och stäng batterifackets lock.

## **4** Anslut nätadaptern.

Anslut nätadapterns strömkabel till nätuttaget på nätadaptern (③) och EP-5Bströmkabeln till DC-uttaget (④). En – e-ikon visas i monitorn när kameran drivs av nätadaptern och strömkontakten.

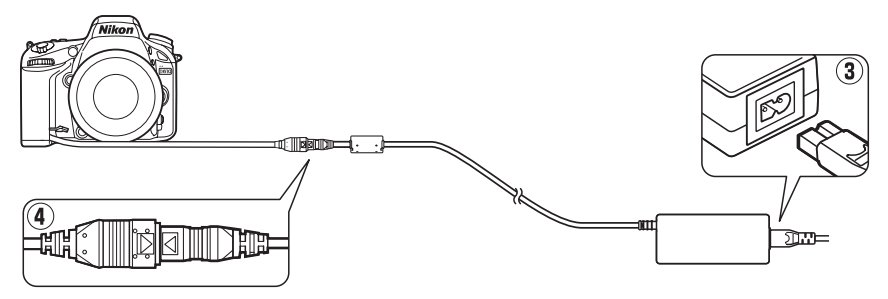

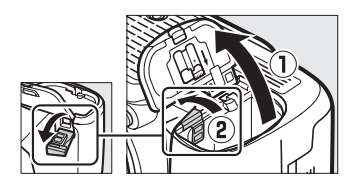

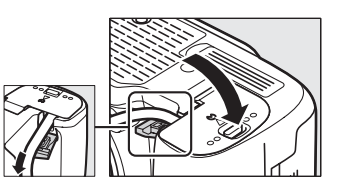

# Vård av kameran

## **Förvaring**

När kameran inte ska användas under en längre period, sätt tillbaka monitorskyddet, ta bort batteriet och förvara det på en sval, torr plats med polskyddet fastsatt. Förhindra uppkomsten av mögel genom att förvara kameran på en torr, välventilerad plats. Förvara inte kameran i närheten av malkulor med nafta eller kamfer eller på platser som:

- är dåligt ventilerade eller har högre luftfuktighet än 60 %
- innehåller utrustning som ger upphov till kraftiga elektromagnetiska fält, t.ex. TV- och radioapparater
- utsätts för temperaturer över 50 °C eller under –10 °C

## **Rengöring**

| Kamerahus                         | Blås bort damm och smuts med en luftblåsare och torka sedan försiktigt med en mjuk,<br>torr duk. Om du har använt kameran på stranden eller vid kusten bör du torka bort sand<br>och salt med en duk som är lätt fuktad med destillerat vatten och därefter torka den<br>grundligt. <b>Viktigt</b> : Damm eller främmande ämnen inuti kameran kan orsaka skador som<br>inte omfattas av garantin. |
|-----------------------------------|----------------------------------------------------------------------------------------------------|
| Objektiv,<br>spegel och<br>sökare | Dessa glaskomponenter skadas lätt. Avlägsna damm och smuts med en luftblåsare. Om<br>du använder tryckluftsspray måste du hålla burken lodrätt för att förhindra utsöndring<br>av vätska. Ta bort fingeravtryck och andra fläckar genom att fukta en mjuk duk med lite<br>objektivrengöringsmedel och torka försiktigt.                                                                           |
| Monitor                           | Avlägsna damm och smuts med en luftblåsare. Ta bort fingeravtryck och andra fläckar<br>genom att torka ytan försiktigt med en mjuk duk eller ett sämskskinn. Tryck inte,<br>eftersom det kan leda till skador eller fel.                                                                                                    |

Använd inte alkohol, thinner eller andra flyktiga kemikalier.

### 🗹 Service av kameran och tillbehören

Kameran är en precisionsenhet som kräver regelbunden service. Nikon rekommenderar genomgång av kameran av återförsäljaren eller en Nikon-auktoriserad servicerepresentant en gång om året eller vartannat år och service vart tredje till femte år (mot avgift). Regelbunden genomgång och service rekommenderas särskilt vid yrkesmässig användning av kameran. Alla tillbehör som används regelbundet tillsammans med kameran, t.ex. objektiv eller extra Speedlightblixtar, bör tas med vid genomgång eller service av kameran.

Z

## <u>Lågpassfiltret</u>

Bildsensorn som fungerar som kamerans bildalstringselement är utrustad med ett lågpassfilter för att förhindra moarémönster. Om du misstänker att smuts och damm på filtret syns på dina fotografier kan du rengöra filtret med alternativet **Rengöra bildsensorn** i inställningsmenyn. Filtret kan rengöras när som helst med alternativet **Rengör nu**, eller så kan rengöringen utföras automatiskt när kameran slås på eller av.

## 💵 "Rengör nu"

Välj Rengöra bildsensorn i inställningsmenyn.

Du visar menyerna genom att trycka på MENUknappen. Markera **Rengöra bildsensorn** i inställningsmenyn och tryck på ►.

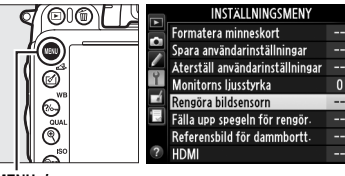

MENU-knapp

## **2** Välj Rengör nu.

Kameran kontrollerar bildsensorn och påbörjar sedan rengöringen. Denna process tar ungefär 10 sekunder; under tiden blinkar **bu 5**¥ i kontrollpanelen och andra åtgärder kan inte utföras. Ta inte bort eller koppla ur strömförsörjningen tills rengöringen är klar och **bu 5**¥ inte längre visas.

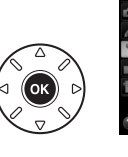

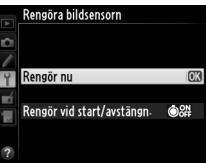

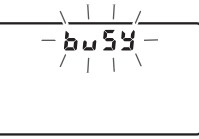

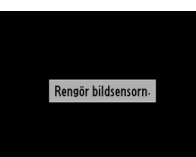

## Placera kameran med undersidan nedåt Rengöring av bildsensorn fungerar bäst när kameran är placerad med undersidan nedåt så som visas till höger.

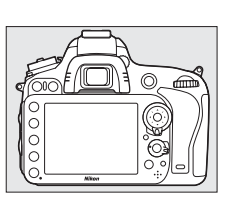

### II "Rengör vid start/avstängn."

Välj mellan följande alternativ:

|                  | Alternativ                      | Beskrivning                                                   |
|------------------|---------------------------------|---------------------------------------------------------------|
| ÔON              | Rengör vid start                | Bildsensorn rengörs automatiskt varje gång kameran slås på.   |
| ÔOFF             | Rengör vid<br>avstängning       | Bildsensorn rengörs automatiskt varje gång kameran stängs av. |
| <b>ON</b><br>OFF | Rengör vid start &<br>avstängn. | Bildsensorn rengörs automatiskt vid start och avstängning.    |
|                  | Rengöring av                    | Automatisk rengöring av bildsensorn avstängd.                 |

 Välj Rengör vid start/avstängn.
 Visa menyn Rengöra bildsensorn enligt beskrivningen i steg 2 på föregående sida. Markera Rengör vid start/avstängn. och tryck på ►.

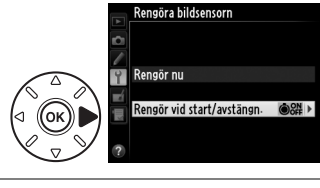

## **2** Välj ett alternativ.

Markera ett alternativ och tryck på ®.

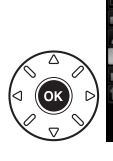

Rengöra bildsensorn Rengör vid start/avstängn

#### ON Rengör vid start

©OFF Rengör vid avstängning ©S# Rengör vid start & avstängn!OK Rengöring av

### Rengöring av bildsensorn

Att använda kamerakontrollerna under uppstarten avbryter rengöringen av bildsensorn. Det kan hända att det inte går att rengöra bildsensorn vid uppstart om blixten laddas.

Rengöring utförs genom att lågpassfilret vibreras. Om det inte går att avlägsna dammet helt med alternativen på menyn **Rengöra bildsensorn**, rengör bildsensorn manuellt (<sup>[]</sup> 303) eller kontakta en Nikon-auktoriserad servicerepresentant.

Om bildsensorn rengörs flera gånger i följd kan bildsensorrengöringen inaktiveras tillfälligt för att skydda kamerans interna kretsar. Rengöringsfunktionen kan användas igen efter en kort paus.

### Manuell rengöring

Om främmande föremål inte kan tas bort från lågpassfiltret med alternativet **Rengöra bildsensorn** på inställningsmenyn (III 301) kan filtret rengöras manuellt enligt beskrivningen nedan. Lägg dock märke till att filtret är mycket ömtåligt och lätt kan skadas. Nikon rekommenderar att filtret endast rengörs av Nikon-auktoriserad servicepersonal.

## 1 Ladda batteriet eller anslut en nätadapter.

En pålitlig strömkälla krävs när lågpassfiltret inspekteras eller rengörs. Stäng av kameran och sätt i ett fulladdat EN-EL15-batteri eller anslut en strömkontakt EP-5B och nätadapter EH-5b (säljs separat). Alternativet **Fälla upp spegeln för rengör.** är endast tillgängligt i inställningsmenyn vid batterinivåer över **m**.

### **2** Ta bort objektivet.

Slå av kameran och ta bort objektivet.

## **3** Välj Fälla upp spegeln för rengör.

Slå på kameran och tryck på MENU-knappen för att visa menyerna. Markera Fälla upp spegeln för rengör. i inställningsmenyn och tryck på ▶.

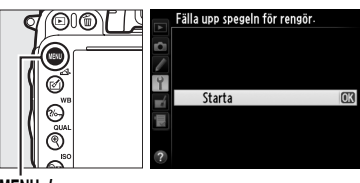

MENU-knapp

### **4** Tryck på <sup>™</sup>.

Meddelandet till höger visas i monitorn och en rad med streck visas på kontrollpanelen och i sökaren. Om du vill gå tillbaka till normalläge utan att inspektera lågpassfiltret stänger du av kameran.

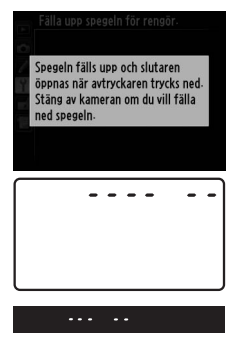

### Å

## **5** Fäll upp spegeln.

Tryck ned avtryckaren helt. Spegeln fälls upp och slutarridån öppnas så att lågpassfiltret blir synligt. Bilden i sökaren stängs av och raden med streck på kontrollpanelen blinkar.

## **6** Kontrollera lågpassfiltret.

Håll kameran så att ljuset faller på lågpassfiltret, och kontrollera om det finns damm eller smuts på filtret. Om det inte finns några främmande föremål går du vidare till steg 8.

## 7 Rengör filtret.

Avlägsna damm och smuts från filtret med en luftblåsare. Använd inte en blåspensel, eftersom penselhåren kan skada filtret. Smuts som inte kan tas bort med en luftblåsare får bara avlägsnas av Nikon-auktoriserad servicepersonal. Du får under inga omständigheter vidröra eller torka av filtret.

## 8 Stäng av kameran.

Spegeln fälls ned och slutarridån stängs. Sätt tillbaka objektivet eller kamerahuslocket.

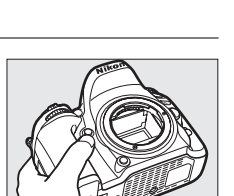

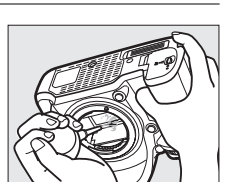

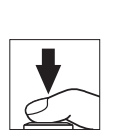

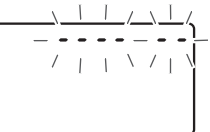

### Z

### Använd en tillförlitlig strömkälla

Slutarridån är ömtålig och skadas lätt. Om kameran stängs av när spegeln är uppfälld stängs slutarridån automatiskt. Följ följande föreskrifter för att förhindra skador på slutarridån:

- Stäng inte av kameran och ta inte bort eller koppla från strömkällan medan spegeln är uppfälld.
- Om batteriet börjar ta slut medan spegeln är uppfälld hörs en signal och lampan för självutlösaren blinkar för att varna för att slutarridån kommer att stängas och spegeln fällas ned om cirka två minuter. Avsluta rengöringen eller undersökningen omedelbart.

### **V** Främmande ämnen på lågpassfiltret

Nikon vidtar alla tänkbara försiktighetsåtgärder för att förhindra att främmande ämnen kommer i kontakt med lågpassfiltret under tillverkning och transport. D610 är emellertid avsedd för användning med utbytbara objektiv, och främmande föremål kan komma in i kameran när objektiven avlägsnas eller byts. När det främmande ämnet har kommit in i kameran kan det fastna på lågpassfiltret och synas på fotografier som tas under vissa förhållanden. Skydda kameran när inget objektiv är monterat genom att alltid sätta på det medföljande kamerahuslocket, och avlägsna först noggrant allt damm och andra främmande ämnen som kan finnas på kamerahuslocket. Undvik att byta ut objektiv i dammiga omgivningar.

Om främmande föremål kommer in i lågpassfiltret bör du rengöra filtret enligt beskrivningen ovan eller låta det rengöras av auktoriserad Nikon-servicepersonal. Fotografier som påverkats av förekomsten av främmande ämnen på filtret kan retuscheras med Capture NX 2 (säljs separat; 298) eller bildrengöringsalternativen i vissa bildapplikationer från andra tillverkare.

### Å

# Vård av kamera och batteri: Varningar

Tappa inte: Funktionen kan försämras om produkten utsätts för kraftiga stötar eller vibrationer.

Håll den torr: Produkten är inte vattentät, och funktionen kan försämras om den sänks ned i vatten eller utsätts för hög luftfuktighet. Om de inre mekanismerna rostar kan det ge ohjälpliga skador.

**Undvik plötsliga förändringar av temperaturen**: Plötsliga förändringar av temperaturen, t.ex. när man kommer in i eller går ut från en uppvärmd byggnad en kall dag, kan leda till kondens inuti enheten. Förhindra kondens genom att placera enheten i ett fodral eller en plastpåse innan den utsätts för plötsliga temperaturförändringar.

Håll borta från starka magnetfält: Använd eller förvara inte enheten i närheten av utrustning som alstrar kraftig elektromagnetisk strålning eller magnetiska fält. Kraftiga statiska laddningar eller de magnetfält som alstras av t.ex. radiosändare kan störa monitorn, skada data som har lagrats på minneskortet eller påverka produktens interna kretsar.

Lämna inte objektivet riktat mot solen: Lämna inte objektivet riktat mot solen eller någon annan stark ljuskälla under en längre tid. Intensivt ljus kan göra att bildsensorn försämras eller ge en vit oskärpeeffekt i fotografierna.

Stäng av produkten innan strömkällan kopplas i eller ur.: Koppla inte ur produkten och ta inte ur batteriet medan produkten är på eller medan bilder sparas eller raderas. Om du stänger av strömmen avsiktligt under dessa omständigheter kan det leda till dataförluster eller skador på produktens minne eller interna kretsar. Förhindra oavsiktlig avstängning av strömmen genom att undvika att flytta produkten medan nätadaptern är ansluten.

**Rengöring**: Rengör kamerahuset genom att försiktigt blåsa bort damm och smuts med en luftblåsare och torka sedan försiktigt med en mjuk, torr duk. Om du har använt kameran på stranden eller vid kusten, torka bort sand och salt med en duk som är lätt fuktad med rent vatten och torka därefter kameran grundligt. Statisk elektricitet kan i sällsynta fall orsaka att LCD-monitorn lyses upp eller slocknar. Detta är inte ett fel och monitorn återställs strax till normal drift igen.

Objektivet och spegeln skadas lätt. Damm och smuts avlägsnas varsamt med en luftblåsare. Om du använder tryckluftsspray, håll burken lodrätt för att förhindra utsöndring av vätska. Om du vill ta bort fingeravtryck eller andra fläckar på objektivet, fukta en mjuk duk med en liten mängd objektivrengöring och torka försiktigt av objektivet.

Mer information om rengöring av lågpassfiltret finns i "Lågpassfiltret" (D 301, 303).

Objektivets kontakter: Se till att objektivets kontakter är rena.

**Rör inte vid slutarridån**: Slutarridån är extremt tunn och skadas lätt. Du får under inga omständigheter utsätta ridån för tryck, vidröra den med rengöringsredskap eller utsätta den för kraftiga luftströmmar från en luftblåsare. Sådan behandling kan göra att ridån repas, deformeras eller rivs sönder.

**Förvaring**: Förhindra uppkomsten av mögel genom att förvara kameran på en torr, välventilerad plats. Om du använder en nätadapter, koppla bort den för att undvika brandrisk. Om du inte ska använda produkten under en längre tid, ta ur batteriet för att förhindra läckage och förvara kameran i en plastpåse tillsammans med torkmedel. Förvara däremot inte kamerafodralet i en plastpåse, eftersom det kan förstöra materialet. Lägg märke till att torkmedlets förmåga att absorbera fukt gradvis försämras och att det därför bör bytas ut regelbundet.

För att förhindra mögel, ta fram kameran ur förvaringen minst en gång i månaden. Slå på kameran och utlös slutaren några gånger innan du lägger undan den.

Förvara batteriet på en sval och torr plats. Sätt tillbaka polskyddet innan batteriet läggs undan.

**Anmärkningar om monitorn**: Monitorn är byggd med extremt hög precision; minst 99,99 % av pixlarna är aktiva, med inte mer än 0,01 % saknade eller defekta. Så medan dessa displayer kan innehålla pixlar som alltid lyser (vitt, rött, blått eller grönt) eller alltid är av (svart) är detta inte ett fel och har ingen effekt på bilder som sparas med apparaten.

Det kan vara svårt att se bilden på monitorn i starkt ljus.

Utsätt inte monitorn för tryck, eftersom det kan leda till skador eller fel. Damm och smuts på monitorn kan avlägsnas med en luftblåsare. Ta bort fläckar genom att torka ytan försiktigt med en mjuk duk eller ett sämskskinn. Var försiktig om monitorn går sönder så att du inte skadar dig på det krossade glaset och undvik att de flytande kristallerna från monitorn kommer i kontakt med huden, ögonen eller munnen.

Sätt tillbaka monitorskyddet när du transporterar kameran eller lämnar den utan tillsyn.

**Batterier**: Batterier kan läcka eller explodera till följd av ovarsam hantering. Vidta följande försiktighetsåtgärder när du hanterar batterier:

- Använd endast batterier som är godkända för användning i denna utrustning.
- Utsätt inte batteriet för hög värme eller öppen eld.
- Håll batteripolerna rena.
- Stäng av produkten innan du byter batteri.
- Ta bort batteriet från kameran eller laddaren när det inte används och sätt tillbaka polskyddet. Dessa enheter drar en liten mängd ström även när de är avstängda och kan ladda ur batteriet tills det inte längre fungerar. Om batteriet inte kommer att användas under en tid, sätt då in det i kameran och kör slut på det innan du tar ur det och förvarar det i en omgivningstemperatur på 15 till 25 °C (undvik varma eller extremt kalla platser). Upprepa detta minst en gång var sjätte månad.
- Att slå på eller stänga av kameran upprepade gånger när batteriet är helt urladdat förkortar dess livslängd. Batterier som har laddats ur helt måste laddas före användning.
- Den interna temperaturen i batteriet kan öka när det används. Om du försöker ladda batteriet medan den interna temperaturen är förhöjd kan det försämra batteriets prestanda, och batteriet kanske inte kan laddas eller laddas bara delvis. Vänta med att ladda tills batteriet har kallnat.

- Om du fortsätter att ladda ett batteri som redan är fulladdat kan dess prestanda försämras.
- En märkbar minskning av tiden som ett fulladdat batteri behåller sin laddning när det används i rumstemperatur tyder på att det behöver bytas ut. Köp ett nytt batteri.
- Ladda batteriet innan det används. När du fotograferar vid betydelsefulla tillfällen bör du ha ett extra, fulladdat EN-EL15-batteri tillhands. Beroende på var du befinner dig kan det vara svårt att få tag på extrabatterier med kort varsel. Vid kallt väder kan batteriernas kapacitet minska. Se till att batteriet är fulladdat innan du fotograferar utomhus i kallt väder. Förvara ett reservbatteri på en varm plats och byt ut batterierna när det behövs. När ett kallt batteri värms upp kan en del av laddningen återställas.
- Förbrukade batterier är en värdefull resurs; återvinn enligt lokala bestämmelser.

# Tillgängliga inställningar

Följande tabell listar de inställningar som kan ändras i varje läge.

|       |                                                 |                       |                       |                       |                       | ž,2,                  | <b>▲</b> , ₹,         |                       |                       |                       |
|-------|-------------------------------------------------|-----------------------|-----------------------|-----------------------|-----------------------|-----------------------|-----------------------|-----------------------|-----------------------|-----------------------|
|       |                                                 |                       |                       |                       |                       | ♥, 🖾,                 | <b>2</b> , <b>3</b> , | _                     | ≙,♀,                  | <b>∡,</b> ₩,          |
|       | 1                                               |                       | Ð                     | P                     | S, A, M               | ×, 11                 | ä, ä                  | **                    | ę                     | Lo                    |
|       | Lagringsmapp                                    | ~                     | ~                     | ~                     | ~                     | ~                     | ~                     | ~                     | ~                     | ~                     |
|       | Namnge fil <sup>1</sup>                         | ~                     | ~                     | ~                     | ~                     | ~                     | ~                     | ~                     | ~                     | ~                     |
|       | Funktion för kortet i fack 2 <sup>1</sup>       | ~                     | ~                     | ~                     | <b>~</b>              | ~                     | ~                     | ~                     | ~                     | ~                     |
|       | Bildkvalitet <sup>1, 2</sup>                    | ~                     | ~                     | ~                     | ~                     | ~                     | ~                     | ~                     | ~                     | ~                     |
|       | Bildstorlek <sup>1,2</sup>                      | ~                     | ~                     | ~                     | ~                     | ~                     | ~                     | ~                     | ~                     | ~                     |
|       | Bildområde <sup>1</sup>                         | ~                     | ~                     | ~                     | ~                     | ~                     | ~                     | ~                     | ~                     | ~                     |
|       | JPEG-komprimering <sup>1</sup>                  | ~                     | ~                     | ~                     | ~                     | ~                     | ~                     | ~                     | ~                     | ~                     |
|       | Sparar i NEF (RAW) <sup>1</sup>                 | <b>v</b>              | ~                     | ~                     | ~                     | ~                     | ~                     | <b>v</b>              | ~                     | ~                     |
| 77    | Vitbalans <sup>1,2</sup>                        | —                     | —                     | ~                     | ~                     | —                     | —                     | —                     | —                     | —                     |
| đ     | Ställ in Picture Control <sup>1</sup>           | —                     | —                     | ~                     | ~                     | —                     | —                     | —                     | —                     | —                     |
| gra   | Automatisk distorsionskontroll <sup>1</sup>     | ~                     | ~                     | ~                     | ~                     | ~                     | ~                     | ~                     | ~                     | ~                     |
| feri  | Färgrymd <sup>1</sup>                           | ~                     | ~                     | ~                     | ~                     | ~                     | ~                     | ~                     | ~                     | ~                     |
| sɓu   | Aktiv D-Lighting <sup>1</sup>                   | <sup>3</sup>          | 3                     | <b>√</b> <sup>2</sup> | <b>√</b> <sup>2</sup> | 3                     | <sup>3</sup>          | <sup>3</sup>          | 3                     | —                     |
| me    | HDR (stort dynamiskt omfång) <sup>1,2</sup>     | —                     | —                     | ~                     | ~                     | _                     | —                     | —                     | _                     | _                     |
| Â.    | Vinjetteringskontroll <sup>1</sup>              | ~                     | ~                     | ~                     | ~                     | ~                     | ~                     | ~                     | ~                     | ~                     |
|       | Brusreducering för lång exp. <sup>1</sup>       | ~                     | ~                     | ~                     | ~                     | ~                     | ~                     | ~                     | ~                     | ~                     |
|       | Brusreducering för högt ISO <sup>1</sup>        | ~                     | ~                     | ~                     | ~                     | ~                     | ~                     | ~                     | ~                     | ~                     |
|       | Inställningar för ISO-känslighet <sup>1,2</sup> | <b>V</b> <sup>4</sup> | <b>√</b> <sup>4</sup> | ~                     | ~                     | <b>√</b> <sup>4</sup> | <b>✓</b> <sup>4</sup> | <b>V</b> <sup>4</sup> | <b>√</b> <sup>4</sup> | <b>√</b> <sup>4</sup> |
|       | Fjärrstyrningsläge <sup>1</sup>                 | ~                     | ~                     | ~                     | ~                     | ~                     | ~                     | ~                     | ~                     | ~                     |
|       | Multiexponering <sup>1, 2</sup>                 | —                     | —                     | ~                     | ~                     | —                     | —                     | —                     | —                     | —                     |
|       | Intervalltimerfotografering <sup>1</sup>        | <b>v</b>              | ~                     | ~                     | ~                     | ~                     | ~                     | <b>v</b>              | ~                     | ~                     |
|       | Timelapse-film <sup>1</sup>                     | ~                     | ~                     | ~                     | ~                     | ~                     | ~                     | ~                     | ~                     | ~                     |
|       | Filminställningar <sup>1</sup>                  | <b>v</b>              | ~                     | ~                     | ~                     | ~                     | ~                     | <b>v</b>              | ~                     | ~                     |
|       | Autofokusläge (sökare)                          | <b>√</b> <sup>5</sup> | <b>√</b> <sup>5</sup> | ~                     | ~                     | <b>√</b> <sup>5</sup> | <b>√</b> <sup>5</sup> | <b>√</b> <sup>5</sup> | <b>√</b> <sup>5</sup> | <b>√</b> <sup>5</sup> |
|       | AF-områdesläge (sökare)                         | <b>√</b> <sup>5</sup> | <b>√</b> <sup>5</sup> | ~                     | ~                     | <b>√</b> <sup>5</sup> | ✓ 5                   | <b>√</b> <sup>5</sup> | ✓ 5                   | <b>√</b> <sup>5</sup> |
|       | AF-läge (livevisning/film)                      | <b>√</b> <sup>5</sup> | <b>√</b> <sup>5</sup> | ~                     | ~                     | <b>√</b> <sup>5</sup> | <b>√</b> <sup>5</sup> | <b>√</b> <sup>5</sup> | <b>√</b> <sup>5</sup> | <b>√</b> <sup>5</sup> |
| Övr   | AF-områdesläge (livevisning/film)               | <b>√</b> <sup>5</sup> | <b>√</b> <sup>5</sup> | ~                     | ~                     | <b>√</b> <sup>5</sup> | ✓ 5                   | <b>√</b> <sup>5</sup> | ✓ 5                   | <b>√</b> <sup>5</sup> |
| iga   | AE-lås (håll)                                   | <b>v</b>              | ~                     | ~                     | ~                     | ~                     | ~                     | <b>v</b>              | ~                     | ~                     |
| ins   | Flexibelt program                               | —                     | —                     | ~                     | —                     | —                     | —                     | —                     | —                     | —                     |
| tälli | Mätning                                         | —                     | —                     | ~                     | ~                     | —                     | —                     | —                     | —                     | —                     |
| ling  | Exponeringskompensation                         | —                     | —                     | ~                     | ~                     |                       | —                     | —                     |                       | —                     |
| Jar   | Gaffling                                        | —                     | -                     | ~                     | ~                     | —                     | —                     | —                     | —                     | —                     |
| .0    | Blixtläge                                       | <b>√</b> <sup>5</sup> | —                     | ~                     | ~                     | <b>√</b> <sup>5</sup> | —                     | <b>√</b> <sup>5</sup> |                       | —                     |
|       | Blixtkompensation                               | —                     | -                     | ~                     | ~                     | —                     | —                     | —                     | —                     | —                     |
|       | FV-lås                                          | ~                     | —                     | ~                     | <b>v</b>              | ~                     | —                     | ~                     | —                     | —                     |

|            |                                          |      |     |   |          | Ž,Ž,     | <b>▲</b> , <b>∛</b> , |    |       |                       |
|------------|------------------------------------------|------|-----|---|----------|----------|-----------------------|----|-------|-----------------------|
|            |                                          | AUTO |     |   |          | ♥, 🖾,    | <b></b> , <b>*</b> 8, |    | ≙, Ģ, | <u>X, H</u> ,         |
|            |                                          | Ô    | (F) | P | S, A, M  | ×, 11    | <b>*</b> , <b>*</b>   | ** | ę     |                       |
|            | al: valj AF-C-prioritet                  | V    | V   | V | <b>v</b> | ~        | V                     | V  | ~     | <u> </u>              |
|            | a2: Välj AF-S-prioritet                  | ~    | ~   | ~ | ~        | ~        | ~                     | ~  | ~     | <b>/</b>              |
|            | a3: Fokusföljning med låsning            | ~    | ~   | ~ | ~        | ~        | ~                     | ~  | ~     | <u> </u>              |
|            | a4: AF-punktsbelysning                   | ~    | ~   | ~ | ~        | ~        | ~                     | ~  | ~     | <u> </u>              |
|            | a5: Loopa val av fokuspunkt              | ~    | ~   | ~ | ~        | ~        | ~                     | ~  | ~     | <ul> <li>✓</li> </ul> |
|            | a6: Antal fokuspunkter                   | ~    | ~   | ~ | ~        | ~        | ~                     | ~  | ~     | ~                     |
|            | a7: Inbyggd AF-hjälplampa                | ~    | ~   | ~ | ~        | ~        | —                     | —  | ~     | ~                     |
|            | b1: ISO-känslighetssteg                  | ~    | ~   | ~ | ~        | ~        | ~                     | ~  | ~     | ~                     |
|            | b2: EV-steg för exp.kontroll             | ~    | ~   | ~ | ~        | ~        | ~                     | ~  | ~     | ~                     |
|            | b3: Enkel exponeringskomp.               | —    | —   | ~ | ~        | —        | —                     | —  | —     | —                     |
|            | b4: Centrumvägt område                   | —    | —   | ~ | ~        | —        | —                     | —  | —     | —                     |
| A          | b5: Finjustera optimal exponer.          | ~    | ~   | ~ | ~        | ~        | ~                     | ~  | ~     | ~                     |
| Ipa        | c1: AE-lås via avtryckaren               | ~    | ~   | ~ | ~        | ~        | ~                     | ~  | ~     | <b>v</b>              |
| sac        | c2: Väntelägestimer                      | ~    | ~   | ~ | ~        | ~        | ~                     | ~  | ~     | ~                     |
| leir       | c3: Självutlösare                        | ~    | ~   | ~ | ~        | ~        | ~                     | ~  | ~     | ~                     |
| Istä       | c4: Fördröjning av monitoravst.          | ~    | ~   | ~ | ~        | ~        | ~                     | ~  | ~     | ~                     |
| n.         | c5: Avst.timer för fjärrkontroll         | ~    | ~   | ~ | ~        | ~        | ~                     | ~  | ~     | ~                     |
| nga        | d1: Signal                               | ~    | ~   | ~ | ~        | ~        | ~                     | ~  | ~     | ~                     |
| <b>F</b> 6 | d2: Rutnät i sökaren                     | ~    | ~   | ~ | ~        | ~        | ~                     | ~  | ~     | ~                     |
|            | d3: Visning/justering av ISO-tal         | ~    | ~   | ~ | ~        | ~        | ~                     | ~  | ~     | ~                     |
|            | d4: Skärmtips                            | ~    | ~   | ~ | ~        | ~        | ~                     | ~  | ~     | ~                     |
|            | d5: Bildhastighet för CL-läget           | ~    | ~   | ~ | ~        | ~        | ~                     | ~  | ~     | ~                     |
|            | d6: Max antal exponer. i följd           | ~    | ~   | ~ | ~        | ~        | ~                     | ~  | ~     | ~                     |
|            | d7: Filnummersekvens                     | ~    | ~   | ~ | ~        | ~        | ~                     | ~  | ~     | ~                     |
|            | d8: Informationsdisplay                  | ~    | ~   | ~ | ~        | ~        | ~                     | ~  | ~     | ~                     |
|            | d9: Lcd-belysning                        | ~    | ~   | ~ | ~        | ~        | ~                     | ~  | ~     | ~                     |
|            | d10: Exponeringsfördröjning <sup>2</sup> | ~    | ~   | ~ | ~        | ~        | ~                     | ~  | ~     | ~                     |
|            | d11: Blixtvarning                        | —    | —   | ~ | ~        | —        | —                     | —  | —     | —                     |
|            | d12: Batterityp i MB-D14                 | ~    | ~   | ~ | ~        | ~        | ~                     | ~  | ~     | ~                     |
|            | d13: Batteriordning                      | ~    | ~   | ~ | <b>v</b> | <b>v</b> | <b>v</b>              | ~  | ~     | <b>v</b>              |

Ľ

|      |                                                 |      |   |   |         | 1,2,<br>9 D    | <b>▲</b> , ₹, |    | 6 3      | .X M |
|------|-------------------------------------------------|------|---|---|---------|----------------|---------------|----|----------|------|
|      |                                                 | AUTO | ٢ | Р | S, A, M | 惑, 11<br>溪, 11 | ≝, <b>≚</b>   | ** | •, •, •, | Lo   |
|      | e1: Blixtsynkhastighet                          | ~    | ~ | ~ | ~       | ~              | ~             | ~  | ~        | ~    |
|      | e2: Blixtslutartid                              | —    | — | ~ | ~       | —              | —             | —  | —        | —    |
|      | e3: Blixtstyrning för inb. blixt/Extra<br>blixt | _    |   | ~ | ~       | _              | _             |    | _        | _    |
|      | e4: Exponeringskomp. för blixt                  | —    | — | ~ | ~       | —              | —             | —  | —        | —    |
|      | e5: Modelleringsblixt                           | —    | — | ~ | ~       | —              | —             | —  | —        | —    |
| _    | e6: Automatisk gaffling                         | —    | — | ~ | ~       | —              | —             | —  | —        | —    |
| Anp  | e7: Gafflingsföljd                              | —    | — | ~ | ~       | —              | —             | —  | —        | —    |
| ass  | f1: OK-knappen (Fotogr.läge)                    | ~    | ~ | ~ | ~       | ~              | ~             | ~  | ~        | ~    |
| ade  | f2: Tilldela Fn-knapp                           | ~    | ~ | ~ | ~       | ~              | ~             | ~  | ~        | ~    |
| ins  | f3: Tilldela granskningsknapp                   | ~    | ~ | ~ | ~       | ~              | ~             | ~  | ~        | ~    |
| täll | f4: Tilldela AE-L/AF-L-knapp                    | ~    | ~ | ~ | ~       | ~              | ~             | ~  | ~        | ~    |
| Ē    | f5: Anpassa kommandorattar                      | ~    | ~ | ~ | ~       | ~              | ~             | ~  | ~        | ~    |
| gar  | f6: Släpp knapp och använd ratt                 | ~    | ~ | ~ | ~       | ~              | ~             | ~  | ~        | ~    |
| 6    | f7: Funktion utan minneskort                    | ~    | ~ | ~ | ~       | ~              | ~             | ~  | ~        | ~    |
|      | f8: Invertera indikatorer                       | ~    | ~ | ~ | ~       | ~              | ~             | ~  | ~        | ~    |
|      | f9: Tilld. 🔀-knapp på MB-D14                    | ~    | ~ | ~ | ~       | ~              | ~             | ~  | ~        | ~    |
|      | g1: Tilldela Fn-knapp                           | ~    | ~ | ~ | ~       | ~              | ~             | ~  | ~        | ~    |
|      | g2: Tilldela granskningsknapp                   | ~    | ~ | ~ | ~       | ~              | ~             | ~  | ~        | ~    |
|      | g3: Tilldela AE-L/AF-L-knapp                    | ~    | ~ | ~ | ~       | ~              | ~             | ~  | ~        | ~    |
|      | g4: Tilldela avtryckare                         | ~    | ~ | ~ | ~       | ~              | ~             | ~  | ~        | ~    |

1 Återställ med Återställ fotograferingsmenyn (🗆 214).

2 Återställ med tvåknappsåterställning (III 151).

3 Låst på Auto.

A Automatisk ISO-känslighet är inte tillgänglig.
Återställ när funktionsratten vrids till en ny inställning.
Återställ med Återställ anpassade inställn. (□ 221).

### Z

# Standardinställningar

Standardinställningarna för alternativen i kameramenyerna listas nedan. För information om tvåknappsåterställning, se sida 151.

### Visningsmeny Standardinställningar

| Alternativ            | Standard   |     | Alternativ    | Standard        |     |
|-----------------------|------------|-----|---------------|-----------------|-----|
| Visningsmapp          | ND610      | 207 | Bildspel      |                 |     |
| Visning av tagen bild | Av         | 212 | Bildtyn       | Stillbilder och |     |
| Efter radering        | Visa nästa | 212 | blidtyp       | filmer          | 213 |
| Rotera hög            | På         | 212 | Bildintervall | 2 sek.          |     |

### **II** Fotograferingsmeny Standardinställningar<sup>1</sup>

| Alternativ                     | Standard         |          | Alternativ                       | Standard               |       |
|--------------------------------|------------------|----------|----------------------------------|------------------------|-------|
| Namnge fil                     | DSC              | 216      | Vinjetteringskontroll            | Normal                 | 218   |
| Funktion för kortet i fack 2   | Extrautrymme     | 96       | Brusreducering för lång exp.     | Av                     | 218   |
| Bildkvalitet                   | JPEG normal      | 93       | Brusreducering för högt ISO      | Normal                 | 218   |
| Bildstorlek                    | Stor             | 95       | Inställningar för ISO-känslighet |                        |       |
| Bildområde                     | I                |          | ISO-känslighet                   |                        |       |
| Automatisk DX-beskärning       | På               | 89       | P, S, A, M                       | 100                    | 105   |
| Välj bildområde                | FX (36 × 24)     | 90       | Övriga lägen                     | Auto                   | - 105 |
| JPEG-komprimering              | Liten filstorlek | 94       | Automatisk ISO-känslighet        | Av                     | 107   |
| Sparar i NEF (RAW)             |                  | ·        | Fiärreturningelägg               | Fördröjd               | 05    |
| Turn                           | Förlustfri       |          | rjanstynningslage                | fjärrstyrning          | 05    |
| тур                            | komprimering     | 94       | Multiexponering <sup>2</sup>     |                        |       |
| Bitdjup för NEF (RAW)          | 14 bitar         | 1        | Multiexponeringsläge             | Av                     | 160   |
| Vitbalans                      | Auto > Normal    | 115      | Antal bilder                     | 2                      | 161   |
| Finjustering                   | A-B: 0, G-M: 0   | 117      | Automatisk förstärkning          | På                     | 162   |
| Välj färgtemperatur            | 5 000 K          | 120      | Intervalltimerfotografering      | Återställ <sup>3</sup> | 164   |
| Förinställ manuellt            | d-1              | 121      | Timelapse-film                   | Återställ <sup>4</sup> | 168   |
| Ställ in Picture Control       | Standard         | 129      | Filminställningar                |                        |       |
| Automatisk distorsionskontroll | Av               | 217      | Rildstorlok/bildfrokvons         | 1 920 × 1 080;         |       |
| Färgrymd                       | sRGB             | 217      | bildstoller/bildlervells         | 30 p                   |       |
| Aktiv D-Lighting               | <b>i</b>         | <u> </u> | Filmkvalitet                     | Hög kvalitet           | 65    |
| P, S, A, M, 🛋, 💷, 🖬            | Av               | 127      | Mikrofon                         | Automatisk             | ] 05  |
| Övriga lägen                   | Auto             | - 13/    |                                  | känslighet             |       |
| HDR (stort dynamiskt omfång)   | <b>i</b>         | <u> </u> | Mål                              | Fack 1                 |       |
| HDR-läge                       | Av               | 140      |                                  |                        |       |
| Exponeringsskillnad            | Auto             | 140      |                                  |                        |       |
| Mjukare bilder                 | Normal           | 141      |                                  |                        |       |

1 Standardinställningar återställda med Återställ fotograferingsmenyn (D 214).

2 Återställ fotograferingsmenyn kan inte väljas medan fotografering pågår.

3 Starttid återställd till Nu, intervall återställt till 1 minut, antal intervall och antal bilder återställda till 1, och Starta ställd på Av. Fotograferingen avslutas när återställningen utförs.

4 Intervall återställs till 5 sek., inspelningstid till 25 minuter.

## **W** Menyn anpassade inställningar Standardinställningar \*

|    | Alternativ                   | Standard            |     |     | Alternativ                    | Standard                 |     |
|----|------------------------------|---------------------|-----|-----|-------------------------------|--------------------------|-----|
| a1 | Välj AF-C-prioritet          | Prioritera slutare  | 221 | d8  | Informationsdisplay           | Auto                     | 231 |
| a2 | Välj AF-S-prioritet          | Prioritera fokus    | 221 | d9  | Lcd-belysning                 | Av                       | 231 |
| a3 | Fokusföljning med låsning    | 3 (Normal)          | 222 | d10 | Exponeringsfördröjning        | Av                       | 231 |
| a4 | AF-punktsbelysning           | Auto                | 222 | d11 | Blixtvarning                  | På                       | 231 |
| a5 | Loopa val av fokuspunkt      | Ingen loopning      | 222 | d12 | Batterityp i MB-D14           | LR6 (AA alkaliska)       | 232 |
| аб | Antal fokuspunkter           | 39 punkter          | 223 | d13 | Batteriordning                | Använd batt. i           | 233 |
| a7 | Inbyggd AF-hjälplampa        | På                  | 223 |     | -                             | MB-D14 först             |     |
| b1 | ISO-känslighetssteg          | 1/3 steg            | 224 | e1  | Blixtsynkhastighet            | 1/200 sek.               | 234 |
| b2 | EV-steg för exp.kontroll     | 1/3 steg            | 224 | e2  | Blixtslutartid                | 1/60 sek.                | 235 |
| b3 | Enkel exponeringskomp.       | Av                  | 225 | e3  | Blixtstyrning för inb. blixt/ | TTL                      | 236 |
| b4 | Centrumvägt område           | ø 12 mm             | 226 |     | Extra blixt                   |                          | 240 |
| b5 | Finjustera optimal exponer.  |                     |     | e4  | Exponeringskomp. for blixt    | Hela kompositionen       | 240 |
|    | Matrismätning                | 0                   |     | 65  | Modelleringsblixt             | På                       | 241 |
|    | Centrumvägd mätning          | 0                   | 226 | e6  | Automatisk gaffling           | AE & blixt               | 241 |
|    | Spotmätning                  | 0                   |     | e7  | Gafflingsföljd                | Mätare > under ><br>över | 241 |
| c1 | AE-lås via avtryckaren       | Av                  | 226 |     |                               | Väli                     |     |
| c2 | Väntelägestimer              | 6 sek.              | 227 | f1  | OK-knappen (Fotogr.läge)      | mittenfokuspunkt         | 241 |
| З  | Självutlösare                | -                   |     | f2  | Tilldela Fn-knapp             | Väli bildområde          | 242 |
|    | Självutlösarfördröjning      | 10 sek.             |     | f3  | Tilldela granskningsknapp     | Granska                  | 244 |
|    | Antal bilder                 | 1                   | 227 | f4  | Tilldela AE-L/AF-L-knapp      | AE-/AF-lås               | 244 |
|    | Intervall mellan bilderna    | 0,5 sek.            |     | f5  | Anpassa kommandorattar        |                          |     |
| с4 | Fördröjning av monitoravst.  |                     |     |     |                               | Exponeringskompensation: |     |
|    | Bildvisning                  | 10 sek.             |     |     | Omvänd rotationsriktning      |                          |     |
|    | Menyer                       | 1 min.              |     |     |                               | Slutartid/bländare: 🗆    |     |
|    | Informationsdisplay          | 10 sek.             | 228 |     | Ändra primär/sekundär         | Av                       | 245 |
|    | Visning av tagen bild        | 4 sek.              | ]   |     | Bländarinställning            | Sekundär                 | 1   |
|    | Livevisning                  | 10 min.             |     |     | Dianuarinstanning             | kommandoratt             |     |
| 5  | Avst.timer för fjärrkontroll | 1 min.              | 228 |     | Menyer och bildvisning        | Av                       |     |
| d1 | Signal                       |                     |     | f6  | Släpp knapp och använd ratt   | Nej                      | 246 |
|    | Volym                        | Av                  | 220 | f7  | Funktion utan minneskort      | Slutaren aktiverad       | 246 |
|    | Ton                          | Hög                 | 220 | f8  | Invertera indikatorer         | <b>−</b> •hininînini∎+   | 246 |
| d2 | Rutnät i sökaren             | Av                  | 229 | f9  | Tilld. 🕮-knapp på MB-D14      | AE-/AF-lås               | 247 |
| d3 | Visning/justering av ISO-tal | Visa antalet bilder | 229 | g1  | Tilldela Fn-knapp             | Ingen                    | 247 |
|    |                              | som kan tas         |     | g2  | Tilldela granskningsknapp     | Indexmarkering           | 248 |
| d4 | Skärmtips                    | På                  | 229 | g3  | Tilldela AE-L/AF-L-knapp      | AE-/AF-lås               | 248 |
| d5 | Bildhastighet för CL-läget   | 3 bilder per sekund | 229 | g4  | Tilldela avtryckare           | Ta foton                 | 248 |
| d6 | Max antal exponer. i följd   | 100                 | 230 |     |                               |                          |     |
| d7 | Filnummersekvens             | På                  | 230 |     |                               |                          |     |

 a/ | Hinummersekvens
 Pa
 230

 \* Standardinställningar återställda med Återställ anpassade inställn. (III 221).

## II Inställningsmeny Standardinställningar

| Alternativ                  | Standard                          |     | Alt           |
|-----------------------------|-----------------------------------|-----|---------------|
| Spara användarinställningar |                                   |     | Flimmerredu   |
| Spara som U1                | Fotograferingslägets              | 01  | Tidszon och o |
| Spara som U2                | standardinställningar på <b>P</b> | 01  | Sommartid     |
| Monitorns ljusstyrka        | Manuell                           | 250 | Automatisk b  |
| Manuell                     | 0                                 | 250 | GPS           |
| Rengöra bildsensorn         | -                                 |     | Vänteläges    |
| Rengör vid start/avstängn   | Rengör vid start &                | 301 | Ställ kamer   |
|                             | avstängn.                         | 501 | Eye-Fi-överfö |
| HDMI                        |                                   |     |               |
| Upplösning                  | Auto                              | 205 |               |
| HDMI-styrning               | På                                | 205 |               |

|   | Alternativ                  | Standard |     |
|---|-----------------------------|----------|-----|
| F | limmerreducering            | Auto     | 252 |
| l | ïdszon och datum            |          |     |
|   | Sommartid                   | Av       | 253 |
| ŀ | utomatisk bildrotering      | På       | 254 |
| ( | iPS                         |          |     |
|   | Väntelägestimer             | Aktivera | 175 |
|   | Ställ kameraklockan via GPS | Ja       | 1/5 |
| E | ye-Fi-överföring            | Aktivera | 260 |
|   |                             |          |     |

# Exponeringsprogram (Läge P)

Exponeringsprogrammet för läge P visas i följande diagram:

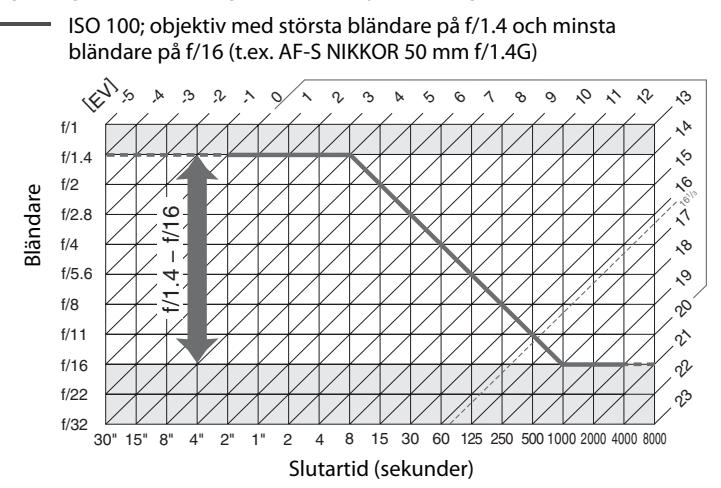

De största och minsta värdena för EV varierar med ISO-känsligheten; ovanstående diagram förutsätter en ISO-känslighet som motsvarar ISO 100. När matrismätning används minskas värden över 16<sup>1</sup>/<sub>3</sub> EV till 16<sup>1</sup>/<sub>3</sub> EV.

### M

# Felsökning

Om kameran inte fungerar som den ska, gå igenom listan över vanliga problem nedan innan du tar kontakt med återförsäljaren eller en Nikon-representant.

## <u>Batteri/display</u>

Kameran är påslagen men svarar inte: Vänta tills inspelningen avslutas. Om problemet kvarstår, stäng av kameran. Om kameran inte stängs av, ta bort och sätt tillbaka batteriet, eller om du använder en nätadapter, koppla ur och återanslut nätadaptern. Notera att även om alla data som just nu håller på att sparas förloras, så påverkas inte data som redan har sparats när strömkällan tas ur eller kopplas bort.

Sökaren är inte i fokus: Justera sökarens fokus eller använd korrigeringslinser (säljs separat) (🕮 33, 297).

Sökaren är mörk: Sätt i ett fulladdat batteri (🕮 21, 35).

**Displayerna slås av utan förvarning**: Välj längre fördröjningar för Anpassad inställning c2 (**Väntelägestimer**) eller c4 (**Fördröjning av monitoravst.**) (© 227, 228).

Kontrollpanelens och sökarens displayer svarar inte och lyser svagt: Svarstiderna och ljusstyrkan på dessa displayer varierar med temperaturen.

Fina linjer syns runt den aktiva fokuspunkten eller displayen blir röd när fokuspunkten markeras: Dessa fenomen är normala för denna typ av sökare och innebär inte att något är fel.

## <u>Fotografering (Alla lägen)</u>

### Det tar lång tid att slå på kameran: Radera filer eller mappar.

#### Avtryckaren är inaktiverad:

- Minneskortet är låst, fullt eller inte isatt (🕮 29, 31).
- Slutaren inaktiverad är valt för Anpassad inställning f7 (Funktion utan minneskort; 
   <sup>(III)</sup> 246) och
   inget minneskort är isatt (
   <sup>(III)</sup> 32).
- Den inbyggda blixten laddas (🕮 39).
- Kameran är inte fokuserad (🕮 38).
- CPU-objektiv med bländarring har monterats men bländaren har inte låsts vid det högsta fnumret. Om FE E visas på kontrollpanelen, välj då Bländarring för Anpassad inställning f5 (Anpassa kommandorattar) > Bländarinställning för att använda objektivets bländarring för att justera bländare (<sup>CD</sup> 245).
- Ett icke-CPU-objektiv är monterat men kameran är inte i läge A eller M (🕮 288).

Kameran är långsam med att svara på avtryckaren: Välj Av för Anpassad inställning d10 (Exponeringsfördröjning; 🕮 231).

### Ingen bild tas när fjärrkontrollens avtryckare trycks in:

- Byt batteri i fjärrkontrollen (🕮 298).
- Välj utlösarläge fjärrstyrning (D 85).
- Blixten laddas (🕮 87).
- Tiden som valts för Anpassad inställning c5 (Avst.timer för fjärrkontroll, <sup>[2]</sup> 228) har gått ut: tryck in kamerans avtryckare halvvägs.
- Starkt ljus stör fjärrkontrollen.

Fokus låses inte när avtryckaren trycks ned halvvägs: Använd 駐 AE-L/AF-L-knappen för att låsa fokus när AF-C har valts för fokusläge eller när rörliga motiv fotograferas i läge AF-A.

#### Kan inte välja fokuspunkt:

- Lås upp fokusväljarlåset (22 101).
- Automatiskt AF-område eller ansiktsprioriterande AF valt för AF-områdesläge: välj ett annat läge.
- Kameran är i bildvisningsläge (C 177) eller menyerna används (C 207).
- Tryck in avtryckaren halvvägs för att stänga av monitorn eller starta väntelägestimern (🕮 39).

Kan inte välja AF-områdesläge: Manuell fokusering vald (🕮 55, 103).

Endast en bild tas varje gång avtryckaren trycks in i serietagningsläge: Serietagning är inte tillgänglig om den inbyggda blixten avfyras (
145).

Bildstorlek kan inte ändras: Bildkvalitet inställd på NEF (RAW) (22 93).

Kameran tar lång tid på sig att spara bilder: Stäng av brusreducering för lång exponering (218).

### Brus (ljusa prickar, slumpmässigt utspridda ljusa pixlar, dimma eller linjer) syns på bilderna:

- Välj lägre ISO-känslighet eller använd Brusreducering för högt ISO (D 105, 218).
- Slutartiden är längre än 1 sek.: använd brusreducering för lång exponering (D 218).
- Stäng av Aktiv D-Lighting för att undvika att bruseffekterna ökar (🕮 137).

#### AF-hjälplampan tänds inte:

- Kameran är i livevisning eller en film spelas in.
- Av är valt för Anpassad inställning a7 (Inbyggd AF-hjälplampa) (223).
- Belysningen har stängts av automatiskt. Belysningen kan bli för varm vid oavbruten användning; vänta tills lampan svalnat.

Fläckar syns på bilderna: Rengör de främre och bakre objektivelementen. Om problemet kvarstår, utför då rengöring av bildsensorn (© 301).

#### Ljud kan inte spelas in med filmer: Mikrofon av har valts för Filminställningar > Mikrofon.

### Ljusstyrkan hos bilden på monitorn skiljer sig från exponeringen i bilder som tagits med livevisning:

- Centrumvägd- eller spotmätning har valts (22 109).
- Kameran är i läge M.
- Motivet är för ljust eller för mörkt.
- Aktiv D-Lighting är aktiverat (🕮 137).
- Bilden är en långtidsexponering (🕮 79).
- Blixten används (🕮 143).

Flimmer eller streck syns under livevisning eller filminspelning: Välj ett alternativ för Flimmerreducering som stämmer överens med frekvensen hos den lokala strömförsörjningen (
252).

Ljusa band syns under livevisning eller filminspelning: En blinkande skylt, blixt eller annan kortvarig ljuskälla användes under livevisning eller filminspelning.

Menyalternativet kan inte väljas: Vissa alternativ är inte tillgängliga i alla lägen.

## Fotografering (P, S, A, M)

### Avtryckaren är inaktiverad:

- Icke-CPU-objektiv monterat: vrid kamerans funktionsratt till A eller M (C 288).
- Funktionsratten vreds till S efter att en slutartid på 🗛 🕹 valts i läge M: välj en ny slutartid (🕮 76).

Alla slutartider är inte tillgängliga: Blixten används. Blixtsynkhastighet kan väljas med Anpassad inställning e1 (Blixtsynkhastighet); när kompatibla blixtenheter används, välj 1/250 sek. (Automatisk FP) eller 1/200 sek. (Automatisk FP) för tillgång till alla slutartider ( $\square$  234).

#### Färgerna är onaturliga:

- Justera vitbalansen för att passa ljuskällan (🕮 115).
- Ändra Ställ in Picture Control-inställningarna (D 129).

Kan inte mäta vitbalans: Motivet är för mörkt eller för ljust (🕮 123).

Bilden kan inte väljas som källa för förinställt värde för vitbalans: Bilden skapades inte med D610 (🕮 124).

#### Vitbalansgaffling är inte tillgänglig:

- NEF (RAW) eller NEF+JPEG har valts som bildkvalitet (22 93).
- Multiexponeringsläget är aktiverat (CD 163).

**Effekterna av Picture Control varierar från bild till bild: A** (auto) har valts för skärpa, kontrast eller mättnad. För att få konsekventa resultat över en serie bilder, välj en annan inställning (<sup>[[]]</sup> 132).

Mätning kan inte ändras: Autoexponeringslås eller filmlivevisning är aktiverat (22 57, 110).

Exponeringskompensation kan inte användas: Välj läge P, S eller A (CC 75, 76, 77).

Brus (rödaktiga områden eller andra fenomen) syns i långtidsexponeringar: Använd brusreducering för lång exponering (© 218).

### M

## **Bildvisning**

NEF-bild (RAW) visas inte: Bilden togs med bildkvalitet NEF + JPEG (
93).

Det går inte att visa bilder tagna med andra kameror: Bilder tagna med andra kameramärken kanske inte visas korrekt.

#### Meddelande visas som säger att inga bilder är tillgängliga för bildvisning: Välj Alla för Visningsmapp (🕮 207).

#### Bilder på högkant (stående orientering) visas liggande (landskap):

- Välj På för Rotera hög (🕮 212).
- Bilden togs med Av valt för Automatisk bildrotering (D 254).
- Kameran riktades uppåt eller nedåt när bilden togs (🕮 254).
- Fotot visas med Visning av tagen bild (212).

#### Kan inte radera bilden:

- Bilden är skyddad: ta bort skyddet (🕮 188).
- Minneskortet är låst (🕮 32).

Kan inte retuschera bilden: Bilden kan inte redigeras mera med denna kamera (D 262).

### Kan inte ändra utskriftsordern:

- Minneskortet är låst (
   <sup>1</sup> 32).

Kan inte välja fotot för utskrift: Bilden är i NEF-format (RAW). Skapa en JPEG-kopia med **NEF (RAW)**bearbetning eller för över till en dator och skriv ut med ViewNX 2 (medföljer) eller Capture NX 2 (säljs separat).

#### Bilden visas inte på TV:

- Välj rätt videoläge (CD 65) eller upplösning (CD 205).
- HDMI-kabeln (C 204) är inte ansluten korrekt.

#### Kameran svarar inte på fjärrkontrollen för en HDMI-CEC-tv:

- Välj På för HDMI > HDMI-styrning i inställningsmenyn (D 205).
- Justera HDMI-CEC-inställningarna för tv:n enligt beskrivningen i dokumentationen som följde med enheten.

Kan inte överföra bilder till en dator: Operativsystemet är inte kompatibelt med kameran eller överföringsprogrammet. Använd en kortläsare för att överföra foton till datorn (D 193).

Bilder visas inte i Capture NX 2: Uppdatera till senaste versionen (D 298).

Alternativet Borttagning av damm i bilden i Capture NX 2 ger inte önskad effekt: Om bildsensorn rengörs påverkar detta dammets placering på lågpassfiltret. Referensbilddata för borttagning av damm som registrerats innan rengöring av bildsensorn kan inte användas med fotografier som tas efter att bildsensorn rengjorts. Referensdata för dammborttagning som registrerats innan rengöring av bildsensorn kan inte användas med fotografier som tas efter att bildsensorn kan inte användas med fotografier som tas 252).

**Datorn visar NEF-bilder (RAW) annorlunda än de ser ut i kameran**: Program från andra leverantörer visar inte effekterna av Picture Controls, Aktiv D-Lighting eller vinjetteringskontroll. Använd ViewNX 2 (medföljer) eller Nikon-program som till exempel Capture NX 2 (säljs separat).

## <u>Övrigt</u>

Inspelningsdatumet är inte korrekt: Ställ kameraklockan (🕮 27, 253).

Menyalternativet kan inte väljas: Vissa alternativ är inte tillgängliga vid vissa kombinationer av inställningar eller när det inte finns något minneskort i kameran. Notera att alternativet Batteriinformation inte är tillgängligt när kameran drivs av en strömkontakt EP-5B och nätadapter EH-5b (CIII 255).

# Felmeddelanden

I det här avsnittet beskrivs indikatorerna och felmeddelandena som visas i sökaren, på kontrollpanelen och på monitorn.

| Indikator                      |  |                                                                                                    |                                                                                                    |                   |
|--------------------------------|--|----------------------------------------------------------------------------------------------------|----------------------------------------------------------------------------------------------------|-------------------|
| Kontrollpanel Sökare           |  | Problem                                                                                                    | Lösning                                                                                                    |                   |
| <b>FE E</b><br>(blinkar)       |  | Objektivets bländarring har<br>inte ställts in på minsta<br>bländaren.                                                                                                    | Ställ in ringen på minsta<br>bländaren (det högsta f-numret).                                                                                                    | 26                |
|                                |  | Låg batterinivå.                                                                                                    | Ha ett fulladdat reservbatteri till hands.                                                                                                    | 21                |
| رتے ہے۔<br>(blinkar) (blinkar) |  | <ul> <li>Batteriet är urladdat.</li> <li>Batteriet går inte att<br/>använda.</li> <li>Ett helt urladdat<br/>litiumjonbatteri eller ett<br/>batteri från en annan<br/>tillverkare har satts in<br/>antingen i kameran eller i<br/>batteripacket MB-D14<br/>(säljs separat).</li> </ul> | <ul> <li>Ladda eller byt batteri.</li> <li>Kontakta en Nikon-<br/>auktoriserad<br/>servicerepresentant.</li> <li>Byt ut batteriet, eller ladda<br/>upp batteriet om det<br/>uppladdningsbara<br/>litiumjonbatteriet är urladdat.</li> </ul> | xxiii,<br>21, 23  |
| ۵F                             |  | Inget objektiv har monterats<br>eller också har ett icke-CPU-<br>objektiv monterats utan att<br>den största bländaren har<br>angetts. Bländaren visas i<br>stopp från den största<br>bländaren.                                                                                       | Bländarvärdet visas om den<br>största bländaren anges.                                                                                                    | 172               |
| (blinkar)                      |  | Kameran kan inte fokusera<br>med autofokus.                                                                                                    | Ändra kompositionen eller<br>fokusera manuellt.                                                                                                    | 98,<br>103        |
| F<br>(blinkar)                 |  | <ul> <li>Inget objektiv monterat.</li> <li>Icke-CPU-objektiv<br/>monterat.</li> </ul>                                                                                                    | <ul> <li>Montera ett icke-IX Nikkor-<br/>objektiv. Om ett CPU-objektiv<br/>har monterats, ta bort det och<br/>sätt tillbaka det.</li> <li>Välj läge <b>A</b> eller <b>M</b>.</li> </ul>                                                     | 25,<br>285<br>288 |

V

| Indikator                        |                          |                                                                                                    |                                                                                                    |                        |
|----------------------------------|--------------------------|----------------------------------------------------------------------------------------------------|----------------------------------------------------------------------------------------------------|------------------------|
| Kontrollpanel Sökare             |                          | Problem                                                                                                    | Lösning                                                                                                    | m                      |
| (Exponeringsine<br>och slutartic | dikatorerna<br>ds- eller | Motivet är för ljust; fotot blir<br>överexponerat.                                                                               | <ul> <li>Använd en lägre ISO-<br/>känslighet</li> <li>I fotograferingsläge:         <ul> <li>Använd ett ND-filter (säljs<br/>separat)</li> <li>Minska slutartiden</li> <li>Välj en mindre bländare<br/>(högre f-nummer)</li> </ul> </li> </ul> | 105<br>297<br>76<br>77 |
| bländarvisningen blinkar)        |                          | Motivet är för mörkt; fotot<br>blir underexponerat.                                                                              | <ul> <li>Använd en högre ISO-<br/>känslighet</li> <li>I fotograferingsläge:</li> <li>P Använd blixt</li> <li>S Öka slutartiden</li> <li>A Välj en större bländare<br/>(lägre f-nummer)</li> </ul>                                              | 105<br>143<br>76<br>77 |
| ៦១៩៦<br>(blinkar)                |                          | ይወረ ይ valt i läge S.                                                                                                    | Ändra slutartid eller välj läge <b>M</b> .                                                                                                    | 76, 78                 |
| <br>(blinka                      | ar)                      | valt i läge <b>S</b> .                                                                                                    | Ändra slutartid eller välj läge <b>M</b> .                                                                                                    | 76, 78                 |
| <b>៦០5</b> 5<br>(blinkar)        | <b>៦5</b> ។<br>(blinkar) | Bilder håller på att bearbetas.                                                                                                  | Vänta tills bearbetningen är klar.                                                                                                    | -                      |
| _                                | <b>\$</b><br>(blinkar)   | Om indikatorn blinkar i 3 sek.<br>efter att blixten har avfyrats<br>kan bilden bli<br>underexponerad.                            | Kontrollera fotot i monitorn; om<br>det är underexponerat, justera<br>inställningarna och försök igen.                                                                                                    | 177                    |
| Full Ful<br>(blinkar) (blinkar)  |                          | Fler bilder ryms inte i minnet<br>med nuvarande inställningar<br>eller också har fil- och<br>mappnumren tagit slut i<br>kameran. | <ul> <li>Minska kvaliteten eller<br/>storleken.</li> <li>Radera bilder.</li> <li>Sätt i ett nytt minneskort.</li> </ul>                                                                                                    | 93, 95<br>189<br>29    |
| Err<br>(blinkar)                 |                          | Kameran fungerar inte.                                                                                                    | Utlös slutaren. Om felet kvarstår<br>eller uppträder ofta, kontakta en<br>Nikon-auktoriserad<br>servicerepresentant.                                                                                                    | _                      |

| Indikator                                                                                                    |                               |                                                                                                    |                                                                                                    |                       |
|----------------------------------------------------------------------------------------------------|-------------------------------|----------------------------------------------------------------------------------------------------|----------------------------------------------------------------------------------------------------|-----------------------|
| Monitor                                                                                                    | Kontrollpanel                 | Problem                                                                                                    | Lösning                                                                                                    |                       |
| Inget minneskort.                                                                                                    | ( <b>- E -</b> )              | Kameran kan inte<br>identifiera minneskortet.                                                                         | Stäng av kameran och<br>kontrollera att kortet har<br>satts i korrekt.                                                                                                    | 29                    |
| Det här minneskortet<br>kan inte användas.<br>Kortet kan vara<br>skadat. Sätt i ett<br>annat minneskort.                                                                        | 〔유ィd,<br>Err<br>(blinkar)     | <ul> <li>Det gick inte att<br/>komma åt<br/>minneskortet.</li> <li>Det gick inte att skapa<br/>en ny mapp.</li> </ul> | <ul> <li>Använd ett kort som är<br/>godkänt av Nikon.</li> <li>Se till att kontakterna är<br/>rena. Om kortet är skadat,<br/>kontakta en återförsäljare<br/>eller en Nikon-<br/>auktoriserad<br/>servicerepresentant.</li> <li>Radera filer eller sätt i nytt<br/>minneskort efter<br/>kopiering av viktiga bilder<br/>till dator eller annan<br/>enhet.</li> </ul> | 334<br><br>29, 189    |
| R                                                                                                    | ERrd,<br>Err<br>(blinkar)     | Kameran kan inte<br>kontrollera Eye-Fi-kortet.                                                                        | <ul> <li>Kontrollera att Eye-Fi-<br/>kortets firmware är<br/>uppdaterat.</li> <li>Kopiera filerna på Eye-Fi-<br/>kortet till en dator eller<br/>annan enhet och<br/>formatera kortet, eller sätt<br/>i ett nytt kort.</li> </ul>                                                                                                    | 260<br>29, 31,<br>193 |
| Minneskortet är låst.<br>Skjut låset till<br>skrivläge.                                                                                                    | נארם,<br><br>(blinkar)        | Minneskortet är låst<br>(skrivskyddat).                                                                               | Skjut spärren för skrivskydd                                                                                                    | 37                    |
| Ej tillgänglig om Eye-<br>Fi-kortet är låst.                                                                                                    | ERrd,<br>Err<br>(blinkar)     | Eye-Fi-kortet är låst<br>(skrivskyddat).                                                                              | till "skriv"-läget.                                                                                                    | 52                    |
| Kortet är inte<br>formaterat.<br>Formatera kortet.                                                                                                    | [ <b>F o r</b> ]<br>(blinkar) | Minneskortet har inte<br>formaterats för kameran.                                                                     | Formatera minneskortet eller<br>sätt i ett nytt minneskort.                                                                                                    | 29, 31                |
| Klockan har<br>återställts                                                                                                    | _                             | Kameraklockan har inte<br>ställts in.                                                                                 | Ställ kameraklockan.                                                                                                    | 27, 253               |
| Det gick inte att<br>uppdatera<br>blixtenhetens<br>firmware, vilket gör<br>att blixtenheten inte<br>kan användas.<br>Kontakta en Nikon-<br>auktoriserad<br>servicerepresentant. | _                             | Firmware för<br>blixtenheten som är<br>monterad på kameran<br>uppdaterades inte<br>korrekt.                           | Kontakta en Nikon-<br>auktoriserad<br>servicerepresentant.                                                                                                    | _                     |
| Det går inte att starta<br>livevisningen. Vänta.                                                                                                    | _                             | Den interna<br>temperaturen i kameran<br>är hög.                                                                      | Vänta tills de interna<br>kretsarna har svalnat innan<br>du fortsätter livevisning eller<br>filminspelning.                                                                                                    | 64                    |

Ŭ

| Indikator                                |               |                                                                                                    |                                                                                                    |         |
|------------------------------------------|---------------|----------------------------------------------------------------------------------------------------|----------------------------------------------------------------------------------------------------|---------|
| Monitor                                  | Kontrollpanel | Problem                                                                                                    | Lösning                                                                                                    |         |
| Mappen innehåller<br>inga bilder.        | _             | Det finns inga bilder på<br>minneskortet eller i<br>mappen som har valts för<br>bildvisning.                               | Välj en mapp som innehåller<br>bilder på menyn<br><b>Visningsmapp</b> eller sätt i ett<br>minneskort som innehåller<br>bilder.                    | 29, 207 |
| Alla bilder är dolda.                    | _             | Alla bilder i den aktuella<br>mappen är dolda.                                                                             | Det går inte att visa bilder<br>förrän du har valt en annan<br>mapp eller <b>Dölj bild</b> och<br>tillåtit att minst en bild visas.               | 208     |
| Det går inte att visa<br>filen.          | _             | Filen har skapats eller<br>ändrats med en dator<br>eller en kamera av ett<br>annat märke eller också<br>är filen förstörd. | Filen kan inte visas på<br>kameran.                                                                                                    | _       |
| Det går inte att välja<br>den här filen. | _             | Den valda bilden kan inte<br>retuscheras.                                                                                  | Bilder som har skapats med<br>andra enheter kan inte<br>retuscheras.                                                                              | 262     |
| Den här filmen kan<br>inte redigeras.    | _             | Den valda filmen kan inte<br>redigeras.                                                                                    | <ul> <li>Filmer som har skapats<br/>med andra enheter kan<br/>inte redigeras.</li> <li>Filmer måste vara minst<br/>två sekunder långa.</li> </ul> |         |
| Kontrollera skrivaren.                   | _             | Skrivarfel.                                                                                                    | Kontrollera skrivaren. För att<br>fortsätta, välj <b>Fortsätt</b> (om<br>tillgängligt).                                                           | 196*    |
| Kontrollera papperet.                    | _             | Papperet i skrivaren har<br>inte den valda storleken.                                                                      | Lägg i papper av rätt storlek<br>och välj <b>Fortsätt</b> .                                                                                       | 196*    |
| Papperet har fastnat.                    | _             | Papperet har fastnat i<br>skrivaren.                                                                                       | Rensa stoppet och välj<br><b>Fortsätt</b> .                                                                                                    | 196*    |
| Slut på papper.                          | _             | Papperet är slut i<br>skrivaren.                                                                                           | Lägg i papper av rätt storlek<br>och välj <b>Fortsätt</b> .                                                                                       | 196*    |
| Kontrollera<br>tillgången på bläck.      | _             | Bläckfel.                                                                                                    | Kontrollera bläck. För att<br>fortsätta, välj <b>Fortsätt</b> .                                                                                   | 196*    |
| Slut på bläck.                           | _             | Bläcket i skrivaren är slut.                                                                                               | Fyll på bläck och välj<br><b>Fortsätt</b> .                                                                                                    | 196*    |

\* Mer information finns i handboken till skrivaren.

# Specifikationer

## II Nikon digitalkamera D610

\_

| тур                    |                                                                                                    |  |  |
|------------------------|----------------------------------------------------------------------------------------------------|--|--|
| Тур                    | Digital spegelreflexkamera                                                                                                    |  |  |
| Objektivfäste          | Nikon F-fattning (med AF-koppling och AF-kontakter)                                                                                                    |  |  |
| Effektiv bildvinkel    | Nikon FX-format                                                                                                    |  |  |
| Effektiva pixlar       |                                                                                                    |  |  |
| Effektiva pixlar       | 24,3 miljoner                                                                                                    |  |  |
| Bildsensor             |                                                                                                    |  |  |
| Bildsensor             | 35,9 × 24,0 mm CMOS-sensor                                                                                                    |  |  |
| Totalt antal pixlar    | 24,7 miljoner                                                                                                    |  |  |
| Dammreduceringssystem  | Rengöring av bildsensor, referensdata för borttagning av damm i bilden                                                                                                    |  |  |
|                        | (programmet Capture NX 2 krävs, säljs separat)                                                                                                    |  |  |
| Lagring                |                                                                                                    |  |  |
| Bildstorlek (pixlar)   | • FX (36×24) bildområde                                                                                                    |  |  |
|                        | 6 016 × 4 016 (□) 4 512 × 3 008 (■) 3 008 × 2 008 (□)                                                                                                    |  |  |
|                        | DX (24×16) bildområde                                                                                                    |  |  |
|                        | $3936 \times 2624$ ( <b>L</b> ) $2944 \times 1968$ ( <b>M</b> ) $1968 \times 1312$ ( <b>L</b> )                                                                                          |  |  |
|                        | FX-formatsbilder tagna i filmlivevisning     A 512 x 2 520 (     C)     A 512 x 2 520 (     C)                                                                                           |  |  |
|                        | 0 0 10 × 3 3 70 (L) 4 5 12 × 2 5 28 (M) 3 0 08 × 1 6 88 (L)                                                                                                    |  |  |
|                        | $3036 \times 2224$ ( <b>F</b> ) $2044 \times 1664$ ( <b>M</b> ) $1068 \times 1112$ ( <b>S</b> )                                                                                          |  |  |
| Filformat              | NFE (RAW): 12 eller 14 bitar förlustfri komprimering eller komprimerad                                                                                                    |  |  |
|                        | <ul> <li>JPEG: JPEG-Baseline kompatibel med hög (ungefär 1 : 4), normal</li> </ul>                                                                                                    |  |  |
|                        | (ungefär 1 : 8), eller låg (ungefär 1 : 16) komprimering (Liten filstorlek);                                                                                                    |  |  |
|                        | Optimal kvalitet-komprimering tillgänglig                                                                                                    |  |  |
|                        | NEF (RAW) + JPEG: Ett fotografi lagras både i NEF (RAW) och JPEG-format                                                                                                    |  |  |
| Picture Control-system | Standard, Neutral, Mättade färger, Monokrom, Porträtt, Landskap; vald                                                                                                    |  |  |
|                        | Picture Control kan modifieras; lagring för anpassade Picture Controls                                                                                                    |  |  |
| Media                  | SD (Secure Digital) och UHS-I-kompatibla SDHC- och SDXC-minneskort                                                                                                    |  |  |
| Dubbla fack            | Fack 2 kan användas för extrautrymme eller säkerhetskopiering, eller för                                                                                                    |  |  |
|                        | separat lagring av kopior skapade med NEF+JPEG; bilder kan kopieras                                                                                                    |  |  |
| <b>F</b> 'l            | mellan kort.                                                                                                    |  |  |
| Flisystem              | DCF (Design Rule for Camera File System) 2.0, DPOF (Digital Print Order                                                                                                    |  |  |
|                        | 2.2 DictBridge                                                                                                    |  |  |
| <u>(" </u>             | 2.5, Technage                                                                                                    |  |  |
| Sokare                 | Consultations i i second a second second second second second second second second second second second second                                                                           |  |  |
| Sokare                 | Spegeireflexsokare med pentaprisma i ogonnojd                                                                                                    |  |  |
| Sokartackning          | • FX (36×24): Ungefar 100 % horisontellt och 100 % vertikalt                                                                                                    |  |  |
| Förstoring             | • $\mathbf{p}_{\mathbf{x}}(\mathbf{x}+\mathbf{x}+\mathbf{u})$ , ongetal 97 % horisontenit och 97 % vertikall<br>Upgofär 0.7 × (50 mm f/1.4 objoktiv vid oändlighet 1.0 m <sup>-1</sup> ) |  |  |
| Ögennunkt              | Ongerar 0,7 $\times$ (50 mm // 1.4-Objektiv Vid Odhulighet, -1,0 m ')                                                                                                    |  |  |
| ogonpunkt              | 2 i mm (– i ,u m '; fran mittytan pa sokariinsen)                                                                                                    |  |  |

| Sökare                                     |                                                                                                    |
|--------------------------------------------|----------------------------------------------------------------------------------------------------|
| Dioptrijustering                           | -3 - +1 m <sup>-1</sup>                                                                                                    |
| Mattskiva                                  | BriteView Clear Matte Mark VIII mattskiva typ B med AF-<br>områdesmarkeringar (kompositionsrutnät kan visas)                                                                                                    |
| Spegel                                     | Snabbt återgående                                                                                                    |
| Förhandsgranskning av<br>skärpedjup        | När knappen för förhandsgranskning av skärpedjup trycks in stoppas<br>objektivets bländare ner till värdet som valts av användaren (lägena <b>A</b> och<br><b>M</b> ) eller av kameran (övriga lägen)                                                                                                    |
| Objektivbländare                           | Omedelbart återgående, elektroniskt styrd                                                                                                    |
| Objektiv                                   |                                                                                                    |
| Kompatibla objektiv                        | Kompatibel med AF NIKKOR-objektiv, inklusive objektiv av typ G, E och D<br>(vissa begränsningar gäller för PC-objektiv) och DX-objektiv (använder DX<br>24 × 16 1,5× bildområde), AI-P NIKKOR-objektiv, och icke-CPU AI-objektiv<br>(endast lägena <b>A</b> och <b>M</b> ). IX NIKKOR-objektiv, objektiv för F3AF, och icke-Al-<br>objektiv kan inte användas.                                                                                                    |
|                                            | Den elektroniska avståndsmätaren kan användas med objektiv som har<br>en maximal bländare på f/5.6 eller snabbare (den elektroniska<br>avståndsmätaren stödjer de 7 fokuspunkterna i mitten med objektiv som<br>har en maximal bländare på f/8 eller snabbare och de 33 fokuspunkterna i<br>mitten med objektiv som har en maximal bländare på f/6.8 eller snabbare)                                                                                                    |
| Slutare                                    |                                                                                                    |
| Тур                                        | Elektroniskt styrd, vertikal rörlig skärpeplansslutare                                                                                                    |
| Tider                                      | $^{1/4000}$ – 30 sek. i steg om $^{1/3}$ eller $^{1/2}$ EV, bulb, tid (kräver fjärrkontroll ML-L3, säljs separat), X200                                                                                                    |
| Blixtsynkhastighet                         | X=1/200 sek.; synkroniserar med slutaren vid $1/250$ sek. eller längre (blixtens räckvidd sjunker vid tider mellan $1/200$ och $1/250$ sek.)                                                                                                    |
| Utlösare                                   |                                                                                                    |
| Utlösarläge                                | S (enkelbild), CL (långsam serietagning), CH (snabb serietagning), Q (tyst<br>läge), Qc (tyst serietagning), ଓ (självutlösare), 📼 (fjärrstyrning),<br>Mup (uppfälld spegel)                                                                                                    |
| Bildhastighet                              | 1–5 bps ( <b>CL</b> ), 6 bps ( <b>CH</b> ) eller 3 bps ( <b>Q</b> c)                                                                                                    |
| Självutlösare                              | 2 sek., 5 sek., 10 sek., 20 sek.; 1–9 exponeringar vid intervaller på 0,5, 1, 2 eller 3 sek.                                                                                                    |
| Fjärrstyrningslägen                        | Fördröjd fjärrstyrning, fjärrstyrning utan fördröjning, fjärrstyrd spegeluppfällning                                                                                                    |
| Exponering                                 |                                                                                                    |
| Mätning                                    | TTL-exponeringsmätning med 2 016-pixlars RGB-sensor                                                                                                    |
| Mätmetod                                   | <ul> <li>Matris: 3D-färgmatrixmätning II (objektiv av typ G, E och D);<br/>färgmatrixmätning (övriga CPU-objektiv); färgmatrixmätning<br/>tillgängligt med icke-CPU-objektiv om användaren anger objektivdata</li> <li>Centrumvägd: 75 % vikt ges till en cirkel på 12 mm i bildutsnittets mitt.<br/>Cirkelns diameter kan ändras till 8, 15 eller 20 mm, eller så kan<br/>viktningen baseras på medelvärdet för hela kompositionen (icke-CPU-<br/>objektiv använder 12 mm cirkel eller medelvärdet för hela<br/>kompositionen)</li> <li>Spot: Mäter en cirkel på 4 mm (cirka 1,5 % av bildytan) centrerad på den<br/>valda fokuspunkten (på fokuspunkten i mitten om icke-CPU-objektiv<br/>används)</li> </ul> |
| Område (ISO 100,<br>f/1.4-obiektiv, 20 °C) | <ul> <li>Matris- eller centrumvägd mätning: 0 – 20 EV</li> <li>Spotmätning: 2 – 20 EV</li> </ul>                                                                                                    |
|                                            | -r                                                                                                    |

327

V

| Exponering              |                                                                                                    |  |
|-------------------------|----------------------------------------------------------------------------------------------------|--|
| Koppling av             | Kombinerad CPU och Al                                                                                                    |  |
| exponeringsmätare       |                                                                                                    |  |
| Läge                    | Auto (🖀 auto; 🏵 auto (blixt avstängd)); motiv (Ž porträtt; 🖬 landskap; 🗳 barn; 💐 sport;                                                     |  |
|                         | 🐨 narbild; 🖻 nattportratt; 🖬 nattlandskap; 💥 fest/inomhus; 🏙 strand/sno; 🚔 solnedgång;                                                      |  |
|                         | Skymning/gryning; 🐨 nusdjursportratt; 🛛 levande ijus; 👻 biommor; 👽 nostrarger; 11 mat;                                                      |  |
|                         | mogram (P): slutartidsstyrd automatik (S): bländarstyrd automatik (A):                                                                      |  |
|                         | manuell (M): II1 (användarinställningar 1): II2 (användarinställningar 2)                                                                   |  |
| Exponeringskompensation | Kan justeras med $-5 - +5$ EV i steg om <sup>1</sup> / <sub>3</sub> eller <sup>1</sup> / <sub>2</sub> EV i lägena <b>P S A</b> och <b>M</b> |  |
| Exponeringsgaffling     | $2 - 3$ hilder i steg om $\frac{1}{3}$ $\frac{1}{2}$ $\frac{2}{3}$ 1 2 eller 3 EV                                                           |  |
| Blixtgaffling           | 2 – 3 bilder i steg om $\frac{1}{3}$ , $\frac{1}{2}$ , $\frac{2}{3}$ , 1, 2 eller 3 EV                                                      |  |
| Vitbalansgaffling       | 2 - 3 bilder i steg om 1, 2 eller 3                                                                                                    |  |
| ADI -gaffling           | 2 bilder med valt värde för en bild eller 3 bilder med förinställda värden för                                                              |  |
|                         | alla bilder                                                                                                    |  |
| Exponeringslås          | Ljusstyrkan låst vid detekterat värde med 🖺 AE-L/AF-L-knappen                                                                               |  |
| ISO-känslighet          | ISO 100 – 6 400 i steg om $\frac{1}{3}$ eller $\frac{1}{2}$ EV. Kan även ställas in på ungefär 0,3,                                         |  |
| (rekommenderat          | 0,5, 0,7 eller 1 EV (motsvarande ISO 50) under ISO 100 eller till ungefär 0,3,                                                              |  |
| exponeringsindex)       | 0,5, 0,7, 1 eller 2 EV (motsvarande ISO 25 600) över ISO 6 400; automatisk                                                                  |  |
|                         | ISO-känslighet tillgänglig                                                                                                    |  |
| Aktiv D-Lighting        | Auto, Extra hög, Hög, Normal, Låg, Av                                                                                                    |  |
| Fokus                   |                                                                                                    |  |
| Autofokus               | Nikon Multi-CAM 4800 autofokus-sensormodul med TTL-fasdetektering,                                                                          |  |
|                         | finjustering, 39 fokuspunkter (inklusive 9 sensorer av korstyp; 33                                                                          |  |
|                         | centrumpunkter är tillgängliga med bländare långsammare än f/5.6 och                                                                        |  |
|                         | snabbare an f/8, medan / centrumpunkter ar tillgangliga med f/8), och                                                                       |  |
| Observationsintervall   | AF-njalpiampa (rackvidd ungerar 0,5 – 3 m)<br>1 + 10 FV (ISO 100, 20 SC)                                                                    |  |
|                         | $-1 - \pm 19 \text{ EV}$ (ISO 100, 20 °C)                                                                                                   |  |
| ODJEKTIVSERVO           | • Autorokus (AF): Enpunkts servo-AF (AF-S); Kontinueriig servo-AF (AF-C);                                                                   |  |
|                         | automatiskt Ar-5/Ar-C-Val (Ar-A); for usaganue fokusion ining aktiveras                                                                     |  |
|                         | <ul> <li>Manuell fokusering (M): Den elektroniska avståndsmätaren kan användas</li> </ul>                                                   |  |
| Fokuspunkt              | Kan välias mellan 39 eller 11 fokuspunkter                                                                                                  |  |
| AF-områdesläge          | Enpunkts AF: 9-, 21- eller 39-punkts dynamiskt AF-område, 3D-fölining,                                                                      |  |
|                         | automatiskt AF-område                                                                                                    |  |
| Fokuslås                | Fokus kan låsas genom att trycka in avtryckaren halvvägs (enpunkts servo-                                                                   |  |
|                         | AF) eller genom att trycka på 👫 AE-L/AF-L-knappen                                                                                           |  |
| Blixt                   |                                                                                                    |  |
| Inbyggd blixt           | 📅, Ž, 肇, , 国, 溪, 😪: Automatisk blixt med automatisk uppfällning                                                                             |  |
|                         | P, S, A, M, 11: Manuell uppfällning med knapp                                                                                               |  |
| Ledtal                  | Ungefär 12, 12 med manuell blixt (m, ISO 100, 20 °C)                                                                                        |  |
| Blixtstyrning           | TTL: i-TTL-blixtkontroll med en 2016-pixlars RGB-sensor är tillgänglig med                                                                  |  |
|                         | den inbyggda blixten och SB-910, SB-900, SB-800, SB-700, SB-600, SB-400                                                                     |  |
|                         | eller SB-300; i-TTL-balanserad upplättningsblixt för digitala                                                                               |  |
|                         | systemkameror används med matris- och centrumvägd mätning,                                                                                  |  |
|                         | standard i-TTL-blixt för digitala systemkameror med spotmätning                                                                             |  |

| Blixt                    |                                                                                                    |
|--------------------------|----------------------------------------------------------------------------------------------------|
| Blixtläge                | Auto, automatisk, med röda ögon-reducering, automatisk långsam synk,<br>automatisk långsam synk med röda ögon-reducering, upplättningsblixt,<br>röda ögon-reducering, långsam synk, långsam synk med röda ögon-<br>reducering, bakre ridå med långsam synk, synk på bakre ridå, av;<br>automatisk FP med höghastighetssynk stödjs                                                                        |
| Blixtkompensation        | -3 - +1 EV i steg om 1/3 eller 1/2 EV                                                                                                    |
| Blixt klar-indikator     | Tänds när den inbyggda blixten eller en extra blixt är fulladdad; blinkar efter att blixten utlösts med full effekt                                                                                                    |
| Tillbehörssko            | ISO 518 tillbehörssko med synk och datakontakter och säkerhetslås                                                                                                    |
| Nikon Creative Lighting  | Avancerad trådlös blixt stöds med den inbyggda blixten, SB-910, SB-900,                                                                                                    |
| System (CLS)             | SB-800 eller SB-700 som masterblixt och SB-600 eller SB-R200 som<br>fjärrblixt, eller SU-800 som styrenhet; den inbyggda blixten kan fungera<br>som masterblixt i kommandoläge; automatisk FP med höghastighetssynk<br>och modelleringsljus stöds med alla CLS-kompatibla blixtenheter förutom<br>SB-400 och SB-300; färginformation från blixt och FV-lås stöds med alla<br>CLS-kompatibla blixtenheter |
| Synkterminal             | Synkterminaladapter AS-15 (säljs separat)                                                                                                    |
| Vitbalans                |                                                                                                    |
| Vitbalans                | Automatisk (2 typer), glödlampa, fluorescerande (7 typer), direkt solljus,<br>blixt, molnigt, skugga, förinställ manuellt (upp till 4 värden kan lagras), välj<br>färgtemperatur (2 500 K–10 000 K), alla med finjustering                                                                                                    |
| Livevisning              |                                                                                                    |
| Lägen                    | Livevisningsfotografering (stillbilder), filmlivevisning (filmer)                                                                                                    |
| Objektivservo            | <ul> <li>Autofokus (AF): Enpunkts-servo AF (AF-S); aktiv-servo AF (AF-F)</li> <li>Manuell fokusering (M)</li> </ul>                                                                                                    |
| AF-områdesläge           | Ansiktsprioriterande AF, brett AF-område, smalt AF-område, motivföljande AF                                                                                                    |
| Autofokus                | Kontrastdetekterande AF överallt i bilden (kameran väljer fokuspunkt<br>automatiskt när ansiktsprioriterande AF eller motivföljande AF är valt)                                                                                                    |
| Film                     |                                                                                                    |
| Mätning                  | TTL-exponeringsmätning med huvudbildsensorn                                                                                                    |
| Mätmetod                 | Matris                                                                                                    |
| Bildstorlek (pixlar) och | <ul> <li>1 920 × 1 080; 30 p (progressiv), 25 p, 24 p</li> </ul>                                                                                                    |
| bildhastighet            | • 1 280 × 720; 60 p, 50 p, 30 p, 25 p<br>Faktiska bildfrekvenser för 60 p, 50 p, 30 p, 25 p och 24 p är 59,94, 50, 29,97,<br>25 respektive 23,976 bps; alternativen stödjer både ★hög och normal<br>bildkvalitet                                                                                                    |
| Filformat                | MOV                                                                                                    |
| Videokomprimering        | H.264/MPEG-4 Advanced Video Coding                                                                                                    |
| Ljudinspelningsformat    | Linjär PCM                                                                                                    |
| Ljudinspelningsenhet     | Inbyggd mono eller extern stereomikrofon; justerbar känslighet                                                                                                    |
| Andra alternativ         | Indexmarkering, timelapse-film                                                                                                    |

V

| Monitor                        |                                                                                                    |
|--------------------------------|----------------------------------------------------------------------------------------------------|
| Monitor                        | 8 cm (3,2 tum), cirka 921 000 punkters (VGA) lågtemperaturs polysilikon TFT<br>LCD med ungefär 170° betraktningsvinkel, cirka 100 % sökartäckning och<br>automatisk reglering av monitorns ljusstyrka med sensor för omgivningsljus                                                                                                |
| Bildvisning                    |                                                                                                    |
| Bildvisning                    | Helskärmsläge och miniatyrbild (4, 9 eller 72 bilder eller kalender) bildvisning<br>med visningszoom, filmuppspelning, foto- och/eller filmbildspel, visning av<br>histogram, högdagrar, fotoinformation, visning av GPS-data, och automatisk<br>bildrotering                                                                      |
| Gränssnitt                     |                                                                                                    |
| USB                            | Hi-Speed USB                                                                                                    |
| HDMI-utdata                    | HDMI-anslutning med minikontakt av typ C                                                                                                    |
| Tillbehörskontakt              | Trådutiösare: MC-DC2 (säljs separat)<br>GPS-enhet: GP-1/GP-1A (säljs separat)                                                                                                    |
| Ljudingång                     | Stereo-minikontakt (3,5 mm diameter; plug-in power stöds)                                                                                                    |
| Ljudutgång                     | Stereo-minikontakt (3,5 mm i diameter)                                                                                                    |
| Språk som stöds                |                                                                                                    |
| Språk som stöds                | Arabiska, danska, engelska, finska, franska, grekiska, hindi, holländska,<br>indonesiska, italienska, japanska, kinesiska (förenklad och traditionell),<br>koreanska, norska, polska, portugisiska (Portugal och Brasilien), rumänska,<br>ryska, spanska, svenska, thailändska, tjeckiska, turkiska, tyska, ukrainska,<br>ungerska |
| Strömförsörjning               |                                                                                                    |
| Batteri                        | Ett uppladdningsbart litiumjonbatteri EN-EL15; EN-EL15b- och EN-EL15a-<br>batterier kan också användas                                                                                                    |
| Batteripack                    | Flerfunktionsbatteripack MB-D14 (säljs separat) med ett uppladdningsbart<br>Nikon EN-EL15 litiumjonbatteri eller sex AA alkaliska, Ni-MH- eller<br>litiumbatterier. EN-EL15b- och EN-EL15a-batterier kan också användas.                                                                                                    |
| Nätadapter                     | Nätadapter EH-5b; kräver strömkontakt EP-5B (säljs separat)                                                                                                    |
| Stativgänga                    |                                                                                                    |
| Stativgänga                    | <sup>1</sup> /4 tum (ISO 1222)                                                                                                    |
| Mått/vikt                      |                                                                                                    |
| Mått ( $B \times H \times D$ ) | Ungefär 141 × 113 × 82 mm                                                                                                    |
| Vikt                           | Ungefär 840 g med batteri och minneskort men utan kamerahuslock;<br>ungefär 760 g (endast kamerahus)                                                                                                    |
| Driftmiljö                     |                                                                                                    |
| Temperatur                     | 0°C-40 °C                                                                                                    |
| Luftfuktighet                  | 85 % eller mindre (ingen kondensation)                                                                                                    |

• Om inget annat anges gäller alla siffror en kamera med fulladdat batteri som används i den temperatur som specificerats av Camera and Imaging Products Association (CIPA): 23 ±3 °C.

 Nikon förbehåller sig rätten att när som helst ändra specifikationerna för maskinvara och programvara som beskrivs i denna handbok utan föregående meddelande. Nikon kan inte hållas ansvarigt för skador som kan uppstå på grund av eventuella misstag i denna handbok.

### Z

| Batteriladdare MH-25           |                                                                      |
|--------------------------------|----------------------------------------------------------------------|
| Nominell inspänning            | 100–240 V AC, 50/60 Hz, 0,23–0,12 A                                  |
| Nominell utspänning            | 8,4 V DC/1,2 A                                                       |
| Batterier som kan              | Nikon laddningsbara litiumjonbatterier EN-EL15b, EN-EL15a och        |
| användas                       | EN-EL15                                                              |
| Laddningstid                   | Ungefär 2 timmar och 35 minuter vid en omgivande temperatur på 25 °C |
|                                | när ingen laddning återstår                                          |
| Drifttemperatur                | 0 °C–40 °C                                                           |
| Mått ( $B \times H \times D$ ) | Ungefär 91,5 × 33,5 × 71 mm, exklusive utskjutande delar             |
| Strömkabelns längd             | Ungefär 1,5 m                                                        |
| Vikt                           | Ungefär 110 g, exklusive strömkabel och nätadapter                   |
| Uppladdningsbart litiumj       | onbatteri EN-EL15                                                    |
| Тур                            | Uppladdningsbart litiumjonbatteri                                    |
| Nominell kapacitet             | 7,0 V, 1900 mAh                                                      |
| Drifttemperatur                | 0 °C–40 °C                                                           |
| Mått (B $\times$ H $\times$ D) | Ungefär 40 × 56 × 20,5 mm                                            |
| Vikt                           | Ungefär 78 g, exklusive polskydd                                     |
|                                |                                                                      |

Nikon förbehåller sig rätten att när som helst ändra specifikationerna för maskinvara och programvara som beskrivs i denna handbok utan föregående meddelande. Nikon kan inte hållas ansvarigt för skador som kan uppstå på grund av eventuella misstag i denna handbok.

| ViewNX 2                  |                                                                                                    |                                                                                                    |  |
|---------------------------|----------------------------------------------------------------------------------------------------|----------------------------------------------------------------------------------------------------|--|
|                           | Windows                                                                                                    | Mac OS                                                                                                    |  |
| CPU                       | <ul> <li>Bilder: Intel Celeron, Pentium 4, Coreserien, 1,6 GHz eller bättre</li> <li>Filmer (uppspelning): 3,0 GHz eller bättre Pentium D; Intel Core i5 eller bättre rekommenderas när du visar filmer med en bildstorlek på 1280 × 720 eller mer vid en bildfrekvens på 30 bps eller över, eller filmer med en bildstorlek på 1920 × 1080 eller mer</li> <li>Filmer (redigering): Intel Core i5 eller bättre</li> </ul> | <ul> <li>Bilder: Intel Core- eller Xeonserien</li> <li>Filmer (uppspelning): Core Duo 2 GHz eller bättre; Intel Core i5 eller bättre rekommenderas när du visar filmer med en bildstorlek på 1280 × 720 eller mer vid en bildfrekvens på 30 bps eller över, eller filmer med en bildstorlek på 1920 × 1080 eller mer</li> <li>Filmer (redigering): Intel Core i5 eller bättre</li> </ul> |  |
| 05                        | Förinstallerade versioner av Windows<br>8, Windows 7, Windows Vista och<br>Windows XP; notera att 64-<br>bitarsversioner av Windows XP inte<br>stöds                                                                                                    | OS X 10.8 eller 10.7, Mac OS X 10.6                                                                                                    |  |
| Minne (RAM)               | <ul> <li>32-bitars Windows 8, Windows 7 eller<br/>Windows Vista: 1 GB eller mer (2 GB<br/>eller mer rekommenderas)</li> <li>64-bitars Windows 8, Windows 7 eller<br/>Windows Vista: 2 GB eller mer (4 GB<br/>eller mer rekommenderas)</li> <li>Windows XP: 512 MB eller mer (2 GB<br/>eller mer rekommenderas)</li> </ul>                                                                                                 | <ul> <li><b>0S X 10.8, 10.7</b>: 2 GB eller mer (4 GB eller mer rekommenderas)</li> <li><b>Mac 0S X 10.6</b>: 1 GB eller mer (4 GB eller mer rekommenderas)</li> </ul>                                                                                                    |  |
| Hårddiskutrymme<br>Grafik | Minst 1 GB tillgängligt på startenheten<br><b>Upplösning</b> : 1024 × 768 pixlar (XGA) eller<br>mer (1280 × 1024 pixlar eller mer<br>rekommenderas)<br><b>Färg</b> : 24-bitars färg (True Color) eller<br>mer                                                                                                    | (3 GB eller mer rekommenderas)<br><b>Upplösning</b> : 1024 × 768 pixlar (XGA)<br>eller mer (1280 × 1024 pixlar eller<br>mer rekommenderas)<br><b>Färg</b> : 24-bitars färg (miljoner färger)<br>eller mer                                                                                                    |  |

### **II** Standarder som stöds

- **DCF version 2.0**: Design Rule for Camera File Systems (DCF) är en standard som används av digitalkameraindustrin för att säkra kompatibiliteten mellan olika kameramärken.
- **DPOF**: Digital Print Order Format (DPOF) är en branschstandard som möjliggör att bilder kan skrivas ut från utskriftsbeställningar som har lagrats på ett minneskort.
- **Exif version 2.3**: Kameran stödjer Exif (Exchangeable Image File Format for Digital Still Cameras) version 2.3, en standard som innebär att information som lagras tillsammans med foton används för optimal färgåtergivning när bilderna skrivs ut på Exif-kompatibla skrivare.
- **PictBridge**: En standard som har utvecklats genom samarbete mellan digitalkamera- och skrivarbranscherna och som innebär att fotografier kan skrivas ut direkt på en skrivare utan att de först överförs till en dator.
- HDMI: High-Definition Multimedia Interface är en standard för multimediagränssnitt som används för konsumentelektronik och AV-utrustning som kan överföra audiovisuell data och styrsignaler till HDMI-kompatibel utrustning via en enda kabel.

### Information om varumärken

Mac OS och OS X är registrerade varumärken som tillhör Apple Inc. i USA och/eller andra länder. Microsoft, Windows och Windows Vista är antingen registrerade varumärken eller varumärken som tillhör Microsoft Corporation i USA och/eller andra länder. PictBridge är ett varumärke. Logotyperna SD, SDHC och SDXC är varumärken som tillhör SD-3C, LLC. HDMI, HDMI logotypen och High-Definition Multimedia Interface är varumärken eller registrerade varumärken som tillhör HDMI Licensing LLC.

### нэті

Alla övriga varunamn som nämns i denna handbok eller annan dokumentation som medföljer din Nikon-produkt är varumärken eller registrerade varumärken som tillhör respektive ägare.

### Ĺ

# Godkända minneskort

Kameran stödjer SD-, SDHC- och SDXC-minneskort, inklusive SDHC- och SDXCkort som uppfyller UHS-I. Kort som är klassificerade som SD Speed Class 6 eller bättre rekommenderas för filminspelning; om långsammare kort används kan inspelningen avbrytas. När du väljer kort som ska användas i kortläsare, se till att de är kompatibla med enheten. Kontakta tillverkaren för information om funktioner, användning och begränsningar av användningen.
# Minneskortskapacitet

Följande tabell visar det ungefärliga antalet bilder som kan lagras på ett 8 GB SanDisk Extreme Pro SDHC UHS-I-kort med olika inställningar för bildkvalitet (<sup>[[]]</sup> 93), bildstorlek (<sup>[]]</sup> 95) och bildområde (från och med oktober 2013; <sup>[]]</sup> 89).

## **II** FX (36×24) bildområde<sup>\*</sup>

| Bildkvalitet                                    | Bildstorlek | Filstorlek <sup>1</sup> | Antal bilder <sup>1</sup> | Buffertkapacitet <sup>2</sup> |
|-------------------------------------------------|-------------|-------------------------|---------------------------|-------------------------------|
| NEF (RAW), Förlustfri<br>komprimering, 12 bitar | _           | 23,4 MB                 | 190                       | 21                            |
| NEF (RAW), Förlustfri<br>komprimering, 14 bitar | —           | 29,2 MB                 | 147                       | 14                            |
| NEF (RAW), Komprimerad, 12 bitar                | —           | 20,7 MB                 | 258                       | 26                            |
| NEF (RAW), Komprimerad, 14 bitar                | —           | 25,4 MB                 | 215                       | 14                            |
| JPEG hög <sup>3</sup>                           | Stor        | 12,4 MB                 | 506                       | 51                            |
|                                                 | Mellan      | 7,4 MB                  | 853                       | 100                           |
|                                                 | Liten       | 3,8 MB                  | 1600                      | 100                           |
|                                                 | Stor        | 6,2 MB                  | 1000                      | 90                            |
| JPEG normal <sup>3</sup>                        | Mellan      | 3,7 MB                  | 1600                      | 100                           |
|                                                 | Liten       | 1,9 MB                  | 3200                      | 100                           |
| JPEG låg <sup>3</sup>                           | Stor        | 3,2 MB                  | 1900                      | 100                           |
|                                                 | Mellan      | 1,9 MB                  | 3200                      | 100                           |
|                                                 | Liten       | 1,0 MB                  | 6300                      | 100                           |

\* Inkluderar bilder tagna med icke-DX-objektiv när På har valts för Automatisk DX-beskärning.

### Å

## ■ DX (24×16) bildområde\*

| Bildkvalitet                                    | Bildstorlek | Filstorlek <sup>1</sup> | Antal bilder <sup>1</sup> | Buffertkapacitet <sup>2</sup> |
|-------------------------------------------------|-------------|-------------------------|---------------------------|-------------------------------|
| NEF (RAW), Förlustfri<br>komprimering, 12 bitar | —           | 10,9 MB                 | 426                       | 55                            |
| NEF (RAW), Förlustfri<br>komprimering, 14 bitar | —           | 13,4 MB                 | 332                       | 34                            |
| NEF (RAW), Komprimerad, 12 bitar                | —           | 9,7 MB                  | 571                       | 73                            |
| NEF (RAW), Komprimerad, 14 bitar                | —           | 11,7 MB                 | 480                       | 54                            |
| JPEG hög <sup>3</sup>                           | Stor        | 5,9 MB                  | 1000                      | 100                           |
|                                                 | Mellan      | 3,7 MB                  | 1700                      | 100                           |
|                                                 | Liten       | 2,2 MB                  | 2900                      | 100                           |
|                                                 | Stor        | 3,0 MB                  | 2100                      | 100                           |
| JPEG normal <sup>3</sup>                        | Mellan      | 1,9 MB                  | 3300                      | 100                           |
|                                                 | Liten       | 1,1 MB                  | 5700                      | 100                           |
| JPEG låg <sup>3</sup>                           | Stor        | 1,5 MB                  | 4100                      | 100                           |
|                                                 | Mellan      | 1,0 MB                  | 6300                      | 100                           |
|                                                 | Liten       | 0,6 MB                  | 10000                     | 100                           |

\* Inkluderar bilder tagna med DX-objektiv när På har valts för Automatisk DX-beskärning.

1 Alla siffror är ungefärliga. Filstorleken varierar beroende på motivet.

2 Maximala antalet exponeringar som kan lagras i minnesbufferten vid ISO 100. Minskar om **Optimal kvalitet** väljs för **JPEG-komprimering** (<sup>[]]</sup> 94), ISO-känslighet ställs in på Hög 0,3 eller högre, eller om brusreducering för långtidsexponering eller automatisk distorsionskontroll är på.

3 Siffrorna förutsätter att JPEG-komprimering är inställt på Liten filstorlek. Om Optimal kvalitet väljs ökar filstorleken för JPEG-bilder; antalet bilder och buffertkapaciteten sjunker i motsvarande grad.

Z

# Batteriets livslängd

Antalet bilder som går att ta med fulladdade batterier varierar med batteriets status, temperatur och hur kameran används. För AA-batterier varierar kapaciteten också med tillverkaren och förvaringsförhållandena; vissa batterier kan inte användas. Exempelsiffror för kameran och flerfunktionsbatteripacket MB-D14 (säljs separat) ges nedan.

CIPA-standard<sup>1</sup>

Ett EN-EL15-batteri<sup>2</sup> (kamera): Ungefär 900 bilder Ett EN-EL15-batteri<sup>2</sup> (MB-D14): Ungefär 900 bilder Sex alkaliska AA-batterier (MB-D14): Ungefär 650 bilder

Nikon-standard <sup>3</sup>
 Ett EN-EL15-batteri <sup>2</sup> (kamera): Ungefär 3500 bilder
 Ett EN-EL15-batteri <sup>2</sup> (MB-D14): Ungefär 3500 bilder
 Sex alkaliska AA-batterier (MB-D14): Ungefär 1450 bilder

- Filmer<sup>4</sup>
   Ett EN-EL15-batteri<sup>2</sup> (kamera): Ungefär 110 minuter HD-filmsekvens
   Ett EN-EL15-batteri<sup>2</sup> (MB-D14): Ungefär 110 minuter HD-filmsekvens
   Sex AA alkaliska batterier (MB-D14): Ungefär 58 minuter HD-filmsekvens
- 1 Uppmätt vid 23 °C (±2 °C) med ett AF-S NIKKOR 24–85 mm f/3.5–4.5G ED VR-objektiv under följande testförhållanden: objektivet ändrades från oändligt till minimumavstånd och ett fotografi togs med standardinställningarna var 30 sek.; blixten avfyrades en gång vid varannan bild. Livevisning används inte.
- 2 EN-EL15b- och EN-EL15a-batterier kan också användas i stället för EN-EL15.
- 3 Uppmätt vid 20 °C med ett AF-S NIKKOR 24–85 mm f/3.5–4.5G ED VR-objektiv under följande testförhållanden: bildkvalitet inställd på JPEG normal, bildstorlek inställd på M (mellan), slutartid <sup>1</sup>/250 sek., avtryckaren intryckt halvvägs i tre sekunder och fokus ändrat från oändlighet till minimiavstånd tre gånger; sex bilder tas sedan i följd och monitorn slås på i fem sekunder och stängs sedan av; cykeln upprepas när väntelägestimern har gått ut.
- 4 Uppmätt vid 23 °C (±3 °C) med kameran på standardinställningarna, och ett AF-S NIKKOR 24–85mm f/3.5–4.5G ED VR-objektiv, under förhållanden som specificerats av Camera and Imaging Products Association (CIPA). Individuella filmer kan vara upp till 20 minuter (1080/30p och 1080/25p) långa, eller 4 GB i storlek; inspelningen kan avslutas innan dessa gränser nås om kamerans temperatur ökar.

Följande åtgärder kan minska batteriets livslängd:

- Använda monitorn
- Hålla avtryckaren intryckt halvvägs
- Upprepad användning av autofokus
- Ta NEF-bilder (RAW)
- Långa slutartider
- Använda en GPS-enhet GP-1/GP-1A
- Använda ett Eye-Fi-kort
- Använda en trådlös mobiladapter WU-1b
- Använda VR-läge (vibrationsreducering) med VR-objektiv

För att få ut mesta möjliga av Nikons EN-EL15-batterier:

- Håll batteriets kontakter rena. Smutsiga kontakter kan minska batteriets prestanda.
- Använd batterier omedelbart efter laddningen. Batterierna laddas ur om de inte används.

V

# Index

### Symboler

| (Autoläge) 35.36                                                                                                    |
|----------------------------------------------------------------------------------------------------|
| <b>u</b> ( <i>i</i> ( <i>i</i> ( <i>i</i> ( <i>i</i> ))) ( <i>i</i> ))                                                                                                    |
| (Autoläge (blixt avstängd))35, 36                                                                                                    |
| SCENE (Motiv) 40                                                                                                    |
| 2 (Porträtt) /1                                                                                                    |
| (I ondeken) 41                                                                                                    |
| (Lanuskap)41                                                                                                    |
| 🔮 (Barn)41                                                                                                    |
| マ (Sport)41                                                                                                    |
| 🖏 (Närbild)42                                                                                                    |
| (Nattporträtt)42                                                                                                    |
| 🖬 (Nattlandskap)42                                                                                                    |
| 🕉 (Fest/inomhus) 42                                                                                                    |
| (Strand/snö) 43                                                                                                    |
| <ul> <li>(Schand, Sho)</li> <li>(Schand, Sho)</li> <li>(Schand,</li></ul> |
| (Somedgang)                                                                                                    |
| (Skymning/gryning)43                                                                                                    |
| (Husdjursportratt)43                                                                                                    |
| (Levande ljus)44                                                                                                    |
| Ø (Blommor)44                                                                                                    |
| 🗣 (Höstfärger)44                                                                                                    |
| <b>11</b> (Mat)                                                                                                    |
| 🖧 (Silhuett) 45                                                                                                    |
| (Högdagrar) 45                                                                                                    |
| (Hogdagraf)                                                                                                    |
|                                                                                                    |
| P (Programautomatik)                                                                                                    |
| S (Slutartidsstyrd automatik)76                                                                                                    |
| A (Bländarstyrd automatik)77                                                                                                    |
| M (Manuell)78                                                                                                    |
| <b>U1/U2</b> 81                                                                                                    |
| <b>S</b> (Enkelbild)                                                                                                    |
| (Langsam serietagning) 6 83 229                                                                                                    |
| (Langsan schetagning)                                                                                                    |
| (Trict läge)                                                                                                    |
| G (Tyst lage)                                                                                                    |
| Ge (Qc slutarutiosning)                                                                                                    |
| 🕲 (Självutlösare) 6, 83, 85                                                                                                    |
| (Fjärrkontroll)                                                                                                    |
| Mup (Uppfälld spegel)6, 83, 88                                                                                                    |
| 🕲 (Ansiktsprioriterande AF)52                                                                                                    |
| 🔛 (Brett AF-område)                                                                                                    |
| (Smalt AF-område) 52                                                                                                    |
| (Motivföliande AE) 52                                                                                                    |
|                                                                                                    |
|                                                                                                    |
| (Centrumvagd)109, 226                                                                                                    |
| ĿJ (Spot)109                                                                                                    |
|                                                                                                    |
| AUTO (Automatisk blixt)                                                                                                    |
| <b>AUTO</b> (Automatisk blixt)                                                                                                    |
| AUTO (Automatisk blixt)                                                                                                    |
| AUTO (Automatisk blixt)                                                                                                    |
| AUTO (Automatisk blixt)                                                                                                    |
| AUTO (Automatisk blixt)                                                                                                    |
| AUT0 (Automatisk blixt)144, 145<br>③ (Röda ögon-reducering).144, 145<br>SLOW (Långsam synk)144, 145<br>KEAR (Synk på bakre ridå)144, 145<br>☑ (Exponeringskompensation)148<br>☑ (Elixikompensation)                                                                                                    |
| AUT0 (Automatisk blixt)                                                                                                    |
| AUT0 (Automatisk blixt)       144, 145         ③ (Röda ögon-reducering). 144, 145         SLOW (Långsam synk)       144, 145         EAR (Synk på bakre ridå)       144, 145         Z (Exponeringskompensation)       112         Z (Exponeringskompensation)       112         Z (Blixtkompensation)       148         I (Flexibelt program)       75         ⊡ (Riapp (Livevisning)       49, 57                                                                                                    |
| AUT0 (Automatisk blixt)144, 145<br>③ (Röda ögon-reducering).144, 145<br>SLOW (Långsam synk)144, 145<br>⊠ (Exponeringskompensation)112<br>☑ (Blixtkompensation)148<br>☑ (Flexibelt program)                                                                                                    |
| AUT0 (Automatisk blixt)144, 145                                                                                                    |
| AUT0 (Automatisk blixt)                                                                                                    |
| AUT0 (Automatisk blixt)       144, 145         ③ (Röda ögon-reducering). 144, 145         SLOW (Långsam synk)       144, 145         EAR (Synk på bakre ridå)       144, 145         ZEX (Synk på bakre ridå)       144, 145         ZEX (Synk på bakre ridå)       144, 145         ZEX (Exponeringskompensation)       112         ZE (Blixtkompensation)       112         ZE (Flexibelt program)       75         ⊡-knapp (Livevisning)       49, 57         Im-knapp (Info)       9, 11         XB (Vitbalans)       115         PRE (Förinställ manuellt)       115, 121                                                                                                    |
| AUT0 (Automatisk blixt)144, 145<br>③ (Röda ögon-reducering). 144, 145<br>SLOW (Långsam synk)144, 145<br>E (Exponeringskompensation)112<br>G (Blixtkompensation)148<br>G (Flexibelt program)                                                                                                    |
| AUT0 (Automatisk blixt)144, 145                                                                                                    |
| AUT0 (Automatisk blixt)       144, 145                                                                                                    |
| AUT0 (Automatisk blixt)                                                                                                    |
| AUT0 (Automatisk blixt)144, 145<br>③ (Röda ögon-reducering). 144, 145<br>SLOW (Långsam synk)144, 145<br>EAR (Synk på bakre ridä)144, 145<br>☑ (Exponeringskompensation)112<br>☑ (Blixtkompensation)148<br>☑ (Flexibelt program)                                                                                                    |

### Siffror

| 12 bitar                        | 4 |
|---------------------------------|---|
| 14 bitar                        | 4 |
| 2016-pixlars RGB-sensor 146, 32 | 7 |
| 3D-följning                     | 0 |
| Α                               |   |

| ADL-gaffling 158, 241                                    |
|----------------------------------------------------------|
| Adobe RGB217                                             |
| AE & blixt (Automatisk gaffling)153, 241                 |
| <b>AE-L/AF-L</b> -knapp 102, 110, 244, 248               |
| AE-lås110                                                |
| AF51–52, 97–102                                          |
| AF-A                                                     |
| AF-C97, 221                                              |
| AF-F                                                     |
| AF-finiustering                                          |
| AF-hjälphelvsning 223, 290, 296                          |
| AF-lägesknapp                                            |
| AF-områdesläge 52.99                                     |
| AF-nunktshelvsning 222                                   |
| AF-S 51 97 221                                           |
| Aktiv D-Lighting 137 158                                 |
| Aktiv serve-AE 51                                        |
| A-M-väliare 26                                           |
| Ändra storlok 272                                        |
| Annassa kommandorattar 245                               |
| Anpassa kommandorattar                                   |
|                                                          |
| Ansikisphonierande AF                                    |
| Ansiutning for extern mikrofon                           |
| Antal bluer                                              |
| Antal fokuspunkter                                       |
| Anvandarinstaliningar                                    |
| Aterstall                                                |
| Aterstall anpassade installn                             |
| Aterstall anvandarinstallningar                          |
| Aterstall fotograferingsmenyn214                         |
| Aterstalla standardinstallningarna<br>151, 214, 221, 312 |
| Auto (Vitbalans)115                                      |
| Autoexponeringslås                                       |
| Autofokus                                                |
| Autofokusläge                                            |
| Automatisk bildrotering 254                              |
| Automatisk blixt 145                                     |
| Automatisk distorsionskontroll 217                       |
| Automatisk DX-beskärning 89.91                           |
| Automatisk EP med                                        |
| höghastighetssynk 234 235                                |
| Automatisk gaffling 153 241                              |
| Automatisk ISO-känslighet 107                            |
| Automatisk sonio AE                                      |
| Automatiskt AF område 00.100                             |
| Automatiski AF-Omidue                                    |
| Autrickaro 20 20 102 110 226 240                         |
| Autruckarons AE 1 226                                    |
| AVU YCKAIEIIS AE-L                                       |
| в                                                        |

| Batteriinformation 255                                                                                                    |
|----------------------------------------------------------------------------------------------------|
| Dutter in or in a contract of the second second sec |
| Batteriordning                                                                                                    |
| Batteripack232, 233, 247, 255, 297                                                                                                    |
| Batterityp i MB-D14 232                                                                                                    |
| Beskär                                                                                                    |
| Beskära filmer69                                                                                                    |
| Bildförhållande                                                                                                    |
| Bildhastighet för CI -läget 229                                                                                                    |
| Bildintervall (Bildspel) 213                                                                                                    |
| Bildkommentar 253                                                                                                    |
| Bildkvalitet 93                                                                                                    |
| Bildområde 26.63.80.01.05                                                                                                    |
| Bildöverlägg 260                                                                                                    |
| Pildepol 212                                                                                                    |
| Bildstarlak 05 201                                                                                                    |
| Dilustoriek                                                                                                    |
| Bildstoriek/bildnastignet                                                                                                    |
| Bildtyp (Bildspei)                                                                                                    |
| Bildvinkel                                                                                                    |
| Bildvisning 46, 177                                                                                                    |
| Bildvisningsmapp                                                                                                    |
| Bitdjup för NEF (RAW)94                                                                                                    |
| Bithastighet65                                                                                                    |
| Bländare 74, 77–78                                                                                                    |
| Bländarstyrd automatik77                                                                                                    |
| Blixt                                                                                                    |
| Blixt (Vitbalans) 115                                                                                                    |
| Blixt klar-indikator                                                                                                    |
| Blixtgaffling153, 241                                                                                                    |
| 5 5                                                                                                    |
| Blixtkompensation 148                                                                                                    |
| Blixtkompensation 148<br>Blixtläge                                                                                                    |
| Blixtkompensation                                                                                                    |
| Blixtkompensation                                                                                                    |
| Blixtkompensation                                                                                                    |
| Blixtkompensation         148           Blixtläge         144, 145           Blixträckvidd         147           Blixtsilutartid         146, 235           Blixtstyrning för inb. blixt         236           Blixtsrynkhastichet         234, 235, 327                                                                                                    |
| Blixtkompensation                                                                                                    |
| Blixtkompensation       148         Blixtläge       144, 145         Blixtsräckvidd       147         Blixtslutartid       146, 235         Blixtstyrning för inb. blixt       236         Blixtsynkhastighet       234, 235, 327         Blixtsvarning       231         Blixtsvarning       173, 291                                                                                                    |
| Blixtkompensation       148         Blixtläge       144, 145         Blixträckvidd       147         Blixtsjutartid       146, 235         Blixtsynning för inb. blixt       236         Blixtsynkhastighet       234, 235, 327         Blixtsynning       231         Brännvidd       173, 291         Prännviddsskala       25                                                                                                    |
| Blixtkompensation       148         Blixtläge       144, 145         Blixträckvidd       147         Blixtslutartid       146, 235         Blixtsynning för inb. blixt       236         Blixtsynkhastighet       234, 235, 327         Blixtsynkhastighet       231         Brännvidd       173, 291         Bräthvideskala       25                                                                                                    |
| Blixtkompensation       144         Blixtläge       144, 145         Blixträckvidd       147         Blixtsutartid       146, 235         Blixtstyrning för inb. blixt       236         Blixtstyrning för inb. blixt       236         Blixtsutartid       147, 235         Blixtsutartid       146, 235         Blixtsutartid       234, 235, 327         Brännvidd       173, 291         Brännviddsskala       25         Brett AF-område       52         Brurzedvering för bärt ISO       218                                                                                                    |
| Blixtkompensation       148         Blixtläge       144, 145         Blixträckvidd       147         Blixtsutartid       146, 235         Blixtstyrning för inb. blixt       236         Blixtstyrning för inb. blixt       236         Blixtstyrning för inb. blixt       236         Blixtstyrning för inb. blixt       236         Blixtstyrning för inb. blixt       237         Blixtstyrning för inb. blixt       236         Blixtstyrning för inb. blixt       236         Blixtsynkhastighet       234, 235, 327         Blixtsynkhastighet       234, 235, 327         Blixtsynkhastighet       236         Brännvidd       173, 291         Brännviddsskala       25         Brett AF-område       52         Brusreducering för högt ISO       218                                                                                                    |
| Blixtkompensation       148         Blixtläge       144, 145         Blixträckvidd       147         Blixtsutartid       146, 235         Blixtsynknastighet       236         Blixtsynkhastighet       234, 235, 327         Blixtvarning       231         Brännvidd       173, 291         Brännviddsskala       25         Brusreducering för högt ISO       218         Brusreducering för lång exp.       218                                                                                                    |
| Blixtkompensation       148         Blixtkäge       144, 145         Blixtkäge       144, 145         Blixtkäckvidd       147         Blixtsynkight       236         Blixtsynkhastighet       236         Blixtsynkhastighet       234, 235, 327         Blixtsynkhastighet       231         Brännvidd       173, 291         Brännviddsskala       25         Brusreducering för högt ISO       218         Brusreducering för lång exp.       218         Bulb       78, 79                                                                                                    |
| Blixtkompensation       148         Blixtläge       144, 145         Blixtsläge       144, 145         Blixtslutartid       146, 235         Blixtslutartid       236, 235, 327         Blixtsynkhastighet       234, 235, 327         Blixtsynkhastighet       231         Brännvidd       173, 291         Brännviddsskala       25         Brusreducering för högt ISO.       218         Brusreducering för lång exp.       218         Bulb       78, 79         C       147                                                                                                    |
| Blixtkompensation       148         Blixtkäge       144, 145         Blixtkäge       144, 145         Blixtkäke       147         Blixtsynking       146, 235         Blixtsynking för inb. blixt       236         Blixtsynkhastighet       234, 235, 327         Bixtsynkhastighet       231         Brännvidd       173, 291         Brännviddsskala       25         Brett AF-område       52         Brusreducering för högt ISO       218         Bulb       78, 79         C       200         Camera Control Pro 2       298                                                                                                    |
| Blixtkompensation       148         Blixtläge       144, 145         Blixtsläge       147         Blixtslutartid       146, 235         Blixtstyrning för inb. blixt       236         Blixtstyrning för inb. blixt       236         Blixtstyrning för inb. blixt       237         Blixtstyrning för inb. blixt       238         Blixtstyrning för inb. blixt       236         Blixtstyrning för inb. blixt       237         Brännvidd       173, 291         Brännviddsskala       25         Brett AF-område       52         Brusreducering för högt ISO       218         Bulb       78, 79         C       Camera Control Pro 2       298         Camera Control Pro 2       298         Capture NX 2       94, 251, 253, 298                                                                                                    |
| Blixtkompensation       148         Blixtläge       144, 145         Blixtläge       147         Blixtskida       147         Blixtskida       147         Blixtskida       147         Blixtskida       146, 235         Blixtstyrning för inb. blixt       236         Blixtstyrning för inb. blixt       236         Blixtstyrning för inb. blixt       237         Blixtsvnkhastighet       234, 235, 327         Blixtsvnkhastighet       234, 235, 327         Blixtsvnkhastighet       234, 235, 327         Blixtsvnkhastighet       234, 235, 327         Blixtsvnkhastighet       234, 235, 327         Blixtsvnkhastighet       234, 235, 278         Branvidd       52         Brett AF-område       52         Brusreducering för högt ISO       218         Bulb       78, 79         C       Camera Control Pro 2       298         Capture NX 2       94, 251, 253, 298         CEC       205                                                                                                    |
| Blixtkompensation       148         Blixtläge       144, 145         Blixtläge       144, 145         Blixtläge       147         Blixtläge       147         Blixtläge       146, 235         Blixtstyrning för inb. blixt       236         Blixtsynkhastighet       234, 235, 327         Blixtsynkhastighet       234, 235, 327         Blixtsynkhastighet       234, 235, 327         Bixtsynkhastighet       234, 235, 327         Bixtsynkhastighet       234, 235, 327         Bixtsynkhastighet       234, 235, 327         Bixtsynkhastighet       234, 235, 327         Bixtsynkhastighet       234, 235, 327         Bixtsynkhastighet       173, 291         Brannviddsskala       25         Brett AF-område       52         Brusreducering för högt ISO       218         Bulb       78, 79         C       C         Camera Control Pro 2       298         Capture NX 2       94, 251, 253, 298         Centrumwänd       109, 226                                                                                                    |
| Blixtkompensation       148         Blixtläge       144, 145         Blixtläge       144, 145         Blixtzäckvidd       147         Blixtsutartid       146, 235         Blixtsynking för inb. blixt       236         Blixtsynkhastighet       234, 235, 327         Blixtsynkhastighet       231         Brännvidd       173, 291         Brännviddsskala       25         Brusreducering för högt ISO       218         Brusreducering för lång exp.       218         Bulb       78, 79         C       20         Camera Control Pro 2       298         Capture NX 2       94, 251, 253, 298         CEC       205         Centrumvägd       109, 226         Cl S       203                                                                                                    |
| Blixtkompensation       148         Blixtläge       144, 145         Blixtläge       147         Blixtskyrak       147         Blixtstyrak       146, 235         Blixtstyrning för inb. blixt       236         Blixtstyrning för inb. blixt       236         Blixtstyrning för inb. blixt       236         Blixtstyrning för inb. blixt       237         Brännvidd       173, 291         Brännviddsskala       25         Brett AF-område       52         Brusreducering för högt ISO       218         Bulb       78, 79         C       200         Camera Control Pro 2       298         Capture NX 2       94, 251, 253, 298         CEC       205         Centrumvägd       109, 226         CLS       293         Cubertak       298         Chubrak       298         State       298         State       298         Centrumvägd       109, 226         CLS       293                                                                                                    |
| Blixtkompensation       148         Blixtläge       144, 145         Blixtläge       147         Blixtskyrak       147         Blixtstyrak       147         Blixtstyring för inb. blixt       236         Blixtstyrning för inb. blixt       236         Blixtstyrning för inb. blixt       236         Blixtstyrning för inb. blixt       236         Blixtstyrning för inb. blixt       237         Blixtsynkhastighet       234, 235, 327         Blixtsynkhastighet       234, 235, 327         Blixtsynkhastighet       234, 235, 327         Brisnrvidd       173, 291         Brännviddsskala       25         Brett AF-område       52         Brusreducering för högt ISO       218         Bulb       78, 79         C       205         Camera Control Pro 2       298         Capture NX 2       205         Centrumvägd       109, 226         CLS       293         CPU-kontakter       267         CPU-kontakter       267                                                                                                    |
| Blixtkompensation       148         Blixtläge       144, 145         Blixtläge       147, 145         Blixtläge       147, 145         Blixtläge       147, 145         Blixtlartid       146, 235         Blixtsyrning för inb. blixt       236         Blixtsynkhastighet       234, 235, 327         Blixtsynkhastighet       234, 235, 327         Blixtsynkhastighet       234, 235, 327         Blixtsynkhastighet       234, 235, 327         Blixtsynkhastighet       234, 235, 327         Blixtsynkhastighet       234, 235, 327         Blixtsynkhastighet       237, 291         Brannvidd       73, 291         Brannviddsskala       25         Brett AF-område       52         Brusreducering för högt ISO.       218         Bulb.       78, 79         C       Camera Control Pro 2       298         Capture NX 2       94, 251, 253, 298         CetC       205       205         CetC       205       203         CPU-kontakter       287         CPU-objektiv       26, 285         Creative Lichting Sustem       202                                                                                                    |
| Blixtkompensation       144         Blixtläge       144, 145         Blixtläge       147         Blixtsukarid       146, 235         Blixtsukarid       146, 235         Blixtsukarid       236, 237         Blixtsukarid       234, 235, 327         Blixtsukarid       173, 291         Brännvidd       173, 291         Brännviddsskala       25         Brusreducering för högt ISO       218         Bulb       78, 79         C       205         Camera Control Pro 2       298         Capture NX 2       94, 251, 253, 298         CE       205         Centrumvägd       109, 226         CLS       293         CPU-objektiv       26, 285         Creative Lighting System       293         Curantiv Monorray       26                                                                                                    |

### D

| Data för icke-CPU-objektiv.       | 172       |
|-----------------------------------|-----------|
| Dator                             | 193       |
| Datum och tid                     | 27, 253   |
| Datumformat                       | 27, 253   |
| DCF                               | 333       |
| Digital Print Order Format<br>333 | .199,202, |
| Dioptrijusteringskontroll         | 33, 297   |

338

| Direkt solljus (Vitbalans) | 115      |
|----------------------------|----------|
| Distorsionskontroll        | 274      |
| D-Lighting                 |          |
| Dölj bild                  | 208      |
| DPOF 199, 2                | 02, 333  |
| DX (24 × 16) 1,5 ×         | . 63, 90 |
| DX-baserat format (film)   | 63       |
| DX-format                  | . 89, 90 |
| Dynamiskt AF-område        | 99, 100  |
| E                          |          |

| Fack                                |
|-------------------------------------|
| Fälla upp spegeln för rengör 303    |
| Färgbalans                          |
| Färgläggningsbild                   |
| Färgrymd                            |
| Färgteckning                        |
| Färgtemperatur                      |
| Filmer                              |
| Filminspelningsknapp                |
| Filminställningar 65                |
| Filmkvalitet (Filminställningar) 65 |
| Filmlivevisning                     |
| Filnummersekvens 230                |
| Filtereffekter 132, 133, 267        |
| Finiustera optimal exponer 226      |
| Finiustering av vitbalans 117       |
| Firmwareversion 260                 |
| Fisheve-objektiv 274                |
| Fiarrkontroll 6 83 85 298           |
| Fjärrstyrd speceluppfällning        |
| (fiarrstyrningsläge) 85             |
| (ijaristyrningslage)                |
| (fibrrstyrningsläge)                |
| (ijaiistyriingslage)                |
| rjanstynningslage                   |

| Flexibelt program75                       |
|-------------------------------------------|
| Flimmerreducering252                      |
| Fluorescerande (Vitbalans)115             |
| <b>Fn</b> -knapp                          |
| f-nummer73, 77, 288                       |
| Fokusföljning97, 222                      |
| Fokusföljning med låsning222              |
| Fokusindikering 38, 102, 103              |
| Fokusläge 51, 97                          |
| Fokuslägesväljare25, 26, 103              |
| Fokuslås102                               |
| Fokuspunkt.38, 52, 99, 101, 103, 222, 223 |
| Fördröjd fjärrstyrning                    |
| (fjärrstyrningsläge)85                    |
| Fördröjning av monitoravst228             |
| Förinställ manuellt (Vitbalans)115, 121   |
| Förlustfri komprimering (typ)94           |
| Formatera minneskort                      |
| Förutsägande fokusföljning                |
| Fotograferingsdata                        |
| Fotograferingsmeny214                     |
| Fotoinformation 179, 209                  |
| Funktion för kortet i fack 296            |
| Funktion utan minneskort246               |
| Funktionsratt 5                           |
| FV-lås149                                 |
| FX (36 × 24) 1,0 ×                        |
| FX-baserat format (film)63                |
| FX-format                                 |
| G                                         |
|                                           |

| Gaffling              | . 153, 241 |
|-----------------------|------------|
| Gafflingsföljd        | 241        |
| Glödlampa (Vitbalans) | 115        |
| GPS                   | . 175, 183 |
| GPS-data              | 183        |
| Granskningsknapp77,   | 244, 248   |
|                       |            |

## H

| H.26432                       | 29  |
|-------------------------------|-----|
| Hantera Picture Control1      | 34  |
| HD 204, 33                    | 33  |
| HDMI 56, 64, 204, 33          | 33  |
| HDMI-CEC20                    | 05  |
| HDMI-minikontakt              | . 2 |
| HDMI-styrning (HDMI)20        | 05  |
| HDR (stort dynamiskt omfång)1 | 39  |
| Helskärmsläge1                | 77  |
| Histogram                     | 09  |
| Hjälp                         | 18  |
| Hög (känslighet)10            | 06  |
| Högdagrar 180, 20             | 09  |
| Högsta känslighet10           | 07  |
| Högtalare3                    | , 4 |
| Hörlurar61, 6                 | 52  |
| 1                             |     |

| Indexutskrift199                        |
|-----------------------------------------|
| Information9, 179                       |
| Informationsdisplay9, 231               |
| Inställningar för ISO-känslighet 107    |
| Inställningshistorik                    |
| Inställningsmeny                        |
| Intensivare blått (Filtereffekter) 267  |
| Intensivare grönt (Filtereffekter). 267 |
| Intensivare rött (Filtereffekter) 267   |
| Intervalltimerfotografering             |
| ISO-känslighet105, 107                  |
| ISO-känslighetssteg 224                 |
| i-TTL 143, 146, 237                     |
| l                                       |

| Jämförelse sida vid sida |    |
|--------------------------|----|
| JPEG                     |    |
| JPEG hög                 | 93 |
| JPEG låg                 | 93 |
| JPEG normal              | 93 |
| JPEG-komprimering        | 94 |
| к                        |    |

| Kalendervisning 186              |
|----------------------------------|
| Kamerahuslock                    |
| Kamerareglage92                  |
| Känslighet                       |
| Kasta om indikatorer             |
| Klocka                           |
| Klockbatteriet                   |
| Knapp för förhandsgranskning av  |
| skärpedjup 60, 77, 241, 244, 248 |
| Knapp för val av fokusläge51, 97 |
| Kommandoläge                     |
| Kompatibla objektiv              |
| Komprimerad (typ)                |
| Kontinuerlig servo-AF            |
| Kontrollpanel7                   |
| Kopiera bild(er)                 |
| Korrigering av röda ögon         |
| Kortaste slutartid               |
| -                                |

#### L

| L (stor)63, 95                             |
|--------------------------------------------|
| Ladda batteriet 21-22                      |
| Låg (känslighet)106                        |
| Lägg till objekt (Min meny) 280            |
| Lagringsmapp215                            |
| Landskap (Ställ in Picture Control)<br>129 |
| Långsam serietagning6, 83, 229             |
| Långsam synk                               |
| Lcd-belysning2, 231                        |
| Liten filstorlek (JPEG-komprimering)<br>94 |
| Livevisning                                |
| Livevisningsväljare                        |
| Livfull (Ställ in Picture Control) 129     |
| Loopa val av fokuspunkt222                 |
| Μ                                          |

| M (mellan)              | 63, 95  |
|-------------------------|---------|
| Mål (Filminställningar) | 65      |
| Manuell                 | 78, 103 |

Z

Manuell (Blixtstyrning för inb. blixt).. 236

| Manual falucasian EE 102          |
|-----------------------------------|
| Manuell tokusering                |
| Markeringar for AF-omrade         |
| Mätning 109                       |
| Matris 109                        |
| Mattskiva                         |
| Max antal exponer. i följd 230    |
| Maximal bländare 103, 147, 296    |
| MB-D14 232, 233, 247, 255, 297    |
| Mikrofon                          |
| Min meny                          |
| Miniatyrbildsvisning 185          |
| Miniatyreffekt                    |
| Minimal bländare26, 73            |
| Minnesbuffert                     |
| Minneskort                        |
| Minneskortskapacitet              |
| Mired 119                         |
| Mjukt filter (Filtereffekter)     |
| Modelleringsblixt                 |
| Moln (Vitbalans) 115              |
| Monitor                           |
| Monitor förblixt                  |
| Monitoralternativ för visning 209 |
| Monitorns ljusstyrka              |
| Monitorskydd17                    |
| Monokrom                          |
| Montera obiektivet                |
| Motivföljande AF52                |
| Motivläge40                       |
| Motljus                           |
| Multiexponering 160               |
|                                   |

#### Ν

| Namnge fil2                         | 16 |
|-------------------------------------|----|
| Nätadapter297, 2                    | 99 |
| NEF (RAW)93, 94, 216, 2             | 71 |
| NEF (RAW)-bearbetning2              | 71 |
| Neutral (Ställ in Picture Control)1 | 29 |
| Nikon Transfer 2 193, 1             | 94 |
|                                     |    |

### 0

| Objektiv       | 25–26, 172,   | 259, 285  |
|----------------|---------------|-----------|
| Objektivets fo | okusring 25   | , 55, 103 |
| Objektivfäste  |               | , 26, 103 |
| Objektivlock.  |               | 25        |
| OK-knappen (   | (Fotogr.läge) |           |
| Okular         |               | 86        |
| Optimal kvalit | tet (JPEG-    |           |
| komprimerir    | ng)           | 94        |
| Översiktsdata  |               | 184       |
| P              |               |           |

#### 

#### Å

0

| Qc slutarutlösning6 | , 83 |
|---------------------|------|
|---------------------|------|

#### R

| Radera47, 189                        |
|--------------------------------------|
| Radera aktuell bild47, 189           |
| Radera alla bilder190                |
| Radera markerade bilder              |
| Ram (PictBridge)198                  |
| Rangordna objekt (Min meny) 282      |
| Räta upp274                          |
| Ratt för utlösarläge6, 83            |
| RAW, fack 1 – JPEG, fack 2 (Funktion |
| för kortet i fack 2)96               |
| Redigera film69                      |
| Referensbild för dammborttagning     |
| 251                                  |
| Rengöra bildsensorn                  |
| Repeterande blixt236                 |
| Retuscheringsmenyn261                |
| RGB 180, 217                         |
| Röda ögon-reducering 144, 145        |
| Rotera hög212                        |
| Rutnät i sökaren229                  |
| _                                    |

#### 5

| <b>S</b> (liten)63, 95                 |  |
|----------------------------------------|--|
| Säkerhetskopiering (Funktion för       |  |
| kortet i fack 2) 96                    |  |
| SD-minneskort 29, 31, 96, 334, 335     |  |
| Sekundär kommandoratt 12               |  |
| Selektiv färg277                       |  |
| Sensor för omgivningsljus . 4, 53, 250 |  |
| Sepia (Monokrom)                       |  |
| Serie                                  |  |
| Serieutlösarläge6, 83                  |  |
| Signal                                 |  |
| Självutlösare                          |  |
| Skärmtips                              |  |
| Skärpedjup77                           |  |
| Skärpeplansmarkering                   |  |
| Skriv ut (DPOF)                        |  |
| Skriver ut196                          |  |
| Skugga (Vitbalans)115                  |  |
| Skydda bilder188                       |  |
| Skylightfilter (Filtereffekter)        |  |
| Släpp knapp och använd ratt246         |  |
| Slutartid                              |  |
| Slutartidsstyrd automatik              |  |
| Smalt AF-område 52                     |  |
| Snabb serietagning6, 83                |  |
| Snabbretuschering                      |  |
| Sökare                                 |  |
| Sökarens fokus                         |  |
| Sökarlock                              |  |
| Sommartid27, 253                       |  |
| Spara användarinställningar            |  |
| Spara kamerainställningar              |  |
| Spara vald bildruta                    |  |
| Spara/ladda inställningar              |  |
| Sparar i NEF (RAW)94                   |  |
| Speedlight292                          |  |
| Spegel85, 88, 303                      |  |
| Spotmätning109                         |  |
| Språk (Language)                       |  |
| sRGB217                                |  |
| Ställ in Picture Control129            |  |

| Ställ kameraklockan via GPS 175<br>Standard (Ställ in Picture Control) |
|------------------------------------------------------------------------|
| Standardinställningar . 151, 214, 221,                                 |
| 312                                                                    |
| Standard-i-TTL-blixt för digitala                                      |
| systemkameror146                                                       |
| Starta utskrift (PictBridge) 198, 201                                  |
| Stativ                                                                 |
| Stjärnfilter (Filtereffekter) 267                                      |
| Stödlinjer                                                             |
| Storlek                                                                |
| Strömbrytare 1                                                         |
| Strömkontakt                                                           |
| Svartvitt (Monokrom)                                                   |
| Synk på bakre ridå145                                                  |
| Synk på främre ridå 145                                                |
| T                                                                      |

#### Ta bort objekt (Min meny)...... 281 Ta bort objektivet från kameran ....26 Tid ...... 253 Tidsstämpel (PictBridge) ...... 198 Tidszon och datum ...... 27, 253 Tillbehör...... 297 Tillbehörskontakt ...... 298 Tillbehörssko ..... 292 Tilld. @-knapp på MB-D14...... 247 Tilldela AE-L/AF-L-knapp ...... 244, 248 Tilldela avtryckare ...... 248 Tilldela granskningsknapp...244, 248 Timelapse-film ...... 168 Tippning ...... 258 Toning ......132, 133 Trådlös mobiladapter...... 298 Trådutlösare ...... 79, 88, 298 Tryck in avtryckaren halvvägs...38, 39 Tryck ner avtryckaren hela vägen ner 38, 39 TV...... 204 Tvåknappsåterställning...... 151 Tyst läge ..... 6, 83 U

| Uppfälld spegel 6, 83, 88           |
|-------------------------------------|
| Upphovsrättsinnehavare 182, 256     |
| Upplåsningsknapp för funktionsratt. |
| 5                                   |
| Upplåsningsknapp till ratt för      |
| utlösarläge 6, 83                   |
| Upplösning (HDMI) 205               |
| USB194, 196                         |
| USB-kabel                           |
| UTC27, 175, 183                     |
| Utjämning (mjukare bilder) 141      |
| Utlösarläge 6, 83                   |
| Utskriftsbeställning (DPOF)         |

| Utskriftsval199                             |
|---------------------------------------------|
| v                                           |
| Välj bildområde 90, 91                      |
| Välj datum 191, 199, 208                    |
| Välj färgtemperatur (Vitbalans) 115,<br>120 |
| Välj startpunkt/slutpunkt                   |
| Väntelägestimer                             |
| Varmfilter (Filtereffekter)                 |
| ViewNX 2 193, 217                           |
| Vinjetteringskontroll                       |
| Virtuell horisont                           |
| Visning av tagen bild 171, 177, 212         |
| Visning/justering av ISO-tal                |
| Visningsfack och -mapp 178                  |
| Visningsinformation 179, 209                |
| Visningsmenyn                               |
| Visningszoom 187                            |
| Vitbalans 115, 156                          |
| Vitbalansgaffling (Automatisk               |
| gaming) 156, 241                            |
| Volym                                       |
| vk-regiage (vibrationsreducering) 25        |
| W                                           |

WB ..... 115, 156

## U

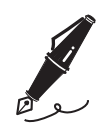

| - |      |
|---|------|
|   |      |
|   |      |
|   |      |
| - |      |
|   |      |
|   |      |
|   |      |
| - |      |
|   |      |
|   |      |
|   |      |
| - |      |
|   |      |
|   |      |
|   |      |
| - |      |
|   |      |
|   |      |
|   |      |
| - |      |
|   |      |
|   |      |
|   |      |
| - |      |
|   |      |
|   |      |
|   |      |
| - |      |
|   |      |
|   |      |
|   |      |
| _ |      |
|   |      |
|   |      |
|   |      |
| _ |      |
|   |      |
|   |      |
| _ |      |
|   |      |
|   |      |
|   |      |
| - |      |
|   |      |
|   |      |
|   |      |
| - |      |
|   |      |
|   |      |
|   |      |
| _ |      |
|   |      |
|   |      |
|   |      |
| _ |      |
|   |      |
|   |      |
| _ | <br> |
|   |      |
|   |      |
|   |      |
| - |      |
|   |      |
|   |      |
|   |      |
| - |      |
|   |      |
|   |      |
|   |      |
| - |      |
|   |      |
|   |      |
|   |      |
|   |      |
| - |      |
| - |      |
| - |      |
| - |      |

| Ø_ | م |
|----|---|

| _       |
|---------|
| _       |
| <br>_   |
| <br>_   |
|         |
| _       |
| <br>_   |
| <br>_   |
| <br>_   |
|         |
| _       |
| _       |
| <br>_   |
| <br>_   |
| _       |
|         |
| _       |
| <br>_   |
| <br>_   |
| <br>_   |
|         |
| _       |
| <br>- 1 |
|         |

|   | Ĩ |
|---|---|
| Ò | ر |

| Ĺ |  |
|---|--|
|   |  |

# Garantivillkor - Nikons europeiska servicegaranti

### Bästa Nikon-kund,

Tack för att du har köpt en produkt från Nikon. Om produkten skulle behöva garantiservice kontaktar du inköpsstället eller en medlem i vårt auktoriserade servicenätverk i Nikon Europe BV:s försäljningsregion (Europa/Afrika och Ryssland). För att undvika onödigt besvär rekommenderar vi att du läser användarhandböckerna innan du kontaktar inköpsstället eller det auktoriserade servicenätverket.

Nikonprodukten omfattas av en garanti mot tillverkningsfel som gäller i ett år från det ursprungliga inköpsdatumet. Om produkten under garantitiden visar sig defekt på grund av materialfel eller tillverkningsfel reparerar vårt auktoriserade servicenätverk i Europe BV:s försäljningsregion produkten utan kostnad för delar och arbete enligt villkoren nedan. Nikon förbehåller sig rätten att (efter eget gottfinnande) antingen ersätta eller reparera produkten.

- Denna garantiservice tillhandahålls endast vid uppvisande av ett ifyllt garantikort och den ursprungliga fakturan eller inköpskvittot där datum för inköpet, produkttyp och återförsäljarens namn anges, tillsammans med produkten. Nikon förbehåller sig rätten att neka kostnadsfri garantiservice om ovanstående dokument inte kan uppvisas eller om informationen i dessa är ofullständig eller oläslig.
- 2. Garantin omfattar inte:
  - nödvändigt underhåll och reparationer eller byten av reservdelar på grund av normalt slitage.
  - ändringar för att uppgradera produkten från dess normala syfte så som det beskrivs i användarmanualen, utan föregående skriftligt tillstånd från Nikon.
  - transportkostnader och alla risker som kan uppstå vid transport i direkt eller indirekt samband med utnyttjandet av garantin för produkten.
  - eventuella skador som är resultatet av modifieringar eller justeringar som har gjorts på produkten, utan föregående skriftligt medgivande från Nikon, för att uppfylla lokala eller nationella tekniska standarder som gäller i andra länder än dem som produkten ursprungligen har utformats och/eller tillverkats för.
- 3. Garantin gäller inte vid:
  - skada som orsakats av felaktig användning inklusive men inte begränsat till underlåtenhet att använda produkten för dess normala syfte eller enligt användarinstruktionerna om rätt användning och underhåll, och installation eller användning av produkten som är oförenlig med de säkerhetsstandarder som gäller i det land där produkten används.
  - skada orsakad av olycka inklusive men inte begränsat till blixtnedslag, vattenskada, brand, felaktig användning eller försummelse.
  - skadegörelse på eller ändring, förvanskning eller borttagning av modell- eller serienumret på produkten.
  - skada som är resultatet av reparationer eller justeringar genomförda av icke auktoriserade serviceorganisationer eller personer.
  - skada i system som produkten ingår i eller används tillsammans med.
- 4. Denna servicegaranti påverkar inte kundens lagstadgade rättigheter enligt gällande nationella lagar, inte heller kundens rättighet gentemot återförsäljaren enligt upprättat försäljnings-/inköpskontrakt.
- **Obs!:** En översikt över alla auktoriserade Nikon Service Stations finns online via följande länk (URL = http://www.europe-nikon.com/service/).

Denna handbok får inte reproduceras vare sig helt eller delvis i någon form (förutom som korta citat i testartiklar eller recensioner) utan skriftligt godkännande från NIKON CORPORATION.

## Nikon Användarstöd

Besök webbplatsen nedan för att registrera kameran och hålla dig uppdaterad med den senaste produktinformationen. Här finns svar på vanliga frågor (FAQ) och du kan kontakta oss för teknisk hjälp.

http://www.europe-nikon.com/support

NIKON CORPORATION

AMA15523 Tryckt i Europa SB9C02(1B) 6MB1961B-02

© 2013 Nikon Corporation